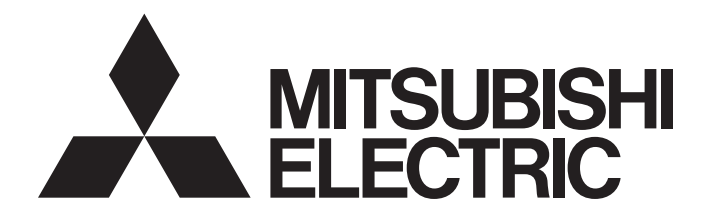

Network Interface Board

# Type Q80BD-J61BT11N/Q81BD-J61BT11 CC-Link System Master/Local Interface Board User's Manual (For SW1DNC-CCBD2-B)

-Q80BD-J61BT11N -Q81BD-J61BT11

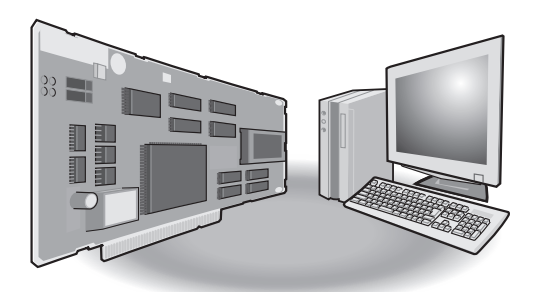

# • SAFETY PRECAUTIONS •

(Be sure to read these instructions before using the product.)

Before using this product, read this manual and the relevant manuals introduced in this manual carefully and handle the product correctly with full attention to safety.

Note that these precautions apply only to this product. Refer to the user's manual of the CPU module for safety precautions on programmable controller systems.

In this manual, the safety instructions are ranked as "1 WARNING " and "1 CAUTION".

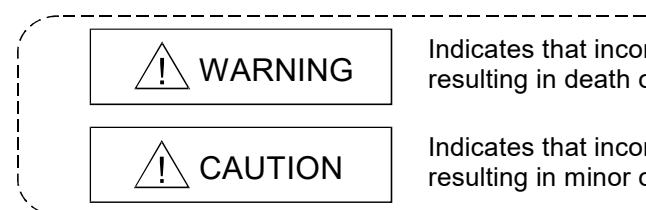

Indicates that incorrect handling may cause hazardous conditions, resulting in death or severe injury.

Indicates that incorrect handling may cause hazardous conditions, resulting in minor or moderate injury or property damage.

Note that failure to observe the  $\triangle$ CAUTION level instructions may also lead to serious results depending on the circumstances.

Be sure to observe the instructions of both levels to ensure personal safety.

Please keep this manual in accessible place and be sure to forward it to the end user.

## [Design Precautions]

# 

- For details on the operating status of each station when a communication problem occurs in the data link, refer to Section 6.5 of this manual.
- If a cable dedicated to the CC-Link is disconnected, this may destabilize the line, and a data link communication error may occur in multiple stations. Make sure to create an interlock circuit in the sequence program so that the system will operate safely even if the above error occurs. Failure to do so may result in a serous accident due to faulty output or malfunctions.
- When performing the control of the personal computer in operation (changing data), configure an interlock circuit in a user program so the safety of the overall system is always maintained. When performing other controls of the personal computer in operation (changing program and operation status (status control)), read this manual carefully and confirm if the overall safety is maintained.

Especially, when this control is performed to a remote personal computer from an external device, problems that have occurred on the personal computer side may not be able to immediately be handled if there is a data communication error.

Define a troubleshooting agreement between external devices and the personal computer for data communication error occurrences, as well as construct an interlock circuit in the user program.

- Do not write any data from the user program into the "system area" of the board buffer memory. Writing data into the "system area" may cause a CC-Link system malfunction.
- A failure in the board may cause remote I/O not to turn on or off correctly. For critical I/O signals that may cause a serious accident, establish a circuit to externally monitor them.

# [Design Precautions]

# 

• Do not bunch the control wires or communication cables with the main circuit or power wires, or install them close to each other.

They should be installed 100mm (3.94 in.) or more from each other.

Not doing so could result in noise that may cause malfunction.

## [Security Precautions]

# WARNING

• To maintain the security (confidentiality, integrity, and availability) of the programmable controller and the system against unauthorized access, denial-of-service (DoS) attacks, computer viruses, and other cyberattacks from external devices via the network, take appropriate measures such as firewalls, virtual private networks (VPNs), and antivirus solutions.

## [Installation Precautions]

# 

• Use the board in an environment that meets the general specifications contained in this user's manual.

Using this board in an environment outside the range of the general specifications may cause electric shock, fire, malfunction, and damage to or deterioration of the product.

- Do not directly touch the conductive area or electronic components of the board. Doing so may cause malfunction or failure in the board.
- Fix the board by tighten the board-fixing screws within the specified torque range. Under tightening may cause drop of the component or wire, short circuit, or malfunction. Over tightening may damage the screw and/or module, resulting in drop, short circuit, or malfunction.

For the tightening torque of the board fixing screws, refer to the manual supplied with the personal computer.

• Always make sure to touch the grounded metal to discharge the electricity charged in the body, etc., before touching the board.

Failure to do so may cause a failure or malfunctions of the board.

- Be sure to shut off all phases of the external power supply used by the system before installing or removing the board. If all power is not turned off, not doing so may cause damage to the product.
- Install the board to a personal computer which is compliant with PCI standard or PCI Express<sup>®</sup> standard (Section 2.3). Failure to do so may cause a failure or malfunction.
- Securely mount the board to the PCI slot of the mounting device. If the board is not mounted correctly, this may lead to malfunctioning, failure or cause the board to fall.

# [Installation Precautions]

# 

- When mounting the board, take care not to become injured by the components that are installed or surrounding materials.
- When installing the board, take care not to contact with other boards.
- While handling the board, be sure to keep it free of static electricity. Static electric charges may damage the board or result in malfunction.
- Be sure to turn off the power supply to the applicable station before installing or removing the terminal block.

If the terminal block is installed or removed without turning off the power supply to the applicable station, correct data transmission cannot be guaranteed.

• Do not drop the board and the terminal block or subject it to any excessive shock. It may damage the board and the terminal block or result in malfunction.

## [Wiring Precautions]

## • Be sure to shut off all phases of the external power supply used by the system before installing or removing the board and wiring. Not doing so may cause damage to the product. • When turning on the power and operating the module after installation and wiring, always attach the computer's main cover. Failure to do so may cause an electric shock. • When turning on the power and operating the module after wiring is completed, always attach the terminal cover that comes with the product. There is a risk of malfunction if the terminal cover is not attached. Always ground the SLD terminal of the board and the personal computer to the protective ground conductor. Not doing so can cause a malfunction. • Tighten the terminal screws within the range of specified torque. If the terminal screws are loose, it may cause short circuits or malfunction. If the terminal screws are tightened too much, it may cause damage to the screw and/or the board, resulting in short circuits or malfunction. • Prevent foreign matter such as swarf or wire chips from being attached onto the board. Failure to do so may cause fires, failure or malfunction. • Be sure to fix the wires or cables connected to the board by placing them in a duct or clamping them. If not fixed, cables may be dangled and accidentally pulled, causing damage to the board and cables and malfunction due to bad cable contacts. • Do not install the control lines together with the communication cables, or bring them close to each other. Doing so may cause malfunctions due to noise.

# [Wiring Precautions]

# 

• When removing the communication cable or power supply cables from the board, do not pull the cable.

First loosen the screws where the cable is connected to the board and then remove the cable. Pulling the cable that is connected to the board may cause damage to the board and cable or malfunction due to bad cable contacts.

- Solderless terminals with insulation sleeve cannot be used for the terminal block. It is recommended that the wiring connecting sections of the solderless terminals will be covered with a marking tube or an insulation tube.
- Be sure to turn off the power supply to the applicable station before installing or removing the terminal block.

If the terminal block is installed or removed without turning off the power supply to the applicable station, correct data transmission cannot be guaranteed.

- Always make sure to power off the system in advance when removing the terminating resistor to change the system. If the terminating resistor is removed and mounted while the system is energized, normal data transmission will not be guaranteed.
- Use applicable solderless terminals and tighten them with the specified torque.
   If any solderless spade terminal is used, it may be disconnected when the terminal screw comes loose, resulting in failure.
- Be sure to tighten any unused terminal screws within a tightening torque range (0.66 to 0.89N·m). Failure to do so may cause a short circuit due to contact with a solderless terminal.

# [Startup and Maintenance Precautions]

| <ul> <li>Do not dismantle or rebuild the board.</li> <li>Doing so could cause failure, malfunction, injury or fire.</li> <li>Be sure to shut off all phases of the external power supply used by the system before installing</li> </ul> |
|----------------------------------------------------------------------------------------------------|
| Doing so could cause failure, malfunction, injury or fire.<br>• Be sure to shut off all phases of the external power supply used by the system before installing                                                                         |
| <ul> <li>Be sure to shut off all phases of the external power supply used by the system before installing</li> </ul>                                                                                                    |
| or removing the board.                                                                                                    |
| Not doing so may cause failure or malfunction of the board.                                                                                                    |
| <ul> <li>Do not touch the terminal while the power is on.</li> </ul>                                                                                                    |
| Doing so may cause malfunction.                                                                                                    |
| <ul> <li>Be sure to shut off all phases of the external power supply used by the system before cleaning<br/>or retightening the terminal screws or module mounting screws.</li> </ul>                                                    |
| Not doing so may cause damage to the product.                                                                                                    |
| • Fix the board by tighten the board-fixing screws within the specified torque range.                                                                                                    |
| Under tightening may cause drop of the component or wire, short circuit, or malfunction.                                                                                                    |
| Over tightening may damage the screw and/or module, resulting in drop, short circuit, or malfunction.                                                                                                    |
| For the tightening torque of the board fixing screws, refer to the manual supplied with the personal computer.                                                                                                    |
| <ul> <li>Always make sure to touch the grounded metal to discharge the electricity charged in the body,<br/>etc., before touching the board.</li> </ul>                                                                                  |
| Failure to do so may cause a failure or malfunctions of the board.                                                                                                    |

# 

• When disposing of this product, treat it as industrial waste.

# • CONDITIONS OF USE FOR THE PRODUCT •

(1) MELSEC programmable controller ("the PRODUCT") shall be used in conditions;
 i) where any problem, fault or failure occurring in the PRODUCT, if any, shall not lead to any major or serious accident; and

ii) where the backup and fail-safe function are systematically or automatically provided outside of the PRODUCT for the case of any problem, fault or failure occurring in the PRODUCT.

(2) The PRODUCT has been designed and manufactured for the purpose of being used in general industries.

MITSUBISHI ELECTRIC SHALL HAVE NO RESPONSIBILITY OR LIABILITY (INCLUDING, BUT NOT LIMITED TO ANY AND ALL RESPONSIBILITY OR LIABILITY BASED ON CONTRACT, WARRANTY, TORT, PRODUCT LIABILITY) FOR ANY INJURY OR DEATH TO PERSONS OR LOSS OR DAMAGE TO PROPERTY CAUSED BY the PRODUCT THAT ARE OPERATED OR USED IN APPLICATION NOT INTENDED OR EXCLUDED BY INSTRUCTIONS, PRECAUTIONS, OR WARNING CONTAINED IN MITSUBISHI ELECTRIC USER'S, INSTRUCTION AND/OR SAFETY MANUALS, TECHNICAL BULLETINS AND GUIDELINES FOR the PRODUCT. ("Prohibited Application")

Prohibited Applications include, but not limited to, the use of the PRODUCT in;

- Nuclear Power Plants and any other power plants operated by Power companies, and/or any other cases in which the public could be affected if any problem or fault occurs in the PRODUCT.
- Railway companies or Public service purposes, and/or any other cases in which establishment of a special quality assurance system is required by the Purchaser or End User.
- Aircraft or Aerospace, Medical applications, Train equipment, transport equipment such as Elevator and Escalator, Incineration and Fuel devices, Vehicles, Manned transportation, Equipment for Recreation and Amusement, and Safety devices, handling of Nuclear or Hazardous Materials or Chemicals, Mining and Drilling, and/or other applications where there is a significant risk of injury to the public or property.

Notwithstanding the above restrictions, Mitsubishi Electric may in its sole discretion, authorize use of the PRODUCT in one or more of the Prohibited Applications, provided that the usage of the PRODUCT is limited only for the specific applications agreed to by Mitsubishi Electric and provided further that no special quality assurance or fail-safe, redundant or other safety features which exceed the general specifications of the PRODUCTs are required. For details, please contact the Mitsubishi Electric representative in your region.

(3) Mitsubishi Electric shall have no responsibility or liability for any problems involving programmable controller trouble and system trouble caused by DoS attacks, unauthorized access, computer viruses, and other cyberattacks.

### REVISIONS

st The manual number is written at the bottom left of the back cover.

| Print date | * Manual number     | Revision                                                                                                    |
|------------|---------------------|----------------------------------------------------------------------------------------------------|
| Jun., 2005 | SH (NA)-080527ENG-A | First Printing                                                                                                    |
| Nov., 2005 | SH (NA)-080527ENG-B | Correction                                                                                                    |
|            |                     | Section 2.2.1, Section 8.4.1, Section 8.4.3, Chapter 9, Section 17.1.1                                                                                                    |
| Jun., 2006 | SH (NA)-080527ENG-C | Correction                                                                                                    |
|            |                     | Section 2.2.4, Section 3.2, Section 8.6, Section 17.2.1                                                                                                    |
| Mar., 2007 | SH (NA)-080527ENG-D | Correction                                                                                                    |
|            |                     | Generic Terms and Abbreviations, Section 2.2.1, Section 8.4.1,<br>Section 10.1.2, Section 11.2, Section 11.4, Section 11.8<br>Addition                                                                                                    |
|            |                     | Section 11.3.5, Section 11.3.6, Section 11.7                                                                                                    |
| Oct., 2007 | SH (NA)-080527ENG-E | Correction                                                                                                    |
|            |                     | Generic Terms and Abbreviations, Section 1.1,<br>Section 1.3, Section 2.2.1, Section 4.2.3, Chapter 7,<br>Section 8.4.1, Section 9.1, Section 11.3, Section 17.1.4,<br>Section 17.2.1, Section 17.3.1, Appendix 3.2,<br>Section 8.4.2 to Section 8.4.3 $\rightarrow$ Section 8.4.3 to Section 8.4.4<br>Addition                                                                                                    |
|            |                     | Section 8.4.2, Appendix 7                                                                                                    |
| Jan., 2008 | SH (NA)-080527ENG-F | Correction<br>Precautions for use,<br>Generic Terms and Abbreviations, Chapter 1, Section 2.2,<br>Section 2.2.1, Section 2.2.3, Section 3.1, Section 4.2.1,<br>Section 4.2.2, Section 4.2.3, Section 4.2.4, Section 4.4.5,<br>Section 5.2, Section 5.2.2, Section 5.2.3, Section 5.2.4,<br>Section 5.3, Section 5.3.1, Section 5.3.2, Section 6.1,<br>Section 7.1.1, Section 7.1.2, Section 8.2.1, Section 8.2.2,<br>Section 8.4.1, Section 8.6, Section 9.3.6, Section 9.3.7,<br>Section 9.3.8, Section 9.3.11, Section 10.1.1, Section 10.1.2,<br>Section 12.2.1, Section 12.5.1, Section 13.1.2, Section 13.2.2,<br>Section 14.1.2, Section 14.2.2, Section 15.2.1, Section 16.2.1,<br>Section 17.1.4, Section 17.2.1, Section 17.6, Appendix 3.1.2,<br>Appendix 3.1.3 |

| Print date | * Manual number     | Revision                                                                                                    |
|------------|---------------------|----------------------------------------------------------------------------------------------------|
| May, 2008  | SH (NA)-080527ENG-G | Model addition<br>Q81BD-J61BT11<br>Correction                                                                                                    |
|            |                     | Precautions for use, Generic Terms and Abbreviations,<br>Product List, Section 1.1, Section 1.3, Section 2.1, Section 2.2.1,<br>Section 2.2.2, Section 2.2.3, Section 2.2.4, Section 3.1,<br>Section 3.2, Section 4.4.7, Section 5.2, Section 8.3,<br>Section 8.4.1, Section 8.4.3, Section 8.4.4, Section 8.6,<br>Section 8.7.2, Section 9.1.1, Section 10.1.2, Section 11.3,<br>Section 12.1, Section 12.5.2, Section 13.1.1, Section 13.1.5,<br>Section 13.2.1, Section 13.2.5, Section 14.1.1, Section 14.1.5,<br>Section 14.2.1, Section 14.2.5, Section 15.1, Section 15.5.2,<br>Section 16.1, Section 16.5.2, Section 17.1.3, Section 17.3.1,<br>Section 17.3.2, Appendix 1.1, Appendix 1.2, Appendix 2.3,<br>Appendix 3, Appendix 3.2<br>Addition |
| Sep., 2008 | SH (NA)-080527ENG-H | Correction                                                                                                    |
| Oct., 2008 | SH (NA)-080527ENG-I | Section 3.2 Correction Conscion Terms and Abbreviations, Section 3.2, Section 10.1.2                                                                                                    |
| Jul., 2009 | SH (NA)-080527ENG-J | Correction<br>Chapter 7, Appendix 7,1, Appendix 8.1, Appendix 8.2                                                                                                    |
| Oct., 2009 | SH (NA)-080527ENG-K | Correction<br>Section 2.2.1, Section 8.4.1,<br>Section 10.1.2, Section 11.4, Section 17.1.1, Section 17.2.1,<br>Section 17.3.1, Appendix 4.1, Appendix 4.2                                                                                                    |
| May, 2010  | SH (NA)-080527ENG-L | CorrectionSAFETY PRECAUTIONS, Generic Terms and Abbreviations,<br>Section 1.1, Section 2.2.1, Section 3.1, Section 8.2.1,<br>Section 8.3, Section 8.4, Section 8.6, Section 10.2.1,<br>Section 11.3.3, Section 11.3.4, Section 11.9, Appendix 7,<br>Section 1.3 $\rightarrow$ Appendix 8,<br>Appendix 8 to Appendix 9 $\rightarrow$ Appendix 9 to Appendix 10AdditionCONDITIONS OF USE FOR THE PRODUCTDeletionSection 11.3.5, Section 11.3.6                                                                                                    |

| Print date | * Manual number     | Revision                                                                                                    |
|------------|---------------------|----------------------------------------------------------------------------------------------------|
| Dec., 2010 | SH (NA)-080527ENG-M | Correction                                                                                                    |
|            |                     | Section 2.2.1                                                                                                    |
| May, 2011  | SH (NA)-080527ENG-N | Correction                                                                                                    |
|            |                     | Precautions for use, Manuals, Product List, Appendix 2.3, Appendix 7.2                                                                                                    |
| Mar., 2012 | SH (NA)-080527ENG-O | Correction                                                                                                    |
|            |                     | Section 2.2.1, Section 8.4.1, Section 8.4.2<br>Appendix 10 changed to Appendix 12<br>Addition                                                                                                    |
| Apr 2012   |                     | Appendix 10, Appendix 11                                                                                                    |
| Apr., 2012 | SH (NA)-080527ENG-P | CorrectionSAFETY PRECAUTIONS, Manuals,How to Read this Manual, Generic Terms and Abbreviations,Product List, Section 1.1, Section 2.2.1, Section 3.1,Section 4.4.7, Section 7.2.1, Section 7.4.1, Section 7.4.2,Section 8.1.1, Section 8.1.7, Section 8.3.3, Section 8.3.5,Section 8.3.6, Section 8.3.7, Section 8.3.8, Chapter 9,Section 9.2, Section 10.5.2, Section 11.1.5, Section 11.2.5,Section 12.2.5, Section 13.5.2, Section 14.5.2, Section 15.1.1,Section 15.1.4, Section 15.2.1, Section 15.3.5, Appendix 1.1,Appendix 3.1.4, Appendix 7.1, Appendix 8, Appendix 10,Appendix 12.1Chapter 7 → Appendix 10,Chapter 8 to Chapter 9 → Chapter 7 to Chapter 8,Chapter 11 to Chapter 17 → Chapter 9 to Chapter 15,Appendix 9 to Appendix 12 → Appendix 11 to Appendix 14AdditionAppendix 9DeletionChapter 10, Section 11.3 to Section 11.9 |
| Dec., 2012 | SH (NA)-080527ENG-Q | Correction<br>HOW TO USE THIS MANUAL, GENERIC TERMS AND<br>ABBREVIATIONS, Section 7.7.2                                                                                                    |

 $\ast$  The manual number is written at the bottom left of the back cover.

 $\ast$  The manual number is written at the bottom left of the back cover.

| Print date | * Manual number     | Revision                                                                                                    |
|------------|---------------------|----------------------------------------------------------------------------------------------------|
| Sep., 2013 | SH (NA)-080527ENG-R | Correction                                                                                                    |
|            |                     | SAFETY PRECAUTIONS, MANUALS, HOW TO USE THIS<br>MANUAL, GENERIC TERMS AND ABBREVIATIONS,<br>Section 1.1, Section 2.1, Section 2.3, Section 3.2.1, Section 3.4,<br>Section , Section 4.3.4, Section 4.4.5, Chapter 5, Section 5.1 to 5.6,<br>Section 6.1, Section 6.2.1, Section 6.2.2, Section 6.3.1, Section 6.3.2,<br>Section 6.4.1, Section 6.4.2, Section Chapter 7, Section 7.1 to 7.3,<br>Section 6.4.1, Section 1.1, Section 9.2, Section 10.2.1,<br>Section 10.2.2, Section 10.5.1, Section 11.1.2, Section 11.2.2,<br>Section 12.1.2, Section 13.2.2, Section 12.2.3, Section 12.2.3,<br>Section 13.2.1, Section 13.2.2, Section 14.2.1, Section 14.2.2,<br>Chapter 15, Chapter 16, Section 16.1 to 16.6, Section 2.1 changed 3.2.1,<br>Section 2.2.1 changed 2.3, Section 5.2 changed 2.2,<br>Chapter 7 changed Chapter 5, Section 7.4 changed 5.5,<br>Section 7.7 changed 5.4.4, Section 7.4.2 changed 7.3,<br>Section 8.1.7 changed 5.6, Section 7.4.2 changed 7.3,<br>Section 15.1.4 changed 16.3.2, Section 15.3.5 changed Chapter 15,<br>Chapter 15 changed 16, Section 15.1.1 changed 16.1,<br>Section 15.3, 15.3.1, 15.3.2 changed 16.5, Section 15.6 changed 16.6,<br>Appendix 4, 4.1 changed 3.4, Section 2.2.4 changed Appendix 11,<br>Appendix 4.2 changed 1, Section 15.3.3 changed Appendix 2.1,<br>Section 15.3, 4 changed 3.4, Section 2.2.4 changed Appendix 2.1,<br>Section 15.3.4 changed 3.4, Section 2.2.4 changed Appendix 3,<br>Appendix 4.2 changed 4, Appendix 1 to 3 changed Appendix 2.1,<br>Section 15.3.4 changed 4, Appendix 1 to 3 changed Appendix 2.1,<br>Section 15.3.4 changed 4, Appendix 1 to 3 changed Appendix 2.1,<br>Appendix 14 changed 8, Appendix 8 changed 9, Appendix 9 changed 10,<br>Appendix 14 changed 17, Appendix 10 changed 18,<br>Appendix 13 changed 17, Appendix 10 changed 18,<br>Appendix 11 changed 19 |
|            |                     | AdditionSection 5.3.3, Section 5.3.4, Section 5.4.3, Section 5.7, Section 6.5,<br>Chapter 16, Section 16.2, Section 16.2.1, Section 16.2.2,<br>Section 16.3, Section 16.3.3, Section 16.4, Section 16.4.1,<br>Section 16.4.2, Appendix 13, Appendix 13.1, Appendix 13.2,<br>Appendix 14, Appendix 16.3Deletion                                                                                                    |
|            |                     | Section 2.2.3, Section 5.2.1 to 5.2.4, Section 8.1.3 to 8.1.6,<br>Section 15.1, Section 15.1.3 Section 15.2, Section 15.2.1,<br>Section 15.3.3 to 15.3.5, Section 15.4, Section 15.5                                                                                                    |
| Jan., 2014 | SH (NA)-080527ENG-S | Correction<br>Section 16.3.2, Appendix 2                                                                                                    |

 $\ast$  The manual number is written at the bottom left of the back cover.

| Print date | * Manual number     | Revision                                                                                                    |
|------------|---------------------|----------------------------------------------------------------------------------------------------|
| Jun., 2014 | SH (NA)-080527ENG-T | Correction                                                                                                    |
|            |                     | PRECAUTIONS FOR USE,                                                                                                    |
|            |                     | GENERIC TERMS AND ABBREVIATIONS, Section 2.2,                                                                                       |
|            |                     | Section 2.3, Section 3.2.1, Section 4.3.4, Section 4.3.5,                                                                           |
|            |                     | Section 4.3.7, Section 7.1, Section 7.2, Section 8.1.1,                                                                             |
|            |                     | Section 8.2.8, Section 8.3.1, Section 8.3.2, Section 8.3.3,                                                                         |
|            |                     | Section 8.3.5, Section 8.3.6, Section 8.3.8, Section 8.3.10,                                                                        |
|            |                     | Section 16.1, Section 16.2.2, Section 16.2.3, Section 16.3.2,                                                                       |
|            |                     | Appendix 13.2, Appendix 15.2, Appendix 16.2, Appendix 16.3,                                                                         |
|            |                     | Section 8.3.8 to Section 8.3.11 $\rightarrow$ Section 8.3.7 to Section 8.3.10                                                       |
|            |                     | Deletion                                                                                                    |
|            |                     | Section 8.3.7                                                                                                    |
| Apr., 2015 | SH (NA)-080527ENG-U | Correction                                                                                                    |
|            |                     | Section 2.3, Section 3.4, Section 7.2, Section 16.3.2                                                                               |
| Sep., 2015 | SH (NA)-080527ENG-V | Correction                                                                                                    |
|            |                     | Section 1.1, Section 1.2, Section 2.3, Section 4.1, Section 4.3.4,                                                                  |
|            |                     | Section 4.3.5, Section 6.1, Section 6.2.1, Section 6.2.2,                                                                           |
|            |                     | Section 6.3.1, Section 6.3.2, Section 6.4.1, Section 6.4.2,                                                                         |
|            |                     | Section 7.1, Section 8.2.1, Section 8.2.2, Section 8.2.5,                                                                           |
|            |                     | Section 10.2.2, Section 11.1.2, Section 11.2.2, Section 12.1.2,                                                                     |
|            |                     | Section 12.1.3, Section 12.2.2, Section 12.2.3, Section 13.2.2,                                                                     |
|            |                     | Appendix 5.2 Appendix 7.1.2 Appendix 7.2 Appendix 8.1                                                                               |
|            |                     | Appendix 14                                                                                                    |
|            |                     | Addition                                                                                                    |
|            |                     | Section 4.3.6. Section 16.6                                                                                                    |
|            |                     | Section 16.6 $\rightarrow$ Section 16.7                                                                                             |
| Sep., 2016 | SH(NA)-080527ENG-W  | Correction                                                                                                    |
|            |                     | Section 2.3, Section 7.1, Section 7.2, Section 8.1.1,                                                                               |
|            |                     | Section 8.3, Section 16.1, Section 16.2.3, Appendix 14,<br>Appendix 15.2, Appendix 16, Appendix 16.1, Appendix 16.2,<br>Appendix 17 |
|            |                     | Deletion                                                                                                    |
|            |                     | Section 8.3.1 to Section 8.3.10, Appendix 16.1                                                                                      |
| Sep., 2017 | SH(NA)-080527ENG-X  | Correction                                                                                                    |
|            |                     | Section 2.3, Section 7.1, Section 16.2.3                                                                                            |

| Print date | * Manual number      | Revision                                                                                                    |
|------------|----------------------|----------------------------------------------------------------------------------------------------|
| Jun., 2019 | SH (NA)-080527ENG-Y  | Correction                                                                                                    |
|            |                      | MANUALS, Section 2.3, Section 7.1, Appendix 16.1,<br>Appendix 16.2, Appendix 17, Appendix 18.1, Appendix 19.1,<br>Appendix <u>19.2</u>                                                                                                    |
| Sep., 2021 | SH (NA)-080527ENG-Z  | Correction                                                                                                    |
|            |                      | Appendix 18                                                                                                    |
| Jan., 2022 | SH (NA)-080527ENG-AA | Correction                                                                                                    |
|            |                      | SAFETY PRECAUTIONS, CONDITIONS OF USE FOR THE<br>PRODUCT, MANUALS, GENERIC TERMS AND<br>ABBREVIATIONS, Section 2.1, Section 2.3, Section 5.3.1,<br>Section 7.1, Section 7.2, Section 7.3, Section 16.2.2,<br>Section 16.2.4, Section 16.3.2, Section 16.7, Appendix 7.1.1,<br>Appendix 13.2, Appendix 14, Appendix 18<br>Deletion |
|            |                      |                                                                                                    |
| May, 2022  | SH (NA)-080527ENG-AB | Correction<br>INTRODUCTION, Section 5.2, Section 16.3.3, Appendix 19.1,<br>TRADEMARKS, COPYRIGHTS                                                                                                    |
| Jan., 2023 | SH (NA)-080527ENG-AC |                                                                                                    |
|            |                      |                                                                                                    |
| Aug., 2023 | SH (NA)-080527ENG-AD | Correction                                                                                                    |
|            |                      | Section 2.3, Section 3.2, Section 5.4.2, Section 7.1                                                                                                    |
| Apr., 2024 | SH (NA)-080527ENG-AE | Correction                                                                                                    |
|            |                      | Section 2.3                                                                                                    |
| Sep., 2024 | SH (NA)-080527ENG-AF | Correction<br>Section 2.3, Section 3.2.3, Section 7.1, Section 7.2.3,<br>Section 8.1.1, Section 16.1, Section 16.2.2, Section 16.2.3,<br>Section 16.2.4, Appendix 14, Appendix 15, Appendix 16.1,<br>Appendix 16.2, Appendix 17, Appendix 17.3                                                                                    |
|            |                      |                                                                                                    |

st The manual number is written at the bottom left of the back cover

Japanese Manual Version SH-080526-AF

This manual confers no industrial property rights or any rights of any other kind, nor does it confer any patent licenses. Mitsubishi Electric Corporation cannot be held responsible for any problems involving industrial property rights which may occur as a result of using the contents noted in this manual.

#### PRECAUTIONS FOR USE

(1) Restrictions for functions depending on the personal computer or the operating system

There are some restrictions for the functions or supported versions depending on the operating system or personal computer to be used. For the operating environment, refer to Section 2.5.

- (2) When using the CC-Link Ver.2 board as a standby master station Refer to Section 2.2 for combinations of modules when using the CC-Link Ver.2 board as a standby master station.
- (3) When using the CC-Link Ver.2 board as a master station When using the CC-Link Ver.2 board as a master station, any of local modules cannot be used as a standby master station.
- (4) Restrictions on the CC-Link Ver.2 board installation Installing the CC-Link Ver.2 board and CC-Link Ver.1 board to the same computer and using both of them is not allowed.
- (5) Installation

When a CC-Link Ver.2 board is used on a personal computer in which SWnDNF-CCLINK has been installed, uninstall SWnDNF-CCLINK first, then install the SW1DNC-CCBD2-B that is provided with the CC-Link Ver.2 board.

(6) Driver installation and updating Do not install or update the driver other than the way written in the troubleshooting in this manual.

The consistency between the driver and utility cannot be identified, and CC-Link Ver.2 board may not operate properly.

(7) Software versions of the CC-Link system master and local modules When reading/writing data from/to other stations using the transient transmission function in the CC-Link system, there is the restriction for the software version for the CC-Link master and local modules in the following table.

| Model name  | Software version      | Remark                                                  |  |
|-------------|-----------------------|---------------------------------------------------------|--|
| AJ61QBT11   |                       |                                                         |  |
| A1SJ61QBT11 | ) (ension ) Lon later | Not accessible if the software version is M or earlier. |  |
| AJ61BT11    | Version N or later    |                                                         |  |
| A1SJ61BT11  |                       |                                                         |  |

- (8) Transient transmission functions of the CC-Link board Transient transmission is not allowed to slave station No.64 on the CC-Link system.
- (9) Performance

The system performance using the CC-Link Ver.2 board differs according to the performance/loaded condition of the personal computer, the processing contents of the application software, and the type of the interface board. Use the product after reviewing the system configuration and processing contents of the software in advance.

For details of the CC-Link Ver.2 board performance, refer to Appendix 3 DATA LINK PROCESSING TIMES.

(10) Combination of ROM version and S/W version

When using CC-Link Ver.2 board ROM version 2B or later, use S/W package version 1.06G or later.

#### INTRODUCTION

Thank you for purchasing the Type Q80BD-J61BT11N, Q81BD-J61BT11 CC-Link System Master/Local Interface Board.

Please read this manual and related manuals thoroughly to fully understand the functions and performances of the Type Q80BD-J61BT11N, Q81BD-J61BT11 CC-Link System Master/Local Interface Board in order to use the product properly.

Note that the menu names and operating procedures may differ depending on an operating system in use and its version. When reading this manual, replace the names and procedures with the applicable ones as necessary.

Please be sure to deliver this manual to the end users.

#### CONTENTS

| SAFETY PRECAUTIONS                                   | A- 1                    |
|------------------------------------------------------|-------------------------|
| CONDITIONS OF USE FOR THE PRODUCT                    | A- 6                    |
| REVISIONS                                            | A- 7                    |
| PRECAUTIONS FOR USE                                  | A-13                    |
| INTRODUCTION                                         | A-14                    |
| CONTENTS                                             | A-14                    |
| RELEVANT MANUALS                                     | A-21                    |
| HOW TO USE THIS MANUAL                               | A-22                    |
| GENERIC TERMS AND ABBREVIATIONS                      | A-23                    |
| 1 OVERVIEW                                           | 1- 1 to 1-10            |
|                                                      |                         |
| 1.1 Features of the CC-Link Ver.2 Board              |                         |
| 1.2 Features of the CC-Link System                   |                         |
| 2 SYSTEM CONFIGURATION                               | 2- 1 to 2-10            |
| 2.1 System Configuration Using CC-Link Ver 2 Board   | 2- 1                    |
| 2.2 Notes on the System Configuration                | 2_ 2                    |
| 2.3 Operating Environment                            | 2- 4                    |
|                                                      | ∠- ¬                    |
| 3 SPECIFICATIONS                                     | 3- 1 to 3-12            |
| 3.1. General Specifications                          | 3_ 1                    |
| 3.2 Performance Specifications                       | 3_ 2                    |
| 3.2.1 Maximum number of connected modules            | 3_ 4                    |
| 3.2.2 Maximum overall cable distance (for Ver 1.00)  |                         |
| 3.2.3 Maximum overall cable distance (for Ver 1.100) | 3_ 8                    |
| 3.3 CC-L ink Dedicated Cable Specifications          |                         |
| 3.4 Buffer Memory List                               |                         |
|                                                      |                         |
| 4 FUNCTIONS                                          | 4- 1 to 4-54            |
| 4.1 Function List                                    | <i>A</i> <sub>-</sub> 1 |
| 4.2 Basic Functions                                  |                         |

| 4.2 Bas | sic Functions                                     | 4- 3   |
|---------|---------------------------------------------------|--------|
| 4.2.1   | Communication with remote I/O stations            | 4- 3   |
| 4.2.2   | Communication with the remote device stations     | 4- 5   |
| 4.2.3   | Communication with the local stations             | 4-10   |
| 4.2.4   | Communication with the intelligent device station | 4-16   |
| A - 14  |                                                   | A - 14 |

| 4.3 Fur | nctions for Improving System Reliability                                                        | 4-22 |
|---------|-------------------------------------------------------------------------------------------------|------|
| 4.3.1   | Disconnecting a data link faulty station and continuing the data link with only normal stations |      |
|         | (slave station disconnect function)                                                             | 4-22 |
| 4.3.2   | Automatically reconnecting a disconnected data link faulty station when it returns to normal    |      |
|         | (auto return function)                                                                          | 4-23 |
| 4.3.3   | Retaining the device status of a data link faulty station                                       |      |
|         | (setting the input data status from a data link faulty station)                                 | 4-24 |
| 4.3.4   | Continuing the data link even when the master station is faulty (standby master function)       | 4-25 |
| 4.3.5   | Monitoring the operation of the software (operating system, driver) inside the hardware         |      |
|         | (Driver WDT function)                                                                           | 4-35 |
| 4.3.6   | Station-based block data assurance function                                                     | 4-36 |
| 4.4 Use | eful Functions                                                                                  | 4-40 |
| 4.4.1   | Creating a program that contains modules to be added in the future                              |      |
|         | (reserved station function)                                                                     | 4-40 |
| 4.4.2   | Powering off a station in operation without detecting an error                                  |      |
|         | (error invalid station setting function)                                                        | 4-41 |
| 4.4.3   | Checking operations for each station (data link stop/restart)                                   | 4-42 |
| 4.4.4   | Station number duplicate check                                                                  | 4-42 |
| 4.4.5   | Multiple CPU system support                                                                     | 4-43 |
| 4.4.6   | Reducing the reserved points of the remote I/O stations (Remote I/O station points setting)     | 4-44 |
| 4.4.7   | Increasing the number of cyclic points (Remote net ver.2 mode, Remote net additional mode)      | 4-45 |
| 4.5 Tra | nsient Transmission Functions                                                                   | 4-54 |
| 4.5.1   | Performing transient transmission (functions)                                                   | 4-54 |

#### **5 PROCEDURE BEFORE STARTING THE DATA LINK**

#### **6 PARAMETER SETTINGS**

| 6.1 Parameter Setting Items                            | 6- | 1 |
|--------------------------------------------------------|----|---|
| 6.2 Parameter Setting Examples (Remote Net Ver.1 Mode) | 6- | 5 |
| 6.2.1 Master station network parameter settings        | 6- | 5 |
| 6.2.2 Local station network parameter settings         | 6- | 6 |
| 6.3 Parameter Setting Examples (Remote Net Ver.2 Mode) | 6- | 7 |
| 6.3.1 Master station network parameter settings        | 6- | 7 |
| 6.3.2 Local station network parameter settings         | 6- | 8 |
|                                                        |    |   |

6-1 to 6-12

5- 1 to 5-16

### 

## INSTALLING AND UNINSTALLING THE SOFTWARE PACKAGE

| 7.1 Installation and Uninstallation Precautions  | 7-   | 1 |
|--------------------------------------------------|------|---|
| 7.2 Installation                                 | 7- 3 | 2 |
| 7.2.1 Obtaining the software                     | 7- 1 | 2 |
| 7.2.2 Installation procedure                     | 7- 3 | 2 |
| 7.2.3 When installation is completed normally    | 7- 1 | 2 |
| 7.2.4 When installation is aborted or failed7    | 7- : | 3 |
| 7.3 Uninstallation                               | 7    | 4 |
| 7.3.1 Uninstallation procedure                   | 7    | 4 |
| 7.3.2 When uninstallation is completed normally7 | 7    | 4 |
| 7.3.3 When uninstallation is failed              | 7    | 4 |
|                                                  |      |   |

#### 8 OPERATING THE UTILITY SOFTWARE

|                                                  | 0 1  |
|--------------------------------------------------|------|
| 8.1 Starting and Ending Utility                  | 8- 1 |
| 8.1.1 Starting a utility                         | 8- 1 |
| 8.1.2 Ending a utility                           | 8- 2 |
| 8.2 CC-Link Ver.2 Utility                        | 8- 3 |
| 8.2.1 Screen configuration and basic operations  | 8- 3 |
| 8.2.2 Operating the Board information screen     | 8- 4 |
| 8.2.3 Operating the Other station monitor screen | 8-7  |
| 8.2.4 Operating the Online operation screen      | 8- 9 |
| 8.2.5 Operating the Parameter Settings screen    | 8-10 |
| 8.2.6 Operating the Target settings screen       | 8-12 |
| 8.2.7 Operating the Memory I/O test screen       | 8-13 |
| 8.2.8 Operating the Test screen                  | 8-14 |
| 8.3 Device Monitor Utility                       | 8-18 |
|                                                  |      |

#### 9 MELSEC DATA LINK LIBRARY

## 

10 COMMUNICATION BETWEEN THE MASTER STATION AND REMOTE I/O STATIONS

| 10.5 Executing the Data Link                        | 10-   | 6 |
|-----------------------------------------------------|-------|---|
| 10.5.1 Checking the data link status                | 10-   | 6 |
| (1) Checking the master station                     | 10-   | 6 |
| (2) Checking remote I/O stations                    | . 10- | 7 |
| 10.5.2 Confirming the operation with a user program | . 10- | 8 |

8-1 to 8-18

9-1 to 9-2

10- 1 to 10- 8

# 7-1 to 7-4

## 11 COMMUNICATION BETWEEN THE MASTER STATION AND REMOTE DEVICE STATION 11- 1 to 11-16

| 11.1 Wh | en Using the Remote Net Ver.1 Mode                               | 11- 1 |
|---------|------------------------------------------------------------------|-------|
| 11.1.1  | Configuring a System                                             | 11- 1 |
| 11.1.2  | Setting the master station                                       | 11- 2 |
|         | (1) Switch setting (channel No. setting)                         | 11- 2 |
|         | (2) Parameter settings                                           | 11- 3 |
| 11.1.3  | Setting up the remote device station                             | 11- 4 |
| 11.1.4  | Creating a Program                                               | 11- 5 |
| 11.1.5  | Executing the data link                                          | 11- 7 |
|         | (1) Checking the data link status                                |       |
|         | (2) Confirming the operation with a user program                 | 11- 9 |
| 11.2 Wh | en Using the Remote Net Ver.2 Mode or Remote Net Additional Mode | 11-10 |
| 11.2.1  | Configuring the system                                           | 11-10 |
| 11.2.2  | Setting the master station                                       |       |
|         | (1) Switch setting (channel No. setting)                         | 11-11 |
|         | (2) Parameter settings                                           | 11-12 |
| 11.2.3  | Setting the remote device station                                |       |
| 11.2.4  | Creating a program                                               | 11-14 |
| 11.2.5  | Executing the data link                                          | 11-15 |
|         | (1) Checking the data link status                                | 11-15 |
|         | (2) Confirming the operation with a user program                 | 11-16 |
|         |                                                                  |       |

## 12 COMMUNICATION BETWEEN THE MASTER STATION AND LOCAL STATIONS

12- 1 to 12-16

| 12.1 When Using the Remote Net Ver.1 Mode                               | 1  |
|-------------------------------------------------------------------------|----|
| 12.1.1 Configuring the system                                           | 1  |
| 12.1.2 Setting the master station                                       | 2  |
| (1) Switch setting (channel No. setting)12-                             | 2  |
| (2) Parameter settings                                                  | 3  |
| 12.1.3 Setting the local station                                        | 4  |
| (1) Switch setting (channel No. setting)12-                             | 4  |
| (2) Parameter settings 12-                                              | 4  |
| 12.1.4 Creating a program                                               | 5  |
| 12.1.5 Executing the data link                                          | 7  |
| (1) Checking the data link status12-                                    | 7  |
| (2) Confirming the operation with a user program12-                     | 8  |
| 12.2 When Using the Remote Net Ver.2 Mode or Remote Net Additional Mode | 9  |
| 12.2.1 Configuring the system                                           | 9  |
| 12.2.2 Setting the master station                                       | 10 |
| (1) Switch setting (channel No. setting)12-                             | 10 |
| (2) Parameter settings                                                  | 11 |
| 12.2.3 Setting the local station                                        | 12 |
| (1) Switch setting (channel No. setting)12-                             | 12 |
| (2) Parameter settings                                                  | 12 |
| 12.2.4 Creating a program                                               | 13 |
| 12.2.5 Executing the data link                                          | 14 |
| (1) Checking the data link status12-                                    | 14 |
| (2) Confirming the operation with a user program                        | 14 |
| A - 17 A - 17                                                           | 7  |

#### 13 COMMUNICATION BETWEEN THE MASTER STATION AND INTELLIGENT DEVICE STATION (AJ65BT-R2) 13- 1 to 13-12

| 13.1 Configuring a System                             | 3- 1 |
|-------------------------------------------------------|------|
| 13.2 Setting the Master Station                       | 3-2  |
| 13.2.1 Switch setting (channel No. setting)           | 3-2  |
| 13.2.2 Parameter settings                             | 3-3  |
| 13.3 Setting up the intelligent device station        | 3-4  |
| 13.4 Creating a Program                               | 3-5  |
| 13.4.1 Initialization of the AJ65BT-R2                | 3-5  |
| 13.4.2 Data transmission                              | 3-7  |
| 13.4.3 Data reception                                 | 3-8  |
| 13.5 Executing the Data Link                          | 3-9  |
| 13.5.1 Checking the data link status                  | 3-9  |
| 13.5.2 Confirming the operation with a user program13 | 3-11 |

#### 14 COMMUNICATION BETWEEN THE MASTER STATION AND INTELLIGENT DEVICE STATION 14- 1 to 14-16 (AJ65BT-D75P2-S3)

| <ul> <li>14.1 Configuring a System</li></ul>        | 14- 1<br>14- 2<br>14- 2<br>14- 3<br>14- 3<br>14- 4<br>14- 5<br>14- 5<br>14- 5<br>14- 7<br>14- 7<br>14- 9<br>14-11<br>14-13<br>14-13<br>14-15 |
|-----------------------------------------------------|----------------------------------------------------------------------------------------------------|
| 14.5.2 Confirming the operation with a user program |                                                                                                    |

| 16 TROUBLESHOOTING                                                                   | 16- 1 to 16-28 |
|--------------------------------------------------------------------------------------|----------------|
|                                                                                      | 10.0           |
| 16.1 Verification of Problem Occurrence                                              |                |
| 16.2 Troubleshooting for Installation and Uninstallation                             |                |
| 16.2.1 Installation failed                                                           |                |
| 16.2.2 Uninstallation failed                                                         |                |
| 16.2.3 When the instruction displayed on the screen is not effective at installation |                |
| 16.2.4 When the driver is not installed                                              |                |
| 16.3 Troubleshooting When Personal Computer cannot be Startup or System Down Occurr  | ed 16- 9       |
| 16.3.1 Checking personal computer and operating system                               |                |
| 16.3.2 Checking on Event Viewer screen                                               |                |
| 16.3.3 Checking on Device Manager screen                                             |                |

| 16.4 Troubleshooting for Board and Driver1                                        | 6-14 |
|-----------------------------------------------------------------------------------|------|
| 16.4.1 Board WDT error                                                            | 6-14 |
| 16.4.2 Driver WDT error                                                           | 6-14 |
| 16.4.3 When the RUN LED on the CC-Link Ver.2 board is flashing                    | 6-15 |
| 16.5 CC-Link System Troubleshooting1                                              | 6-16 |
| 16.5.1 Verification of problem occurrence1                                        | 6-16 |
| 16.5.2 Troubleshooting flow when the "ERR." LED on the master station is flashing | 6-23 |
| 16.6 Measures for Slow Personal Computer Operation1                               | 6-27 |
| 16.7 Information Required for Inquiries1                                          | 6-28 |

## APPENDIX

## App-1 to App-85

| Appendix 1 Buffer memory details                                         | App- 1 |
|--------------------------------------------------------------------------|--------|
| Appendix 2 Link special relays (SB) and link special registers (SW)      | App-17 |
| Appendix 2.1 List of link special relays (SBs)                           | App-17 |
| Appendix 2.2 List of link special registers (SWs)                        | App-22 |
| Appendix 3 Data link processing time                                     | App-30 |
| Appendix 3.1 Link scan time                                              | App-30 |
| Appendix 3.2 Cyclic transmission processing time                         | App-32 |
| Appendix 3.3 Transient transmission processing time                      | Арр-44 |
| Appendix 4 Communication with the Redundant CPU                          | Арр-47 |
| Appendix 5 Comparisons with CC-Link Ver.1 Board and CC-Link Module       | App-50 |
| Appendix 5.1 Differences from the CC-Link Ver.1 board                    | App-50 |
| Appendix 5.2 Functional comparisons with CC-Link module                  | App-52 |
| Appendix 6 Replacing the CC-Link Board                                   | App-53 |
| Appendix 6.1 Replacing a CC-Link Ver.1 board with a CC-Link Ver.2 board  | App-53 |
| Appendix 6.2 Replacing a CC-Link Ver.2 board with a CC-Link Ver.1 board, |        |
| or a CC-Link board with another of the same version                      | App-54 |
| Appendix 6.3 Precautions                                                 | App-55 |
| Appendix 7 About "Parameter backup/restore tool"                         | App-56 |
| Appendix 7.1 Operation procedure                                         | App-56 |
| Appendix 7.1.1 Starting and exiting the tool                             | App-56 |
| Appendix 7.1.2 Backing up parameters                                     | App-57 |
| Appendix 7.1.3 Restoring parameters                                      | App-58 |
| Appendix 7.1.4 How to check the version                                  | Арр-60 |
| Appendix 7.2 Precautions when using "Parameter backup/restoration tool"  | App-61 |
| Appendix 8 Setting Checklists                                            | Арр-62 |
| Appendix 8.1 Parameter setting checklist                                 | App-62 |
| Appendix 8.2 Station information setting checklist                       | Арр-63 |
| Appendix 8.3 Device assignment checklist                                 | App-65 |
| Appendix 9 Combinations with Existing Software                           | Арр-67 |
| Appendix 10 Checking Serial Number and Function Version                  | App-68 |
| Appendix 11 CC-Link Version                                              | App-70 |
| Appendix 12 Mode Selection Method                                        | App-71 |
| Appendix 13 New and Improved Functions                                   | App-72 |
| Appendix 13.1 Change of hardware function                                | App-72 |
| Appendix 13.2 Update of software package                                 | App-72 |
| Appendix 14 Restrictions for Operating System                            | App-73 |
|                                                                          |        |

| Appendix 15 Windows User Account Control                                           | App-74 |
|------------------------------------------------------------------------------------|--------|
| Appendix 15.1 Confirmation message                                                 | App-74 |
| Appendix 15.2 Methods for displaying a message                                     | App-74 |
| Appendix 16 Behavior When Personal Computer Enters Power Save Mode or Fast Startup | App-75 |
| Appendix 16.1 Behavior when the personal computer enters the power save mode       |        |
| (hibernate, sleep)                                                                 | App-75 |
| Appendix 16.2 Behavior when the fast startup function is enabled                   | App-75 |
| Appendix 17 MELSECPowerManager                                                     | App-76 |
| Appendix 17.1 Installing MELSECPowerManager                                        | App-76 |
| Appendix 17.2 Uninstalling MELSECPowerManager                                      | App-76 |
| Appendix 17.3 Checking MELSECPowerManager                                          | App-77 |
| Appendix 18 EMC and low voltage directive                                          | App-78 |
| Appendix 18.1 Measures to comply with the EMC Directive                            | App-78 |
| Appendix 18.2 Measures to comply with the Low Voltage Directive                    | App-83 |
| Appendix 19 External Dimensions                                                    | App-84 |
| Appendix 19.1 Q80BD-J61BT11N                                                       | App-84 |
| Appendix 19.2 Q81BD-J61BT11                                                        | App-85 |
|                                                                                    |        |

## INDEX

Index- 1 to Index- 3

## RELEVANT MANUALS

The following manuals are relevant to this product.

| Manual Name                                                                                                    | Manual Number |
|----------------------------------------------------------------------------------------------------|---------------|
| Type Q80BD-J61BT11N/Q81BD-J61BT11 CC-Link System Master/Local Interface Board User's Manual(For SW1DNC-CCBD2-B)                                                                                      |               |
| Explains the system configuration, specifications, functions, handling, wiring, and troubleshooting for type Q80BD-J61BT11N/Q81BD-J61BT11 CC-Link system master/local interface board. (this manual) | SH-080527ENG  |
| MELSEC Data Link Library Reference Manual                                                                                                    |               |
| Explains the programming, accessible devices and range, function specifications, sample programming and error code for MELSEC data link library.                                                     | SH-081035ENG  |

#### HOW TO USE THIS MANUAL

The following lists the key items that represent the main usage of the CC-Link Ver.2 board by the purpose. Please use the following key items to refer to the appropriate section of this manual.

- (1) To learn about the features of the CC-Link Ver.2 board (Chapter 1) The features are described in Chapter 1.
- (2) To learn about the system configuration (Chapter 2) The system configuration using the CC-Link Ver.2 board is described in Chapter 2.
- (3) To learn about specifications of the CC-Link Ver.2 board (Chapter 3) The specifications of the CC-Link Ver.2 board are described in Chapter 3.
- (4) To learn about the functions of the CC-Link Ver.2 board (Chapter 4) The functions of the CC-Link Ver.2 board are described in Chapter 4.
- (5) To learn about the settings and procedures up to operation of CC-Link Ver.2 board (Chapter 5) The settings and procedures up to operation of the CC-Link Ver.2 board is described in Chapter 5.
- (6) To learn about how to set parameters (Chapter 6) How to set parameters is described in Chapter 6.
- (7) To learn about how to install and uninstall utility software (Chapter 7)How to install and uninstall utility software is described in Chapter 7.
- (8) To learn about the utility software operating procedures (Chapter 8) The utility software operating procedures are described in Chapter 8.
- (9) To learn about MELSEC data link library (Chapter 9) The overview of MELSEC data link library is described in Chapter 9.
- (10) To learn about how to communicate with each station (Chapters 10 to 14)
   Some examples of communication between the master board and each station are described in Chapters 10 to 14.
- (11) To learn about the error descriptions (Chapter 15) The descriptions of errors are described in Chapter 15.
- (12) To learn about the corrective actions to take when the system does not operate (Chapter 16)The troubleshooting procedures are described in Chapter 16.

## GENERIC TERMS AND ABBREVIATIONS

This manual uses the following generic terms and abbreviations to describe the Model Q80BD-J61BT11N/Q81BD-J61BT11 CC-Link System Master/Local Interface Board, unless otherwise specified.

| Generic term/abbreviation      | Description of generic term/abbreviation                                                                                                    |  |  |
|--------------------------------|----------------------------------------------------------------------------------------------------|--|--|
| CC-Link Ver.1 board            | A Type A80BDE-J61BT11 CC-Link System Master/Local Interface Board and the Type A80BDE-                                                                              |  |  |
| CC-Link Ver.2 board            | A Type Q80BD-J61BT11N/Q81BD-J61BT11 CC-Link System Master/Local Interface Board                                                                                     |  |  |
| Master board                   | A CC-Link board when used as a master station                                                                                                    |  |  |
| l ocal board                   | A CC-I ink board when used as a local station                                                                                                    |  |  |
|                                | O.61BT11N CC-Link System Master/Local Module and OJ61BT11 CC-Link System Master/Local                                                                               |  |  |
| QJ61BT11(N)                    | Module                                                                                                    |  |  |
| SW1DNC-CCBD2-B                 | Product name of the software package for CC-Link Ver.2 board                                                                                                    |  |  |
| Master station                 | A station controlling the remote station, local station, and intelligent device station                                                                             |  |  |
| Standby master station         | Backup station for data link control when the link to the master station is disconnected due to a programmable controller CPU. Master board or power supply problem |  |  |
| Local station                  | A station that has a CPU and can communication with the master station and local station                                                                            |  |  |
| Remote I/O station             | A remote station that can only handle bit information<br>(AJ65BTB□-□□, AJ65BTC□-□□)                                                                                 |  |  |
|                                | Remote station that can use bit data and word data                                                                                                    |  |  |
| Remote device station          | (Performs input and output with external devices, and analog data conversion.)                                                                                      |  |  |
|                                | (AJ65BT-64AD, AJ65BT-64DAV, AJ65BT-64DAI)                                                                                                    |  |  |
| Remote station                 | A remote I/O station and remote device station                                                                                                    |  |  |
| Intelligent device station     | A slave station such as the AJ65BT-R2 in the CC-Link system that can perform transient transmission                                                                 |  |  |
| Olave station                  | A remote I/O station, remote device station, local station, intelligent device station and standby master                                                           |  |  |
| Slave station                  | station                                                                                                    |  |  |
| Ver.1 compatible slave station | Slave station compatible with the remote net ver.1 mode                                                                                                    |  |  |
| Ver.2 compatible slave station | Slave station compatible with the remote net ver.2 mode                                                                                                    |  |  |
| Master and local modules       | AJ61QBT11, A1SJ61QBT11, AJ61BT11, A1SJ61BT11, QJ61BT11, LJ61BT11, L26CPU-BT, L26CPU-<br>PBT, and RJ61BT11                                                           |  |  |
| Master module                  | Master and local modules when they are used as master stations                                                                                                    |  |  |
| Local module                   | Master and local modules when they are used as local stations                                                                                                    |  |  |
| Remote module                  | AJ65BTB□-□□, AJ65BTC□-□□, AJ65BT-64AD, AJ65BT-64DAV, AJ65BT-64DAI, A852GOT, etc.                                                                                    |  |  |
| Intelligent module             | Modules such as the AJ65BT-R2 that can perform transient transmission                                                                                               |  |  |
| Cyclic transmission            | Function that periodically updates the contents of the remote I/O and remote register                                                                               |  |  |
| Transient transmission         | Function by which data communications are available between 1:1stations at any given timing by specifying a target station                                          |  |  |
|                                | Mode that can communicate with all stations used for CC-Link (remote I/O station, remote device station,                                                            |  |  |
|                                | local station, intelligent device station, and standby master station).                                                                                             |  |  |
| Remote net mode                | The remote net mode has three different modes: remote net ver.1 mode, remote net ver.2 mode, and                                                                    |  |  |
|                                | remote net additional mode.                                                                                                    |  |  |
|                                | Mode in which compatibility with the CC-Link Ver.1 board is achieved.                                                                                               |  |  |
| Remote net ver.1 mode          | Select this mode when the number of cyclic points need not be increased or when the CC-Link Ver.2                                                                   |  |  |
|                                | board is used to replace the CC-Link Ver.1 board as a maintenance product.                                                                                          |  |  |
| Remote net ver.2 mode          | Select this mode when increasing the number of cyclic points and configuring a new system.                                                                          |  |  |
| Remote net additional mode     | Select this mode when adding a ver.2 compatible station to the existing system to increase the number of cyclic points.                                             |  |  |
| Board WDT                      | A watchdog timer that monitors the operation of network board                                                                                                    |  |  |
| Driver WDT                     | A watchdog timer that monitors the communication status between a network board and a personal computer, or operating status of a personal computer                 |  |  |

# MEMO

| <br> |
|------|
|      |
|      |
|      |
|      |
|      |
|      |
|      |
|      |
|      |
|      |
|      |
|      |
|      |
|      |
|      |
|      |
|      |
|      |
|      |
|      |
|      |
|      |
|      |
|      |
|      |
|      |
|      |
|      |
|      |
|      |
|      |
|      |
|      |
|      |
|      |
|      |
|      |

## 1 OVERVIEW

The CC-Link system connects distributed modules such as an I/O module and a special functional module using CC-Link dedicated cables so that these modules can be controlled by the programmable controller CPU.

- (1) By distributing each module to facility equipment such as a conveyor line and a machine device, the entire system can be connected in the most efficient manner.
- (2) The on/off information of input/output and numeric data handled by modules can easily be sent and received at high speed.
- (3) A simple distributed system can be configured by connecting multiple personal computers and programmable controller CPUs.
- (4) By connecting various devices made by Mitsubishi's partner manufacturers, the system that can provide flexible solutions to meet a wide range of user needs may be configured.

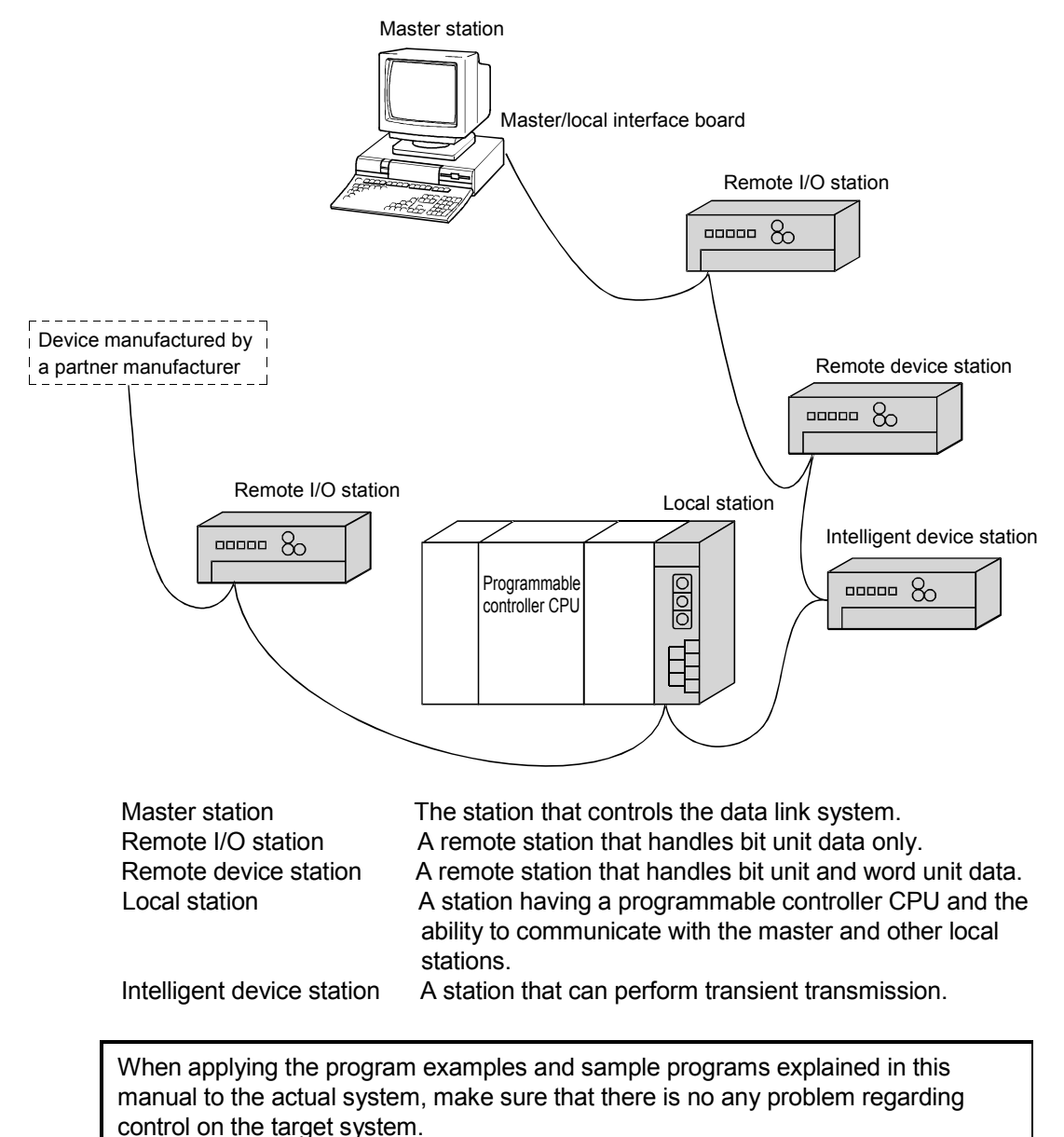

## 1.1 Features of the CC-Link Ver.2 Board

The features of the CC-Link Ver.2 board are as follows:

(1) Personal computers can be incorporated into the CC-Link system. Installing a CC-Link Ver.2 board into a personal computer allows the PC to be used as a master station, standby master station, or local station compatible with CC-Link Ver.2.

By using the CC-Link Ver.2 board as a master station, Ver.2 compatible remote I/O stations, remote device stations, intelligent device stations and local stations can be controlled from the PC.

- (2) Programs in the CC-Link Ver.1 board can also be used in the CC-Link Ver.2 board. Programs developed for the CC-Link Ver.1 board can be used for the CC-Link Ver.2 board.
- Parameters set for the CC-Link Ver.1 board can also be used for the CC-Link Ver.2 board.
   Parameters set for the CC-Link Ver.1 board can be reused for the CC-Link Ver.2 board. (Refer to Appendix 7)
- (4) PCI/PCI Express<sup>®</sup> is applicable.
   For Q80BD-J61BT11N, PCI is applicable.
   For Q81BD-J61BT11, PCI Express<sup>®</sup> is applicable.
- (5) Parameters can easily be set. The parameters necessary for the operation of the CC-Link system can easily be set with a CC-Link Ver.2 utility program; thus, programming is simplified.
- (6) Test and monitoring information related to the CC-Link system can be displayed. The test and monitoring states in the CC-Link system can be easily displayed on a personal computer.
- (7) Support for a multiple CPU system By specifying the logical station number via the CC-Link Ver.2 utility, a multiple CPU system can be accessed.
- (8) It provides the functions that support user programming. It is possible to perform the remote control of remote I/O stations, remote device stations, intelligent device stations, and local stations, as well as reading and writing of devices using the functions that support Microsoft<sup>®</sup> Visual C++<sup>®</sup> and Microsoft<sup>®</sup> Visual Basic<sup>®</sup>. Thus, user program can easily be created. Example:

Control of the input signal X and output signal Y of a remote I/O station Analogue voltage output control of a remote device station (analogue module) Communication control of an intelligent device station (RS-232C module)

(9) It provides the drivers for various operating systems. Various drivers are provided for easy system configuration according to the user environment.

For details on the compatible operating system, refer to Section 2.3.

(10) Prevent separation of cyclic data by each station

In the CC-Link Ver.2 utility, cyclic data can be assured only by enabling the parameter of block data assurance per station setting.

## 1.2 Features of the CC-Link System

This section explains the features of the CC-Link System.

 Remote I/O station communication The on/off status of a switch or indicator lamp is communicated using the remote input RX and remote output RY.

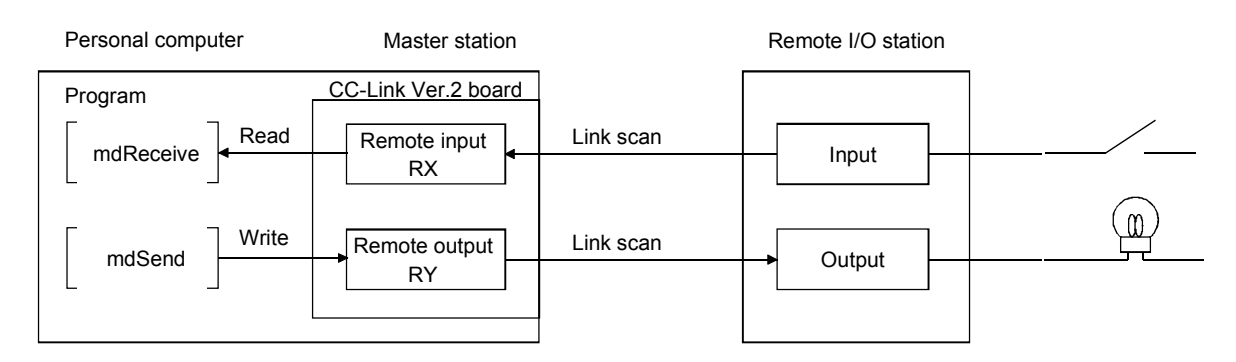

## (2) Remote device station communication

Handshaking signals with the remote device station (initial request, error occurred flag, etc.) are communicated using the remote input RX and remote output RY. The setting data to the remote device station are communicated using the remote registers RWw and RWr.

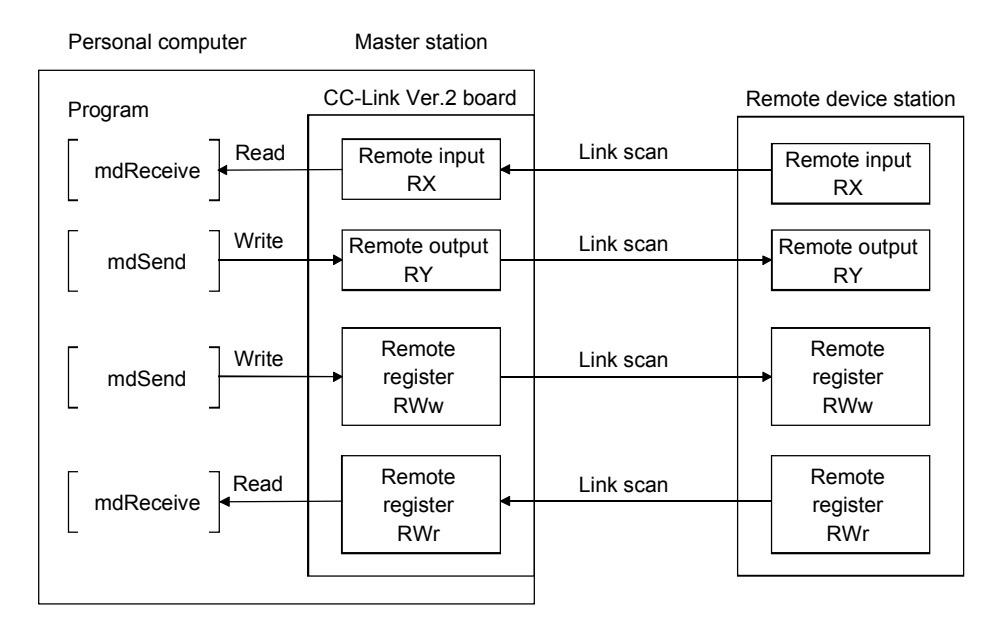

## (3) Local station communication

The communication between the master station and the local station uses two types of transmission methods: cyclic transmission and transient transmission.

(a) Cyclic transmission Data communication between stations can be performed in N : N mode using bit data (remote input RX and remote output RY) and word data (remote registers RWw and RWr).

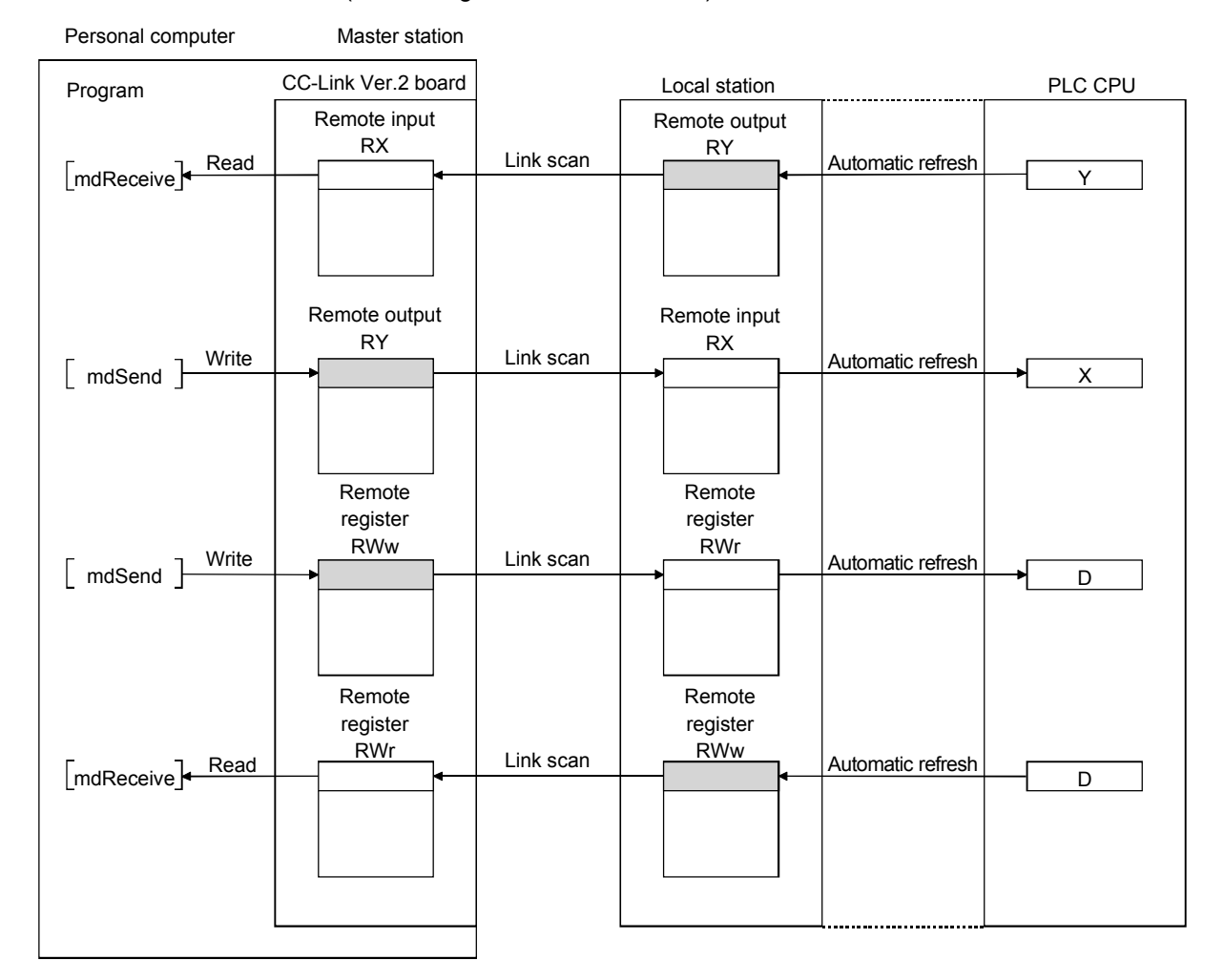

(b) Transient transmission Read and write operations can be performed for the local station buffer memory and CPU device at an arbitrary timing (using the mdReceive and mdSend functions, respectively).

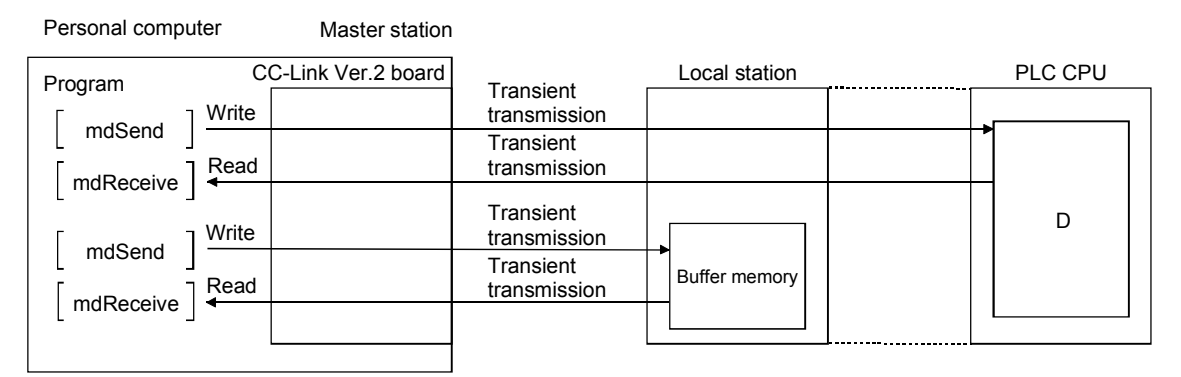

## (4) Intelligent device station communication

The communication between the master station and the intelligent device station uses two types of transmission methods: cyclic transmission and transient transmission.

(a) Cyclic transmission

Handshaking signals with the intelligent device station (positioning start, positioning end, etc.) are communicated using the remote input RX and remote output RY. Numeric data (positioning start number, present feed value, etc.) is communicated using the remote registers RWw and RWr.

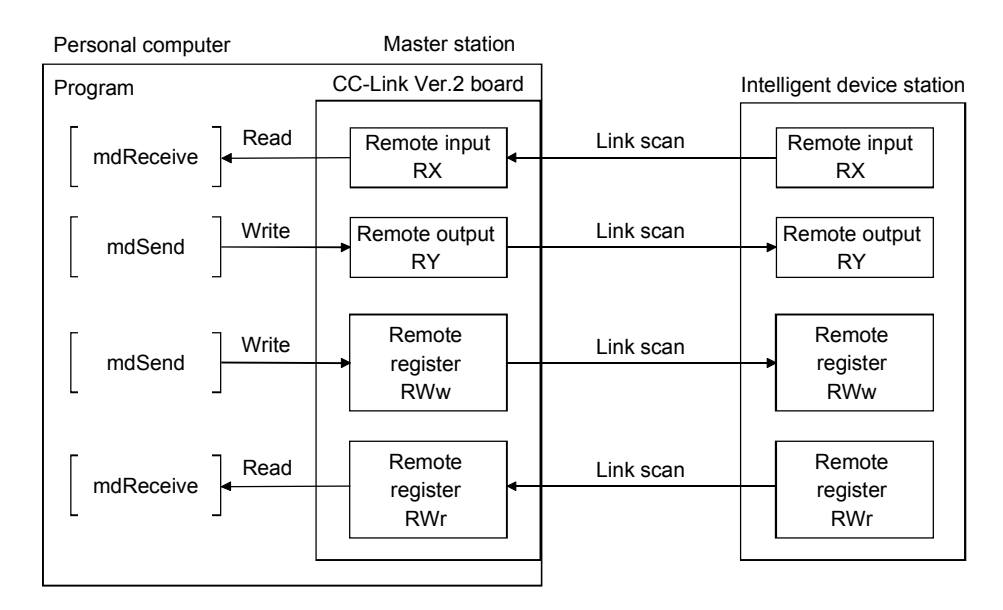

(b) Transient transmission

Read and write operations can be performed for the intelligent device station buffer memory at an arbitrary timing (using the mdReceive and mdSend functions, respectively).

| Personal computer |       | Master station      |                                                        |                            |
|-------------------|-------|---------------------|--------------------------------------------------------|----------------------------|
| Program           |       | CC-Link Ver.2 board |                                                        | Intelligent device station |
| mdSend            | Write |                     | Transient<br>transmission<br>Transient<br>transmission | Buffer memory              |
|                   |       |                     |                                                        |                            |

(5) System down prevention (Slave station disconnect function)

Even if a module system fails because of power failure or power off, it will not affect the communication with other normal modules since the system employs the bus connection method.

Also, for a module using a 2-piece terminal block, the module can be replaced during data link. (Replace the module after turning its power off. Also check that the switch setting on the replaced module is same as the one set on the module before replacement.) However, if the cable is disconnected, the data link to all stations is disabled.

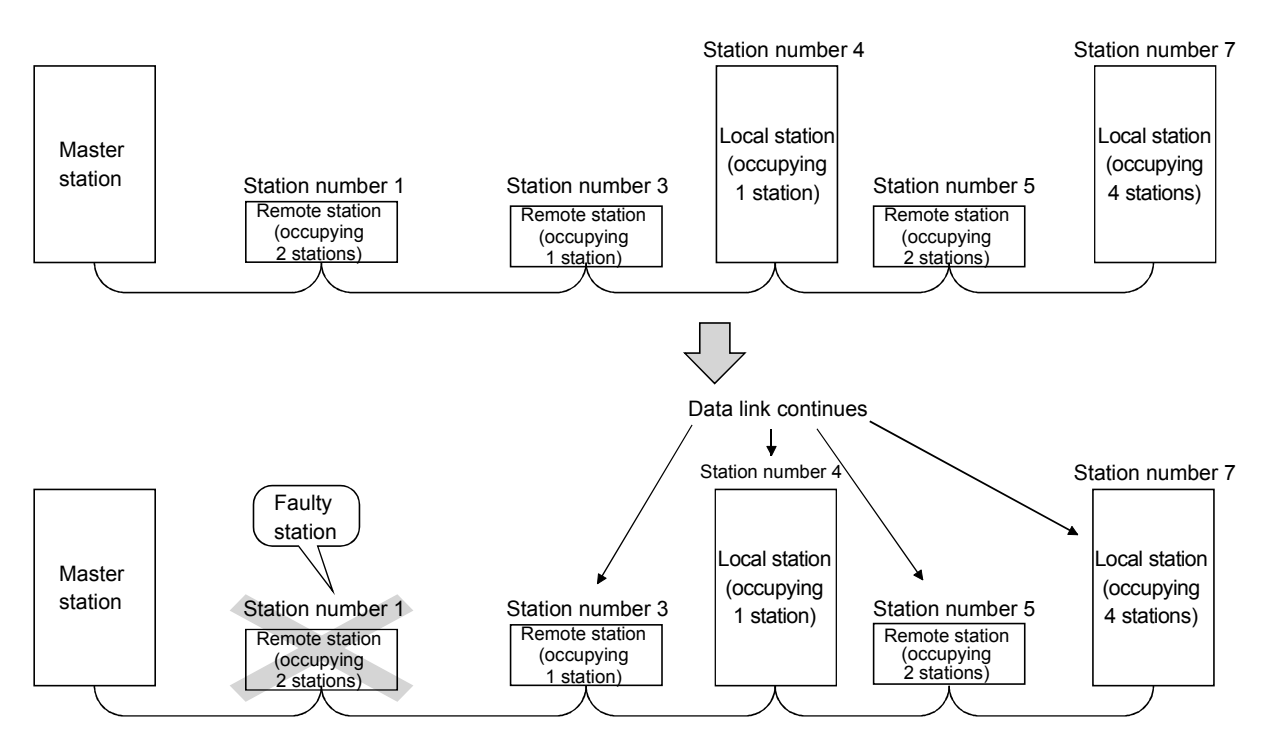

### (6) Auto return function

When a module that has been disconnected from the link due to power off recovers and returns to the normal status, it will join the data link automatically.

(7) Input data status setting from a data-link faulty station The data entered (received) from a data-link faulty station can be cleared, or the status immediately before the error can be restored.

## (8) Standby master function

This function enables the data link to continue working by switching to a standby master station (backup station for the master station) if a malfunction occurs in the master station.

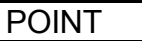

The personal computer can be set as a standby master station only when the master station is also a personal computer. If the master station is a programmable controller CPU, the personal computer cannot be set as a standby master station.

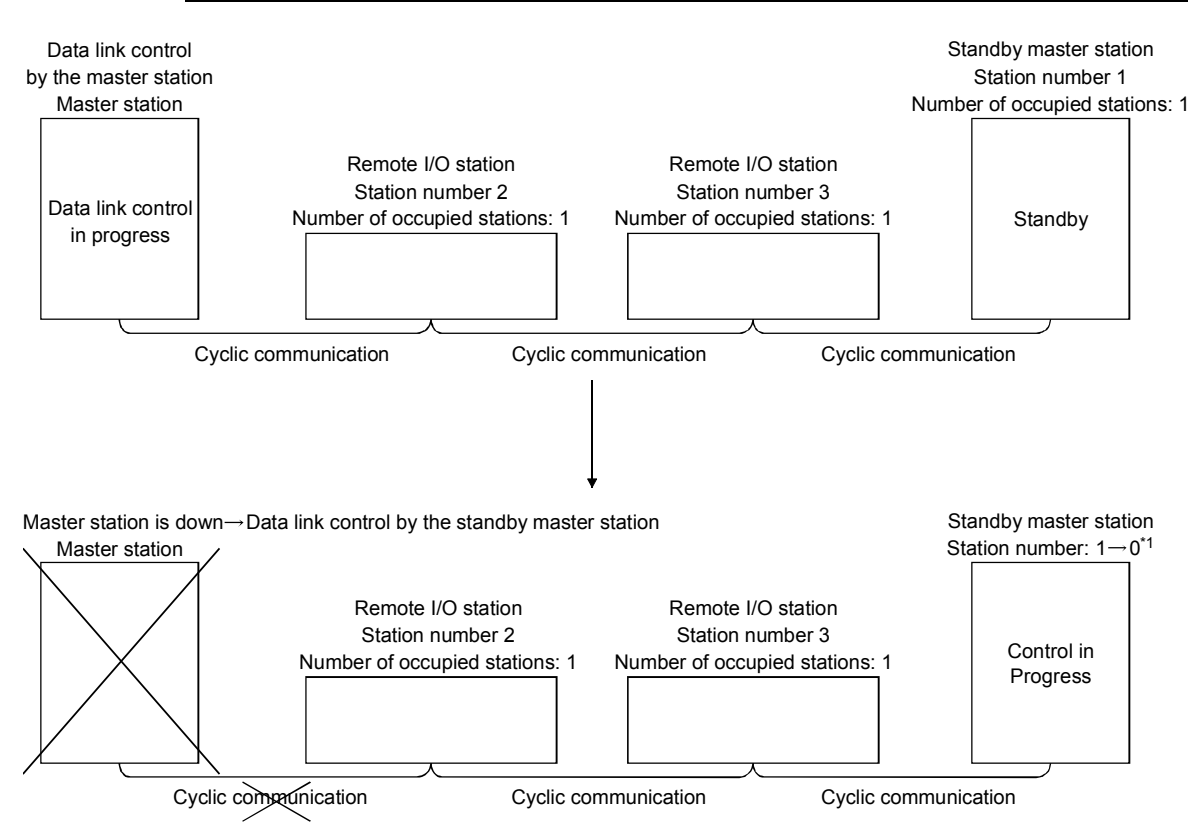

\*1: When the master station is down and the data link control is switched to the standby master station, the station number of the standby master station will be 0.

## (9) Mode selection according to the system

The CC-Link system has 3 types of modes applicable to various systems. Select one of the modes on <<Parameter settings>> in the CC-Link Ver.2 utility. Refer to Appendix 12 for the mode selection. Each of the modes is described below.

| Mode                       | Description                                                                                                    | Connectable station                         |
|----------------------------|----------------------------------------------------------------------------------------------------|---------------------------------------------|
| Remote net Ver.1 mode      | The compatibility mode with the CC-Link Ver.1 board.<br>Select this mode when the cyclic points increasing is not<br>required or when the CC-Link Ver.2 board is used as<br>substitute for the CC-Link Ver.1 board. | Remote I/O station<br>Remote device station |
| Remote net Ver.2 mode      | Select this mode when configuring a new system with the cyclic points increasing.                                                                                                    | Intelligent device station<br>Local station |
| Remote net additional mode | Select this mode when adding a Ver.2 compatible slave station to the existing system to increase the number of cyclic points.                                                                                       | Standby master station                      |

## (10) Reserve station function

Stations that are not actually connected (stations to be connected in the future) will not be treated as faulty stations if they are specified as reserve stations.

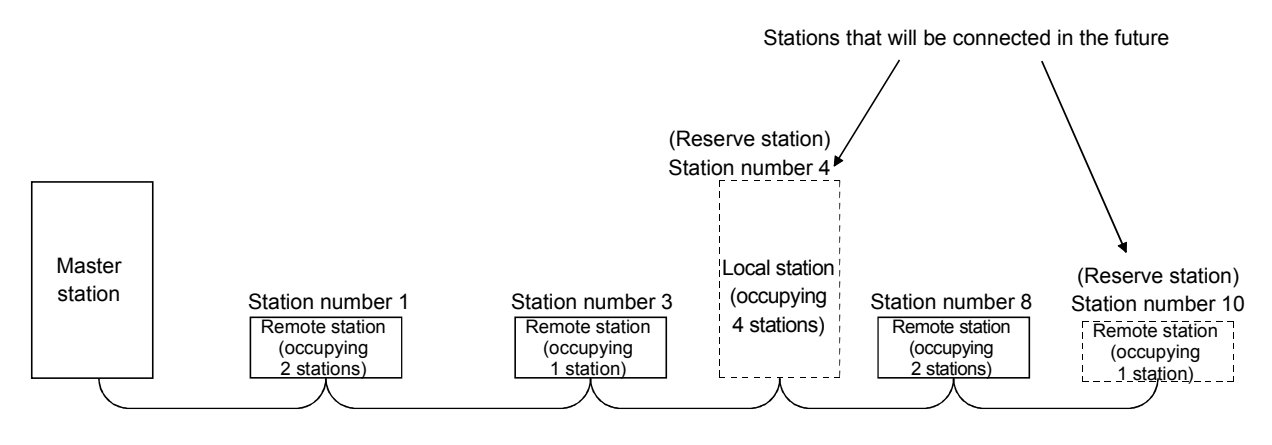

## (11) Error invalid station setting function

By setting network parameters, a module that is powered off in the system configuration will not be treated as a "data link faulty station" by the master station and local station. However, exercise caution since errors are no longer detected.

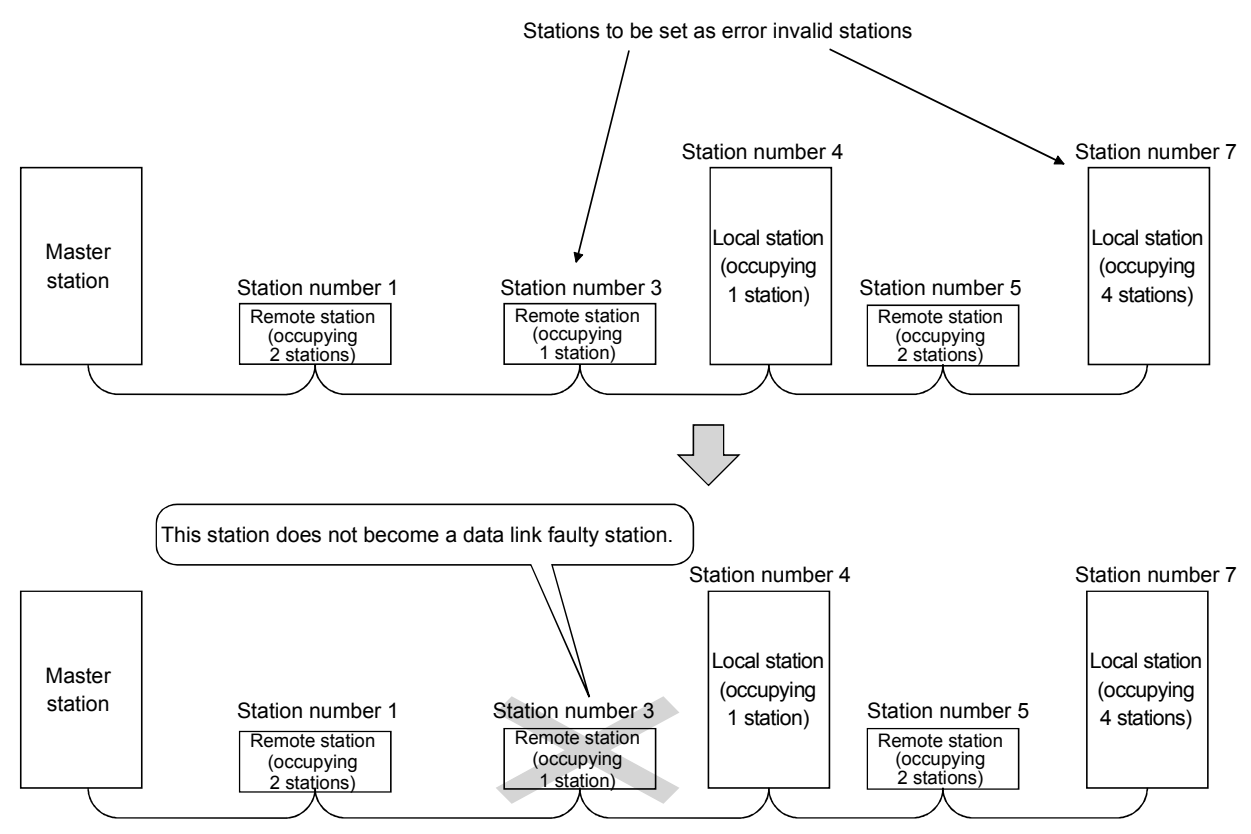

## (12) Data link stop/restart function

The data link can be stopped and restarted while it is being used.

### (13) Duplicate station number check function

This is a transmission method by which data communications are available between 1:1stations at any given timing by specifying a target station.

#### (14) Transient transmission

In this method of transmission, a counterpart is specified and 1:1 communication is performed at an arbitrary timing.

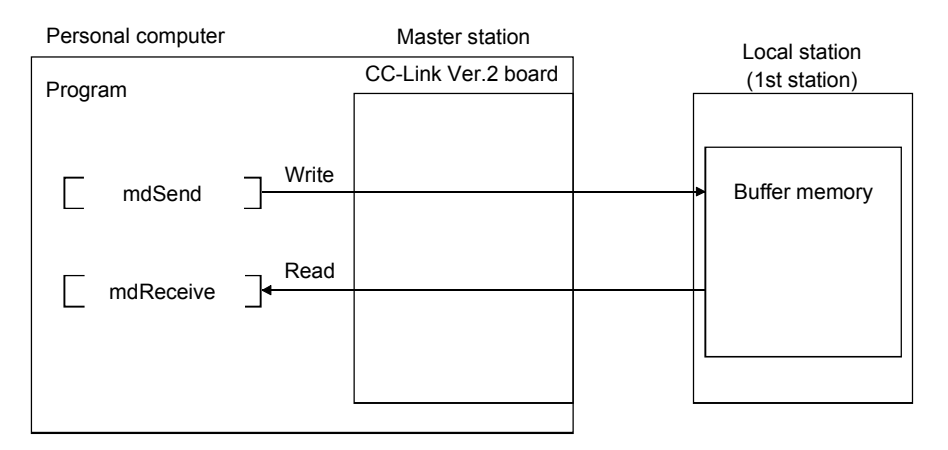

### (15) Backward compatibility

By setting the Remote net ver.1 mode, the user program of the CC-Link Ver.1 board can be used on the CC-Link Ver.2 board.

Select the remote net ver.1 mode when the cyclic points increasing is not required or when the CC-Link Ver.2 board is used as substitute for the CC-Link Ver.1 board.

### (16) Cyclic points increase function

When the Remote net ver.2 mode or Remote net additional mode is selected, the number of cyclic points can be increased up to 8192 points for RX/RY and up to 2048 words for RWr/RWw per network by the expanded cyclic setting (single, double, quadruple or octuple).

Also, it can be increased up to 224 points for RX/RY and up to 32 words for RWr/RWw per station. (Refer to Section 4.4.7)

### (17) Remote I/O station points setting

I/O points are set for remote I/O stations.

Since only the points used in remote input RX and remote output RY need to be set for remote I/O stations, the reserved points for the remote I/O stations can be reduced. This enables the minimum remote device allocation in the CC-Link system. (Refer to Section 4.4.6)

# MEMO

| <br> |
|------|
|      |
|      |
|      |
|      |
|      |
|      |
|      |
|      |
|      |
|      |
|      |
|      |
|      |
|      |
|      |
|      |
|      |
|      |
|      |
|      |
## **2 SYSTEM CONFIGURATION**

This chapter explains the system configuration of the CC-Link.

## 2.1 System Configuration Using CC-Link Ver.2 Board

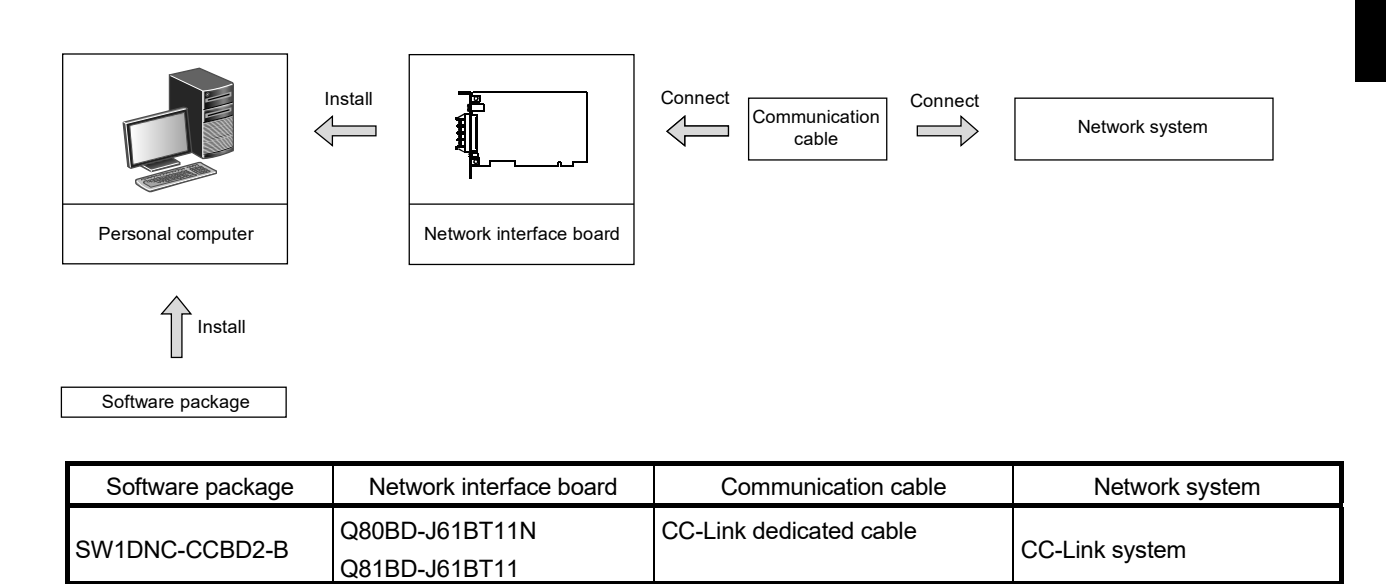

#### 2.2 Notes on the System Configuration

#### (1) Combinations of master and standby master stations

The following table shows the combination availability for the master station and standby master station in the system configuration.

| Standby master station          |                 | Q8<br>Q8      | 0BD-J61BT1<br>31BD-J61BT | I1N<br>11     | A80BD-J61BT11<br>A80BD-J61BT13 | L             | RJ61BT11 <sup>*1</sup><br>LJ61BT11<br>L26CPU-BT<br>_26CPU-PB <sup>-</sup><br>QJ61BT11N | Г             | QJ61BT11<br>AJ61BT11<br>A1SJ61BT11<br>AJ61QBT11<br>AJ61QBT11 |
|---------------------------------|-----------------|---------------|--------------------------|---------------|--------------------------------|---------------|----------------------------------------------------------------------------------------|---------------|--------------------------------------------------------------|
| Master station                  |                 | Ver.2<br>Mode | Additional mode          | Ver.1<br>Mode | Ver.1 mode                     | Ver.2<br>Mode | Additional mode                                                                        | Ver.1<br>Mode | Ver.1<br>Mode                                                |
|                                 | Ver.2 Mode      | 0             | ×                        | ×             | ×                              | ×             | ×                                                                                      | ×             | ×                                                            |
| Q80BD-J61BT11N<br>081BD-J61BT11 | Additional mode | ×             | 0                        | ×             | ×                              | ×             | ×                                                                                      | ×             | ×                                                            |
|                                 | Ver.1 Mode      | ×             | ×                        | 0             | 0                              | ×             | ×                                                                                      | ×             | ×                                                            |
| A80BD-J61BT11                   | Ver.1 Mode      | ×             | ×                        | 0             | 0                              | ×             | ×                                                                                      | ×             | ×                                                            |
| RJ61BT11*1                      | Ver.2 Mode      | ×             | ×                        | ×             | ×                              | 0             | ×                                                                                      | ×             | ×                                                            |
| LJ61BT11<br>L26CPU-BT           | Additional mode | ×             | ×                        | ×             | ×                              | ×             | 0                                                                                      | ×             | ×                                                            |
| L26CPU-PBT<br>QJ61BT11N         | Ver.1 Mode      | ×             | ×                        | ×             | ×                              | ×             | ×                                                                                      | 0             | 0                                                            |
| QJ61BT11                        | Ver.1 Mode      | ×             | ×                        | ×             | ×                              | ×             | ×                                                                                      | 0             | 0                                                            |

O : Available, x : Not available

\*1: The additional mode is not supported.

(2) Incorporating the CC-Link Ver.1 board into the CC-Link Ver.2 network system

Use any of the following software versions to utilize the CC-Link Ver.1 board at a local station when the master station is in the remote net ver.2 mode or remote net additional mode.

- A80BDE-J61BT11: Version "R" or later
- A80BDE-J61BT13: Version "Y" or later

Refer to Appendix 10 for how to check the software version.

- (3) System design to prevent erroneous inputs from the remote I/O modules
  - (a) When powering on and off

Start the data link after turning on the power to the remote I/O modules. Turn off the power to the remote I/O modules after stopping the data link.

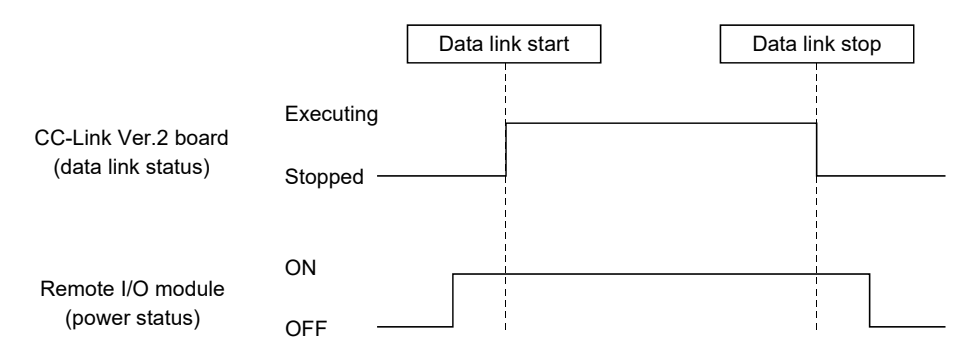

2

(b) During momentary power failure of the remote I/O modules When a momentary power failure occurs in the power being supplied to the remote I/O modules (24 V DC), an erroneous input may occur.

[Cause for erroneous inputs due to a momentary power failure]

The remote I/O module hardware uses the power by internally converting the module power (24 V DC) to 5 V DC.

When a momentary power failure occurs in a remote I/O module, the following situation occurs:

(Time for the 5 V DC power in the remote I/O module to turn off) > (Response time for input module on  $\rightarrow$  off)

Thus, an erroneous input occurs when a refresh is performed within the time indicated by 1) in the figure below.

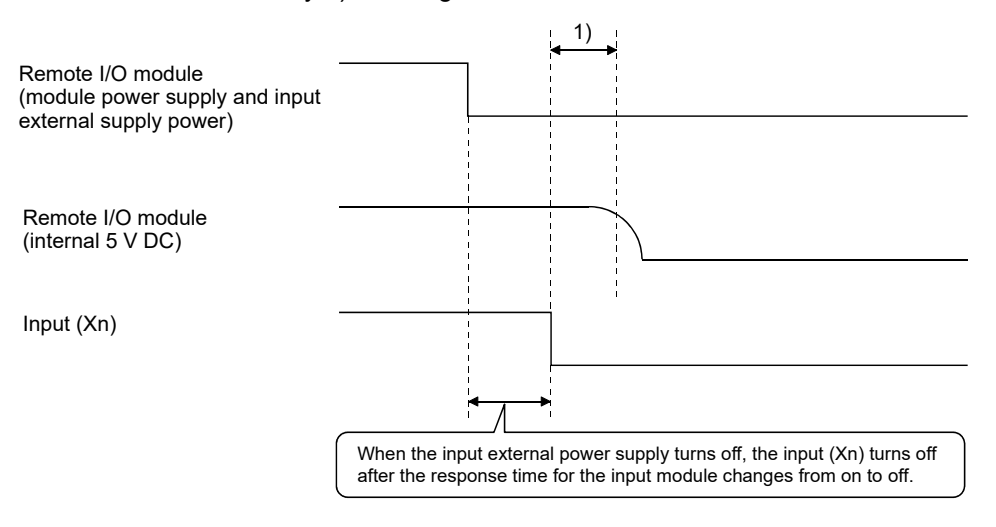

## REMARK

When supplying power from a single power source to multiple remote I/O modules, select the proper type of cable and perform wiring by considering the voltage drop. Connections can be established if the receiving port voltage at the remote I/O module is within the specified range of the remote I/O module to be used.

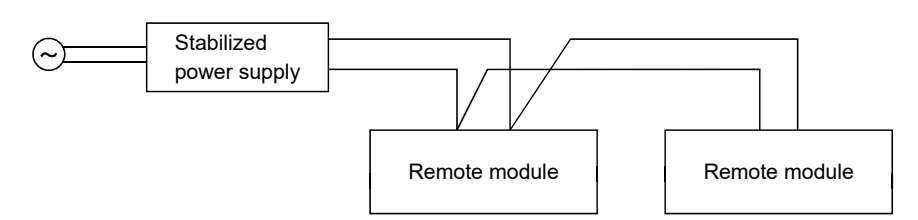

(4) Access to slave station No.64 When the CC-Link Ver.2 board is used, transient transmission to slave station No.64 is not allowed.

## REMARK

- (1) Access to slave station No.64 is not possible even from GX Developer, GX Works2 or GOT on any other station.
- (2) Cyclic transmission can be normally performed with slave station No.64.

## 2.3 Operating Environment

The following table shows the operating environment for CC-Link Ver.2 board and SW1DNC-CCBD2-B.

| Item                      |                          | Description                                                                                                   |  |  |  |  |
|---------------------------|--------------------------|----------------------------------------------------------------------------------------------------|--|--|--|--|
|                           |                          | Microsoft <sup>®</sup> Windows <sup>®</sup> supported personal computer                                       |  |  |  |  |
| CPU<br>Required<br>memory |                          |                                                                                                    |  |  |  |  |
|                           |                          | System requirements of the operating system must be met.                                                      |  |  |  |  |
| Personal                  | PCI bus                  | For Q80BD-J61BT11N                                                                                            |  |  |  |  |
| computer                  | specifications           | Compliant with PCI standard Rev.2.2 (5V DC, 32-bit bus, Reference clock : 33MHz)                              |  |  |  |  |
|                           | PCI                      | For Q81BD-J61BT11                                                                                             |  |  |  |  |
|                           | Express <sup>®</sup> bus | • Compliant with PCI Express <sup>®</sup> standard Rev.1.0a (3.3 V DC, Link width : 1lane, Reference          |  |  |  |  |
| specifications            |                          | clock : 100MHz)                                                                                               |  |  |  |  |
| Available hard disk space |                          | 1GB or more                                                                                                   |  |  |  |  |
| Display                   |                          | Resolution: 800 $	imes$ 600 dot or higher (Recommended: 1024 $	imes$ 768 dot)                                 |  |  |  |  |
|                           |                          | Windows Server <sup>®</sup> 2022 (Standard)                                                                   |  |  |  |  |
|                           |                          | Windows 11 (Home, Pro, Enterprise, Education)                                                                 |  |  |  |  |
| Operating s               | system                   | Windows Server 2019 (Standard)                                                                                |  |  |  |  |
| (English version)         |                          | Windows Server 2016 (Standard) * <sup>1</sup>                                                                 |  |  |  |  |
|                           |                          | Windows 10 (Home, Pro, Enterprise, Education,                                                                 |  |  |  |  |
|                           |                          | IoT Enterprise LTSC 2021, IoT Enterprise LTSC 2019 * <sup>2</sup> , IoT Enterprise LTSB 2016 * <sup>2</sup> ) |  |  |  |  |
| Programmi                 | ng language              | Visual Basic <sup>®</sup> , Visual C++ <sup>®</sup> in the following Visual Studio <sup>®</sup> ;             |  |  |  |  |
| (English ve               | rsion)                   | Visual Studio 2022, Visual Studio 2019, Visual Studio 2017, Visual Studio 2015                                |  |  |  |  |

\*1: Apply Windows Updates (KB4132216, KB4091664, KB4465659, and KB4534307).

However, if KB4480977 is already applied, there is no need to apply KB4534307.

If the above Windows Updates have been discontinued, please consult Microsoft Corporation.

\*2: 64-bit version only

| Item                 | Description                                                                                          |
|----------------------|----------------------------------------------------------------------------------------------------|
|                      | When using any of the following operating systems, use SW1DNC-CCBD2-B with the version               |
|                      | 1.25B or earlier.                                                                                    |
|                      | Windows 8.1, Windows 8.1 (Pro, Enterprise)                                                           |
|                      | Windows Server 2012 R2 (Standard)                                                                    |
|                      | Windows 8, Windows 8 (Pro, Enterprise)                                                               |
|                      | Windows Server 2012 (Standard)                                                                       |
|                      | Windows 7 (Home Premium, Professional, Ultimate, Enterprise) * 1                                     |
|                      | Windows Server 2008 R2 (Standard, Enterprise) * 1                                                    |
| Operating system     | When using any of the following operating systems, use SW1DNC-CCBD2-B with the version               |
| (English version)    | 1.16S or earlier.                                                                                    |
|                      | Windows Server 2008 (Standard (x86, x64), Enterprise (x86, x64))                                     |
|                      | Windows Vista <sup>®</sup> (Home Basic, Home Premium, Business, Ultimate, Enterprise) * <sup>2</sup> |
|                      | Windows Server 2003 R2 (Standard (x86, x64), Enterprise (x86, x64))                                  |
|                      | Windows XP <sup>®</sup> (Home Edition, Professional) * <sup>2</sup>                                  |
|                      | When using any of the following operating systems, use SW1DNC-CCBD2-B with the version               |
|                      | 1.12N or earlier.                                                                                    |
|                      | Windows 2000 (Professional)                                                                          |
|                      | Windows NT <sup>®</sup> Workstation 4.0 SP3 or later                                                 |
|                      | When using any of the following programming languages, use SW1DNC-CCBD2-B with the                   |
|                      | version 1.25B or earlier.                                                                            |
| Programming language | Visual Basic <sup>®</sup> , Visual C++ <sup>®</sup> in the following development tools               |
| (English version)    | Visual Studio 2013, Visual Studio 2012, Visual Studio 2010,                                          |
|                      | Visual Studio 2008, Visual Studio 2005, Visual Studio.NET 2003,                                      |
|                      | Visual Basic 6.0, Visual C++ 6.0, Visual Basic 5.0, Visual C++ 5.0                                   |

There are restrictions on the supported versions for the following operating systems and programming languages.

\*1: Apply Service Pack1 and Security Update for Windows (KB3033929). Otherwise, use SW1DNC-CCBD2-B with the version 1.16S or earlier.

\*2: 32-bit version only

| POINT                          |                                                               |  |  |  |
|--------------------------------|---------------------------------------------------------------|--|--|--|
| For the inform                 | ation on how to obtain SW1DNC-CCBD2-B of the version 1.25B or |  |  |  |
| earlier, refer to Appendix 14. |                                                               |  |  |  |

## (1) Instructions for personal computer

(a) PCI standard

When a personal computer which is not compliant with the PCI or PCI Express<sup>®</sup> standard is used, troubles caused by failures such as a contact failure or operation error may occur.

For details on the number of boards that can be installed, installation slot and occupied slots, refer to Section 3.2.

#### (b) The functions being added

| Operating environment | Supported version      |
|-----------------------|------------------------|
| Multiprocessor        | Version 1.06G or later |

#### (c) ASPM (Active State Power Management)

Q81BD-J61BT11 supports the L0 state, which does not perform power saving, of ASPM.

In the power plan settings of Windows, set "Link State Power Management" in PCI Express to OFF.

- 1. Select [System and Security]  $\rightarrow$  [Power Options] in the control panel.
- 2. Select [Change plan settings] in the plan to be used.
- 3. Select [Change advanced power settings].
- 4. Select "Off" in [PCI Express]  $\rightarrow$  [Link State Power Management]  $\rightarrow$  "Setting".

#### (2) Instructions for operating system

(a) Supported version of SW1DNC-CCBD2-B

|                                                                                                    | Supported version |                |  |
|----------------------------------------------------------------------------------------------------|-------------------|----------------|--|
| Operating system                                                                                                    | Q80BD-J61BT11N    | Q81BD-J61BT11  |  |
| /indows Server 2022,         /indows 11 (Home, Pro, Enterprise, Education),         /indows 10 (IoT Enterprise LTSC 2021,         /T Enterprise LTSC 2019) |                   |                |  |
| Windows Server 2019, Windows Server 2016,<br>Windows 10 (IoT Enterprise LTSB 2016)                                                                         | 1.22Y or          | later          |  |
| Windows 10 (Home, Pro, Enterprise, Education)                                                                                                    | 1.19V o           | r later        |  |
| Windows 8.1, Windows Server 2012 R2                                                                                                    | 1.15R to 1.25B    |                |  |
| Windows 8, Windows Server 2012                                                                                                    | 1.13P to 1.25B    |                |  |
| Windows 7 (64-bit version),<br>Windows Server 2008 R2                                                                                                    | 1.11M to 1.25B    |                |  |
| Windows 7 (32-bit version)                                                                                                    | 1.08J to          | 1.25B          |  |
| Windows Server 2008 (64-bit version)                                                                                                    | 1.11M to 1.16S    |                |  |
| Windows Server 2008 (32-bit version)                                                                                                    | 1.08J to 1.16S    |                |  |
| Windows Vista                                                                                                    | 1.04E to 1.16S    |                |  |
| Windows Server 2003 R2 (64-bit version)                                                                                                    | 1.11M to 1.16S    |                |  |
| Windows Server 2003 R2 (32-bit version)                                                                                                    | 1.06G to 1.16S    |                |  |
| Windows XP                                                                                                    | 1.16S or earlier  | 1.06G to 1.16S |  |
| Windows 2000                                                                                                    | 1.12N or earlier  | 1.06G to 1.12N |  |
| Windows NT Workstation, Windows 98, Windows 95                                                                                                    | 1.12N or earlier  | Not supported  |  |

#### (b) User authority

Log on as a user having administrator authority. Installation, uninstallation and usage of utilities are available only by the administrator's authority.

## (c) .NET Framework 3.5

Installation of the .NET Framework 3.5 is required.

Enable the .NET Framework 3.5 (including .NET 2.0 or 3.0) in "Turn Windows features on or off" on the control panel.

# (d) Upgrading and updating an operating system The following upgrade and update of an operating system are not supported:

- Upgrade
- Windows 10 major update (version upgrade)

Install SW1DNC-CCBD2-B by following the procedure.

- 1. Uninstall SW1DNC-CCBD2-B.
- 2. Upgrade or update the operating system.
- 3. Install SW1DNC-CCBD2-B with the version supporting the changed operating system.

## (e) The functions cannot be used

If an attempt is made to use any of the following functions, this product may not operate normally.

- Activating the application with Windows<sup>®</sup> compatible mode.
- · Simplified user switch-over
- Remote desktop
- Power save mode (Hibernate, Sleep)
- Fast startup
- The language switching function set by Regional and Language Options
- Touch function
- Virtual environment such as Client Hyper-V
- Server Core Installation
- Tablet mode
- Virtual desktop
- Unified Write Filter
- Text cursor indicator

In the following cases, the screen of this product may not work properly.

- The size of the text and other items in the screen is other than 100% (96 DPI, 9 pt etc.).
- The resolution of the screen is changed in operation
- The Windows theme is changed in operation.
- The multi-display is set.

Surrogate pair characters are not available.

### REMARK

- When exiting the operating system, always shut down the computer.
- For the behavior when entering the power save mode, refer to Appendix 16.

## (3) Instructions for user program

## (a) Supported version of SW1DNC-CCBD2-B

| User program                               | Supported version      |
|--------------------------------------------|------------------------|
| 32-bit version user program * 1            | All versions           |
| 64-bit version user program * <sup>2</sup> | Version 1.11M or later |
|                                            |                        |

\*1: Programs can be created and executed on the 64-bit version operating system.
\*2: Programs can be created on the 32-bit version operating system, however, the programs cannot be executed.

#### (b) Language environment

User programs created in the Japanese environment work only in the Japanese environment.

User programs created in the English environment work only in the English environment.

(c) MELSEC data link library For precautions when using MELSEC data link library, refer to MELSEC Data Link Library Reference Manual.

# MEMO

## **3 SPECIFICATIONS**

This chapter explains the specifications of CC-Link Ver.2 board.

#### 3.1 General Specifications

The following table shows the general specifications of CC-Link Ver.2 board.

| Item                                                                             | Specification                      |                              |                       |                  |                       |  |  |
|----------------------------------------------------------------------------------|------------------------------------|------------------------------|-----------------------|------------------|-----------------------|--|--|
| Operating ambient temperature                                                    | 0 to 55 $^\circ \!\!\! \mathbb{C}$ |                              |                       |                  |                       |  |  |
| Storage ambient temperature                                                      | -25 to 75 °C                       |                              |                       |                  |                       |  |  |
| Operating ambient humidity                                                       |                                    |                              |                       |                  |                       |  |  |
| Storage ambient humidity                                                         |                                    | 5 to 95 % RH, non-condensing |                       |                  |                       |  |  |
|                                                                                  |                                    |                              | Under Intermi         | ittent vibration |                       |  |  |
|                                                                                  |                                    | Frequency                    | Constant acceleration | Half amplitude   | Sweep count           |  |  |
|                                                                                  |                                    | 5 to 8.4 Hz                  | —                     | 3.5 mm           | 10 times each in      |  |  |
| Vibration resistance                                                             | Compliant with JIS B 3502 and      | 8.4 to 150 Hz                | 9.8 m/s <sup>2</sup>  | —                | م, ۲, ۷<br>directions |  |  |
|                                                                                  | IEC 61131-2                        | Under Continuous vibration   |                       |                  |                       |  |  |
|                                                                                  |                                    | Frequency                    | Constant acceleration | Half amplitude   | Sweep count           |  |  |
|                                                                                  |                                    | 5 to 8.4 Hz                  | —                     | 1.75 mm          |                       |  |  |
|                                                                                  |                                    | 8.4 to 150 Hz                | 4.9 m/s <sup>2</sup>  | —                | —                     |  |  |
| Shock resistance Compliant with JIS B 3502 and IEC 61131-2 (147 m/s <sup>2</sup> |                                    | 7 m/s², 3 times ea           | ach in X, Y, Z        |                  |                       |  |  |
| Operating atmosphere                                                             | No corrosive dases                 |                              |                       |                  |                       |  |  |
| Operating altitude *1                                                            | 0 to 2000 m                        |                              |                       |                  |                       |  |  |
| Installation location                                                            |                                    | Ir                           | nside a control par   | nel              |                       |  |  |
| Overvoltage category *2                                                          | ll or less                         |                              |                       |                  |                       |  |  |
| Pollution degree *3                                                              | 2 or less                          |                              |                       |                  |                       |  |  |

- \*1: Do not use or store the board under the environment where the atmospheric pressure is higher than the one at the altitude of 0 m. Doing so may cause a malfunction.
- \*2: This indicates the section of the power supply to which the equipment is assumed to be connected between the public electrical power distribution network and the machinery within premises. Category II applies to equipment for which electrical power is supplied from fixed facilities.

The surge voltage withstand level for up to the rated voltage of 300V is 2500V.

\*3: This index indicates the degree to which conductive material is generated in terms of the environment in which the equipment is used.

Pollution degree 2 is when only non-conductive pollution occurs. A temporary conductivity caused by condensing must be expected occasionally.

## REMARK

General specifications both CC-Link Ver.2 board and a personal computer must be satisfied after installation.

## 3.2 Performance Specifications

## Table 3.1 shows the performance specifications of the CC-Link Ver.2.

## Table 3.1 Performance specifications

| ltom                                                                                                    | Specification                                                                                                    |                                                                                                    |  |  |
|----------------------------------------------------------------------------------------------------|----------------------------------------------------------------------------------------------------|----------------------------------------------------------------------------------------------------|--|--|
| item                                                                                                    | Q80BD-J61BT11N                                                                                                    | Q81BD-J61BT11                                                                                                    |  |  |
| Transmission rate                                                                                                    | Can select from 156 kbps / 625 kbps / 2.5 Mbps / 5 Mbps / 10 Mbps                                                                                                    |                                                                                                    |  |  |
| Overall cable distance (maximum transmission distance)                                                                             | Varies according to the transmission rate (Refer to Section 3.2.2, 3.2.3)                                                                                                    |                                                                                                    |  |  |
| Maximum number of connected stations (master station)                                                                              | tions 64 (Refer to Section 3.2.1 for the conditions for the number of connected stations)                                                                                                    |                                                                                                    |  |  |
| Occupied station count<br>(when mounted to local station)                                                                          | In remote net ver.1 mode:<br>1 or 4 station(s) (Can be changed on < <parameter settings="">&gt; in the<br/>CC-Link Ver.2 utility.)<br/>In remote net ver.2 mode, remote net additional mode:<br/>1 to 4 station(s) (Can be changed on &lt;<parameter settings="">&gt; in the<br/>CC-Link Ver.2 utility.)</parameter></parameter>                                                                                                    |                                                                                                    |  |  |
| Maximum number of link points per system * <sup>1</sup>                                                                            | Remote I/O (RX, RY): 2048 points<br>Remote register (RWw): 256 points (master station → remote station/local station/intellig<br>device station/standby master station)<br>Remote register (RWr): 256 points (remote station/local station/ intelligent device<br>station/standby master station → master station)                                                                                                    |                                                                                                    |  |  |
| Remote station/local station/intelligent<br>device station/standby master station<br>Number of link points per link * <sup>1</sup> | Remote I/O (RX, RY):       32 points (local station is 30 points)         Remote register (RWw): 4 points (master station → remote station/local station/intelligent device station/standby master station)         Remote register (RWr):       4 points (remote station/local station/intelligent device station/standby master station)         Remote register (RWr):       4 points (remote station/local station/intelligent device station/standby master station) |                                                                                                    |  |  |
| Communication method                                                                                                    | Broadcast po                                                                                                    | olling method                                                                                                    |  |  |
| Synchronous method                                                                                                    | Frame synchronous method                                                                                                    |                                                                                                    |  |  |
| Encoding method                                                                                                    | NRZI method                                                                                                    |                                                                                                    |  |  |
| Transmission path                                                                                                    | Bus format (conforms to EIA RS-485)                                                                                                    |                                                                                                    |  |  |
| Transmission format                                                                                                    | Conforms                                                                                                    | s to HDLC                                                                                                    |  |  |
| Error control system                                                                                                    | CRC (X <sup>16</sup> +                                                                                                    | X <sup>12</sup> + X <sup>5</sup> + 1)                                                                                                    |  |  |
| Connection cable                                                                                                    | CC-Link dedicated cable/ CC-Link dedicated high performance cable/<br>Ver.1.10-compatible CC-Link dedicated cable * <sup>2</sup>                                                                                                    |                                                                                                    |  |  |
| RAS function                                                                                                    | <ul> <li>Auto return function</li> <li>Slave station disconnect function</li> <li>Error detection by the link special relay/registre</li> </ul>                                                                                                    | er                                                                                                    |  |  |
| Number of boards that may be used in one system                                                                                    | Maximu                                                                                                    | um 4 * <sup>3</sup>                                                                                                    |  |  |
| Loading slot                                                                                                    | PC PCI bus slot (half size)                                                                                                    | PC PCI Express <sup>®</sup><br>X1, X2, X4, X8, X16 slot (half size)                                                                        |  |  |
| Bus performance                                                                                                    | PCI bus<br>Bus width: 32 bits<br>Bus clock frequency: 0 to 33MHz<br>5V DC ±5%<br>PCI standard Rev.2.2                                                                                                    | PCI Express <sup>®</sup><br>Link width: 1 Iane<br>Transmission speed: 2.5Gb/s<br>3.3V DC ±9%<br>PCI Express <sup>®</sup> standard Rev.1.0a |  |  |
| Occupied slot                                                                                                    | 1 s                                                                                                    | slot                                                                                                    |  |  |
| 5 V DC internal current consumption                                                                                                | 0.56A                                                                                                    | —                                                                                                    |  |  |
| 3.3 V DC Internal current consumption                                                                                              | _                                                                                                    | 1.16A                                                                                                    |  |  |
| Weight                                                                                                    | 0.11kg                                                                                                    | 0.11kg                                                                                                    |  |  |

- \*1: The link points shown above apply to the use in the remote net ver.1 mode.
- Refer to Table 3.2 for those in the remote net ver.2 mode, remote additional mode.
- \*2: Ver.1.10-compatible CC-Link dedicated cables, CC-Link dedicated cables (Ver.1.00) and CC-Link dedicated high-performance cables cannot be used together. If used together, correct data transmission will not be guaranteed. Also attach the terminating resister which matches the kind of the cable. (Refer to Section 5.4.1)
- \*3: Using the CC-Link Ver.2 board and the CC-Link Ver.1 board in the same computer is not allowed.

## Table 3.2 Number of link points for remote net ver.2 mode/remote net additional mode

| Item                         |                        |                          | Specifications                                                                 |                                            |                   |                 |  |  |
|------------------------------|------------------------|--------------------------|--------------------------------------------------------------------------------|--------------------------------------------|-------------------|-----------------|--|--|
|                              |                        |                          | Remote I/O (RX, RY): 8192 points                                               |                                            |                   |                 |  |  |
|                              |                        |                          | Remote register (RWw) : 2048 points (master station $ ightarrow$ remote device |                                            |                   |                 |  |  |
|                              |                        |                          | station/local station/intelligent device                                       |                                            |                   |                 |  |  |
| Maximum No. of li            | nk points per          | system                   |                                                                                | station/standby master station)            |                   |                 |  |  |
|                              |                        |                          | Remote register (                                                              | RWr): 2048 poin                            | ts (remote device | station/local   |  |  |
|                              |                        |                          |                                                                                | station/intelligent device station/standby |                   |                 |  |  |
|                              |                        |                          | master station $\rightarrow$ master station)                                   |                                            |                   |                 |  |  |
|                              | Expanded c             | yclic setting            | Single                                                                         | Double                                     | Quadruple         | Octuple         |  |  |
|                              |                        |                          | 32 points                                                                      | 32 points                                  | 64 points         | 128 points      |  |  |
| No. of link points           | Remote I/O             | (RX, RY)                 | (30 points for                                                                 | (30 points for                             | (62 points for    | (126 points for |  |  |
| per station                  |                        |                          | local station)                                                                 | local station)                             | local station)    | local station)  |  |  |
|                              | Remote reg             | ister (RWw)              | 4 points                                                                       | 8 points                                   | 16 points         | 32 points       |  |  |
|                              | Remote reg             | ister (RWr)              | 4 points                                                                       | 8 points                                   | 16 points         | 32 points       |  |  |
|                              |                        | Remote I/O<br>(RX, RY)   | 32 points                                                                      | 32 points                                  | 64 points         | 128 points      |  |  |
|                              | Occupies<br>1 station  | Remote register<br>(RWw) | 4 points                                                                       | 8 points                                   | 16 points         | 32 points       |  |  |
|                              |                        | Remote register<br>(RWr) | 4 points                                                                       | 8 points                                   | 16 points         | 32 points       |  |  |
|                              | Occupies<br>2 stations | Remote I/O<br>(RX, RY)   | 64 points                                                                      | 96 points                                  | 192 points        | 384 points      |  |  |
|                              |                        | Remote register<br>(RWw) | 8 points                                                                       | 16 points                                  | 32 points         | 64 points       |  |  |
| Number of link<br>points per |                        | Remote register<br>(RWr) | 8 points                                                                       | 16 points                                  | 32 points         | 64 points       |  |  |
| occupied station count       |                        | Remote I/O<br>(RX, RY)   | 96 points                                                                      | 160 points                                 | 320 points        | 640 points      |  |  |
|                              | Occupies<br>3 stations | Remote register<br>(RWw) | 12 points                                                                      | 24 points                                  | 48 points         | 96 points       |  |  |
|                              |                        | Remote register<br>(RWr) | 12 points                                                                      | 24 points                                  | 48 points         | 96 points       |  |  |
|                              |                        | Remote I/O<br>(RX, RY)   | 128 points                                                                     | 224 points                                 | 448 points        | 896 points      |  |  |
|                              | Occupies<br>4 stations | Remote register<br>(RWw) | 16 points                                                                      | 32 points                                  | 64 points         | 128 points      |  |  |
|                              |                        | Remote register<br>(RWr) | 16 points                                                                      | 32 points                                  | 64 points         | 128 points      |  |  |

## 3.2.1 Maximum number of connected modules

A CC-Link system can be configured with the number of modules meeting the following conditions.

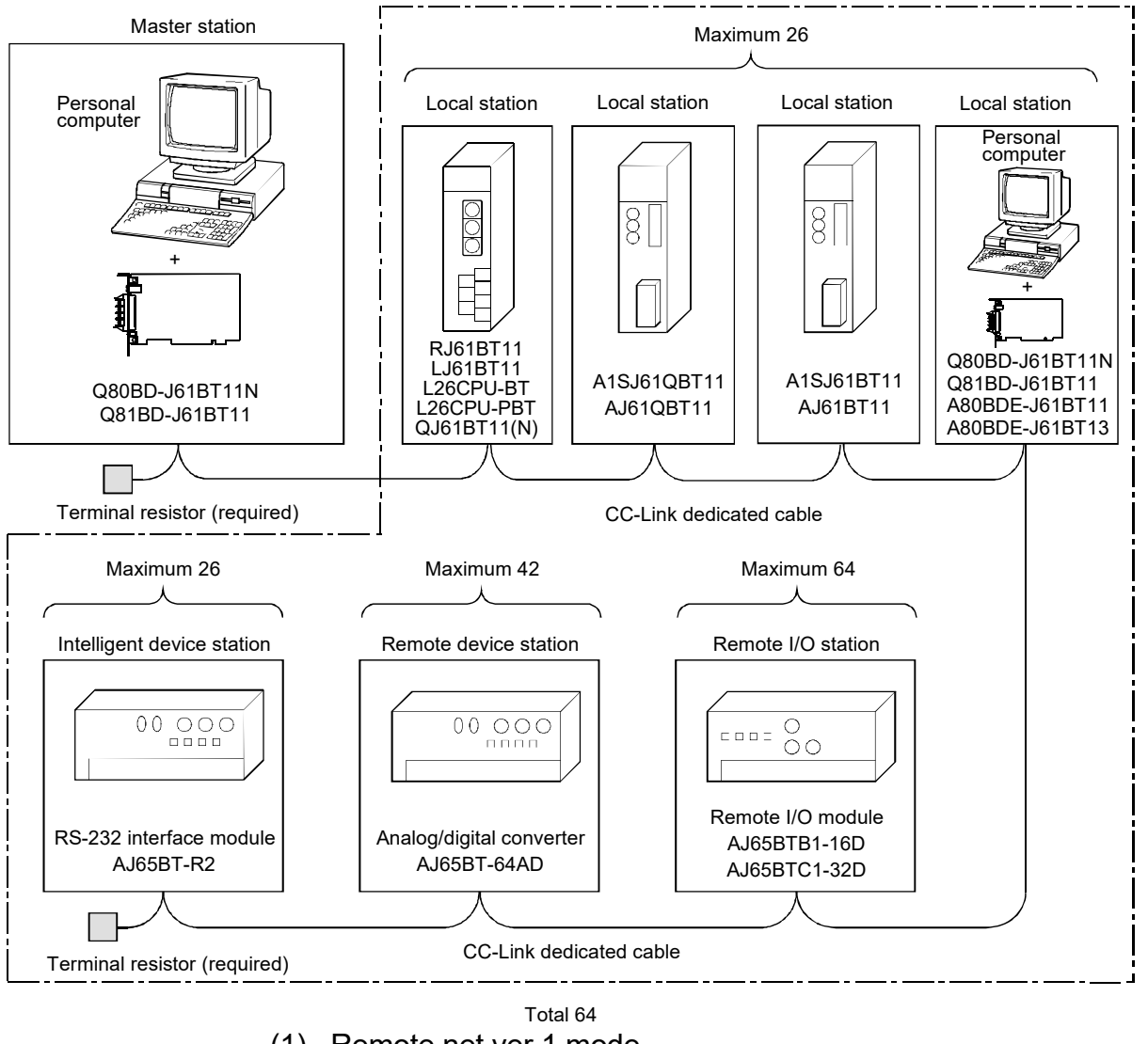

(1) Remote net ver.1 mode

| Condition 1 | {(1 × a) + (2 × b) + (3 × c) + (4 × d)} $\leq$ 64 | a: Number of modules occupying 1 station<br>b: Number of modules occupying 2 stations<br>c: Number of modules occupying 3 stations<br>d: Number of modules occupying 4 stations                                |
|-------------|---------------------------------------------------|----------------------------------------------------------------------------------------------------|
| Condition 2 | {(16 × A) + (54 × B) + (88 × C)} ≤ 2304           | <ul> <li>A: Number of remote I/O stations ≤ 64</li> <li>B: Number of remote device stations ≤ 42</li> <li>C: Number of local stations, standby master stations and intelligent device stations ≤ 26</li> </ul> |

| ( | 2) | Remote net ver.2 mode, remote net additional mode |  |
|---|----|---------------------------------------------------|--|
| ١ | -, | remote het venz mede, remote het additional mede  |  |

| Condition 1 | $\{(a + a2 + a4 + a8) + (b + b2 + b4 + b8) \times 2 + (c + c2 + c4 + c8) \times 3 + (d + d2 + d4 + d8) \times 4\} \le 64$                                                                                                    | <ul> <li>a: The total number of ver.1 compatible slave<br/>stations that occupy 1 station, and ver.2<br/>compatible slave stations that occupy 1 station<br/>which are set to "Single".</li> <li>b: The total number of ver.1 compatible slave</li> </ul>                                                                                                    |
|-------------|----------------------------------------------------------------------------------------------------|----------------------------------------------------------------------------------------------------|
| Condition 2 | $\begin{split} & [\{(a \times 32) + (a2 \times 32) + (a4 \times 64) + (a8 \times 128)\} \\ & + \{(b \times 64) + (b2 \times 96) + (b4 \times 192) + (b8 \times 384)\} \\ & + \{(c \times 96) + (c2 \times 160) + (c4 \times 320) + (c8 \times 640)\} \\ & + \{(d \times 128) + (d2 \times 224) + (d4 \times 448) + (d8 \times 896)\}] \leq 8192 \end{split}$ | <ul> <li>stations that occupy 2 stations, and ver.2 compatible slave stations that occupy 2 stations which are set to "Single".</li> <li>c: The total number of ver.1 compatible slave stations that occupy 3 stations, and ver.2</li> </ul>                                                                                                    |
| Condition 3 | $[\{(a \times 4) + (a2 \times 8) + (a4 \times 16) + (a8 \times 32)\} + \{(b \times 8) + (b2 \times 16) + (b4 \times + 32) + (b8 \times 64)\} + \{(c \times 12) + (c2 \times 24) + (c4 \times 48) + (c8 \times 96)\} + \{(d \times 16) + (d2 \times 32) + (d4 \times 64) + (d8 \times 128)\}] \le 2048$                                                       | <ul> <li>compatible slave stations that occupy 3 stations, and ver.2</li> <li>compatible slave stations that occupy 3 stations which are set to "Single".</li> <li>d: The total number of ver.1 compatible slave stations that occupy 4 stations, and ver.2 compatible slave stations that occupy 4 stations which are set to "Single".</li> <li>a2: The number of ver.2 compatible stations that occupy 1 station which are set to "Double".</li> <li>b2: The number of ver.2 compatible stations that occupy 2 stations which are set to "Double".</li> <li>b2: The number of ver.2 compatible stations that occupy 3 stations which are set to "Double".</li> <li>c2: The number of ver.2 compatible stations that occupy 3 stations which are set to "Double".</li> <li>d2: The number of ver.2 compatible stations that occupy 4 stations which are set to "Double".</li> <li>a4: The number of ver.2 compatible stations that occupy 1 station which are set to "Quadruple".</li> <li>b4: The number of ver.2 compatible stations that occupy 3 stations which are set to "Quadruple".</li> <li>c4: The number of ver.2 compatible stations that occupy 3 stations which are set to "Quadruple".</li> <li>c4: The number of ver.2 compatible stations that occupy 4 stations which are set to "Quadruple".</li> <li>c4: The number of ver.2 compatible stations that occupy 4 stations which are set to "Quadruple".</li> <li>c4: The number of ver.2 compatible stations that occupy 2 stations which are set to "Quadruple".</li> <li>c8: The number of ver.2 compatible stations that occupy 4 stations which are set to "Octuple".</li> <li>c8: The number of ver.2 compatible stations that occupy 4 stations which are set to "Octuple".</li> <li>c8: The number of ver.2 compatible stations that occupy 2 stations which are set to "Octuple".</li> </ul> |
|             |                                                                                                    | d8: The number of ver.2 compatible stations that occupy 4 stations which are set to "Octuple".                                                                                                    |
| Condition 4 | {(16 × A) + (54 × B) + (88 × C) } ≤ 2304                                                                                                    | <ul> <li>A: Number of remote I/O stations ≤ 64</li> <li>B: Number of remote device stations ≤ 42</li> <li>C: Number of local stations, standby master stations and intelligent device stations ≤ 26</li> </ul>                                                                                                    |

## 3.2.2 Maximum overall cable distance (for Ver.1.00)

The relationship between the transmission speed and the maximum overall cable distance is described below:

(1) For a system consisting of only remote I/O stations and remote device stations

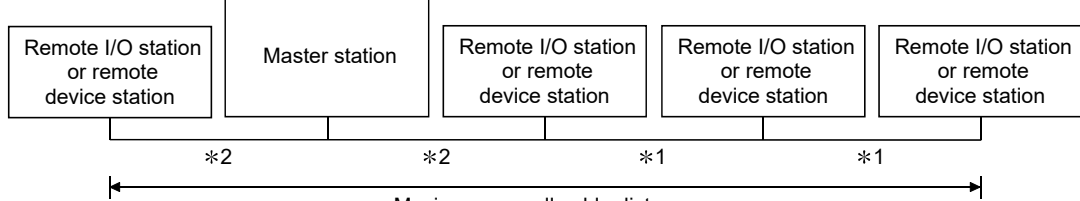

Maximum overall cable distance

\*1: Cable length between remote I/O stations or remote device stations.\*2: Cable length between the master station and the adjacent stations.

| Transmission rate | Station-to-station cable length                          |                        | Maximum avarall apple distance |  |
|-------------------|----------------------------------------------------------|------------------------|--------------------------------|--|
| Transmission rate | *1                                                       | *2                     |                                |  |
| 156 kbps          |                                                          |                        | 1200 m (3937.2 ft.)            |  |
| 625 kbps          | 30 cm (11.81 in.) or more                                |                        | 600 m (1968.6 ft.)             |  |
| 2.5 Mbps          |                                                          |                        | 200 m (656.2 ft.)              |  |
| 5 Mbps            | 30 cm (11.81 in.) to<br>59 cm (23.23 in.) * <sup>3</sup> |                        | 110 m (360.9 ft.)              |  |
|                   | 60 cm (23.62 in.) or more                                | 1 m (3.28 ft.) or more | 150 m (492.15 ft.)             |  |
|                   | 30 cm (11.81 in.) to<br>59 cm (23.23 in.) * <sup>3</sup> |                        | 50 m (164.1 ft.)               |  |
| 10 Mbps           | 60 cm (23.62 in.) to<br>99 cm (38.98 in.) * <sup>3</sup> |                        | 80 m (262.5 ft.)               |  |
|                   | 1 m (3.28 ft.) or more                                   |                        | 100 m (328.1 ft.)              |  |

#### CC-Link dedicated high performance cable (uses terminal resistor 130 $\Omega$ )

| Transmission rate |                                                                                        | Station-to-station c                                                                                                    | able length            | Maximum ovorall cable distance |  |
|-------------------|----------------------------------------------------------------------------------------|----------------------------------------------------------------------------------------------------|------------------------|--------------------------------|--|
| 116               | ansmission rate                                                                        | *1 *2                                                                                                    |                        |                                |  |
|                   | 156 kbps                                                                               |                                                                                                    |                        | 1200 m (3937.2 ft.)            |  |
|                   | 625 kbps                                                                               |                                                                                                    |                        | 900 m (2952.9 ft.)             |  |
| 2.5 Mbps          |                                                                                        | 30 cm (11 81 in ) or more                                                                                                    |                        | 400 m (1312.4 ft.)             |  |
| 5 Mbps            |                                                                                        |                                                                                                    |                        | 160 m (524.96 ft.)             |  |
|                   | Number of connected stations: 1 to 32                                                  |                                                                                                    |                        | 100 m (328.1 ft.)              |  |
|                   | Number of connected<br>stations: 33 to 48<br>Number of connected<br>stations: 49 to 64 | 30 cm (11.81 in.) to<br>39 cm (15.35 in.) * <sup>3</sup>                                                                                                   | 1 m (3.28 ft.) or more | 80 m (262.5 ft.)               |  |
| 10 Mbpa           |                                                                                        | 40 cm (15.75 in.) or more                                                                                                    |                        | 100 m (328.1 ft.)              |  |
|                   |                                                                                        | Number of connected stations: 49 to 64         30 cm (11.81 in.) to 39 cm (15.35 in.) * <sup>3</sup> 40 cm (15.75 in.) to 69 cm (27.17 in.) * <sup>3</sup> |                        | 20 m (65.52 ft.)               |  |
|                   |                                                                                        |                                                                                                    |                        | 30 m (98.43 ft.)               |  |
|                   |                                                                                        | 70 cm (27.56 in.) or more                                                                                                    |                        | 100 m (328.1 ft.)              |  |

\*3: The cable length between remote I/O stations or remote device stations is within this range and if even one location is wired, the maximum overall cable distance will be as indicated above.

(Example) When the transmission rate is 10 Mbps, and 43 remote I/O stations and remote device stations are connected using the CC-Link dedicated high performance cable, because the cable connecting the second and third stations is "35 cm (13.78 in.)", the maximum overall cable distance will be "80 cm (31.5 in.)".

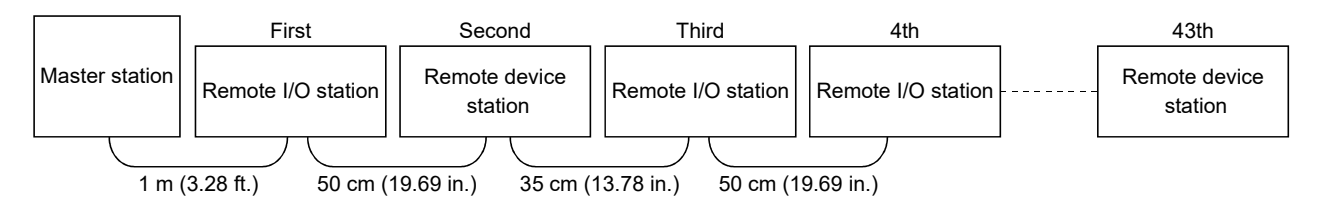

(2) For a system consisting of remote I/O stations, remote device stations, local stations and intelligent device stations

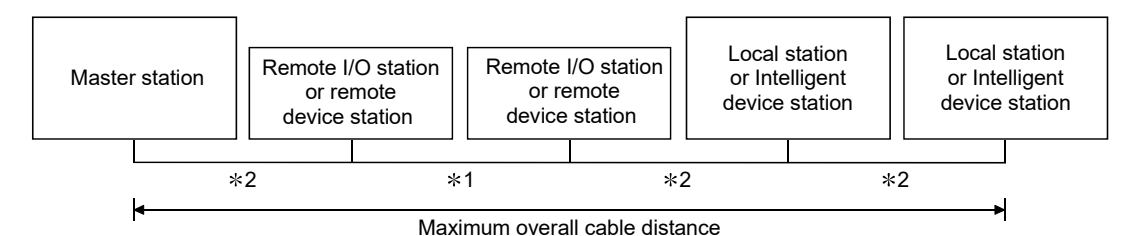

- \*1: Cable length between remote I/O stations or remote device stations
- \*2: Cable length between the master station or the local or intelligent device station and the adjacent stations

| Transmission rate | Station-to-station cable I                            | Maximum averall cable distance |                     |  |
|-------------------|-------------------------------------------------------|--------------------------------|---------------------|--|
| Transmission rate | *1                                                    | *2                             |                     |  |
| 156 kbps          |                                                       |                                | 1200 m (3937.2 ft.) |  |
| 625 kbps          | 30 cm (11.81 in.) or more                             |                                | 600 m (1968.6 ft.)  |  |
| 2.5 Mbps          |                                                       |                                | 200 m (656.2 ft.)   |  |
| 5 Mbps            | 30 cm (11.81 in.) to 59 cm (23.23 in.)* <sup>3</sup>  | 2 m (6 E6 ft) or more          | 110 m (360.9 ft.)   |  |
|                   | 60 cm (23.62 in.) or more                             | 2 m (0.50 m.) or more          | 150 m (492.15 ft.)  |  |
| 10 Mbps           | 30 cm (11.81 in.) to 59 cm (23.23 in.) * <sup>3</sup> |                                | 50 m (164.1 ft.)    |  |
|                   | 60 cm (23.62 in.) to 99 cm (38.98 in.)* <sup>3</sup>  |                                | 80 m (262.5 ft.)    |  |
|                   | 1 m (3.28 ft.) or more                                |                                | 100 m (328.1 ft.)   |  |

#### CC-Link dedicated cable (uses terminal resistor 110 $\Omega$ )

#### CC-Link dedicated high performance cable (uses terminal resistor 130 $\Omega$ )

| Transmission rate | Station-to-station cable                              | Maximum ovorall cable distance |                     |  |  |
|-------------------|-------------------------------------------------------|--------------------------------|---------------------|--|--|
| Transmission rate | *1 *2                                                 |                                |                     |  |  |
| 156 kbps          |                                                       |                                | 1200 m (3937.2 ft.) |  |  |
| 625 kbps          | 30 cm (11.81 in.) or more                             |                                | 600 m (1968.6 ft.)  |  |  |
| 2.5 Mbps          |                                                       |                                | 200 m (656.2 ft.)   |  |  |
| 5 Mbpo            | 30 cm (11.81 in.) to 59 cm (23.23 in.) * <sup>3</sup> | 2 m (6.56 ft.) or more         | 110 m (360.9 ft.)   |  |  |
| 5 luiups          | 60 cm (23.62 in.) or more                             |                                | 150 m (492.15 ft.)  |  |  |
| 10 Mbpa           | 70 cm (27.56 in.) to 99 cm (38.98 in.) * <sup>3</sup> |                                | 50 m (164.1 ft.)    |  |  |
|                   | 1 m (3.28 ft.) or more                                |                                | 80 m (262.5 ft.)    |  |  |

\*3: The cable length between remote I/O stations or remote device stations is within this range and if even one location is wired, the maximum overall cable distance will be as indicated above.

## 3.2.3 Maximum overall cable distance (for Ver.1.10)

The relation of the transmission speed and maximum overall cable distance when configuring the entire system with Version 1.10 modules and cable is shown below.

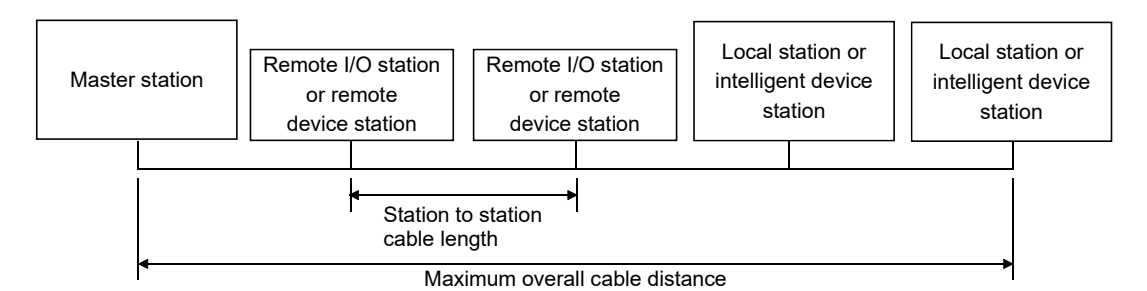

Version 1.10 compatible CC-Link dedicated cable (terminal resistor of 110Ω used)

| Transmission speed          | Station to station cable length | Maximum overall cable distance |
|-----------------------------|---------------------------------|--------------------------------|
| 156kbps                     |                                 | 1200m (3937.2 ft)              |
| 625kbps<br>2.5Mbps<br>5Mbps |                                 | 900m (2952.9 ft)               |
|                             | 20 are (7 00 in) as larger      | 400m (1312.4 ft)               |
|                             | 20 cm (7.88 in) or longer       | 160m (524.96 ft)               |
| 1014-                       |                                 | 100m (328.1 ft) *1             |
| TUVIDPS                     |                                 | 80m (262.5 ft)                 |

\*1: When the transmission speed is 10Mbps and the total cable length exceeds 80m, configure the system so that the total length of station-to-station cables connecting 10 consecutive stations is 10m or longer. When the total number of connected stations including a master station is 10 or less, there is no restriction on the total length of station-to-station cables.

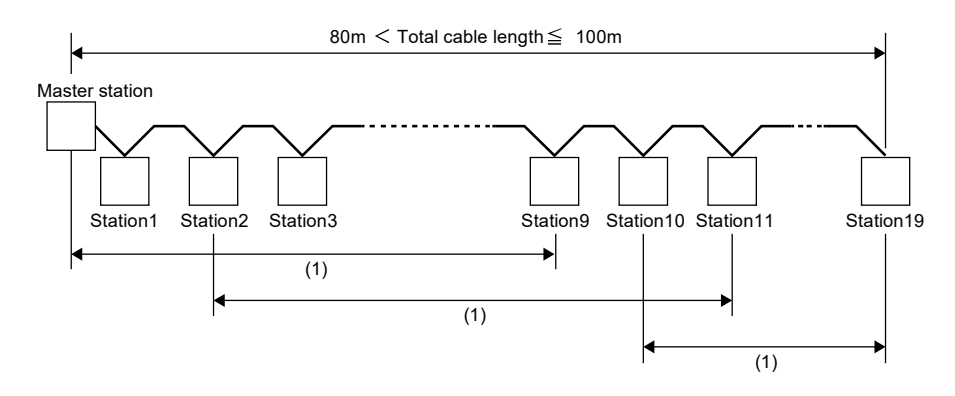

(1) Length of station-to-station cables connecting 10 consecutive stations  $\geq$  10m

If the transmission speed is 10Mbps and the total cable length exceeds 80m, and it is difficult to adjust the cable length, take either of the following actions:

- Change the transmission speed of the system to 5Mbps or less.
- Consider using a CC-Link system repeater (T-branch) module (AJ65SBT-RPT).

The CC-Link system repeater (T-branch) module (AJ65SBT-RPT) allows the CC-Link system to be separated into IN-side and OUT-side. When the system is configured so that each of the total cable length of IN-side and OUT-side is 80m or less, the restriction is not applied.

## 3.3 CC-Link Dedicated Cable Specifications

Use the CC-Link dedicated cable for the CC-Link system. If a cable other than the CC-Link dedicated cable is used, the performance of the CC-Link system cannot be guaranteed.

If you have any questions regarding the CC-Link dedicated cable, or if you wish to see its specifications, refer to the CC-Link Partner Association homepage http://www.cc-link.org/.

# REMARK

For details, refer to the CC-Link cable wiring manual issued by CC-Link Partner Association.

## 3.4 Buffer Memory List

"Buffer memory" is a memory area used for data transfer between the user program and the CC-Link Ver.2 board.

The data of the buffer memory return to their defaults when the CC-Link Ver.2 board is reset by powering OFF the PC or resetting the CC-Link Ver.2 Utility.

| Addres               | ss               |                                   |                        |                                                                                                    |                       | Avail             | ability       |                   |
|----------------------|------------------|-----------------------------------|------------------------|----------------------------------------------------------------------------------------------------|-----------------------|-------------------|---------------|-------------------|
| Hexadecimal          | Decimal          | Item                              | De                     | escription                                                                                                    | possibility           | Master<br>station | Local station | Reference         |
| 0000н<br>to<br>00DFн | 0<br>to<br>223   | Use prohibited * <sup>1</sup>     |                        | _                                                                                                    | _                     | _                 | _             | _                 |
| 00E0⊦<br>to          | 224<br>to        | Remote input (RX) * <sup>2</sup>  | For the master statior | n: Stores the input status<br>from the remote/local/<br>intelligent device/standby<br>master stations.                                                                | Read only             | 0                 | _             |                   |
| 0015FH               | 351              |                                   | For the local station: | Stores the input status from the master station.                                                                                                    |                       | _                 | 0             |                   |
| 0400                 | 050              |                                   | For the master statior | n: Stores the output status to<br>the remote/local/intelligent<br>device/standby master<br>stations.                                                                  | Write only            | 0                 | _             | Appendix 1<br>(1) |
| 0160⊦<br>to<br>01DF⊦ | 352<br>to<br>479 | Remote output (RY) * <sup>2</sup> | For the local station: | Stores the output status to<br>the master station.<br>Also, stores the receive<br>data from the remote/other<br>local/intelligent device/<br>standby master stations. | Read/write<br>enabled | _                 | 0             |                   |

The buffer memory list is shown.

 $\odot$ : Available, — : Not available \*1: Do not write to any area where use is prohibited. This may cause errors.

\*2: Used when the remote net ver.1 mode or remote net additional mode is selected.

## **3 SPECIFICATIONS**

| Address              |                      |                                                                                                   |                                                                                                    |                                     | Availa  |         |                   |
|----------------------|----------------------|---------------------------------------------------------------------------------------------------|----------------------------------------------------------------------------------------------------|-------------------------------------|---------|---------|-------------------|
|                      |                      | Item Description                                                                                  |                                                                                                    | Read/write                          | Master  | Local   | Reference         |
| Hexadecimal          | Decimal              |                                                                                                   |                                                                                                    | possibility                         | station | station |                   |
|                      |                      | Demote es sister                                                                                  | For the master station: Stores the send data to<br>the remote device/all local<br>intelligent device/standby                                                                                                    | Write only                          | 0       | _       |                   |
| 01E0⊦<br>to<br>02DF⊦ | 480<br>to<br>735     | (RWw) * <sup>2</sup><br>Master station:<br>For sending<br>Local station:<br>For sending/receiving | For the local station: Stores the send data to<br>the master/other local/<br>intelligent device/standby<br>master stations.<br>Also, stores the receive<br>data from the remote<br>device/other local/<br>intelligent device/standby<br>master stations. | Read/write<br>enabled               |         | 0       | Appendix 1<br>(2) |
| 02E0⊦<br>to<br>03DE∵ | 736<br>to            | Remote register<br>(RWr) <sup>* 2</sup><br>Master station:<br>For receiving                       | For the master station: Stores the receive data<br>from the remote device/<br>local/intelligent device/<br>standby master stations.                                                                                                    | Read only                           | 0       | _       | Appendix 1<br>(2) |
| 03DFH                | 551                  | Local station:<br>For receiving                                                                   | For the local station: Stores the receive data from the master station.                                                                                                    |                                     | _       | 0       |                   |
| 03E0⊦<br>to<br>05DF⊦ | 992<br>to<br>1503    | Slave station offset and size information                                                         | Stores offset and size information of<br>RX/RY/RWw/RWr for each remote station, local<br>station, intelligent device station, and standby<br>master station.                                                                                             | Read only                           | 0       | 0       | Appendix 1<br>(5) |
| 05E0⊦<br>to<br>05FF⊦ | 1504<br>to<br>1535   | Link special relay (SB)                                                                           | Stores the data link status.                                                                                                    | Read/write<br>enabled<br>(write may |         |         | Appendix 1<br>(3) |
| 0600⊦<br>to<br>07FF⊦ | 1536<br>to<br>2047   | Link special register<br>(SW)                                                                     | Stores the data link status.                                                                                                    | depending<br>on the<br>device)      | 0       | 0       | Appendix 1<br>(4) |
| 0800⊦<br>to<br>09FF⊦ | 2048<br>to<br>2559   | Use prohibited * <sup>1</sup>                                                                     | _                                                                                                    | _                                   | _       |         | _                 |
| 0A00⊦<br>to<br>0FFF⊦ | 2560<br>to<br>4095   | Random access buffer                                                                              | The specified data is stored and used by transient transmission.                                                                                                    | Read/write<br>enabled               | 0       | 0       | Appendix 1<br>(6) |
| 1000⊦<br>to<br>1FFF⊦ | 4096<br>to<br>8191   | Use prohibited * <sup>1</sup>                                                                     | _                                                                                                    | _                                   | _       | —       | —                 |
| 2000⊦<br>to<br>2FFF⊦ | 8192<br>to<br>12287  | Automatic update<br>buffer                                                                        | Stores the automatic update data when<br>performing transient transmission with the<br>AJ65BT-R2 (communication using the<br>automatic update buffer).                                                                                                   | Read/write<br>enabled               | 0       | 0       | Appendix 1<br>(7) |
| 3000⊦<br>to<br>3FFF⊦ | 12288<br>to<br>16383 | Use prohibited * <sup>1</sup>                                                                     | _                                                                                                    | _                                   | _       | _       | _                 |

 $\bigcirc$ : Available, — : Not available

\*2: Used when the remote net ver.1 mode or remote net additional mode is selected.

## **3 SPECIFICATIONS**

| Addres               | SS                   |                                                                                                    |                         |                                                                                                    |                       | Availa  | ability |                   |
|----------------------|----------------------|----------------------------------------------------------------------------------------------------|-------------------------|----------------------------------------------------------------------------------------------------|-----------------------|---------|---------|-------------------|
| l lava da sima al    | Desimal              | ltem [                                                                                                    |                         | scription                                                                                                    | Read/write            | Master  | Local   | Reference         |
| Hexadecimai          | Decimai              |                                                                                                    |                         |                                                                                                    | possibility           | station | station |                   |
| 4000⊦<br>to<br>41FF⊦ | 16384<br>to<br>16895 | Ver.2 compatible<br>remote input (RX) * <sup>3</sup>                                                                 | For the master station  | : Stores the input status<br>from the remote/local/<br>intelligent device/standby<br>master stations.                                                                                                    | Read only             | 0       | _       |                   |
|                      |                      |                                                                                                    |                         | from the master station                                                                                                    |                       | —       | 0       |                   |
|                      |                      |                                                                                                    | For the master station  | : Stores the output status to<br>the remote/local/intelligent<br>device/standby master<br>stations.                                                                                                    | Write only            | 0       | _       | Appendix 1<br>(8) |
| 4200⊦<br>to<br>43FF⊦ | 16896<br>to<br>17407 | Ver.2 compatible<br>remote output (RY) * <sup>3</sup>                                                                | For the local station:  | Stores the output status<br>from the master station.<br>Also, stores the receive<br>data from the remote/<br>other local/intelligent<br>device/standby master<br>stations.                                                        | Read/write<br>enabled | _       | 0       |                   |
|                      |                      | Ver.2 compatible                                                                                                    | For the master station  | Stores the send data to<br>the remote device/all local<br>/intelligent device/standby<br>master stations.                                                                                                    | Write only            | 0       | _       |                   |
| 4400н<br>to<br>4BFFн | 17408<br>to<br>19455 | remote register<br>(RWw) * <sup>3</sup><br>Master station:<br>For sending<br>Local station:<br>For sending/receiving | For the local station:  | Stores the send data to<br>the master/other local/<br>intelligent device/standby<br>master stations.<br>Also, stores the receive<br>data from the remote<br>device/other local/<br>intelligent device/standby<br>master stations. | Read/write<br>enabled | _       | 0       | Appendix 1<br>(9) |
| 4C00⊦<br>to          | 19456<br>to          | Ver.2 compatible<br>remote register<br>(RWr) <sup>* 3</sup><br>Master station:                                       | For the master station: | Stores the receive data<br>from the remote device/<br>other local/intelligent<br>device/standby master<br>stations.                                                                                                    | Read only             | 0       | _       |                   |
| 53FF⊦                | 21503                | For receiving<br>Local station:<br>For receiving                                                                     | For the local station:  | Stores the receive data from the master station.                                                                                                    |                       | _       | 0       |                   |
| 5400⊦<br>to<br>7FFF⊦ | 21504<br>to<br>32767 | Use prohibited * <sup>1</sup>                                                                                        |                         | _                                                                                                    | _                     | _       | _       | _                 |

○: Available, — : Not available

\*1: Do not write to any area where use is prohibited. This may cause errors.

\*3: Used when the remote net ver.2 mode or remote net additional mode is selected.

## **4 FUNCTIONS**

This chapter explains the functions of the CC-Link Ver.2 board, dividing them into four sections: "Basic Functions," "Functions for Improving System Reliability," "Useful Functions" and "Transient Transmission Function."

## 4.1 Function List

(1) Table 4.1 lists the basic functions.

| Item                                             | Description                                                                                                | Reference section |
|--------------------------------------------------|----------------------------------------------------------------------------------------------------|-------------------|
| Communication with remote I/O station            | Performs the communication of on/off information with remote I/O station.                                  | Section 4.2.1     |
| Communication with remote device station         | Performs the communication of on/off information and numeric data with remote device station.              | Section 4.2.2     |
| Communication with local station                 | Performs the communication of on/off information and numeric data with local station.                      | Section 4.2.3     |
| Communication with<br>intelligent device station | Performs communication with intelligent device station via cyclic transmission and transient transmission. | Section 4.2.4     |

Table 4.1 List of the basic functions

#### (2) Table 4.2 lists the functions for improving system reliability.

#### Table 4.2 List of the functions for improving system reliability

| Item                                                    | Description                                                                                                    | Reference section |
|---------------------------------------------------------|----------------------------------------------------------------------------------------------------|-------------------|
| Slave station disconnect function                       | Disconnects modules that cannot continue data link because<br>of power off, etc, and continues the data link with only the<br>normal modules.                  | Section 4.3.1     |
| Auto return function                                    | When a module, which has been disconnected from data link<br>because of power off, etc, returns to the normal status, it<br>automatically joins the data link. | Section 4.3.2     |
| Input data status setting from data link faulty station | Sets the status (clear/latch) of the input (reception) data from<br>a station that became data link faulty because of power off,<br>etc.                       | Section 4.3.3     |
| Standby master function                                 | Continues data link by switching to the standby master station when a problem occurs in the master station.                                                    | Section 4.3.4     |
| Driver WDT function                                     | Monitors the operation of the software (operating system, driver) inside the hardware.                                                                         | Section 4.3.5     |
| Station-based block data assurance function             | Prevent separation of cyclic data to new data and old data.                                                                                                    | Section 4.3.6     |

(3) Table 4.3 lists the useful functions.

| Item                                                                                                    | Description                                                                                                    | Reference section |
|----------------------------------------------------------------------------------------------------|----------------------------------------------------------------------------------------------------|-------------------|
| Reserved station function                                                                                                    | By assigning modules that will be connected in the future as<br>reserved stations, these will not be treated as data link faulty<br>stations.<br>The reserved stations can also be set as 0 points.<br>If any of the connected modules is designated as a reserved<br>station, it cannot perform data link. | Section 4.4.1     |
| Error invalid station setting function                                                                                                    | Prevents modules that will be powered off in the system configuration from being treated as data link faulty stations by setting network parameters.                                                                                                    | Section 4.4.2     |
| Data link stop/restart                                                                                                    | Stops or restarts the data link that is being executed.                                                                                                    | Section 4.4.3     |
| Station number duplicate check function                                                                                                    | Checks for duplicate modules having the same station number in the system.                                                                                                    | Section 4.4.4     |
| Multiple CPU system support                                                                                                    | Allows access to any CPU of a multiple CPU system via a CC-Link Ver.2 board.                                                                                                    | Section 4.4.5     |
| Remote I/O station point setting                                                                                                    | ote I/O station point<br>ng Allows the I/O points of the remote I/O stations to be selected<br>from among 8 points, 16 points and 32 points, reducing the<br>number of reserved points.                                                                                                    |                   |
| Cyclic points increase Allows the number of cyclic points per module to be increased from 128 points for RX/RY and 16 points for RWr/RWw in the ver.1 mode to up to 896 points for RX/RY and 128 points for RWr/RWw in the ver.2 mode. |                                                                                                    | Section 4.4.7     |

## (4) Table 4.4 lists the transient transmission function.

#### Table 4.4 List of the transient transmission function

| Item                   | Description                                                            | Reference section |
|------------------------|------------------------------------------------------------------------|-------------------|
| Transient transmission | Designates an opposite station and communicates at an arbitrary timing | Section 4.5.1     |

## POINT

Refer to "Section 4.4.7 (3)(b) Whether send/receive is enabled or not" for the availability of cyclic data communication with the CC-Link Ver.2 compatible stations.

## 4.2 Basic Functions

This section explains the basic functions of the CC-Link Ver.2 board.

#### 4.2.1 Communication with remote I/O stations

The following explains an overview of the communication between the master station and a remote I/O station. In the communication with the remote I/O station, the on/off information of the switches and indicator lamps are communicated via the remote input RX and remote output RY.

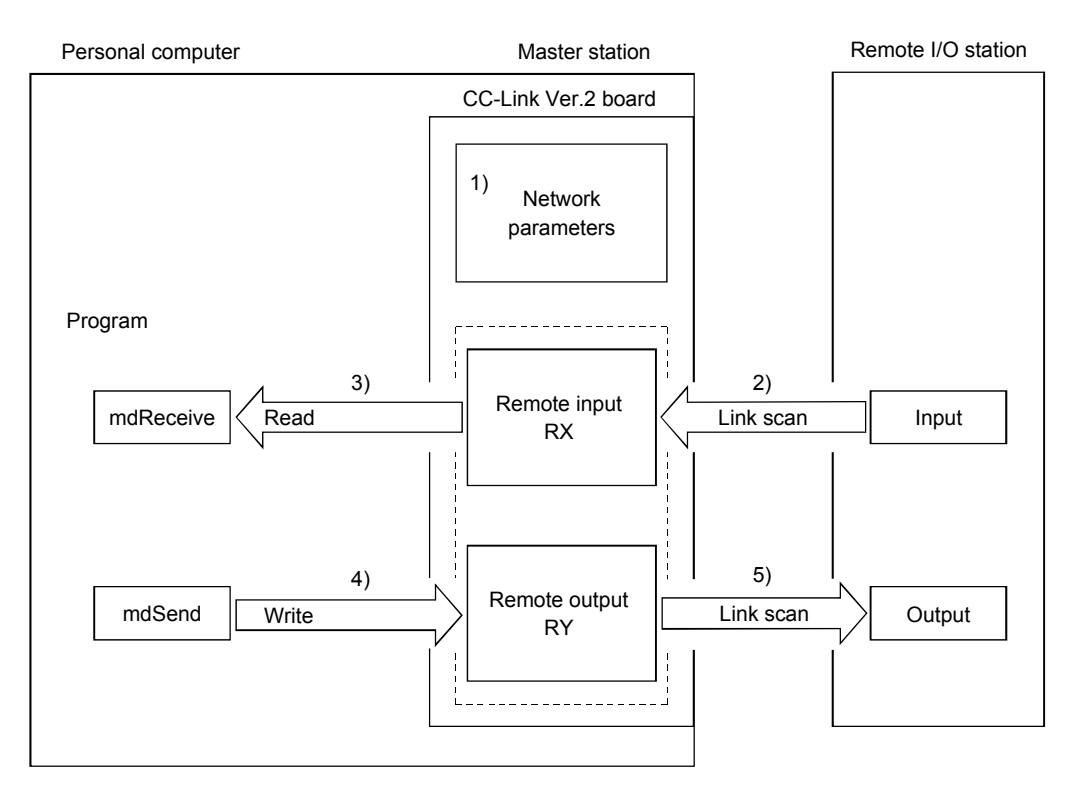

#### [Data link startup]

1) When the personal computer is powered on, the CC-Link system starts up in accordance with the network parameters set by the CC-Link Ver.2 utility.

## [Remote input]

- 2) The input status of each of the remote I/O stations is automatically stored (for each link scan) in the master station's "remote input RX" buffer memory.
- 3) The program uses the mdReceive function to read the input status stored in the "remote input RX" buffer memory.

| Personal computer | Master station                                                                                  |    | Remote I/O station<br>(Station number 1:<br>occupies 1 station) | Remote I/O station<br>(Station number 2:<br>occupies 1 station) |
|-------------------|-------------------------------------------------------------------------------------------------|----|-----------------------------------------------------------------|-----------------------------------------------------------------|
| Program<br>3)<br> | Remote input RX<br>RX0F to RX00<br>RX1F to RX10<br>RX2F to RX20<br>RX3F to RX30<br>RX4F to RX40 | 2) | { <u>X0F to X00</u>                                             | <br>_{ X0F to X00<br>X1F to X10                                 |
|                   | to                                                                                              |    |                                                                 |                                                                 |
|                   | RX7FF to RX7F0                                                                                  |    | 16-point module                                                 | 32-point module                                                 |

#### [Remote output]

- The program uses the mdSend function to write the on/off information to the "remote output RY" buffer memory.
- 5) The output status stored in the "remote output RY" buffer memory is output automatically (for each link scan) to the remote I/O stations.

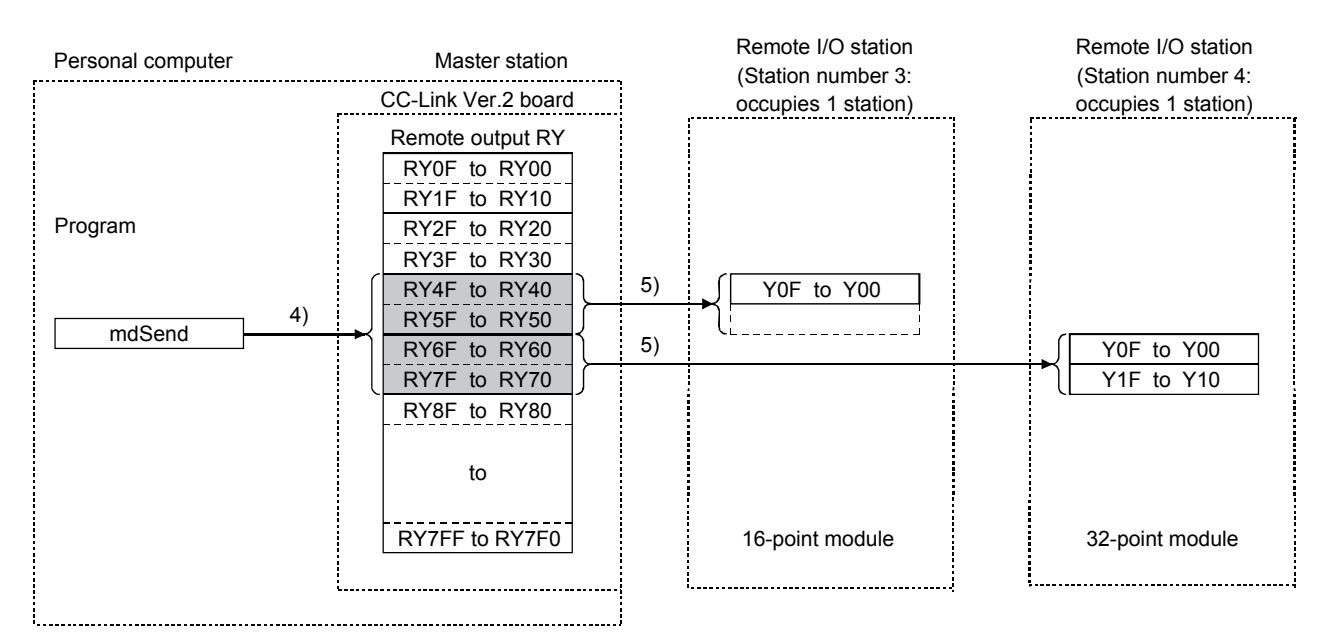

## 4.2.2 Communication with the remote device stations

This section explains an overview of the communication between the master station and the remote device station.

In the communication with the remote device station, the handshaking signals with the remote device station (initial data processing request flag, error reset request flag, etc.) are communicated using the remote input RX and remote output RY. Numeric data (averaging processing specification, digital output values, etc.) is communicated using the remote register RWw and remote register RWr.

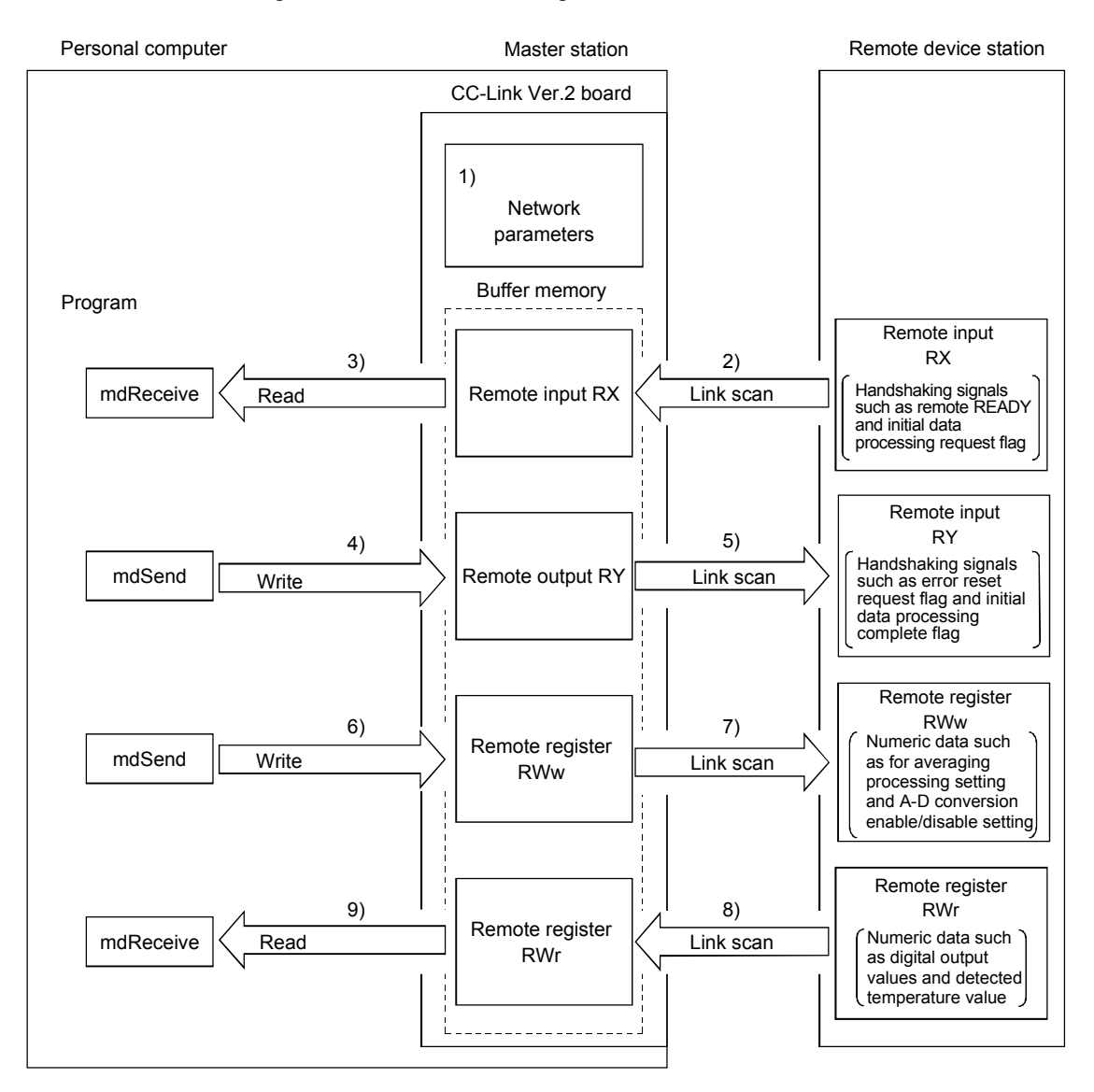

## [Data link startup]

1) When the personal computer is powered on, the CC-Link system starts up in accordance with the network parameters set by the CC-Link Ver.2 utility.

## [Remote input]

- The remote input RX of each of the remote device stations is automatically stored (for each link scan) in the master station's "remote input RX" buffer memory.
- 3) The program uses the mdReceive function to read the input status stored in the "remote input RX" buffer memory.

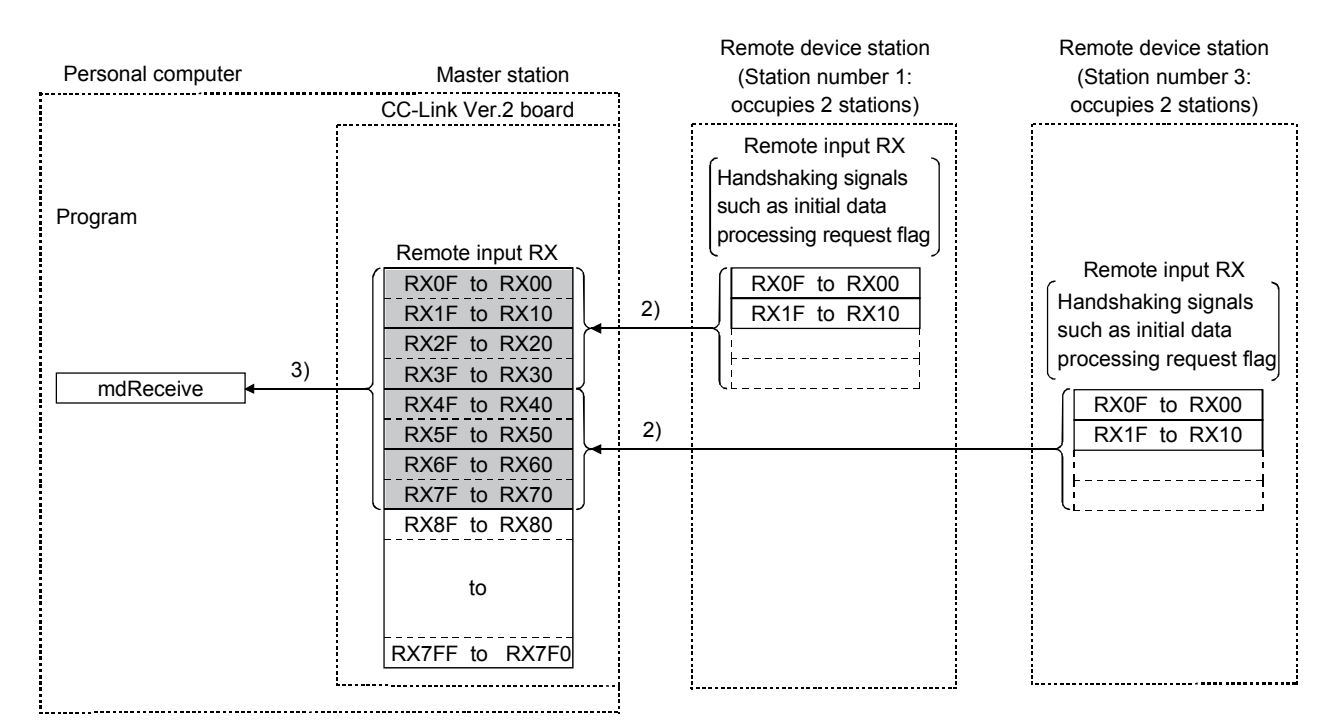

## [Remote input RX when the AJ65BT-64DAV is set to station number 1]

| Signal direction: AJ65BT-64DAV $\rightarrow$ Master module |                                      |  |
|------------------------------------------------------------|--------------------------------------|--|
| Device No.                                                 | Signal name                          |  |
| RX00                                                       |                                      |  |
| to                                                         | Not used                             |  |
| RX17                                                       |                                      |  |
| RX18                                                       | Initial data processing request flag |  |
| RX19                                                       | Initial data setting complete flag   |  |
| RX1A                                                       | Error status flag                    |  |
| RX1B                                                       | Remote READY                         |  |
| RX1C                                                       |                                      |  |
| to                                                         | Not used                             |  |
| RX1F                                                       |                                      |  |

## [Remote output]

- 4) The program uses the mdSend function to write the on/off information to the "remote output RX" buffer memory.
- 5) The remote output RY is automatically set to on/off (for each link scan) according to the output status stored in the "remote output RY" buffer memory.

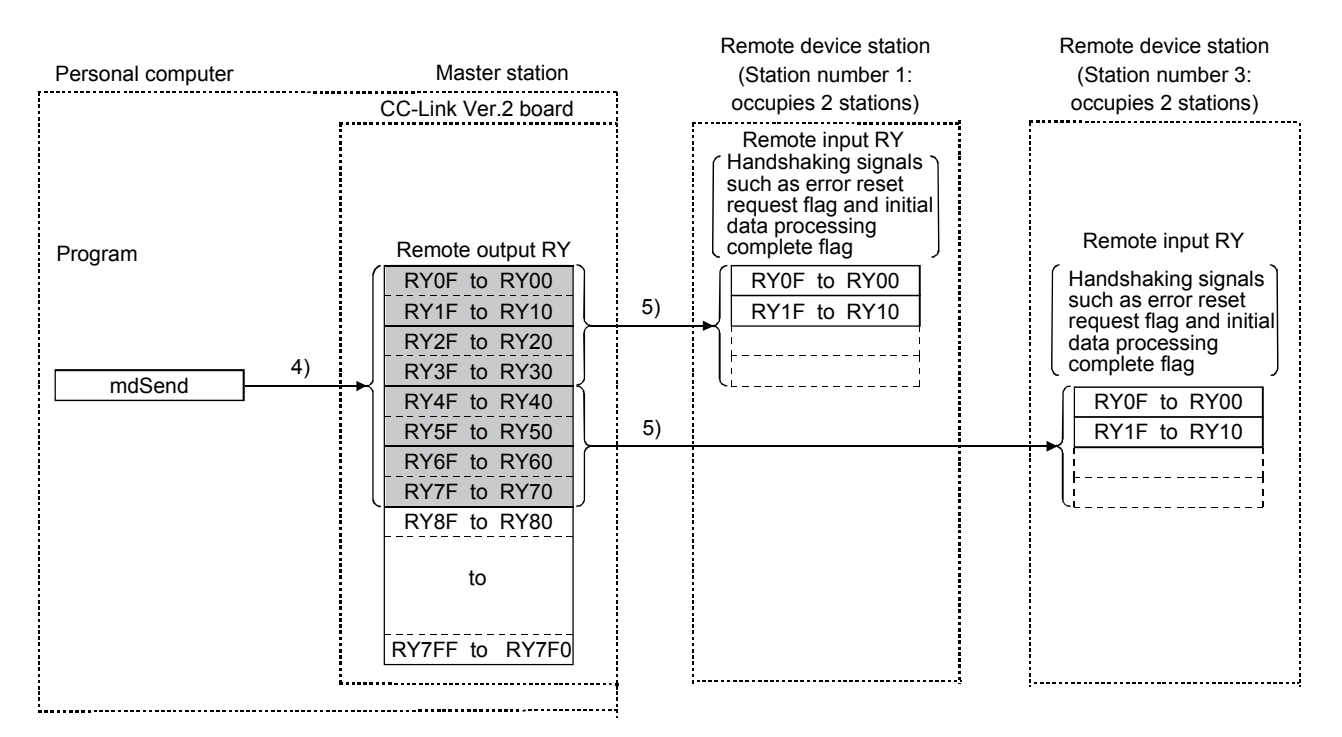

#### [Remote output RY when the AJ65BT-64DAV is set to station number 1]

| Signal direction: Master module $\rightarrow$ AJ65BT-64DAV |                                       |  |
|------------------------------------------------------------|---------------------------------------|--|
| Device No.                                                 | Signal name                           |  |
| RY00                                                       | CH1 analog output enable signal       |  |
| RY01                                                       | CH2 analog output enable signal       |  |
| RY02                                                       | CH3 analog output enable signal       |  |
| RY03                                                       | CH4 analog output enable signal       |  |
| RY04                                                       | Selection of offset/gain values       |  |
| RY05                                                       |                                       |  |
| to                                                         | Not used                              |  |
| RY17                                                       |                                       |  |
| RY18                                                       | Initial data processing complete flag |  |
| RY19                                                       | Initial data setting request flag     |  |
| RY1A                                                       | Error reset request flag              |  |
| RY1B                                                       |                                       |  |
| to                                                         | Not used                              |  |
| RY1F                                                       |                                       |  |

#### [Writing to the remote register RWw]

- 6) The program uses the mdSend function to write the transmission data to the "remote register RWw" buffer memory.
- 7) The data stored in the "remote register RWw" buffer memory is automatically sent to the remote register RWw of each remote device station.

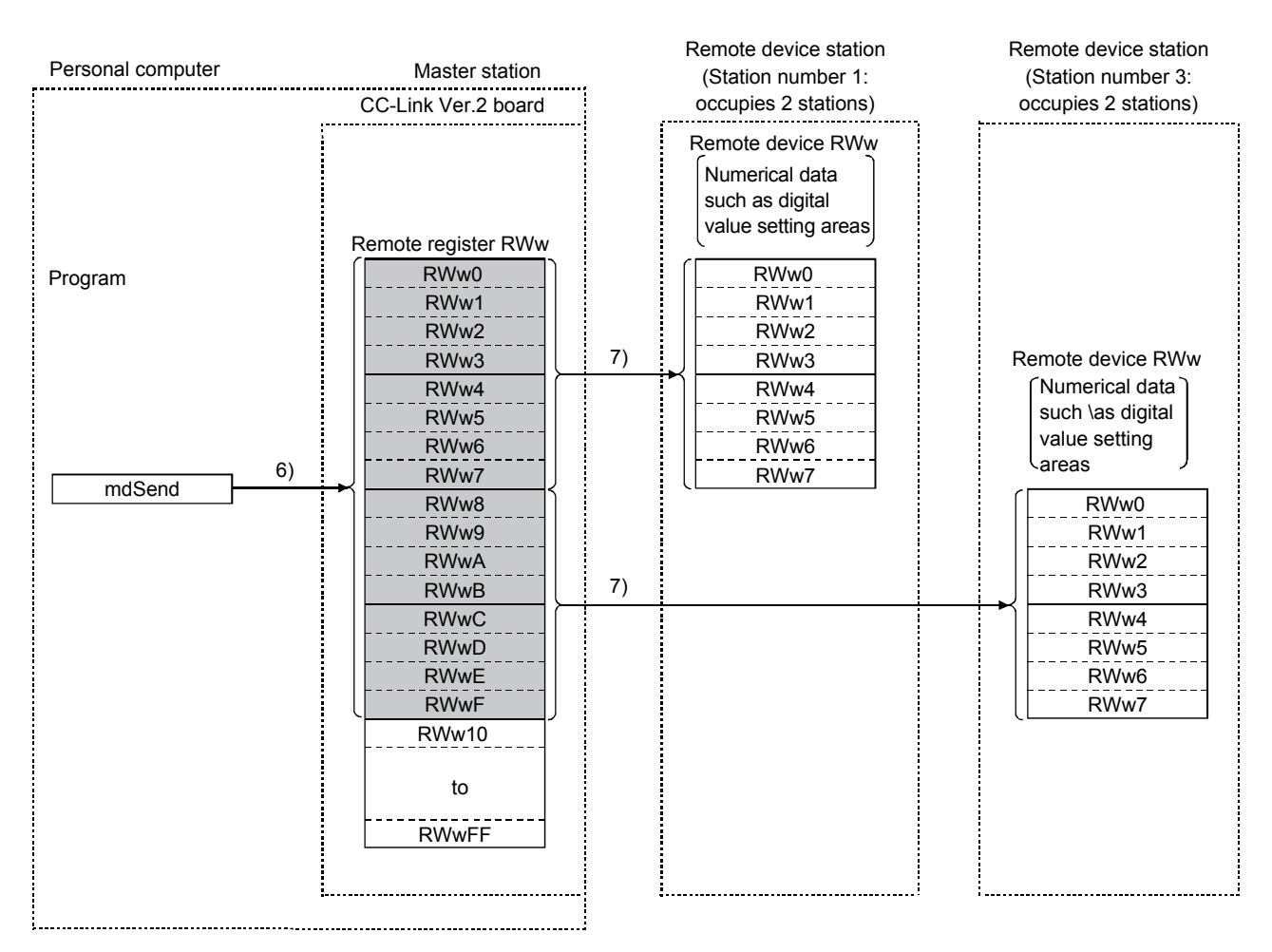

# [Remote register RWw when the AJ65BT-64DAV is set to station number 1]

| Signal direction: master module $\rightarrow$ AJ65BT-64 |                                             |  |
|---------------------------------------------------------|---------------------------------------------|--|
| Address Description                                     |                                             |  |
| RWw0                                                    | CH1 digital value setting area              |  |
| RWw1                                                    | CH2 digital value setting area              |  |
| RWw2                                                    | CH3 digital value setting area              |  |
| RWw3                                                    | CH4 digital value setting area              |  |
| RWw4                                                    | Analogue output enable/disable setting area |  |
| RWw5                                                    |                                             |  |
| to                                                      | Not used                                    |  |
| RWw7                                                    |                                             |  |

## [Reading from the remote register (RWr)]

- The remote register RWr data of each of the remote device stations is automatically stored in the "remote register Rwr" buffer memory of the master station.
- The program uses the mdReceive function to read the remote register RWr data of the remote device stations stored in the "remote register RWr" buffer memory.

| Program  Program  Program  9)  Remote register RWr  RWr0  RWr1  RWr2  RWr2  RWr4  RWr5  RWr6  RWr6  RWr7  RWr6  RWr6  RWr7  RWr6  RWr6  RWr7  RWr6  RWr6  RW | Personal computer | Master station<br>CC-Link Ver.2 board                                                                                                    |    | Remote device station<br>(Station number 1:<br>occupies 2 stations)       | Remote device station<br>(Station number 3:<br>occupies 2 stations)       |
|----------------------------------------------------------------------------------------------------|-------------------|----------------------------------------------------------------------------------------------------|----|---------------------------------------------------------------------------|---------------------------------------------------------------------------|
| RWrFF                                                                                                    | Program<br>9)<br> | Remote register RWr<br>RWr0<br>RWr1<br>RWr2<br>RWr3<br>RWr4<br>RWr5<br>RWr6<br>RWr6<br>RWr7<br>RWr8<br>RWr9<br>RWr4<br>RWr8<br>RWr9<br>RWrA<br>RWrB<br>RWrC<br>RWrD<br>RWrE<br>RWr10<br>to<br>RWrFF | 8) | Remote register RWr<br>Numerical data<br>such as set value<br>check codes | Remote register RWr<br>Numerical data<br>such as set value<br>check codes |

# [Remote register RWr when the AJ65BT-64DAV is set to station number 1]

| Signal direction: AJ65BT-64DAV $\rightarrow$ Master module |                          |  |
|------------------------------------------------------------|--------------------------|--|
| Address                                                    | Description              |  |
| RWr0                                                       | CH1 set value check code |  |
| RWr1                                                       | CH2 set value check code |  |
| RWr2                                                       | CH3 set value check code |  |
| RWr3                                                       | CH4 set value check code |  |
| RWr4                                                       | Error code               |  |
| RWr5                                                       |                          |  |
| RWr6                                                       | Not used                 |  |
| RWr7                                                       |                          |  |

## 4.2.3 Communication with the local stations

The following explains an overview of the communication between the master station and the local stations.

(1) Communication between the master station and the local stations by cyclic transmission

The data communication between programmable controller CPUs and personal computers can be performed in n:n mode using the remote input RX and remote output RY (bit information used in local station systems) as well as the remote register RWw and remote register RWr (word information for writing and reading used in local station systems).

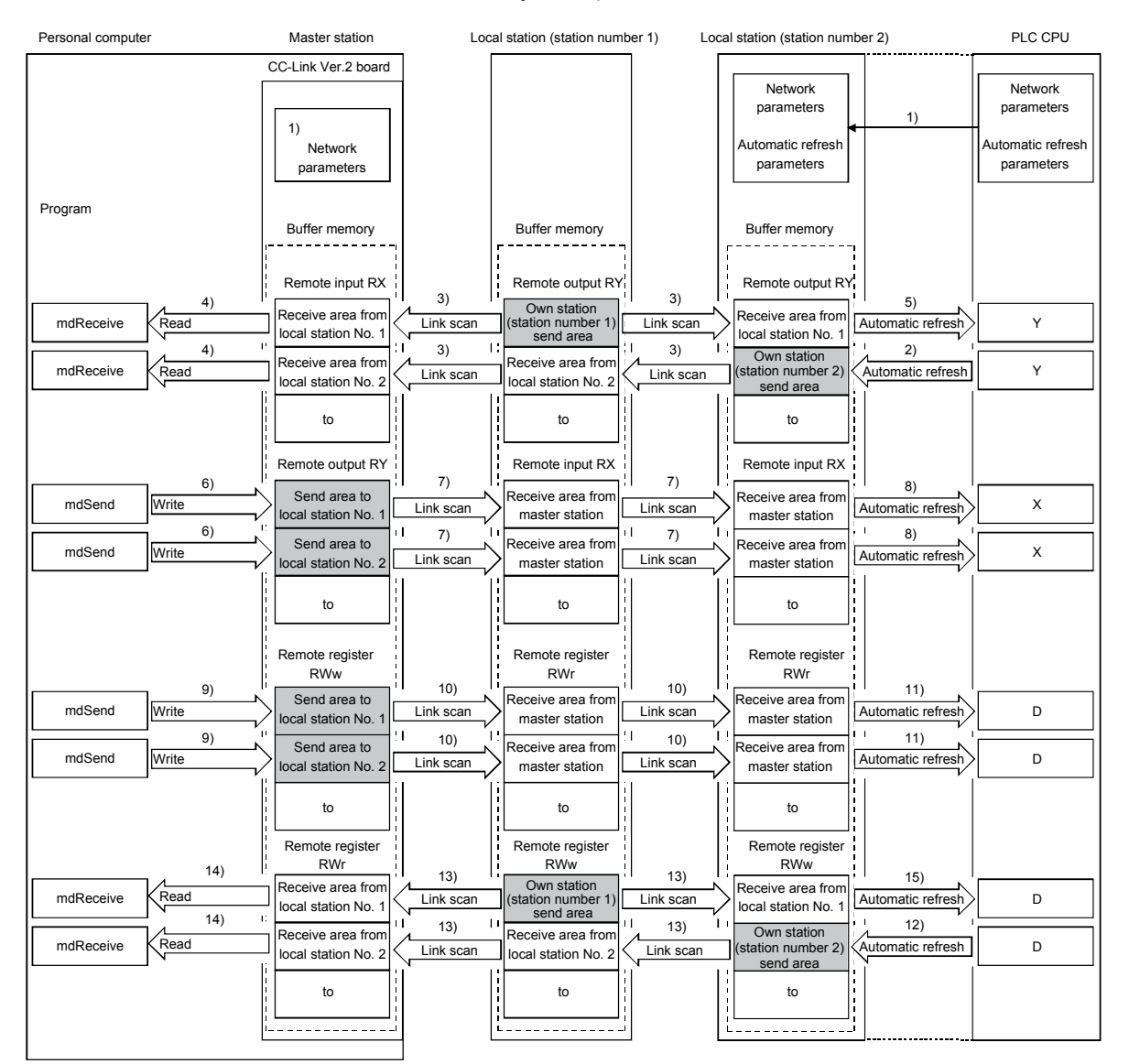

#### POINT

The master station only sends data to stations where datalink has been started. The master station does not send any data to stations where datalink has not been started.

## [Data link startup]

1) When the personal computer is powered on, the CC-Link system automatically starts up in accordance with the network parameters set by the CC-Link Ver.2 utility.

[On/off information from a local station to the master station or another local station]

- 2) The on/off information of the CPU device set with automatic refresh parameters is stored in the "remote output RY" buffer memory of a local station. The remote output RY is used as the output information to be used by the local station system.
- 3) The information in the "remote output RY" buffer memory of the local station is automatically stored (for each link scan) in the "remote input RX" buffer memory of the master station and the "remote output RY" buffer memory of another local station.
- 4) The program uses the mdReceive function to read the input status stored in the "remote input RX" buffer memory. The remote input RX is used as the input information to be used by the local station systems.
- 5) The input status stored in the "remote output RY" buffer memory is stored in the CPU device set with automatic refresh parameters.

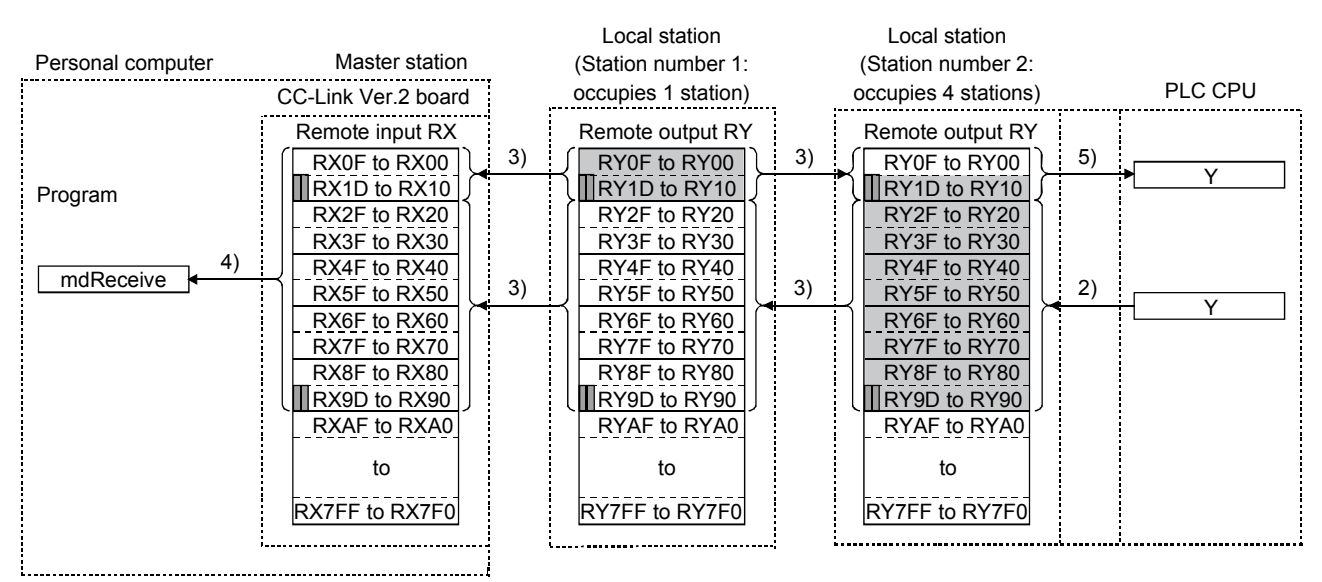

## [On/off information from the master station to the local stations]

- 6) The program uses the mdSend function to write the on/off information to the "remote output RY" buffer memory of the master station.
- 7) The information in the "remote output RY" buffer memory is automatically stored (for each link scan) in the "remote input RX" buffer memory of each of the local stations.
- 8) The input status stored in the buffer memory "remote input RX" is stored in the CPU device set with automatic refresh parameters.

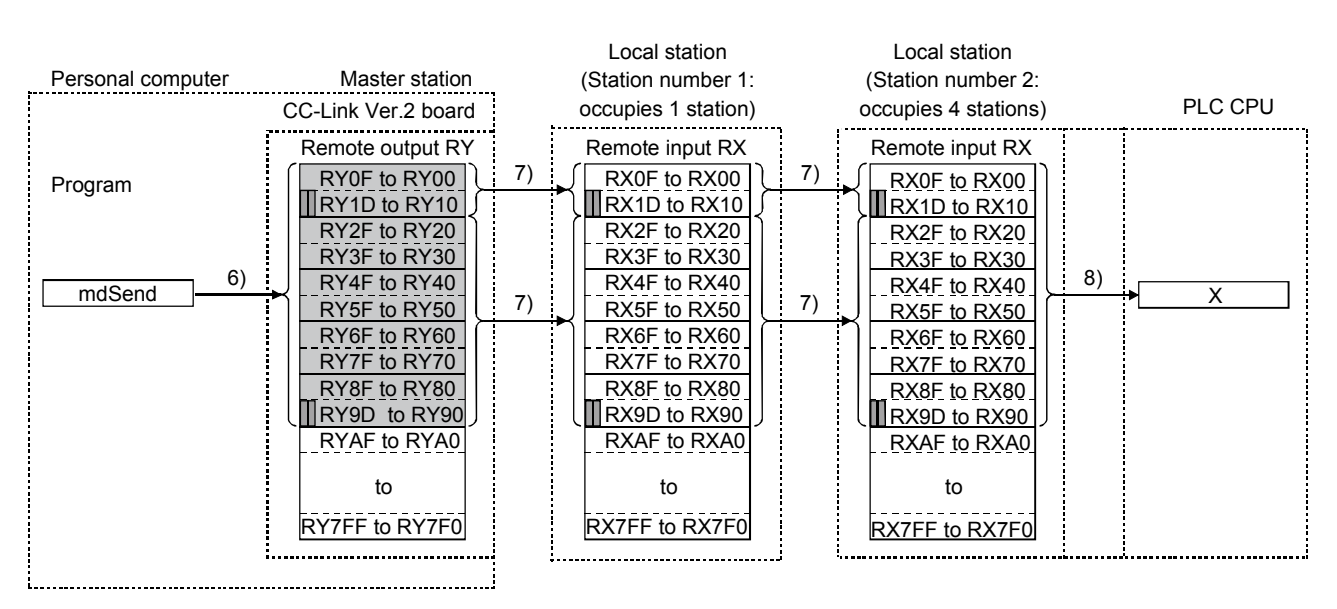

<sup>......</sup>The last two bits cannot be used in the communication between the master station and the local stations.

[Word information from the master station to all local stations]

- The program uses the mdSend function to write the word information to the "remote register RWw" buffer memory of the master station. The remote register RWw is used as the word information for writing to be used by local station systems.
- 10) The information in the "remote register RWw" buffer memory is automatically stored (for each link scan) in the "remote registers RWr" of all local stations. The remote register RWr is used as the word information for reading to be used by local station systems.
- 11) The word information stored in the "remote register RWr" buffer memory is stored in the CPU device set with automatic refresh parameters.

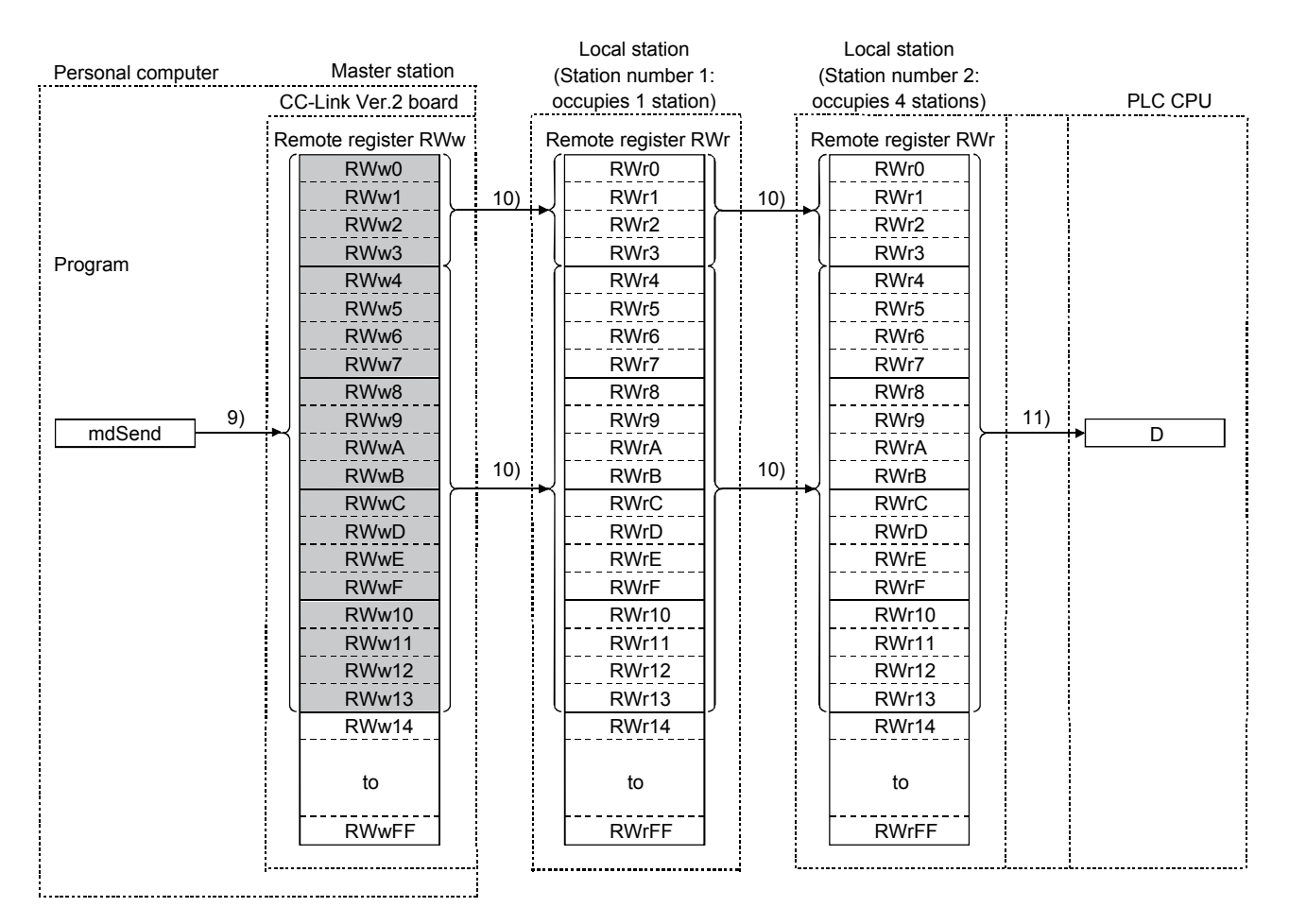

# [Word information from a local station to the master station and another local station]

- 12) The word information set with automatic refresh parameters is stored in the "remote register RWw" buffer memory of a local station. However, it can only be stored in the area corresponding to the station number of the own station.
- 13) The information in the "remote register RWw" buffer memory is automatically stored (for each link scan) in the "remote register RWr" of the master station and the "remote register RWw" of another local station.
- 14) The program uses the mdReceive function to read the word information stored in the "remote register RWw" buffer memory.
- 15) The word information stored in the "remote register RWw" buffer memory is stored in the CPU device set with automatic refresh parameters.

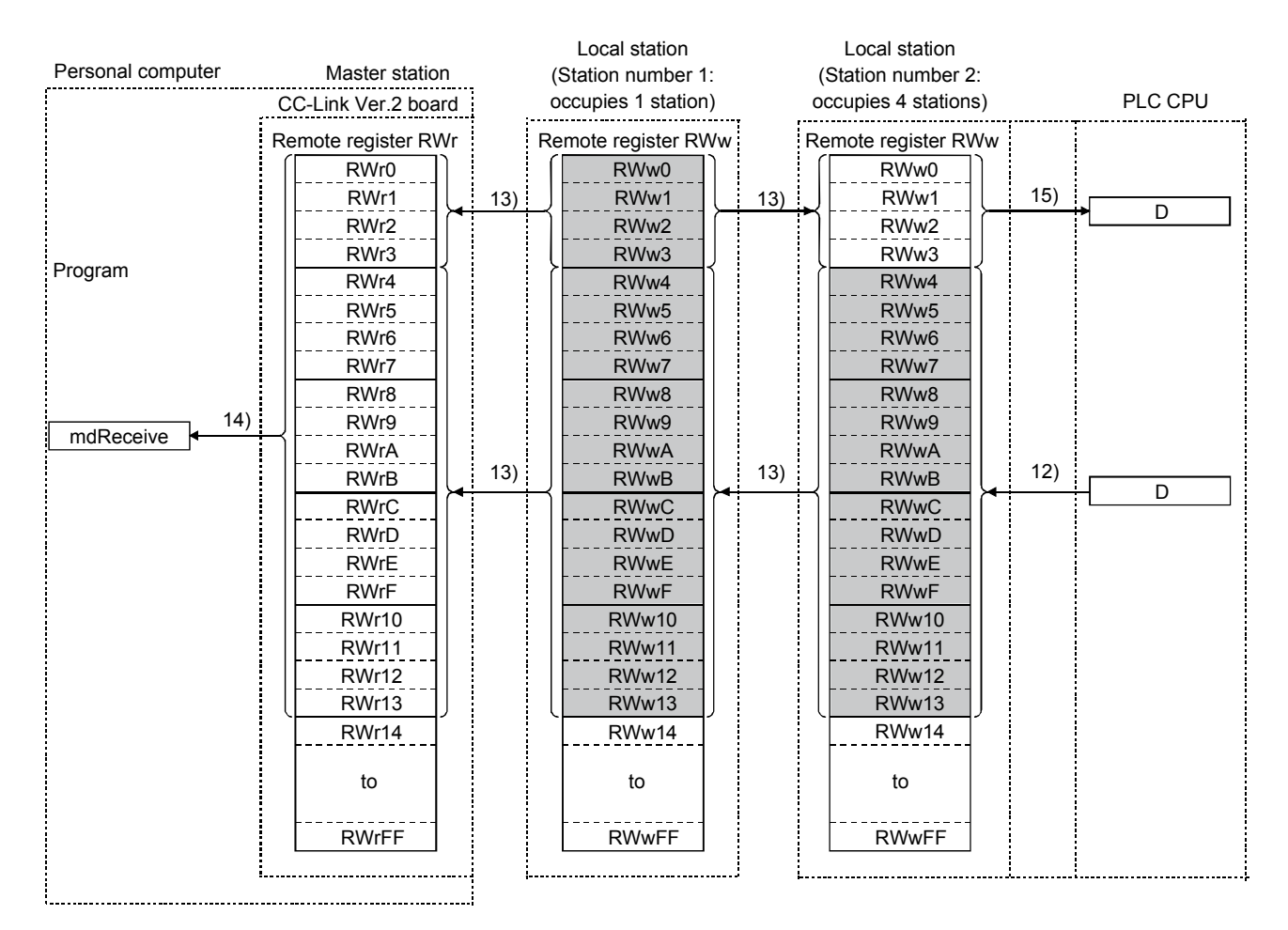
(2) Communication between the master station and the local station by transient transmission

The transient transmission is a transmission method that sends and receives data in 1 : 1 mode by designating the opposite station at an arbitrary timing.

[When writing data to the buffer memory of the local station and the CPU device using the mdSend function]

- 1) The program uses the mdSend function to write data from the master station to the designated buffer memory of the local station and a CPU device.
- 2) When writing is completed, 0 is stored as return values.

| Personal computer               | Master station      |               |         |
|---------------------------------|---------------------|---------------|---------|
| Program                         | CC-Link Ver.2 board | Local station | PLC CPU |
| [ mdSend ] <u>1)</u>            |                     |               |         |
| Return value <del>&lt; 2)</del> |                     |               |         |
| mdSend ] <u>1)</u>              |                     |               | D       |
| Return value <del>(2)</del>     |                     | Buffer memory |         |
|                                 |                     |               |         |

[When reading data from the buffer memory and CPU device in a local station using the mdReceive function]

- 1) The program uses the mdReceive function to read data from the designated buffer memory of the local station and the CPU device to the variables of the program in the master station.
- 2) When reading is completed, 0 is stored as return values.

| Personal computer                                       | Master station      | I |                    |          |
|---------------------------------------------------------|---------------------|---|--------------------|----------|
| Program                                                 | CC-Link Ver.2 board |   | Local station      | PLC CPU  |
| [mdReceive] <u>1</u>                                    | )                   |   |                    | <b>→</b> |
| Value, <mark>←</mark><br>return value                   | )                   |   |                    |          |
| $\begin{bmatrix} mdReceive \end{bmatrix} - \frac{1}{2}$ | )                   |   | ►<br>Buffer memory |          |
| return value                                            |                     |   |                    |          |

## 4.2.4 Communication with the intelligent device station

The following explains an overview of the communication between the master station and the intelligent device station.

(1) Communication between the master station and the intelligent device station by cyclic transmission

Handshaking signals with the intelligent device station (positioning complete, positioning start. etc.) are communicated using the remote input RX and remote output RY. Numeric data (positioning start number, present feed value, etc.) is communicated using the remote register RWw and remote register RWr.

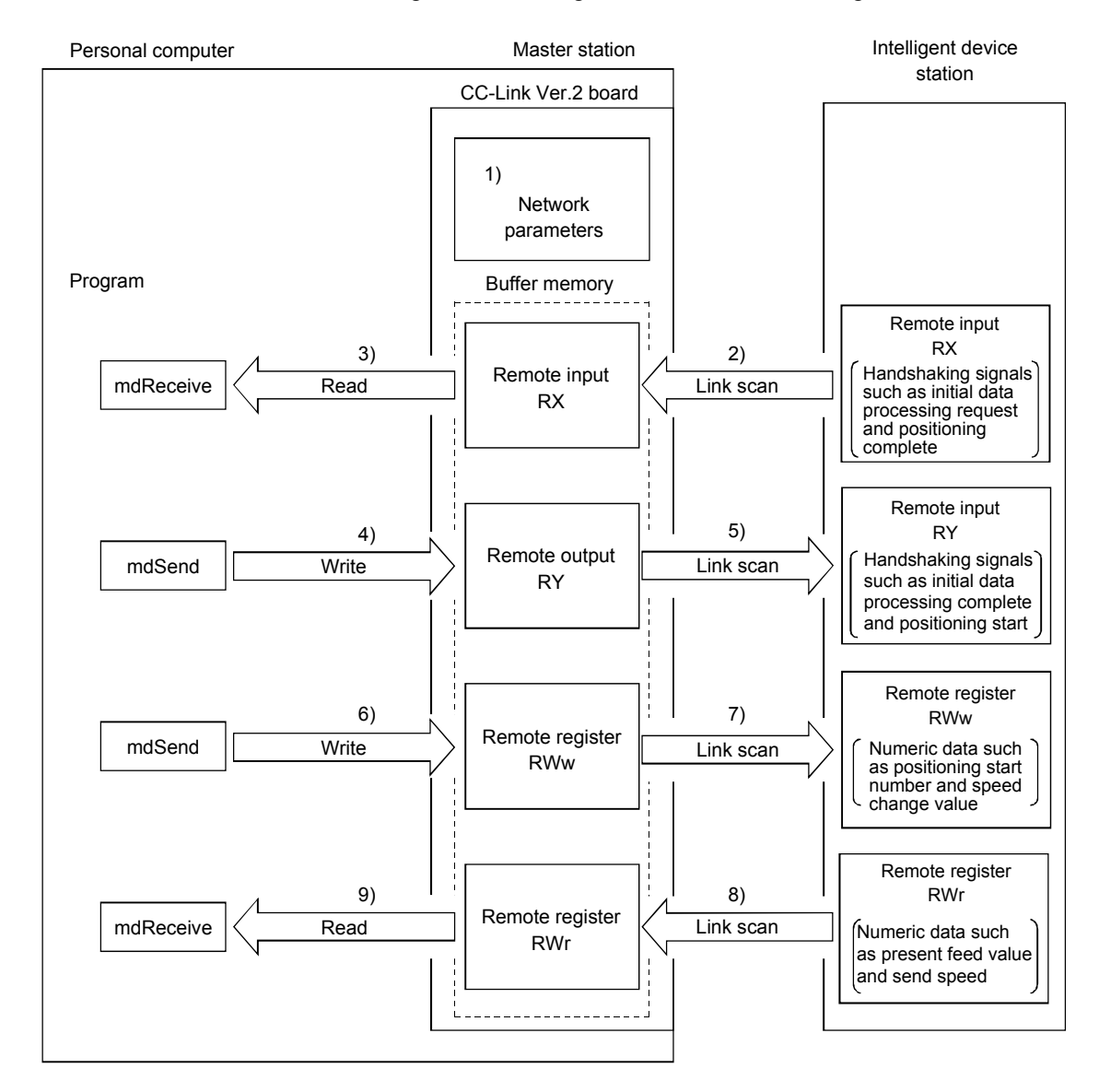

## [Data link startup]

1) When the personal computer is powered on, the CC-Link system automatically starts up in accordance with the network parameters set by the CC-Link Ver.2 utility.

### [Remote input]

- 2) The remote input RX of the intelligent device station is automatically stored (for each link scan) in the "remote input RX" buffer memory of the master station.
- 3) The program uses the mdReceive function to read the input status stored in the "remote input RX" buffer memory.

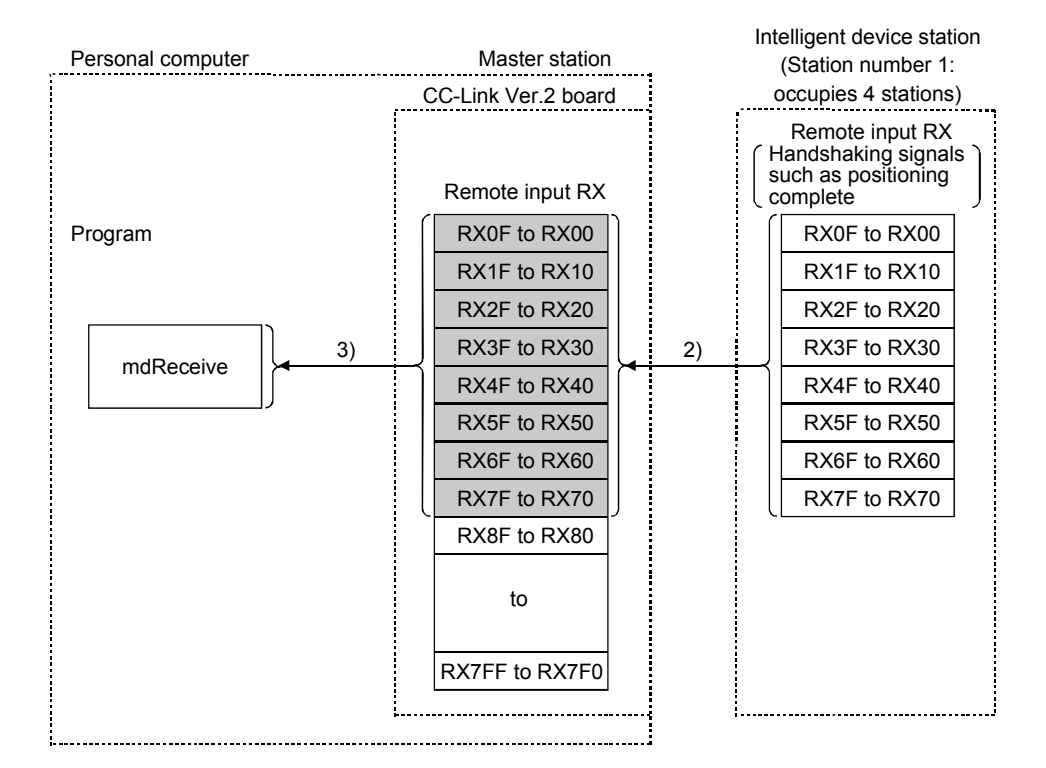

## [Remote input RX when the AJ65BT-D75P2-S3 is set to station number 1]

| Signa      | I direction: AJ65BT-D75P2-S3 $\rightarrow$ Master module |
|------------|----------------------------------------------------------|
| Device No. | Signal name                                              |
| RX00       | D75P2 ready complete                                     |
| RX01       | Single-axis start complete                               |
| RX02       | Dual-axes start complete                                 |
| RX03       | Use prohibited                                           |
| RX04       | Single-axis BUSY                                         |
| RX05       | Dual-axis BUSY                                           |
| RX06       | Use prohibited                                           |
| RX07       | Single-axis positioning complete                         |
| RX08       | Dual-axis positioning complete                           |
| to         | to                                                       |

## [Remote output]

- 4) The program uses the mdSend function to write the on/off information to the "remote output RY" buffer memory.
- 5) The remote output RY of the intelligent device station is automatically set to on/off (for each link scan) according to the output status stored in the "remote output RY" buffer memory.

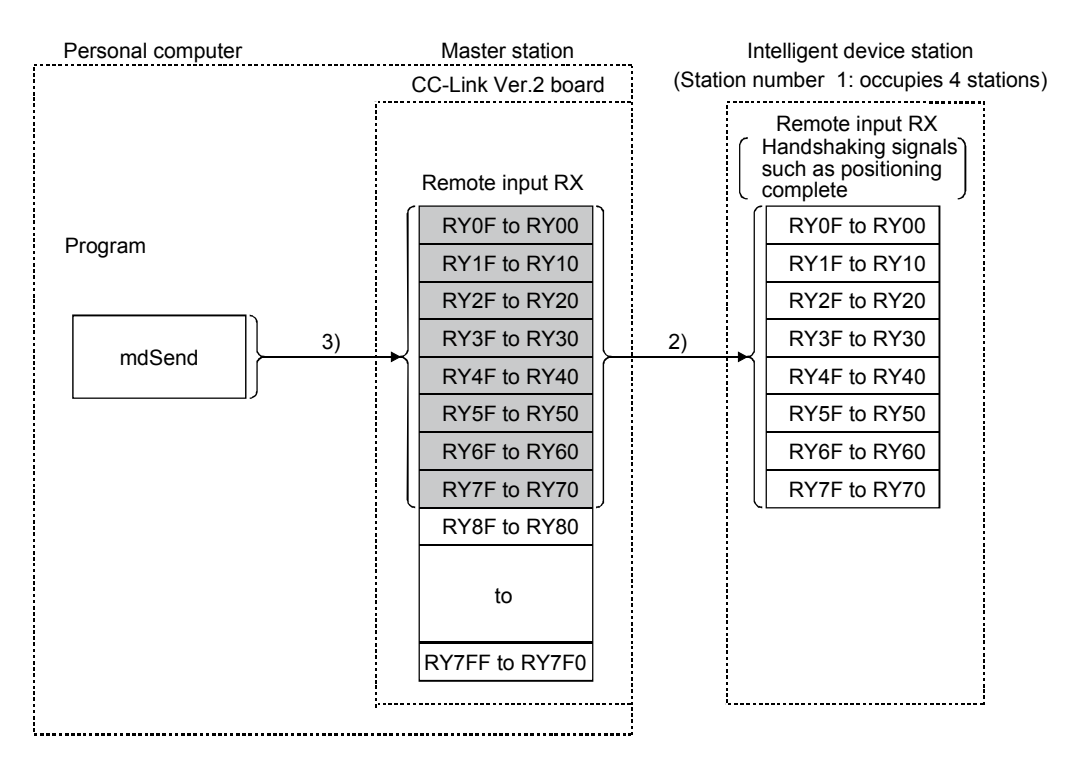

# [Remote output RY when the AJ65BT-D75P2-S3 is set to station number 1]

| Signa                              | Signal direction: AJ65BT-D75P2-S3 → Master module |  |  |  |  |
|------------------------------------|---------------------------------------------------|--|--|--|--|
| Device No. Signal name             |                                                   |  |  |  |  |
| RY01 to RY0F Use prohibited        |                                                   |  |  |  |  |
| RY10 Single-axis positioning start |                                                   |  |  |  |  |
| RY11 Dual-axis positioning start   |                                                   |  |  |  |  |
| RY12 Use prohibited                |                                                   |  |  |  |  |
| RY13                               | Single-axis stop                                  |  |  |  |  |
| RY14 Dual-axis stop                |                                                   |  |  |  |  |
| to                                 | to                                                |  |  |  |  |

### [Writing to the remote register RWw]

- 6) The program uses the mdSend function to write the sending data to the "remote register RWw" buffer memory.
- 7) The data stored in the "remote register RWw" buffer memory is automatically sent to the remote register RWw of the intelligent device station.

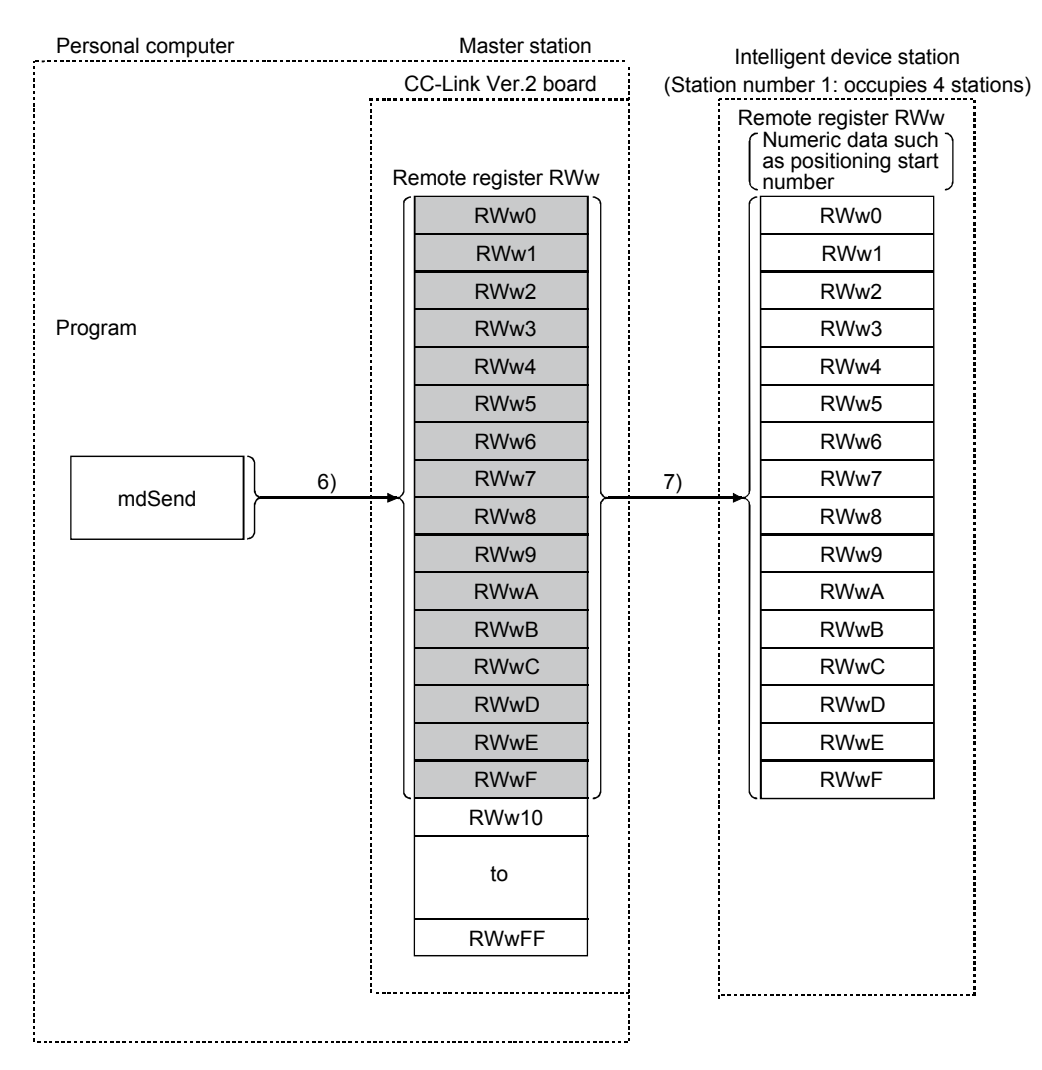

# [Remote register RWw when the AJ65BT-D75P2-S3 is set to station number 1]

| Signa                                     | I direction: Master module $ ightarrow$ AJ65BT-D75P2-S3 |  |  |  |
|-------------------------------------------|---------------------------------------------------------|--|--|--|
| Address                                   | Description                                             |  |  |  |
| RWw0 Single-axis positioning start number |                                                         |  |  |  |
| RWw1                                      | Single-axis override                                    |  |  |  |
| RWw2                                      |                                                         |  |  |  |
| RWw3                                      | Single-axis new present value                           |  |  |  |
| RWw4                                      | Cingle avia now anod value                              |  |  |  |
| RWw5                                      | Single-axis new speed value                             |  |  |  |
| RWw6                                      |                                                         |  |  |  |
| RWw7                                      | Single-axis JOG speed                                   |  |  |  |
| to                                        | to                                                      |  |  |  |

### [Reading from the remote register RWr]

- 8) The remote register RWr data of the intelligent device station is automatically stored in the "remote register Rwr" buffer memory of the master station.
- The program uses the mdReceive function to read the remote register RWr data of the intelligent device station stored in the "remote register RWr" buffer memory.

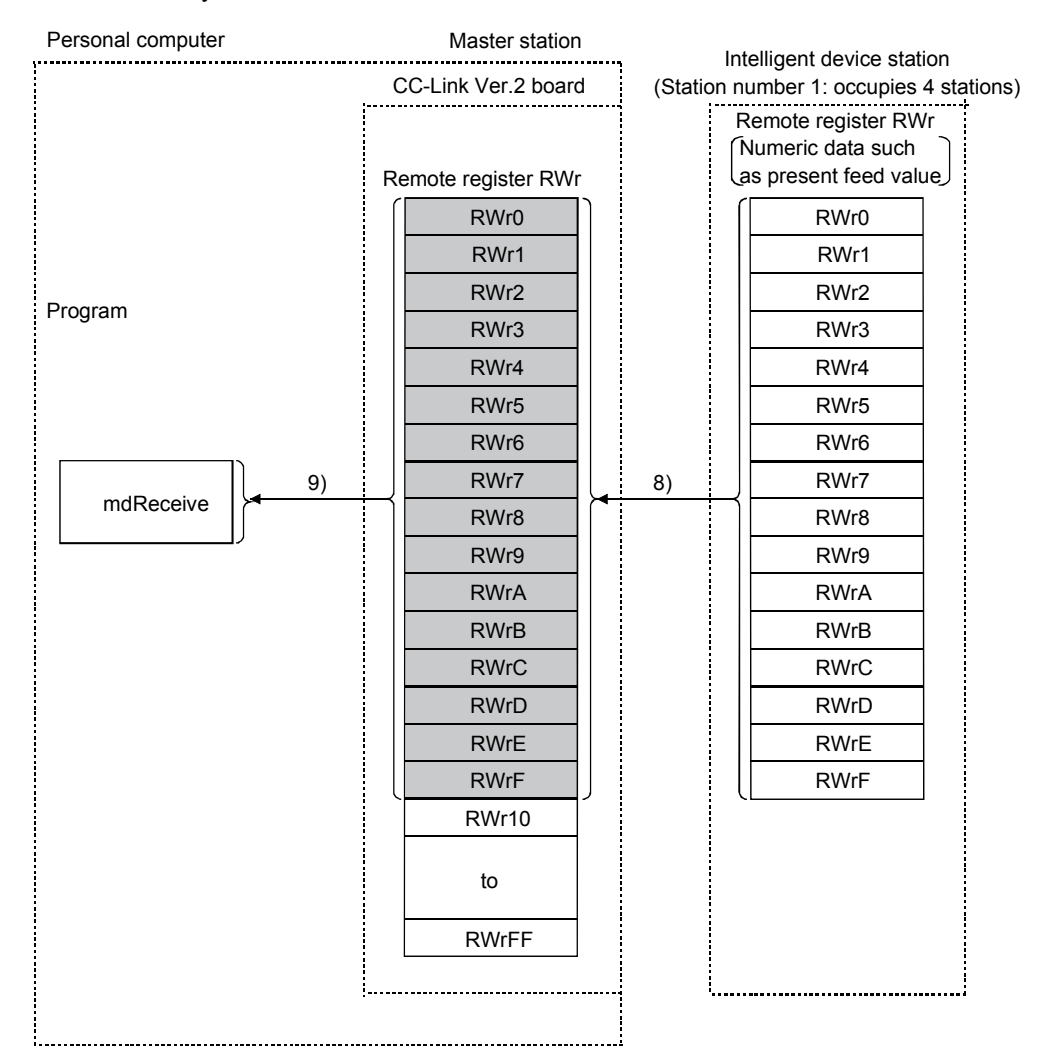

## [Remote register RWw when the AJ65BT-D75P2-S3 is set to station number 1]

| Signa   | Signal direction: AJ65BT-D75P2-S3 $\rightarrow$ Master module |  |  |  |  |
|---------|---------------------------------------------------------------|--|--|--|--|
| Address | Description                                                   |  |  |  |  |
| RWr0    | Single avia present feed value                                |  |  |  |  |
| RWr1    | Single-axis present leed value                                |  |  |  |  |
| RWr2    | Single avia food aroud                                        |  |  |  |  |
| RWr3    | Single-axis leed speed                                        |  |  |  |  |
| RWr4    | Single-axis valid M code                                      |  |  |  |  |
| RWr5    | Single-axis error number                                      |  |  |  |  |
| RWr6    | Single-axis warning number                                    |  |  |  |  |
| RWr7    | Single-axis operating status                                  |  |  |  |  |
| to      | to                                                            |  |  |  |  |

(2) Communication between the master station and the intelligent device station by transient transmission

The transient transmission is a transmission method that sends and receives data in 1 : 1 mode by designating an opposite station at an arbitrary timing.

[When writing data to the buffer memory of the intelligent device station using the mdSend function]

- 1) The program uses the mdSend function to write data from the master station to the designated buffer memory of the intelligent device station.
- 2) When writing is completed, 0 is stored as a return value.

| Personal computer | Master station      | . lı | ntelligent device station |
|-------------------|---------------------|------|---------------------------|
|                   | CC-Link Ver.2 board | _    | (1st station)             |
| Program           |                     |      |                           |
| mdSend 1)         |                     |      | •                         |
| 2)                |                     |      | Buffer memory             |
| Return value      |                     |      |                           |
|                   |                     |      |                           |
|                   |                     |      |                           |
|                   |                     |      |                           |

[When reading data from the buffer memory of the intelligent device station using the mdReceive function]

- 1) The program uses the mdReceive function to read data from the designated buffer memory of the intelligent device station to the variables of the program in the master station.
- 2) When reading is completed, 0 is stored as a return value.

| Personal computer  |    | Master station      | . 1      | ntelligent device station |
|--------------------|----|---------------------|----------|---------------------------|
|                    |    | CC-Link Ver.2 board | _        | (1st station)             |
| Program            |    |                     |          |                           |
| г ¬                | 1) |                     |          |                           |
| mdReceive          |    |                     | <b> </b> | Buffer memory             |
| Value return value | 2) |                     |          | Buller memory             |
|                    |    |                     |          |                           |
|                    |    |                     |          |                           |
|                    |    |                     |          |                           |
|                    |    |                     |          |                           |
|                    |    |                     |          |                           |
|                    |    |                     |          |                           |

## 4.3 Functions for Improving System Reliability

This section explains how to use the functions for improving the reliability of the CC-Link system.

4.3.1 Disconnecting a data link faulty station and continuing the data link with only normal stations (slave station disconnect function)

This function disconnects any of the remote stations, local stations, intelligent device stations, and standby master station if it has become data link faulty due to power off or other cause, and continues the data link among normal remote stations, local stations, intelligent device stations, and standby master station (no setting is required).

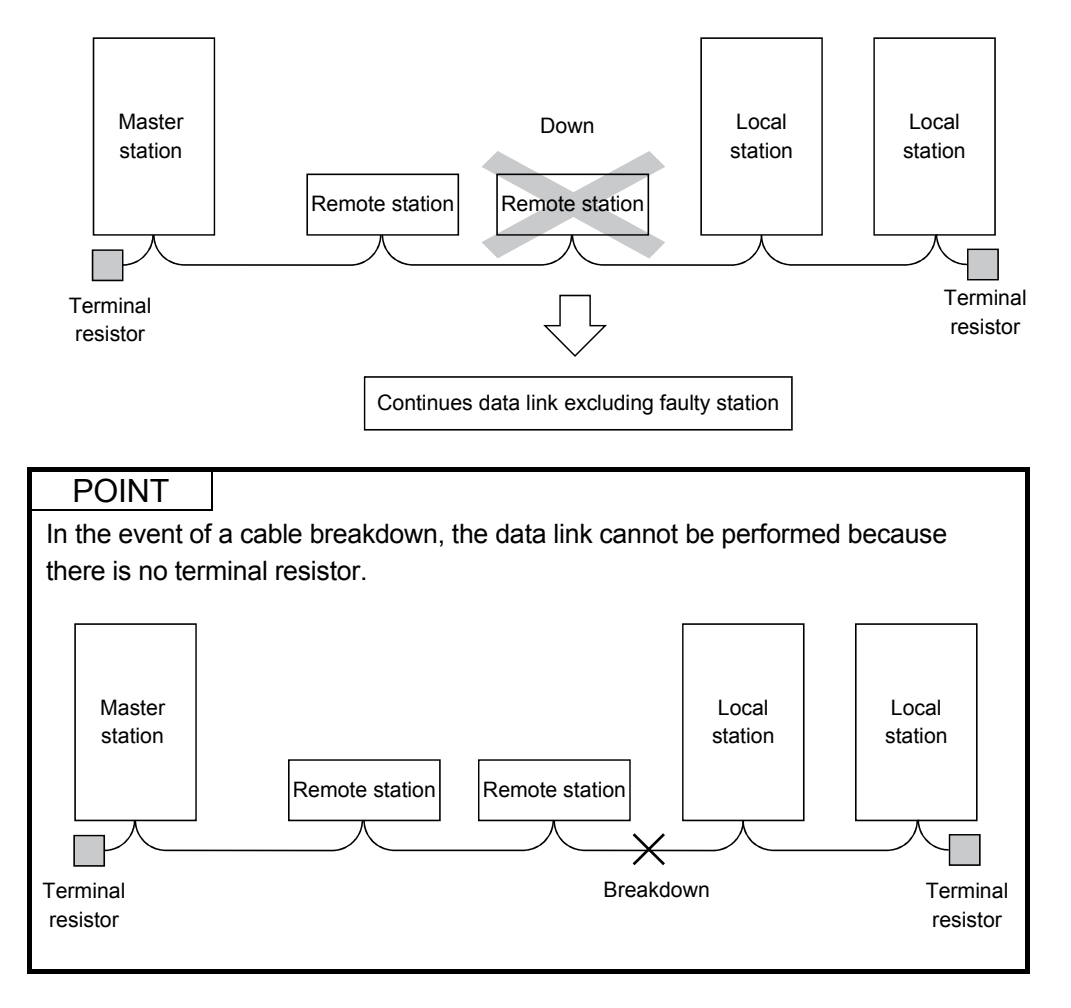

# 4.3.2 Automatically reconnecting a disconnected data link faulty station when it returns to normal (auto return function)

This function allows any of the remote stations, local stations, intelligent device stations, and standby master station that has been disconnected from the data link due to power off or other cause to automatically reconnect to the data link when it returns to the normal status.

[Setting method]

The setting is performed at <<Parameter settings>> in the CC-Link Ver.2 utility. For more details on the setting, refer to Section 8.2.5.

## 4.3.3 Retaining the device status of a data link faulty station (setting the input data status from a data link faulty station)

This function sets the input (reception) data status from a data link faulty station.

## (1) Target input (reception) data

The following shows the target buffer memory areas.

| Master station                                                                                           | Remote I/O station (station number 1) | Remote device station<br>(station number 2) | Local station (station number 3)                                                                         | Local station (station number 4)                                                                         |
|----------------------------------------------------------------------------------------------------|---------------------------------------|---------------------------------------------|----------------------------------------------------------------------------------------------------|----------------------------------------------------------------------------------------------------|
| Remote input (RX)<br>Station number 1<br>Station number 2<br>Station number 3<br>Station number 4        | Input                                 | Remote input (RX)                           | Remote output (RY) Station number 1 Station number 2 Station number 3 Station number 4                   | Remote output (RY)    Station number 1   Station number 2   Station number 3  Station number 4           |
| Remote ontput (RY) Station number 1 Station number 2 Station number 3 Station number 4                   | Output                                | ►Remote output (RY)                         | Remote input (RX) Station number 1 Station number 2 Station number 3 Station number 4                    | Remote input (RX)                                                                                        |
| Remote register<br>(RWw)<br>Station number 1<br>Station number 2<br>Station number 3<br>Station number 4 |                                       | Remote register<br>(RWw)                    | Remote register<br>(RWr)<br>Station number 1<br>Station number 2<br>Station number 3<br>Station number 4 | Remote register<br>(RWr)<br>Station number 1<br>Station number 2<br>Station number 3<br>Station number 4 |
| Remote register<br>(RWr)<br>Station number 1<br>Station number 2<br>Station number 3<br>Station number 4 |                                       | Remote register<br>(RWr)                    | Remote register<br>(RWw)<br>Station number 1<br>Station number 2<br>Station number 3<br>Station number 4 | Remote register<br>(RWw)<br>Station number 1<br>Station number 2<br>Station number 3<br>Station number 4 |
|                                                                                                    |                                       | ······ Target                               | areas for clear/latch<br>retained regardless of                                                          | the setting                                                                                              |

The remote input RX in the master station, and the remote input RX and remote output RY in the local stations will either clear or retain the data from faulty stations according to the setting. The remote register RWr in the master station and the remote registers RWw and RWr in the local stations retain data from faulty stations regardless of the setting.

### POINT

When a data link faulty station is set as an error invalid station, the input data (remote input RX and remote output RY) from that station is retained regardless of the setting.

(2) Setting method

The setting is performed at <<Parameter settings>> in the CC-Link Ver.2 utility. For more details on the setting, refer to Section 8.2.5.

# 4.3.4 Continuing the data link even when the master station is faulty (standby master function)

This function enables the data link to continue by switching a faulty master station to a standby master station (i.e. a backup station for the master station). Note that, even if the master station has been restored, automatic switching from the standby master station to the master station is not performed.

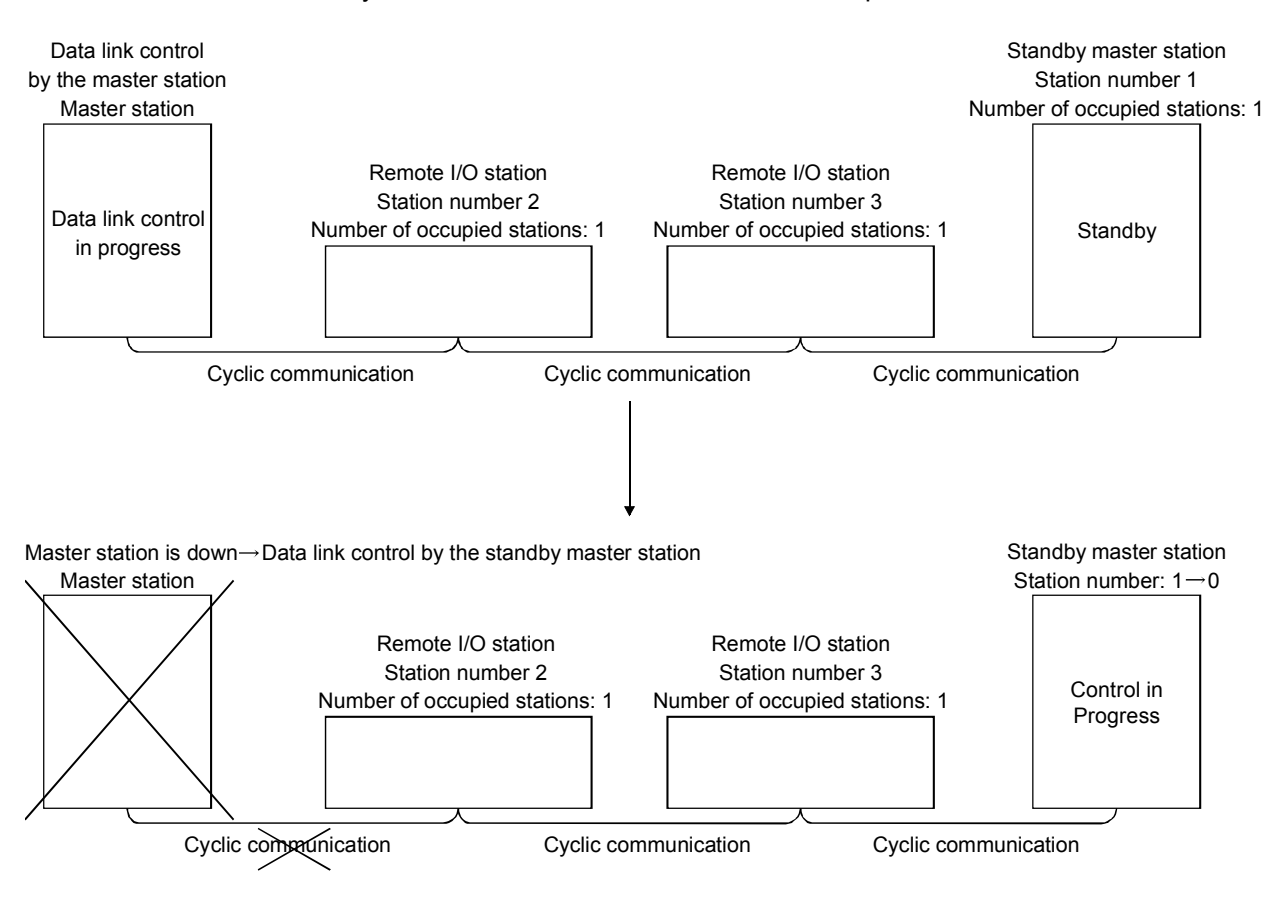

In this section, the above system configuration will be used in the explanation.

POINT

Refer to "Section 2.2 (1)" for the combinations when using the CC-Link Ver.2 board as the standby master station.

#### Overview of link data transmission when the standby master function is used

The following provides an overview of link data transmission when the standby master function is used.

(a) "Master station output" while the master station is controlling the data link

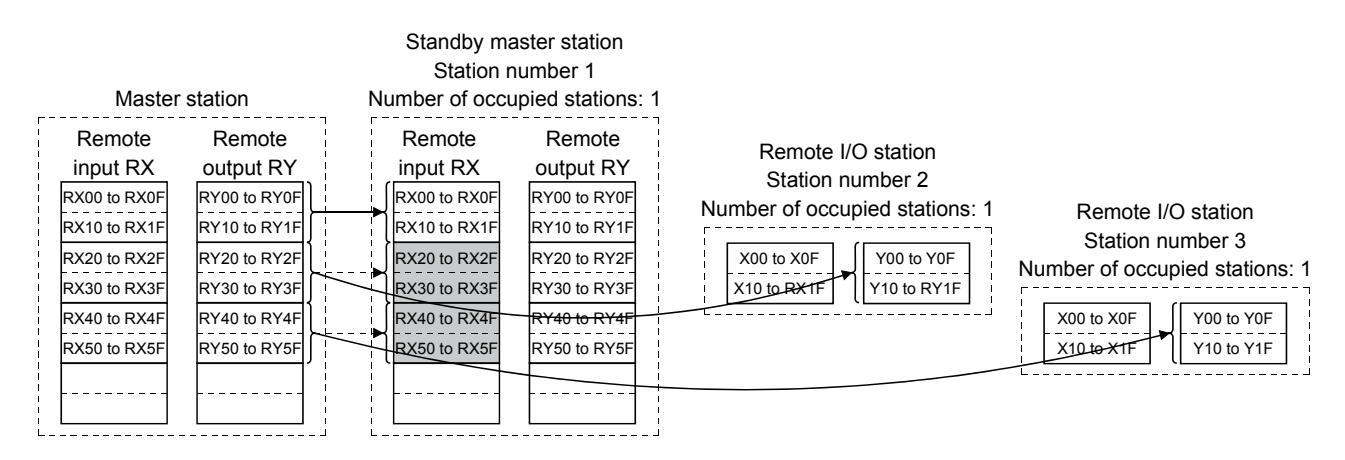

The master station data sent to the remote input RX in the standby master station (shown by the shaded areas in the figure above) is used as the output information when the master station becomes faulty; thus, it should be transferred to another device using a sequence program. In addition, when the master station becomes faulty, the transferred data is transferred to the remote output RY of the standby master station using a sequence program.

(b) "Master station input" while the master station is controlling the data link

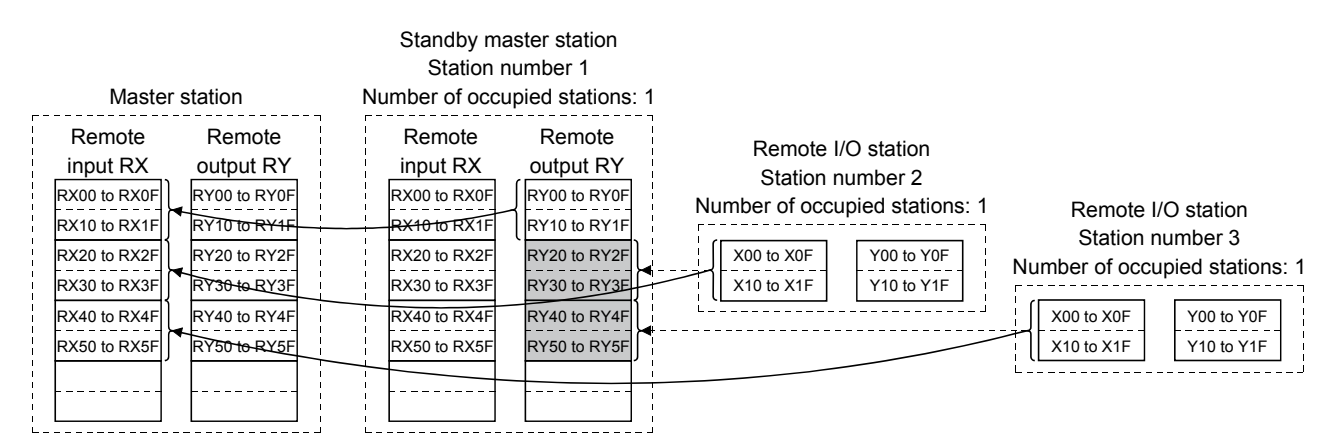

The remote I/O station data sent to the remote output RY of the standby master station is being used by the standby master station as the input information when the standby station operates as a local station; thus, it does not need to be transferred to another device.

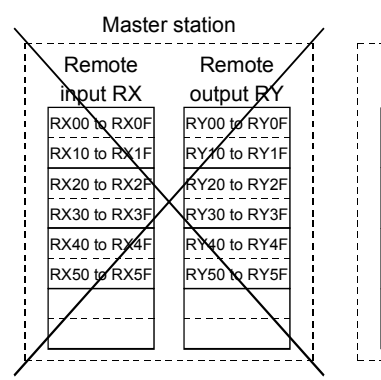

(c) "Standby master station output" when the master station is down and the standby master station is controlling the data link

Standby master station

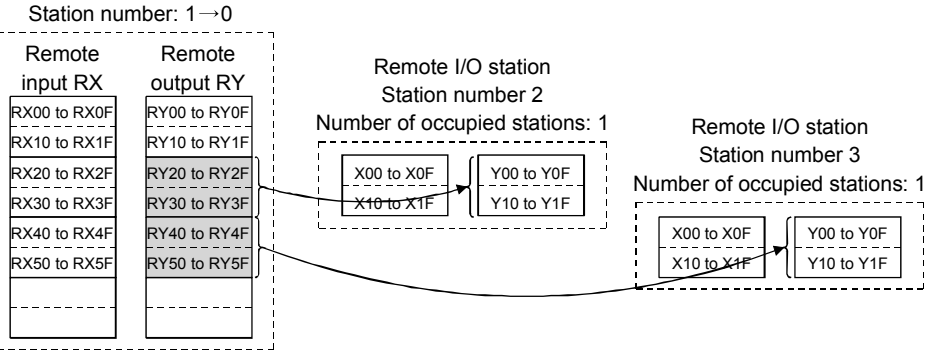

The data sent to the remote output RY of the standby master station by a sequence program is sent to the remote I/O stations as output information.

(d) "Standby master station input" when the master station is down and the standby master station is controlling the data link

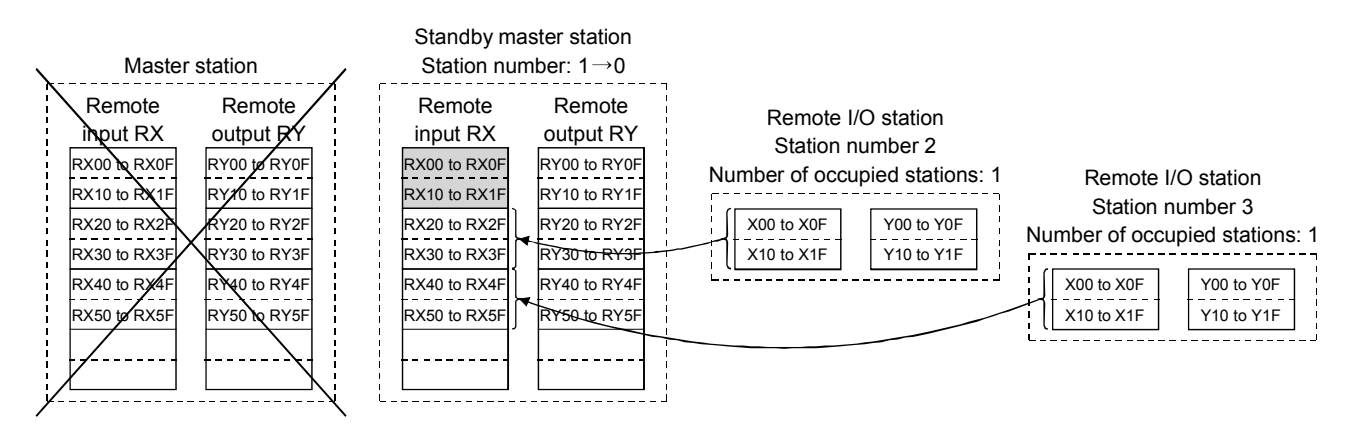

The data shown in the shaded areas in the standby master station is either input or retained according to the "Data link faulty station setting" in network parameters.

## (2) Setting method

The setting is performed at <<Parameter settings>> in the CC-Link Ver.2 utility. Refer to Section 8.2.5 for details.

- (a) Setting the master station
  - 1) Set the "Sta.No." and "Type" in <<Parameter settings>>.
    - Sta.No.:0

| oard information [ )                                                               | Other station monitor   Online oper-                                                                                                    | ation P  | arameter settings                                                  | Targ  | et settings   Mem                                                                | ory I/O test   Te                    |
|------------------------------------------------------------------------------------|----------------------------------------------------------------------------------------------------|----------|--------------------------------------------------------------------|-------|----------------------------------------------------------------------------------|--------------------------------------|
| Use board setting                                                                  | Check all the Channel No. that you                                                                                                    | u use) — |                                                                    |       |                                                                                  |                                      |
| Unannel No.8                                                                       | I I Channel No.82 I                                                                                                    | Chann    | iel No.83 J L                                                      | han   | inel No.84                                                                       |                                      |
| - Channel No. – Ch                                                                 | annel No.81 💌                                                                                                    |          |                                                                    |       |                                                                                  |                                      |
|                                                                                    |                                                                                                    |          | erational settings —                                               |       |                                                                                  | Other cettings                       |
| Sta. No./Type                                                                      | Master station                                                                                                    | ≚ Ex     | panded cyclic sing                                                 | jle   | Ψ.                                                                               | <u>U</u> ther settings               |
| Transmission rate                                                                  | 10Mbps                                                                                                    | <b>.</b> |                                                                    |       |                                                                                  | Default                              |
|                                                                                    | Tiompho                                                                                                    |          | Jecupied Sta. JUco                                                 | cupie | es I station 💌                                                                   |                                      |
|                                                                                    |                                                                                                    |          |                                                                    |       |                                                                                  |                                      |
| Mode Re                                                                            | mote net(Ver.1 mode)                                                                                                    | - Inp    | ut for Err. Sta. 🤇                                                 | Н     | old 💿 Clear                                                                      | Chec <u>k</u>                        |
| Mode Ren                                                                           | mote net(Ver.1 mode)                                                                                                    | ▼ Inp    | ut for Err. Sta. 🤇                                                 | ) He  | old 🖲 Clear                                                                      | Chec <u>k</u>                        |
| Mode Ren<br>Station information                                                    | mote net(Ver.1 mode)                                                                                                    | ▼ Inp    | ut for Err. Sta. 🦿                                                 | ° He  | old 📀 Clear                                                                      | Chec <u>k</u>                        |
| Mode Ren<br>Station information<br>All connect                                     | mote net(Ver.1 mode)                                                                                                    | ▼ Inp    | ut for Err. Sta. 🤇                                                 | ° H   | old 🖲 Clear                                                                      | Chec <u>k</u><br>Cl <u>e</u> ar      |
| Mode Rei<br>Station informatio<br>All connect<br>No./Sta. No.                      | mote net(Ver.1 mode)                                                                                                    | ▼ Inp    | ut for Err. Sta. C                                                 | ° H(  | old 💿 Clear<br>Occupier                                                          | Clear                                |
| Mode Rei<br>Station informatio<br>All connect<br>No./Sta. No.<br>1/1               | note net(Ver.1 mode)                                                                                                    | • Inp    | ut for Err. Sta. ()<br>Expanded cycli<br>single                    | с Н(  | old 🙃 Clear<br>Occupier<br>Occupies 1 stati                                      | Clear<br>Clear<br>d Sta.             |
| Mode Ren<br>Station informatic<br>All connect<br>No./Sta. No.<br>1/1<br>2/2        | note net(Ver.1 mode)                                                                                                    | ▼ Inp    | ut for Err. Sta. C<br>Expanded cycli<br>single<br>single           |       | old © Clear<br>Occupier<br>Occupies 1 stati<br>Occupies 1 stati                  | Clear<br>Clear<br>d Sta.<br>on       |
| Mode Ren<br>Station informatic<br>All connect<br>No./Sta. No.<br>1/1<br>2/2<br>3/3 | note net(Ver.1 mode)<br>n settings<br>count 3<br>Station type<br>Intelligent device station<br>Remote I/O station<br>Remote I/O station |          | ut for Err. Sta. (<br>Expanded cycli<br>single<br>single<br>single |       | Occupier<br>Occupier<br>Occupies 1 stati<br>Occupies 1 stati<br>Occupies 1 stati | Clear<br>Clear<br>d Sta.<br>on<br>on |
| Mode Ren<br>Station informatic<br>All connect<br>No./Sta. No.<br>1/1<br>2/2<br>3/3 | note net(Ver.1 mode)                                                                                                    | v Inp    | ut for Err. Sta. (<br>Expanded cycli<br>single<br>single           |       | Occupies<br>Occupies 1 stati<br>Occupies 1 stati                                 | Clear<br>Clear<br>d Sta.<br>on<br>on |
| Mode Rei<br>Station informatic<br>All connect<br>No./Sta. No.<br>1/1<br>2/2<br>3/3 | note net(Ver.1 mode)                                                                                                    | V Inp    | ut for Err. Sta. C<br>Expanded cycli<br>single<br>single<br>single |       | Occupies<br>Occupies 1 stati<br>Occupies 1 stati<br>Occupies 1 stati             | Clear<br>Clear<br>d Sta.<br>on       |

2) Set the "Standby master station" with the Other settings button.
 Setting range: 1 to 64 (No standby master station specified for blank)
 Default: 0 (No standby master station specified)

| Other settings                                                                                                    |     | ×               |
|----------------------------------------------------------------------------------------------------|-----|-----------------|
| Retry count                                                                                                    | 3.  | Set             |
| Automatic reconnection station count                                                                                       | 1 - | Cancel          |
| Standby master station No.                                                                                                 |     | Defaul <u>t</u> |
| Delay information setting                                                                                                  |     | *50 micro sec   |
| Driver WDT monitoring time                                                                                                 | ×   | *8 ms           |
| Block data assurance per station<br>F Assure block data<br>"This function use link refresh function.<br>Link refresh cycle | 1-  | ms              |
|                                                                                                    |     |                 |

3) Select the "Ver.1 Intelligent device station" or "Ver.2 Intelligent device station" for "Type" of the station information.

Make a selection according to the mode set in "Mode setting".

## (b) Setting the standby master station

Set the same "Standby master station number" as the one set in the master station to "Sta. No." in <<Parameter settings>> and set "Standby master station" for "Type".

For "Mode setting", select the same mode as the one set in "Mode setting" of the master station.

| Board information 0   | ther station monitor   Online o | peration P | arameter setti   | ngs Target | settings   Mem | iory I/O test Test |
|-----------------------|---------------------------------|------------|------------------|------------|----------------|--------------------|
| Use board setting(C   | heck all the Channel No. that   | you use) — |                  |            |                |                    |
| Channel No.81         | Channel No.82                   | 🗌 Chann    | el No.83         | 🗌 Channe   | el No.84       |                    |
| Channel No Cha        | nnel No.81 💌                    |            |                  |            |                |                    |
| 0. 1. 17.             |                                 | Op         | erational settir | ngs        |                | Other settings     |
| Sta. No./Type         | Standby master station          | Ex         | panded cyclic    | single     | Ŧ              |                    |
| Transmission rate     | 10Mbps                          | • 0        | Occupied Sta.    | Occupies   | 1 station 💌    | Defaul <u>t</u>    |
| Mode Rem              | ote net(Ver.1 mode)             | ▼ Inp      | ut for Err. Sta. | C Hok      | d 📀 Clear      | Chec <u>k</u>      |
| - Station information | n settings                      |            |                  |            |                |                    |
| All connect o         | ount 🗾                          |            |                  |            |                | Clear              |
| No./Sta. No.          | Station type                    |            | Expanded         | d cyclic   | Occupie        | d Sta.             |
| 4                     |                                 |            |                  |            |                | •<br>•             |

- (3) Notes on using the standby master function
  - (a) Only one standby master station is allowed in a single data link system.
  - (b) The total number of stations can be no more than 64, including the standby master station. The number of stations that can be occupied by the standby master station is one or four.
  - (c) Do not specify station number 64 for a system in which a standby master station exists.
    If it is an asified station number 64 connect communicate normality.

If it is specified, station number 64 cannot communicate normally.

- (d) If any abnormality is detected at the master station in the initial status (before parameter communication starts), the switch to the standby master station will not be executed.
- (e) When the master station becomes faulty, the data link control will automatically be transferred to the standby master station, but the cyclic transmission data will not be transferred. Instructs to perform the switching direction (SB0001 is ON) with a user program.
  After switching the data link startup (SB0043) from the standby master station to the master station is completed, the information before the detection of abnormality at the master station will be output to each station. Note that, a transient transmission to the master station cannot be performed until switching the data link startup (SB0043) from the standby master station to the master station is completed. (If the transient transmission is performed before the switching is completed, a timeout error will occur in the request source.)
  Perform transient transmission to the master station after instructing to perform the switching direction of the cyclic transmission data with a user program.
- (f) The master station duplex function is not available. The control is switched from the standby master station to the master station only once.

Therefore, if the standby master station goes down after the control has been switched to the standby master station due to master station failure, the CC-Link system will stop the data link. (The control will not be switched even if the master station functions properly.)

- (g) When the master station goes down and the data link control right is switched to the standby master station, the standby master station number is identified an error number (Corresponding bits in SB0080 or SW0080 to SW0083 turn ON.) The station number of the standby master station is changed to 0 from the station number set by the parameter because there is no standby master station. The data linking is successfully performed. Specifying a standby master station as an error invalid station prevents this kind of error detection.
- (h) When the standby master station is controlling the data link, parameters cannot be updated.

- (i) If the terminal block of the master station is removed and then replaced in its original position without turning the power off while the master station is controlling the data link, both the master and standby master stations will attempt to operate as master stations and an error will occur. (The "ERR." LED will be flicker.)
- (j) When a programmable controller is set as the master station, a CC-Link Ver.2 board cannot be specified as a standby master station.

(4) Special link relays/registers (SB and SW) related to the standby master function

The following explains the special link relays and registers related to the standby master function.

They are stored in the buffer memory.

(a) Special link relays (SB) The special link relays (SB) relating to the standby master function are as follows:

The numeric values in parentheses in the number column indicate buffer memory addresses and bit locations.

Example: When the buffer memory address is 5E0H and the bit location is 0: (5E0H, b0)

## Table 4.5 List of special link relays related to the standby master function

|                     |                                        |                                                                  | Applicability |                           |  |
|---------------------|----------------------------------------|------------------------------------------------------------------|---------------|---------------------------|--|
| Numbor              | Namo                                   | Description                                                      | (OApplicable  | , $	imes$ Not applicable) |  |
| Number              | Name                                   | Description                                                      | Master        | Standby master            |  |
|                     |                                        |                                                                  | station       | station                   |  |
|                     | Master station                         | Switches the output information from the standby master station  |               |                           |  |
| SB0001              | switching and data link                | to the master station, and starts up the data link.              |               | 0                         |  |
| (5E0н,b1)           | startun                                | Off : Without switching direction                                | ×             | 0                         |  |
|                     | Startup                                | On : With switching direction                                    |               |                           |  |
|                     | Acknowledge status of                  | Shows the acknowledge status of the data link startup switching  |               |                           |  |
| SB0042              | master station switching and data link | direction from the standby master station to the master station. |               | 0                         |  |
| (5E4н,b2)           |                                        | Off : Not acknowledged                                           | ×             |                           |  |
|                     | startup                                | On : Direction acknowledged                                      |               |                           |  |
|                     | Complete status of                     | Shows the complete status of the data link startup switching     |               |                           |  |
| SB0043              | master station                         | direction from the standby master station to the master station. |               | 0                         |  |
| (5E4н,b3)           | switching and data link                | Off : Not complete                                               | ×             | 0                         |  |
|                     | startup                                | On : Switching complete                                          |               |                           |  |
| SP0070              | Maator station                         | Shows the data link status.                                      |               |                           |  |
| 360070<br>(557 h0)  | information                            | Off : Data link control by the master station                    | 0             | 0                         |  |
| (5⊏7H,DU)           | Information                            | On : Data link control by the standby master station             |               |                           |  |
| SP0071              | Standby master                         | Indicates whether or not there is a standby master station.      |               |                           |  |
| SB0071<br>(5E7н,b1) | station information                    | Off : No standby master station                                  | 0             | 0                         |  |
|                     | SIGUUTITIUTITIUUT                      | On : Standby master station exists                               |               |                           |  |

#### (b) Special link registers (SW)

The following explains the special link registers (SW) related to the standby master function.

The numeric values in parentheses in the number column indicate buffer memory addresses.

#### Table 4.6 List of special link registers related to the standby master function

| Number           | Nama                                                           | Description                                                                                                    | Applicability ( $\bigcirc$ Applicable, $\times$ Not applicable) |                        |  |
|------------------|----------------------------------------------------------------|----------------------------------------------------------------------------------------------------|-----------------------------------------------------------------|------------------------|--|
|                  | Name                                                           | Description                                                                                                    | Master<br>station                                               | Standby master station |  |
| SW0043<br>(643⊦) | Result of master<br>station switching and<br>data link startup | The execution result of the master station switching and data<br>link startup direction by the SB0001 is stored.<br>0 : Normal<br>Other than 0 : An error code is stored.<br>(Refer to Chapter 15.) | ×                                                               | 0                      |  |
| SW0073<br>(673н) | Standby master station number                                  | Stores the station number of the standby master station.<br>1 to 64                                                                                                    | 0                                                               | 0                      |  |

#### (5) Program example when the standby master function is used The following shows a program example when the standby master function is used.

| void                        | Change_StanbyMas      | ster()                    |                    |                                       |
|-----------------------------|-----------------------|---------------------------|--------------------|---------------------------------------|
| {                           | short                 | Counter;                  | // Genera          | l counter                             |
|                             | short                 | StNo;                     | // Station         | number                                |
|                             | unsigned short        | DevType;                  | // Device          | type                                  |
|                             | short                 | DevNo;                    | // Device          | number                                |
|                             | short                 | Size;                     | // Sending         | g data size                           |
|                             | short                 | RecvBuf[10];              | // Buffer fe       | or receiving                          |
|                             | unsigned short        | ret;                      | // Return          | value                                 |
|                             |                       |                           |                    |                                       |
| //Turn on SB1 (switching re | equest)               | //O - L //-               |                    |                                       |
|                             | StNo = $0xFF$ ;       | //Set the                 | e station number   |                                       |
|                             | DevType = 5;          | //Set the                 | e device type (Si  | B: equivalent to special M)           |
|                             | Devino = 0x1;         | //Set the                 |                    | T                                     |
|                             | ret = mdDevSet(pat    | h,StNo,DevType,Dev        | /No);              |                                       |
|                             | IT(ret!=0) {          |                           | 6-11-1             |                                       |
|                             | printr(               | SBI ON processing         | falled, error code | e:%x\n',ret);                         |
|                             | printr(               | "Press any key\n");       |                    |                                       |
|                             | getch                 | ();                       |                    |                                       |
|                             |                       | v.                        |                    |                                       |
|                             | exit(U                | );                        |                    |                                       |
|                             | 3                     |                           |                    |                                       |
|                             | for(Counter = 0;Cou   | nter < 100;Counter+-      | +){                | // Confirm completion of switching    |
| //Read SB (equivalent to sp | pecial SM) 43)        |                           |                    |                                       |
|                             | Size = 2;             |                           | // Set the size    | of sending data                       |
|                             | StNo = 0xFF           | ,                         | // Set the station | on number                             |
|                             | DevType = 5           | i;                        | // Set the devie   | ce type (SB: equivalent to special M) |
|                             | DevNo = 0x2           | 20;                       | // Set the devie   | ce number                             |
|                             | ret = mdRece          | eive(path,StNo,DevT       | ype,DevNo,&Siz     | ze,&RecvBuf[0]);                      |
|                             | if(ret!=0){           |                           |                    |                                       |
|                             | printf(               | "mdReceive[SB43 re        | ad] processing f   | failed, error code:%xYn";ret);        |
|                             | printf(               | "Press any key\n");       |                    |                                       |
|                             | getch                 | ();                       |                    |                                       |
|                             | mdClo                 | ose(path);                |                    |                                       |
|                             | exit(0)               | );                        |                    |                                       |
|                             | }                     |                           |                    |                                       |
|                             | if((RecvBuf[0<br>b    | ] & 0x0800)!=0)<br>preak; | // Ex              | it from the loop if SB43 is on        |
|                             | Sleep(100);           |                           | // Wait for 100    | ms                                    |
| }                           |                       |                           |                    |                                       |
| // Confirm the time-out     |                       |                           |                    |                                       |
| if(Counter>=100             | D){                   |                           |                    |                                       |
| prir                        | ntf("[SB43]ON conform | nation timed out \n");    |                    |                                       |

```
printf("Press any key\n");
                                          getch();
                                          mdClose(path);
                                          exit(0);
           }
//Turn on SB1 (switching request)
                            StNo = 0xFF;
                                                            //Set the station number
                                                            //Set the device type (SB: equivalent to special M)
                            DevType = 5;
                            DevNo = 0x1;
                                                            //Set the device number
                            ret=mdDevRst(path,StNo,DevType,DevNo);
                            if(ret!=0)
                                          {
                                          printf("SBI ON processing failed, error code:%x\n",ret);
                                          printf("Press any key\n");
                                          getch();
                                          mdClose(path);
                                          exit(0);
           }
// Read SW (equivalent to special SD) 43 [switching result]
                            Size = 2;
                                                                      // Set the size of sending data
                            StNo = 0xFF;
                                                                      // Set the station number
                            DevType = 14;
                                                                      // Set the device type (SD: equivalent to special D)
                            DevNo=43;
                                                                      // Set the device number
                            ret=mdReceive(path,StNo,DevType,DevNo,&Size,&RecvBuf[0]);
                            if(ret!=0){
                                          printf("mdReceive[SW43 read] processing failed, error code:%x\n",ret);
                                          printf("Press any key\n");
                                          getch();
                                          mdClose(path);
                                          exit(0);
                                  }
                            if(RecvBuf[0]!=0){
                                                                 // Exit when the switching result is abnormal
                                          printf("Failed to switch to the standby master station\n");
                                          printf("Press any key\n)
                                          getch();
                                          mdClose(path);
                                          exit(0);
                           }
}
                                       POINT
```

Use the paths that are already obtained in other processing for the path parameters in the standby master switching sample program. (They correspond to the path values obtained by mdOpen.)

## 4.3.5 Monitoring the operation of the software (operating system, driver) inside the hardware (Driver WDT function)

Driver WDT function monitors the operation of the software (operating system, driver) inside the hardware by the timer function on CC-Link Ver.2 board. When the driver cannot reset the timer of the board within the specified driver WDT monitoring time, CC-Link Ver.2 board detects driver WDT error.

Driver WDT function detects driver operation delay due to the access error from the driver to CC-Link Ver.2 board or system high load.

#### (1) Driver WDT settings

For the setting method, refer to section 8.2.5.

## REMARK

The driver WDT function is set to invalid as a default.

#### (2) When the driver WDT error has occurred

The following shows the operation when driver WDT error has occurred.

- CC-Link Ver.2 board and the driver stop link refresh and communication and are disconnected from the network in order to avoid an erroneous output. A CPU stop error occurs when checking the CC-Link Ver.2 board from other station on which the driver WDT error has occurred.
- 2) RUN LED flicks and SD LED turns ON on the CC-Link Ver.2 board.
- "-28158 (9202H) Driver WDT error" occurs when accessing CC-Link Ver.2 board from the application program in which the CC-Link Ver.2 utility and MELSEC data link library function are used.

### POINT

(1) When the multiple applications in which MELSEC data link library is used are executed, driver WDT error is returned to all the programs. However, only the CC-Link Ver.2 board in which the driver WDT error has occurred is recognized as an error station on the network.

When using driver WDT function, set the monitoring timer considering the margin of the personal computer load.

(2) For the troubleshooting, refer to section 16.4.2.

## 4.3.6 Station-based block data assurance function

The block data assurance per station setting refers to a prevention of separating cyclic data to new data and old data.

Cyclic data may be separated between new and old data depending on the timing of the link refresh. This function prevents read/write data per slave station from being separated between new and old data. Only by setting parameters in the CC-Link Ver.2 utility, it can be prevent separation of the data.

#### POINT

When using block data assurance per station setting, SW1DNC-CCBD2-B Version 1.17T or later and CC-Link Ver.2 board ROM version 2B or later are required.

(1) The target device of the block data assurance per station setting The target device of the block data assurance per station setting is link device (RX/RY/RWr/RWw).

When the block data assurance per station is enabled, the link refresh is executed between the CC-Link Ver.2 board driver buffer (RX buffer/RY buffer/RWr buffer/RWw buffer) and the area assigned to each station in the link device. The area of the link device assigned to each station is the respective slave station and data will be assured.

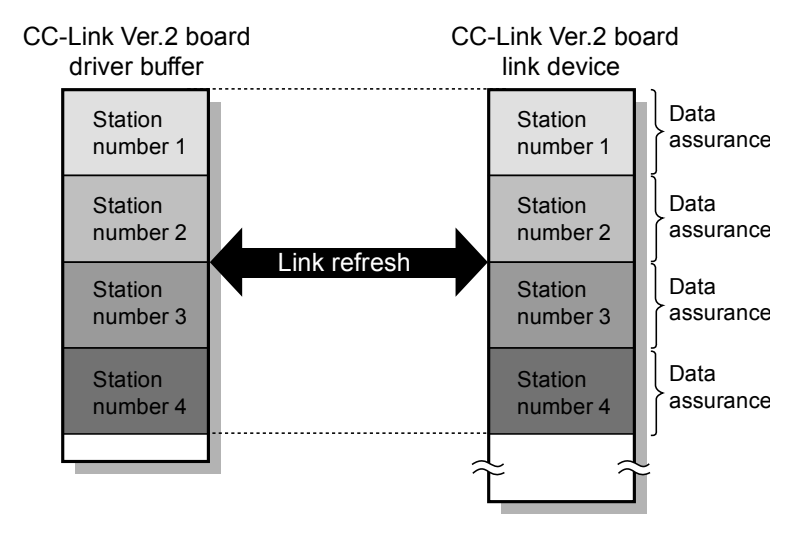

## (2) Access method for link devices

The access method varies from the user program to the link device depending on the setting of block data assurance per station.

 (a) In the case of block data assurance per station is disabled Accessing (reading/writing) the data from the user program is directly carried out with respect to the link device of CC-Link Ver.2 board. To prevent separation of the data, it is necessary to implement the data separation prevention function in the user program.

This explains the case where personal computer transmits the data (RY0) to programmable controller (X0) cyclically.

- 1) The link device RY0 of the CC-Link Ver.2 board on the sending side (personal computer) becomes ON when the user program turns ON the RY0.
- 2) By a link scan, the link device data (RY0) is stored in a link device (RX0) of CC-Link system master/local module on the receiving side.
- 3) By a link refresh, the data (RX0) is stored in a device (X0) of the CPU module.

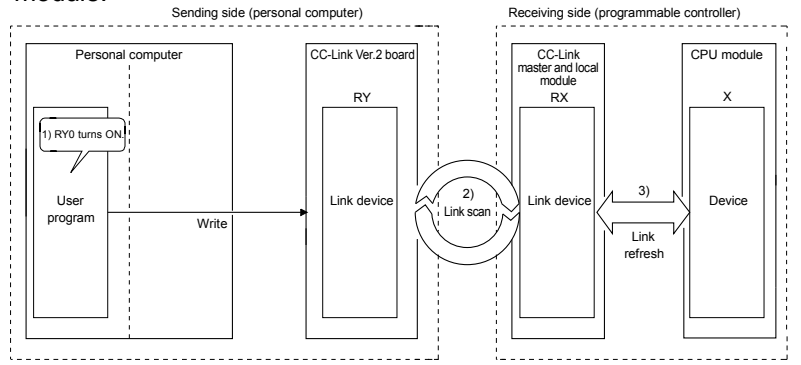

(b) In the case of block data assurance per station is enabled

The data is accessed (read/write) from the user program with respect to the CC-Link Ver.2 board driver buffer, and the data of CC-Link Ver.2 board driver buffer and CC-Link Ver.2 board link device will be updated by a link refresh.

When block data assurance per station setting is enabled, usually the link refresh will be enabled. It is possible to prevent the cyclic data separation only by setting the parameter without implementing the data separation prevention function in the user program.

This explains the case where personal computer transmits the data (RY0) to programmable controller (X0) cyclically.

- 1) The RY buffer 0 of the CC-Link Ver.2 board driver buffer on the sending side (personal computer) becomes ON when the user program turns ON the RY0.
- By a link refresh, the RY buffer 0 of the CC-Link Ver.2 board driver buffer is stored in a link device (RY0) of the CC-Link Ver.2 board.
- 3) By a link scan, the link device data (RY0) is stored in a link device (RX0) of CC-Link system master/local module on the receiving side.
- 4) By a link refresh, the data (RX0) is stored in a device (X0) of the CPU module.

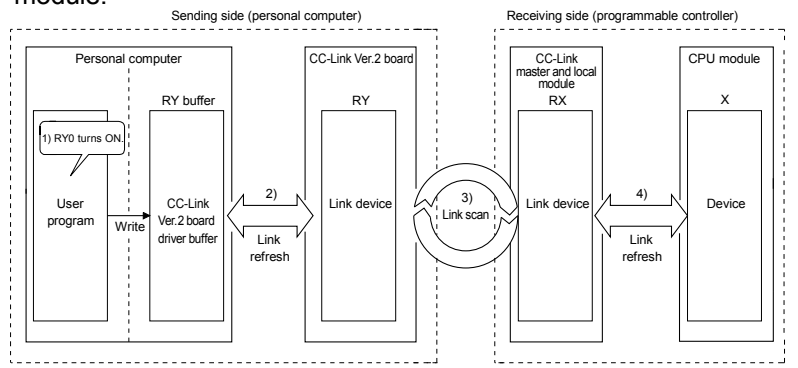

## (3) Link refresh

The link refresh is executed between the link device and the CC-Link Ver.2 board driver buffer.

In order to execute the link refresh, set the block data assurance per station setting and the link refresh cycle at <<Parameter settings>> ("Other settings" screen) in the CC-Link Ver.2 utility. Refer to Section 8.2.5 (2). Link refresh time is shown on "Board information" screen ("Board detail information" screen) in the CC-Link Ver.2 utility. Refer to Section 8.2.2 (2). However, link refresh is not executed when the board WDT error, or hardware failure occurred, or data link has stopped.

## POINT

- (1) If the link refresh cycle is shortened, CPU utilization of the personal computer may increase and load may become high.
- (2) If the link refresh cycle is prolonged, the transmission delay time of the cyclic data may increase.
- (3) Depending on the following causes, the link refresh may not be executed as per link refresh cycle set in the <<Parameter settings>> ("Other settings" screen).
  - Performance of a personal computer CPU is low
  - Too many link refresh points
  - Too many CC-Link Ver.2 boards has been installed
  - Overloading due to the other running applications
  - Overloading due to the other running boards
- (4) When the link refresh time checked on the "Board information" screen ("Board detail information" screen) is longer than the set link refresh cycle, take any of the following actions.
  - Extend the link refresh cycle
  - Decrease the remote station points of the whole network

## 4.4 Useful Functions

This section explains some useful functions for the CC-Link Ver.2 board.

4.4.1 Creating a program that contains modules to be added in the future (reserved station function)

This function prevents any of the remote stations, local stations, intelligent device stations and standby master station that is not actually connected (but that will be connected in the future) from being treated as a "data link faulty station" by the master and local stations.

When the master station is in the Remote net ver.2 mode, the number of points for a reserved station can be set to 0.

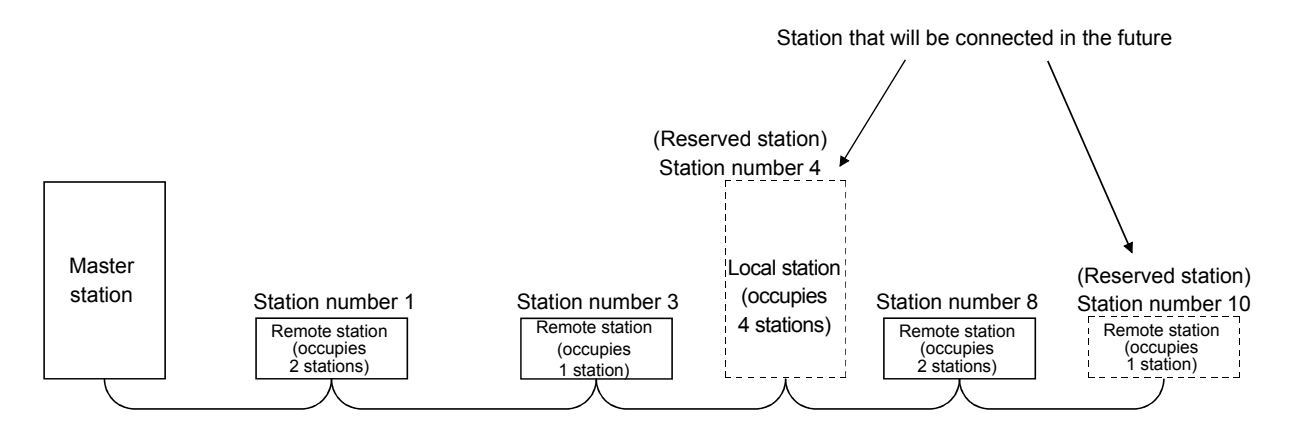

## POINT

If any of the connected remote stations, local stations, intelligent device stations or standby master station is designated as a reserved station, the data link with that station will become disabled.

### [Setting method]

The setting is performed at <<Parameter settings>> in the CC-Link Ver.2 utility. Refer to Section 8.2.5 for setting details.

## 4.4.2 Powering off a station in operation without detecting an error (error invalid station setting function)

By setting network parameter, this function prevents any of the remote stations, local stations, intelligent device stations and standby master station that is powered off in the system configuration from being treated as a "data link faulty station" by the master and local stations.

Note that if a station is set as an error invalid station, problems occurring in that station can no longer be detected.

In addition, the error invalid station settings cannot be changed while online because they are set with network parameters.

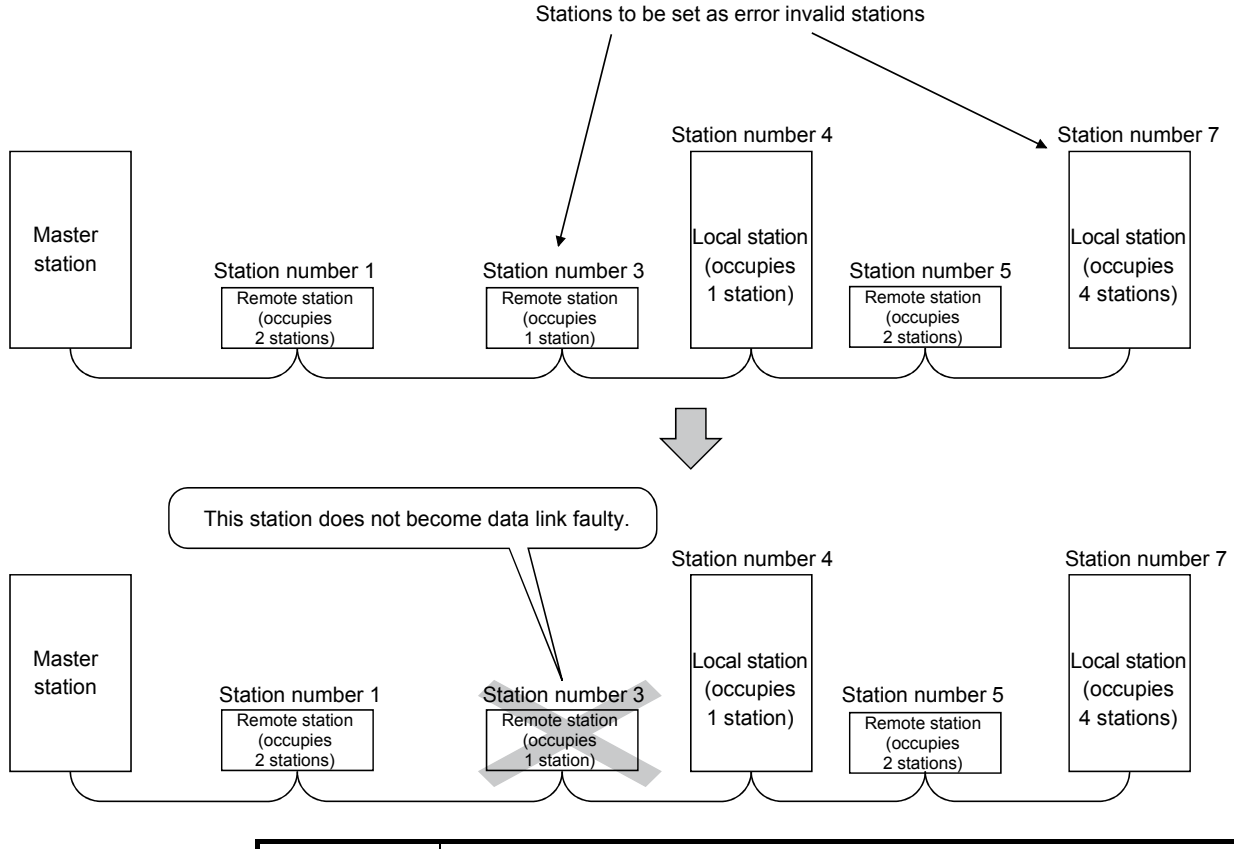

#### POINT

If any of the remote stations, local stations, intelligent device stations or standby master station that has been specified as an error invalid station is also "specified as a reserved station," the reserved station function overrides the error invalid station setting function.

## [Setting method]

The setting is performed at <<Parameter settings>> in the CC-Link Ver.2 utility. Refer to Section 8.2.5 for setting details.

## 4.4.3 Checking operations for each station (data link stop/restart)

The circuit test (Hardware), circuit test (Software) and a Network test can be performed in the CC-Link Ver.2 utility. For more details, refer to Section 8.2.8.

#### 4.4.4 Station number duplicate check

This function checks whether or not multiple modules with the same station number exist in the system when the master station is started up.

- 1) When there is a duplicate station number, the "ERR." LED is lit, an error code is stored in the SW006A (switch setting status), and the SB006A turns on.
- 2) By correcting the switch setting to normal and restarting the data link, the "ERR." LED can be turned off and the data in the SW006A can be cleared.

## 4.4.5 Multiple CPU system support

By setting the logical station number using the CC-Link Ver.2 utility, any CPU of a multiple CPU system in which a RJ61BT11/LJ61BT11/L26CPU-BT/L26CPU-PBT/QJ61BT11(N) is installed can be accessed by a personal computer in which a CC-Link Ver.2 board is installed.

#### <Access example>

Using logical station number "65," an access can be made from a personal computer in which a CC-Link Ver.2 board is installed to the CPU No. 4 via a QJ61BT11(N) (the control CPU is the CPU No.2).

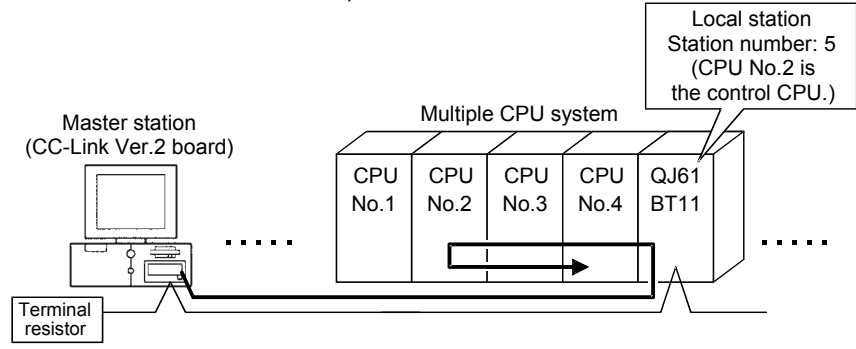

## [Setting the logical station number]

Set the logical station number in the "Target" of the CC-Link Ver.2 utility. For details on the "Target", refer to Section 8.2.6.

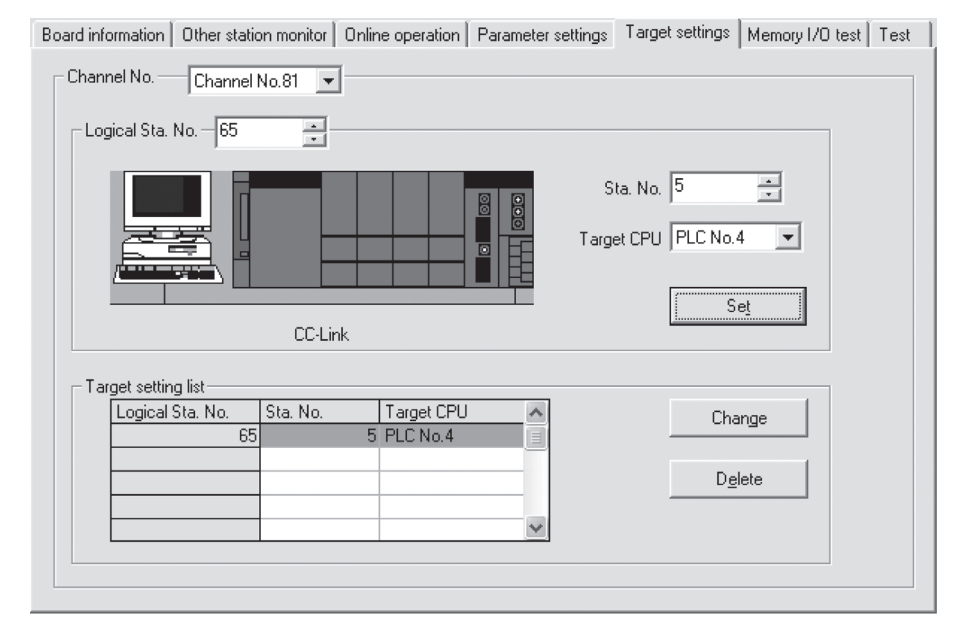

### POINT

Use a RJ61BT11/LJ61BT11/L26CPU-BT/L26CPU-PBT/QJ61BT11(N) of functional version B or later in order to access a multiple CPU system. A QJ61BT11(N) of functional version A cannot be used.

## 4.4.6 Reducing the reserved points of the remote I/O stations (Remote I/O station points setting)

The points of each remote I/O station can be set to 8, 16 or 32 points. Therefore, only the points used for I/O need to be allocated for the remote devices in the CC-Link system and unused points can be reduced. It is effective for saving device points.

The remote I/O station points setting can be used in the remote net ver.2 mode only.

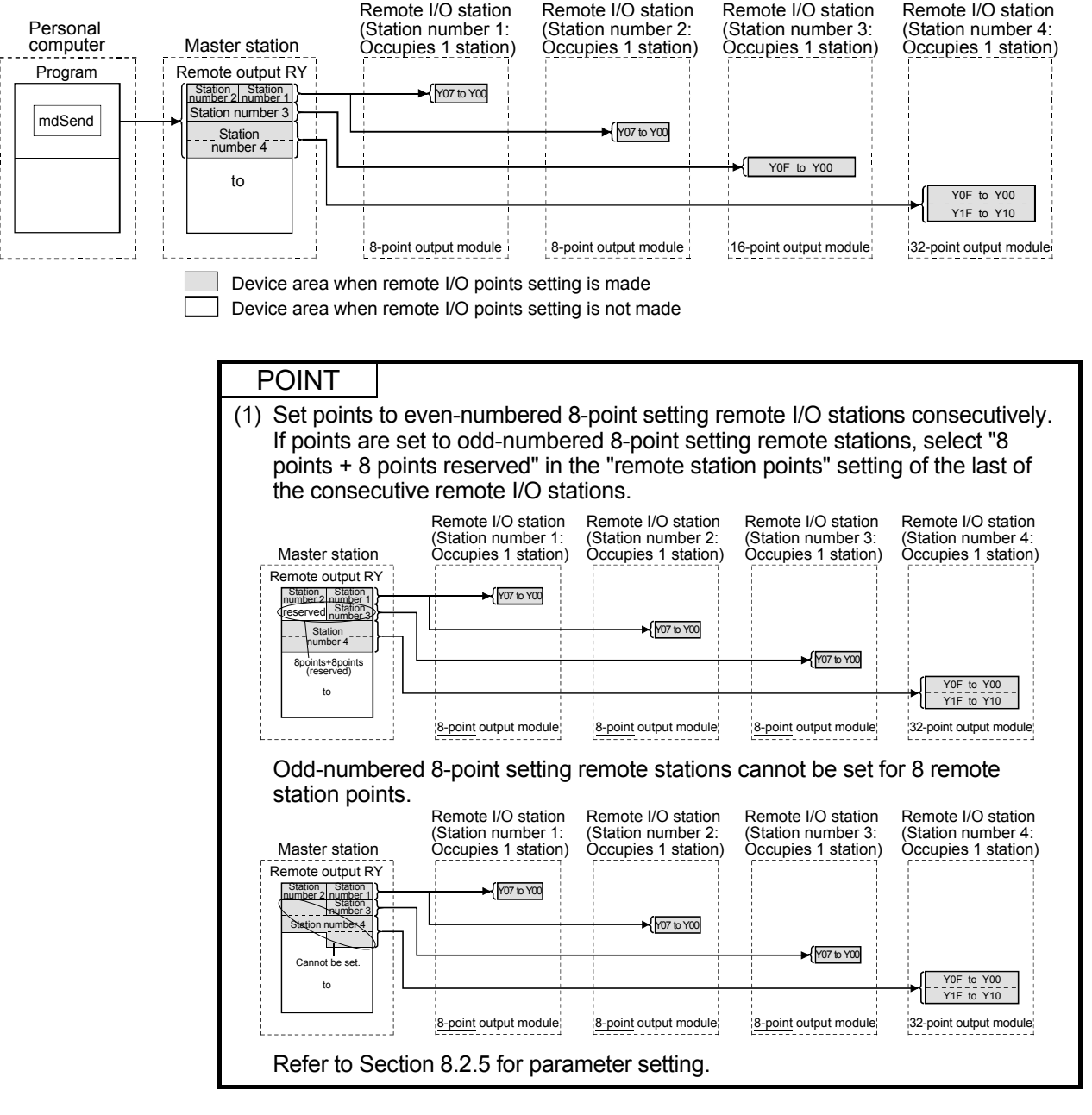

#### [Setting method]

The setting is performed at <<Parameter settings>> in the CC-Link Ver.2 utility. Refer to Section 8.2.5 for setting details.

(1) Precautions for remote I/O station points setting Set the points not less than I/O points of the actually installed remote I/O station with the parameter. Otherwise, the I/O operations corresponding to the exceeded points will not function normally. 4.4.7 Increasing the number of cyclic points (Remote net ver.2 mode, Remote net additional mode)

This function increases the number of cyclic points in the CC-Link system. When increasing the number of cyclic points, select one from the following two modes.

- Remote net ver.2 mode ...... Mode used for configuring a new system
- Remote net additional mode...... Mode used for incorporating an additional Ver.2 compatible slave station into the existing Ver.1 system

The number of cyclic points per station can be increased as indicated in the following table.

|                     |                            | Expanded cyclic setting |            |            |            |  |
|---------------------|----------------------------|-------------------------|------------|------------|------------|--|
|                     |                            | single                  | double     | quadruple  | octuple    |  |
| Occupios 1 station  | Remote I/O (RX, RY)        | 32 points               | 32 points  | 64 points  | 128 points |  |
| Occupies 1 station  | Remote register (RWw, RWr) | RWr) 4 points 8 points  |            | 16 points  | 32 points  |  |
| Occupios 2 stations | Remote I/O (RX, RY)        | 64 points               | 96 points  | 192 points | 384 points |  |
| Occupies 2 stations | Remote register (RWw, RWr) | 8 points                | 16 points  | 32 points  | 64 points  |  |
| Occupios 2 stations | Remote I/O (RX, RY)        | 96 points               | 160 points | 320 points | 640 points |  |
| Occupies 5 stations | Remote register (RWw, RWr) | 12 points               | 24 points  | 48 points  | 96 points  |  |
| Occupios 4 stations | Remote I/O (RX, RY)        | 128 points              | 224 points | 448 points | 896 points |  |
| Occupies 4 stations | Remote register (RWw, RWr) | 16 points               | 32 points  | 64 points  | 128 points |  |

Table 4.7

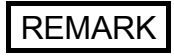

In the remote net ver.1 mode, the number of cyclic points cannot be increased.

### (1) Remote net ver.2 mode

This mode is designed to configure a new system. The number of cyclic points can be increased as indicated below.

- Per station, Max. RX/RY: 128 points, RWw/RWr: 32 points (In the case of 1 station occupied with octuple setting)
- · Per CC-Link system, Max. RX/RY:8192 points, RWw/RWr: 2048 points

|                                | Master station<br>Ver.2 mode         | Remote I/O station<br>(Station number 1:<br>Occupies 1 station) | Remote device station<br>Ver. 2 compatible<br>(Station number 2:<br>Occupies 1 station) | Local station<br>Ver.2 mode<br>(Station number 3:<br>Occupies 4 stations) | Remote device station<br>Ver. 2 compatible<br>(Station number 7:<br>Occupies 1 station) |
|--------------------------------|--------------------------------------|-----------------------------------------------------------------|-----------------------------------------------------------------------------------------|---------------------------------------------------------------------------|-----------------------------------------------------------------------------------------|
| Ver. 2<br>compatible<br>remote | Station number 1<br>Station number 2 | Output                                                          | Remote output RY                                                                        | Remote input RX    Station number 1   Station number 2                    |                                                                                         |
| output RY                      | Station number 3                     |                                                                 |                                                                                         | Station number 3                                                          |                                                                                         |
|                                | Station number 4                     |                                                                 |                                                                                         | Station number 4                                                          |                                                                                         |
|                                | Station number 5                     |                                                                 |                                                                                         | Station number 5                                                          |                                                                                         |
|                                | Station number 6                     |                                                                 |                                                                                         | Station number 6                                                          |                                                                                         |
|                                | Station number 7                     |                                                                 |                                                                                         | Station number 7                                                          | Remote output RY                                                                        |
|                                | to                                   |                                                                 |                                                                                         | to                                                                        |                                                                                         |
| <br> <br> <br>                 |                                      |                                                                 | quadruple                                                                               | double                                                                    | octuple                                                                                 |

## [Setting method]

The setting is performed at <<Parameter settings>> in the CC-Link Ver.2 utility. Refer to Section 8.2.5 for setting details.

#### POINT

- (1) In the remote net ver.2 mode, 0 points can be set for a reserved station.
- (2) In the remote net ver.2 mode, RWw and RWr of the remote I/O station are set to 0 points. Care must be taken to calculate the word points for the programmable controller CPU side.

### (2) Remote net additional mode

This mode is designed to be used when a CC-Link Ver.2 compatible slave station is added to the existing CC-Link Ver.1 system.

The program of the existing system can be used as is.

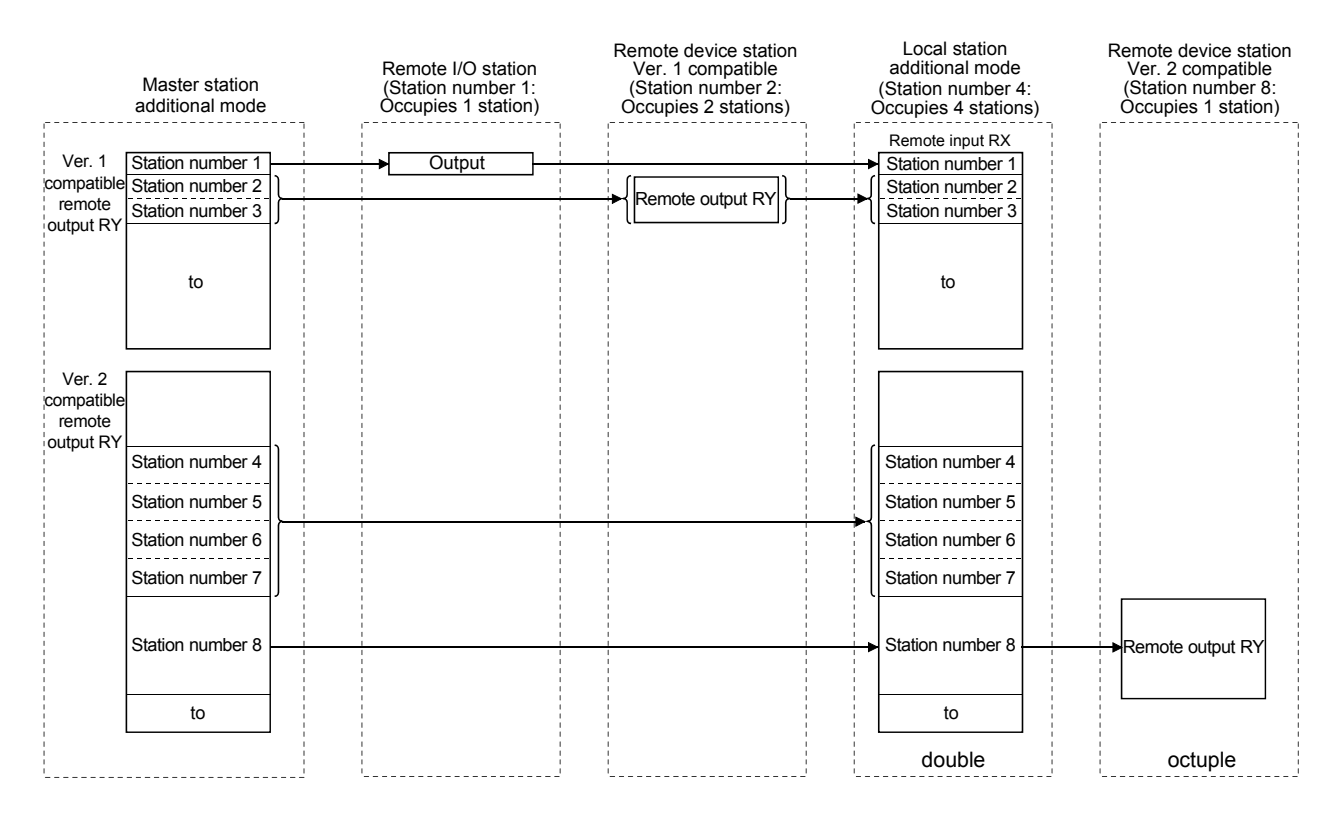

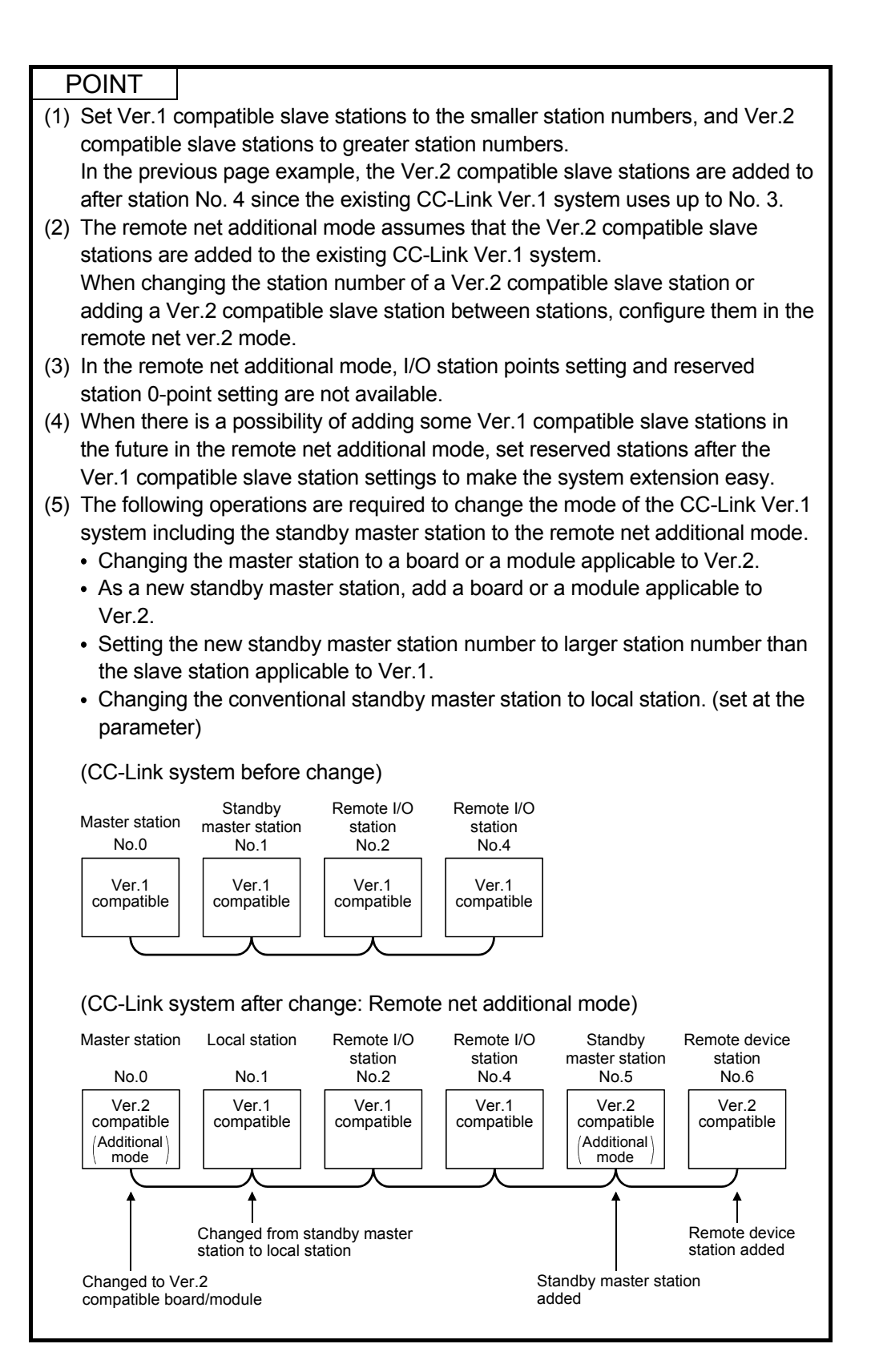

## [Setting method]

The setting is performed at << Parameter settings>> in the CC-Link Ver.2 utility. Refer to Section 8.2.5 for setting details.

## (3) Precautions for cyclic points increase setting

#### (a) Whether system can be configured or not

The following table indicates whether cyclic transmission can be made or not in each station.

| Slave station                                                              |                 |                  | ן<br>Q8<br>Q8   | RJ61B <sup>-</sup><br>LJ61E<br>L26CP<br>_26CP(<br>0BD-J6<br>31BD-J<br>QJ61B | T11 **<br>3T11<br>2U-BT<br>J-PB<br>31BT1<br>61BT<br>T11N | 5<br>1N<br>11      |                  | A80BDE-J<br>A80BDE-J<br>QJ61BT<br>AJ61B<br>A1SJ61<br>AJ61QI<br>A1SJ610 | 61BT11,<br>61BT13,<br>711 * 4,<br>8T11,<br>BT11,<br>BT11,<br>QBT11, | \$1BT11,         \$1BT13,         \$11 * 4,         \$11,         \$11,         \$11,         \$11,         \$11,         \$11,         \$11,         \$11,         \$11,         \$11,         \$11,         \$11,         \$11,         \$11,         \$11,         \$11,         \$11,         \$11,         \$11,         \$11,         \$11,         \$11,         \$11,         \$11,         \$11,         \$11,         \$11,         \$11,         \$11,         \$11,         \$11,         \$11,         \$11,         \$11,         \$11,         \$11,         \$11,         \$11,         \$11,         \$11,         \$11,         \$11,         \$11,         \$11,         \$11,         \$11,         \$11,         \$11,         \$11, </th <th colspan="2">Remote station</th> |                       |                  | Remote station           |                  |
|----------------------------------------------------------------------------|-----------------|------------------|-----------------|-----------------------------------------------------------------------------|----------------------------------------------------------|--------------------|------------------|------------------------------------------------------------------------|---------------------------------------------------------------------|----------------------------------------------------------------------------------------------------|-----------------------|------------------|--------------------------|------------------|
|                                                                            |                 | Local station    |                 | on                                                                          | Standby master<br>station                                |                    | Local<br>station | Standby<br>master<br>station                                           |                                                                     |                                                                                                    | Remote device station |                  | Remote<br>I/O<br>station |                  |
| Master station                                                             | ı \             | Ver.2<br>mode    | Additional mode | Ver.1<br>mode                                                               | Ver.2<br>mode                                            | Additional<br>mode | Ver.1<br>mode    | Ver.1<br>mode                                                          | Ver.1<br>mode                                                       | Ver.2<br>compatible                                                                                                    | Ver.1 compatible      | Ver.2 compatible | Ver.1 compatible         | Ver.1 compatible |
| ء<br>ט-вт<br>ד<br>11N<br>61BT11N                                           | Ver.2<br>mode   | 0                | ×               | ∆ * <sup>1</sup>                                                            | ∆ * <sup>3</sup>                                         | ×                  | ×                | ∆ * <sup>1</sup>                                                       | ×                                                                   | 0                                                                                                    | 0                     | 0                | 0                        | 0                |
| U61BT11*<br>T11, L26CF<br>26CPU-PB <sup>-</sup><br>8D-J61BT1<br>31BT11,QJ6 | Additional mode | ○ * <sup>2</sup> | 0               | ∆ * <sup>1</sup>                                                            | ×                                                        | ∆ * <sup>3</sup>   | ×                | ∆ * <sup>1</sup>                                                       | ×                                                                   | 0                                                                                                    | 0                     | 0                | 0                        | 0                |
| R<br>LJ61B <sup>-</sup><br>L2<br>Q80<br>Q81BD-J6                           | Ver.1<br>mode   | ×                | ×               | 0                                                                           | ×                                                        | ×                  | ∆ *3             | 0                                                                      | ∆ * <sup>3</sup>                                                    | ×                                                                                                    | 0                     | ×                | 0                        | 0                |
| A80BDE-J61BT11<br>QJ61BT11* <sup>4</sup>                                   | Ver.1<br>mode   | ×                | ×               | 0                                                                           | ×                                                        | ×                  | △ *3             | 0                                                                      | ∆ * <sup>3</sup>                                                    | ×                                                                                                    | 0                     | ×                | 0                        | 0                |

 $\bigcirc$ : Cyclic transmission enabled,  $\triangle$ : Cyclic transmission enabled on condition,  $\times$ : Cyclic transmission disabled

\*1: When the master station is in the remote net ver.2 mode or remote net additional mode and the local station is in the remote net ver.1 mode or is the QJ61BT11, the local station can communicate with the master station but cannot confirm the data of the ver.2 compatible station.

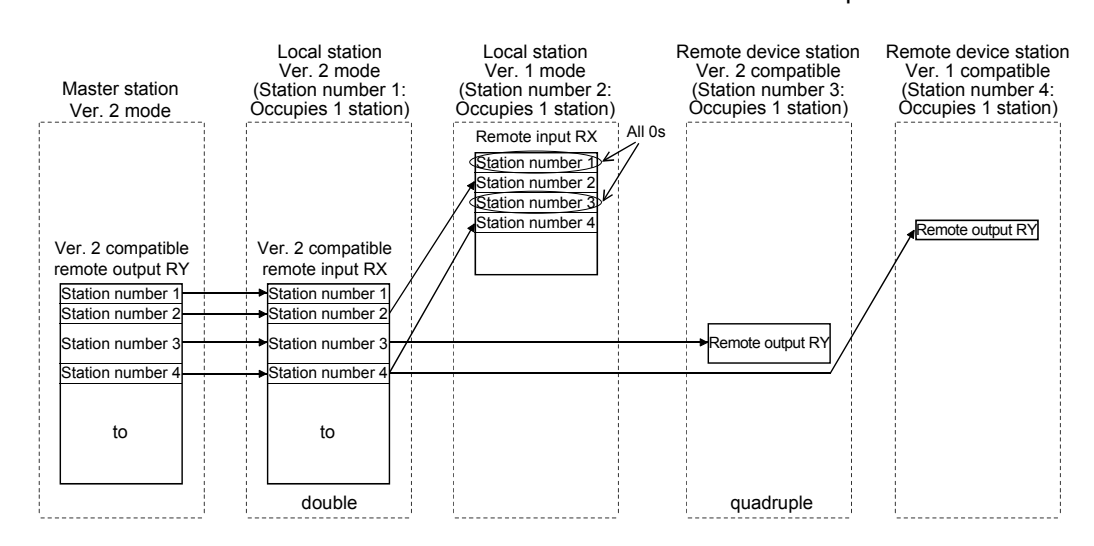

| Master station<br>additional mode                                                                             | Local station<br>Ver. 1 mode<br>(Station number 1:<br>Occupies 1 station) | Local station<br>Ver. 2 mode<br>(Station number 2:<br>Occupies 1 station)                                            | Local station<br>additional mode<br>(Station number 3:<br>Occupies 4 stations)                   | Standby master station<br>additional mode<br>(Station number 7:<br>Occupies 1 station)           |
|----------------------------------------------------------------------------------------------------|---------------------------------------------------------------------------|----------------------------------------------------------------------------------------------------|--------------------------------------------------------------------------------------------------|--------------------------------------------------------------------------------------------------|
| Ver. 1 Station number 1<br>compatible<br>remote<br>output RY<br>to                                            | Station number 1                                                          |                                                                                                    | Remote input RX Station number 1 to                                                              | →Station number 1<br>to                                                                          |
| Ver. 2<br>remote<br>output RY<br>Station number 3<br>Station number 4<br>Station number 5<br>Station number 6 |                                                                           | Station number 1<br>Station number 2<br>Station number 3<br>Station number 4<br>Station number 5<br>Station number 6 | Station number 2<br>Station number 3<br>Station number 4<br>Station number 5<br>Station number 6 | Station number 2<br>Station number 3<br>Station number 4<br>Station number 5<br>Station number 6 |
| Station number 7                                                                                              |                                                                           | Station number 7                                                                                                    | → Station number 7                                                                               | Station number 7                                                                                 |
| to                                                                                                    |                                                                           | to                                                                                                    | to                                                                                               | to                                                                                               |
|                                                                                                    |                                                                           | double                                                                                                    | double                                                                                           | octuple                                                                                          |

\*2: When the master station is the remote net additional mode and the local station is the remote net ver.2 mode, data in other stations can be checked as shown below.

- \*3: When the CC-Link Ver.1 board or the CC-Link Ver.2 board is set as the standby master station, set the CC-Link Ver.1 board or the CC-Link Ver.2 board respectively as the master station. Refer to Section 2.2 (1) for combinations of the master station and the standby master station.
- \*4: The remote net ver.2 mode and remote net additional mode cannot be used with the QJ61BT11.
- \*5: The additional mode is not supported.
## (b) Whether send/receive is enabled or not

The following table indicates whether send/receive of cyclic data is enabled or not.

| Receive station                              |                   |                                     | RJ61BT11 <sup>-1</sup><br>LJ61BT11<br>L26CPU-BT<br>L26CPU-PBT<br>Q80BD-J61BT11N<br>Q81BD-J61BT11<br>QJ61BT11N<br>Master station |                             |                             |                             |                             |                             |                             |                             |                             |
|----------------------------------------------|-------------------|-------------------------------------|----------------------------------------------------------------------------------------------------|-----------------------------|-----------------------------|-----------------------------|-----------------------------|-----------------------------|-----------------------------|-----------------------------|-----------------------------|
|                                              |                   |                                     |                                                                                                    | Ver.2                       | mode                        | Addition                    | al mode                     | Ver.1                       | mode                        | Ver.2                       | mode                        |
| Send station                                 |                   |                                     |                                                                                                    | Ver.2<br>compatible<br>area | Ver.1<br>compatible<br>area | Ver.2<br>compatible<br>area | Ver.1<br>compatible<br>area | Ver.2<br>compatible<br>area | Ver.1<br>compatible<br>area | Ver.2<br>compatible<br>area | Ver.1<br>compatible<br>area |
|                                              |                   | Ver.2                               | Ver.2<br>compatible area                                                                                                    | —                           | —                           | —                           | —                           | —                           | —                           | 0                           | —                           |
|                                              |                   | mode                                | Ver.1<br>compatible area                                                                                                    | _                           | —                           | —                           | —                           | _                           | —                           | _                           | —                           |
|                                              | Master            | Additional                          | Ver.2<br>compatible area                                                                                                    | _                           |                             | —                           |                             | _                           | —                           | 0                           | _                           |
|                                              | station           | mode                                | Ver.1<br>compatible area                                                                                                    | —                           | —                           | —                           | —                           | —                           | —                           | 0                           | —                           |
| RJ61BT11*1                                   |                   | Ver.1<br>mode                       | Ver.2<br>compatible area                                                                                                    | _                           | —                           | —                           | —                           | _                           | —                           | _                           | _                           |
| LJ61BT11<br>L26CPU-BT                        |                   |                                     | Ver.1<br>compatible area                                                                                                    | —                           | —                           | —                           | —                           | —                           | —                           | ×                           | —                           |
| Q80BD-J61BT11N                               | Local<br>station  | Ver.2<br>mode<br>Additional<br>mode | Ver.2<br>compatible area                                                                                                    | 0                           | —                           | 0                           | ×                           | _                           | ×                           | 0                           | —                           |
| QJ61BT11N                                    |                   |                                     | Ver.1<br>compatible area                                                                                                    | —                           | —                           | —                           | —                           | _                           | —                           | _                           | —                           |
|                                              |                   |                                     | Ver.2<br>compatible area                                                                                                    | —                           | —                           | 0                           | ×                           | —                           | —                           | 0                           | —                           |
|                                              |                   |                                     | Ver.1<br>compatible area                                                                                                    | _                           |                             |                             |                             |                             | —                           | _                           | —                           |
|                                              |                   | Ver.1                               | Ver.2 compatible area                                                                                                    | —                           | —                           | —                           | —                           | —                           | —                           | _                           | _                           |
|                                              |                   | mode                                | Ver.1<br>compatible area                                                                                                    | 0                           |                             | ×                           | 0                           |                             | 0                           | 0                           | _                           |
| A80BDE-J61BT11<br>QJ61BT11                   | Master<br>station | Ver.1                               | compatible                                                                                                    | _                           | —                           | —                           | —                           | _                           | —                           | ×                           | _                           |
| A80BDE-J61BT11<br>A80BDE-J61BT13<br>QJ61BT11 | Local station     | Ver.1                               | compatible                                                                                                    | 0                           | _                           | ×                           | 0                           | _                           | 0                           | 0                           |                             |
| Intelligent device station                   |                   | Ver.2                               | compatible                                                                                                    | 0                           | —                           | 0                           | ×                           | _                           | ×                           | 0                           |                             |
|                                              |                   | Ver.1                               | compatible                                                                                                    | 0                           |                             | ×                           | 0                           | —                           | 0                           | 0                           |                             |
| Remote device stati                          | on                | Ver.2                               | compatible                                                                                                    | 0                           |                             | 0                           | ×                           | —                           | ×                           | 0                           |                             |
|                                              |                   | Ver.1                               | compatible                                                                                                    | 0                           |                             | ×                           | 0                           | —                           | 0                           | 0                           |                             |
| Remote I/O station                           |                   | Ver.1 compatible                    |                                                                                                    | 0                           | —                           | ×                           | 0                           | —                           | 0                           | 0                           |                             |

\*1: The additional mode is not supported.

| RJ61BT11 <sup>*1</sup><br>LJ61BT11<br>L26CPU-BT<br>L26CPU-PBT<br>Q80BD-J61BT11N<br>Q81BD-J61BT11<br>QJ61BT11N |                             |                             |                             | A80BDE-J61BT11<br>QJ61BT11 | A80BDE-J61BT11<br>A80BDE-J61BT13<br>QJ61BT11 | Intelliger<br>sta   | nt device<br>tion   | Remote<br>sta       | e device<br>tion    | Remote<br>I/O station |
|----------------------------------------------------------------------------------------------------|-----------------------------|-----------------------------|-----------------------------|----------------------------|----------------------------------------------|---------------------|---------------------|---------------------|---------------------|-----------------------|
|                                                                                                    | Local                       | station                     |                             | Master station             | Local station                                |                     |                     |                     |                     |                       |
| Addition                                                                                                    | al mode                     | Ver1                        | mode                        |                            |                                              |                     |                     |                     |                     |                       |
| Ver.2<br>compatible<br>area                                                                                   | Ver.1<br>compatible<br>area | Ver.2<br>compatible<br>area | Ver.1<br>compatible<br>area | Ver.1<br>compatible        | Ver.1<br>compatible                          | Ver.2<br>compatible | Ver.1<br>compatible | Ver.2<br>compatible | Ver.1<br>compatible | Ver.1<br>compatible   |
| _                                                                                                    | —                           | —                           | 0                           | —                          | 0                                            | 0                   | 0                   | 0                   | 0                   | 0                     |
| —                                                                                                    |                             | _                           | —                           | _                          | _                                            | —                   | —                   | _                   | _                   | —                     |
| 0                                                                                                    | ×                           | —                           | —                           | —                          | ×                                            | 0                   | ×                   | 0                   | ×                   | ×                     |
| ×                                                                                                    | 0                           | _                           | 0                           | _                          | 0                                            | ×                   | 0                   | ×                   | 0                   | 0                     |
| —                                                                                                    | —                           | —                           | —                           | —                          | —                                            | —                   | —                   | —                   | —                   | —                     |
| —                                                                                                    | —                           | _                           | 0                           | _                          | 0                                            | —                   | 0                   | —                   | 0                   | 0                     |
| 0                                                                                                    | —                           | —                           | ×                           | ×                          | ×                                            | —                   | —                   | —                   | —                   | _                     |
| —                                                                                                    | —                           | _                           | —                           | _                          | _                                            | —                   | _                   | —                   | _                   | _                     |
| 0                                                                                                    | ×                           | —                           | ×                           | ×                          | ×                                            | —                   | —                   | —                   | —                   | —                     |
| —                                                                                                    | _                           | —                           | —                           | _                          | _                                            | _                   | —                   | —                   | _                   | _                     |
| —                                                                                                    | —                           | —                           | —                           | —                          | —                                            | —                   | —                   | —                   | —                   | —                     |
| ×                                                                                                    | 0                           | _                           | 0                           | 0                          | 0                                            | _                   | _                   | _                   | _                   | —                     |
| ×                                                                                                    | ×                           | _                           | 0                           | _                          | 0                                            | ×                   | 0                   | ×                   | 0                   | 0                     |
| ×                                                                                                    | 0                           | _                           | 0                           | 0                          | 0                                            | _                   | _                   | _                   | _                   | _                     |
| 0                                                                                                    | ×                           | _                           | ×                           | ×                          | ×                                            | _                   | _                   | _                   | _                   | _                     |
| ×                                                                                                    | 0                           | _                           | 0                           | 0                          | 0                                            | —                   | _                   | _                   | —                   | —                     |
| 0                                                                                                    | ×                           | _                           | ×                           | ×                          | ×                                            | _                   | _                   | _                   | _                   | —                     |
| ×                                                                                                    | 0                           |                             | 0                           | 0                          | 0                                            | _                   |                     |                     |                     | _                     |
| ×                                                                                                    | 0                           | —                           | 0                           | 0                          | 0                                            | —                   | —                   | —                   | —                   | —                     |

 $\bigcirc$ : Cyclic transmission enabled,  $\times$ : Cyclic transmission disabled, —:Prohibited \*1: The additional mode is not supported.

|                            | Receive station |               | Master station  |               | Local station |                 |               | Intelligent device<br>station |               |
|----------------------------|-----------------|---------------|-----------------|---------------|---------------|-----------------|---------------|-------------------------------|---------------|
| Send station               |                 | Ver.2<br>mode | Additional mode | Ver.1<br>mode | Ver.2<br>mode | Additional mode | Ver.1<br>mode | Ver.2<br>mode                 | Ver.1<br>mode |
|                            | Ver.2 mode      |               | —               |               | 0             | —               | 0             | 0                             | 0             |
| Master station             | Additional mode | —             | —               |               | 0             | 0               | 0             | 0                             | 0             |
|                            | Ver.1 mode      |               | —               |               |               | —               | 0             | _                             | 0             |
|                            | Ver.2 mode      | 0             | 0               |               | 0             | 0               | ×             | —                             | —             |
| Local station              | Additional mode |               | 0               | —             | 0             | 0               | ×             | _                             | _             |
|                            | Ver.1 mode      | 0             | 0               | 0             | ×             | ×               | 0             |                               | —             |
| Intelligent device station | Ver.2 mode      | 0             | 0               |               | _             | —               | _             | _                             | _             |
|                            | Ver.1 mode      | 0             | 0               | 0             | _             | —               | —             | —                             | —             |

The following table indicates whether send/receive of transient data is enabled or not.

 $\bigcirc$ : Transient transmission enabled,  $\times$ : Transient transmission disabled, —: Prohibited

(4) Mismatch between parameter settings and points for the stations actually mounted

If the extended cyclic parameter setting on the master station is not consistent with the link points for each station that is actually connected, an error code is stored into SW0069 of the Q80BD-J61T11N at the master station. Also, consistency status of each station is stored into SW009C.

When an error code is stored into SW0069, reexamine the parameter settings.

#### POINT

For details of link special register, refer to Appendix 2.2.

(5) Precautions for modes between the master and local/standby master stations

At any of the following settings, an error (error code: B3A0) will occur at the local station/standby master station.

- The mode set at the master station differs from the mode set at the standby master station.
- When the master station is in the remote net ver.1 mode, the local station setting is the remote net ver.2 mode or remote net additional mode.
- When the master station is in the remote net ver.2 mode, the local station is in the remote net additional mode.

If an error has occurred, correct the mode parameter of the master station/local station/standby master station.

## 4.5 Transient Transmission Functions

The following explains the transient transmission functions.

## 4.5.1 Performing transient transmission (functions)

The following functions can be used for transient transmission.

| Target station             | Instruction | Description                                                                                                    |
|----------------------------|-------------|----------------------------------------------------------------------------------------------------|
| Master station,            | mdReceive   | Reads data from the buffer memory of the designated station or the programmable controller CPU device of the designated station. |
| intelligent device station | mdSend      | Writes data to the buffer memory of the designated station or the programmable controller CPU device of the designated station.  |
|                            | mdRandR     | Reads data from the randomly specified CPU device of the specified station.                                                      |
|                            | mdRandW     | Writes data to the randomly designated CPU device of the designated station.                                                     |
| Local station              | mdDevSet    | Sets the CPU device (bit device) of the designated device.                                                                       |
|                            | mdDevRst    | Resets the CPU device (bit device) of the designated device.                                                                     |

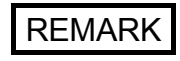

Transient transmission is performed only when these functions are executed to other stations.

# 5 PROCEDURE BEFORE STARTING THE DATA LINK

This chapter explains the operating procedures required before starting the CC-Link Ver.2 board operation as well as the names and settings of the CC-Link Ver.2 board components, the wiring method, and how to perform hardware tests.

#### 5.1 Procedures Before Operating the CC-Link Ver.2 Board

The following flowchart explains the procedures before operating the CC-Link Ver.2 board.

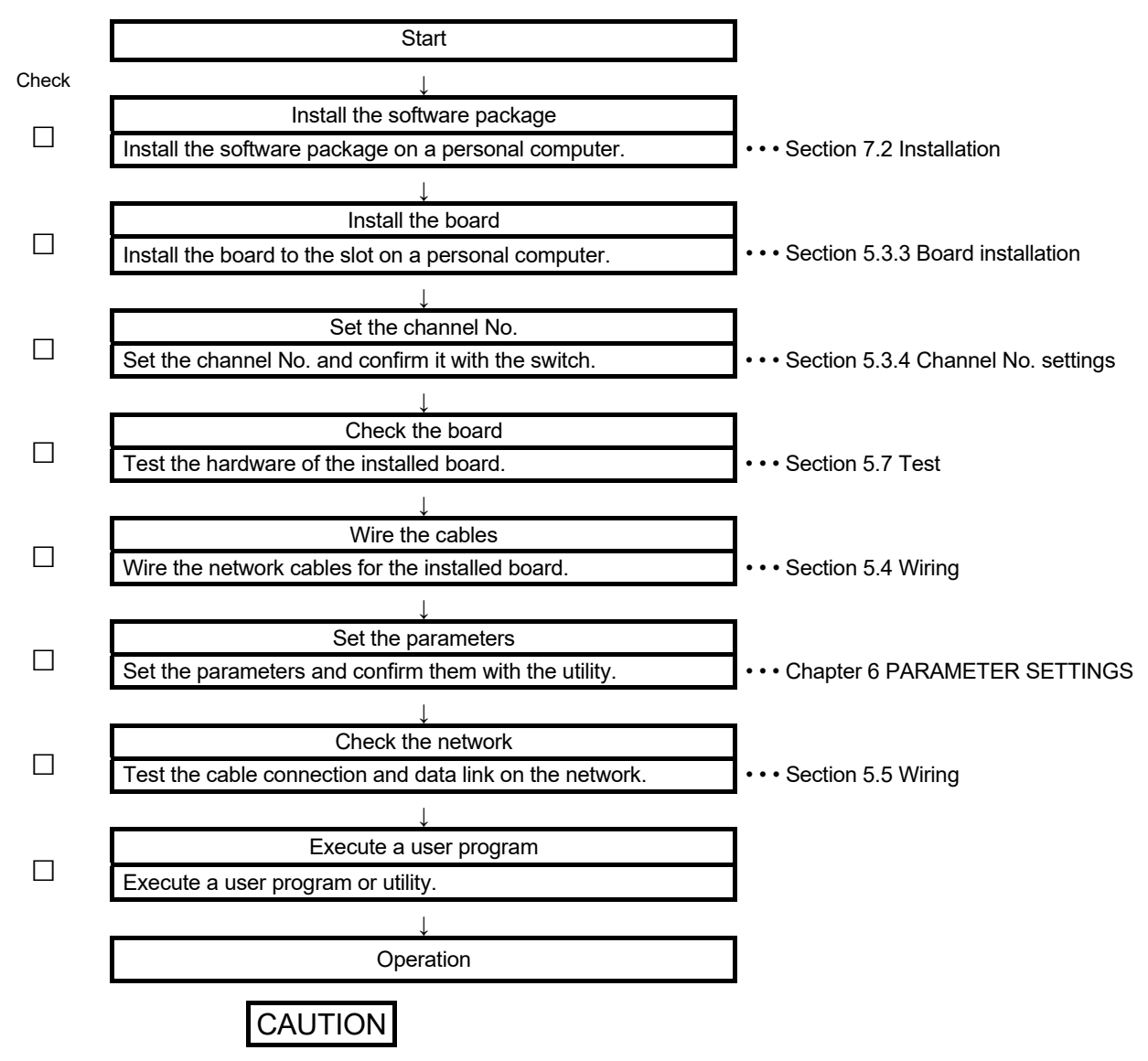

When using the CC-Link Ver.2 board as a local board, the setting on the master station side is required to operate the CC-Link system.

For the master station setting, refer to the user's manual of the board/module which is used as the master station.

### 5.2 Component Names and Settings

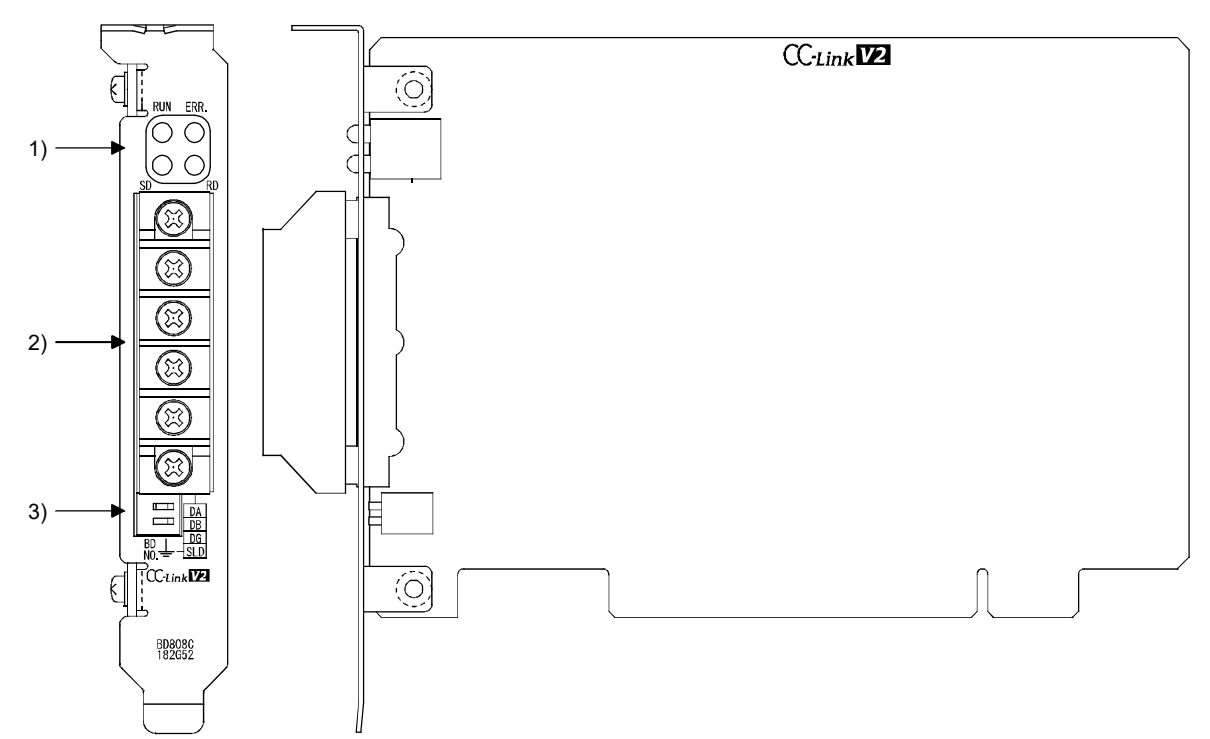

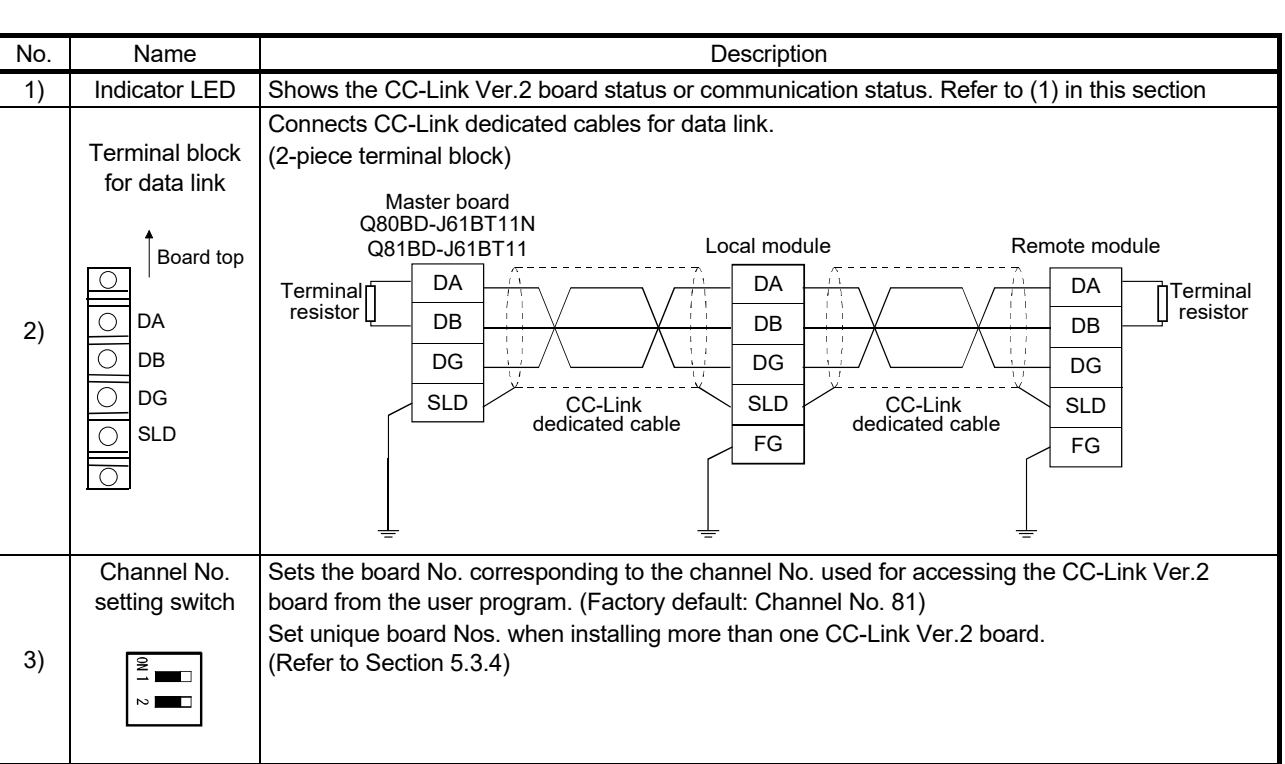

This section explains the component names and settings of the CC-Link Ver.2 board.

## (1) Indicator LED

Display the operating status of the CC-Link Ver.2 board status.

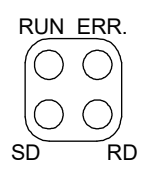

## (a) When the RUN LED is ON or OFF The same LED display as a network module.

| Name | Status   | Description                                                               |  |  |
|------|----------|---------------------------------------------------------------------------|--|--|
| RUN  | ON       | Operating normally                                                        |  |  |
|      |          | One of the following error has occurred.                                  |  |  |
|      | OFF      | • Board WDT error (Hardware failure)                                      |  |  |
|      |          | Board resetting (The driver is not started.)                              |  |  |
| ERR. |          | Communication error                                                       |  |  |
|      | ON       | Confirm the error with LED status displayed on "Board detail information" |  |  |
|      |          | screen of CC-Link Ver.2 utility. (Refer to Section 8.2.2)                 |  |  |
|      |          | One of the following error has occurred.                                  |  |  |
|      | Flashing | <ul> <li>A data link faulty station was detected.</li> </ul>              |  |  |
|      |          | The station number is already in use.                                     |  |  |
|      | OFF      | Operating normally                                                        |  |  |
| SD   | ON       | Sending data                                                              |  |  |
|      | OFF      | Not sending data                                                          |  |  |
| RD   | ON       | Receiving data                                                            |  |  |
|      | OFF      | Not receiving data                                                        |  |  |

### (b) When the RUN LED is flashing

An error which is peculiar to boards has occurred. Refer to the troubleshooting and take corrective action. (Refer to Section 16.4.3)

| Name | Status   | Description                                  |
|------|----------|----------------------------------------------|
| RUN  |          | One of the following error has occurred.     |
|      | Flashing | (Check ERR.LED, SD LED and RD LED.)          |
| ERR. | ON       | Operating system startup error has occurred. |
| SD   | ON       | Driver WDT error has occurred.               |
| RD   | ON       | PCI bus error has occurred.                  |

## 5.3 Installation

This section explains the handling precautions and installation environment of the CC-Link Ver.2 board.

## 5.3.1 Precautions on handling the CC-Link Ver.2 board

The following explains the handling precautions of the CC-Link Ver.2 board:

| CAUTION | <ul> <li>Do not directly touch the conductive area or electronic components of the board.<br/>Doing so may cause malfunction or failure in the board.</li> <li>Always make sure to touch the grounded metal to discharge the electricity charged in the body, etc., before touching the board.<br/>Failure to do so may cause a failure or malfunctions of the board.</li> <li>While handling the board, be sure to keep it free of static electricity.<br/>Static electric charges may damage the board or result in malfunction.</li> <li>Be careful not to let foreign objects such as swarf or wire chips get inside the personal computer.<br/>They may cause fires, failure or malfunction.</li> <li>Do not drop the board and the terminal block or subject it to any excessive shock.<br/>It may damage the board and the terminal block or result in malfunction.</li> <li>Do not disassemble or modify board.<br/>Doing so could cause failure, malfunction, injury or fire.</li> </ul> |
|---------|----------------------------------------------------------------------------------------------------|
|         | <ul> <li>When disposing of this product, treat it as industrial waste.</li> </ul>                                                                                                    |

The following is a security precaution.

• To maintain the security (confidentiality, integrity, and availability) of the programmable controller and the system against unauthorized access, denial-of-service (DoS) attacks, computer viruses, and other cyberattacks from external devices via the network, take appropriate measures such as firewalls, virtual private networks (VPNs), and antivirus solutions.

### 5.3.2 Installation environment

Refer to the instruction manual provided with the personal computer for information on how to install the personal computer in which the CC-Link Ver.2 board has been mounted.

| <ul> <li>Use the board in an environment that meets the general specifications contained<br/>in this user's manual.</li> <li>Using this board in an environment outside the range of the general specifications<br/>may cause electric shock, fire, malfunction, and damage to or deterioration of the</li> </ul> |
|----------------------------------------------------------------------------------------------------|
| <ul> <li>product.</li> <li>Always ground the SLD terminal of the board and the personal computer to the protective ground conductor.<br/>Not doing so can cause a malfunction.</li> </ul>                                                                                                    |

## 5.3.3 Board installation

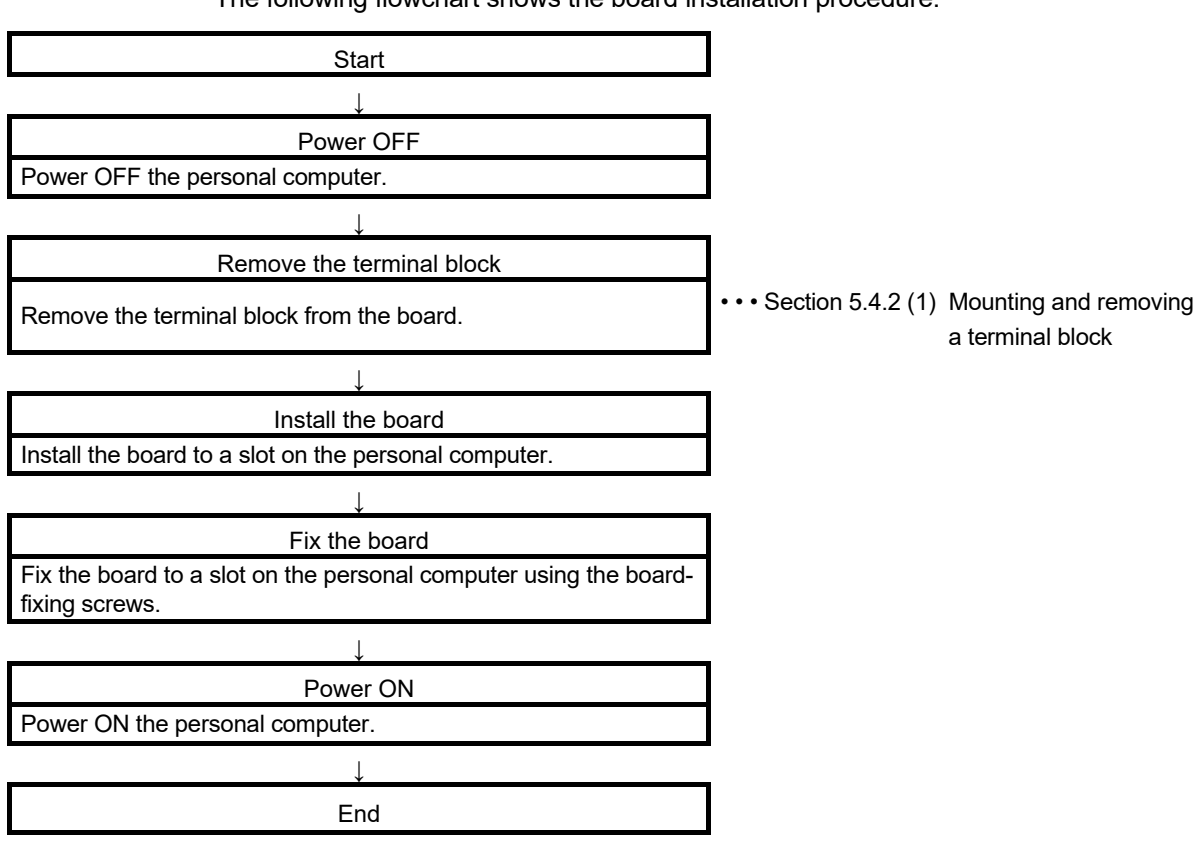

For the installation method of the board to a slot, refer to the instruction manual provided with the personal computer.

The following flowchart shows the board installation procedure.

| CAUTION | <ul> <li>Fix the board by tighten the board-fixing screws within the specified torque range.<br/>Under tightening may cause malfunction. Over tightening may damage the screw<br/>and/or module, resulting in drop, short circuit, or malfunction. For the tightening<br/>torque of the board fixing screws, refer to the manual supplied with the personal<br/>computer.</li> <li>Always make sure to touch the grounded metal to discharge the electricity<br/>charged in the body, etc., before touching the board.<br/>Failure to do so may cause a failure or malfunctions of the board.</li> </ul> |
|---------|----------------------------------------------------------------------------------------------------|
|         | <ul> <li>Be sure to shut off all phases of the external power supply used by the system<br/>before installing or removing the board. If all power is not turned off, not doing so<br/>may cause damage to the product.</li> </ul>                                                                                                    |
|         | <ul> <li>Install the board to a personal computer which is compliant with PCI standard or<br/>PCI Express<sup>®</sup> standard (Refer to Section 2.3). Failure to do so may cause a<br/>failure or malfunction.</li> </ul>                                                                                                    |
|         | <ul> <li>Securely mount the board to the PCI slot of the mounting device.</li> <li>If the board is not mounted correctly, this may lead to malfunctioning, failure or cause the board to fall.</li> </ul>                                                                                                    |
|         | <ul> <li>When mounting the board, take care not to become injured by the components<br/>that are installed or surrounding materials.</li> </ul>                                                                                                    |
|         | <ul> <li>When installing the board, take care not to contact with other boards.</li> </ul>                                                                                                    |
|         | • When mounting the board, take care not to become injured by the components                                                                                                    |
|         | that are installed or surrounding materials.                                                                                                    |
|         | • When turning on the power and operating the module after installation and wiring,                                                                                                    |
|         | always attach the computer's main cover.                                                                                                    |
|         | Failure to do so may cause an electric shock.                                                                                                    |

### 5.3.4 Setting Channel Numbers

Channel number is set per board, and used to identify the board. 81 is set for the board channel number as a factory default and the range of 81 to 84 can be set. Channel numbers being set are used to specify the target boards in setting parameters and performing the MELSEC data link library function. When using two or more boards in a single personal computer, set channel numbers not to overlap.

### (1) Setting method

Set the channel number with the channel No. setting switch.

| Ob a weat Nia | 44::4 - 1-                 | Channel Number |     |     |    |  |
|---------------|----------------------------|----------------|-----|-----|----|--|
| Channel No.   | Channel No. setting switch |                | 82  | 83  | 84 |  |
| N =           | 1                          | OFF            | ON  | OFF | ON |  |
| ~             | 2                          | OFF            | OFF | ON  | ON |  |

#### 5.4 Wiring

This section explains the cable wiring and precautions. The following shows the wiring procedure.

| Start                                                                          |                       |                                        |
|--------------------------------------------------------------------------------|-----------------------|----------------------------------------|
|                                                                                |                       |                                        |
| Power OFF                                                                      |                       |                                        |
| Power OFF the personal computer.                                               |                       |                                        |
| ↓                                                                              |                       |                                        |
| Wire the cables                                                                |                       |                                        |
| Wire the network cables to the terminal block.                                 |                       |                                        |
| ↓                                                                              | -                     |                                        |
| Install the terminal block                                                     |                       |                                        |
| If the terminal block has been removed for wiring, install the terminal block. | ••• Section 5.4.2 (1) | Mounting and removing a terminal block |
| ↓                                                                              | -                     |                                        |
| Power ON                                                                       |                       |                                        |
| Power ON the personal computer.                                                |                       |                                        |
|                                                                                | -                     |                                        |
| End                                                                            |                       |                                        |

#### 5.4.1 Preparation before wiring

Before wiring, check the cables and terminating resistors to be used.

(1) Cables that can be used

The following cables can be used:

- Ver.1.10-compatible CC-Link dedicated cable
- CC-Link dedicated cable (Ver.1.00-compatible)
- CC-Link dedicated high-performance cable (Ver.1.00-compatible)

These cables cannot be used together. If used, normal data transmission is not guaranteed.

(2) The order of connecting the cables The cables do not have to be connected in the order of station number.

#### (3) Terminating resistors to be used

Connect the terminating resistors included with the stations at both ends of the stations in the CC-Link system.

The terminating resistors to be used vary depending on the cable.

| Cable type                                    | Terminating resistor to be used |  |  |
|-----------------------------------------------|---------------------------------|--|--|
| Ver.1.10-compatible CC-Link dedicated cable   |                                 |  |  |
| CC-Link dedicated cable (Ver.1.00-compatible) | 11002 1/200 (Brown-Brown-Brown) |  |  |
| CC-Link dedicated high-performance cable      | 130Ω 1/2W (Brown-Orange-Brown)  |  |  |
| (Ver.1.00-compatible)                         |                                 |  |  |

### 5.4.2 Terminal block

A 2-piece terminal block is required for CC-Link Ver.2 board.

The terminal block can be removed when there is difficulty in wiring work with installing the board on the personal computer.

The CC-Link Ver.2 board can be replaced without disconnecting the signal line to the terminal block.

#### (1) Mounting and removing a terminal block

- (a) Removal procedure
  - 1. Loosen the terminal block mounting screw.
  - 2. Remove the terminal block.

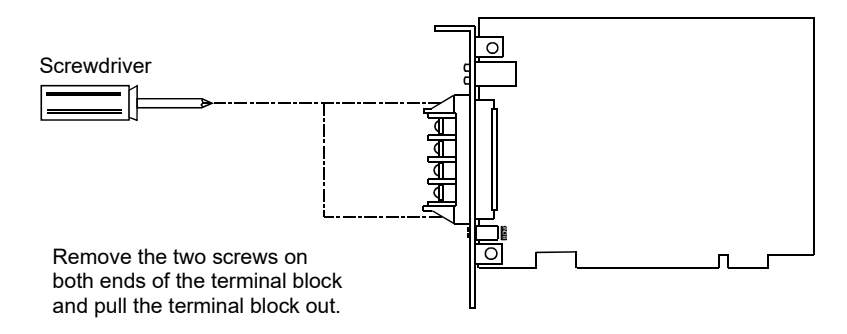

#### (b) Mounting procedure

- 1. Mount the terminal block.
  - 2. Tighten the terminal block mounting screws.

• Be sure to turn off the power supply to the applicable station before installing or removing the terminal block. If the terminal block is installed or removed without turning off the power supply to the applicable station, correct data transmission cannot be guaranteed.

- Do not drop the board and the terminal block or subject it to any excessive shock. It may damage the board and the terminal block or result in malfunction.
- Tighten the terminal screws within the range of specified torque. If the terminal screws are loose, it may cause short circuits or malfunction. If the terminal screws are tightened too much, it may cause damage to the screw and/or the board, resulting in short circuits or malfunction.
- Do not touch the terminal while the power is on. Doing so may cause malfunction.
- When turning on the power and operating the module after wiring is completed, always attach the terminal cover that comes with the product. There is a risk of malfunction if the terminal cover is not attached.

## (2) Solderless terminal

Use an applicable solderless terminal (1.25-3.5) for wiring and tighten a solderless terminal within the specified torque range. Use a UL-listed solderless terminal and a tool recommended by the manufacturer of the solderless terminal for processing. Solderless terminals with sleeves cannot be used.

| CAUTION | <ul> <li>Solderless terminals with insulation sleeve cannot be used for the terminal block. It is recommended that the wiring connecting sections of the solderless terminals will be covered with a marking tube or an insulation tube.</li> <li>Use applicable solderless terminals and tighten them with the specified torque. If any solderless spade terminal is used, it may be disconnected when the terminal screw comes loose, resulting in failure.</li> <li>Be sure to tighten any unused terminal screws within a tightening torque range (0.66 to 0.89N.m). Failure to do so may cause a short circuit due to contact with a solderless terminal.</li> </ul> |
|---------|----------------------------------------------------------------------------------------------------|
|         |                                                                                                    |

## (3) Screws and tightening torque

Tighten the terminal block mounting screws and terminal block terminal screws of the CC-Link Ver.2 board using a torque within the following ranges.

| Screw type                                 | Tightening torque range |
|--------------------------------------------|-------------------------|
| Terminal block screw (M3.5 screw)          | 0.66 to 0.89N⋅m         |
| Terminal block mounting screw (M3.5 screw) | 0.66 to 0.89N ⋅ m       |

#### 5.4.3 Wiring procedure

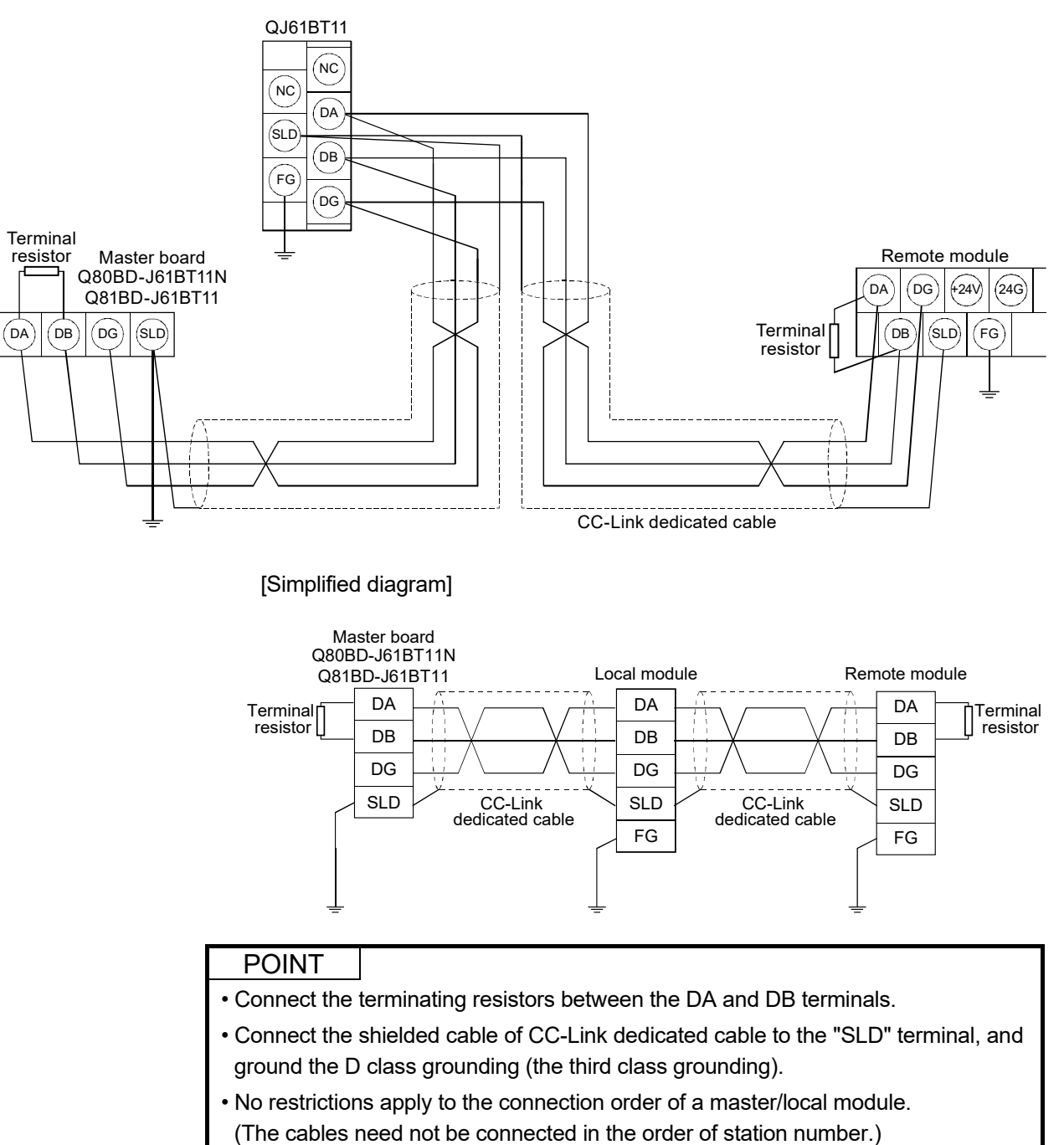

Connect a CC-Link dedicated cable to the terminal block of the CC-Link Ver.2 board.

• The star topology cannot be used. Note, however, that the T-branch connection can be used. For the T-branch connection, refer to Section 5.4.4.

• Each module has a different terminal block layout. Exercise caution when wiring the system.

| CAUTION | <ul> <li>Be sure to shut off all phases of the external power supply used by the system before installing or removing the board and wiring. Not doing so may cause damage to the product.</li> <li>When turning on the power and operating the module after installation and wiring, always attach the computer's main cover. Failure to do so may cause an electric shock.</li> <li>Always ground the SLD terminal of the board and the personal computer to the protective ground conductor. Not doing so can cause a malfunction.</li> <li>Prevent foreign matter such as swarf or wire chips from being attached onto the board. Failure to do so may cause fires, failure or malfunction.</li> <li>Be sure to fix the wires or cables connected to the board by placing them in a duct or clamping them. If not fixed, cables may be dangled and accidentally pulled, causing damage to the board and cables and malfunction due to bad cable contacts.</li> <li>Do not install the control lines together with the communication cables, or bring them close to each other. Doing so may cause malfunctions due to noise.</li> <li>When removing the communication cable or power supply cables from the board, do not pull the cable. First loosen the screws where the cable is connected to the board may cause damage to the board and cable or malfunction due to bad cable contacts.</li> <li>Always make sure to power off the system in advance when removing the terminating resistor to charge the system. If the terminating resistor is removed and mounted while the system is energized, normal data transmission will not be guaranteed.</li> </ul> |
|---------|----------------------------------------------------------------------------------------------------|
|---------|----------------------------------------------------------------------------------------------------|

(1) As a countermeasure to power surge due to lightening, connect a surge absorber for lightening as shown below.

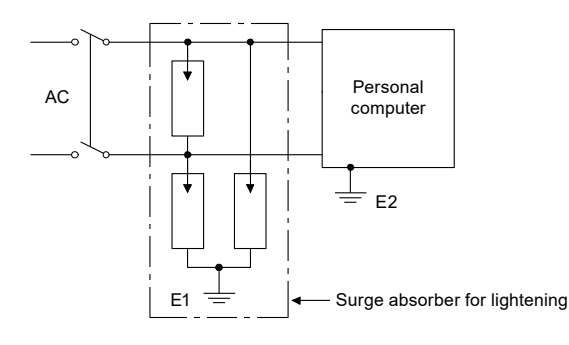

## POINT

- (1) Separate the ground of the surge absorber for lightening (E1) from that of the personal computer (E2).
- (2) Select a surge absorber for lightening whose power supply voltage does no exceed the maximum allowable circuit voltage even at the time of maximum power supply voltage elevation.

## 5.4.4 T-branch connection

This section explains how to perform a T-branch connection using the CC-Link dedicated cable.

# T-Branch system configuration The following shows a system configuration using T-branch connection.

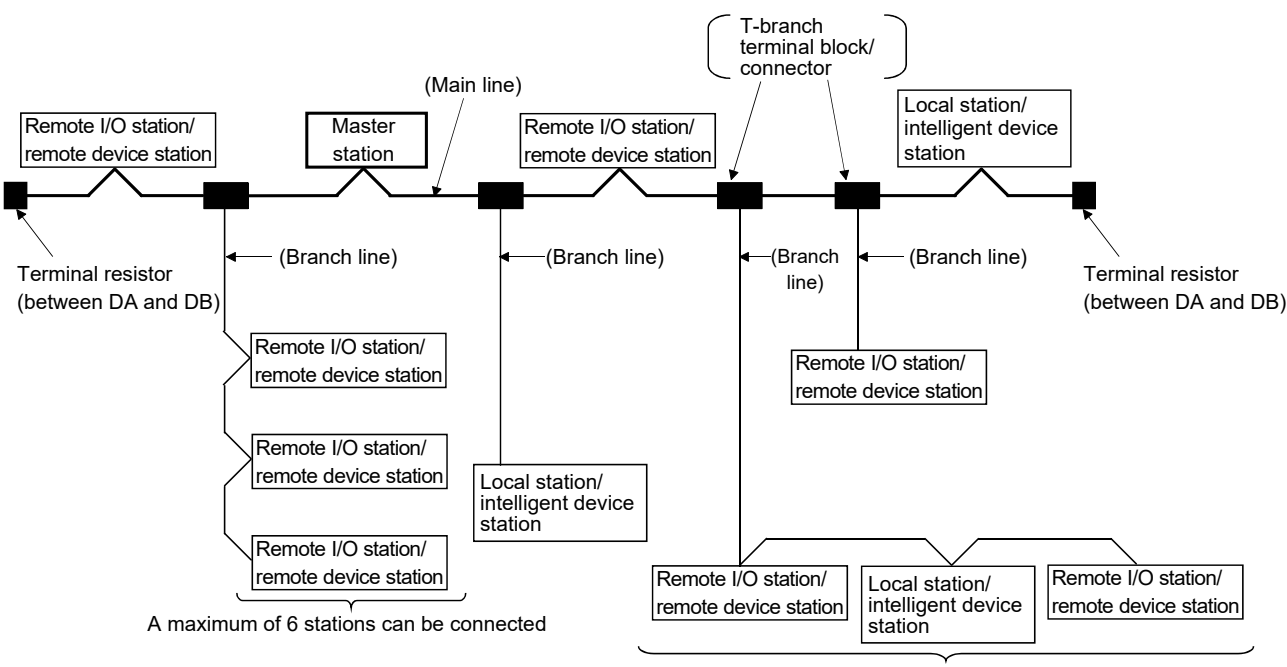

A maximum of 6 stations can be connected

\* The number of branch lines is determined bythe branch line length per branch line and the overall branch line length.

(2) T-Branch communication specifications list

The following explains the communication specifications for T-branch connection. For communication specifications not listed below, refer to Section 3.2 "Performance Specifications."

| Item                                                                                                    | Specif                                                                                                    | ication                                      |                                                                                                    |                                           | Remarks                                                                                                    |  |
|----------------------------------------------------------------------------------------------------|----------------------------------------------------------------------------------------------------|----------------------------------------------|----------------------------------------------------------------------------------------------------|-------------------------------------------|----------------------------------------------------------------------------------------------------|--|
| Transmission rate                                                                                                    | 625 kbps 156 kbps                                                                                                    |                                              |                                                                                                    | 10 M/5 M/2.5 Mbps are not allowed to use. |                                                                                                    |  |
| Maximum length of the main line                                                                                                    | 100 m                                                                                                    | 500                                          | ) m                                                                                                    | Indicates t resistors.                    | he length of the cable between terminal<br>The length of the T-branch cable (branch                                                                                                    |  |
|                                                                                                    | (520.11.) (1040.31.)                                                                                                    |                                              |                                                                                                    | line length) is not included.             |                                                                                                    |  |
| Maximum length of the main line                                                                                                    | 8 m (26                                                                                                    | 6.25 ft.)                                    |                                                                                                    | Indicates t                               | he overall cable length per branch.                                                                                                    |  |
| Overall branch line length                                                                                                    | 50 m (164.05 ft.)                                                                                                    | 200 m (6                                     | 56.2 ft.)                                                                                                    | Indicates t                               | he overall length of the entire branch cable.                                                                                                    |  |
| Maximum number of connected stations on the branch line                                                                                                    | 6 stations                                                                                                    | per branch                                   |                                                                                                    | The total n<br>the CC-Lir                 | number of connected stations depends on<br>the specifications.                                                                                                    |  |
| Connected cable                                                                                                    | <ul> <li>The CC-Link dedicated high perform cannot be used (example: FANC-S</li> <li>Mixed use of the CC-Link dedicated cable</li> <li>Mixed use of the CC-Link dedicated cable</li> <li>Mixed use of the Ver. 1.10 compating dedicated cables made by different not allowed.</li> </ul>                                                                                                    |                                              |                                                                                                    |                                           | Link dedicated high performance cable<br>be used (example: FANC-SBH).<br>se of the CC-Link dedicated cables made by<br>manufacturers is not allowed.<br>se of the Ver. 1.10 compatible CC-Link<br>to cables made by different manufacturers is<br>ved. |  |
| Terminal resistor                                                                                                    | 110 $\Omega$ ± 5 %, 1/2 W $	imes$ 4                                                                                                    |                                              |                                                                                                    |                                           |                                                                                                    |  |
|                                                                                                    | (Connect between DA and DG/DI                                                                                                    | B and DG)both                                | ends                                                                                                    |                                           |                                                                                                    |  |
| Only when the <i>I/F</i> board, A(1S)J61BT11 or A(1S)J61QBT11 is used as the master station. When the QJ61BT11 is used as the master station, connect the 110 $\Omega$ resistor that is supplied with the module. For the connection method, refer to Section 5.4.3. | $\begin{array}{c c} \hline \\ \hline \\ \hline \\ \hline \\ \hline \\ \hline \\ \hline \\ \hline \\ \hline \\ \hline $                                                                                                    |                                              |                                                                                                    |                                           | permercially available terminal resistor of 5 %, 1/2 W resistance.<br>nd 130 $\Omega$ resistors that are supplied with the Ver.2 board, master/local modules cannot .                                                                                  |  |
| T-branch terminal<br>block/connector                                                                                                    | <ul> <li>Terminal block: Off-the-shelf ter</li> <li>Connector: Connector NECA42</li> <li>comparable product is recommon product is recommon product product is recommon product product is recommon product product produc</li></ul> | minal block<br>202 for the FA sen<br>mended. | sor (IEC947-5-                                                                                                    | When w     remove                         | iring cables for the main line side, try not to the covering as much as possible.                                                                                                    |  |
|                                                                                                    | The CC-Link dedicated cable, Ve                                                                                                    | r. 1.10 compatible                           | e CC-Link dedica                                                                                                    | ted cable (te                             | erminal resistor of 110 $\Omega$ used).                                                                                                    |  |
| Maximum length of main line,<br>distance between T-branches,<br>and length of cable between                                                                                                    | Transmission Maximum leng<br>rate of main line                                                                                                    | th Distance<br>between<br>T-branches         | <ul> <li>Length of cable between<br/>the remote I/O stations or<br/>remote device stations * 1</li> <li>Length of cable between the<br/>local station or intelligent de<br/>and the adjacent station(s) 3</li> </ul> |                                           | Length of cable between the master/<br>local station or intelligent device station<br>and the adjacent station(s) $*^2$                                                                                                    |  |
| stations.                                                                                                    | 625 kbps 100 m (328.1 f                                                                                                    | t)<br>ft) No limit                           | 30 cm (11.8 in.                                                                                                    | .) or longer                              | 1 m (3.28 ft.) or longer ( * <sup>1</sup> )/<br>2 m (6.56 ft.) or longer ( * <sup>2</sup> )                                                                                                    |  |
|                                                                                                    | * 1: The cable length of 1 m (                                                                                                    | 3.28 ft.) or longer                          | is for a system o                                                                                                    | onfigured or                              | nly with remote I/O stations and remote                                                                                                    |  |
|                                                                                                    | <ul> <li>aevice stations.</li> <li>* 2: The cable length of 2 m (6<br/>device stations.</li> </ul>                                                                                                    | 6.56 ft.) or longer                          | is for a system o                                                                                                    | onfiguration                              | that contains local stations and intelligent                                                                                                    |  |
|                                                                                                    | Maximum length of main                                                                                                    | line(not includir                            | a the branch                                                                                                    | line length                               |                                                                                                    |  |
| resistor *2-                                                                                                    | *2                                                                                                    |                                              |                                                                                                    | ance betw                                 | een T-branches<br>*2 *2                                                                                                    |  |
|                                                                                                    | Master<br>station + F<br>*2                                                                                                    | <u>R</u>                                     | <br>  *2                                                                                                    | 2<br>R<br>×2                              | 2 L/I L/I<br>*1 *1 *1 *1                                                                                                    |  |
|                                                                                                    |                                                                                                    |                                              |                                                                                                    | R<br>Length of                            | BRRRR<br>Branch line:8 m(26.25 ft.) or shorter)                                                                                                    |  |
|                                                                                                    |                                                                                                    | R Indicates                                  | a remote I/O                                                                                                    | station or                                | a remote device station.                                                                                                    |  |
| ۲<br>(Length of branch line:8)                                                                                                    | m(26.25 ft.) or shorter)                                                                                                    | _/I Indicates                                | a local statior                                                                                                    | n or an inte                              | elligent device station.                                                                                                    |  |

### 5.5 Station Number Setting

The following explains how to set the station numbers for the master station, local station, standby master station, remote station and intelligent device station. For details on the station number settings, refer to Section 8.2.3.

Specify the station numbers according to the following conditions:

- Assign sequential station numbers. Station numbers can be specified regardless of the order in which the stations are connected. For a module occupying two or more stations, specify the first station number.
- (2) Specify unused station numbers as reserved stations. If unused station numbers are not specified as reserved stations, they will be handled as data link faulty stations (can be checked with special link registers SW0080 to SW0083).
- (3) Specify unique station numbers. If duplicate station numbers are specified, an installation error occurs. (Error codes are stored in SW0069)

[Setting example] One station was skipped when station numbers were specified.

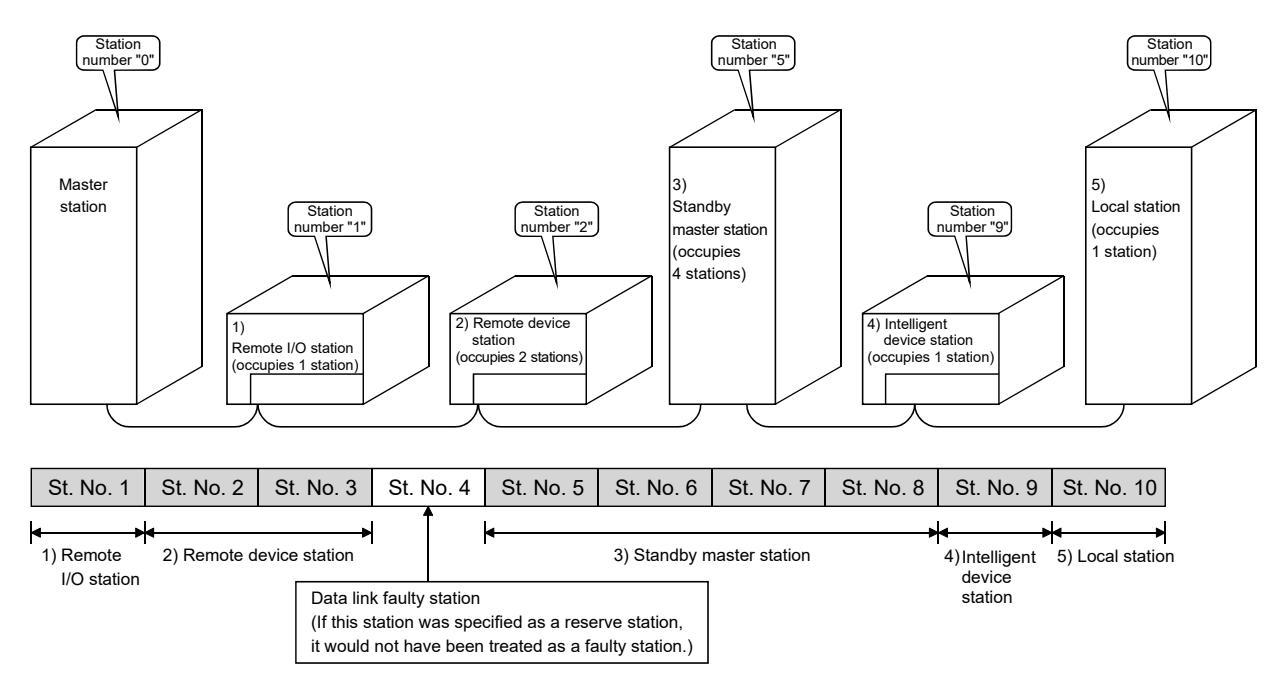

## 5.6 Transmission Rate and Mode Settings

The transmission rate and mode settings are specified with the CC-Link Ver.2 Utility. For details on the transmission rate/mode settings, refer to Section 8.2.5.

The transmission rates that can be set vary depending on the overall distance. For more details, refer to Section 3.2.

### POINT

Use the same transmission rate for the master station, remote stations, local stations, intelligent device stations and standby master station. If any of the settings for at least one station is different, data link cannot be established normally.

### 5.7 Test

Check the CC-Link Ver.2 board and the cables.

Select a test item using the mode setting on the "Test" screen in the CC-Link Ver.2 Utility.

The CC-Link Ver.2 board test has the following four types.

| Item                 | Test type            | Description                                                                                                    |
|----------------------|----------------------|----------------------------------------------------------------------------------------------------|
| Board confirmation   | Hardware test        | This test is used to check the hardware operation before configuring<br>the system or to check whether or not the CC-Link Ver.2 board is<br>operating properly when the data link is not performed correctly.                                                                                                    |
| Network confirmation | Line test (Hardware) | For slave stations connected to the master station, this test is used to check whether or not all modules of station No.1 to 64 (All stations) or a specific module (Selected Station) is connected correctly with the CC-Link cable(s) and the data link is enabled.<br>This test is effective when the data link is not available due to an error, for example. |
|                      | Line test (Software) | This test is used to check the connection with all modules of station No. 1 to 64 (All stations) or a specific module (Selected station) with parameters set and the data link being performed.                                                                                                    |
|                      | Network test         | This is used to test the start or stop of the data link after connecting CC-Link cables or after establishing the data link.                                                                                                    |

# MEMO

| <br> | <br> |  |
|------|------|--|
|      |      |  |
|      |      |  |
|      |      |  |
|      |      |  |
|      |      |  |
|      |      |  |
|      |      |  |
|      |      |  |
| <br> | <br> |  |
|      |      |  |
|      |      |  |
|      |      |  |
|      |      |  |
|      |      |  |
|      |      |  |
|      |      |  |
|      |      |  |
|      |      |  |
|      |      |  |
|      |      |  |
|      |      |  |
|      |      |  |
|      |      |  |
|      |      |  |
|      |      |  |
| <br> |      |  |
|      |      |  |

## **6 PARAMETER SETTINGS**

This chapter explains the parameter settings that are required to perform data link in the CC-Link system.

#### 6.1 Parameter Setting Items

The parameter setting items and their descriptions are shown in Table 6.1. Each parameter is set using the CC-Link Ver.2 Utility. Refer to Appendix 8 Parameter Setting Sheet to record the set parameters. For the CC-Link Ver.2 utility, refer to Section 8.2.

#### (1) Parameter setting items list Parameters to be set are listed on the next page (Table 6.1).

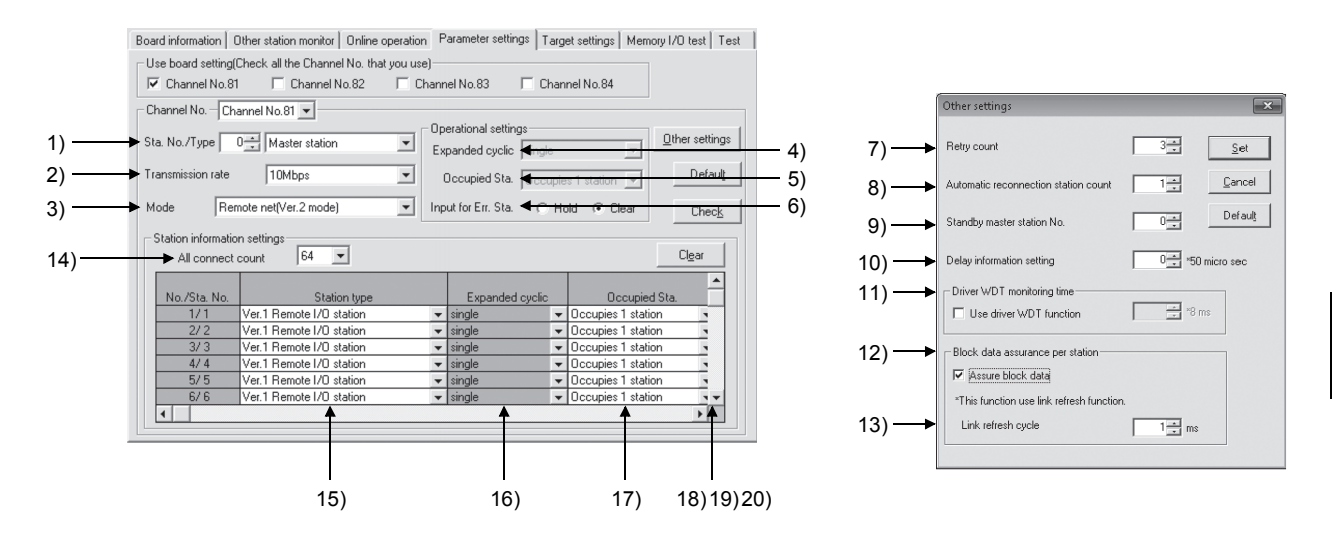

| Setting item         |                                                                                                    |                                            | Description                                                                                                    | Master<br>station | Local station<br>Standby<br>master station | Reference section |
|----------------------|----------------------------------------------------------------------------------------------------|--------------------------------------------|----------------------------------------------------------------------------------------------------|-------------------|--------------------------------------------|-------------------|
| 1)                   | Sta. No./TypeSets a station No. and a type of the own station.<br>Setting range<br>Sta. No.: 0, 1 to 64 (Default: 1)<br>Type: When Sta. No. is 0:Master station,<br>When Sta. No. is 1 to 64: Local station<br>(Default) Standby master station |                                            | 0                                                                                                    | 0                 | Section<br>4.3.4                           |                   |
| 2) Transmission rate |                                                                                                    | nsmission rate                             | Set the transmission speed of the CC-Link Ver.2 board.<br>Setting item: 156kbps, 625kbps, 2.5Mbps, 5Mbps,<br>10Mbps (Default)                                                                                            | 0                 | 0                                          |                   |
| 3)                   | Mo                                                                                                    | de                                         | Set the operation mode of the own station.<br>Setting item: Remote net ver.2 mode<br>Remote net additional mode<br>Remote net ver.1 mode (Default)<br>Offline                                                            | 0                 | 0                                          | _                 |
| Op                   | erati                                                                                                    | onal settings                              |                                                                                                    |                   |                                            |                   |
|                      | 4)                                                                                                    | Expanded cyclic                            | Make the expanded cyclic setting when increasing the<br>number of cyclic points. (Can be set in remote net ver.2<br>mode or remote net additional mode)<br>Setting item: single (Default), double, quadruple,<br>octuple | ×                 | 0                                          | Section<br>4.4.7  |
|                      | 5)                                                                                                    | Occupied Sta.                              | Set the occupied station count by the own station.<br>Setting item: occupies 1 station (Default), occupies<br>2 stations, occupies 3 stations,<br>occupies 4 stations                                                    | ×                 | ο                                          | _                 |
|                      | 6)                                                                                                    | Input for Err. Sta.                        | Set how to handle the input data in the event of a data<br>link error.<br>Setting item: Hold, Clear (Default)                                                                                                    | 0                 | 0                                          | -                 |
| Oth                  | ier s                                                                                                    | ettings                                    |                                                                                                    |                   |                                            |                   |
|                      | 7)                                                                                                    | Retry count                                | Set the number of retries to be performed when a communication error occurs.<br>Setting range: 1 to 7 (Default: 3)                                                                                                    | 0                 | ×                                          |                   |
|                      | 8)                                                                                                    | Automatic<br>reconnection<br>station count | Set the number of slave stations that can be returned to<br>the network within 1 link scan.<br>Setting range: 1 to 10 (Default: 1)                                                                                       | 0                 | ×                                          | Section<br>4.3.2  |
|                      | 9)                                                                                                    | Standby master station No.                 | Set the station number of the standby master station.<br>Setting range: 0 to 64 (Default: 0)                                                                                                    | 0                 | ×                                          | Section<br>4.3.4  |
|                      | 10)                                                                                                    | Delay<br>information<br>setting            | Set 0 to "Delay information setting".                                                                                                    | 0                 | ×                                          |                   |
|                      | 11)                                                                                                    | Driver WDT<br>Monitoring Time              | Set the driver WDT monitoring time. (Unit: 8ms)<br>Select "Use driver WDT function" to enable this function.<br>Setting range: 1 to 32767 (Default: No setting) *1                                                       | 0                 | 0                                          |                   |
|                      | 12)                                                                                                    | Block data<br>assurance per<br>station     | Set the block data assurance per station to enable/disable.<br>Select "Assure block data" to enable this function.<br>(Default: Disable)                                                                                 | 0                 | 0                                          | Section<br>4.3.6  |
|                      | 13)                                                                                                    | Link refresh<br>cycle                      | Set the link refresh cycle. * <sup>2</sup> (Unit: ms)<br>Setting range: 1 to 1000 (Default: No setting) * <sup>3</sup>                                                                                                   | 0                 | 0                                          |                   |

O: Setting required ×: Setting not required

\*1: When the driver WDT function is enabled, the recommended value 250 will be displayed in the set value of driver WDT \*2: The link refresh cycle can be set only when block data assurance per station setting is enabled.

\*3: When the block data assurance per station is enabled, the recommended value 1 will be displayed in the set value of link refresh cycle irrespective of the previous set value.

O: Setting required ×: Setting not required

|     | Setting item Description |                                            |                                                                                                    |                   | Local station<br>Standby<br>master station | Reference<br>section                 |
|-----|--------------------------|--------------------------------------------|----------------------------------------------------------------------------------------------------|-------------------|--------------------------------------------|--------------------------------------|
| Sta | tion                     | information Setting                        | s                                                                                                    |                   |                                            |                                      |
|     | 14)                      | ) All connect count                        | Set the number of slave stations connected to the master station. (Including reserved stations)<br>Setting range: 1 to 64 (Default: 64)                                                                                                    | 0                 | ×                                          |                                      |
|     | Sta                      | ation information                          |                                                                                                    |                   |                                            |                                      |
|     |                          | 15) Station<br>type * <sup>1</sup>         | Set the type of the relevant station.<br>Setting range: Ver.1 remote I/O station (Default)<br>Ver.1 remote device station<br>Ver.1 intelligent device station<br>Ver.2 remote device station<br>Ver.2 intelligent device station                                                                                                    |                   | ×                                          | _                                    |
|     |                          | 16) Expanded cyclic                        | Make the expanded cyclic setting of the relevant station.<br>(Can be set in remote net ver.2 mode or remote net<br>additional mode)<br>Setting item: single (Default), double, quadruple,<br>octuple                                                                                                    |                   | ×                                          | Section<br>4.4.7                     |
|     |                          | 17) Occupied<br>Sta.                       | Set the number of stations occupied by the relevant<br>station.<br>Setting item: occupies 1 station (Default), occupies<br>2 stations, occupies 3 stations,<br>occupies 4 stations                                                                                                    |                   | ×                                          | Ι                                    |
|     |                          | 18) Remote<br>station points               | Set the points of the relevant station.<br>Setting range: 0 points (Default), 8 points, 8 points+8<br>points, 16 points, 32 points                                                                                                    | Refer to<br>Table | ×                                          | Section<br>4.4.6                     |
|     |                          | 19) Reserve/<br>Invalid<br>station select  | Specify the reserved station or error invalid station.<br>Setting range: No setting (Default), Reserved station,<br>Invalid station                                                                                                    | 6.2               | ×                                          | Section<br>4.4.1<br>Section<br>4.4.2 |
|     |                          | 20) Intelligent<br>buffer select<br>(word) | <ul> <li>Assign the buffer memory size for transient transmission to the local station, the intelligent device station and the standby master station.</li> <li>Setting range (Per station)</li> <li>Send/receive buffer size: <ul> <li>0, 64 to 4096 (words) (Default: 64)</li> <li>Note that, when it is set to multiple stations, the total send/receive buffer size for all slave stations must be within 4096 (words).</li> </ul> </li> <li>Automatic (automatic update) buffer size: <ul> <li>0, 64 to 4096 (words) (Default: 128)</li> <li>Note that, when it is set to multiple stations, the total automatic buffer size for all slave stations must be within 4096 (words).</li> </ul> </li> </ul> |                   | ×                                          | _                                    |

\*1: Select the intelligent device station when using the local station.

#### POINT

When changing parameters and/or settings of the master station or slave station, perform the operation after stopping the data link at the master station.

## Table 6.2 Availability of station information setting (only when selecting the master station)

| Setting item<br>Mode setting | Number of<br>connected<br>modules | Station type                     | Expanded cyclic | Occupied<br>Sta. | Remote station points                                                                                | Reserve/<br>invalid<br>station<br>count | Intelligent<br>buffer<br>select<br>(word) |
|------------------------------|-----------------------------------|----------------------------------|-----------------|------------------|----------------------------------------------------------------------------------------------------|-----------------------------------------|-------------------------------------------|
|                              | 0                                 | No setting                       | ×               | 0                | ×                                                                                                    | 0                                       | ×                                         |
| Remote net ver.1             | 0                                 | Remote I/O station               | ×               | 0                | ×                                                                                                    | 0                                       | ×                                         |
| mode                         | 0                                 | Remote device station            | ×               | 0                | ×                                                                                                    | 0                                       | ×                                         |
|                              | 0                                 | Intelligent device station       | ×               | 0                | ×                                                                                                    | 0                                       | 0                                         |
|                              | 0                                 | No setting                       | ×               | 0                | O* <sup>2</sup>                                                                                      | 0                                       | ×                                         |
| Remote net ver.2<br>mode     | 0                                 | Ver.1 Remote I/O station         | ×               | 0                | 0 points<br>(Reserved station)<br>8 points<br>8 points +<br>8 empty points<br>16 points<br>32 points | 0                                       | ×                                         |
|                              | 0                                 | Ver.1 Remote device station      | ×               | 0                | O * <sup>2</sup>                                                                                     | 0                                       | ×                                         |
|                              | 0                                 | Ver.1 Intelligent device station | ×               | 0                | O * <sup>2</sup>                                                                                     | 0                                       | 0                                         |
|                              | 0                                 | Ver.2 Remote device station      | 0               | 0                | O * <sup>2</sup>                                                                                     | 0                                       | ×                                         |
|                              | 0                                 | Ver.2 Intelligent device station | 0               | 0                | O * <sup>2</sup>                                                                                     | 0                                       | 0                                         |
|                              | 0                                 | No setting                       | ×               | 0                | ×                                                                                                    | 0                                       | ×                                         |
|                              | 0                                 | Ver.1 Remote I/O station         | ×               | 0                | ×                                                                                                    | 0                                       | ×                                         |
| Remote net                   | 0                                 | Ver.1 Remote device station      | ×               | 0                | ×                                                                                                    | 0                                       | ×                                         |
| additional mode * 1          | 0                                 | Ver 1 Intelligent device station | ×               | 0                | ×                                                                                                    | 0                                       | 0                                         |
|                              | 0                                 | Ver.2 Remote device station      | 0               | 0                | ×                                                                                                    | 0                                       | ×                                         |
|                              | 0                                 | Ver 2 Intelligent device station | 0               | 0                | ×                                                                                                    | 0                                       | 0                                         |

O: Setting required ×: Setting not required

\*1: Set smaller station numbers to the remote net ver.1 mode stations and larger station numbers to the remote net ver.2 mode stations.

System configuration with remote net ver.1 mode stations only is available while system configuration with remote net ver.2 mode stations only is not allowed.

\*2: The following table shows the remote station points setting options available for the expanded cyclic setting and the occupied station count.

|                                   | Evpanded             |                                   | Occupied station count            |                                   |                                   |                                   |  |  |
|-----------------------------------|----------------------|-----------------------------------|-----------------------------------|-----------------------------------|-----------------------------------|-----------------------------------|--|--|
| Station type                      | cyclic               | No setting                        | Occupies 1<br>station             | Occupies 2<br>stations            | Occupies 3<br>stations            | Occupies 4<br>stations            |  |  |
| No setting<br>Ver.1 remote device | Single<br>(fixation) | 0 points<br>(Reserved<br>station) | 0 points<br>(Reserved<br>station) | 0 points<br>(Reserved<br>station) | 0 points<br>(Reserved<br>station) | 0 points<br>(Reserved<br>station) |  |  |
| Ver.1 intelligent device          | · · · ·              | 32 points                         | 32 points                         | 64 points                         | 96 points                         | 128 points                        |  |  |
|                                   | Single               | 0 points<br>(Reserved<br>station) | 0 points<br>(Reserved<br>station) | 0 points<br>(Reserved<br>station) | 0 points<br>(Reserved<br>station) | 0 points<br>(Reserved<br>station) |  |  |
|                                   |                      | 32 points                         | 32 points                         | 64 points                         | 96 points                         | 128 points                        |  |  |
|                                   | Double               | 0 points<br>(Reserved<br>station) | 0 points<br>(Reserved<br>station) | 0 points<br>(Reserved<br>station) | 0 points<br>(Reserved<br>station) | 0 points<br>(Reserved<br>station) |  |  |
| Ver.2 remote device               |                      | 32 points                         | 32 points                         | 96 points                         | 160 points                        | 224 points                        |  |  |
| Ver.2 intelligent device          | Quadruple            | 0 points<br>(Reserved<br>station) | 0 points<br>(Reserved<br>station) | 0 points<br>(Reserved<br>station) | 0 points<br>(Reserved<br>station) | 0 points<br>(Reserved<br>station) |  |  |
|                                   |                      | 64 points                         | 64 points                         | 192 points                        | 320 points                        | 448 points                        |  |  |
|                                   | Octuple              | 0 points<br>(Reserved<br>station) | 0 points<br>(Reserved<br>station) | 0 points<br>(Reserved<br>station) | 0 points<br>(Reserved<br>station) | 0 points<br>(Reserved<br>station) |  |  |
|                                   |                      | 128 points                        | 128 points                        | 384 points                        | 640 points                        | 896 points                        |  |  |

Table 6.3 Remote station points setting options

## 6.2 Parameter Setting Examples (Remote Net Ver.1 Mode)

This section explains the parameter settings using the CC-Link Ver.2 utility.

#### 6.2.1 Master station network parameter settings

The descriptions in this section are based on the following system configuration example.

For details of the CC-Link Ver.2 utility, refer to Section 8.2.

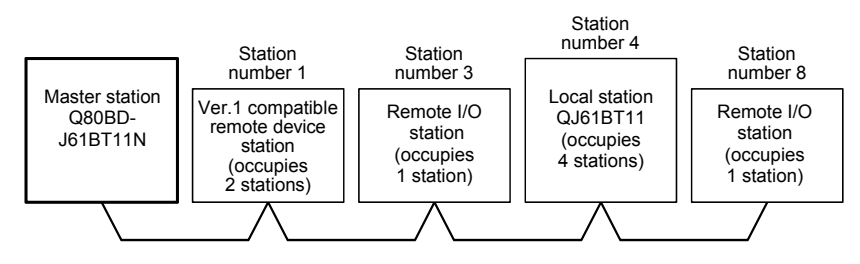

|                     |                   | Setting item                         | Setting value                            |  |  |
|---------------------|-------------------|--------------------------------------|------------------------------------------|--|--|
| Sta. No.            |                   |                                      | 0                                        |  |  |
| Туре                |                   |                                      | Master station                           |  |  |
| Transmission rate   |                   |                                      | 10 Mbps                                  |  |  |
| Mode                |                   |                                      | Remote net [Ver.1 mode]                  |  |  |
|                     | Expanded          | cyclic                               | single                                   |  |  |
|                     | Occupied          | Sta.                                 | Occupies 1 station                       |  |  |
|                     | Input for E       | rr. Sta.                             | Clear                                    |  |  |
|                     | Other<br>settings | Retry count                          | 3 (Times)                                |  |  |
| Operational         |                   | Automatic reconnection station count | 1 (Module)                               |  |  |
| settings            |                   | Standby master station No.           | 0 (no standby master station designated) |  |  |
|                     |                   | Delay information setting            | 0 × 50 micro sec                         |  |  |
|                     |                   | Driver WDT Monitoring Time           | 250 × 8 ms                               |  |  |
|                     |                   | Block data assurance per station     | Disable                                  |  |  |
|                     |                   | Link refresh cycle                   | _                                        |  |  |
| Station information | All connec        | t count                              | 4 (Modules)                              |  |  |
| settings            | Station inf       | ormation                             | Refer to the Table below.                |  |  |

### Station information setting items

| Setting item                     |           | Setting value                                                                             |                                           |                    |                    |  |  |
|----------------------------------|-----------|-------------------------------------------------------------------------------------------|-------------------------------------------|--------------------|--------------------|--|--|
| No. / Sta. No.                   |           | 1/1                                                                                       | 2/3                                       | 3/4                | 4/8                |  |  |
| Station type                     |           | Remote device<br>station         Remote I/O station         Intelligent device<br>station |                                           | Remote I/O station |                    |  |  |
| Expanded cyclic                  |           | single                                                                                    | single single                             |                    | single             |  |  |
| Occupied Sta.                    |           | Occupies 2 stations                                                                       | ns Occupies 1 station Occupies 4 stations |                    | Occupies 1 station |  |  |
| Remote station poin              | ts        | 64 points                                                                                 | points 32 points 128 points               |                    | 32 points          |  |  |
| Reserve/invalid stat             | on select | No setting                                                                                | setting No setting No setting             |                    | No setting         |  |  |
| Intelligent buffer select (word) | Send      |                                                                                           |                                           | 16                 |                    |  |  |
|                                  | Receive   |                                                                                           |                                           |                    |                    |  |  |
|                                  | Automatic |                                                                                           |                                           |                    |                    |  |  |

## 6.2.2 Local station network parameter settings

The descriptions in this section are based on the following system configuration example.

For details of the CC-Link Ver.2 utility, refer to Section 8.2.

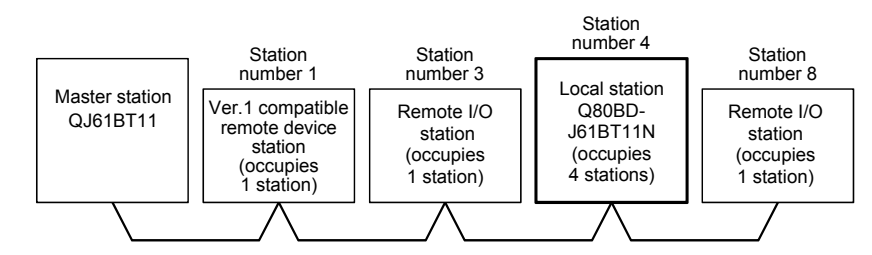

|                     |             | Setting item                         | Setting value           |  |
|---------------------|-------------|--------------------------------------|-------------------------|--|
| Sta. No.            |             |                                      | 0                       |  |
| Туре                |             |                                      | Local station           |  |
| Transmission rate   |             |                                      | 10 Mbps                 |  |
| Mode                |             |                                      | Remote net [Ver.1 mode] |  |
|                     | Expanded    | l cyclic                             | single                  |  |
|                     | Occupied    | Sta.                                 | Occupies 4 stations     |  |
|                     | Input for E | rr. Sta.                             | Clear                   |  |
|                     |             | Retry count                          | —                       |  |
| Operational         |             | Automatic reconnection station count | —                       |  |
| settings            | 01          | Standby master station No.           | —                       |  |
|                     | Other       | Delay information setting            | —                       |  |
|                     | seungs      | Driver WDT Monitoring Time           | 250 × 8 ms              |  |
|                     |             | Block data assurance per station     | Disable                 |  |
|                     |             | Link refresh cycle                   | —                       |  |
| Station information | All connec  | ct count                             | —                       |  |
| settings            | Station inf | ormation                             | —                       |  |

## Station information setting items

| Setting item                     |            | Setting value |   |  |  |  |
|----------------------------------|------------|---------------|---|--|--|--|
| No. / Sta. No.                   |            | -             |   |  |  |  |
| Station type                     |            |               |   |  |  |  |
| Expanded cyclic                  |            |               |   |  |  |  |
| Occupied Sta.                    |            |               |   |  |  |  |
| Remote station poin              | its        | _             |   |  |  |  |
| Reserve/invalid stat             | ion select |               |   |  |  |  |
| Intelligent buffer select (word) | Send       | -             | - |  |  |  |
|                                  | Receive    | _             |   |  |  |  |
|                                  | Automatic  |               |   |  |  |  |

## 6.3 Parameter Setting Examples (Remote Net Ver.2 Mode)

This section explains the parameter settings using the CC-Link Ver.2 utility.

#### 6.3.1 Master station network parameter settings

The descriptions in this section are based on the following system configuration example.

For details of the CC-Link Ver.2 utility, refer to Section 8.2.

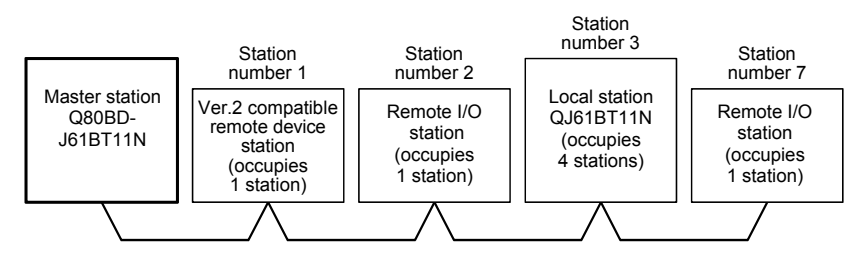

|                     |             | Setting item                         | Setting value                            |  |  |
|---------------------|-------------|--------------------------------------|------------------------------------------|--|--|
| Sta. No.            |             |                                      | 0                                        |  |  |
| Туре                |             |                                      | Master station                           |  |  |
| Transmission rate   |             |                                      | 10 Mbps                                  |  |  |
| Mode                |             |                                      | Remote net [Ver.2 mode]                  |  |  |
|                     | Expanded    | cyclic                               | single                                   |  |  |
|                     | Occupied    | Sta.                                 | Occupies 1 station                       |  |  |
|                     | Input for E | rr. Sta.                             | Clear                                    |  |  |
|                     |             | Retry count                          | 3 (Times)                                |  |  |
| Operational         |             | Automatic reconnection station count | 1 (Module)                               |  |  |
| settings            | 01          | Standby master station No.           | 0 (no standby master station designated) |  |  |
|                     | Other       | Delay information setting            | 0 × 50 micro sec                         |  |  |
|                     | settings    | Driver WDT Monitoring Time           | 250 × 8 ms                               |  |  |
|                     |             | Block data assurance per station     | Disable                                  |  |  |
|                     |             | Link refresh cycle                   | —                                        |  |  |
| Station information | All connec  | t count                              | 4 (Modules)                              |  |  |
| settings            | Station inf | ormation                             | Refer to the Table below.                |  |  |

### Station information setting items

| Setting item                        |            | Setting value                                                                                |                                                          |                             |                    |  |  |
|-------------------------------------|------------|----------------------------------------------------------------------------------------------|----------------------------------------------------------|-----------------------------|--------------------|--|--|
| No. / Sta. No.                      |            | 1/1                                                                                          | 2/2                                                      | 3/3                         | 4/7                |  |  |
| Station type                        |            | Ver.2 Remote<br>device stationVer.1 Remote I/O<br>stationVer.2 Intelligent<br>device station |                                                          | Ver.1 Remote I/O<br>station |                    |  |  |
| Expanded cyclic                     |            | octuple                                                                                      | single double                                            |                             | single             |  |  |
| Occupied Sta.                       |            | Occupies 1 station                                                                           | Occupies 1 station Occupies 1 station Occupies 4 station |                             | Occupies 1 station |  |  |
| Remote station poin                 | ts         | 128 points                                                                                   | 128 points 32 points 224 points                          |                             | 32 points          |  |  |
| Reserve/invalid stat                | ion select | No setting                                                                                   | setting No setting No setting                            |                             | No setting         |  |  |
| Intelligent buffer<br>select (word) | Send       | _                                                                                            |                                                          | 32                          |                    |  |  |
|                                     | Receive    | _                                                                                            |                                                          |                             |                    |  |  |
|                                     | Automatic  | _                                                                                            |                                                          |                             |                    |  |  |

## 6.3.2 Local station network parameter settings

The descriptions in this section are based on the following system configuration example.

For details of the CC-Link Ver.2 utility, refer to Section 8.2.

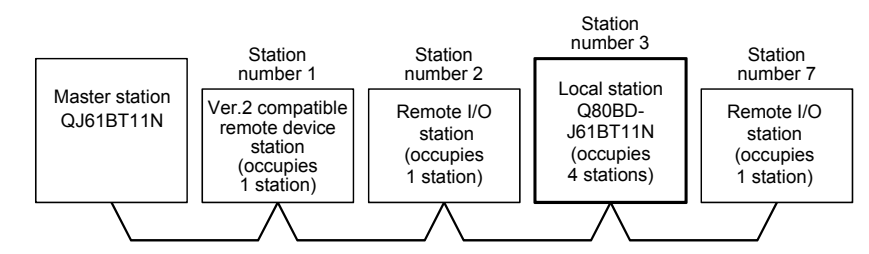

|                     |             | Setting item                         | Setting value           |  |  |
|---------------------|-------------|--------------------------------------|-------------------------|--|--|
| Sta. No.            |             |                                      | 3                       |  |  |
| Туре                |             |                                      | Local station           |  |  |
| Transmission rate   |             |                                      | 10 Mbps                 |  |  |
| Mode                |             |                                      | Remote net [Ver.2 mode] |  |  |
|                     | Expanded    | l cyclic                             | double                  |  |  |
|                     | Occupied    | Sta.                                 | Occupies 4 stations     |  |  |
|                     | Input for E | rr. Sta.                             | Clear                   |  |  |
|                     |             | Retry count                          | —                       |  |  |
| Operational         |             | Automatic reconnection station count | —                       |  |  |
| settings            | 01          | Standby master station No.           | —                       |  |  |
|                     | Other       | Delay information setting            | _                       |  |  |
|                     | seungs      | Driver WDT Monitoring Time           | 250 × 8 ms              |  |  |
|                     |             | Block data assurance per station     | Disable                 |  |  |
|                     |             | Link refresh cycle                   | —                       |  |  |
| Station information | All connec  | ct count                             | _                       |  |  |
| settings            | Station inf | ormation                             | —                       |  |  |

## Station information setting items

| Setting item                     |            | Setting value |   |  |  |  |
|----------------------------------|------------|---------------|---|--|--|--|
| No. / Sta. No.                   |            | -             |   |  |  |  |
| Station type                     |            |               |   |  |  |  |
| Expanded cyclic                  |            |               |   |  |  |  |
| Occupied Sta.                    |            |               |   |  |  |  |
| Remote station poin              | its        | _             |   |  |  |  |
| Reserve/invalid stat             | ion select |               |   |  |  |  |
| Intelligent buffer select (word) | Send       | -             | - |  |  |  |
|                                  | Receive    | _             |   |  |  |  |
|                                  | Automatic  |               |   |  |  |  |

## 6.4 Parameter Setting Examples (Remote Net Additional Mode)

This section explains the parameter settings using the CC-Link Ver.2 utility.

#### 6.4.1 Master station network parameter settings

The descriptions in this section are based on the following system configuration example. For details of the CC-Link Ver.2 utility, refer to Section 8.2.

Station Ver.2 compatible slave station number 3 Station number 1 added to the existing system Station Station number 2 number 7 Master station Local station Ver.2 compatible remote device Remote I/O Remote I/O Q80BD-QJ61BT11N station station J61BT11N (occupies station (occupies (occupies 4 stations) (occupies 1 station) 1 station) 1 station)

|                     |             | Setting item                         | Setting value                            |  |
|---------------------|-------------|--------------------------------------|------------------------------------------|--|
| Sta. No.            |             |                                      | 0                                        |  |
| Туре                |             |                                      | Master station                           |  |
| Transmission rate   |             |                                      | 10 Mbps                                  |  |
| Mode                |             |                                      | Remote net [Additional mode]             |  |
|                     | Expanded    | d cyclic                             | single                                   |  |
|                     | Occupied    | Sta.                                 | Occupies 1 station                       |  |
|                     | Input for E | Err. Sta.                            | Clear                                    |  |
|                     |             | Retry count                          | 3 (Times)                                |  |
| Operational         |             | Automatic reconnection station count | 1 (Module)                               |  |
| settings            | 24          | Standby master station No.           | 0 (no standby master station designated) |  |
| ĺ                   | Other       | Delay information setting            | 0 × 50 micro sec                         |  |
| ĺ                   | seungs      | Driver WDT Monitoring Time           | 250 × 8 ms                               |  |
|                     |             | Block data assurance per station     | Disable                                  |  |
| l                   |             | Link refresh cycle                   | _                                        |  |
| Station information | All conner  | ct count                             | 4 (Modules)                              |  |
| settings            | Station inf | formation                            | Refer to the Table below.                |  |

#### Station information setting items

| Setting ite                         | em         | Setting value                                                                             |                                                           |                                |                    |  |  |
|-------------------------------------|------------|-------------------------------------------------------------------------------------------|-----------------------------------------------------------|--------------------------------|--------------------|--|--|
| No. / Sta. No.                      |            | 1/1                                                                                       | 1/1 2/3 3/4                                               |                                | 4/8                |  |  |
| Station type                        |            | Ver.1 Remote I/O<br>stationVer.1 Remote I/O<br>stationVer.2 Intelligent<br>device station |                                                           | Ver.2 Remote<br>device station |                    |  |  |
| Expanded cyclic                     |            | single                                                                                    | single                                                    | single double                  |                    |  |  |
| Occupied Sta.                       |            | Occupies 1 station                                                                        | Occupies 1 station Occupies 1 station Occupies 4 stations |                                | Occupies 1 station |  |  |
| Remote station poin                 | ts         | 32 points 32 points 224 points                                                            |                                                           | 128 points                     |                    |  |  |
| Reserve/invalid stat                | ion select | No setting                                                                                | No setting                                                | No setting No setting          |                    |  |  |
| Intelligent buffer<br>select (word) | Send       | _                                                                                         |                                                           | 32                             |                    |  |  |
|                                     | Receive    |                                                                                           |                                                           |                                |                    |  |  |
|                                     | Automatic  |                                                                                           |                                                           |                                |                    |  |  |

## 6.4.2 Local station network parameter settings

The descriptions in this section are based on the following system configuration example.

For details of the CC-Link Ver.2 utility, refer to Section 8.2.

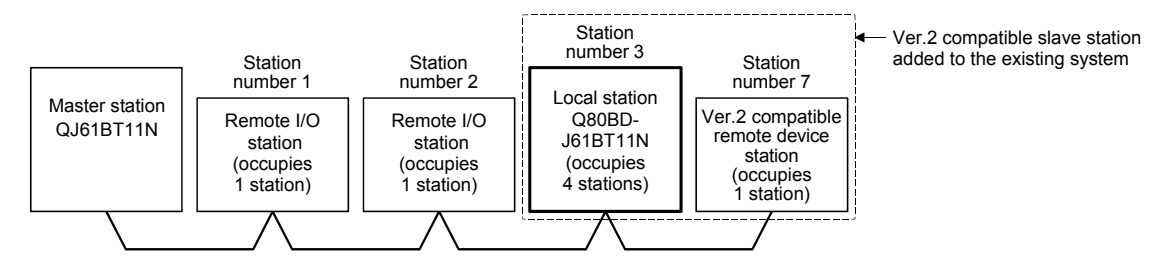

|                     |             | Setting item                         | Setting value                |  |
|---------------------|-------------|--------------------------------------|------------------------------|--|
| Sta. No.            |             |                                      | 3                            |  |
| Туре                |             |                                      | Local station                |  |
| Transmission rate   |             |                                      | 10 Mbps                      |  |
| Mode                |             |                                      | Remote net [Additional mode] |  |
|                     | Expanded    | cyclic                               | double                       |  |
|                     | Occupied    | Sta.                                 | Occupies 4 stations          |  |
|                     | Input for E | rr. Sta.                             | Clear                        |  |
|                     |             | Retry count                          | —                            |  |
| Operational         |             | Automatic reconnection station count | —                            |  |
| settings            | 01          | Standby master station No.           | —                            |  |
|                     | Other       | Delay information setting            | —                            |  |
|                     | settings    | Driver WDT Monitoring Time           | 250 × 8 ms                   |  |
|                     |             | Block data assurance per station     | Disable                      |  |
|                     |             | Link refresh cycle                   | —                            |  |
| Station information | All connec  | count                                | —                            |  |
| settings            | Station inf | ormation                             | —                            |  |

## Station information setting items

| Setting item                     |            | Setting value |   |   |   |  |
|----------------------------------|------------|---------------|---|---|---|--|
| No. / Sta. No.                   |            | -             | _ | _ | _ |  |
| Station type                     |            | _             |   |   | _ |  |
| Expanded cyclic                  |            |               |   |   |   |  |
| Occupied Sta.                    |            |               |   |   | — |  |
| Remote station poin              | ts         | -             | - | - |   |  |
| Reserve/invalid stat             | ion select |               |   | - | — |  |
| Intelligent buffer select (word) | Send       |               |   |   | — |  |
|                                  | Receive    |               |   |   |   |  |
|                                  | Automatic  |               |   |   | _ |  |

## 6.5 Status Difference Between a Master Station and a Slave Station at an Error

The status at an error occurrence differs depending on the settings of "Input for Err. Sta" in "Operational settings" of Parameter. When configuring the settings, consider the station status at errors listed below.

# (1) Status of a master station and remote I/O station

The following table shows the status of the master station and remote I/O stations when an error occurred.

|                                                                                                |                               |                      | Master station                                                                                             |                             |                          |                                                                                                    | Remote I/O station |                   |
|------------------------------------------------------------------------------------------------|-------------------------------|----------------------|----------------------------------------------------------------------------------------------------|-----------------------------|--------------------------|----------------------------------------------------------------------------------------------------|--------------------|-------------------|
|                                                                                                | Data link status              | Remote input<br>(RX) | Remote<br>output<br>(RY)                                                                                   | Remote<br>register<br>(RWw) | Remote register<br>(RWr) | Input                                                                                                  | Output             |                   |
| When the local station<br>stopped<br>(data link continues)                                     | 's programmable controller CP | Uis                  | All points are set to off<br>for only the receive<br>area from the stopped<br>local station * <sup>1</sup> | Continue                    | Continue                 | Continue                                                                                               | Continue           | Continue          |
| When data link for                                                                             | "Input for Err. Sta." of the  | Clear                | Clear                                                                                                    |                             |                          | Latab                                                                                                  | _                  | All points        |
| stopped                                                                                        | (for master station setting)  | Hold                 | Latch                                                                                                    |                             | _                        | Laten                                                                                                  |                    | off               |
| When a<br>communication error "In<br>(power off, etc.) CC<br>occurs in a remote<br>I/O station | "Input for Err. Sta." of the  | Clear                | Clears the receive<br>area from the remote<br>I/O station having a<br>communication error                  | Continue                    | Continue                 | Continue                                                                                               | _                  | All points<br>off |
|                                                                                                | (for master station setting)  | Hold                 | Retains the receive<br>area from the remote<br>I/O station having a<br>communication error                 |                             |                          |                                                                                                    |                    |                   |
| When a<br>communication error '<br>(power off, etc.) (<br>occurs in a remote<br>device station | "Input for Err. Sta." of the  | Clear                | Clears the receive<br>area from the remote<br>device station having<br>a communication error               | Continue                    | Continue                 | Retains the<br>receive area<br>from the remote<br>device station<br>having a<br>communication<br>error | Continue           | Continue          |
|                                                                                                | (for master station setting)  | Hold                 | Retains the receive<br>area from the remote<br>device station having<br>a communication error              |                             |                          |                                                                                                    |                    |                   |
| When a communication error                                                                     | "Input for Err. Sta." of the  | Clear                | Clears the receive<br>area from the local<br>station having a<br>communication error                       | Continue C                  | Continuo                 | Retains the<br>receive area<br>from the local<br>station having a<br>communication<br>error            | Continue           | Continue          |
| occurs in a local station                                                                      | (for master station setting)  | Hold                 | Retains the receive<br>area from the local<br>station having a<br>communication error                      |                             | Conunue                  |                                                                                                    |                    |                   |

\*1: This is because Yn0 (refresh direction) is turned off.

(2) Status of the remote device station, local station, standby master station and intelligent device station

The following table shows the status of the remote device stations, local stations, standby master stations, and intelligent device stations when an error occurred.

| Data link status                                                                              |                                                                                      |       | Remote device station,<br>Intelligent device station |                   |          | Local station, standby master station |                    |                                                                                                    |                                                                                                    |          |
|-----------------------------------------------------------------------------------------------|--------------------------------------------------------------------------------------|-------|------------------------------------------------------|-------------------|----------|---------------------------------------|--------------------|----------------------------------------------------------------------------------------------------|----------------------------------------------------------------------------------------------------|----------|
|                                                                                               |                                                                                      |       | Remote                                               | Remote            | Remote   | Remote                                | Remote             |                                                                                                    | Remote                                                                                                    | Remote   |
|                                                                                               |                                                                                      | input | output                                               | register          | register | input                                 | Remote output (RY) | register                                                                                                    | register                                                                                                    |          |
|                                                                                               |                                                                                      |       | (RX)                                                 | (RY)              | (RWw)    | (RWr)                                 | (RX)               |                                                                                                    | (RWw)                                                                                                    | (RWr)    |
| When the local station's programmable controller<br>CPU is stopped<br>(data link continues)   |                                                                                      |       | Continue                                             | Continue          | Continue | Continue                              | Continue           | Treats the own<br>station send area<br>with all 0's. * 1<br>When stopped, all<br>points of only the<br>receive area from the<br>local station are set to<br>off. | Continue                                                                                                    | Continue |
| When data link<br>for the entire<br>system is<br>stopped                                      | "Input for Err. Sta." of the<br>CC-Link Ver.2 utility<br>(for local station setting) | Clear |                                                      | All points<br>off |          | _                                     | Clear              | Clears the receive<br>areas from other<br>stations                                                                                                    | Retains the receive                                                                                           | Latch    |
|                                                                                               |                                                                                      | Hold  |                                                      |                   |          |                                       | Latch              | Retains the receive<br>areas from other<br>stations                                                                                                    | other<br>stations                                                                                             | LaiGH    |
| When a<br>communication<br>error (power off,<br>etc.) occurs in a<br>remote I/O<br>station    | "Input for Err. Sta." of the<br>CC-Link Ver.2 utility<br>(for local station setting) | Clear | Continue                                             | Continue          | Continue | Continue                              | Continue           | Clears the receive<br>area from the remote<br>I/O station having a<br>communication error                                                                        | Continue                                                                                                    | Continue |
|                                                                                               |                                                                                      | Hold  |                                                      |                   |          |                                       |                    | Retains the receive<br>area from the remote<br>I/O station having a<br>communication error                                                                       |                                                                                                    |          |
| When a<br>communication<br>error (power off,<br>etc.) occurs in a<br>remote device<br>station | "Input for Err. Sta." of the<br>CC-Link Ver.2 utility<br>(for local station setting) | Clear | _                                                    | Ι                 | Ι        | Ι                                     | Continue           | Clears the receive<br>area from the remote<br>device station having<br>a communication<br>error                                                                  | Retains the<br>receive<br>area from<br>the remote<br>device<br>station<br>having a<br>communica<br>tion error | Continue |
|                                                                                               |                                                                                      | Hold  |                                                      |                   |          |                                       |                    | Retains the receive<br>area from the remote<br>device station having<br>a communication<br>error                                                                 |                                                                                                    |          |
| When a<br>communication<br>error (power off,<br>etc.) occurs in a<br>local station            | "Input for Err. Sta." of the<br>CC-Link Ver.2 utility<br>(for local station setting) | Clear | - Continue                                           | Continue          | Continue | Continue                              | Continue           | Clears the receive<br>area from the local<br>station having a<br>communication error                                                                             | Retains the<br>receive<br>area from<br>the local<br>station<br>having a<br>communica<br>tion error            | Continue |
|                                                                                               |                                                                                      | Hold  |                                                      |                   |          |                                       |                    | Retains the receive<br>area from the local<br>station having a<br>communication error                                                                            |                                                                                                    |          |

\*1: This is because Yn0 (refresh direction) is turned off.

# 7 INSTALLING AND UNINSTALLING THE SOFTWARE PACKAGE

This chapter explains how to install and uninstall the software package.

#### 7.1 Installation and Uninstallation Precautions

The following are the precautions when installing and uninstalling the software package.

- Log on as a user having administrator authority.
- Make sure to close other applications running on Windows (including resident software such as antivirus software) before installation and uninstallation.
- The installer may not work normally because the update program of operating system or other companies' software such as Windows Update<sup>®</sup> and Java update may start automatically. Please install the driver after changing the setting of the update program not to start automatically.
- Check if the display settings on the [Device Manager] or other relevant functions are correct, and install an appropriate display driver.
   Or update the Windows operating system.
- The language switching function of the operating system set in Windows settings is not supported. The installation or uninstallation may not work normally if the language setting is changed.
- Install SW1DNC-CCBD2-B after uninstalling SWnDNF-CCLINK.
- Enable the .NET Framework 3.5 (including .NET 2.0 or 3.0) in "Turn Windows features on or off" on the control panel.
- A network drive cannot be specified as the installation destination.
- When the parameters have been set with the utility installed, the parameters are initialized at installation. Save the parameters with the save file function before installing the utility.
- When the software package has been installed in the environment that the creation of 8.3 filename is disabled, the software package may not be uninstalled. Enable the creation of 8.3 filename before installing the software package. For the method on how to check and change the status of 8.3 filename creation to enable/disable, refer to the website of Microsoft Corporation.
- In Windows Server 2016, apply Windows Updates (KB4132216, KB4091664, KB4465659, and KB4534307).
- When installing the software package, enable the user account control. (Refer to Appendix 15)
- When the version of software package to be installed is Ver.1.24A or later, the software package the version of which is Ver.1.23Z or earlier must be uninstalled in advance.

## 7.2 Installation

This section explains a procedure for installing software package.

#### 7.2.1 Obtaining the software

Please contact your local Mitsubishi Electric sales office or representative.

#### 7.2.2 Installation procedure

- 1) Save the obtained data for installation to the system drive, CD, etc.
- 2) Start the installer.
  - Double-click "Setup.exe" in the "Disk1" folder.
- By following the on-screen instructions, select or enter the necessary information. (When the instruction displayed on the screen is not effective, refer to 16.2.3)
- 4) Restart the personal computer.

#### 7.2.3 When installation is completed normally

When the installation is completed normally, the following utilities etc. are registered.

#### (1) Utilities and manuals

When the installation is completed normally, the utilities and manuals shown below are registered in the "Start" of Windows.

| Folder     | Name                                    | Description                                                                                        |  |  |  |
|------------|-----------------------------------------|----------------------------------------------------------------------------------------------------|--|--|--|
| MELSEC     | MELSEC CC-Link Ver.2 Utility (Board)    | Starts CC-Link Ver.2 Utility.<br>It is a utility to set boards and display the status.             |  |  |  |
| MELSEC * 1 | Device Monitor Utility (Board)          | Starts Device Monitor Utility.<br>It is a utility to monitor devices and change the current value. |  |  |  |
| MELSOFT    | e-Manual Viewer<br>e-Manual Viewer Help | Displays MELSEC Data Link Library Reference Manual.                                                |  |  |  |

\*1: Not registered in the MELSEC folder if already registered in the MELSOFT folder.

If Device Monitor Utility or e-Manual Viewer is previously installed, it is overwritten in the same folder.

### POINT

- For the function and handling method, refer to the manual of the installed software package. The corresponding PDF manual is stored in the 'Manual' folder of the software package.
- In order to view the PDF manuals, Adobe Reader is required. Adobe Reader can be downloaded from the Adobe Systems Incorporated web site.
- The specifications of software package described in e-Manual, which are updated
- in e-Manual Viewer, may be different from the ones of installed software package.

#### (2) MELSEC Data Link Library

The MELSEC data link library is a library used to access own station link devices of a board and device memory of programmable controller CPUs of other stations using a board. The library is stored in the 'Common' folder in the folder where it is installed.

#### (3) Driver

When installing the board on the personal computer after the installation of the software package, the driver is installed automatically.

When the driver installation is completed normally, the following driver is displayed on the Device Manager screen of Windows.

| Device                | Driver                              |  |  |  |
|-----------------------|-------------------------------------|--|--|--|
| MELSEC CC-Link Device | PCI MELSEC CC-Link Ver.2 Controller |  |  |  |

(4) Service application

To prevent a personal computer entering the power save mode (hibernate, sleep), MELSECPowerManager is installed automatically.

For details of MELSECPowerManager, refer to Appendix 17.

- (5) Considerations for using other boards on a personal computer Device Monitor Utility, MELSEC data link library, and MELSECPowerManager are used in common for the following software packages:
  - SW1DNN-CCIETBDM-B
  - SW1DNC-MNETG-B
  - SW1DNC-CCIEF-B
  - SW1DNC-CCBD2-B
  - SW0DNC-MNETH-B

The newer software package data is validated when installing them on the same personal computer.

#### POINT

 For the functions and handling methods of Device Monitor Utility and MELSEC data link library, refer to the manual that can be displayed from the menu in Device Monitor Utility.

### 7.2.4 When installation is aborted or failed

When the installation is aborted or failed, take corrective actions following the troubleshooting. (Refer to Section 16.2.1)

## 7.3 Uninstallation

This section explains a procedure for uninstalling the software package.

#### 7.3.1 Uninstallation procedure

Uninstall the software package from the control panel of Windows.

#### POINT

- If the dialog box confirming the deletion of common files appears at uninstallation, make the setting to keep all common files.
- If deleting common files, other applications may not operate normally.
- MELSECPowerManager may not be uninstalled depending on the installation state which affects the other installed software packages.

For details of MELSECPowerManager, refer to Appendix 17.

#### 7.3.2 When uninstallation is completed normally

When the uninstallation is completed normally, the icons registered in the Windows Start are deleted.

#### 7.3.3 When uninstallation is failed

When the uninstallation is failed, take corrective actions following the troubleshooting. (Refer to Section 16.2.2)
## **8 OPERATING THE UTILITY SOFTWARE**

#### 8.1 Starting and Ending Utility

This section explains the operating method to start/end the utility.

#### 8.1.1 Starting a utility

Start the CC-Link Ver.2 utility by clicking [MELSEC] — [CC-Link Ver.2 Utility(Board)] registered in the "Start" of Windows<sup>®</sup>.

| POINT                             |                                                                                                    |  |
|-----------------------------------|----------------------------------------------------------------------------------------------------|--|
| When a utility i<br>warning scree | is run while user account control (UAC) is available, the following n appears. Click the Yes button to run the utility. |  |
|                                   | User Account Control                                                                                                    |  |
|                                   | Do you want to allow this app from an<br>unknown publisher to make changes to your<br>device?                           |  |
|                                   | CCBD2UTL.exe<br>Publisher: Unknown<br>File origin: Hard drive on this computer<br>Show more details                     |  |
|                                   | Yes No                                                                                                    |  |

## 8.1.2 Ending a utility

The following explains how to end the utility.

To exit the CC-Link Ver.2 utility, click the **Exit** button at the bottom of the utility screen.

| Sta. No.               | 1:Local station(Ver.1 mode)      | Link scan time    | ms RUN E          | :RR     |
|------------------------|----------------------------------|-------------------|-------------------|---------|
| Data link status 🏼     | Waiting for receiving parameters | Error status      | Normal            | Details |
| Slot2 Channel No       | 82                               |                   | - LED information |         |
| Sta. No.               |                                  | Link scan time    | ms RUN E          | BB. 🗖   |
| Data link status 👖     |                                  | Error status      |                   | Details |
| Slot3 Channel No       | 83                               |                   | - LED information |         |
| Sta. No.               |                                  | Link scan time    | ms RUN E          | BB. 🔳   |
| Data link status 👖     |                                  | Error status      |                   | Details |
| Slot4 Channel No       | 84                               |                   |                   |         |
| Sta. No.               |                                  | Link scan time    |                   | 88. 🗩   |
| Data link status 🖡     |                                  | Error status      |                   | Details |
|                        |                                  | 1 1               |                   |         |
| <u>D</u> evice Monitor | Load file                        | <u>S</u> ave file | <u>M</u> anual    | Exit    |

8

#### 8.2 CC-Link Ver.2 Utility

This section explains how to operate the CC-Link Ver.2 Utility.

#### 8.2.1 Screen configuration and basic operations

The following explains the screen configuration displayed at starting the CC-Link Ver.2 utility.

| Slot1 Channel No<br>Sta. No. | .81<br>1:Local station(Ver.1 mode) | Link scan time | LED information   | n<br>ERR. |
|------------------------------|------------------------------------|----------------|-------------------|-----------|
| Data link status             | Waiting for receiving parameters   | Error status   | Normal            | Details   |
| Slot2 Channel No             | .82                                |                | - LED information | n         |
| Sta. No.                     |                                    | Link scan time | ms RUN            | ERR. 🗖    |
| Data link status             |                                    | Error status   |                   | Details   |
| Slot3 Channel No             |                                    |                | - LED information |           |
| Sta. No.                     |                                    | Link scan time | ms RUN            | ERR.      |
| Data link status             |                                    | Error status   |                   | Details   |
| Slot4 Channel No             | .84                                |                | - LED information | 2         |
| Sta. No.                     |                                    | Link scan time | ms RUN            | ERR. 🗖    |
| Data link status             |                                    | Error status   |                   | Details   |

|                       | Item                  | Description                                                                                                    | Reference     |
|-----------------------|-----------------------|----------------------------------------------------------------------------------------------------|---------------|
|                       | Board information     | Displays the various information (station No., transmission rate, data link status, etc.) of the CC-Link Ver.2 board. | Section 8.2.2 |
|                       | Other station monitor | Displays the status of other stations currently connected to the CC-Link system.                                      | Section 8.2.3 |
| Tab                   | Online operation      | Performs read, write and verification of parameters on the CC-Link Ver.2 board.                                       | Section 8.2.4 |
|                       | Parameter settings    | Sets the parameters of the CC-Link Ver.2 board.                                                                       | Section 8.2.5 |
|                       | Target settings       | Performs setups for accessing a multiple CPU system.                                                                  | Section 8.2.6 |
|                       | Memory I/O Test       | Diagnoses the CC-Link Ver.2 board memory.                                                                             | Section 8.2.7 |
|                       | Test                  | Tests the installed CC-Link Ver.2 board.                                                                              | Section 8.2.8 |
| Device Monitor button |                       | Starts the Device monitor utility.                                                                                    | -             |
| Load file button      |                       | Reads out saved parameters. *1                                                                                        | -             |
| Save file button      |                       | Writes preset parameters into a file.                                                                                 | -             |
| Manual                | button                | Displays this manual. *2                                                                                              | _             |
| Exit but              | tton                  | Ends the utility.                                                                                                    |               |

\*1: The files which were created in Version 1.17T or later cannot be read in Version 1.16S or earlier.

\*2: Adobe Reader is required. Adobe Reader can be downloaded from the Adobe Systems Incorporated web site.

This screen displays the various information of the CC-Link Ver.2 board currently mounted on the PC.

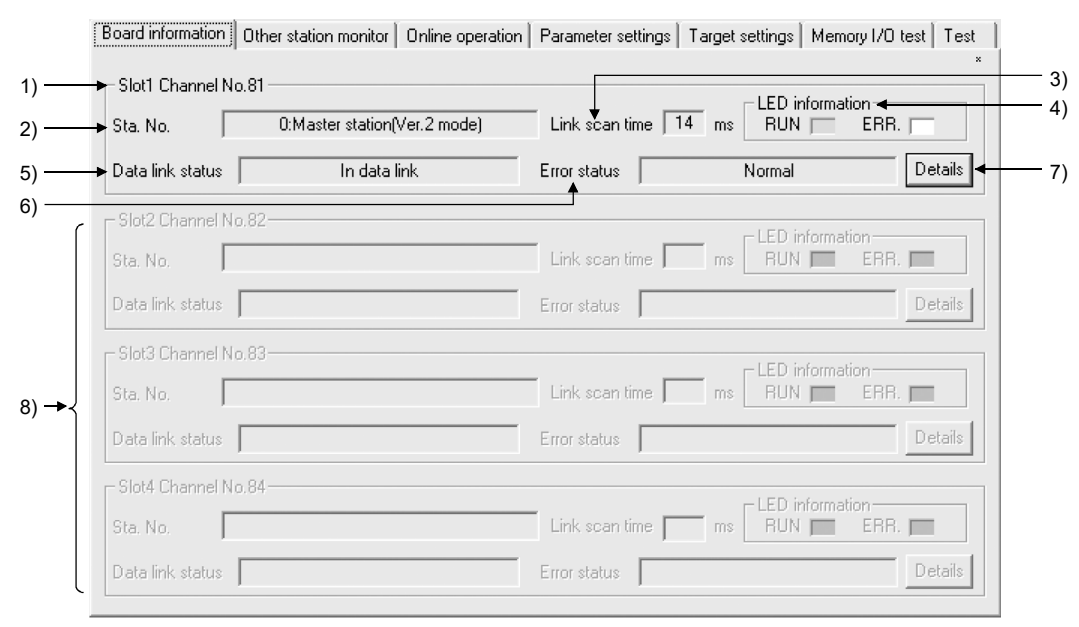

#### (1) Board information screen

| Item                                                                                                    |                     | Description                                                                                                    |  |  |
|----------------------------------------------------------------------------------------------------|---------------------|----------------------------------------------------------------------------------------------------|--|--|
| 1) S                                                                                                    | Slot1 board         | Displays the information of the Slot1 CC-Link Ver.2 board.                                                                                                    |  |  |
|                                                                                                    | 2) Sta. No.         | Displays the station No., station type and operation mode of the CC-Link Ver.2 board.<br>(Example) 0 : Master station (Ver.2 mode)<br>1 1 1 1 1 1 1 1 1 1 1 1 1 1 1 1 1 1 1                                                   |  |  |
|                                                                                                    | 3) Link scan time   | Displays the current link scan time.                                                                                                    |  |  |
|                                                                                                    | 4) LED information  | Displays the ON/OFF status of the LEDs.                                                                                                    |  |  |
|                                                                                                    | 5) Data link status | Displays the data link status in the CC-Link system.                                                                                                    |  |  |
|                                                                                                    | 6) Error status     | Displays the status of the currently detected error.                                                                                                    |  |  |
|                                                                                                    | 7) Details button   | Displays the Board detail information screen where the details of the CC-Link Ver.2 board can be verified.<br>For more information about the Board detail information screen, refer to "(2) Board detail information screen." |  |  |
| 8) Slot2 to Slot4 board       Displays the information of the Slot2 to Slot4 CC-Link Ver.2 boards.         For the display details, refer to the "Slot1 board" above. |                     | Displays the information of the Slot2 to Slot4 CC-Link Ver.2 boards.<br>For the display details, refer to the "Slot1 board" above.                                                                                            |  |  |

|        | Board detail information                          | n                                  | ×                     |
|--------|---------------------------------------------------|------------------------------------|-----------------------|
|        |                                                   |                                    | ×                     |
| 1) ——  | ➡ Channel No.                                     | 84                                 | ОК <b>-</b> 16)       |
| 2) ——  | ➡ Sta. No.                                        | 0:Master station(Ver.2 mode)       |                       |
| 3) ——— | <ul> <li>Transmission rate</li> </ul>             | 10Mbps                             | <u>Save SB/SW</u> 17) |
| 4) ——— | ➡ Data link status                                | In data link                       |                       |
| 5) ——  | ➡ Error status                                    | Normal                             |                       |
| 6) ——  | <ul> <li>Board type</li> </ul>                    | Q80BDJ61BT11N                      |                       |
| 7) ——  | <ul> <li>Product information</li> </ul>           | 14072000000000-B                   |                       |
| 8) ——  | ► IRQ No.                                         | 19                                 |                       |
| 9) ——  | ROM version                                       | 2D                                 |                       |
| 10) —— | Memory                                            | F1300000-F137FFFFH                 |                       |
| 11) —— | ► I/O port                                        | E000-E0FFH                         |                       |
| 12) —  | → Present Error                                   | No Error                           |                       |
| 13) —— | ► Link scan time(ms)                              | Max. 2 Min. 2 Current              | 2                     |
| 14) —— | <ul> <li>Link refresh time(ms)</li> </ul>         | Max. 3 Min. 1 Current              | 1                     |
| 15) —— | LED information<br>RUN MS'<br>ERR. SW<br>TIME LIN | F S MST CLOCAL C<br>M/S PRM C<br>F |                       |

### (2) Board detail information screen

| Item                 |                                                            | Description                                                                              |  |  |  |  |
|----------------------|------------------------------------------------------------|------------------------------------------------------------------------------------------|--|--|--|--|
| 1) Channel No.       | Displays the channel number.                               | Displays the channel number.                                                             |  |  |  |  |
| 2) Sta. No.          | Displays the station No., station type and operation mode. |                                                                                          |  |  |  |  |
| 3) Transmission rate | Displays the transmission rate.                            |                                                                                          |  |  |  |  |
|                      | Displays the data link status in the CC-Link system.       |                                                                                          |  |  |  |  |
|                      | Status                                                     | Description                                                                              |  |  |  |  |
|                      | In data link                                               | Data link is being executed.                                                             |  |  |  |  |
|                      | Suspend data link                                          | Data link has stopped.                                                                   |  |  |  |  |
|                      | Initial status                                             | Data link is in the initial status.                                                      |  |  |  |  |
|                      | Waiting for receiving parameters                           | Parameters have not been received yet.                                                   |  |  |  |  |
|                      | Disconnecting (no request polling)                         | There is no polling from the master station, and the data link is in the cut-off status. |  |  |  |  |
| 4) Data link status  | Disconnecting (link error)                                 | Data link is in the cut-off status due to a line error.                                  |  |  |  |  |
|                      | Disconnecting (other)                                      | Data link is in the cut-off status due to any other reason.                              |  |  |  |  |
|                      | During line test                                           | The line test is being conducted.                                                        |  |  |  |  |
|                      | During parameter setting test                              | The parameter setting test is being performed from the master station.                   |  |  |  |  |
|                      | During Auto-Returning                                      | The disconnected station is being returned to the network automatically.                 |  |  |  |  |
|                      | During reset                                               | The CC-Link Ver.2 board is being reset.                                                  |  |  |  |  |

| Item                                                        | Description                                          |                                                                                                    |           |                     |               |                                 |                         |
|-------------------------------------------------------------|------------------------------------------------------|----------------------------------------------------------------------------------------------------|-----------|---------------------|---------------|---------------------------------|-------------------------|
|                                                             | Displays the status of the error currently detected. |                                                                                                    |           |                     |               |                                 |                         |
|                                                             |                                                      |                                                                                                    | Display   |                     |               | Description                     |                         |
|                                                             |                                                      | Normal                                                                                                  |           | Norma               | Normal status |                                 |                         |
|                                                             |                                                      | Transpor                                                                                                | t error   | An err              | ror was de    | etected in the transmission     | path.                   |
|                                                             |                                                      | Paramete                                                                                                | er error  | A para              | ameter err    | or was detected.                |                         |
| 5) Error status                                             |                                                      | CRC erro                                                                                                | or        | An err              | ror in the r  | eceived data was detected       | 1.                      |
|                                                             |                                                      | Timeout                                                                                                 | error     | A time              | eout error    | was detected in data recept     | otion.                  |
|                                                             |                                                      | Abort erro                                                                                              | or        | An err              | ror was de    | etected in data communica       | tions.                  |
|                                                             |                                                      | Setting e                                                                                               | rror      | transn              | nission rat   | te setting or the mode setti    | ng.                     |
|                                                             |                                                      | Illegal                                                                                                 |           | An err              | ror arising   | from some other cause wa        | as detected.            |
| 6) Board type                                               | Die                                                  | Displays the model name of the CC Link Ver 2 heard                                                      |           |                     |               |                                 |                         |
| <ul> <li>Doald type</li> <li>Product information</li> </ul> | Dis                                                  | plays the                                                                                               | product   | information (cor    |               | unction version                 |                         |
|                                                             | Dis                                                  |                                                                                                    |           | Information (ser    | nai 110., i   |                                 |                         |
| 8) IRQ No.                                                  | Dis                                                  | plays the                                                                                               | IRQ NO    |                     |               |                                 |                         |
| 9) ROM version                                              | Dis                                                  | plays the                                                                                               | ROM ve    | ersion.             |               |                                 |                         |
| 10) Memory                                                  | Dis                                                  | plays the                                                                                               | 2-port n  | nemory.             |               |                                 |                         |
| 11) I/O port                                                | Dis                                                  | plays the                                                                                               | I/O port  | S.                  |               |                                 |                         |
|                                                             | An                                                   | error cod                                                                                               | e of the  | error currently ic  | dentified     | on the CC-Link Ver.2 bo         | pard is indicated in    |
| 12) Present Error                                           | hex                                                  | adecimal                                                                                                | notatio   | n.                  |               |                                 |                         |
|                                                             | Wh                                                   | en no err                                                                                               | or is cur | rently detected,    | "No Erro      | or" is displayed.               |                         |
| 13) Link scan time (ms)                                     | Dis                                                  | plays the                                                                                               | maximu    | ım, minimum an      | d current     | link scan times.                |                         |
| 14) Link refresh time (ms)                                  |                                                      | Displays the maximum, current and minimum link refresh time of the CC-Link Ver.2 board.                 |           |                     |               |                                 |                         |
|                                                             | "Blo                                                 | ock data a                                                                                              | assuran   | ce per Station" ir  | ndicates      | "0" when disabled.              |                         |
|                                                             | Dis                                                  | plays the                                                                                               | followin  | g LED states.       |               |                                 |                         |
|                                                             |                                                      | LED                                                                                                    | Color     | ON                  |               | OFF                             | Flashing                |
|                                                             |                                                      |                                                                                                    |           |                     |               | A WDT error has                 |                         |
|                                                             |                                                      | RUN                                                                                                    | Green     | Operating norma     | lly.          | occurred, or the board          |                         |
|                                                             |                                                      |                                                                                                    |           |                     |               | Is being reset.                 | There is a faulty       |
|                                                             |                                                      | ERR.                                                                                                    | Red       | All stations are fa | ulty.         | has occurred, or the            | station or station No.  |
|                                                             |                                                      |                                                                                                    |           |                     |               | board is being reset.           | is duplicated.          |
|                                                             |                                                      |                                                                                                    |           | Due to cable        | noise         |                                 |                         |
|                                                             |                                                      | TIME                                                                                                    | Red       | affecting the trans | smission      | Responses received              |                         |
|                                                             |                                                      |                                                                                                    |           | path, no response   | es are        | from all stations               |                         |
| 15) LED information                                         |                                                      |                                                                                                    |           | Operating as the    | stations.     | Operating as other than         |                         |
|                                                             |                                                      | MST                                                                                                    | Green     | station             | master        | the master station              |                         |
|                                                             |                                                      | SW                                                                                                    | Red       | Switch setting err  | ror           | No switch setting error         |                         |
|                                                             |                                                      | LINE                                                                                                    | Red       | Cable disconnect    | tion error    | No cable disconnection<br>error |                         |
|                                                             |                                                      |                                                                                                    |           | Operating as a st   | landhu        | Operating as other than         |                         |
|                                                             |                                                      | S MST                                                                                                   | Green     | master station      | landby        | the standby master              |                         |
|                                                             |                                                      | M/S                                                                                                    | Red       | Station duplicated  | d error       | Station not duplicated          |                         |
|                                                             |                                                      |                                                                                                    | Green     | Operating as a lo   | cal           | Operating as other than         |                         |
|                                                             |                                                      | LOOAL                                                                                                   |           | station             |               | the local station               |                         |
|                                                             |                                                      | PRM                                                                                                    | Red       | Parameter error     |               | No parameter error              |                         |
| 16) OK button                                               | Clo                                                  | ses the F                                                                                               | loard de  | tail information s  | screen        |                                 |                         |
|                                                             | 0.0                                                  | 100 the in                                                                                              | formeti-  |                     | ink \/~~ /    | boord SP/SW/                    | alastad on this same in |
| 17) Save SB/SW button                                       | CS                                                   | Saves the information of all the CC-Link Ver.2 board SB/SW areas selected on this screen in CSV format. |           |                     |               |                                 |                         |

## 8.2.3 Operating the Other station monitor screen

This screen shows the line status of other stations (all stations) that are currently connected to the CC-Link system.

#### Other station monitor screen

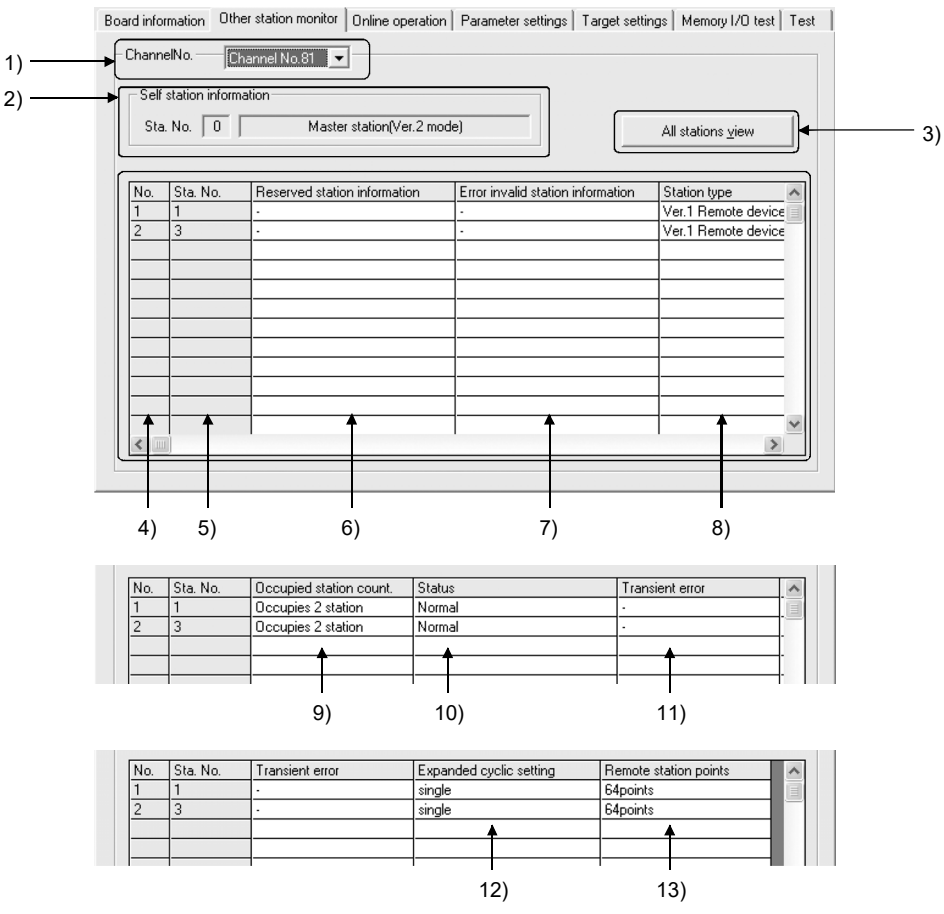

| Item                        |                                                       | Description                                                                                                    |
|-----------------------------|-------------------------------------------------------|----------------------------------------------------------------------------------------------------|
| 1) Channel No.              | Select the target CC-Link Ver.2                       | board to be monitored.                                                                                                    |
| 2) Self station information | Displays the station No., statior Ver.2 board.        | n type, and operation mode of the selected CC-Link                                                                                                    |
| 3) All stations view button | Displays the communications states of other stations. | All stations view         Each station information         1       2       3       4         Image: Station information         Image: Station information       Image: Station information         Image: Normal station information       Image: Error invalid station         Image: Reserved station information invalid station       Image: DK |

## 8 OPERATING THE UTILITY SOFTWARE

| Item            |                           | Description                                                               |                                                        |  |  |
|-----------------|---------------------------|---------------------------------------------------------------------------|--------------------------------------------------------|--|--|
| 4) No.          |                           | Displays the number of modules currently connected to the CC-Link system. |                                                        |  |  |
|                 | 5) Sta. No.               | Displays the station No. set to each station.                             |                                                        |  |  |
|                 |                           | Displays whether or not the station                                       | is set as a reserved station.                          |  |  |
|                 | 6) Reserved station       | Display                                                                   | Description                                            |  |  |
|                 | information               | Reserved station                                                          | Set as a reserved station                              |  |  |
|                 | Information               | _                                                                         | No setting                                             |  |  |
|                 |                           | Displays whether or not the station                                       | is set as an error invalid station.                    |  |  |
|                 | 7) Error invalid          | Display                                                                   | Description                                            |  |  |
|                 | station                   | Error invalid station                                                     | Set as an error invalid station                        |  |  |
|                 | information               |                                                                           | No setting                                             |  |  |
|                 |                           |                                                                           | No Setting                                             |  |  |
|                 |                           | Displays the set station type.                                            |                                                        |  |  |
|                 |                           | Display                                                                   | Description                                            |  |  |
|                 |                           | Ver.1 Remote I/O station                                                  | Ver.1 Remote I/O station                               |  |  |
|                 | 8) Station type           | Ver.1 Remote device station                                               | Ver.1 Remote device station                            |  |  |
|                 |                           | Ver.1 Intelligent device station                                          | Ver.1 Intelligent station, Ver.1 Local station         |  |  |
|                 |                           | Ver.2 Remote device station                                               | Ver.2 Remote device station                            |  |  |
|                 |                           | Ver.2 Intelligent device station                                          | Ver.2 Intelligent station, Ver.1 Local station         |  |  |
|                 | 9) Occupied station count | Displays the number of occupied stations.                                 |                                                        |  |  |
| (Information of |                           | Displays the status of each station.                                      |                                                        |  |  |
| other stations) |                           | Display                                                                   | Description                                            |  |  |
|                 |                           | Normal                                                                    | Normal communication is being performed.               |  |  |
|                 |                           | Temporary error invalidity status                                         | Communication is interrupted.                          |  |  |
|                 | 10) Status                | Data link error                                                           | A link error has occurred.                             |  |  |
|                 | ,                         | WDT error                                                                 | A watchdog timer error has occurred.                   |  |  |
|                 |                           | Blown fuse confirmation error                                             | A fuse has blown.                                      |  |  |
|                 |                           | Repetition station No.                                                    | The station No. is repetitived.                        |  |  |
|                 |                           | Switch changing                                                           | The switch has been changed.                           |  |  |
|                 |                           | Displays the transient error status.                                      |                                                        |  |  |
|                 |                           | Display                                                                   | Description                                            |  |  |
|                 | 11) Transient error       | Transient transmission err                                                | Error detected                                         |  |  |
|                 |                           |                                                                           | No error                                               |  |  |
|                 |                           |                                                                           |                                                        |  |  |
|                 |                           | Displays the value set in the expan                                       | Displays the value set in the expanded cyclic setting. |  |  |
|                 |                           |                                                                           | Display                                                |  |  |
|                 | 12) Expanded cyclic       |                                                                           | single                                                 |  |  |
|                 | setting                   |                                                                           | double                                                 |  |  |
|                 |                           |                                                                           | quadruple                                              |  |  |
|                 |                           |                                                                           | octuple                                                |  |  |
|                 | 13) Remote station points | Displays the number of the remote                                         | station's points.                                      |  |  |

#### 8.2.4 Operating the Online operation screen

The parameters are read from, written to and verified with the CC-Link Ver.2 board.

| Board information Other station monitor Online operation Parameter settings Target settings Memory I/O test Test |    |
|----------------------------------------------------------------------------------------------------|----|
| Read parameter Read parameter and target settings from CC-Link board driver to CC-Link utility. Read             | 1) |
| Write parameter                                                                                                  |    |
| Reset operation after writing parameter                                                                          | 2) |
| Verify parameter<br>Compare parameter and target settings between CC-Link utility and CC-Link board driver.      |    |
| Note : Parameter includes Parameter settings and Target settings.                                                |    |

| Item             | Description                                                                                                    |
|------------------|----------------------------------------------------------------------------------------------------|
| 1) Read button   | Reads parameters from the CC-Link Ver.2 board.                                                                                                    |
| 2) Write button  | Writes parameters to the CC-Link Ver.2 board.<br>After writing the parameters, automatically resets the CC-Link Ver.2 board selected in<br>"Reset operation after writing parameter". |
| 3) Verify button | Compares the parameters written to the CC-Link Ver.2 board with those set in the utility. When an error occurs, the error location is displayed. $*^{1}$                              |

\*1: No error details are displayed on the Online operation screen.

If one or more errors are detected, the following dialog box appears.

| CC-Link | Ver.2 utility                                                       |
|---------|---------------------------------------------------------------------|
| 2       | 1 difference points were detected.Do you save detailed information? |
|         | Yes No                                                              |

To check the error details, click "Yes" and specify where the information is to be saved.

The detailed error information is saved in the text file so that it can be checked using Windows<sup>®</sup> "Notepad", for example.

#### 8.2.5 Operating the Parameter Settings screen

Various CC-Link Ver.2 board parameters are set on this screen.

#### (1) Parameter Settings screen

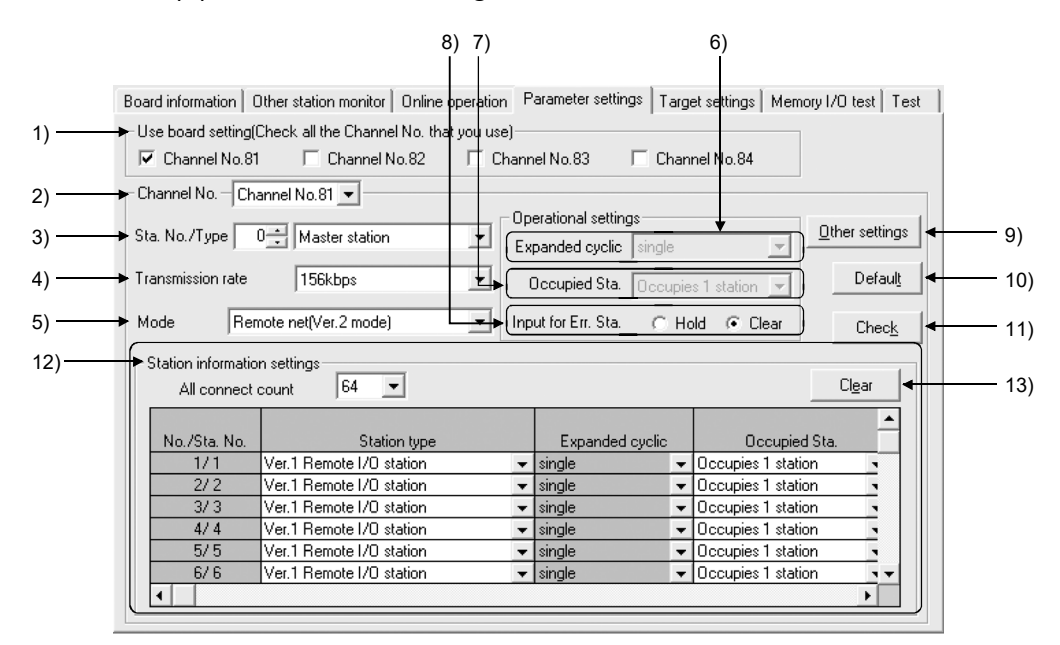

| ltem                             | Description                                                                                                    |
|----------------------------------|----------------------------------------------------------------------------------------------------|
| 1) Use board setting             | Select all channel No. of the CC-Link Ver.2 boards mounted on the PC.                                                                                                    |
| 2) Channel No.                   | Select the CC-Link Ver.2 board for which parameters are to be set.                                                                                                    |
| 3) Sta. No./Type                 | Set the station No. and station type.                                                                                                    |
| 4) Transmission rate             | Set the transmission rate.                                                                                                    |
| 5) Mode                          | Set the operation mode.                                                                                                    |
| 6) Expanded cyclic               | Make the expanded cyclic setting of the CC-Link Ver.2 board. This setting is allowed when "Sta. Type" is "Local station" and the mode is set to other than "Remote net Ver.1 mode". |
| 7) Occupied Sta.                 | Set the occupied stations count for the CC-Link Ver.2 board (For local station only).                                                                                               |
| 8) Input for Err. Sta.           | Set how to handle input data in the event of a data link error.                                                                                                    |
| 9) Other settings button         | Displays the Other settings screen.                                                                                                    |
| 10) Default button               | Sets default values to the parameters. (Refer to table 6.1 in Section 6.1)                                                                                                    |
| 11) Check button                 | Checks the currently set parameters for any errors.                                                                                                    |
| 12) Station information settings | Set the total number of connected modules (All connect count) and station information of each module.                                                                               |
| 13) Clear button                 | Clears the parameters within the "Station information settings" area to the default values.                                                                                         |

## (2) Other settings screen

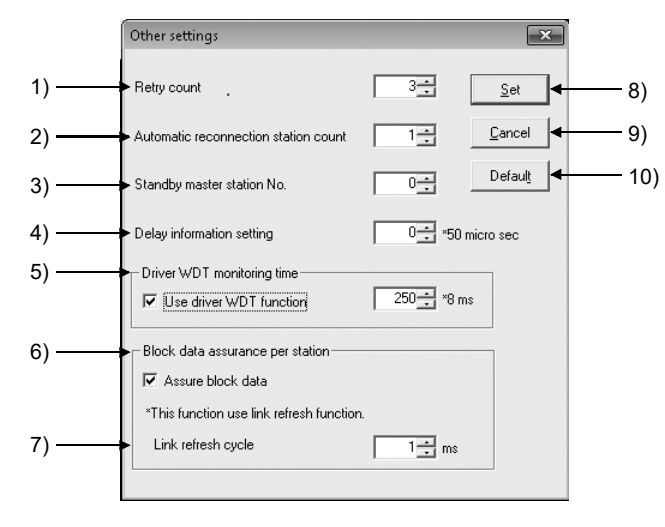

| Item                                    | Description                                                                                                    |
|-----------------------------------------|----------------------------------------------------------------------------------------------------|
| 1) Retry count                          | Set the retry count for the case of a communication error (when a transient transmission error occurs).         |
| 2) Automatic reconnection station count | Set the number of modules that can be automatically returned in one link scan.                                  |
| 3) Standby master station No.           | Set the station No. of the standby master station.                                                              |
| 4) Delay information setting            | Set 0 to "Delay information setting".                                                                           |
| 5) Driver WDT monitoring time           | Select "Use driver WDT function" to enable the function.<br>Set the driver WDT monitoring time.<br>(1 to 32767) |
| 6) Block data assurance per station     | Select "Assure block data" to enable this function.                                                             |
| 7) Link refresh cycle                   | Set the link refresh cycle. (1 to 1000) * <sup>1</sup>                                                          |
| 8) Set button                           | Saves the settings and closes the Other settings screen.                                                        |
| 9) Cancel button                        | Closes the Other settings screen without saving the settings.                                                   |
| 10) Default button                      | Set default values as parameters in the Other settings.<br>(Refer to Table 6.1 in Section 6.1.)                 |

\*1: The link refresh cycle can be set only when block data assurance per station setting is enabled.

| POINT            |                                            |
|------------------|--------------------------------------------|
| For details of t | he parameter settings, refer to Chapter 6. |

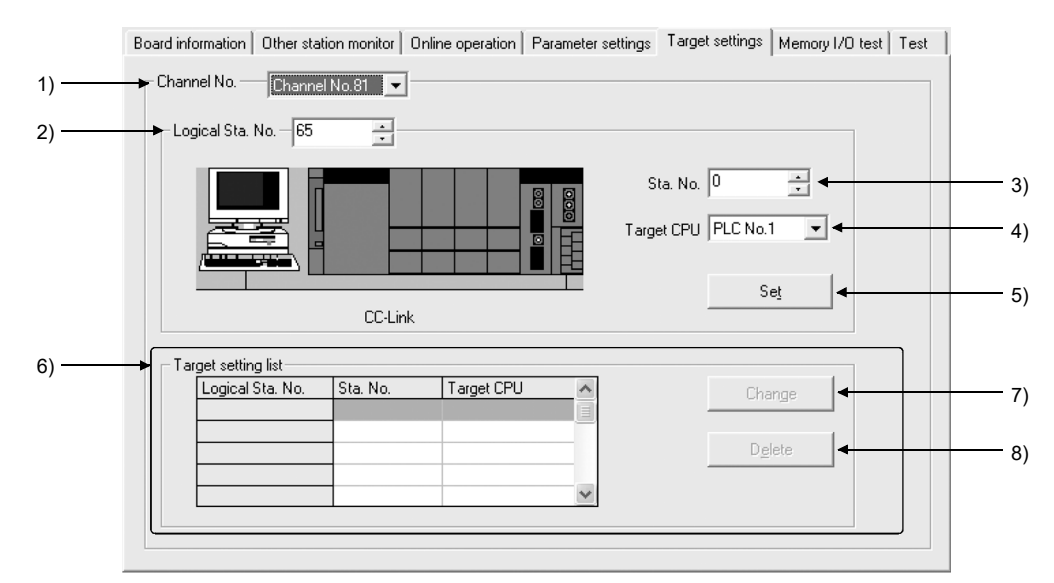

Set the logical station number to access a multiple CPU system.

| Item                   | Description                                                                                                    |
|------------------------|----------------------------------------------------------------------------------------------------|
| 1) Channel No.         | Select the channel for setting the Target.                                                                                                    |
| 2) Logical Sta. No.    | Enter the logical station number to be set or modified.<br>(Setting range: 65 to 239)                                                                             |
| 3) Sta. No.            | Enter the station No. of the CC-Link module that is controlled by the multiple CPU system. (Setting range: 0 to 63)                                               |
| 4) Target CPU          | Select the target multi-CPU to be accessed.                                                                                                    |
| 5) Set button          | Registers the settings and/or their changes into the Target Setting List.                                                                                         |
| 6) Target setting list | Displays the setting details of the selected target channel No. as a list.                                                                                        |
| 7) Change button       | Selecting the row to be changed in the Target Setting List and clicking this button changes the registered data. (Double-clicking the row makes the same result.) |
| 8) Delete button       | Select a row in the Target Setting List and clicking this button deletes the data of the registered logical station No.                                           |

The Memory I/O test screen diagnoses the dual-port memory and I/O port used by the CC-Link Ver.2 board.

- (1) Before starting a diagnostic operation, be sure to disconnect the external cable.
- (2) To switch windows during a diagnostic operation, click the Stop button to
  - stop the diagnosis and then switch screens.

|       | Board information                            | ) Other station monitor   Onli              | ne operation   Parameter setting | gs   Target settings   Memor | 170 test Test  |
|-------|----------------------------------------------|---------------------------------------------|----------------------------------|------------------------------|----------------|
| 1) —— | Channel No                                   | Channel No.81 💌                             |                                  |                              |                |
| 2) —— | Diagnoses     Memory     I/O port     Status | Address<br>FEA80000-FEAFFFFFH<br>D800-D8FFH | Count<br>0<br>Start<br>Stop      | Reset board                  | 5)<br>3)<br>4) |

| Item                  | Description                                                                                                    |
|-----------------------|----------------------------------------------------------------------------------------------------|
| 1) Channel No.        | Select the channel to be diagnosed.                                                                               |
| 2) Diagnoses          | Displays the addresses of the 2-port memory and I/O port being diagnosed, the number of diagnoses and the status. |
| 3) Start button       | Starts the 2-port memory and I/O port diagnosis on the selected channel.                                          |
| 4) Stop button        | Stops the currently executing 2-port memory and I/O port diagnosis, and updates the count and status.             |
| 5) Reset board button | Resets the CC-Link Ver.2 board.                                                                                   |

## 8.2.8 Operating the Test screen

The Test screen is used to test the installed CC-Link Ver.2 board.

| POINT                                                                                                    |                      |                       |            |                           |              |
|----------------------------------------------------------------------------------------------------|----------------------|-----------------------|------------|---------------------------|--------------|
| (1) Depending on the station type and operation mode parameters written to the                                                           |                      |                       |            |                           |              |
| CC-Link Ver                                                                                                    | r.2 board, tes       | st availability varie | es.        |                           |              |
| The followin                                                                                                    | g table show         | rs each test can b    | pe selecte | ed or not.                |              |
|                                                                                                    |                      |                       | 0          | : Selectable ×: No        | t selectable |
|                                                                                                    | Station type         | Master station        |            | Other than master station |              |
| Test item                                                                                                    | Mode                 | Other than offline    | Offline    | Other than offline        | Offline      |
| Hardware test                                                                                                    | Hardware test        |                       | 0          | 0                         | 0            |
| Line test (Hardw                                                                                                    | Line test (Hardware) |                       | 0          | ×                         | ×            |
| Line test (Softwa                                                                                                    | Line test (Software) |                       | ×          | ×                         | ×            |
| Network test                                                                                                    |                      | 0                     | ×          | 0                         | ×            |
| <ul> <li>When an error occurs in the Test, refer to Chapter 15 to check the error<br/>description and take corrective action.</li> </ul> |                      |                       |            |                           |              |

For error codes when executing functions, refer to MELSEC Data Link Library Reference Manual.

Board information Other station monitor Online operation Parameter settings Target settings Memory I/O test

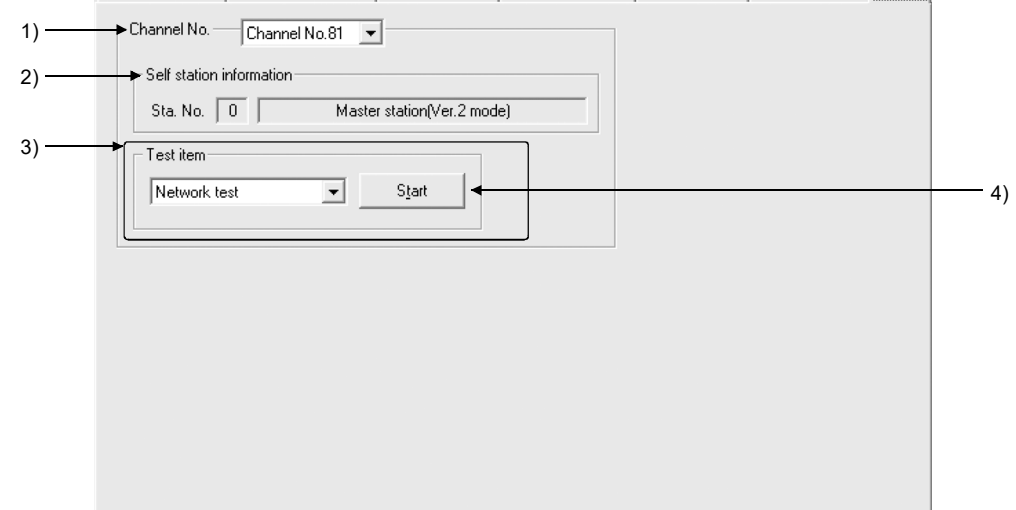

| Item                        | Description                                                                        |
|-----------------------------|------------------------------------------------------------------------------------|
| 1) Channel No.              | Sets the channel to be tested.                                                     |
| 2) Self station information | Displays the station No., station type and operation mode of the selected channel. |
| 3) Test item                | Select the test to be executed. For details, refer to "(1) About tests".           |
| 4) Start button             | Executes the selected test.                                                        |

#### (1) About tests

The following describes each of the tests.

(a) Hardware test

This test is used to check the hardware operation before configuring the system or to check whether or not the CC-Link Ver.2 board is operating properly when the data link is not performed correctly.

#### POINT

- (1) Before starting the hardware test, disconnect the CC-Link cable. Also, connect a terminating resistor between terminals DA and DB.
- (2) The transmission rate during the hardware test execution is equal to the current parameter setting value.
- (3) The CC-Link Ver.2 board is automatically reset before and after execution of the hardware test.
- (4) WDT error message is registered to Event viewer to perform WDT test.

#### [Operation Procedure]

After selecting "Hardware test" in the Test item, click the [Start] button. Test result will be displayed after hardware test execution.

#### Test result monitor (at normal completed)

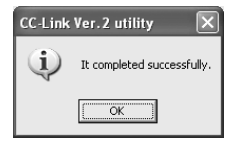

#### (b) Line test (Hardware)

For slave stations connected to the master station, this test is used to check whether or not all modules of station No.1 to 64 (All stations) or a specific module (Selected Station) is connected correctly with the CC-Link cable(s) and the data link is enabled.

This test is effective when the data link is not available due to an error, for example.

#### POINT

- (1) Executing this test during data link stops the data link.
- (2) Use "Selected Station" on the Line test screen for any of the error stations detected in the "All stations (1 to 64)" test.
- (3) The CC-Link Ver.2 board is automatically reset before and after execution of the hardware test.
- (4) Specifying "All stations (1 to 64)" with not all of 64 stations connected to the CC-Link system and executing this test will cause unconnected stations to be detected as error stations.
- (5) Do not set the transmission speed of the slave station to "Auto Following" when executing a line test (hardware). Set the transmission speed of a slave station as the same as that of the master station (156 kbps to 10 Mbps). An abnormal completion of the line test (hardware) may occur in slave stations with transmission speed set to "Auto Following" only.

#### POINT

- (6) The setting of "Standby Master Station No." in the network parameter is required to execute a line test (hardware) for the standby master station.
- (7) When data link has started by the standby master station, a line test (hardware) cannot be executed.

#### [Operation Procedure]

After selecting "Line test (Hardware)" in the Test item, click the [Start] button. The line test screen appears.

Line test screen

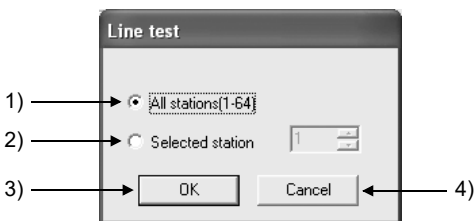

| Item                      | Description                                                                             |
|---------------------------|-----------------------------------------------------------------------------------------|
| 1) All stations (1 to 64) | Select this when performing the line test on all stations.                              |
| 2) Selected station       | Select this when performing the line test on a single station. (Setting range: 1 to 64) |
| 3) OK button              | Executes the test.                                                                      |
| 4) Cancel button          | Cancels the test.                                                                       |

#### Line test result screen (For "All stations (1-64)" only)

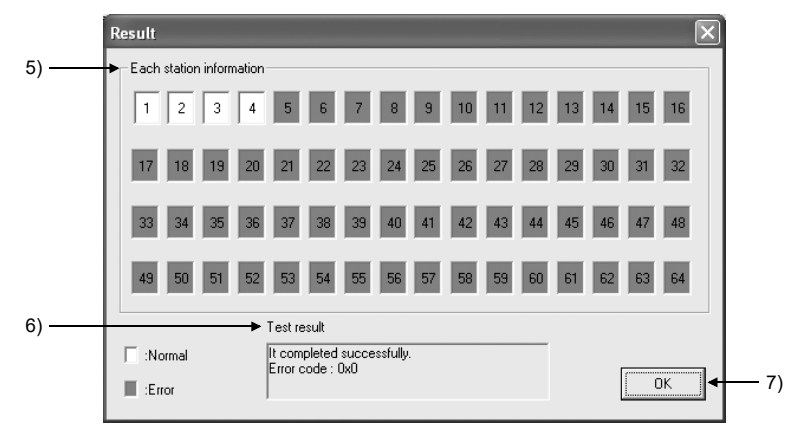

#### (Display when 4 stations are connected.)

| Item                        | Description                                            |
|-----------------------------|--------------------------------------------------------|
| 5) Each station information | Displays the information of each station.              |
| 5) Each station mornation   | White: Normal station, Red: Error station              |
| 6) Test result              | Displays the status of each station.                   |
| o) Test result              | In the event of an error, the error code is displayed. |
| 7) OK button                | Closes the line test result screen.                    |

#### (c) Line test (Software)

This test is used to check the connection with all modules of station No. 1 to 64 (All stations) or a specific module (Selected station) with parameters set and the data link being performed.

#### POINT

- (1) The Line test (Software) is executable only when the data link status of the CC-Link Ver.2 board is "In data link" or "During Auto-Returning."
- (2) Use "Station Specification" on the Circuit test screen for any of the error stations detected in the "All stations (1 to 64)" test.

#### [Operation Procedure]

After selecting "Line test (Software)" in the Test item, click the [Start] button. The line test screen appears.

#### Line test screen

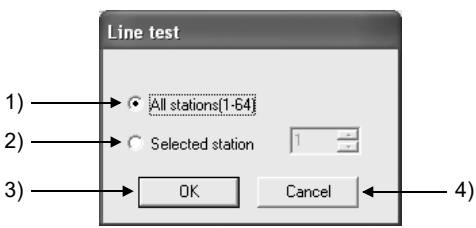

| Item                   | Description                                                                             |
|------------------------|-----------------------------------------------------------------------------------------|
| 1) All stations (1-64) | Select this when performing the line test on all stations.                              |
| 2) Selected station    | Select this when performing the line test on a single station. (Setting range: 1 to 64) |
| 3) OK button           | Executes the test.                                                                      |
| 4) Cancel button       | Cancels the test.                                                                       |

#### Line test result screen (For "All stations (1-64)" only)

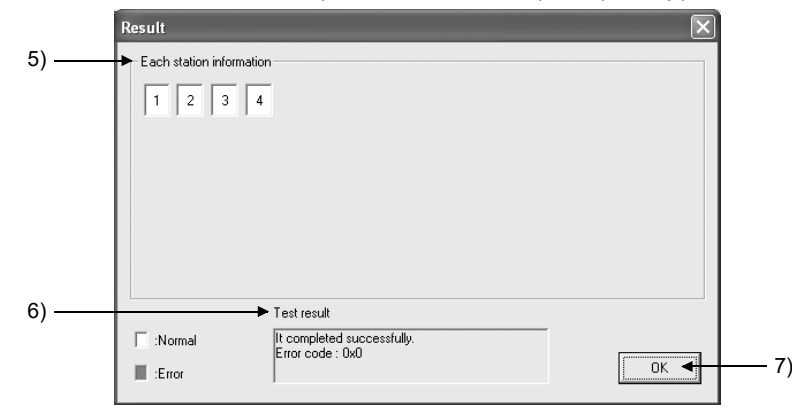

#### (Display when 4 stations are connected.)

| Item                        | Description                                            |  |  |  |  |  |
|-----------------------------|--------------------------------------------------------|--|--|--|--|--|
| E) Each station information | Displays the information of each station.              |  |  |  |  |  |
| 5) Each station mormation   | White: Normal station, Red: Error station              |  |  |  |  |  |
| 6) Tost result              | Displays the status of each station.                   |  |  |  |  |  |
| 6) Test Tesult              | In the event of an error, the error code is displayed. |  |  |  |  |  |
| 7) OK button                | Closes the line test result screen.                    |  |  |  |  |  |

#### (d) Network test

This is used to test the start or stop of the data link after connecting CC-Link cables or after establishing the data link.

#### POINT

- (1) When the data link of the master station is stopped, the data link of the entire CC-Link system is stopped.
- (2) The Network test is executable only when the Data link status of the CC-Link Ver.2 board is "In data link", "Suspend data link" or "During Auto-Returning."

#### [Operation Procedure]

After selecting "Network test" in the Test item, click the [Start] button. The Network test screen appears.

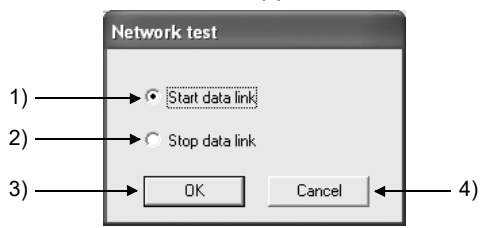

| Item               | Description           |
|--------------------|-----------------------|
| 1) Start data link | Starts the data link. |
| 2) Stop data link  | Stops the data link.  |
| 3) OK button       | Starts the test.      |
| 4) Cancel button   | Cancels the test.     |

#### 8.3 Device Monitor Utility

For the operation and setting method for the device monitor utility, refer to "MELSEC Data Link Library Reference Manual".

## 9 MELSEC DATA LINK LIBRARY

This chapter explains an overview of the functions included in the MELSEC Data Link Library.

The functions provided by the MELSEC Data Link Library are used when creating a user program that communicates with a programmable controller CPU. With these functions, the user can perform communications without worrying about the hardware type of the destination device or the communication protocol.

The following table lists the functions that are provided by the MELSEC Data Link Library that comes with the utility software.

| Function name | Description                                                   |
|---------------|---------------------------------------------------------------|
| mdOpen        | Opens a communication line.                                   |
| mdClose       | Closes a communication line.                                  |
| mdSendEx      | Batch writes devices. (Extended function <sup>*1</sup> )      |
| mdReceiveEx   | Batch reads devices. (Extended function <sup>*1</sup> )       |
| mdRandWEx     | Writes devices randomly. (Extended function <sup>*1</sup> )   |
| mdRandREx     | Reads devices randomly. (Extended function <sup>*1</sup> )    |
| mdDevSetEx    | Sets a bit device. (Extended function <sup>*1</sup> )         |
| mdDevRstEx    | Resets a bit device. (Extended function <sup>*1</sup> )       |
| mdTypeRead    | Reads the programmable controller CPU type.                   |
| mdControl     | Remote operation of the programmable controller CPU.          |
|               | (RUN/STOP/PAUSE)                                              |
| mdBdRst       | Resets the board.                                             |
| mdBdModSet    | Sets the mode of the board.                                   |
| mdBdModRead   | Reads the mode of the board.                                  |
| mdBdLedRead   | Reads the LED information of the board.                       |
| mdBdSwRead    | Reads the switch status of the board.                         |
| mdBdVerRead   | Reads the version information of the board.                   |
| mdInit        | Refresh the programmable controller device information table. |
| mdSend        | Performs batch write of devices.                              |
| mdReceive     | Performs batch read of devices.                               |
| mdRandW       | Writes to devices randomly.                                   |
| mdRandR       | Reads from devices randomly.                                  |
| mdDevSet      | Sets a bit device.                                            |
| mdDevRst      | Resets a bit device.                                          |

\*1: A function in which the access range is extended according to the extension of the device points at the access target. It is accessible to all device numbers.
 Use extended functions when creating a new program.

| POINT            |                                                                   |
|------------------|-------------------------------------------------------------------|
| For details of t | he functions, refer to MELSEC Data Link Library Reference Manual. |

## MEMO

# 10 COMMUNICATION BETWEEN THE MASTER STATION AND REMOTE I/O STATIONS

This section gives a system configuration example to explain the CC-Link Ver.2 board and remote I/O station setting, parameter setting, programming and operation check.

#### 10.1 Configuring a System

In this example, a system consisting of a master station and two remote I/O stations as shown below is used.

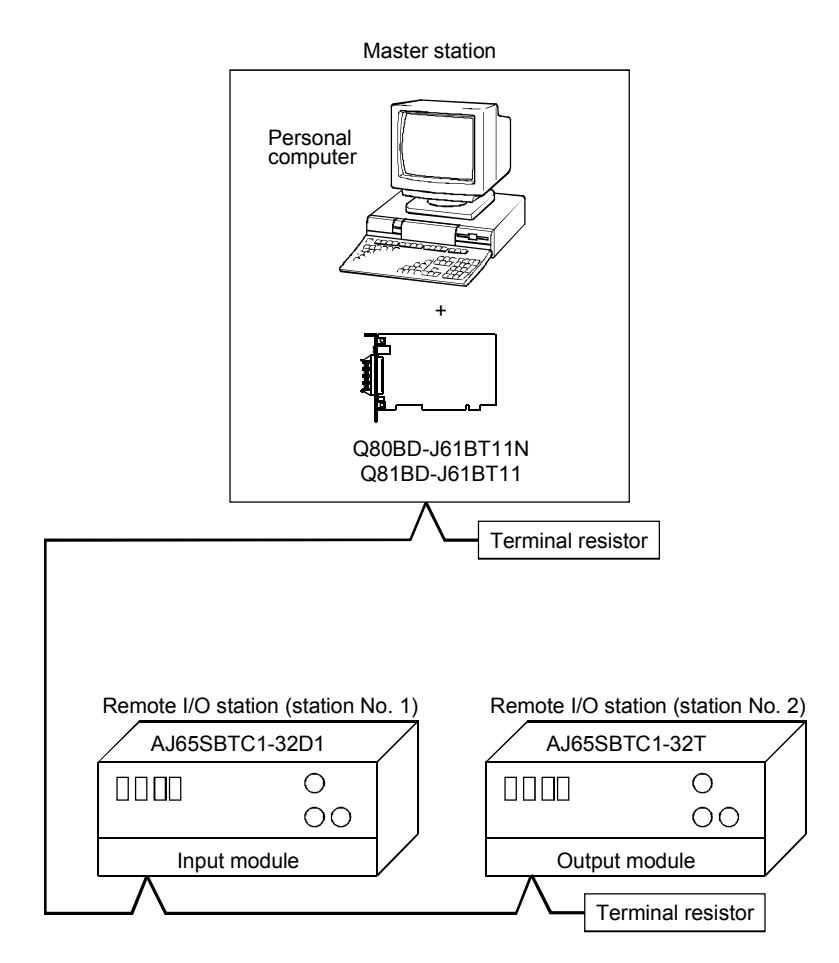

## 10 COMMUNICATION BETWEEN THE MASTER STATION AND REMOTE I/O STATIONS

MELSEC

## 10.2 Setting up the master station

This section explains the master station setting.

10.2.1 Switch setting (channel No. setting)

The channel No. for the CC-Link Ver.2 board is set to 81 as an example in this section.

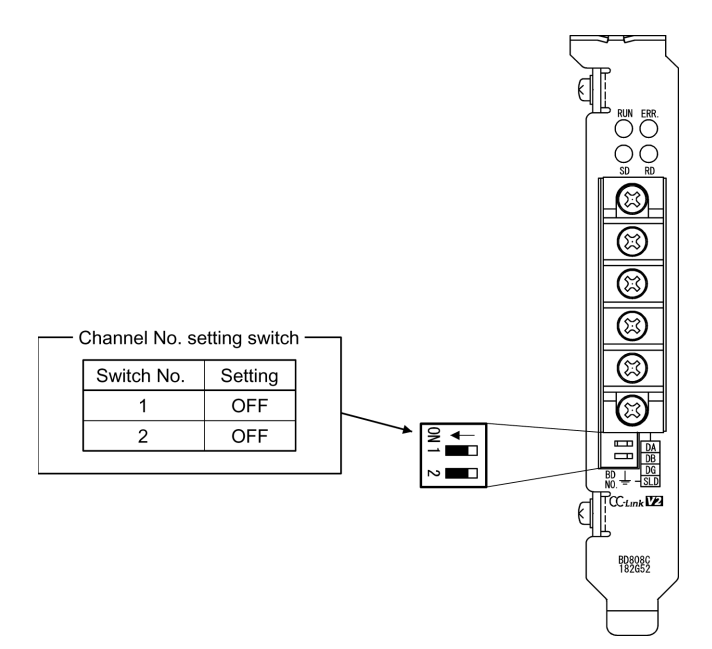

10 - 2

<u>S</u>et

### 10.2.2 Parameter settings

The following shows the master station's parameter settings by the CC-Link Ver.2 Utility.

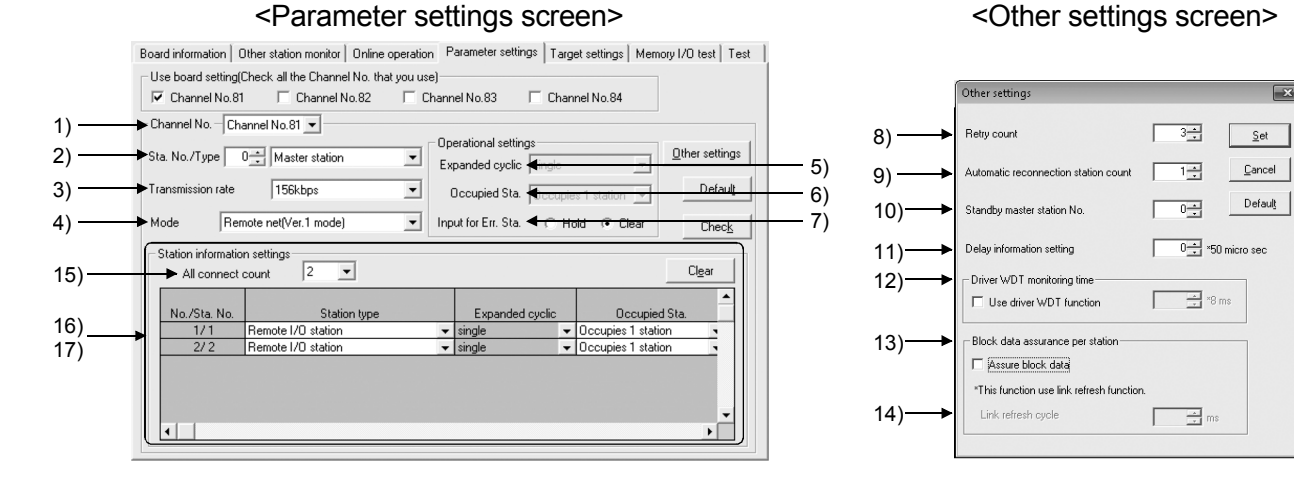

#### (1) Parameter settings

The following shows the parameter setting values. The parameter setting check list and the station information setting check list in Appendix can be used for the setting.

| Setting item                 |                                                                 | Setting range/Item                                             |                                                                                              |  |  |
|------------------------------|-----------------------------------------------------------------|----------------------------------------------------------------|----------------------------------------------------------------------------------------------|--|--|
| 1) Channel No.               |                                                                 | Channel No. 81 Channel No.82<br>Channel No. 83 / Channel No.84 |                                                                                              |  |  |
| 2) Sta. No./Type             |                                                                 | No.0                                                           | Master station / Local station / Standby master station                                      |  |  |
| 3) Transmission rate         |                                                                 |                                                                | 156kbps / 625kbps / 2.5Mbps / 5Mbps / 10Mbps                                                 |  |  |
| 4) Mode                      |                                                                 | <                                                              | Remote net [Ver.1 mode) / Remote net [Ver.2 mode]<br>Remote net [Additional mode] / Off line |  |  |
|                              | 5) Expanded cyclic                                              |                                                                | single / double / quadruple / octuple                                                        |  |  |
| Operational<br>settings      | nal 6) Occupied Sta.                                            |                                                                | Occupies 1 station / Occupies 2 stations<br>Occupies 3 stations / Occupies 4 stations        |  |  |
| 7) Input for Err. Sta.       |                                                                 | Hold Clear                                                     |                                                                                              |  |  |
|                              | 8) Retry count                                                  |                                                                | 3 Times                                                                                      |  |  |
|                              | <ol> <li>9) Automatic reconnection<br/>station count</li> </ol> | 1 Modules                                                      |                                                                                              |  |  |
|                              | 10) Standby master station No.                                  |                                                                | No.0                                                                                         |  |  |
| Other settings               | 11) Delay information setting                                   | $0 \times 50$ micro sec                                        |                                                                                              |  |  |
|                              | 12) Driver WDT Monitoring Time                                  | No setting) × 8 ms                                             |                                                                                              |  |  |
|                              | 13) Block data assurance per<br>station                         | Disable                                                        |                                                                                              |  |  |
|                              | 14) Link refresh cycle                                          |                                                                | No setting ms                                                                                |  |  |
| Station information settings | 15) All connect count                                           |                                                                | 2 Modules                                                                                    |  |  |

#### Table 10.1 Parameter Setting Check List

#### Table 10.2 Station Information Setting Check List

| Sta No   | Station type       | Expanded    | Occupied              | Remote         | Reserve/invalid | Intelligent buffer select (word) |         |           |  |
|----------|--------------------|-------------|-----------------------|----------------|-----------------|----------------------------------|---------|-----------|--|
| Sta. NO. | Station type       | cyclic Sta. |                       | station points | station select  | Send                             | Receive | Automatic |  |
| 16) 1    | Remote I/O station | single      | Occupies<br>1 station | 32 points      | No setting      |                                  |         |           |  |
| 17) 2    | Remote I/O station | single      | Occupies<br>1 station | 32 points      | No setting      |                                  |         |           |  |
| 3        |                    |             |                       |                |                 |                                  |         |           |  |
| 1        |                    |             |                       |                |                 |                                  |         |           |  |

-MELSEC

## 10.3 Setting up the remote I/O stations

The settings of the remote I/O station switches are shown below:

| Station No. setting switch |              |                                     |                                    |                                     |                      | (                                 | — Trans                  | mission              | speed s                  | etting s             | witch ———                        |                          |             |        |              |
|----------------------------|--------------|-------------------------------------|------------------------------------|-------------------------------------|----------------------|-----------------------------------|--------------------------|----------------------|--------------------------|----------------------|----------------------------------|--------------------------|-------------|--------|--------------|
| Madula                     | Station      | No. of tens No. of units            |                                    |                                     |                      | 11                                |                          | 0 (15                | 6 kbps)                  |                      |                                  |                          |             |        |              |
| Module                     | No.          | 40                                  | 20                                 | 10                                  | 8                    | 4                                 | 2                        | 1                    |                          |                      | Setting                          | Settin                   | g switch    | status | Transmission |
| AJ65SBTC1-32D1             | 1            | OFF                                 | OFF                                | OFF                                 | OFF                  | OFF                               | OFF                      | ON                   |                          |                      | value                            | 4                        | 2           | 1      | speed        |
| AJ65SBTC1-32T              | 2            | OFF                                 | OFF                                | OFF                                 | OFF                  | OFF                               | ON                       | OFF                  |                          |                      | 0                                | OFF                      | OFF         | OFF    | 156 kbps     |
| [                          |              |                                     |                                    |                                     |                      |                                   |                          |                      |                          |                      |                                  |                          |             |        |              |
|                            |              | (0 1 2<br><br>10 11 12<br><b>HI</b> | 3 4 5<br>0 0 0<br>13 14 1<br>MELSE | 5 6 7<br>0 0 0<br>5 16 17<br>6 AJ65 | X8 9                 | A B (<br>0 0 0 0<br>1A1B1<br>32D1 |                          | F X<br>IF X          | 0-XF<br>0<br>0-X1F       | ON                   | STATION<br>0 20 10 8             | NO. B<br>4 2 1 4         | RATE<br>2 1 |        |              |
|                            | \$ +2<br>SLD | 4V 2<br>⊥_ (F                       | 4G<br><sup>-</sup> G)              | X0<br>X1<br>X2<br>X3                | X4<br>X5<br>X6<br>X7 |                                   | 8 2<br>9 2<br>A 2<br>B 2 | KC<br>KD<br>KE<br>XF | X10<br>X11<br>X12<br>X13 | X1<br>X1<br>X1<br>X1 | 4 X18<br>5 X19<br>6 X1A<br>7 X1B | X1C<br>X1D<br>X1E<br>X1F |             |        |              |
|                            | ) (:<br>3    | 3 (<br>3                            | 3)<br>E                            |                                     |                      |                                   |                          | 0000                 |                          |                      |                                  |                          | E<br>E      |        |              |

#### 10.4 Creating a Program

This section explains how the created program reads data from the remote input (RX) and writes them to the remote output (RY) in communications with remote I/O stations. The following illustrates the relation between the remote I/O stations' I/O operations and the user program when controlling the remote I/O stations. (The shaded areas indicate the devices that are actually used.)

|              |    | CC-Link Ver.2 board                                                    |    |                                   |
|--------------|----|------------------------------------------------------------------------|----|-----------------------------------|
| User program | _  |                                                                        |    | Remote I/O station (station No. 1 |
|              | 2) | Remote inputs (RX) <sup>*1</sup>                                       | 1) |                                   |
| +            |    | RX0F to RX00                                                           |    | X0F to X00                        |
|              |    | RX1F to RX10                                                           |    | X1F to X10                        |
|              |    | RX2F to RX20                                                           |    |                                   |
|              |    | RX3F to RX30                                                           |    |                                   |
|              | 3) | RX4F to RX40                                                           |    |                                   |
|              |    | RX5F to RX50                                                           |    |                                   |
|              |    | Remote outputs (RY) *1<br>RY0F to RY00<br>RY1F to RY10<br>RY2E to RY20 | 4) | Remote I/O station (station No. 2 |
| mdSend       |    |                                                                        |    |                                   |
| -            |    |                                                                        |    |                                   |
|              |    | RY4F to RY40                                                           |    | L                                 |
|              |    | RY5F to RY50                                                           |    |                                   |
|              |    |                                                                        |    |                                   |
|              | i  |                                                                        |    |                                   |
|              |    |                                                                        |    |                                   |

\*1: When the remote net Ver.2 mode is selected, refer to the figure in Section 4.4.7(1). When the remote net additional mode is selected, refer to the figure in Section 4.4.7(2).

| User Program                                                                                                    | CC-Link Ver.2 Board                                                                                                    |
|----------------------------------------------------------------------------------------------------|----------------------------------------------------------------------------------------------------|
| 2) The remote input data (RX) of the CC-Link Ver.2<br>board are read out.<br>Arguments to be set:<br>Station No.=0xFF (own station)<br>Device type=0x1 (own station RX)<br>Device No. =0x0                                              | <ul> <li>1) The input data (X) of the remote I/O station are stored into the remote input (RX) on the CC-Link Ver.2 board by the link scan.</li> </ul> |
| <ul> <li>3) Data are written to the remote output (RY) of the CC-Link Ver.2 board.</li> <li>Arguments to be set:</li> <li>Station No.=0xFF (own station)</li> <li>Device type=0x2 (own station RY)</li> <li>Device No. =0x20</li> </ul> | → 4) The remote output data (RY) of the CC-Link Ver.2<br>board are output to the remote I/O station.                                                   |

#### 10.5 Executing the Data Link

To start the data link, first power on the remote I/O stations, and then the master station.

#### 10.5.1 Checking the data link status

The following describes how to check the operation status of the master station and remote I/O stations under normal data link condition.

## (1) Checking the master station

Check the operation status of the master station.

(a) Checking by the LED indication on the CC-Link Ver.2 board Make sure that the LED status is as follows:

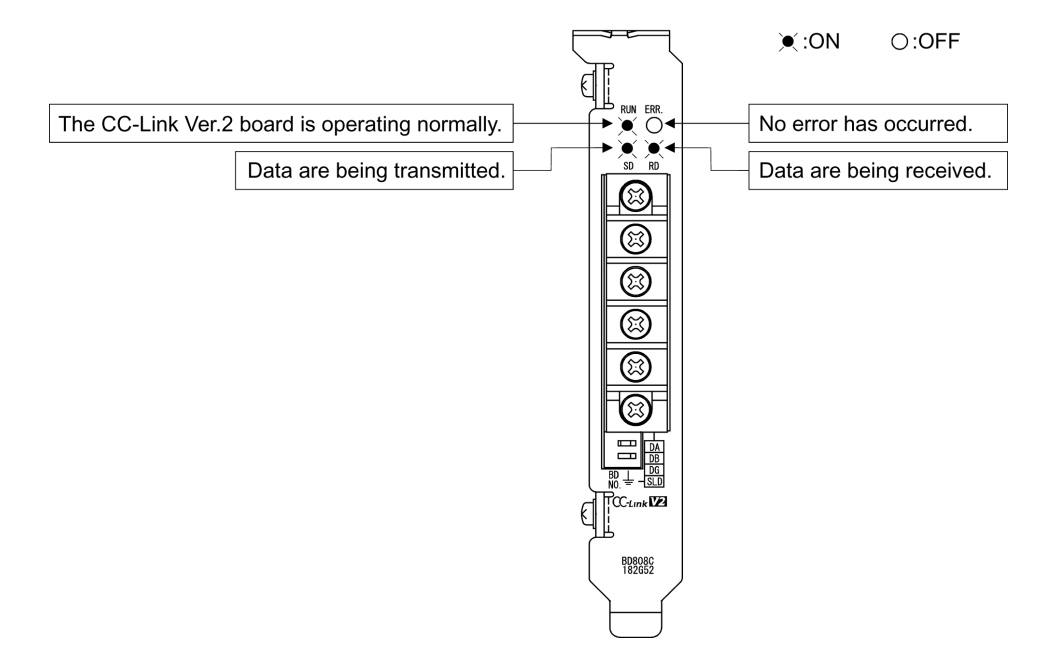

(b) Checking by the CC-Link Ver.2 Utility Check that the Board detail information of the CC-Link Ver.2 Utility is displayed as shown below.

| Board detail information              | ×                 |                                                            |
|---------------------------------------|-------------------|------------------------------------------------------------|
|                                       | ×                 |                                                            |
| Channel No. 84                        | ОК                |                                                            |
| Sta. No. 0:Master station(Ver.2 mode) |                   |                                                            |
| Transmission rate 10Mbps              | <u>Save SB/SW</u> |                                                            |
| Data link status In data link         | •                 | In data link: Normal data link is being performed.         |
| Error status Normal                   | •                 | Normal: The CC-Link Ver.2 board is operating normally.     |
| Board type Q80BD-J61BT11N             |                   |                                                            |
| Product information 14072000000000-B  |                   |                                                            |
| IRQ No. 19                            |                   |                                                            |
| ROM version 2D                        |                   |                                                            |
| Memory F1300000-F137FFFH              |                   |                                                            |
| I/O port E000-E0FFH                   |                   |                                                            |
| Present Error No Error                |                   |                                                            |
| Link scan time(ms) Max. 2 Min. 3      | 2 Current 2       |                                                            |
| Link refresh time(ms) Max. 3 Min.     | I Current 1       |                                                            |
| LED information                       |                   | ON (green): The CC-Link Ver.2 board is operating normally. |
|                                       |                   | OFF: No error has occurred.                                |
| ERR. J SW M/S P                       | RM J              |                                                            |
|                                       |                   |                                                            |
|                                       |                   |                                                            |

(2) Checking remote I/O stations.Be sure that the LED display shows the following status:

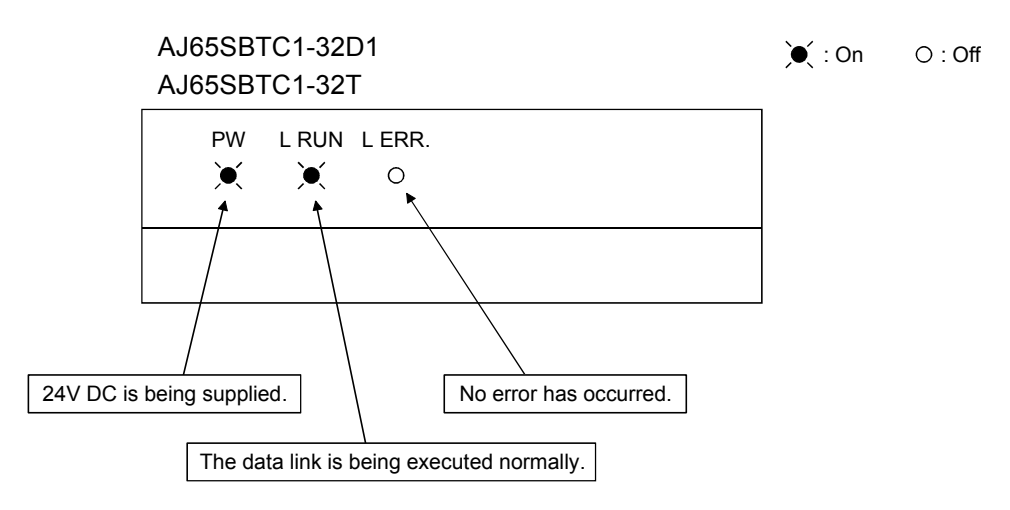

#### 10.5.2 Confirming the operation with a user program

Using a user program, confirm that the data link is being executed normally. Use of the sample program allows the operation check in the following system configuration.

For details on the location where the sample program is stored, refer to MELSEC Data Link Library Reference Manual.

With the sample program, the following operations can be checked:

When the input X0 (RX0) in 1) is turned on, the output Y0 (RY20) in 2) turns on. When the input X0 (RX0) in 1) is turned off, the output Y0 (RY20) in 2) turns off.

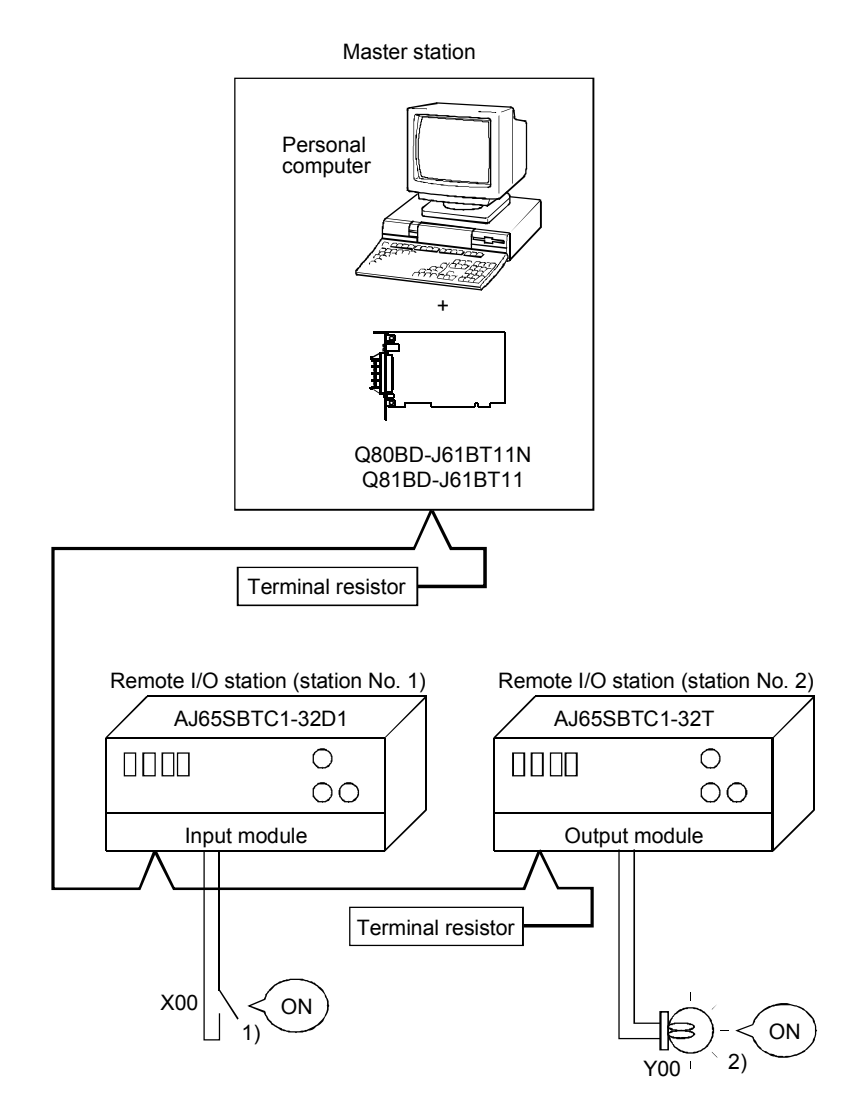

MELSEC

# 11 COMMUNICATION BETWEEN THE MASTER STATION AND REMOTE DEVICE STATION

This section gives a system configuration example to explain the CC-Link Ver.2 board and remote device station setting, parameter setting, programming and operation check.

For details on remote device stations, refer to the User's Manual for the remote device station.

#### 11.1 When Using the Remote Net Ver.1 Mode

The following describes communications in the remote net Ver.1 mode.

#### 11.1.1 Configuring a System

In this example, a system consisting of a master station and only one remote I/O station as shown below is used.

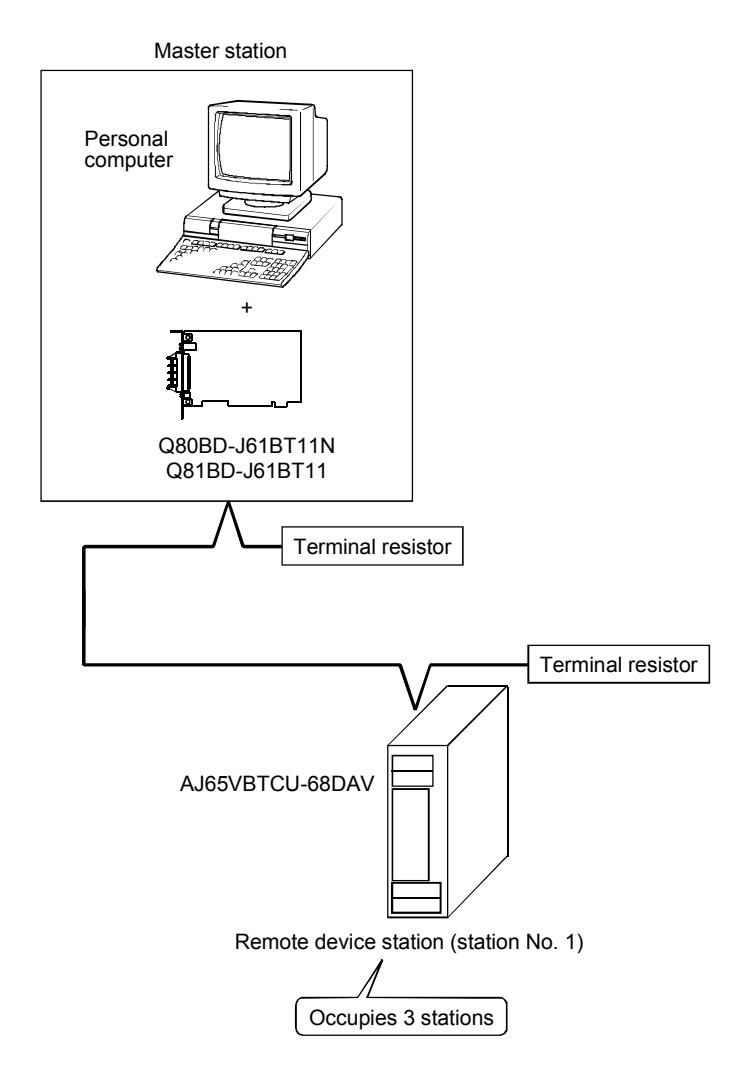

11.1.2 Setting the master station

The following shows the master station setting.

 Switch setting (channel No. setting) The channel No. for the CC-Link Ver.2 board is set to 81 as an example in this section.

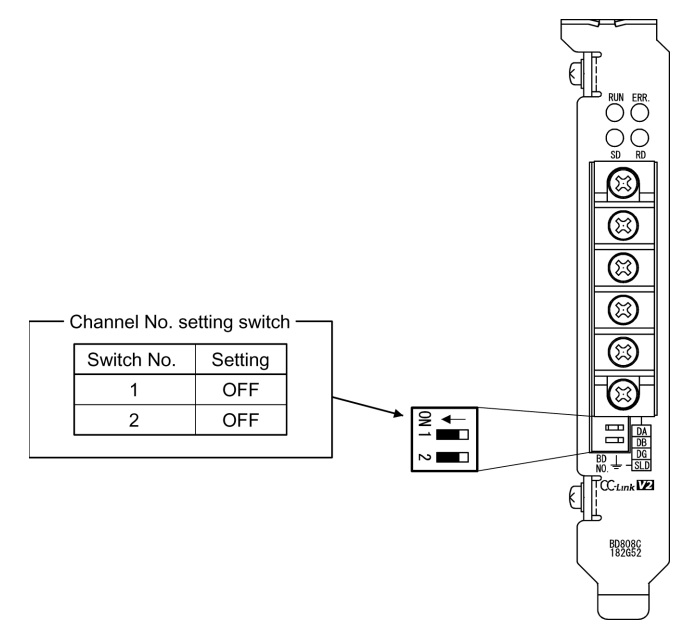

## 11 COMMUNICATION BETWEEN THE MASTER STATION AND REMOTE DEVICE STATION

## (2) Parameter settings

The following shows the master station's parameter settings by the CC-Link Ver.2 Utility.

#### <Parameter settings screen>

#### <Other settings screen>

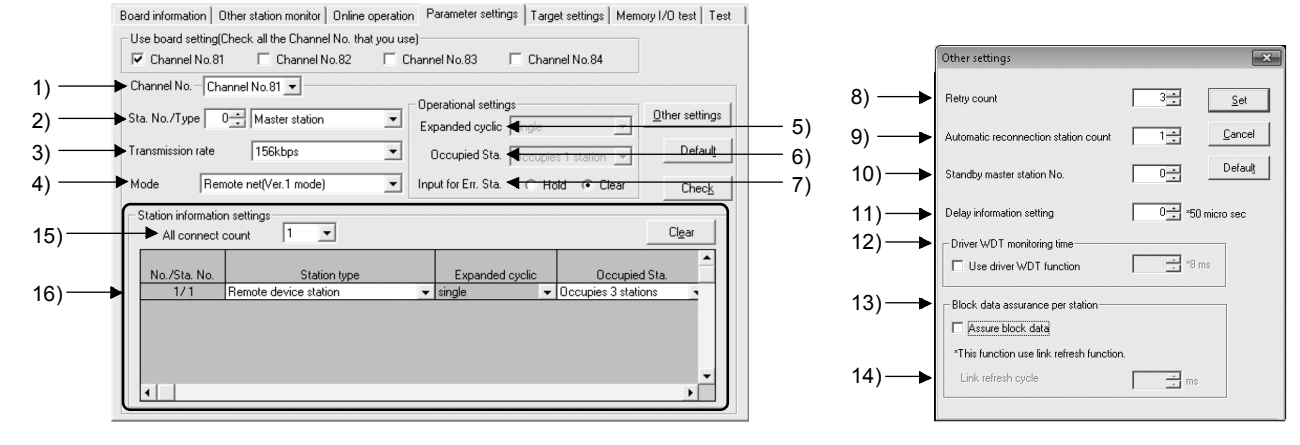

(a) Parameter settings

The following shows the parameter setting values. The parameter setting check list and the station information setting check list in Appendix can be used for the setting.

| Setting item                                          |                                                                 | Setting range/Item                                                                        |                                                         |  |  |  |  |
|-------------------------------------------------------|-----------------------------------------------------------------|-------------------------------------------------------------------------------------------|---------------------------------------------------------|--|--|--|--|
| 1) Channel No.                                        |                                                                 | Channel No. 81DChannel No.82<br>Channel No. 83 / Channel No.84                            |                                                         |  |  |  |  |
| 2) Sta. No./Type                                      |                                                                 | No.0                                                                                      | Master station / Local station / Standby master station |  |  |  |  |
| 3) Transmission rate                                  |                                                                 | 156kbpg / 625kbps / 2.5Mbps / 5Mbps / 10Mbps                                              |                                                         |  |  |  |  |
| 4) Mode                                               |                                                                 | Remote net [Ver.1 mode] / Remote net [Ver.2 mode] Remote net [Additional mode] / Off line |                                                         |  |  |  |  |
| Operational<br>settings                               | 5) Expanded cyclic                                              |                                                                                           | single / double / quadruple / octuple                   |  |  |  |  |
|                                                       | 6) Occupied Sta.                                                | Occupies 1 station / Occupies 2 stations<br>Occupies 3 stations / Occupies 4 stations     |                                                         |  |  |  |  |
|                                                       | 7) Input for Err. Sta.                                          | Hold Clear                                                                                |                                                         |  |  |  |  |
|                                                       | 8) Retry count                                                  | 3 Times                                                                                   |                                                         |  |  |  |  |
|                                                       | <ol> <li>9) Automatic reconnection<br/>station count</li> </ol> | 1 Modules                                                                                 |                                                         |  |  |  |  |
|                                                       | 10) Standby master station No.                                  | No.0                                                                                      |                                                         |  |  |  |  |
| Other settings                                        | 11) Delay information setting                                   | 0 × 50 micro sec                                                                          |                                                         |  |  |  |  |
|                                                       | 12) Driver WDT Monitoring Time                                  | No setting) × 8 ms                                                                        |                                                         |  |  |  |  |
|                                                       | 13) Block data assurance per station                            |                                                                                           | Disable Enable                                          |  |  |  |  |
|                                                       | 14) Link refresh cycle                                          | No setting ms                                                                             |                                                         |  |  |  |  |
| Station information<br>settings 15) All connect count |                                                                 |                                                                                           | 1 Modules                                               |  |  |  |  |

#### Table 11.1 Parameter Setting Check List

|   | Sta. No. | Station type          | Expanded cyclic | Occupied<br>Sta.       | Remote<br>station points | Reserve/invalid<br>station select | Intelligent buffer select (word) |         |           |
|---|----------|-----------------------|-----------------|------------------------|--------------------------|-----------------------------------|----------------------------------|---------|-----------|
|   |          |                       |                 |                        |                          |                                   | Send                             | Receive | Automatic |
|   | 16) 1    | Remote device station | single          | Occupies<br>3 stations | 96 points                | No setting                        |                                  |         |           |
|   | 2        |                       |                 |                        |                          |                                   |                                  |         |           |
|   | 3        |                       |                 |                        |                          |                                   |                                  |         |           |
| 1 |          |                       |                 |                        |                          |                                   |                                  |         |           |

MELSEC

## 11.1.3 Setting up the remote device station

The following shows the remote device station's switch settings.

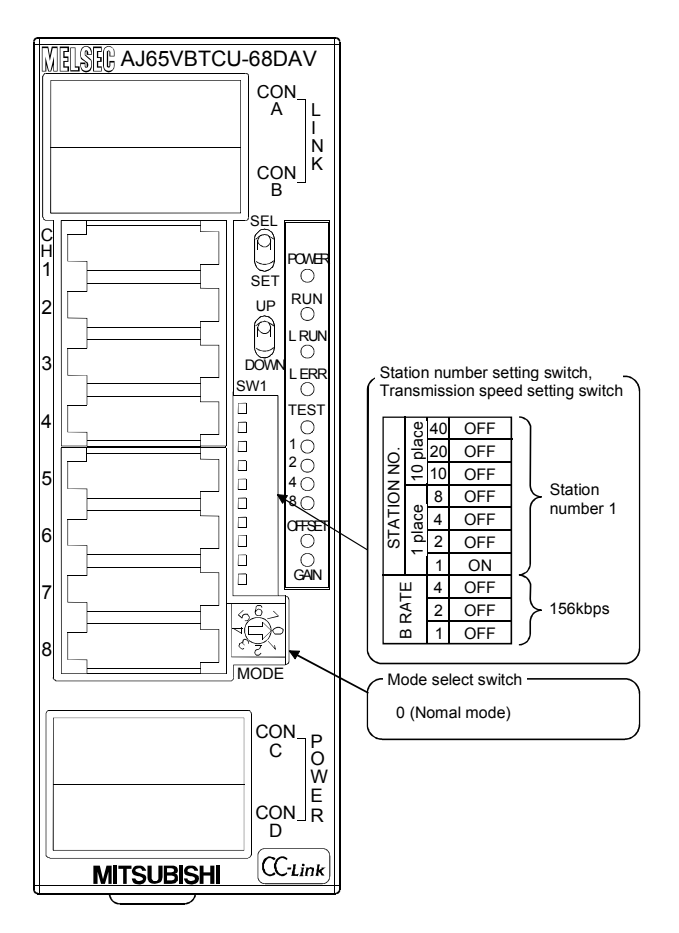

### 11.1.4 Creating a Program

Create the digital value setting program for performing the initial setting and outputting analog values for remote device stations.

The following illustrates the relation between the remote device station's I/O operations and the user program when controlling the remote device station, and how the digital value settings for the initial setting and analog outputs controls the system. (The shaded areas indicate the devices that are actually used.)

\*: Default values are used for the initial settings except the analog output enable/disable setting.

|                         |                                                                 |                                                                                                    | Remote device station (station No. 1)                                                                                                    |
|-------------------------|-----------------------------------------------------------------|----------------------------------------------------------------------------------------------------|----------------------------------------------------------------------------------------------------|
|                         | CC-Link Ver.2 board                                             |                                                                                                    |                                                                                                    |
| 2) 8)<br>14) 18)<br>18) | Remote inputs (RX)                                              | 1) 7)<br>13) 17)<br>17)                                                                                                    | X18 (initial data processing request flag)<br>X19 (initial data setting completion flag)<br>:<br>X1B (remote READY)<br>:                                                                                                    |
| 19)<br>5) 9)<br>11) 15) | Remote outputs (RY)<br>RY00<br>:<br>RY18<br>RY19                | 12)<br>6) 10)<br>12) 16)                                                                                                    | <ul> <li>Y00 (CH1 analogue output enable flag)</li> <li>→</li> <li>Y18 (initial data processing completion flag)</li> <li>Y19 (initial data setting request flag)</li> </ul>                                                                                                    |
| 3)                      | Remote registers<br>(RWw)<br>RWw0<br>:<br>RWw8                  | 20)                                                                                                    | <ul> <li>RWw0 (CH1 digital value setting area)</li> <li>→ RWw8(analogue output enable/disable setting area)</li> <li>→ :</li> </ul>                                                                                                    |
|                         | 2) 8)<br>14) 18)<br>18)<br>19)<br>5) 9)<br>11) 15)<br>19)<br>3) | CC-Link Ver.2 board<br>Remote inputs (RX)<br>i<br>(2) 8)<br>RX18<br>(14) 18)<br>RX19<br>i<br>18)<br>RX1B<br>i<br>Remote outputs (RY)<br>19)<br>RY00<br>i<br>5) 9)<br>RY18<br>11) 15)<br>RY19<br>i<br>Remote registers<br>(RWw)<br>19)<br>RWw0<br>i<br>3)<br>RWw8<br>i<br>i | CC-Link Ver.2 board<br>Remote inputs (RX)<br>i<br>14) 18)<br>RX18<br>13) 17)<br>RX19<br>i<br>18)<br>REmote outputs (RY)<br>19)<br>RY10<br>i<br>6) 10)<br>RY18<br>12) 16)<br>RY19<br>i<br>Remote registers<br>(RWw)<br>19)<br>RWw0<br>i<br>3)<br>RWw8<br>i<br>10<br>10<br>10<br>10<br>10<br>10<br>10<br>10<br>10<br>10 |

## 11 COMMUNICATION BETWEEN THE MASTER STATION AND REMOTE DEVICE STATION

MELSEC

| User Program                                                                                                    | CC-Link Ver.2 Board                                                                                                    |  |  |  |
|----------------------------------------------------------------------------------------------------|----------------------------------------------------------------------------------------------------|--|--|--|
| <ul> <li>2) Reads out the initial data processing request flag (RX18).</li> </ul>                                                                                 | <ul> <li>1) Turns ON the initial data processing request flag<br/>(RX18) on the AJ65VBTCU-68DAV after turning<br/>on the AJ65VBTCU-68DAV.</li> </ul>                               |  |  |  |
| <ol> <li>With the initial data processing request flag (RX18) –<br/>ON, writes data to the analog output enable/disable<br/>setting area (RWw8).</li> </ol>       | <ul> <li>→ 4) Writes data to the analog output enable/disable<br/>setting area (RWw8) on the AJ65VBTCU-68DAV.</li> </ul>                                                           |  |  |  |
| 5) Turns ON the initial data processing completion – flag (RY18).                                                                                                 | <ul> <li>→ 6) Turns ON the initial data processing completion<br/>flag (RY18) on the AJ65VBTCU-68DAV.</li> </ul>                                                                   |  |  |  |
| <ul> <li>8) Reads out the initial data processing request flag (RX18).</li> </ul>                                                                                 | <ul> <li>7) The initial data processing request flag (RX18) is<br/>turned OFF on the AJ65VBTCU-68DAV.</li> </ul>                                                                   |  |  |  |
| <ol> <li>With the initial data processing request flag (RX18) –<br/>OFF, turns OFF the initial data processing<br/>completion flag (RY18).</li> </ol>             | → 10) Turns OFF the initial data processing completion<br>flag (RY18) on the AJ65VBTCU-68DAV.                                                                                      |  |  |  |
| 11) Turns ON the initial data setting request flag – (RY19).                                                                                                    | ► 12) Turns ON the initial data setting request flag<br>(RY19) on the AJ65VBTCU-68DAV.                                                                                             |  |  |  |
| <ul><li>14) Reads out the initial data setting completion flag <ul><li>(RX19).</li></ul></li></ul>                                                                | <ul> <li>13) The initial data setting completion flag (RX19) on<br/>the AJ65VBTCU-68DAV is turned ON.</li> </ul>                                                                   |  |  |  |
| <ul> <li>15) With the initial data setting completion flag (RX19) –</li> <li>ON, turns OFF the initial data setting request flag (RY19).</li> </ul>               | → 16) Turns OFF the initial data setting request flag<br>(RY19) on the AJ65VBTCU-68DAV.                                                                                            |  |  |  |
| <ul> <li>18) Reads out the initial data setting completion flag</li> <li>(RX19) and the remote READY (RX1B).</li> </ul>                                           | 17) The initial data setting completion flag (RX19) on<br>the AJ65VBTCU-68DAV is turned OFF, and the<br>remote READY (RX1B) is turned ON.                                          |  |  |  |
| 19) With the initial data setting completion flag (RX19)                                                                                                    |                                                                                                    |  |  |  |
| <ul> <li>Writing digital values to the CH1 digital value setting area (RWw0).</li> <li>Turning ON the analog output enable flag (RY00) of the channel.</li> </ul> | <ul> <li>20) Writes digital values to the CH1 digital value<br/>setting area (RWw0) on the AJ65VBTCU-68DAV.<br/>Analog values are output from the AJ65VBTCU-<br/>68DAV.</li> </ul> |  |  |  |

#### 11.1.5 Executing the data link

Turn ON the remote device stations and the master station in this order, and then start the data link.

- (1) Checking the data link status The following describes how to check the operation status of the master station and remote device stations under normal data link condition.
  - (a) Checking the master station Check the status of the master station.
    - 1) Checking by the LED indication on the CC-Link Ver.2 board

Make sure that the LED status is as follows:

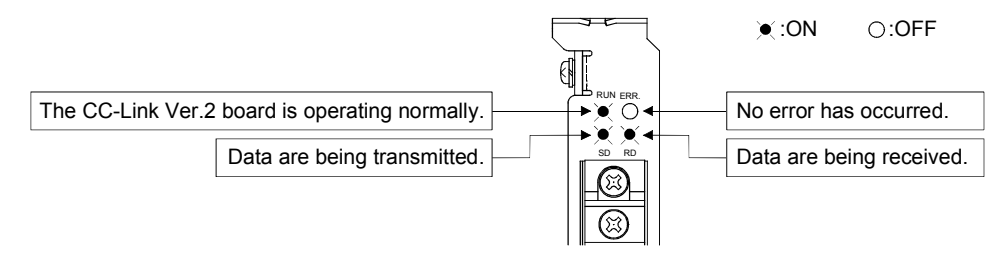

 Checking by the CC-Link Ver.2 Utility Check that the Board detail information of the CC-Link Ver.2 Utility is displayed as shown below.

| Board detail informatio                                                                                                    | n                                                                                                    | ×                     |                                                                                                    |
|----------------------------------------------------------------------------------------------------|----------------------------------------------------------------------------------------------------|-----------------------|----------------------------------------------------------------------------------------------------|
| Channel No.<br>Sta. No.<br>Transmission rate<br>Data link status<br>Error status<br>Board type<br>Product information<br>IRQ No.<br>ROM version<br>Memory<br>I/O port<br>Present Error | 84<br>0:Master station(Ver.2 mode)<br>10Mbps<br>In data link ←<br>Normal ←<br>0808D-J618T11N<br>140720000000000-B<br>19<br>2D<br>F1300000-F137FFFFH<br>E000-E0FFH<br>No Error | x<br>OK<br>Save SB/SW | —— In data link: Normal data link is being performed.<br>—— Normal: The CC-Link Ver.2 board is operating normally. |
| Link scan time(ms)<br>Link refresh time(ms)<br>LED information<br>RUN MST<br>ERR. SW<br>TIME LINE                                                                                      | Max. 2 Min. 2 Current<br>Max. 3 Min. 1 Current<br>S MST LOCAL<br>M/S PRM                                                                                                    | 2                     | —— ON (green): The CC-Link Ver.2 board is operating normally.<br>—— OFF: No error has occurred.                    |

(b) Checking remote device stations Check that the LED status are as shown below.

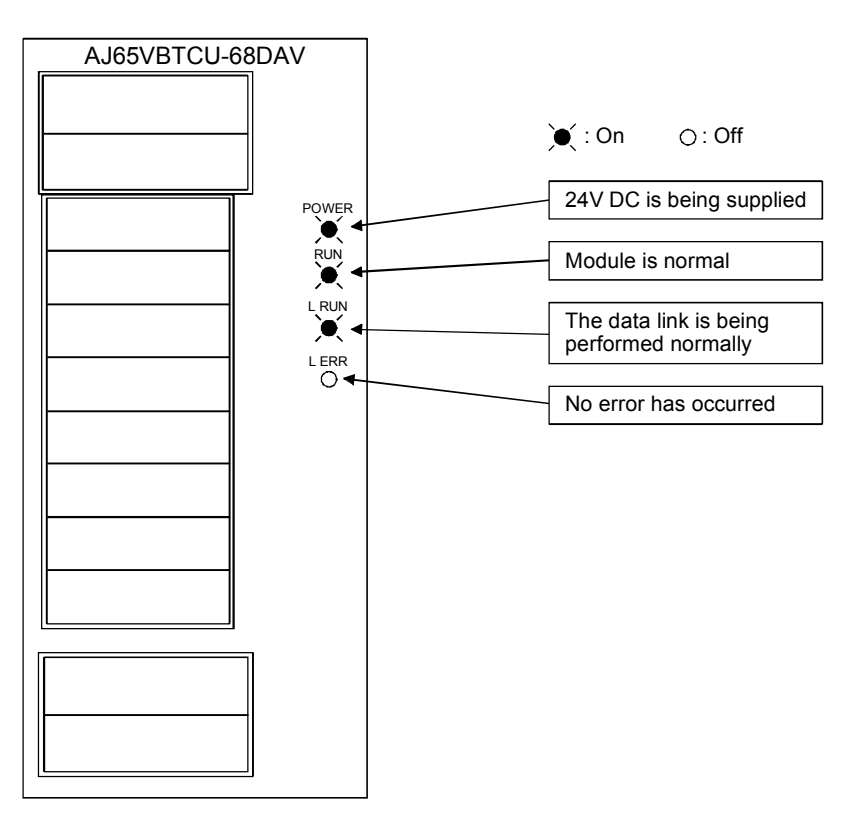
(2) Confirming the operation with a user program
 With the user program, check whether digital values are being output to remote device stations through normal data link.
 Use of the sample program allows the operation check in the following system configuration.
 For details on the location where the sample program is stored, refer to MELSEC

Data Link Library Reference Manual. On the sample program, setting a digital value of "300" enables analog voltages to be output from remote device stations.

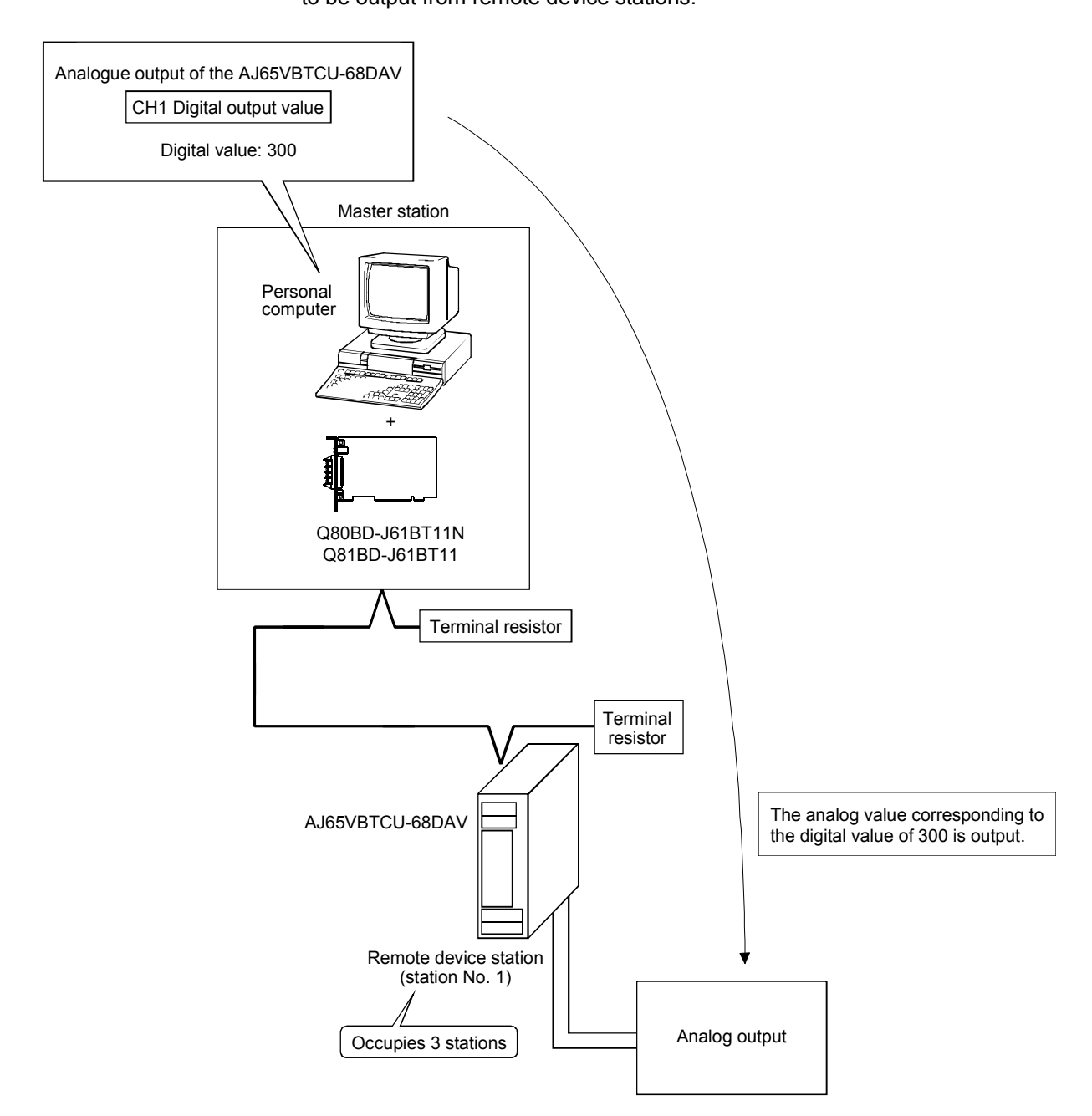

# 11.2 When Using the Remote Net Ver.2 Mode or Remote Net Additional Mode

The following describes communications in the remote net Ver.2 mode or in the remote net additional mode.

### 11.2.1 Configuring the system

In this system, 2 remote device stations shall be connected.

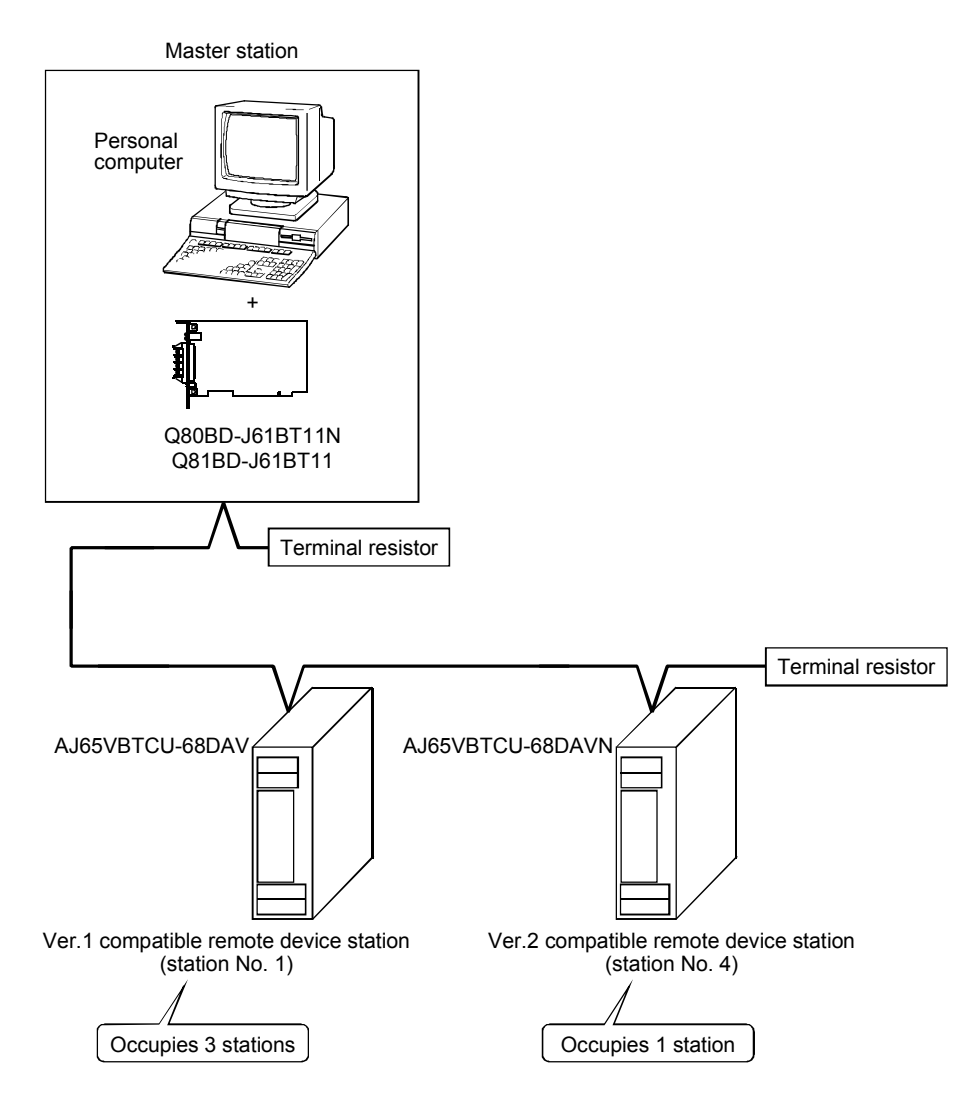

# 11.2.2 Setting the master station

The following shows the master station setting.

 Switch setting (channel No. setting) The channel No. for the CC-Link Ver.2 board is set to 81 as an example in this section.

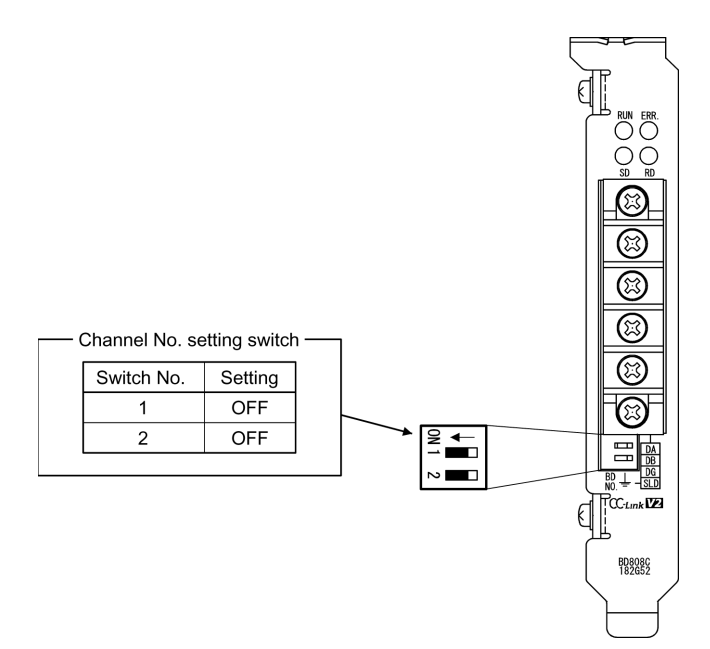

# 11 COMMUNICATION BETWEEN THE MASTER STATION AND REMOTE DEVICE STATION

# (2) Parameter settings

The following shows the master station's parameter settings by the CC-Link Ver.2 Utility.

### <Parameter settings screen>

### <Other settings screen>

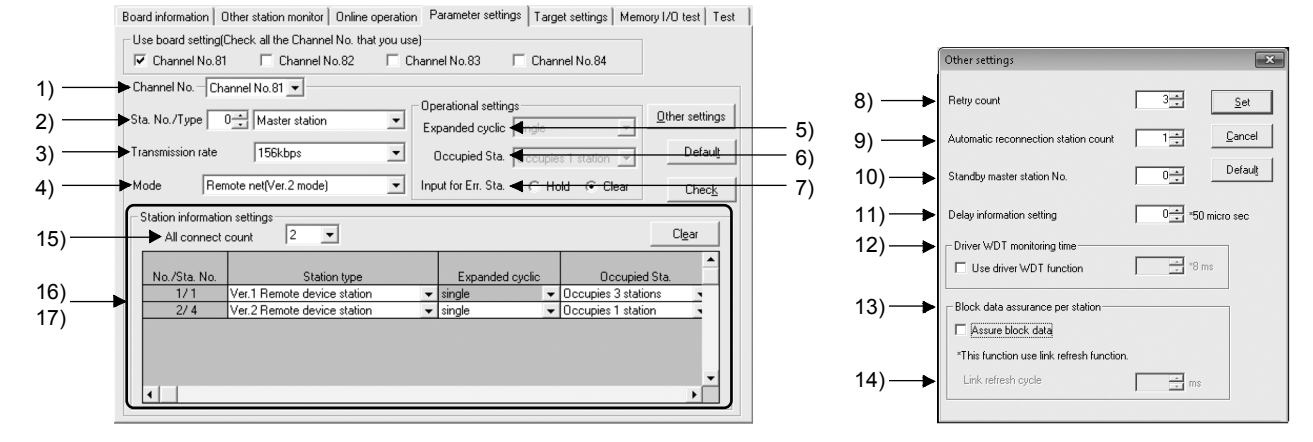

(a) Parameter settings

The following shows the parameter setting values. The parameter setting check list and the station information setting check list in Appendix can be used for the setting.

| Setting item                    |                                                                 | Setting range/Item                                                                           |                                              |  |  |
|---------------------------------|-----------------------------------------------------------------|----------------------------------------------------------------------------------------------|----------------------------------------------|--|--|
| 1) Channel No.                  |                                                                 | Channel No. 81DChannel No.82<br>Channel No. 83 / Channel No.84                               |                                              |  |  |
| 2) Sta. No./Type                |                                                                 | No.0 Master station / Local station / Standby master station                                 |                                              |  |  |
| 3) Transmission rate            |                                                                 |                                                                                              | 156kbps / 625kbps / 2.5Mbps / 5Mbps / 10Mbps |  |  |
| 4) Mode                         |                                                                 | Remote net [Ver.1 mode] /Remote net [Ver.2 mode]><br>Remote net [Additional mode] / Off line |                                              |  |  |
|                                 | 5) Expanded cyclic                                              |                                                                                              | single / double / quadruple / octuple        |  |  |
| Operational settings            | 6) Occupied Sta.                                                | Occupies 1 station / Occupies 2 stations<br>Occupies 3 stations / Occupies 4 stations        |                                              |  |  |
|                                 | 7) Input for Err. Sta.                                          | Hold Clear                                                                                   |                                              |  |  |
|                                 | 8) Retry count                                                  | 3 Times                                                                                      |                                              |  |  |
|                                 | <ol> <li>9) Automatic reconnection<br/>station count</li> </ol> | 1 Modules                                                                                    |                                              |  |  |
|                                 | 10) Standby master station No.                                  | No.0                                                                                         |                                              |  |  |
| Other settings                  | 11) Delay information setting                                   |                                                                                              | $0 \times 50$ micro sec                      |  |  |
|                                 | 12) Driver WDT Monitoring Time                                  |                                                                                              | No setting) × 8 ms                           |  |  |
|                                 | <ol> <li>Block data assurance per<br/>station</li> </ol>        | Disable                                                                                      |                                              |  |  |
|                                 | 14) Link refresh cycle                                          |                                                                                              | No setting ms                                |  |  |
| Station information<br>settings | 15) All connect count                                           |                                                                                              | 2 Modules                                    |  |  |

### Table 11.3 Parameter Setting Check List

\*1: To set the CC-Link system to the remote net Additional mode, select "Remote net Additional mode."

Table 11.4 Station Information Setting Check List

| Sta No   | Station type                | Expanded  | Occupied               | Remote         | Reserve/invalid | Intelligent buffer select (word) |         |           |
|----------|-----------------------------|-----------|------------------------|----------------|-----------------|----------------------------------|---------|-----------|
| Sta. NO. | Station type                | cyclic    | Sta.                   | station points | station select  | Send                             | Receive | Automatic |
| 16) 1    | Ver.1 Remote device station | single    | Occupies<br>3 stations | 96 points      | No setting      |                                  |         |           |
| 17) 4    | Ver.2 Remote device station | quadruple | Occupies<br>1 station  | 64 points      | No setting      |                                  |         |           |
| 1        |                             |           |                        |                |                 |                                  |         |           |

MELSEC

# 11.2.3 Setting the remote device station

The following shows the remote device station switch settings.

AJ65VBTCU-68DAV

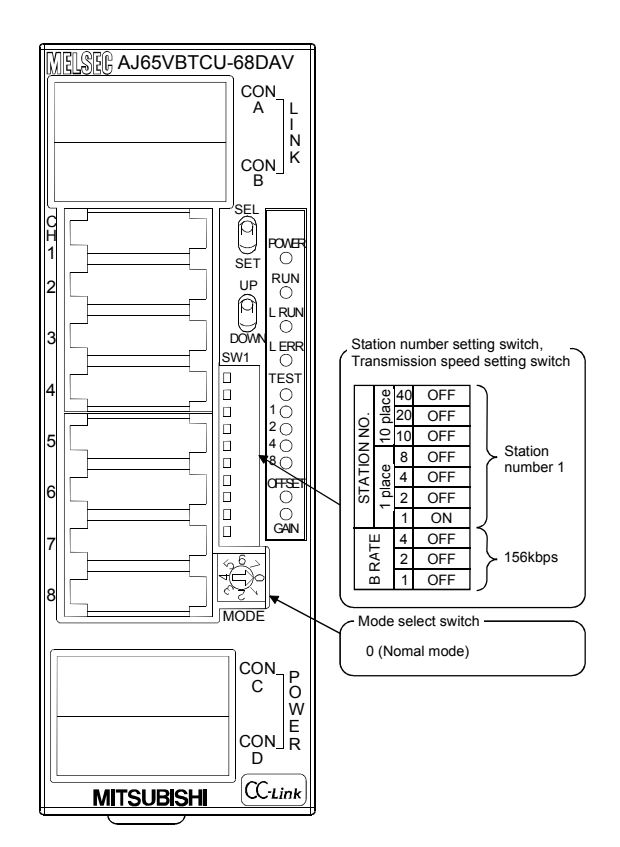

AJ65VBTCU-68DAVN

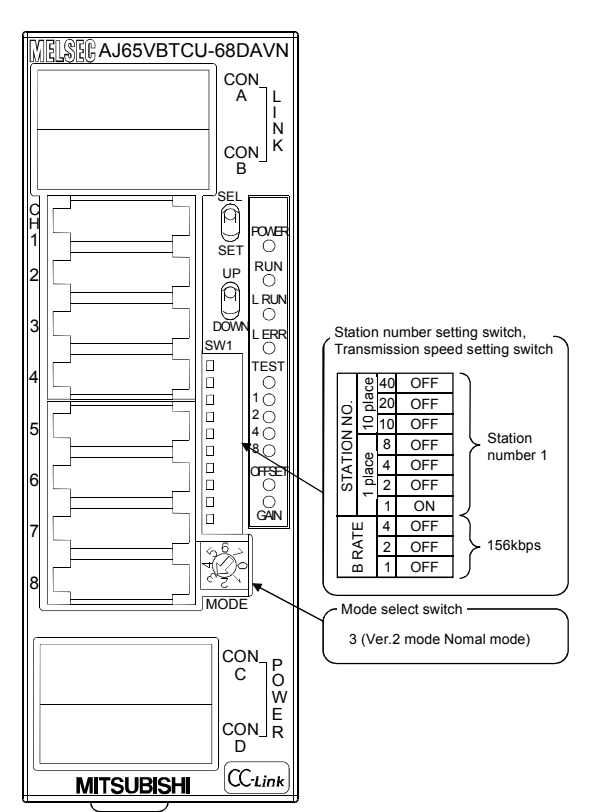

# 11.2.4 Creating a program

Create the digital value setting program for performing the initial setting and outputting analog values for remote device stations of station No.4 $^{*1}$ .

The programming procedure for station No.4 $^{*1}$  is the same as the one used in the remote net Ver.1 mode.

Refer to Section 11.1.4.

\*1: For the remote device station of station No.4, device Nos. of the remote input (RX) and remote output (RY) and addresses of the remote register (RWr, RWw) are changed.

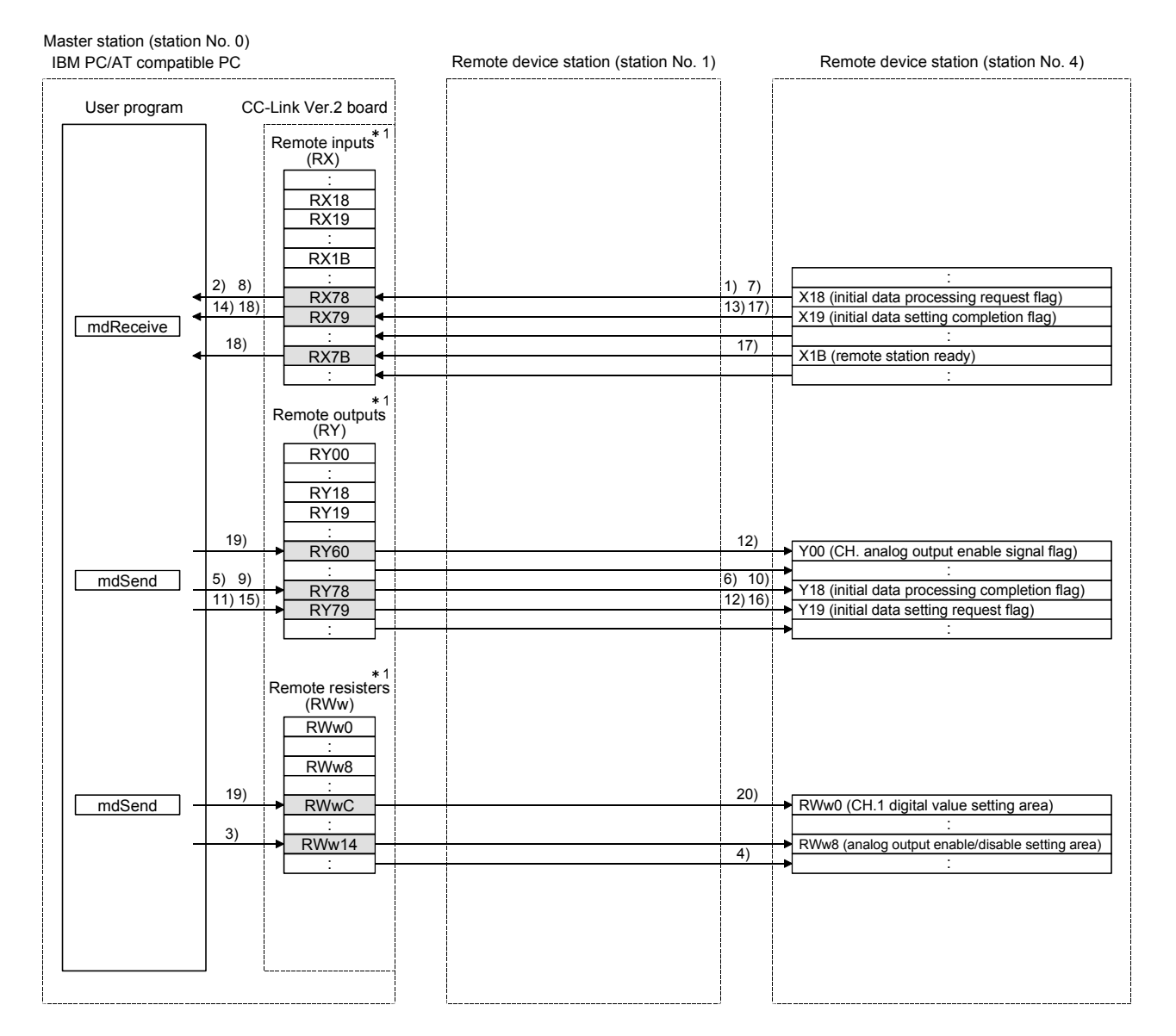

# 11.2.5 Executing the data link

Turn ON the remote device stations and the master station in this order, and then start the data link.

(1) Checking the data link status

The following describes how to check the operation status of the master station and remote device stations under normal data link condition.

- (a) Checking the master station
   How to check the master station is the same as in the remote net Ver.1 mode.
   Refer to Section 11.1.5 (1) (a).
- (b) Checking remote device stations

How to check the remote device stations is the same as in the remote net Ver.1 mode.

Refer to Section 11.1.5 (1) (b).

For the AJ65VBTCU-68DAVN, check the identical location as the LEDs on the AJ65VBTCU-68DAV.

(2) Confirming the operation with a user program
 With the user program, check whether digital values are being output to remote device stations through normal data link.
 Use of the sample program allows the operation check in the following system configuration.
 For details on the location where the sample program is stored, refer to MELSEC

Data Link Library Reference Manual. On the sample program, setting a digital value of "300" enables analog voltages

to be output from remote device stations.

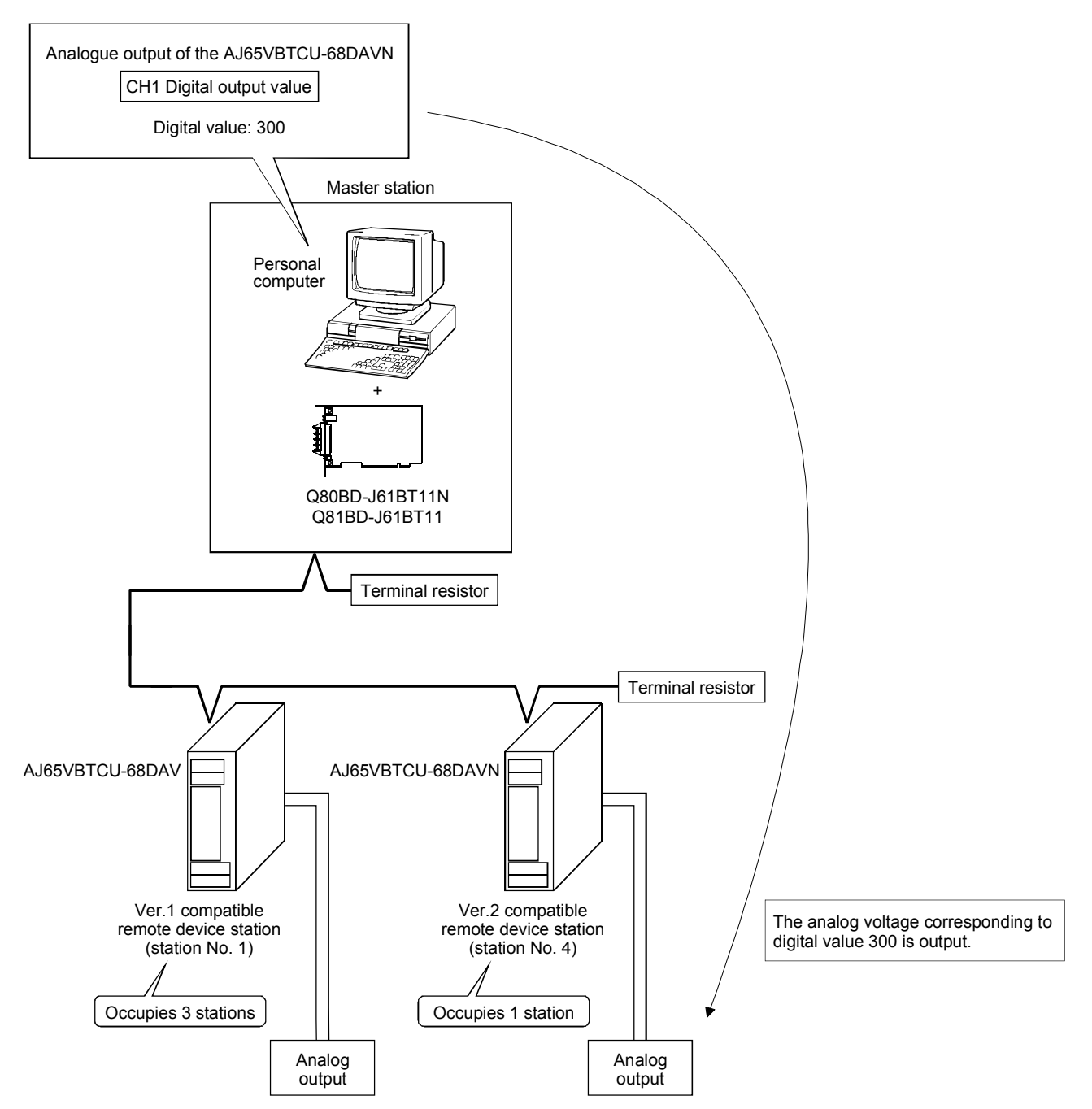

# 12 COMMUNICATION BETWEEN THE MASTER STATION AND LOCAL STATIONS

This section gives a system configuration example to explain the CC-Link Ver.2 board and local station setting, parameter setting, programming and operation check.

### 12.1 When Using the Remote Net Ver.1 Mode

The following describes communications in the remote net Ver.1 mode.

### 12.1.1 Configuring the system

In this system, one local station shall be connected.

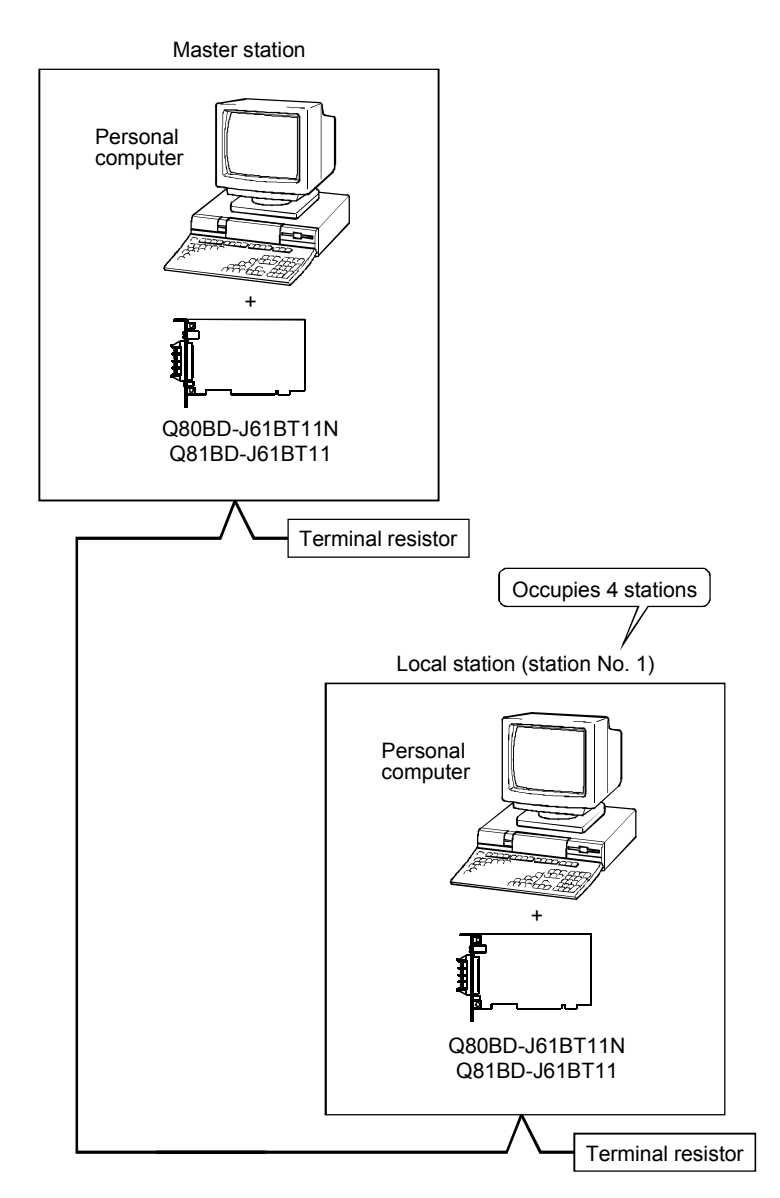

# 12.1.2 Setting the master station

The following shows the master station setting.

 Switch setting (channel No. setting) The channel No. for the CC-Link Ver.2 board is set to 81 as an example in this section.

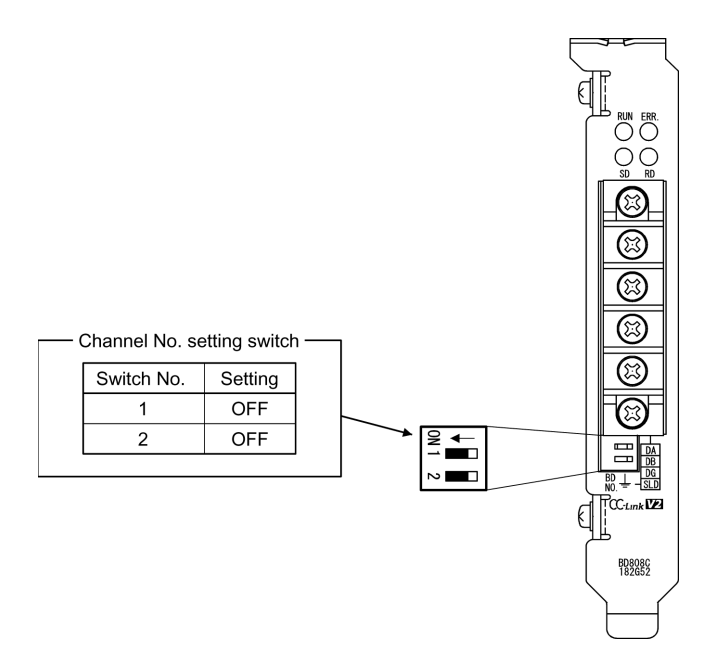

# (2) Parameter settings

The following shows the master station's parameter settings by the CC-Link Ver.2 Utility.

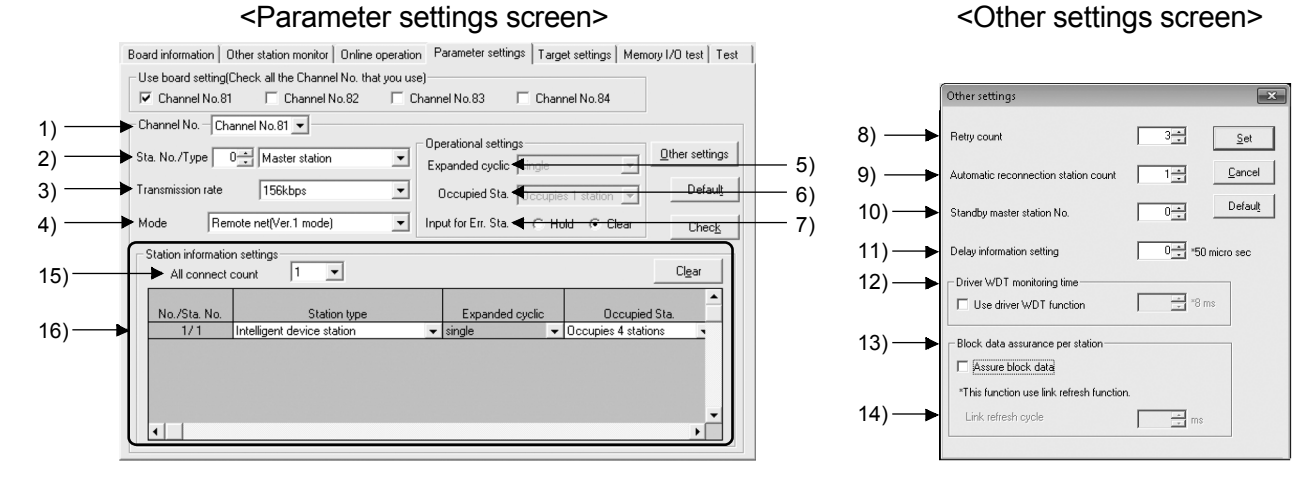

### (a) Parameter settings

The following shows the parameter setting values. The parameter setting check list and the station information setting check list in Appendix can be used for the setting.

| Setting item                 |                                                                 | Setting range/Item                                                                           |  |  |  |
|------------------------------|-----------------------------------------------------------------|----------------------------------------------------------------------------------------------|--|--|--|
| 1) Channel No.               |                                                                 | Channel No. 81DChannel No.82<br>Channel No. 83 / Channel No.84                               |  |  |  |
| 2) Sta. No./Type             |                                                                 | No.0 Master station / Local station / Standby master station                                 |  |  |  |
| 3) Transmission rate         |                                                                 | 156kbps / 625kbps / 2.5Mbps / 5Mbps / 10Mbps                                                 |  |  |  |
| 4) Mode                      |                                                                 | Remote net [Ver.1 mode] / Remote net [Ver.2 mode]<br>Remote net [Additional mode] / Off line |  |  |  |
|                              | 5) Expanded cyclic                                              | single / double / quadruple / octuple                                                        |  |  |  |
| Operational settings         | 6) Occupied Sta.                                                | Occupies 1 station / Occupies 2 stations<br>Occupies 3 stations / Occupies 4 stations        |  |  |  |
|                              | 7) Input for Err. Sta.                                          | Hold Clear                                                                                   |  |  |  |
|                              | 8) Retry count                                                  | 3 Times                                                                                      |  |  |  |
|                              | <ol> <li>9) Automatic reconnection<br/>station count</li> </ol> | 1 Modules                                                                                    |  |  |  |
|                              | 10) Standby master station No.                                  | No.0                                                                                         |  |  |  |
| Other settings               | 11) Delay information setting                                   | 0 × 50 micro sec                                                                             |  |  |  |
| _                            | 12) Driver WDT Monitoring Time                                  | No setting) × 8 ms                                                                           |  |  |  |
|                              | 13) Block data assurance per<br>station                         | Disable Enable                                                                               |  |  |  |
|                              | 14) Link refresh cycle                                          | No setting ms                                                                                |  |  |  |
| Station information settings | 15) All connect count                                           | 1 Modules                                                                                    |  |  |  |

### Table 12.1 Parameter Setting Check List

### Table 12.2 Station Information Setting Check List

| Sta No   | Station type                              | Expanded | Occupied               | Remote         | Reserve/invalid | Intelligent buffer select (word) |         |           |
|----------|-------------------------------------------|----------|------------------------|----------------|-----------------|----------------------------------|---------|-----------|
| Sta. NO. | Station type                              | cyclic   | Sta.                   | station points | station select  | Send                             | Receive | Automatic |
| 16) 1    | Intelligent device station * <sup>1</sup> | single   | Occupies<br>4 stations | 128 points     | No setting      | 64                               | 64      | 128       |
| 2        |                                           |          |                        |                |                 |                                  |         |           |
| 3        |                                           |          |                        |                |                 |                                  |         |           |
|          |                                           |          |                        |                |                 |                                  |         |           |

\*1: For the local station, select an intelligent device station.

## 12.1.3 Setting the local station

The following shows the local station setting.

Switch setting (channel No. setting) (1) The channel No. for the CC-Link Ver.2 board is set to 81 as an example in this section.

For the setting, refer to Section 12.1.2 (1).

(2) Parameter settings

The following shows the local station's parameter settings by the CC-Link Ver.2 Utility.

# <Parameter settings screen>

### <Other settings screen>

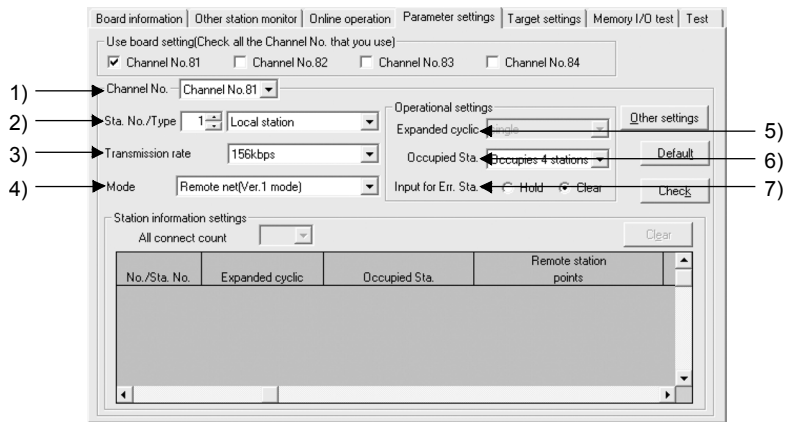

|       | Other settings                                                  | ×                 |
|-------|-----------------------------------------------------------------|-------------------|
|       | Retry count                                                     | 3 ÷ Set           |
|       | Automatic reconnection station count                            | 1 Cancel          |
|       | Standby master station No.                                      | 0 - Defaulţ       |
|       | Delay information setting                                       | 0 * *50 micro sec |
| 8) —  | Driver WDT monitoring time                                      |                   |
| 9) —• | Block data assurance per station                                |                   |
| 10)—  | *This function use link refresh function.<br>Link refresh cycle | ms                |

(a) Parameter settings

The following shows the parameter setting values. The parameter setting check list and the station information setting check list in Appendix can be used for the setting.

8

9

| Setting item                 |                                                          | Setting range/Item                                              |                                                                                              |  |  |
|------------------------------|----------------------------------------------------------|-----------------------------------------------------------------|----------------------------------------------------------------------------------------------|--|--|
| 1) Channel No.               |                                                          | Channel No. 81 DChannel No.82<br>Channel No. 83 / Channel No.84 |                                                                                              |  |  |
| 2) Sta. No./Type             |                                                          | No.1                                                            | Master station (Local station / Standby master station                                       |  |  |
| 3) Transmission rate         |                                                          |                                                                 | 156kbps / 625kbps / 2.5Mbps / 5Mbps / 10Mbps                                                 |  |  |
| 4) Mode                      |                                                          | <ul> <li>C</li> </ul>                                           | Remote net [Ver.1 mode] / Remote net [Ver.2 mode]<br>Remote net [Additional mode] / Off line |  |  |
|                              | 5) Expanded cyclic                                       |                                                                 | single / double / quadruple / octuple                                                        |  |  |
| Operational settings         | 6) Occupied Sta.                                         | Occupies 1 station / Occupies 2 stations<br>Occupies 3 stations |                                                                                              |  |  |
|                              | 7) Input for Err. Sta.                                   | Hold Clear                                                      |                                                                                              |  |  |
|                              | Retry count                                              | 3 Times                                                         |                                                                                              |  |  |
|                              | Automatic reconnection<br>station count                  | 1 Modules                                                       |                                                                                              |  |  |
|                              | Standby master station No.                               | No.0                                                            |                                                                                              |  |  |
| Other settings               | Delay information setting                                | 0 × 50 micro sec                                                |                                                                                              |  |  |
|                              | 8) Driver WDT Monitoring Time                            |                                                                 | No setting) × 8 ms                                                                           |  |  |
|                              | <ol> <li>Block data assurance per<br/>station</li> </ol> |                                                                 | Disable Enable                                                                               |  |  |
|                              | 10) Link refresh cycle                                   |                                                                 | No setting ms                                                                                |  |  |
| Station information settings | All connect count                                        |                                                                 | Modules                                                                                      |  |  |

### Table 12.3 Parameter Setting Check List

Create the program for reading the remote input (RX), writing the remote output (RY), reading the remote registers (RWr) and writing remote registers (RWw) from/to the local station.

The following illustrates the relation between the I/O operations and the user program when sending/receiving data between the master station and local station. (The shaded areas indicate the devices that are actually used.)

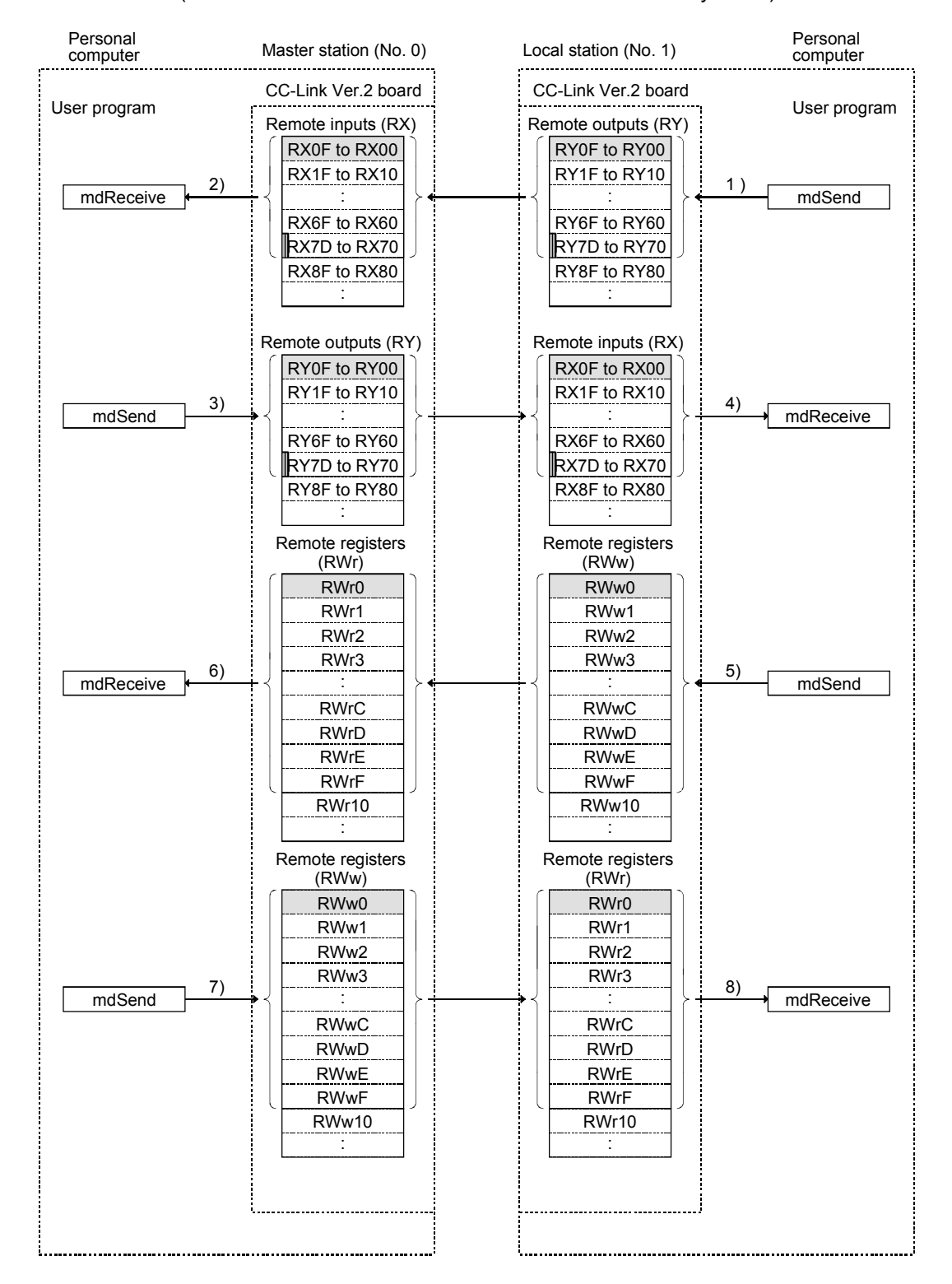

# 12 COMMUNICATION BETWEEN THE MASTER STATION AND LOCAL STATIONS

MELSEC

| (Master station)                                                                                                    |                       | (Local station)                                                                                                    |                                                    |  |
|----------------------------------------------------------------------------------------------------|-----------------------|----------------------------------------------------------------------------------------------------|----------------------------------------------------|--|
| User Program                                                                                                    | C-Link Ver.2<br>Board | CC-Link Ver.2<br>Board<br>User Program                                                                                                    |                                                    |  |
| <ul> <li>2) Reads out the remote input (RX0) of the CC-Link Ver.2 board on the master station.</li> <li>Arguments to be set:<br/>Station No.=0xFF (own station)<br/>Device type=0x1 (own station RX)<br/>Device No.=0x0</li> </ul>                                                     | ← ◄                   | <ul> <li>Turn ON the remote output (R<sup>1</sup><br/>CC-Link Ver.2 board on the loo<br/>Arguments to be set:<br/>Station No.=0xFF (own statio<br/>Device type=0x2 (own statio<br/>Device No.=0x0</li> </ul>                                                          | /0) of the<br>:al station.<br>on)<br>in RY)        |  |
| <ul> <li>3) Turnr ON the remote output (RY0) of<br/>the CC-Link Ver.2 board on the master<br/>station with the read out remote input<br/>(RX0) ON.</li> <li>Arguments to be set:<br/>Station No.=0xFF (own station)<br/>Device type=0x2 (own station RY)<br/>Device No.=0x0</li> </ul> | <b>&gt;</b>           | <ul> <li>A) Reads out the remote input (R<br/>CC-Link Ver.2 board on the loo<br/>Arguments to be set:<br/>Station No.=0xFF (own statio<br/>Device type=0x1 (own statio<br/>Device No.=0x0</li> </ul>                                                                  | X0) of the<br>cal station.<br>on)<br>in RX)        |  |
| <ul> <li>6) Reads out the remote register (RWr0) of the CC-Link Ver.2 board on the master station.</li> <li>Arguments to be set:<br/>Station No.=0xFF (own station)<br/>Device type=0x25 (own station RWr)<br/>Device No.=0x0</li> </ul>                                               |                       | <ul> <li>5) Writes 0x5555 to the remote re<br/>(RWw0) of the CC-Link Ver.21<br/>the local station with the read of<br/>input register (RX0)ON.<br/>Arguments to be set:<br/>Station No.=0xFF (own stati<br/>Device type=0x24 (own stati<br/>Device No.=0x0</li> </ul> | gister<br>board on<br>but remote<br>on)<br>on RWw) |  |
| 7) Writes 0xAAAA to the remote register<br>(RWw0) of the CC-Link Ver.2 board on<br>the master station if the read out remote<br>register (RWr0) is 0x5555.<br>Arguments to be set:<br>Station No.=0xFF (own station)<br>Device type=0x24 (own station RWw)<br>Device No.=0x0           |                       | <ul> <li>→ 8) Reads out the remote register<br/>the CC-Link Ver.2 board on the<br/>station.</li> <li>Arguments to be set:<br/>Station No.=0xFF (own stati<br/>Device type=0x25 (own stati<br/>Device No.=0x0</li> </ul>                                               | (RWr0) of<br>∋ local<br>on)<br>on RWr)             |  |

# 12.1.5 Executing the data link

Turn ON the local stations and the master station in this order, and then start the data link.

(1) Checking the data link status

The following describes how to check the operation status of the master station and local stations under normal data link condition.

- (a) Checking the master station and local stations Check the status of the master station and local stations.
  - 1) Checking by the LED indication on the CC-Link Ver.2 board

Make sure that the LED status is as follows:

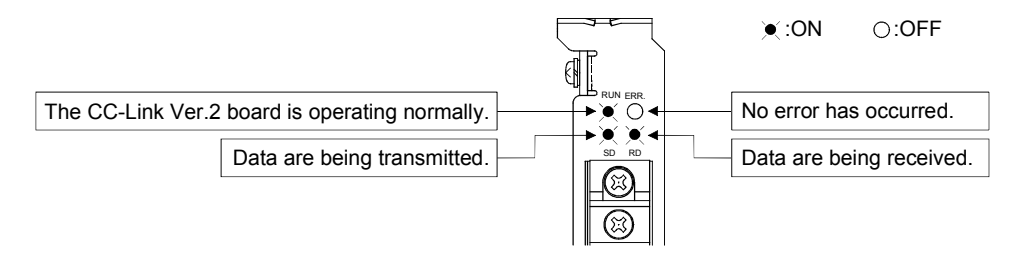

 Checking by the CC-Link Ver.2 Utility Check that the Board detail information of the CC-Link Ver.2 Utility is displayed as shown below.

| Board detail informati                                                                                                    | on                                                                                                    | ×               |                                                                                                    |
|----------------------------------------------------------------------------------------------------|----------------------------------------------------------------------------------------------------|-----------------|----------------------------------------------------------------------------------------------------|
| Channel No.<br>Sta. No.<br>Transmission rate<br>Data link status<br>Error status<br>Board type<br>Product information<br>IRQ No.<br>ROM version<br>Memory<br>I/O port<br>Present Error | 84         (0:Master station[Ver.2 mode)         10Mbps         In data link         Normal         Q80BD-J61BT11N         14072000000000-B         19         2D         F1300000-F137FFFFH         E000-E0FFH         No Error | ×<br>Save SB/SW | —— In data link: Normal data link is being performed.<br>—— Normal: The CC-Link Ver.2 board is operating normally. |
| Link scan time(ms)<br>Link refresh time(ms)<br>LED information<br>RUN MS<br>ERR. Sw<br>TIME LIN                                                                                        | Max.         2         Min.         2         Current           Max.         3         Min.         1         Current           IT         SMST         LOCAL                                                                    | 2               | —— ON (green): The CC-Link Ver.2 board is operating normally.<br>—— OFF: No error has occurred.                    |

# (2) Confirming the operation with a user program

With the user program, check whether the data link is being performed normally or not by transferring data between the master station and local stations. Use of the sample program allows the operation check in the following system configuration.

(Execute user program of the local station within 10 minutes after an user program of the master station has been loaded.)

When the remote output (RY0) 2) turns ON, the remote input (RX0) 1) turns ON. When the remote output (RY0) 3) turns ON, the remote input (RX0) 4) turns ON. When data are set to the remote register (RWw0) 6), values are written to the remote register (RWr0) 5).

When data are set to the remote register (RWw0) 7), values are written to the remote register (RWr0) 8).

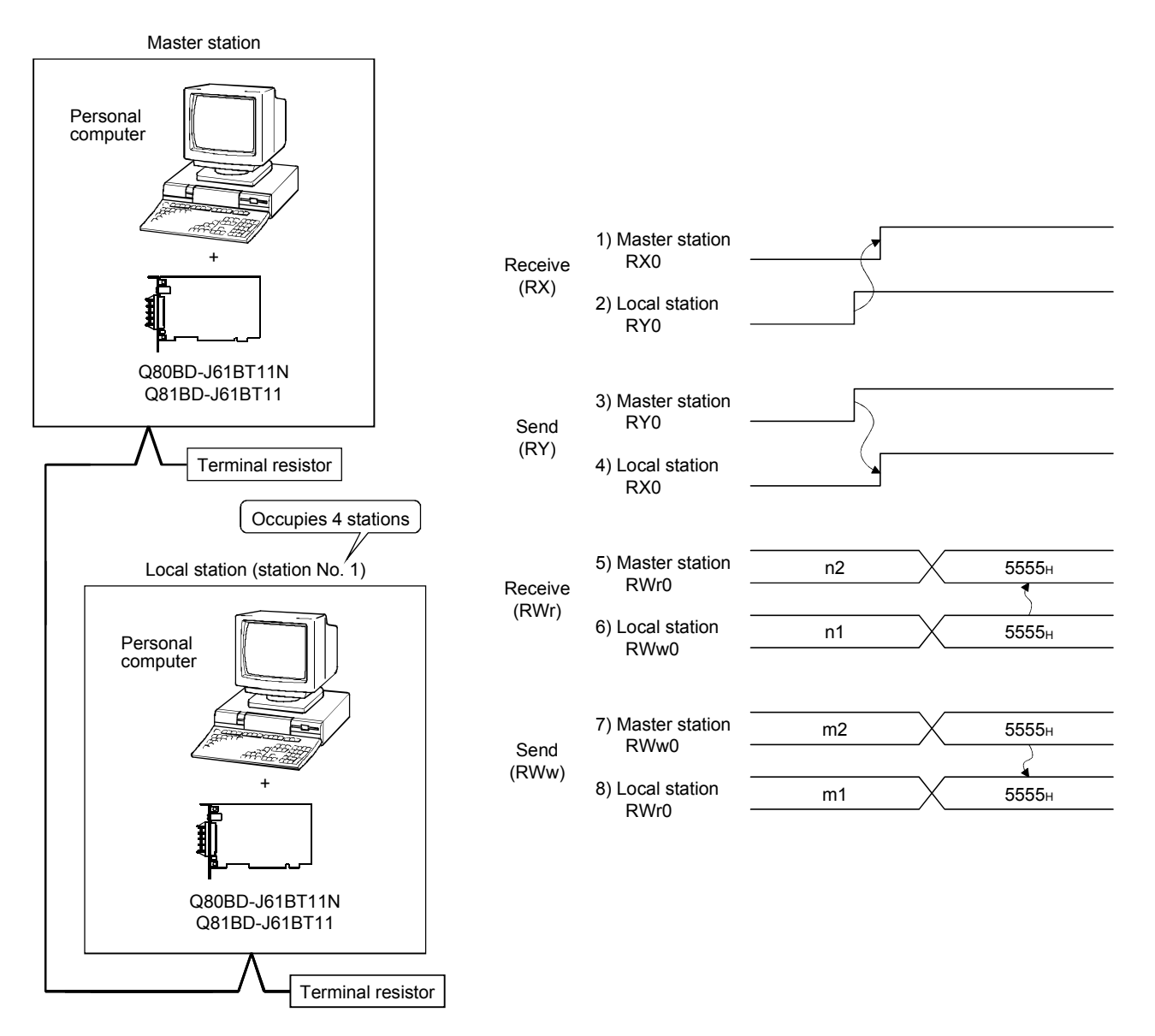

# 12.2 When Using the Remote Net Ver.2 Mode or Remote Net Additional Mode

The following describes communications in the remote net Ver.2 mode or the remote net additional mode.

### 12.2.1 Configuring the system

In this system, 2 local stations shall be connected.

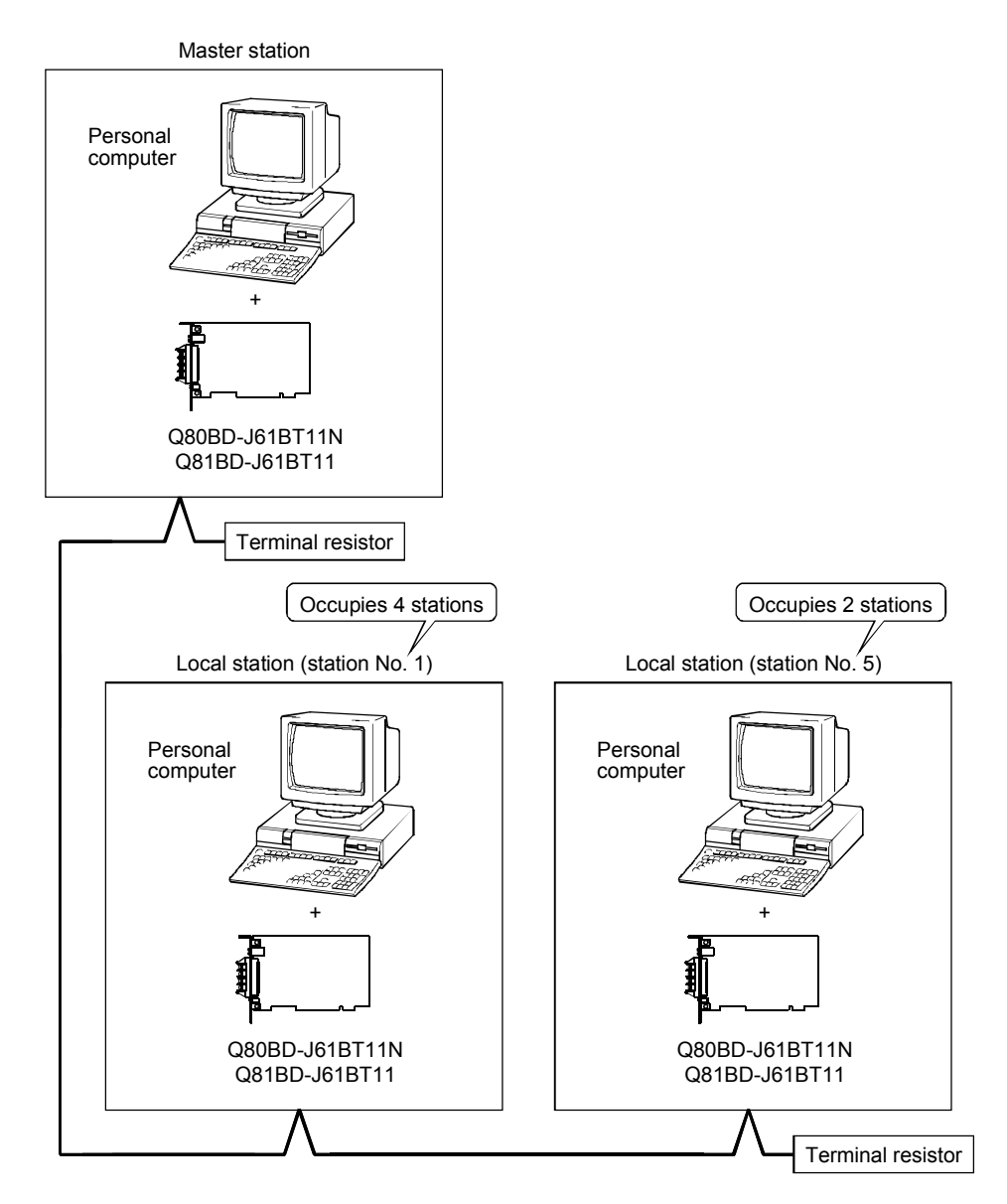

# 12.2.2 Setting the master station

The following shows the master station setting.

 Switch setting (channel No. setting) The channel No. for the CC-Link Ver.2 board is set to 81 as an example in this section.

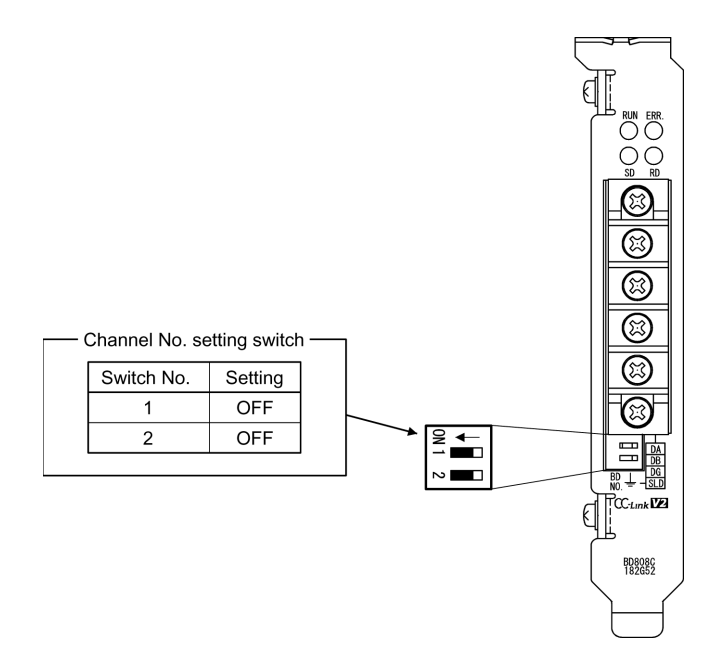

# (2) Parameter settings

The following shows the master station's parameter settings by the CC-Link Ver.2 Utility.

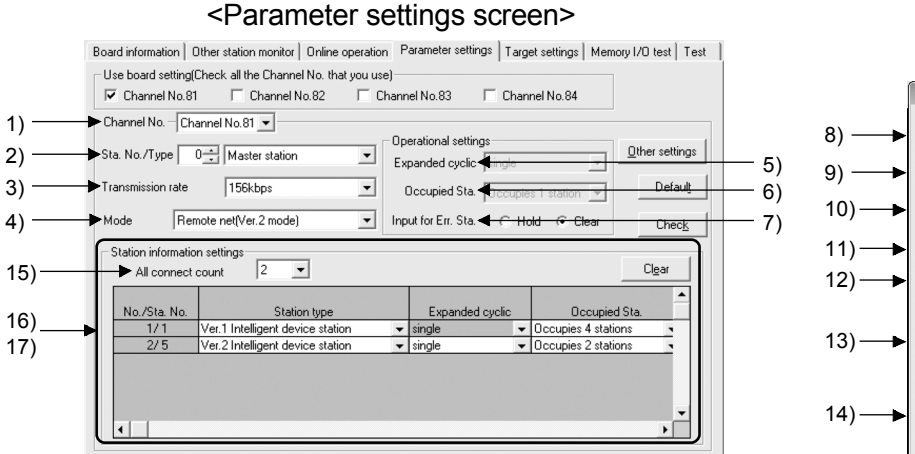

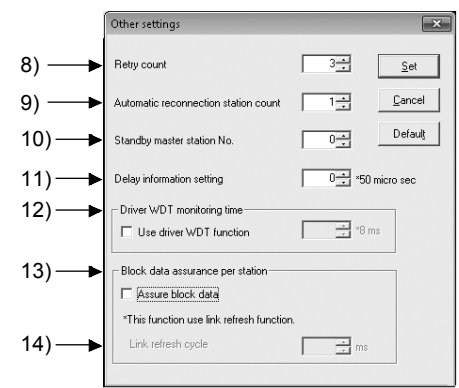

<Other settings screen>

(a) Parameter settings

The following shows the parameter setting values. The parameter setting check list and the station information setting check list in Appendix can be used for the setting.

|                                 | Setting item                                                    | Setting range/Item                                                                           |  |  |  |
|---------------------------------|-----------------------------------------------------------------|----------------------------------------------------------------------------------------------|--|--|--|
| 1) Channel No.                  |                                                                 | Channel No. 81 Channel No.82<br>Channel No. 83 / Channel No.84                               |  |  |  |
| 2) Sta. No./Type                |                                                                 | No.0 Master station / Local station / Standby master station                                 |  |  |  |
| 3) Transmission rate            |                                                                 | 156kbps / 625kbps / 2.5Mbps / 5Mbps / 10Mbps                                                 |  |  |  |
| 4) Mode                         |                                                                 | Remote net [Ver.1 mode] / Remote net [Ver.2 mode]<br>Remote net [Additional mode] / Off line |  |  |  |
|                                 | 5) Expanded cyclic                                              | single / double / quadruple / octuple                                                        |  |  |  |
| Operational<br>settings         | 6) Occupied Sta.                                                | Occupies 1 station / Occupies 2 stations<br>Occupies 3 stations / Occupies 4 stations        |  |  |  |
|                                 | 7) Input for Err. Sta.                                          | Hold Clear                                                                                   |  |  |  |
|                                 | 8) Retry count                                                  | 3 Times                                                                                      |  |  |  |
|                                 | <ol> <li>9) Automatic reconnection<br/>station count</li> </ol> | 1 Modules                                                                                    |  |  |  |
|                                 | 10) Standby master station No.                                  | No.0                                                                                         |  |  |  |
| Other settings                  | 11) Delay information setting                                   | $0 \times 50$ micro sec                                                                      |  |  |  |
|                                 | 12) Driver WDT Monitoring Time                                  | No setting) × 8 ms                                                                           |  |  |  |
|                                 | <ol> <li>Block data assurance per<br/>station</li> </ol>        | Disable Enable                                                                               |  |  |  |
|                                 | 14) Link refresh cycle                                          | No setting ms                                                                                |  |  |  |
| Station information<br>settings | 15) All connect count                                           | 2 Modules                                                                                    |  |  |  |

### Table 12.4 Parameter Setting Check List

\*1: To set the CC-Link system to the remote net Additional mode, select "Remote net Additional mode."

| Sta No   | Station type                                    | Expanded | Occupied               | Remote         | Reserve/invalid | Intelligent buffer select (word) |         |           |
|----------|-------------------------------------------------|----------|------------------------|----------------|-----------------|----------------------------------|---------|-----------|
| Sta. NO. | Station type                                    | cyclic   | Sta.                   | station points | station select  | Send                             | Receive | Automatic |
| 16) 1    | Ver.1 Intelligent device station * <sup>2</sup> | single   | Occupies<br>4 stations | 128 points     | No setting      | 64                               | 64      | 128       |
| 17) 5    | Ver.2 Intelligent device station * <sup>2</sup> | double   | Occupies<br>2 stations | 96 points      | No setting      | 64                               | 64      | 128       |
|          |                                                 |          |                        |                |                 |                                  |         |           |

## Table 12.5 Station Information Setting Check List

\*2: For the local station, select an intelligent device station.

## 12.2.3 Setting the local station

The following shows the local station setting.

Switch setting (channel No. setting) (1) The channel No. for the CC-Link Ver.2 board is set to 81 as an example in this section.

For the setting, refer to Section 12.2.2 (1).

(2) Parameter settings The following shows the local station's parameter settings by the CC-Link Ver.2 Utility.

#### <Parameter settings screen> <Other settings screen> Board information | Other station monitor | Online operation | Parameter settings | Target settings | Memory I/O test | Test Use board setting(Check all the Channel No. that you use) Channel No.81 Channel No.82 Cha Other setting Channel No.83 Channel No.84 Channel No. Channel No.81 💌 1) 3÷ Retry coun Set - Operational setting: Sta. No./Type 1\_\_\_\_Local station Other settings 2) • 5) Expanded cyclic 😽 1÷ <u>C</u>ancel Automatic reconnection station coun 3) nission rate 156kbps • Default Occupied Sta. 6) Defaulţ 0÷ Standby master station No Remote net(Ver.1 mode) 📕 Input for Err. Sta. 🔫 4) ► Mode Hold @ Clez Chec<u>k</u> 7) 0 \* \*50 micro sec Station information settings Delay information setting All connect count 8) Driver WDT monitoring tim Remote station • \*8 ms Use driver WDT function No./Sta. No. Expanded cyclic Occupied Sta points 9) Block data assurance per station Assure block data \*This function use link refresh functio 10)-Link refresh cycle r ms • 4

#### (a) Parameter settings

The following shows the parameter setting values. The parameter setting check list and the station information setting check list in Appendix can be used for the setting.

|                              | Setting item                                                                                 | Setting range/Item                                              |                                                                                              |  |  |
|------------------------------|----------------------------------------------------------------------------------------------|-----------------------------------------------------------------|----------------------------------------------------------------------------------------------|--|--|
| 1) Channel No.               |                                                                                              | Channel No. 81 DChannel No.82<br>Channel No. 83 / Channel No.84 |                                                                                              |  |  |
| 2) Sta. No./Type             |                                                                                              | No.1                                                            | Master station Local station / Standby master station                                        |  |  |
| 3) Transmission rate         | 3) Transmission rate 156kbps / 625kbps / 2.5Mbps / 5Mbps / 10M                               |                                                                 | 156kbps / 625kbps / 2.5Mbps / 5Mbps / 10Mbps                                                 |  |  |
| 4) Mode                      | Mode   Remote net [Ver.1 mode] / Remote net [Ver.2 m Remote net [Additional mode] / Off line |                                                                 | Remote net [Ver.1 mode] / Remote net [Ver.2 mode]<br>Remote net [Additional mode] / Off line |  |  |
|                              | 5) Expanded cyclic                                                                           |                                                                 | single / double / quadruple / octuple                                                        |  |  |
| Operational settings         | 6) Occupied Sta.                                                                             | Occupies 1 station / Occupies 2 stations<br>Occupies 3 stations |                                                                                              |  |  |
|                              | 7) Input for Err. Sta.                                                                       | Hold Clear                                                      |                                                                                              |  |  |
|                              | Retry count                                                                                  | 3 Times                                                         |                                                                                              |  |  |
|                              | Automatic reconnection<br>station count                                                      | 1 Modules                                                       |                                                                                              |  |  |
|                              | Standby master station No.                                                                   | No.0                                                            |                                                                                              |  |  |
| Other settings               | Delay information setting                                                                    | 0 × 50 micro sec                                                |                                                                                              |  |  |
|                              | 8) Driver WDT Monitoring Time                                                                |                                                                 | No setting) × 8 ms                                                                           |  |  |
|                              | <ol> <li>Block data assurance perz<br/>station</li> </ol>                                    | Disable Enable                                                  |                                                                                              |  |  |
|                              | 10) Link refresh cycle                                                                       |                                                                 | No setting ms                                                                                |  |  |
| Station information settings | All connect count                                                                            |                                                                 | Modules                                                                                      |  |  |

### Table 12.3 Parameter Setting Check List

\*1: Set station No.5 to the Ver.2 Intelligent device station.

\*2: Set Remote net [Ver.2 mode] to the Ver.2 intelligent device stations.
\*3: Set "double" and "occupied 2 stations" to the Ver.2 intelligent device station.

### 12.2.4 Creating a program

Create a program for reading the remote input (RX), writing the remote output (RY), reading the remote registers (RWr), and writing the remote registers (RWw) for local stations of station No.5<sup>\*1</sup>.

The programming procedure for station No.5 is the same as in the remote net Ver.1 mode.

Refer to Section 12.1.4.

\*1: For the local station of station No.5, device Nos. of the remote input (RX) and remote output (RY) and addresses of the remote registers (RWr, RWw) are changed.

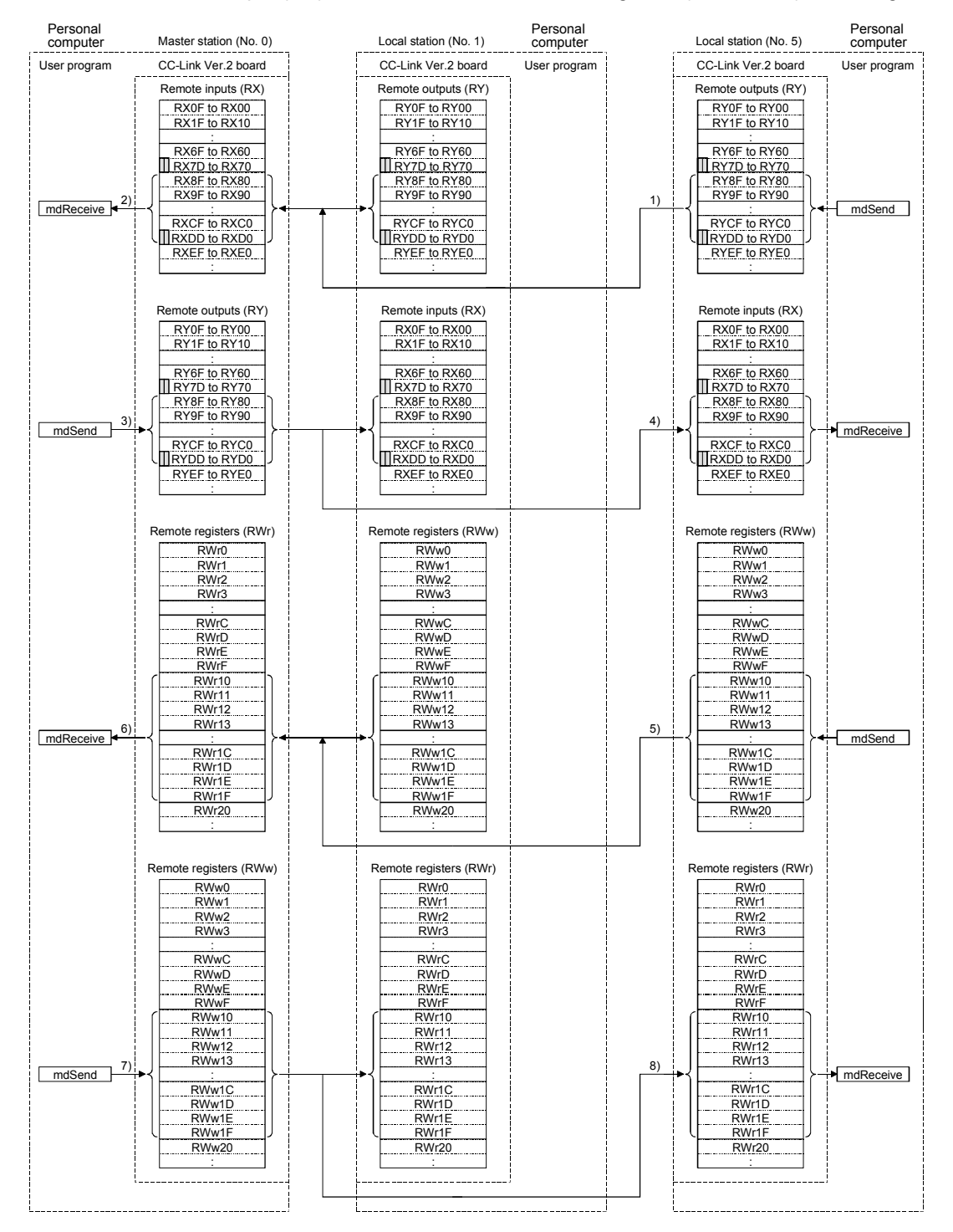

## 12.2.5 Executing the data link

Turn ON the local stations and the master station in this order, and then start the data link.

### (1) Checking the data link status

Refer to Section 12.1.5 (1) (a) "Checking the master station and local stations" for how to check the operation status of the master station and local stations (Ver.1 intelligent device stations, Ver.2 intelligent device stations) under normal data link condition.

### (2) Confirming the operation with a user program

With a user program, check whether the data link is performed correctly or not by transferring data between the master station and the local stations. Use of the sample program allows the operation check in the system configuration shown on the next page. For details on the location where the sample program is stored, refer to MELSEC Data Link Library Reference Manual. (Execute user program of the local station (Sta. No. 1 and 5) within 10 minutes after an user program of the master station has been loaded.)

When the remote output (RY80) 3) is turned ON, the remote input (RX80) 1) and the remote output (RY80) 2) turns ON.

When the remote output (RY0) 4) is turned ON, the remote input (RX0) 5) and 6) turn ON.

When a value is set to the remote register (RWw10) 9), the value is written to the remote register (RWr10) 7) and the remote register (RWw10) 8).

When a value is set to the remote register (RWw0) 10), the value is written to the remote registers (RWr0) 11) and 12).

# 12 COMMUNICATION BETWEEN THE MASTER STATION AND LOCAL STATIONS

MELSEC

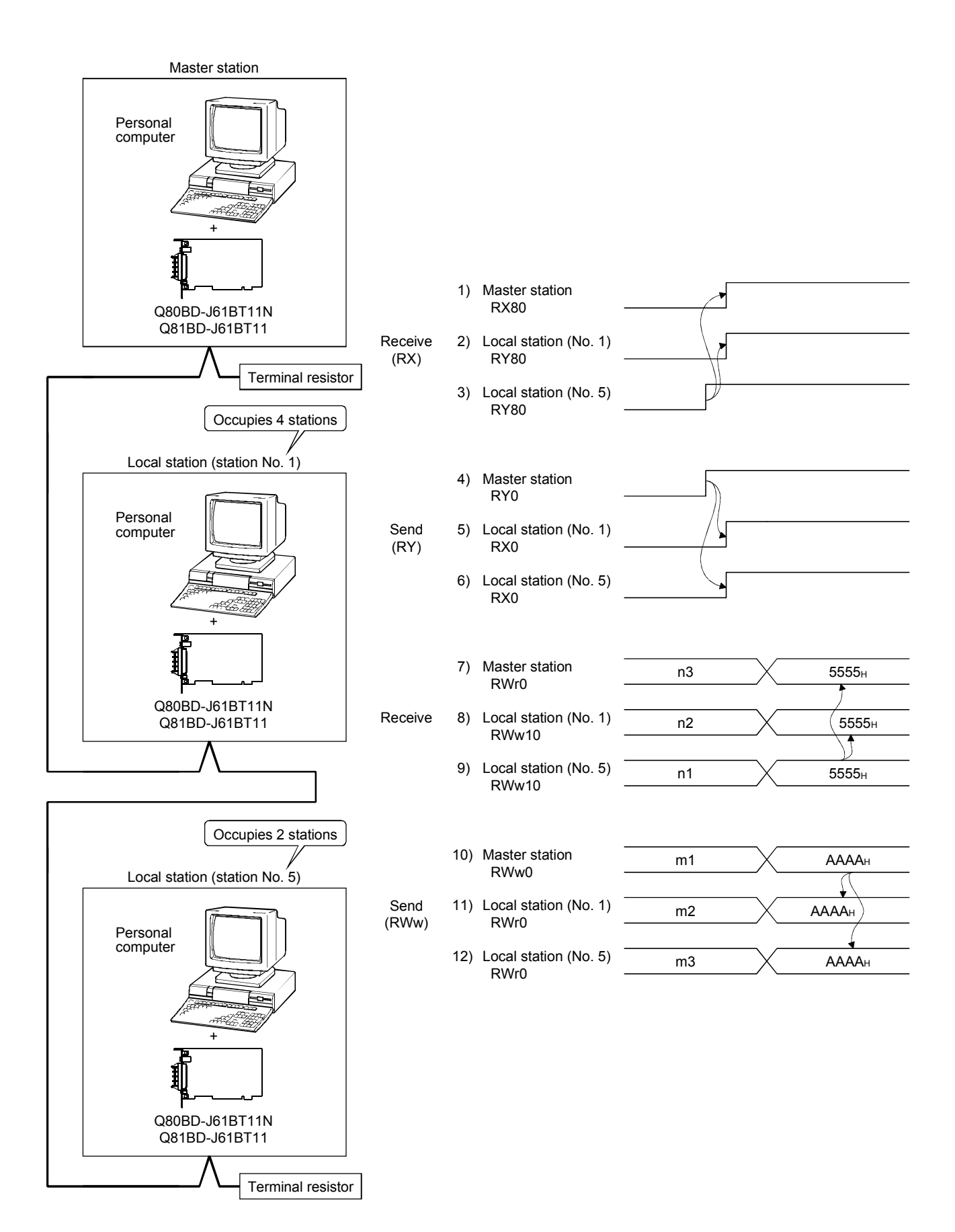

MELSEC

# MEMO

| <br> |
|------|
|      |
| <br> |
|      |
|      |
|      |
|      |
|      |
|      |
|      |
|      |
|      |
|      |
|      |
|      |
|      |
|      |
|      |
|      |

# 13 COMMUNICATION BETWEEN THE MASTER STATION AND INTELLIGENT DEVICE STATION (AJ65BT-R2)

This section gives f a system configuration example to explain the CC-Link Ver.2 board and intelligent device station setting, parameter setting, programming and operation check.

For details on the intelligent device stations, refer to the RS-232C Interface Module type AJ65BT-R2 User's Manual.

### 13.1 Configuring a System

In this example, a system consisting of a master station and one intelligent device station (AJ65BT-R2) as shown below is used.

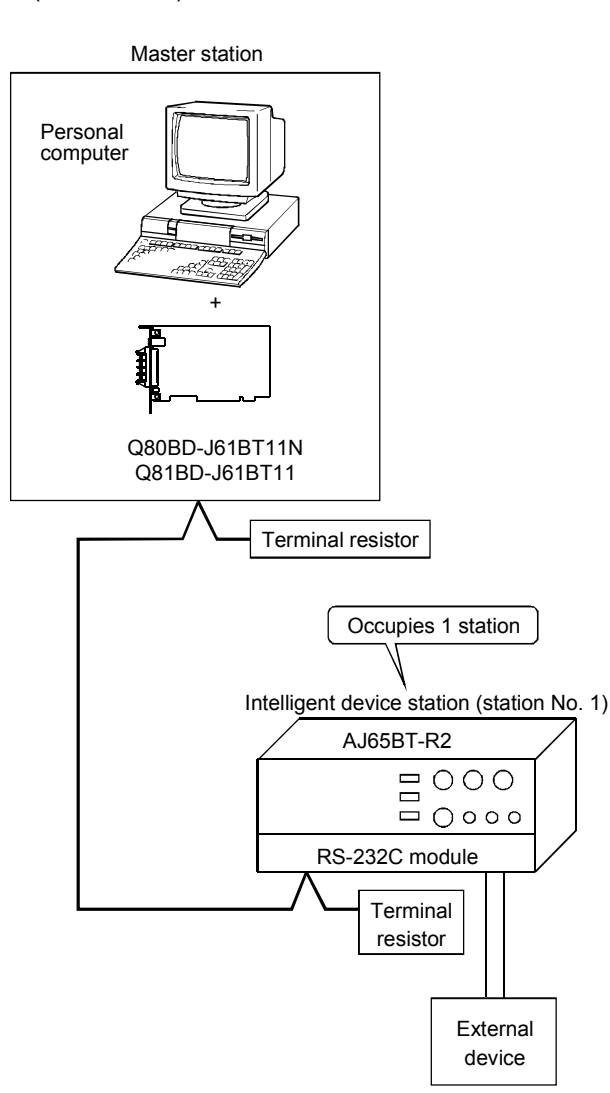

# 13 COMMUNICATION BETWEEN THE MASTER STATION AND INTELLIGENT DEVICE STATION (AJ65BT-R2)

MELSEC

# 13.2 Setting the Master Station

The following shows the master station setting.

13.2.1 Switch setting (channel No. setting)

The channel No. for the CC-Link Ver.2 board is set to 81 as an example in this section.

8

8

 $\textcircled{\baselinetwidth}{\baselinetwidth}$ 

B

BD808C 182G52

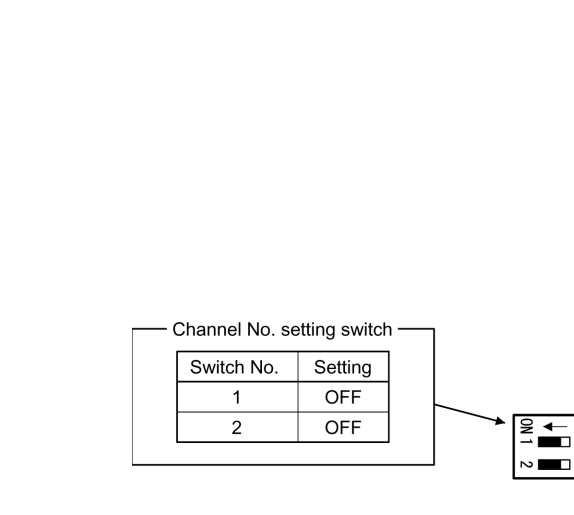

### 13.2.2 Parameter settings

The following shows the master station's parameter settings by the CC-Link Ver.2 Utility.

### <Parameter settings screen>

### <Other settings screen>

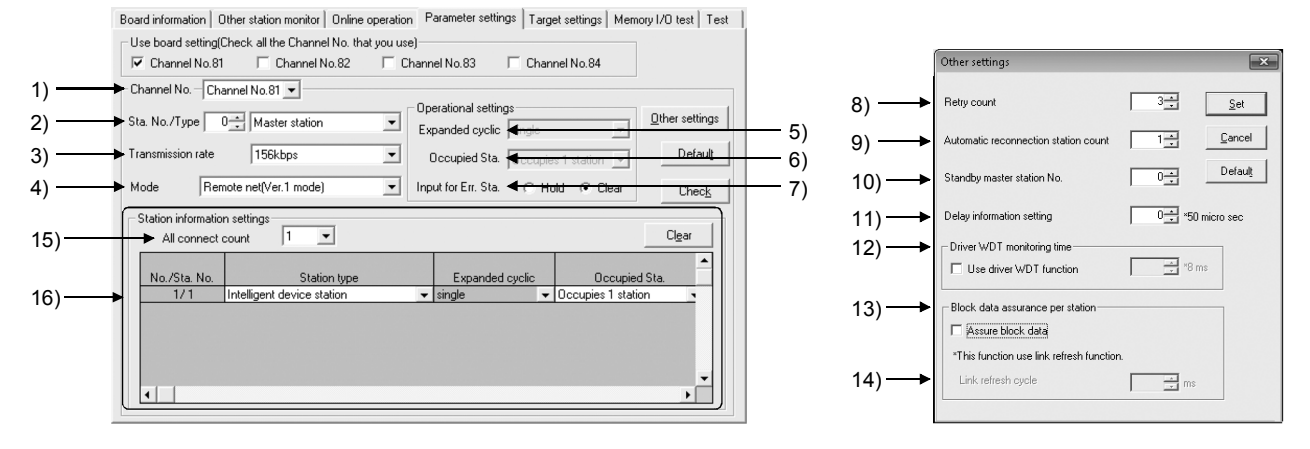

### (1) Parameter settings

The following shows the parameter setting values. The parameter setting check list and the station information setting check list in Appendix can be used for the setting.

|                                 | Setting item                                                    | Setting range/Item                                                                        |                                                                                       |  |  |
|---------------------------------|-----------------------------------------------------------------|-------------------------------------------------------------------------------------------|---------------------------------------------------------------------------------------|--|--|
| 1) Channel No.                  |                                                                 | Channel No. 81 DChannel No.82<br>Channel No. 83 / Channel No.84                           |                                                                                       |  |  |
| 2) Sta. No./Type                |                                                                 | No.0 Master station / Local station / Standby master station                              |                                                                                       |  |  |
| 3) Transmission rate            |                                                                 | 156kbps / 625kbps / 2.5Mbps / 5Mbps / 10Mbps                                              |                                                                                       |  |  |
| 4) Mode                         |                                                                 | Remote net [Ver.1 mode] / Remote net [Ver.2 mode] Remote net [Additional mode] / Off line |                                                                                       |  |  |
|                                 | 5) Expanded cyclic                                              | single / double / quadruple / octuple                                                     |                                                                                       |  |  |
| Operational<br>settings         | 6) Occupied Sta.                                                |                                                                                           | Occupies 1 station / Occupies 2 stations<br>Occupies 3 stations / Occupies 4 stations |  |  |
|                                 | 7) Input for Err. Sta.                                          | Hold Clear                                                                                |                                                                                       |  |  |
|                                 | 8) Retry count                                                  | 3 Times                                                                                   |                                                                                       |  |  |
|                                 | <ol> <li>9) Automatic reconnection<br/>station count</li> </ol> | 1 Modules                                                                                 |                                                                                       |  |  |
|                                 | 10) Standby master station No.                                  | No.0                                                                                      |                                                                                       |  |  |
| Other settings                  | 11) Delay information setting                                   | 0 × 50 micro sec                                                                          |                                                                                       |  |  |
|                                 | 12) Driver WDT Monitoring Time                                  | No setting) × 8 ms                                                                        |                                                                                       |  |  |
|                                 | <ol> <li>Block data assurance per<br/>station</li> </ol>        | Disable Enable                                                                            |                                                                                       |  |  |
|                                 | 14) Link refresh cycle                                          | No setting ms                                                                             |                                                                                       |  |  |
| Station information<br>settings | 15) All connect count                                           |                                                                                           | 1 Modules                                                                             |  |  |

### Table 13.1 Parameter Setting Check List

### Table 13.2 Station Information Setting Check List

| Sta No   | Station type               | Expanded | Occupied              | Remote         | Reserve/invalid | Intelligent buffer select (word) |         |           |
|----------|----------------------------|----------|-----------------------|----------------|-----------------|----------------------------------|---------|-----------|
| Sta. NO. | Station type               | cyclic   | Sta.                  | station points | station select  | Send                             | Receive | Automatic |
| 16) 1    | Intelligent device station | single   | Occupies<br>1 station | 32 points      | No setting      | 64                               | 64      | 128       |
| 2        |                            |          |                       |                |                 |                                  |         |           |
| 3        |                            |          |                       |                |                 |                                  |         |           |
| 1        |                            |          |                       |                |                 |                                  |         |           |

MELSEC

# 13.3 Setting up the intelligent device station

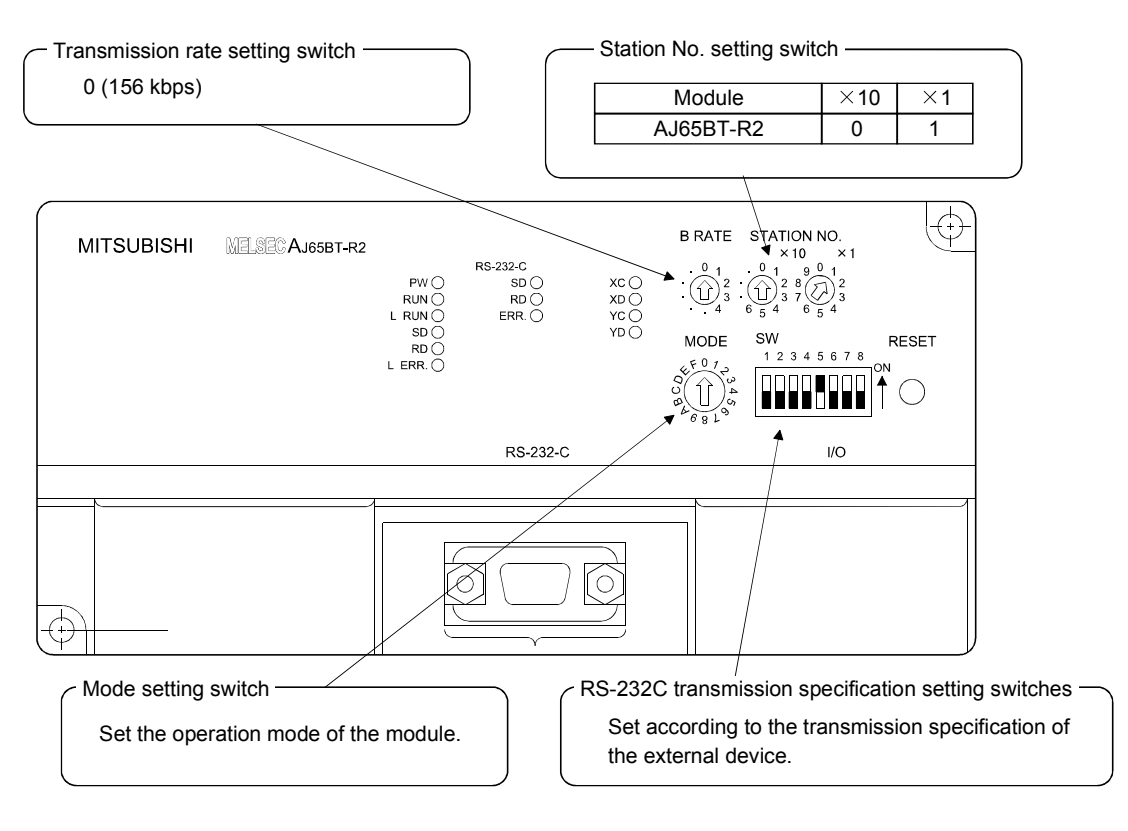

The settings of the intelligent device station switches are shown below:

### 13.4 Creating a Program

Create a program for making the following setting and data transfer to the AJ65BT-R2.

- Initialization of the AJ65BT-R2...... Refer to Section 13.4.1.
- Data transmission ...... Refer to Section 13.4.2.
- Data reception...... Refer to Section 13.4.3.

### 13.4.1 Initialization of the AJ65BT-R2

The following describes initialization of the AJ65BT-R2 \* <sup>1</sup>, and shows the relation between the user program on the PC and intelligent device station's I/O operations. (The shaded areas indicate the devices that are actually used.)

\*1: In the AJ65BT-R2 initialization, default values are used for settings other than those indicated in the buffer memory section of the illustration below.

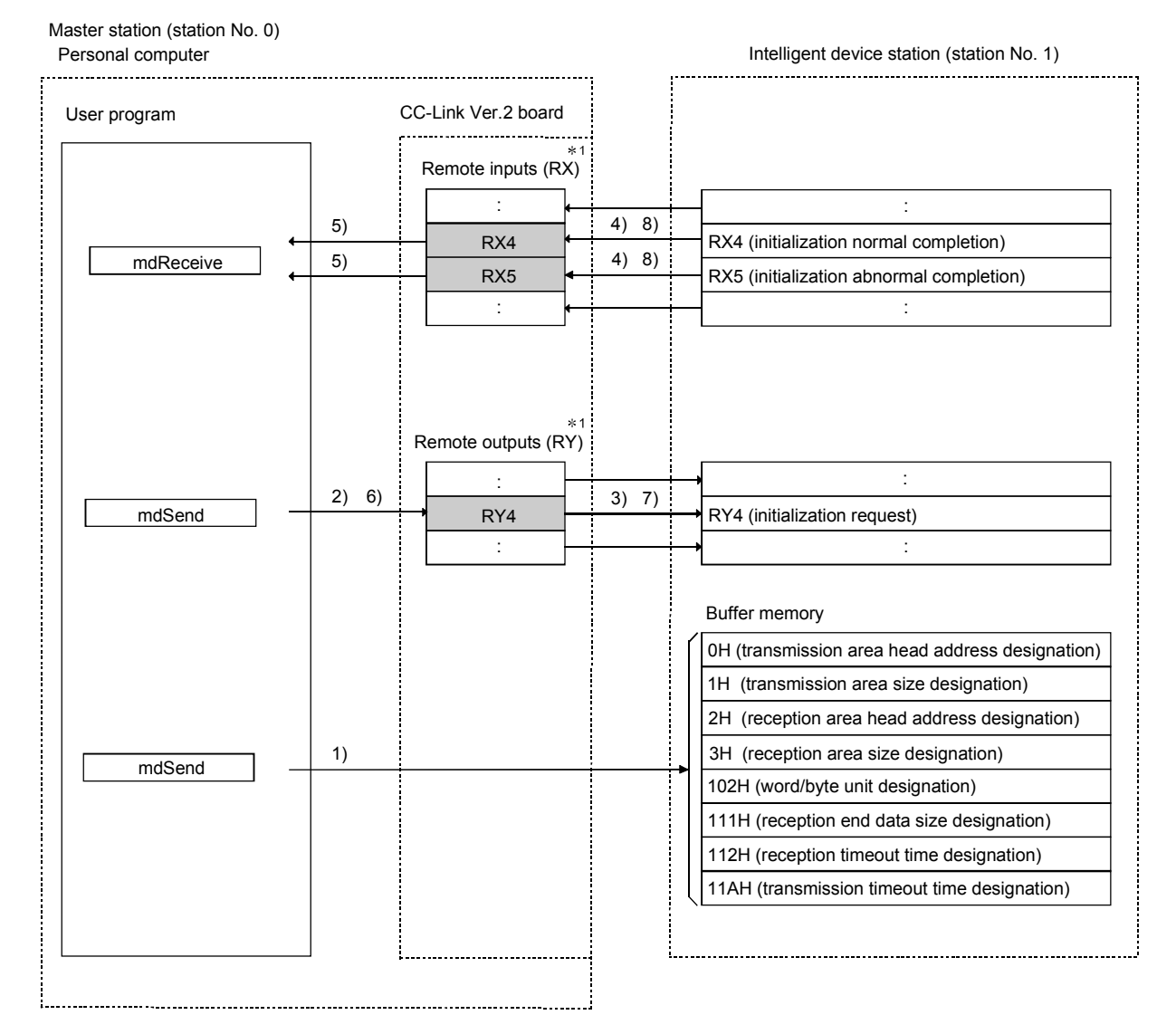

\*1: When the remote net Ver.2 mode is selected, refer to the figure in Section 4.4.7 (1). When the remote net additional mode is selected, refer to the figure in Section 4.4.7 (2).

# 13 COMMUNICATION BETWEEN THE MASTER STATION AND INTELLIGENT DEVICE STATION (AJ65BT-R2)

MELSEC

| User Program                                                                                                    | CC-Link Ver.2 Board                                                                                                    |  |  |  |
|----------------------------------------------------------------------------------------------------|----------------------------------------------------------------------------------------------------|--|--|--|
| 1) Writes the initial setting values for transmission/<br>reception to the buffer memory on the AJ65BT-R2.<br>Arguments to be set:<br>Word/byte unit designation=0<br>Transmission area head address designation=200H<br>Transmission area size designation=200H<br>Reception area head address designation=400H<br>Reception area size designation=200H<br>Transmission timeout time designation=0 |                                                                                                    |  |  |  |
| 2) Turns ON the initialization request signal (RY4).                                                                                                    | <ul> <li>3) Turns ON the initialization request signal (RY4)<br/>of the AJ65BT-R2.</li> </ul>                                                                                                    |  |  |  |
| 5) Reads out the initialization normal complete signal (RX4).                                                                                                    | <ul> <li>4) If the initialization of the AJ65BT-R2 is normal,<br/>the initialization normal complete signal (RX4)<br/>turns ON. If not, the initialization error complete<br/>signal (RX5) turns ON.</li> </ul> |  |  |  |
| <ol> <li>With the initialization normal complete signal (RX4)<br/>ON, the initialization request signal (RY4) is turned<br/>OFF.</li> </ol>                                                                                                    | <ul> <li>7) Turns OFF the initialization request signal (RY4).</li> <li>8) The AJ65BT-R2 turns OFF the initialization</li> </ul>                                                                                |  |  |  |
|                                                                                                    | normal complete signal (RX4) and the initialization error complete signal (RX5).                                                                                                    |  |  |  |

# 13.4.2 Data transmission

The following illustrates the relation between the intelligent device station's I/O operations and the user program on the PC and their data transmission. (The shaded areas indicate the devices that are actually used.)

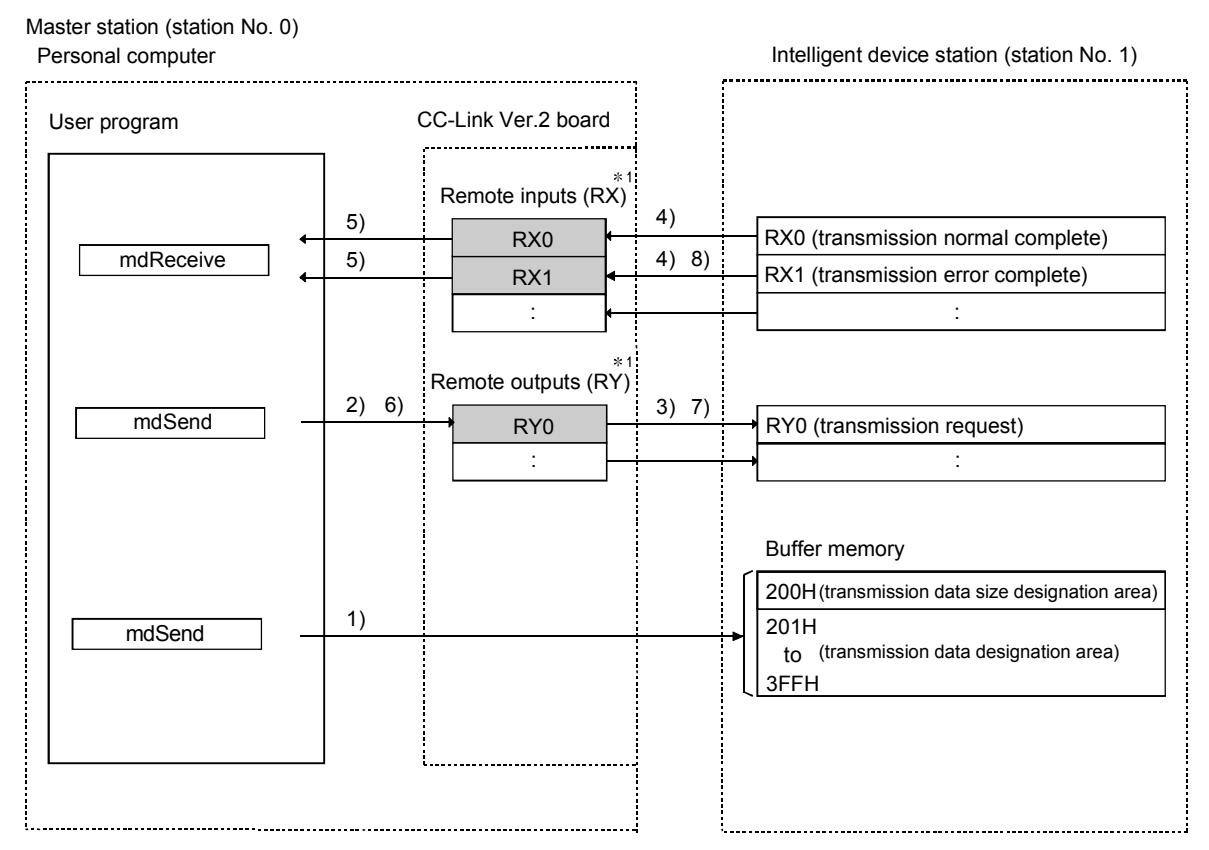

\*1: When the remote net Ver.2 mode is selected, refer to the figure in Section 4.4.7(1). When the remote net additional mode is selected, refer to the figure in Section 4.4.7(2).

| User Program                                                                                                    | CC-Link Ver.2 Board                                                                                                    |  |  |  |
|----------------------------------------------------------------------------------------------------|----------------------------------------------------------------------------------------------------|--|--|--|
| <ol> <li>Writes the send data to the transmission area<br/>of the AJ65BT-R2 buffer memory.</li> </ol>                            |                                                                                                    |  |  |  |
| 2) Turn ON the transmission request signal (RY0)                                                                                 | → 3) Turn ON the transmission request signal (RY0) of the AJ65BT-R2.                                                                                                    |  |  |  |
|                                                                                                    | 4) The AJ65BT-R2 sends data to external equipment, and                                                                                                    |  |  |  |
| <ul> <li>5) Reads out the transmission normal complete signal (RX0) and the transmission error complete signal (RX1).</li> </ul> | <ul> <li>if the transmission is normal, it turns ON the transmission normal complete signal (RX0).</li> <li>If an error is identified in the transmission, the AJ65BT-R2 turns ON the transmission error complete signal (RX1).</li> </ul> |  |  |  |
| 6) Turns OFF the transmission request signal — (RY0).                                                                            | → 7) Turns OFF the transmission request signal (RY0) of the AJ65BT-R2.                                                                                                    |  |  |  |
|                                                                                                    | 8) The AJ65BT-R2 turns OFF the transmission normal complete signal (RX0) or transmission error complete signal (RX1).                                                                                                    |  |  |  |

# 13 COMMUNICATION BETWEEN THE MASTER STATION AND INTELLIGENT DEVICE STATION (AJ65BT-R2)

# 13.4.3 Data reception

The following illustrates the relation between the intelligent device station's I/O operations and the user program on the PC in data reception. (The shaded areas indicate the devices that are actually used.)

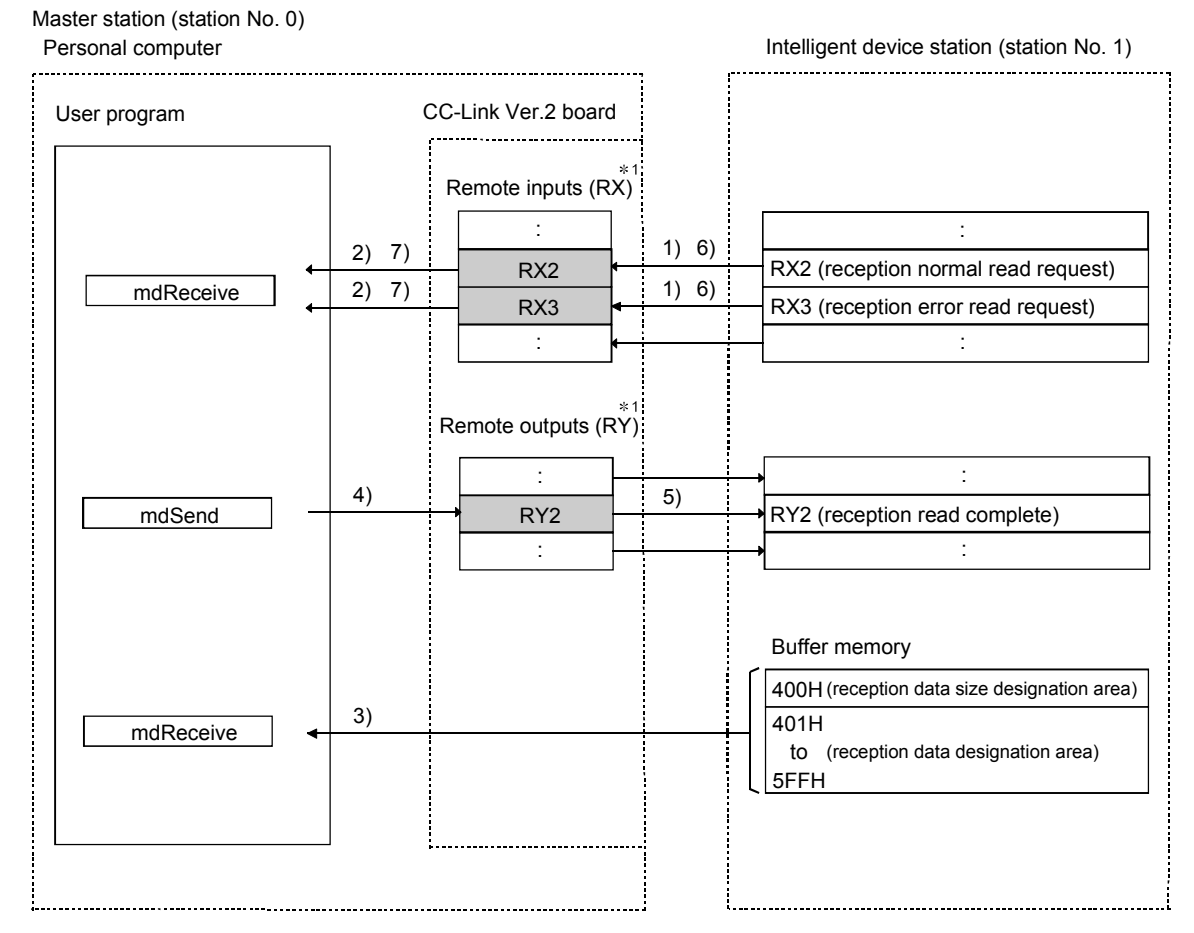

\*1: When the remote net Ver.2 mode is selected, refer to the figure in Section 4.4.7(1). When the remote net additional mode is selected, refer to the figure in Section 4.4.7(2).

| User Program                                                                                                    |   | CC-Link Ver.2 Board                                                                                                    |
|----------------------------------------------------------------------------------------------------|---|----------------------------------------------------------------------------------------------------|
| <ol> <li>Reads out the reception normal read request<br/>signal (RX2) and the reception error read request<br/>signal (RX3).</li> </ol> | • | <ul> <li>1) When the AJ65BT-R2 receives data from external<br/>equipment, the reception normal read request signal<br/>(RX2) or reception error read request signal (RX3) is<br/>turned ON.</li> </ul> |
| <ol> <li>With the reception normal read request signal<br/>(RX2) ON, reads out the received data.</li> </ol>                            |   |                                                                                                    |
| <ol> <li>Turns ON the reception read complete signal<br/>(RY2).</li> </ol>                                                              | - | → 5) Turns ON the reception read complete signal (RY2) of the AJ65BT-R2.                                                                                                    |
| 7) Reads out the reception normal read request signal (RX2).                                                                            | • | <ul> <li>6) The AJ65BT-R2 turns OFF the reception normal</li> <li>read complete signal (RX2) or reception error read complete signal (RX3).</li> </ul>                                                 |
| 8) Turns OFF the reception read complete signal (RY2).                                                                                  |   |                                                                                                    |

### 13.5 Executing the Data Link

To start the data link , first power on the intelligent device station, and then the master station.

### 13.5.1 Checking the data link status

The following describes how to check the operation status of the master station and intelligent device stations under normal data link condition.

(1) Checking the master station

Check the operating status of the master station.

(a) Checking by the LED indication on the CC-Link Ver.2 board Make sure that the LED status is as follows.

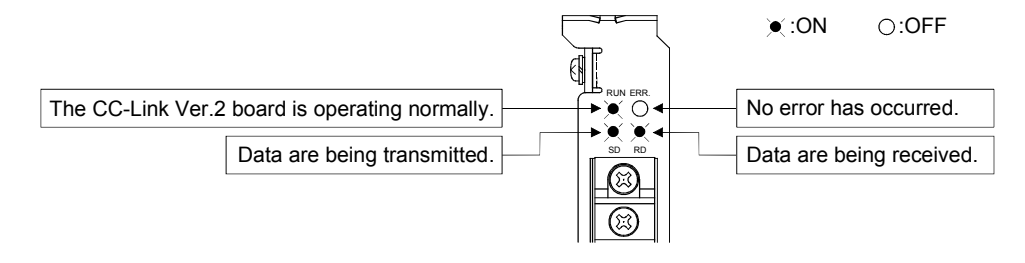

(b) Checking by the CC-Link Ver.2 Utility Check that the Board detail information on the CC-Link Ver.2 Utility is displayed as shown below.

| ł | Board detail informatic                                                                                                    | n                                                                                                    | ×                                   |                                                                                                    |
|---|----------------------------------------------------------------------------------------------------|----------------------------------------------------------------------------------------------------|-------------------------------------|----------------------------------------------------------------------------------------------------|
|   | Channel No.<br>Sta. No.<br>Transmission rate<br>Data link status<br>Error status<br>Board type<br>Product information<br>IRQ No.<br>ROM version<br>Memory | 84       [0:Master station(Ver.2 mode)       10Mbps       In data link       Normal       Q808D J618 T11N       [140720000000000-B       [19       [2D       F1300000-F137FFFFH       F2000 F017FFFFH | x<br><u>DK</u><br><u>Save SB/SW</u> | In data link: Normal data link is being performed.<br>Normal: The CC-Link Ver.2 board is operating normally. |
|   | Present Error<br>Link scan time(ms)<br>Link refresh time(ms)<br>LED information<br>RUN<br>ERR. SW<br>TIME LIN                                             | No Error<br>Max. 2 Min. 2 Current<br>Max. 3 Min. 1 Current<br>T S MST LOCAL<br>M/S PRM<br>E                                                                                                    | 2                                   | ON (green): The CC-Link Ver.2 board is operating normally     OFF: No error has occurred.                    |

(2) LED displays of the intelligent device station Be sure that the LED displays show the following status:

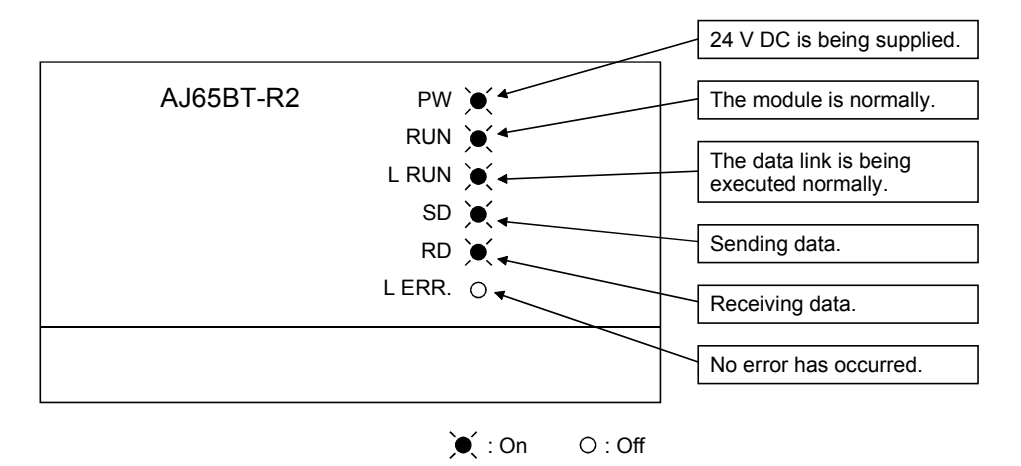

## 13.5.2 Confirming the operation with a user program

Using a user program, confirm that the data link is being executed normally. Use of the sample program allows the operation check in the following system configuration.

For details on the location where the sample program is stored, refer to MELSEC Data Link Library Reference Manual.

With the sample program, initialization, transmission and reception are available.

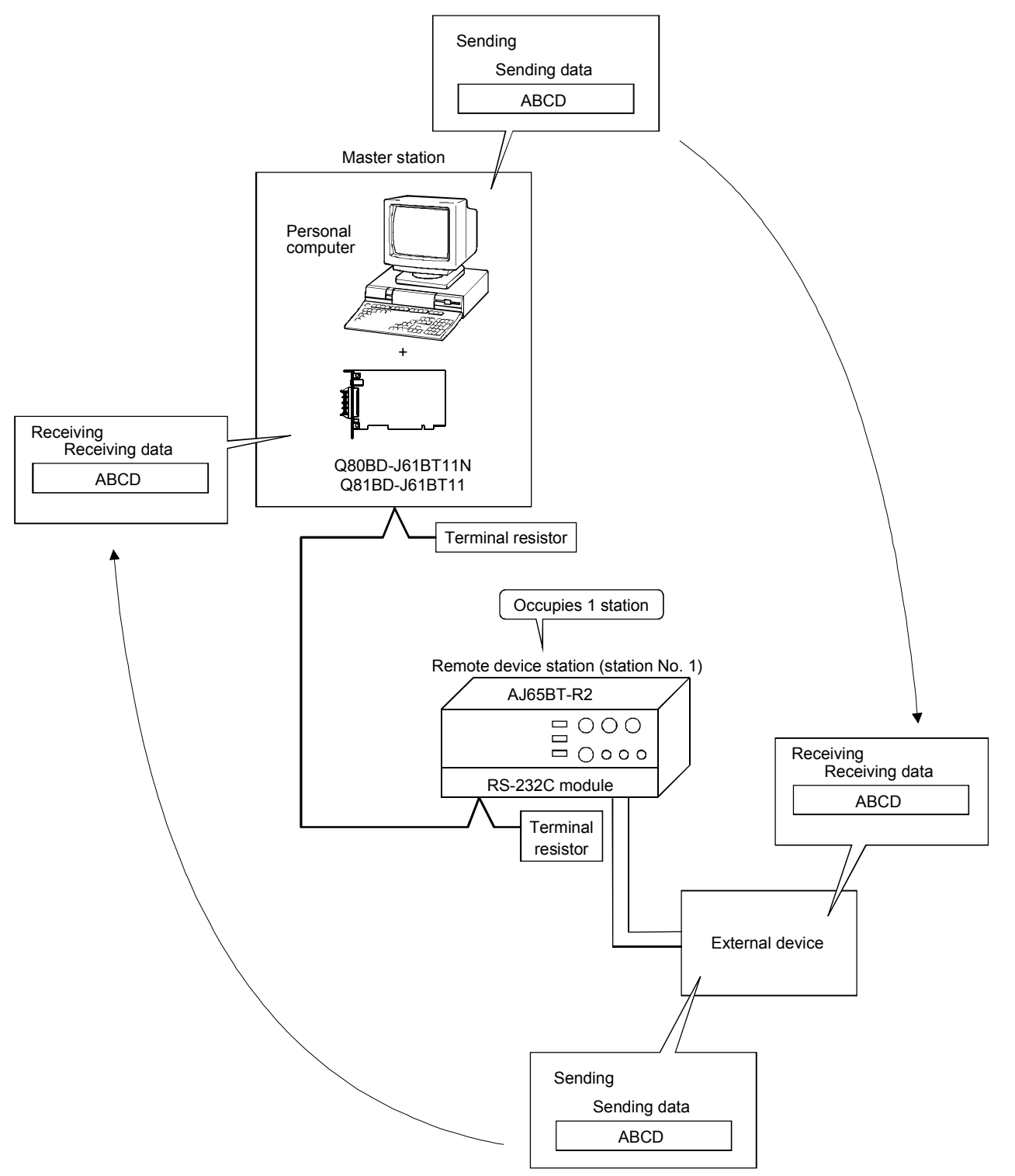

# MEMO

| <br> |
|------|
|      |
|      |
| <br> |
|      |
|      |
|      |
|      |
|      |
|      |
|      |
| <br> |
|      |
|      |
|      |
|      |
|      |
| <br> |
|      |
| <br> |
|      |
|      |
| <br> |
|      |
|      |
| <br> |
|      |
| <br> |
| <br> |
|      |
|      |
This section gives a system configuration example to explain the CC-Link Ver.2 board and intelligent device station setting, parameter setting, programming and operation check.

For details on intelligent device stations, refer to the AJ65BT-D75P2-S3 Positioning Module User's Manual.

#### 14.1 Configuring a System

In this example, a system consisting of a master station and one intelligent device station (AJ65BT-D75P2-S3) as shown below is used.

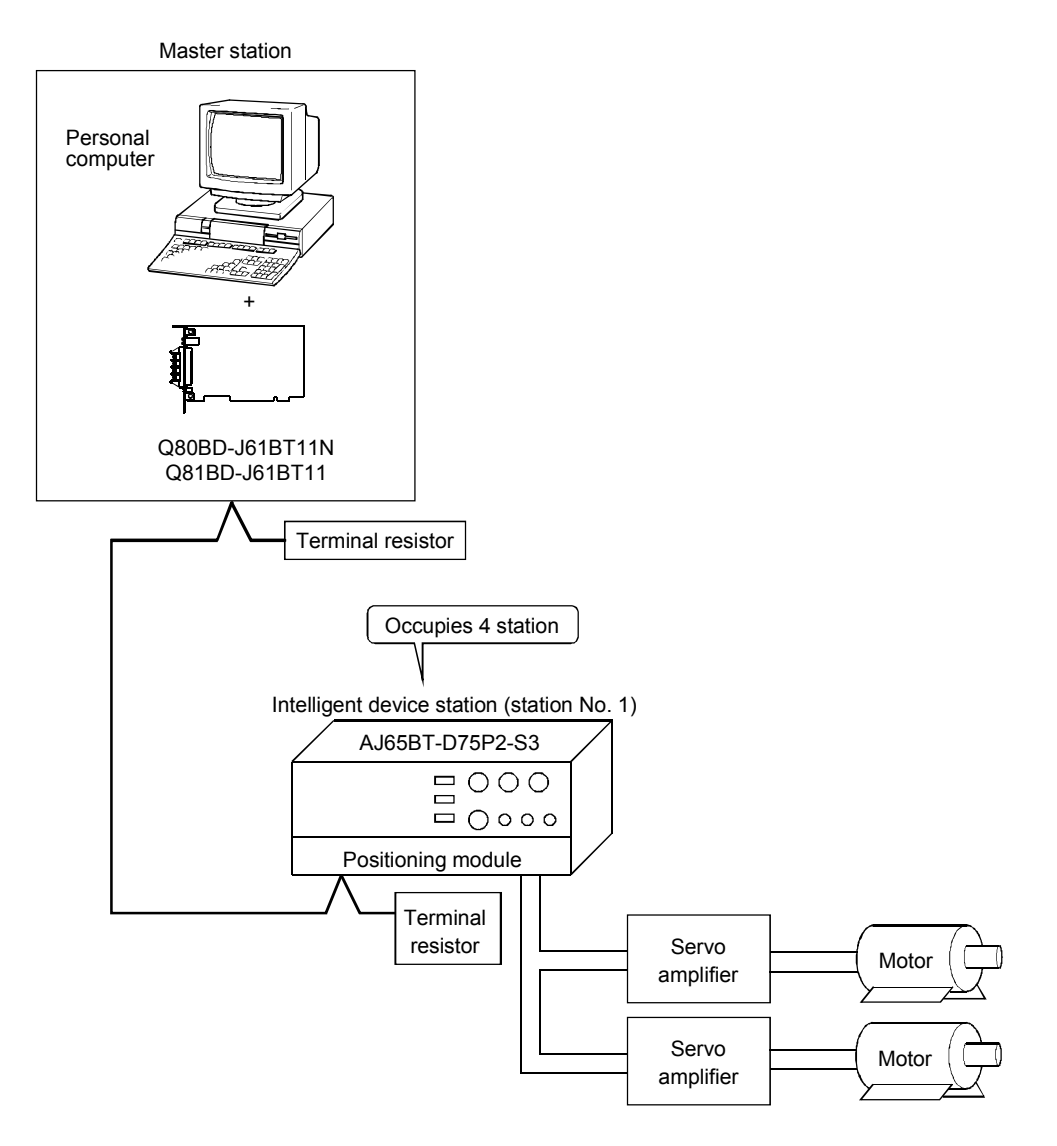

MELSEC

## 14.2 Setting the Master Station

The following shows the master station setting.

14.2.1 Switch setting (channel No. setting)

The channel No. for the CC-Link Ver.2 board is set to 81 as an example in this section.

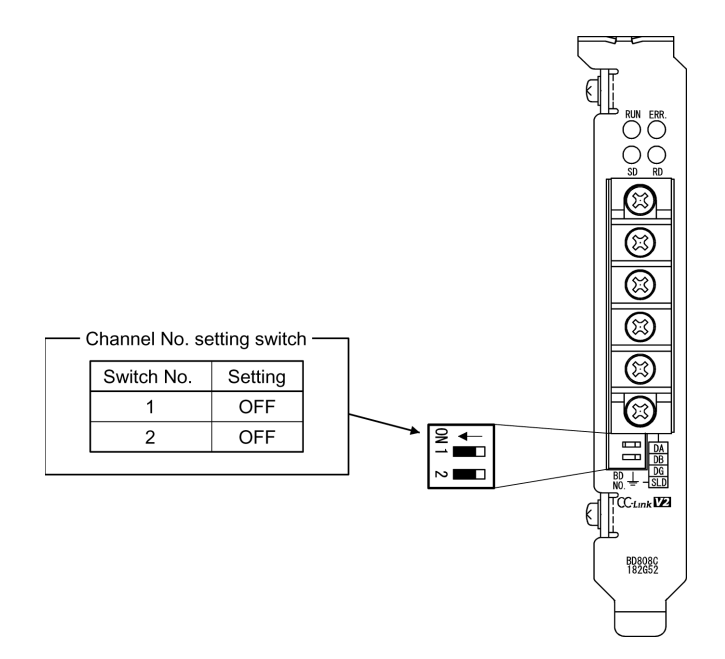

## 14.2.2 Parameter settings

The following shows the master station's parameter settings by the CC-Link Ver.2 Utility.

#### <Parameter settings screen>

#### <Other settings screen>

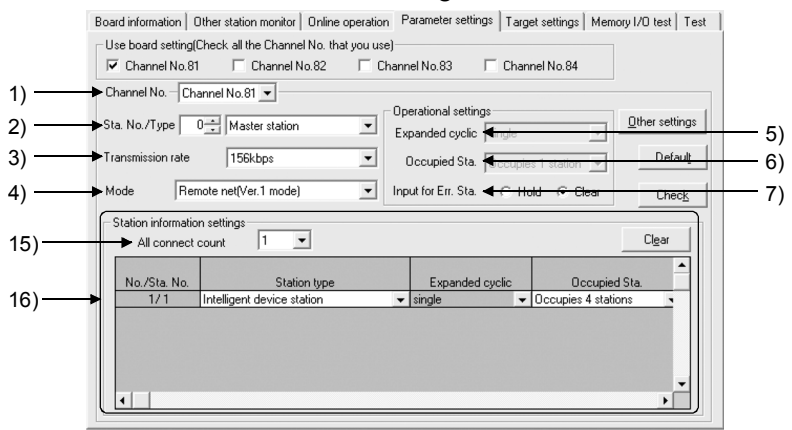

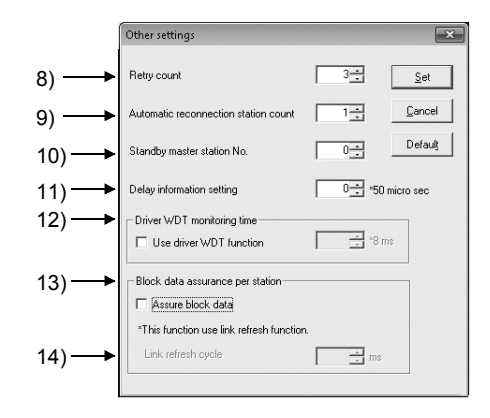

#### (1) Parameter settings

The following shows the parameter setting values. The parameter setting check list and the station information setting check list in Appendix can be used for the setting.

| Setting item                 |                                                              | Setting range/Item                                                                    |                                                                                              |  |  |
|------------------------------|--------------------------------------------------------------|---------------------------------------------------------------------------------------|----------------------------------------------------------------------------------------------|--|--|
| 1) Channel No.               |                                                              | Channel No. 81DChannel No.82<br>Channel No. 83 / Channel No.84                        |                                                                                              |  |  |
| 2) Sta. No./Type             |                                                              | No.0                                                                                  | Master station / Local station / Standby master station                                      |  |  |
| 3) Transmission rate         |                                                              |                                                                                       | 156kbps / 625kbps / 2.5Mbps / 5Mbps / 10Mbps                                                 |  |  |
| 4) Mode                      |                                                              | V                                                                                     | Remote net [Ver.1 mode] / Remote net [Ver.2 mode]<br>Remote net [Additional mode] / Off line |  |  |
|                              | 5) Expanded cyclic                                           |                                                                                       | single / double / quadruple / octuple                                                        |  |  |
| Operational<br>settings      | 6) Occupied Sta.                                             | Occupies 1 station / Occupies 2 stations<br>Occupies 3 stations / Occupies 4 stations |                                                                                              |  |  |
|                              | 7) Input for Err. Sta.                                       | Hold Clear                                                                            |                                                                                              |  |  |
|                              | 8) Retry count                                               | 3 Times                                                                               |                                                                                              |  |  |
|                              | <ol> <li>Automatic reconnection<br/>station count</li> </ol> | 1 Modules                                                                             |                                                                                              |  |  |
|                              | 10) Standby master station No.                               | No.0                                                                                  |                                                                                              |  |  |
| Other settings               | 11) Delay information setting                                | 0 × 50 micro sec                                                                      |                                                                                              |  |  |
|                              | 12) Driver WDT Monitoring Time                               | No setting) × 8 ms                                                                    |                                                                                              |  |  |
|                              | 13) Block data assurance per<br>station                      | Disable Enable                                                                        |                                                                                              |  |  |
|                              | 14) Link refresh cycle                                       |                                                                                       | No setting ms                                                                                |  |  |
| Station information settings | 15) All connect count                                        |                                                                                       | 1 Modules                                                                                    |  |  |

#### Table 14.1 Parameter Setting Check List

## Table 14.2 Station Information Setting Check List

| Sta No   | Station type               | Expanded | Occupied               | Remote         | Reserve/invalid | Intelligent buffer select (word) |         |           |
|----------|----------------------------|----------|------------------------|----------------|-----------------|----------------------------------|---------|-----------|
| Sta. NO. | Station type               | cyclic   | Sta.                   | station points | station select  | Send                             | Receive | Automatic |
| 16) 1    | Intelligent device station | single   | Occupies<br>4 stations | 128 points     | No setting      | 64                               | 64      | 128       |
| 2        |                            |          |                        |                |                 |                                  |         |           |
| 3        |                            |          |                        |                |                 |                                  |         |           |
|          |                            |          |                        |                |                 |                                  |         |           |

## 14.3 Setting up the intelligent device station (AJ65BT-D75P2-S3)

The settings of the intelligent device station (AJ65BT-D75P2-S3) switches are shown below:

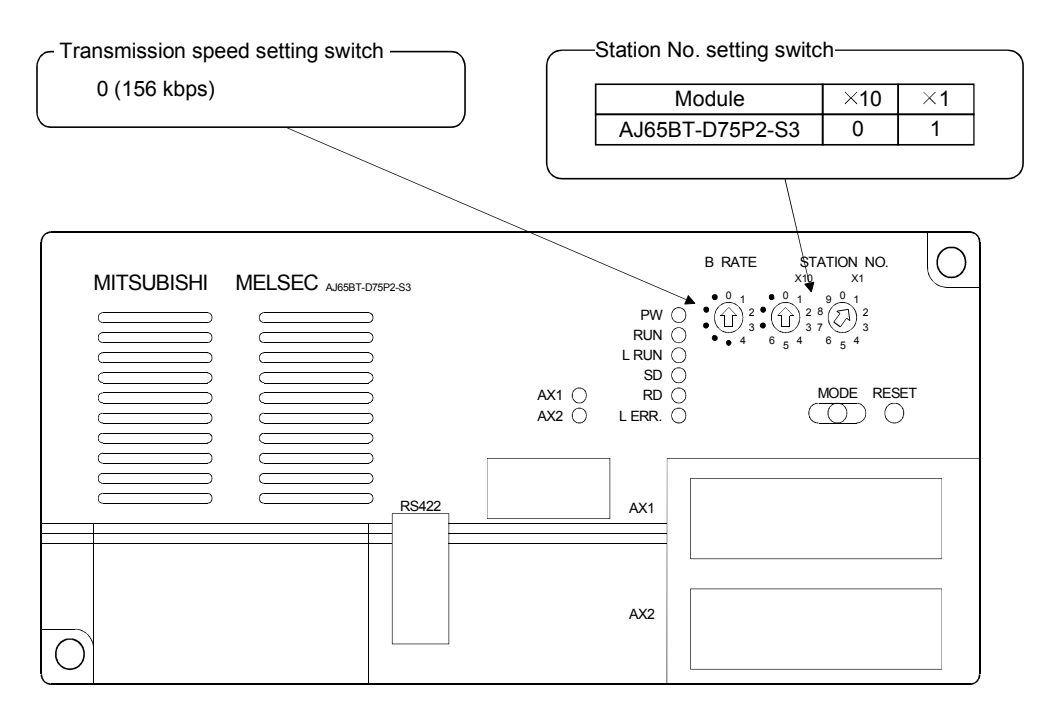

### 14.4 Creating a Program

Create the program for the following setting and controls of the AJ65BT-D75P2-S3.

- Initial setting ...... Refer to Section 14.4.1.
- Zero point return control ...... Refer to Section 14.4.2.
- Positioning control..... Refer to Section 14.4.3.
- JOG operation control..... Refer to Section 14.4.4.

#### POINT

Set parameters and perform positioning settings in advance with the AD75 software package. If a user program is used to perform reading and writing from/to the buffer memory, the communication time delay may occur and the user program becomes complicated.

#### 14.4.1 Initial setting

The following shows the relation between the user program on the PC and intelligent device station's I/O operations, and initial setting of the AJ65BT-D75P2-S3. (The shaded areas indicate the devices that are actually used.)

Master station (station No. 0)

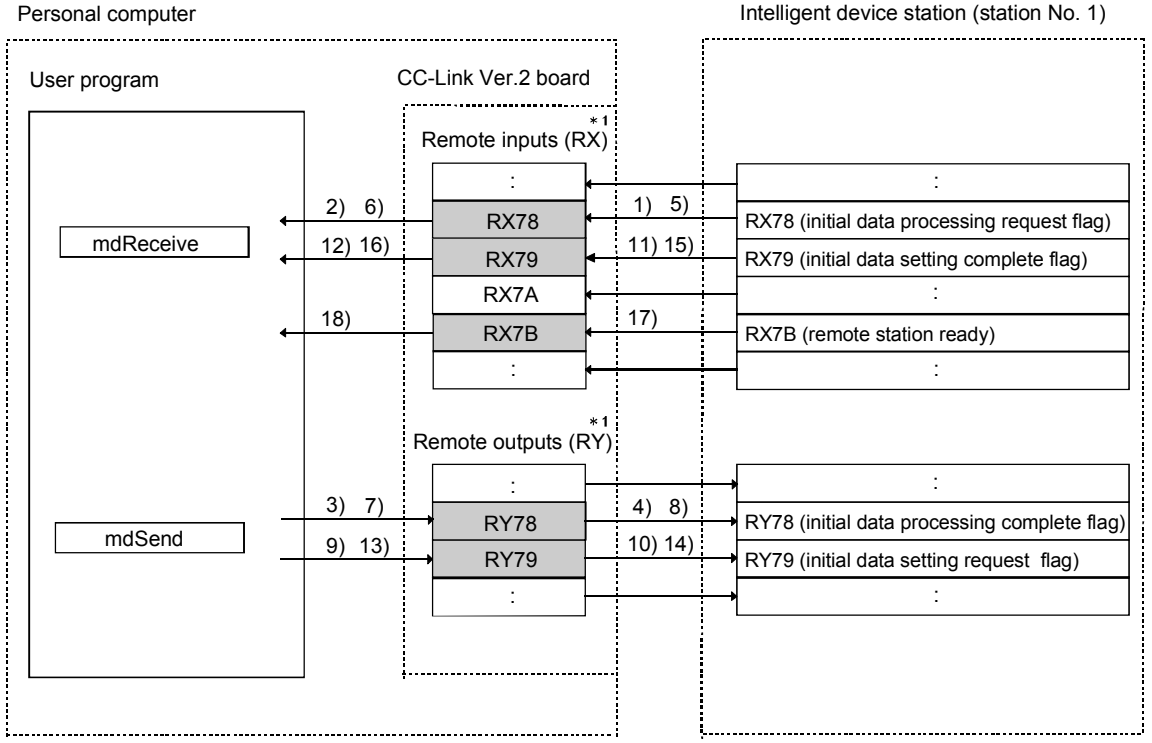

\*1: When the remote net Ver.2 mode is selected, refer to the figure in Section 4.4.7 (1). When the remote net additional mode is selected, refer to the figure in Section 4.4.7 (2).

| User Program                                                                                                    | CC-Link Ver.2 Board                                                                                                    |      |
|----------------------------------------------------------------------------------------------------|----------------------------------------------------------------------------------------------------|------|
| <ol> <li>Reads out the initial data processing request flag<br/>(RX78).</li> </ol>                                                                | <ul> <li>When the AJ65BT-D75P2-S3 is turned ON or<br/>reset by the reset switch, the initial data<br/>processing request flag (RX78) is turned ON.</li> </ul> |      |
| <ol> <li>With the initial data processing request flag (RX78)<br/>ON, turns ON the initial data processing complete<br/>flag (RY78).</li> </ol>   | <ul> <li>4) Turns ON the initial data processing complete<br/>flag (RY78) of the AJ65BT-D75P2-S3.</li> </ul>                                                  | ;    |
| <ol> <li>Reads out the initial data processing request flag<br/>(RX78).</li> </ol>                                                                | <ul> <li>5) The AJ65BT-D75P2-S3 turns OFF the initial oprocessing request flag (RX78).</li> </ul>                                                             | lata |
| <ol> <li>With the initial data processing request flag (RX78)<br/>OFF, turns OFF the initial data processing<br/>complete flag (RY78).</li> </ol> | <ul> <li>8) Turns OFF the initial data processing complet<br/>flag (RY78) of the AJ65BT-D75P2-S3.</li> </ul>                                                  | e    |
| <ol> <li>Turn ON the initial data setting request flag<br/>(RY79).</li> </ol>                                                                     | → 10) Turn ON the initial data setting request flag (RY79) of the AJ65BT-D75P2-S3.                                                                            |      |
| 12) Reads out the initial data setting complete flag (RX79).                                                                                      | <ul> <li>11) The AJ65BT-D75P2-S3 turns ON the initial da<br/>setting complete flag (RX79).</li> </ul>                                                         | ata  |
| <ol> <li>With the initial data setting complete flag (RX79)<br/>ON, turns OFF the initial data setting request flag<br/>(RY79).</li> </ol>        | <ul> <li>14) Turns OFF the initial data setting request flag<br/>(RY79) of the AJ65BT-D75P2-S3.</li> </ul>                                                    |      |
| 16) Reads out the initial data setting complete flag (RX79).                                                                                      | <ul> <li>15) The AJ65BT-D75P2-S3 turns OFF the initial of setting complete flag (RX79).</li> </ul>                                                            | lata |
| 18) Reads out the remote station READY flag (RX7B).                                                                                               | <ul> <li>17) The AJ65BT-D75P2-S3 turns ON the remote<br/>station READY flag (RX7B).</li> </ul>                                                                |      |

#### 14.4.2 Zero point return control

The following shows the relation between the user program on the PC and intelligent device station's I/O operations, and the zero point return control. (The shaded areas indicate the devices that are actually used.)

| lser program | (      | CC-Link Ver.2 board      |       |                                            |
|--------------|--------|--------------------------|-------|--------------------------------------------|
|              |        | *1<br>Remote inputs (RX) |       |                                            |
|              |        | : +                      |       |                                            |
| •            | 4) 10) | RX79 🗲                   | 3) 9) | RX79 (initial data setting complete flag   |
| mdReceive    | 10)    | RX7A 🕂                   | 0)    | - :                                        |
| •            | 10)    | RX7B                     | 9)    | RX7B (remote station ready flag)           |
|              |        | : <b>-</b>               |       | :                                          |
|              |        | *1<br>Remote outputs (RY | )     |                                            |
|              |        | :                        |       | -                                          |
| -            | 13)    | + RY10 -                 | 14)   | → RY10 (axis 1 positioning start flag)     |
| -            | 13)    | → RY11 -                 | 14)   | RY11 (axis 2 positioning start flag)       |
|              | 11)    | : -                      | 40    | - <b>&gt;</b> :                            |
| mdSend       |        | → RY20 -                 | 12)   | → RY20 (axis 1 servo ON falg)              |
|              | 11)    | :                        | 12)   | -• <u> </u>                                |
| -            |        | → RY40 -                 | 12)   | RY40 (axis 2 servo ON flag)                |
|              | 1) 7)  | :                        | 2) 8) | -•                                         |
| -            |        | → RY79 -                 |       | → RY 79 (initial data setting request flag |
|              |        |                          |       | →:                                         |
|              |        | Remote registers         |       |                                            |
|              | 5)     | (RWW)                    | 6)    |                                            |
|              |        | → RWw0                   | -,    | → RWw0 (axis 1 positioning start No.)      |
| mdSend       | 5)     |                          | 6)    | → :<br>                                    |
| -            |        | → RWw8 –                 |       | → RWw8 (axis 2 positioning start No.)      |
|              |        |                          |       | · ·                                        |
|              |        |                          |       |                                            |

\*1: When the remote net Ver.2 mode is selected, refer to the figure in Section 4.4.7 (1). When the remote net additional mode is selected, refer to the figure in Section 4.4.7 (2).

-MELSEC

| User Program                                                                                                    | CC-Link Ver.2 Board                                                                                                    |
|----------------------------------------------------------------------------------------------------|----------------------------------------------------------------------------------------------------|
| <ol> <li>Turns ON the initial data setting request flag<br/>(RY79).</li> </ol>                                                                                                    | <ul> <li>2) Turns ON the initial data setting request flag<br/>(RY79) on the AJ65BT-D75P2-S3.</li> </ul>                                                                                                    |
| <ol> <li>Reads out the initial data setting complete flag<br/>(RX79).</li> </ol>                                                                                                    | <ul> <li>3) The AJ65BT-D75P2-S3 turns ON the initial data setting complete flag (RX79).</li> </ul>                                                                                                    |
| <ol> <li>With the initial data setting complete flag (RX79)<br/>ON, writes start No. to the Axis 1 positioning start<br/>No. setting area (RWw0) and Axis 2 positioning<br/>start No. setting area (RWw8).</li> </ol> | <ul> <li>Writes the start No. to the Axis 1 positioning start<br/>No. setting area (RWw0) and Axis 2 positioning<br/>start No. setting area (RWw8) of the AJ65BT-<br/>D75P2-S3.</li> </ul>                             |
| <ol> <li>Turns OFF the initial data setting request flag<br/>(RY79).</li> </ol>                                                                                                    | <ul> <li>8) The AJ65BT-D75P2-S3 turns OFF the initial data setting request flag (RY79).</li> </ul>                                                                                                    |
| <ol> <li>Reads out the initial data setting complete flag<br/>(RX79) and the remote station READY flag<br/>(RX7B).</li> </ol>                                                                                         | <ul> <li>9) The AJ65BT-D75P2-S3 turns OFF the initial data<br/>setting complete flag (RX79), and turns ON the<br/>remote station READY flag (RX7B).</li> </ul>                                                         |
| 11) With the initial data setting complete flag (RX79)<br>OFF and the remote station READY flag (RX7B)<br>ON, turns ON the Axis 1 servo ON flag (RY20)<br>and Axis 2 servo ON flag (RY40).                            | → 12) Turns ON the Axis 1 servo ON flag (RY20) and<br>Axis 2 servo ON flag (RY40) of the AJ65BT-D75P2<br>-S3.                                                                                                    |
| 13) Turns ON the Axis 1 positioning start flag (RY10)<br>and Axis 2 positioning start flag (RY11).                                                                                                    | <ul> <li>14) Turns ON the Axis 1 positioning start flag (RY10)<br/>and Axis 2 positioning start flag (RY11) on the<br/>AJ65BT-D75P2-S3.<br/>The AJ65BT-D75P2-S3 starts the zero point return<br/>operation.</li> </ul> |

## Parameters set in the sample program

|        | For zero poi                                          | int return                                       |
|--------|-------------------------------------------------------|--------------------------------------------------|
|        | Basic parameters                                      | Extended parameters                              |
|        | Zero point return method:                             | Zero point return dwell time: 0                  |
|        | 5 (counting system 2 (zero-point signal is not used)) | Displacement setting after near-point dog: 1000  |
|        | Zero point return direction: 0 (forward direction)    | Zero point return acceleration time selection: 0 |
| A      | Zero point address: 0                                 | Zero point return deceleration time selection: 0 |
| AXIS 1 | Zero point return speed: 2000                         | Zero point shift amount: 0                       |
|        | Creep speed: 1000                                     | Zero point return torque limit value: 300        |
|        | Zero point return retry: 0 (no retry)                 | Speed designation during zero point shift: 0     |
|        |                                                       | Dwell time during zero point return retry: 0     |
|        | Zero point return method:                             | Zero point return dwell time: 0                  |
|        | 5 (counting system 2 (zero-point signal is not used)) | Displacement setting after near-point dog: 1000  |
|        | Zero point return direction: 0 (forward direction)    | Zero point return acceleration time selection: 0 |
|        | Zero point address: 0                                 | Zero point return deceleration time selection: 0 |
| AXIS Z | Zero point return speed: 2000                         | Zero point shift amount: 0                       |
|        | Creep speed: 1000                                     | Zero point return torque limit value: 300        |
|        | Zero point return retry: 0 (no retry)                 | Speed designation during zero point shift: 0     |
|        |                                                       | Dwell time during zero point return retry: 0     |

## 14.4.3 Positioning control

The following shows the relation between the user program on the PC and intelligent device station's I/O operations, and positioning control.

(The shaded areas indicate the devices that are actually used.)

| lser program | CC-Link Ver.2                                                                                                    | board                                                                         |                                                                                                    |
|--------------|----------------------------------------------------------------------------------------------------|-------------------------------------------------------------------------------|----------------------------------------------------------------------------------------------------|
| mdReceive    | Remote inp           9) 13)         RX0           9) 13)         RX0           9) 13)         RX0           9)         13)           9)         800           9)         800           9)         800           9)         800           9)         800           9)         800           9)         800           9)         800 | uts (RX)<br>1 7) 12)<br>2 7) 12)<br>4 7) 8)<br>4 7) 8)<br>5 7) 8)             | RX01 (axis 1 start complete flag)<br>RX02 (axis 2 start complete flag)<br>:<br>RX04 (axis 1 BUSY flag)<br>RX05 (axis 2 BUSY flag)<br>:                                                                                                    |
|              | Remote outp<br>5) 10)                                                                                                    | *1         6) 11)         6) 11)         6) 11)         2) 15)         2) 15) | <ul> <li>RY10 (axis 1 positioning start flag)</li> <li>RY11 (axis 2 positioning start flag)</li> <li>RY11 (axis 1 positioning start flag)</li> <li>RY20 (axis 1 positioning start flag)</li> <li>RY20 (axis 1 positioning start flag)</li> <li>RY40 (axis 2 positioning start flag)</li> <li>RY40 (axis 2 positioning start flag)</li> </ul> |
| mdSend       | 3)<br>3)<br>Remote re<br>(RWw<br>:<br>3)<br>RWw<br>:<br>:                                                                                                    | gisters <sup>*1</sup><br>v) 4)<br>0 4)<br>8 4)                                | RWw0 (axis 1 positioning start No.) RWw8 (axis 2 positioning start No.)                                                                                                    |

\*1: When the remote net Ver.2 mode is selected, refer to the figure in Section 4.4.7 (1). When the remote net additional mode is selected, refer to the figure in Section 4.4.7 (2).

\_\_\_\_\_MELSEC

| User Program                                                                                                    | CC-Link Ver.2 Board                                                                                                    |                          |
|----------------------------------------------------------------------------------------------------|----------------------------------------------------------------------------------------------------|--------------------------|
| 1) Turns ON the Axis 1 servo ON flag (RY20) —<br>and the Axis 2 servo ON flag (RY40).                                                                                                    | → 2) Turns ON the Axis 1 servo ON flag (RY20) and the<br>Axis 2 servo ON flag (RY40) on the AJ65BT-D75P2<br>-S3.                                                                                                    |                          |
| <ol> <li>Writes start No. to the Axis 1 positioning start —<br/>No. setting area (RWw0) and Axis 2 positioning<br/>start No. setting area (RWw8).</li> </ol>                                                                                 | <ul> <li>Writes the start No. to the Axis 1 positioning start No<br/>setting area (RWw0) and Axis 2 positioning start No<br/>setting area (RWw8) on the AJ65BT-D75P2-S3.</li> </ul>                                                                                                    | D.                       |
| 5) Turns ON the Axis 1 positioning start flag —<br>(RY10) and Axis 2 positioning start flag (RY11).                                                                                                    | <ul> <li>For the Axis 1 positioning start flag (RY10) and Axis 2 positioning start flag (RY11) on the AJ65BT-D75P2-S3.<br/>The AJ65BT-D75P2-S3 starts zero point return operation.</li> <li>The AJ65BT-D75P2-S3 starts positioning operations for axes 1 and 2, and turns ON the Axis 1 start complete flag (RX01), Axis 1 BUSY flag (RX04), Axis start complete flag (RX02) and Axis 2 BUSY flag (RX04)</li> </ul> | nd<br>s<br>is 2<br>X05). |
| <ul> <li>9) Reads out the Axis 1 BUSY flag (RX04) and Axis 2 BUSY flag (RX05).</li> <li>10) With the Axis 1 BUSY flag (RX04) OFF, turns OFF the Axis 1 positioning start flag (RY10). With the Axis 2 BUSY flag (RX05) OFF, turns</li> </ul> | <ul> <li>8) When positioning of Axis 1 or 2 is completed, the AJ65BT-D75P2-S3 turns OFF the Axis 1 BUSY flag (RX04) or Axis 2 BUSY flag (RX05) respectively.</li> <li>11) Turns OFF the Axis 1 positioning start flag (RY10) a Axis 2 positioning start flag (RY11) on the AJ65BT-</li> </ul>                                                                                                    | ind                      |
| <ul> <li>OFF the Axis 2 positioning start flag (RY11).</li> <li>13) Reads out the Axis 1 start complete flag (RX01) ← and Axis 2 start complete flag (RX02).</li> <li>14) With the Axis 1 start complete flag (RX01) OFF,</li> </ul>         | D75P2-S3.<br>12) The AJ65BT-D75P2-S3 turns OFF the Axis 1 start<br>complete flag (RX01) and Axis 2 start complete flag<br>(RX02).                                                                                                    |                          |
| turns OFF the Axis 1 servo ON flag (RY20). —<br>With the Axis 2 start complete flag (RX02) OFF,<br>turns OFF the Axis 2 servo ON flag (RY40).                                                                                                | <ul> <li>15) Turns OFF the Axis 1 servo ON flag (RY20) and Axi<br/>servo ON flag (RY40) on the AJ65BT-D75P2-S3.</li> </ul>                                                                                                    | is 2                     |

## Parameters set in the sample program

|        |        | For zero point return                                |  |  |  |  |
|--------|--------|------------------------------------------------------|--|--|--|--|
|        |        | Positioning identifier setting: 0x200 (INC linear 1) |  |  |  |  |
|        |        | M code setting: 0                                    |  |  |  |  |
| Avia 1 | No. 1  | Dwell time: 0                                        |  |  |  |  |
| AXIS I | INO. I | Command speed: 0x30D40 (20000)                       |  |  |  |  |
|        |        | Positioning address: 1000                            |  |  |  |  |
|        |        | Arc address: 0                                       |  |  |  |  |
|        |        | Positioning identifier setting: 0x200 (INC linear 1) |  |  |  |  |
|        |        | M code setting: 0                                    |  |  |  |  |
|        |        | Dwell time: 0                                        |  |  |  |  |
| AXIS 2 | NO. 1  | Command speed: 0x30D40 (20000)                       |  |  |  |  |
|        |        | Positioning address: 1000                            |  |  |  |  |
|        |        | Arc address: 0                                       |  |  |  |  |

#### 14.4.4 JOG operation control

The following shows the relation between the user program on the PC and intelligent device station's I/O operations, and jog operation control. (The shaded areas indicate the devices that are actually used.)

|                  |                                       |                                         | r-                                 |                                                                                                    |
|------------------|---------------------------------------|-----------------------------------------|------------------------------------|----------------------------------------------------------------------------------------------------|
| User program     |                                       | CC-Link Ver.2 board                     |                                    |                                                                                                    |
| -<br>mdSend<br>- | 9) 13)<br>11) 15)<br>1) 17)<br>3) 19) | Remote outputs (RY)                     | 10)14)<br>12)16)<br>2)18)<br>4)20) | <ul> <li>RY16 (axis 1 forward run JOG start flag)</li> <li>RY18 (axis 2 forward run JOG start flag)</li> <li>RY18 (axis 2 forward run JOG start flag)</li> <li>RY20 (axis 1 servo ON flag)</li> <li>RY40 (axis 2 servo ON flag)</li> <li>:</li> </ul> |
| <br>             | 5)                                    | Remote registers <sup>*1</sup><br>(RWw) | 6)<br>8)                           | RWw6 (axis 1 JOG speed)<br>RWw7 :<br>RWw7 :<br>RWw14 (axis 2 JOG speed)<br>RWw15 :                                                                                                    |

\*1: When the remote net Ver.2 mode is selected, refer to the figure in Section 4.4.7 (1). When the remote net additional mode is selected, refer to the figure in Section 4.4.7 (2).

| User Program                                                                                      | CC-Link Ver.2 Board                                                                                                    |
|---------------------------------------------------------------------------------------------------|----------------------------------------------------------------------------------------------------|
| 1) Turns ON the Axis 1 servo ON flag (RY20).                                                      | → 2) Turns ON the Axis 1 servo ON flag (RY20) on the AJ65BT-D75P2-S3.                                                                   |
| 3) Turns ON the Axis 2 servo ON flag (RY40).                                                      | → 4) Turns ON the Axis 2 servo ON flag (RY40) on the AJ65BT-D75P2-S3.                                                                   |
| <ol> <li>Writes the JOG speed to the Axis 1 JOG speed<br/>setting area (RWw6, RWw7).</li> </ol>   | <ul> <li>→ 6) Writes the JOG speed to the Axis 1 JOG speed<br/>setting area (RWw6, RWw7) of the AJ65BT-<br/>D75P2-S3.</li> </ul>        |
| <ol> <li>Writes the JOG speed to the Axis 2 JOG speed<br/>setting area (RWw14, RWw15).</li> </ol> | <ul> <li>8) Writes the JOG speed to the Axis 2 JOG speed<br/>setting area (RWw14, RWw15) of the AJ65BT-<br/>D75P2-S3.</li> </ul>        |
| <ol> <li>Turns ON the Axis 1 forward run JOG start flag<br/>(RY16).</li> </ol>                    | <ul> <li>10) Turns ON the Axis 1 forward run JOG start flag<br/>(RY16) of the AJ65BT-D75P2-S3, and starts JOG<br/>operation.</li> </ul> |
| 11) Turns ON the Axis 2 forward run JOG start flag (RY18).                                        | <ul> <li>12) Turns ON the Axis 2 forward run JOG start flag<br/>(RY18) of the AJ65BT-D75P2-S3, and starts JOG<br/>operation.</li> </ul> |
| 13) To stop JOG operation of Axis 1, turn OFF the Axis 1 forward run JOG start flag (RY16).       | → 14) Turn OFF the Axis 1 forward run JOG start flag<br>(RY16) of the AJ65BT-D75P2-S3 to stop the JOG<br>operation.                     |
| 15) To stop JOG operation of Axis 2, turn OFF the Axis 2 forward run JOG start flag (RY18).       | <ul> <li>16) Turn OFF the Axis 2 forward run JOG start flag<br/>(RY18) of the AJ65BT-D75P2-S3 to stop JOG<br/>operation.</li> </ul>     |
| 17) Turns OFF the Axis 1 servo ON flag (RY20).                                                    | → 18) Turns OFF the Axis 1 servo ON flag (RY20) of the AJ65BT-D75P2-S3.                                                                 |
| 19) Turns OFF the Axis 2 servo ON flag (RY40).                                                    | → 20) Turns OFF the Axis 2 servo ON flag (RY40) of the AJ65BT-D75P2-S3.                                                                 |

#### 14.5 Executing the Data Link

To start the data link, first power on the intelligent device station, and then the master station.

#### 14.5.1 Checking the data link status

The following describes how to check the operation status of the master station and intelligent device stations under normal data link condition.

#### (1) Checking the master station

Check the operation status of the master station.

(a) Checking by the LED indication on the CC-Link Ver.2 board Make sure that the LED status is as follows:

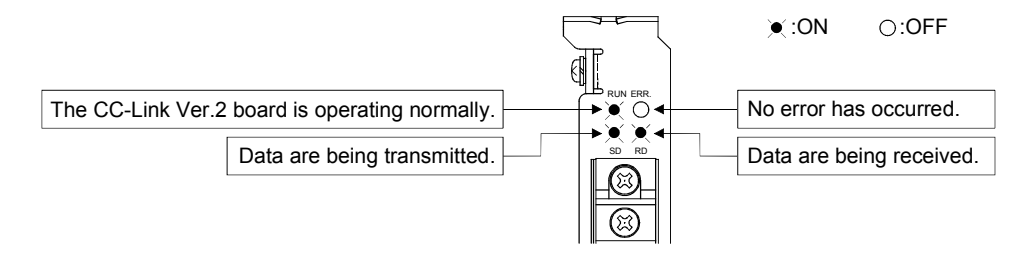

(b) Checking by the CC-Link Ver.2 Utility Check that the Board detail information on the CC-Link Ver.2 Utility is displayed as shown below.

| Board detail informati                                                                                                | on                                                                                                    | ×                     |                                                                                                    |
|----------------------------------------------------------------------------------------------------|----------------------------------------------------------------------------------------------------|-----------------------|----------------------------------------------------------------------------------------------------|
| Channel No.<br>Sta. No.<br>Transmission rate<br>Data link status<br>Error status<br>Board type<br>Product information | 84<br>(0:Master station(Ver.2 mode)<br>10Mbps<br>In data link<br>Normal<br>Q80BDJ61BT11N<br>140720000000000.8                                         | ×<br>OK<br>Save SB/SW | —— In data link: Normal data link is being performed.<br>—— Normal: The CC-Link Ver.2 board is operating normally. |
| IRQ No.<br>ROM version<br>Memory<br>I/O port                                                                          | 19<br>20<br>F1300000-F137FFFFH<br>E000-E0FFH                                                                                                    |                       |                                                                                                    |
| Present Error<br>Link scan time(ms)<br>Link refresh time(ms)<br>LED information<br>RUN MS<br>ERR. SW<br>TIME LIN      | No Error       Max.     2     Min.     2     Current       Max.     3     Min.     1     Current       IT     S MST     LOCAL       /     M/S     PRM | 2                     | —— ON (green): The CC-Link Ver.2 board is operating normally<br>—— OFF: No error has occurred.                     |

(2) LED displays of the Intelligent device station Be sure that the LED displays show the following status:

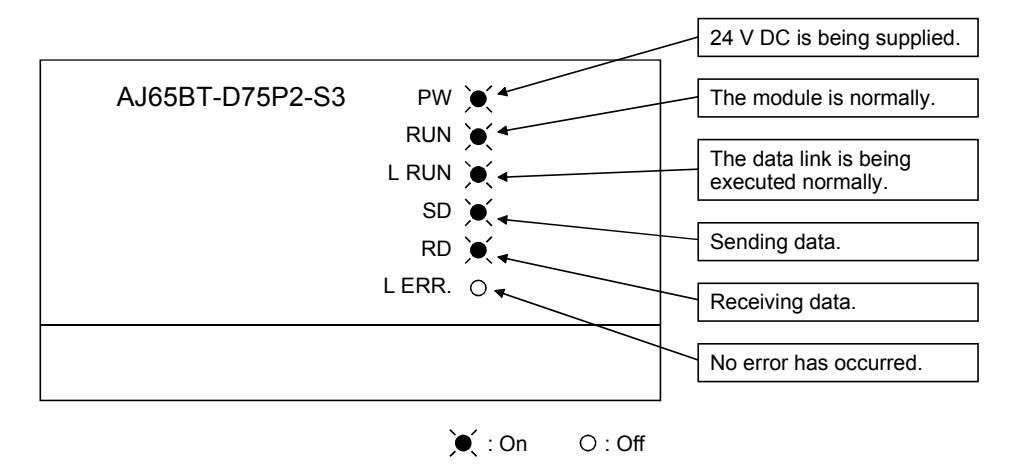

#### 14.5.2 Confirming the operation with a user program

Using a user program, confirm that the data link is being executed normally. Use of the sample program allows the operation check in the following system configuration.

For details on the location where the sample program is stored, refer to MELSEC Data Link Library Reference Manual.

With the sample program, the initialization, zero point return, positioning and jog operation can be performed.

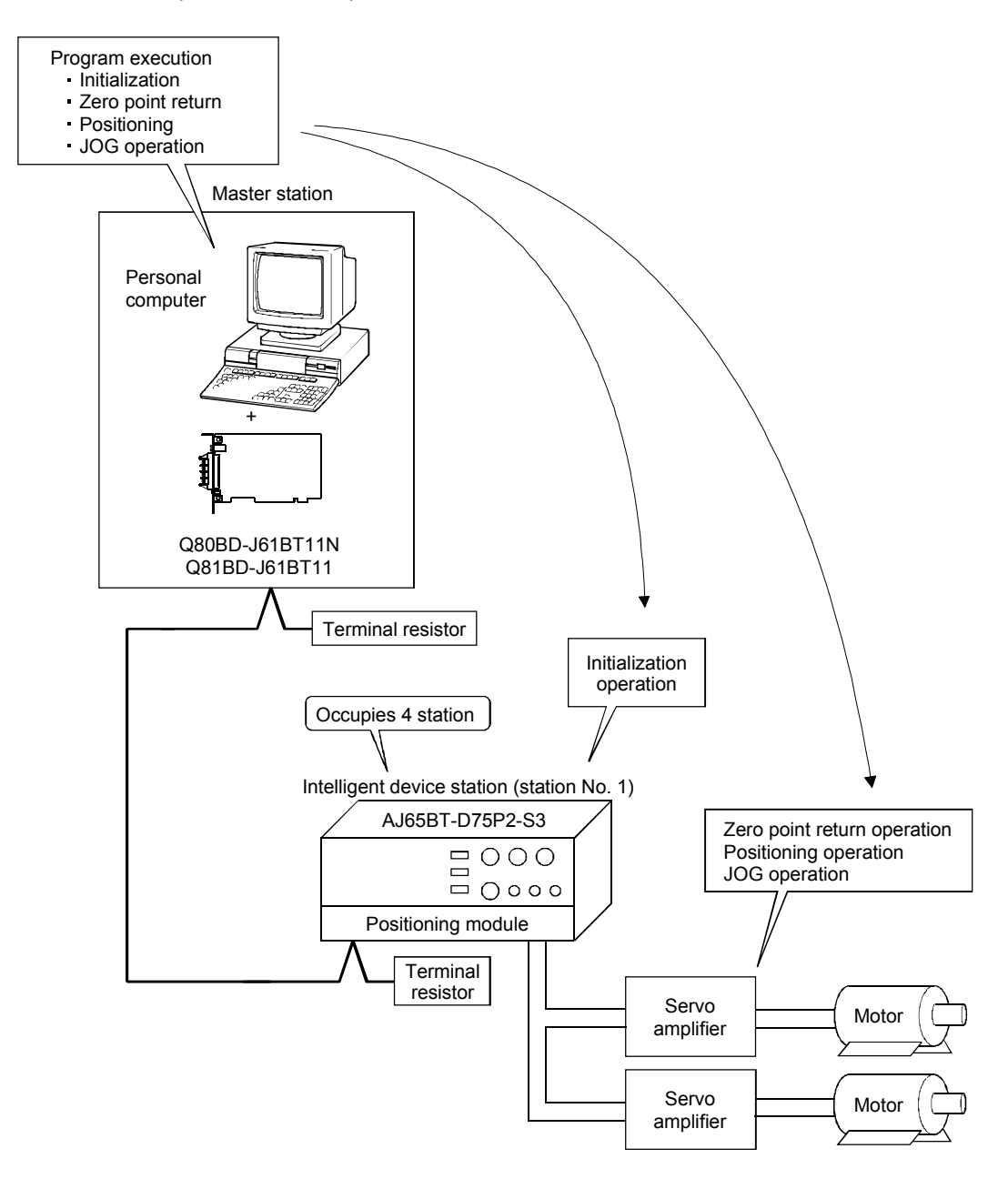

# MEMO

The following table shows the error codes.

For error codes which are not listed in this section, refer to the following manuals.

- MELSEC Data Link Library Reference Manual
- CC-Link System Master/Local Module User's Manual

| Canon code    |                                                    |                                                                                                    |                                                                                                    | Detect         | tability         |
|---------------|----------------------------------------------------|----------------------------------------------------------------------------------------------------|----------------------------------------------------------------------------------------------------|----------------|------------------|
| (hexadecimal) | Error description                                  | Cause of error (details)                                                                                                    | Corrective action                                                                                                    | Master station | Local<br>station |
| B110          | Cannot receive messages.                           | A line error has occurred.                                                                                                    | Check the line.                                                                                                    | 0              | 0                |
| B111          | Message data receiving<br>order error              | A line error has occurred.                                                                                                    | Check the line.                                                                                                    | 0              | 0                |
| B112          | Message data length<br>error                       | A line error has occurred.                                                                                                    | Check the line.                                                                                                    | 0              | 0                |
| B113          | Message data ID error                              | A line error has occurred, or an instantaneous power failure has occurred in the send station.                                                                                                  | Check the line, power supply for<br>the send station or power supply<br>module.                                                                                 | 0              | 0                |
| B114          | Link error                                         | A line error has occurred.                                                                                                    | Check the line.                                                                                                    | 0              | 0                |
| B115          | Link error                                         | A line error has occurred.                                                                                                    | Check the line.                                                                                                    | 0              | 0                |
| B116          | Abnormal head bit                                  | A line error has occurred.                                                                                                    | Check the line.                                                                                                    | 0              | 0                |
| B201          | Corresponding station<br>error during sending      | A data link error occurred in the corresponding station during transient transmission.                                                                                                    | Check the communication status<br>of other stations, whether or not<br>a temporary error invalid station<br>is designated, or if the own<br>station is stopped. | 0              | 0                |
| B205          | Transient target station error                     | A transient request was issued to other than the intelligent device station.                                                                                                    | Check the target station.                                                                                                    | 0              | 0                |
| B301          | Processing request error<br>during link stop       | A line test request was issued while the link was stopped.                                                                                                    | Perform a line test during link startup.                                                                                                    | 0              | 0                |
| B302          | Designated station<br>number setting error         | The designated station number<br>exceeded the maximum<br>communication station number during<br>temporary error invalid<br>request/temporary error invalid cancel<br>request.                   | Designate a station number that<br>is no greater than the maximum<br>communication station number.                                                              | 0              | ×                |
| B303          | Designated station<br>number not set error         | The designated station numbers were<br>not set during temporary error invalid<br>request/temporary error invalid cancel<br>request.                                                             | Set station numbers to<br>designate.<br>(SW0003, SW0004 to SW0007)                                                                                              | 0              | ×                |
| B304          | Line test error station detected                   | An error was detected in a remote station or an intelligent device station while executing a line test.                                                                                         | Check whether the remote<br>station and the intelligent device<br>station are started and the cable<br>is connected properly.                                   | 0              | ×                |
| B306          | Designated station<br>number setting error         | A station number other than the head station was designated by a temporary error invalid request/temporary error invalid cancel request.                                                        | Designate the head station by a temporary error invalid request/temporary error invalid cancel request.                                                         | 0              | 0                |
| B307          | All stations data link<br>error                    | All stations were in data link error<br>status when either of the following<br>requests was made:<br>• SB0000 (data link restart)<br>• SB0002 (data link stop)                                  | Request again after the data link becomes normal.                                                                                                    | 0              | 0                |
| B308          | Station number setting error (installation status) | The station number of the slave station<br>is outside of the range between 1 and<br>64.                                                                                                    | Set the station number of the slave station within the range between 1 and 64.                                                                                  | 0              | ×                |
| B309          | Duplicate station<br>number error                  | A duplicate station number was<br>specified for the connected board/<br>module (including the number of<br>occupied stations).<br>However, this excludes the duplicate<br>head station numbers. | Check the board/module station number.                                                                                                    | 0              | ×                |

| Error oodo    |                                                             |                                                                                                    |                                                                                                    | Detect            | ability          |
|---------------|-------------------------------------------------------------|----------------------------------------------------------------------------------------------------|----------------------------------------------------------------------------------------------------|-------------------|------------------|
| (hexadecimal) | Error description                                           | Cause of error (details)                                                                                                    | Corrective action                                                                                                    | Master<br>station | Local<br>station |
| B30A          | Installation/parameter<br>mismatching error                 | The station types of the module are different from the parameter settings.         Example)         Connected       Parameter module         Remote       setting         Remote       Remote I/O         Intelligent       Remote I/O         device       Remote device                                                                                                    | Set the correct parameters.                                                                                                    | 0                 | ×                |
| B30B          | Installation/parameter<br>mismatching error                 | The contents of the installation status and network parameters do not match.                                                                                                    | Match the contents of the installation status and network parameters.                                                               | 0                 | ×                |
| B30C          | Standby master station designation error                    | Master station switching was directed<br>to a station other than the standby<br>master station.                                                                                                    | Designate the station number of the standby master station.                                                                         | 0                 | 0                |
| B30D          | Temporary error invalid station designation error           | A temporary error invalid station was designated before the link was started.                                                                                                    | Designate a temporary error invalid station during data link.                                                                       | 0                 | ×                |
| B384          | Station number setting<br>error (parameter)                 | The station number (including the number of occupied stations) was set to a value "other than $1_{\text{H}}$ to $40_{\text{H}}$ with a station information parameter (addresses $20_{\text{H}}$ to $5F_{\text{H}}$ ).                                                                                                    | Set the station number within the range from " $1_{\text{H}}$ to $40_{\text{H}}$ ."                                                 | 0                 | ×                |
| B385          | Total number of stations error (parameter)                  | The total number of occupied stations<br>set with a station information<br>parameter (addresses 20 <sub>H</sub> to 5F <sub>H</sub> )<br>exceed "64."                                                                                                    | Set a value of "64 or less."                                                                                                    | 0                 | ×                |
| B386          | Number of occupied<br>stations setting error<br>(parameter) | The number of all occupied stations<br>was set to "0" with a station information<br>parameter (addresses 20 <sub>H</sub> to 5F <sub>H</sub> ).                                                                                                    | Set the occupied station number between "1 and 4."                                                                                  | 0                 | ×                |
| B387          | Use prohibited area write error                             | A write operation was performed to a<br>use prohibited area (not used) in the<br>buffer memory.                                                                                                    | Do not write to any of the use<br>prohibited areas (not used) in the<br>buffer memory.                                              | 0                 | 0                |
| B388          | Station type setting error                                  | The station type was set to a value<br>"other than 0 to 2" with a station<br>information parameter (addresses 20 <sub>H</sub><br>to 5F <sub>H</sub> ).                                                                                                    | Set the parameter within the range from "0 to 2."                                                                                   | 0                 | ×                |
| B389          | Use prohibited area<br>write error                          | A write operation was performed to a use prohibited area (not used) in the buffer memory.                                                                                                    | Do not write to any of the use<br>prohibited areas (not used) in the<br>buffer memory.                                              | 0                 | 0                |
| B38B          | Remote device station setting error (parameter)             | The number of remote device stations<br>was set to "43 stations or more" with a<br>station information parameter<br>(addresses 20 <sub>H</sub> to 5F <sub>H</sub> ).                                                                                                    | Set the number of remote device stations to "42 stations or less."                                                                  | 0                 | ×                |
| B38C          | Intelligent device station setting error (parameter)        | The number of intelligent device<br>stations (including local stations) was<br>set to "27 stations or more" with a<br>station information parameter<br>(addresses 20H to 5FH).                                                                                                    | Set the number of intelligent device stations to "26 stations or less."                                                             | 0                 | ×                |
| B38D          | Invalid station<br>designation error<br>(parameter)         | The invalid station designation<br>parameter (addresses 14 <sub>H</sub> to 17 <sub>H</sub> ) was<br>set to a value "other than board/<br>module's head station number" or<br>"station number not specified in the<br>parameter."<br><example head="" of="" other="" station<br="" than="">number&gt;<br/>A bit other than for station number 5<br/>was on for a module occupying 4<br/>stations (station numbers 5 to 8).</example> | Set the head station number of<br>the target station.<br>Do not designate any of the<br>stations not specified with a<br>parameter. | 0                 | ×                |

| Error codo    |                                                                      |                                                                                                    |                                                                                                    | Detect            | tability         |
|---------------|----------------------------------------------------------------------|----------------------------------------------------------------------------------------------------|----------------------------------------------------------------------------------------------------|-------------------|------------------|
| (hexadecimal) | Error description                                                    | Cause of error (details)                                                                                                    | Corrective action                                                                                       | Master<br>station | Local<br>station |
| B38E          | Communication buffer assignment error                                | The total size of the communication<br>buffer set with a station information<br>parameter (addresses 20 <sub>H</sub> to 5F <sub>H</sub> )<br>exceeded 4 k words.                                                                                                    | Set the total size of the communication buffer to 4 k words or less.                                    | 0                 | 0                |
| B38F          | Automatic update buffer assignment error                             | The total size of the automatic update<br>buffer set with a station information<br>parameter (addresses 20 <sub>H</sub> to 5F <sub>H</sub> )<br>exceeded 4 k words.                                                                                                    | Set the total size of the automatic update buffer to 4 k words or less.                                 | 0                 | 0                |
| B390          | Standby master station<br>designation error<br>(parameter)           | The standby master station<br>designation parameter (address 4H)<br>was set to a value "other than 1 to 64."                                                                                                    | Set the standby master station to<br>a value within the range from "1<br>to 64."                        | 0                 | 0                |
| B391          | Number of retries setting<br>error (parameter)                       | The number of retries setting<br>parameter (address 2H) was set to a<br>value "other than 1 to 7."                                                                                                    | Set a value within the range from "1 to 7."                                                             | 0                 | ×                |
| B394          | Number of auto return<br>stations setting error<br>(parameter)       | The number of auto return stations setting parameter (address $3_{H}$ ) was set to a value "other than 1 to 10."                                                                                                    | Set a value within the range from "1 to 10."                                                            | 0                 | ×                |
| B396          | Station number<br>duplicate error<br>(parameter)                     | A duplicate station number was set with a station information parameter (addresses $20_{\text{H}}$ to $5F_{\text{H}}$ ).                                                                                                    | Set the parameter so that station numbers are not duplicated.                                           | 0                 | ×                |
| B397          | Station data setting error<br>(parameter)                            | The station information parameter<br>(addresses $20_{H}$ to $5F_{H}$ ) setting does<br>not satisfy the following condition:<br>( $16 \times 4$ ) + ( $54 \times B$ ) + ( $88 \times C$ ) $\leq 2304$<br>A: Number of remote I/O stations<br>B: Number of remote device stations<br>C: Number of intelligent device<br>stations (including local stations) | Set the parameter so that it satisfies the condition shown at the left.                                 | 0                 | ×                |
| B398          | Number of occupied<br>stations setting error<br>(parameter)          | The number of occupied stations in a station information parameter (addresses 20H to 5FH) was set to a value_"other than 1 to 4."                                                                                                    | Set a value within the range from "1 to 4."                                                             | 0                 | ×                |
| B399          | Number of connected<br>modules setting error<br>(parameter)          | The number of connected modules parameter (address 1H) was set to a value "other than 1 to 64."                                                                                                    | Set a value within the range from "1 to 64."                                                            | 0                 | ×                |
| B39A          | Standby master station<br>designation error<br>(installation status) | The condition setting switch for the station number not specified with a parameter is designated for the standby master station.                                                                                                    | Check the parameter or condition setting switch.                                                        | ×                 | 0                |
| B39B          | Reserved station<br>designation error<br>(parameter)                 | All stations were set as reserved stations with a parameter.                                                                                                    | Check the parameter's reserved station setting.                                                         | 0                 | ×                |
| B39C          | Standby master station setting error                                 | A station number specified as a standby master station is set to a station other than an intelligent device station.                                                                                                    | Specify the standby master station as an intelligent device station.                                    | 0                 | ×                |
| B401          | Parameter change error                                               | A parameter change was executed during a transient request.                                                                                                    | Change the parameter after all<br>transient requests are completed<br>or before any are requested.      | 0                 | 0                |
| B404          | Response error                                                       | A response from the requesting station was not returned within the monitor time period.                                                                                                    | Set a longer monitor time setting value. If an error persists, check the requesting station and cables. | 0                 | 0                |
| B405          | Transient target station error                                       | A transient request was issued to a remote I/O station or remote device station.                                                                                                    | Set the target station to a local station or intelligent device station.                                | 0                 | 0                |
| B406          | RY simultaneous on error                                             | A request was issued without turning<br>RY on/RY off before the response is<br>completed.                                                                                                    | Always turn RY off and then<br>issue a request after the<br>response is completed.                      | 0                 | 0                |

| Error code    |                                                     |                                                                                                    |                                                                                                    | Detect            | ability       |
|---------------|-----------------------------------------------------|----------------------------------------------------------------------------------------------------|----------------------------------------------------------------------------------------------------|-------------------|---------------|
| (hexadecimal) | Error description                                   | Cause of error (details)                                                                                                    | Corrective action                                                                                                    | Master<br>station | Local station |
| B407          | Transient<br>communication number<br>mismatch error | The numbers for request data and response data do not match.                                                                                                    | Check the line.                                                                                                    | 0                 | 0             |
| B510          | Sending channel in use<br>(own station)             | The selected channel is already in use.                                                                                                    | The same channel cannot be<br>used at the same time. Change<br>the channel number or try not to<br>use the same channel at the<br>same time.                                                                                                    | 0                 | 0             |
| B511          | Receiving channel in use                            | The channel of the target station is already in use.                                                                                                    | Execute the mdSend instruction<br>after a while. Check to see if<br>more than one request is made<br>to the channel of the target<br>station from own station and/or<br>multiple stations.                                                                                                    | 0                 | 0             |
| B512          | Arrival wait timeout                                | The arrival monitor time has exceeded<br>(when the resend count is 0) or the<br>mdReceive instruction was executed<br>when the mdReceive instruction<br>execution request flag was not turned<br>on. | Increase the arrival monitor time<br>if this error occurred in the<br>mdReceive instruction and when<br>another station was executing<br>the SEND instruction (mdSend<br>instruction in case of the CC-Link<br>Ver.2 board).<br>Increase the arrival monitor time<br>when own station was executing<br>an instruction.<br>If the error persists, check the<br>network and target station. | 0                 | 0             |
| B513          | Number of retries<br>exceeded                       | The number of retries exceeded the set number.                                                                                                    | Increase the arrival monitor time.<br>If the error persists, check the<br>network and target station.                                                                                                    | 0                 | 0             |
| B515          | Channel number error                                | A channel number is out of the setting range.                                                                                                    | Set the channel of own station and target station to "1 or 2."                                                                                                    | 0                 | 0             |
| B519          | Resend count error                                  | The number of resends is out of the setting range.                                                                                                    | Set a value in the range from "0 to 15 (times)."                                                                                                    | 0                 | 0             |
| B51A          | Arrival monitor time error                          | The arrival monitor time is out of the setting range.                                                                                                    | Set a value in the range from "0 to 32767 (seconds)."                                                                                                    | 0                 | 0             |
| B520          | Target station number error                         | "Other than 0" is set for the target station number.                                                                                                    | Set the target station number to "0."                                                                                                    | 0                 | 0             |
| B524          | Target station CPU error                            | The target station's CPU is faulty.                                                                                                    | Check the target station's CPU.                                                                                                    | 0                 | 0             |
| B601          | Access code setting<br>error                        | Nonexistent access code/attribute was set.                                                                                                    | Set the correct access code/attribute.                                                                                                    | 0                 | 0             |
| B602          | Transient request<br>overload error                 | There are too many transient requests to the corresponding station.                                                                                                    | Wait a while and then send the requests (transient transmission overload status).                                                                                                    | 0                 | 0             |
| B603          | Transient request<br>overload error                 | There are too many transient requests to the corresponding station.                                                                                                    | Wait a while and then send the requests (transient transmission overload status).                                                                                                    | 0                 | 0             |
| B604          | Line test in progress                               | A transient transmission was<br>performed while a line test was in<br>progress.                                                                                                    | Wait a while and then resend.                                                                                                    | 0                 | ×             |
| B605          | Cannot access the communication buffer.             | Access to the communication buffer failed.                                                                                                    | Wait a while and then resend.                                                                                                    | 0                 | 0             |
| B607          | Target station CPU error                            | There is an error in the target station's CPU.                                                                                                    | Check the target CPU.                                                                                                    | 0                 | 0             |
| B771          | Transient request overload error                    | There are too many transient requests<br>to the corresponding station (when the<br>requesting station is the AJ65BT-G4,<br>A8GT-J61BT13 or CC-Link Ver.2<br>board).                                  | Wait a while and then resend<br>(transient transmission<br>overloaded status).                                                                                                    | 0                 | 0             |

| Error codo    |                                                                                                    |                                                                                                    |                                                                                                    | Detect            | ability       |
|---------------|----------------------------------------------------------------------------------------------------|----------------------------------------------------------------------------------------------------|----------------------------------------------------------------------------------------------------|-------------------|---------------|
| (hexadecimal) | Error description                                                                                         | Cause of error (details)                                                                                                    | Corrective action                                                                                                    | Master<br>station | Local station |
| B774          | Transient request error                                                                                   | The target station was not an intelligent device station (when the requesting station is the A8GT-J61BT13 or CC-Link Ver.2 board).                                           | Check if the target station is an intelligent device station.                                                                                                    | 0                 | 0             |
| B778          | Response timeout                                                                                          | A response was not received from the requested station (when the requesting station is the A8GT-J61BT13 or CC-Link Ver.2 board).                                             | Check the requested module and cables.                                                                                                    | 0                 | 0             |
| B780          | Module mode setting error                                                                                 | A transient transmission was executed<br>even though the target station was set<br>in the I/O mode.                                                                          | Set the target station in the intelligent mode.                                                                                                    | 0                 | 0             |
| B801          | Access code setting<br>error                                                                              | An access code/attribute that does not exist was set.                                                                                                    | Set the correct access code/<br>attribute.                                                                                                    | 0                 | 0             |
| B802          | Access code error                                                                                         | An access code that does not exist was used.                                                                                                    | Use the correct access code.                                                                                                    | 0                 | 0             |
| B803          | Number of data points error                                                                               | The number of data points is out of range.                                                                                                    | Set the number of data points to<br>a value in the range from "1 to<br>960 bytes."                                                                                                    | 0                 | 0             |
| B804          | Attribute definition error<br>Specification error of the<br>station not supported<br>transit transmission | Invalid attribute definition, or transient<br>transmission was executed although<br>the target station does not support<br>transient transmission.                           | Review the attribute definition.<br>Review the specified content of<br>the target station number. Or,<br>check the function version and<br>software version of the target<br>local station. | 0                 | 0             |
| B805          | Number of data error                                                                                      | The number of data is out of rage.                                                                                                    | Set the number of data to a value in the range from "1 to 100" when writing, and "1 to 160" when reading.                                                                                   | 0                 | 0             |
| B807          | Address definition error                                                                                  | The address was not a multiple of 16 when a bit device was accessed.                                                                                                    | Set the address to a multiple of 16 when accessing a bit device.                                                                                                    | 0                 | 0             |
| B80D          | Setting range error                                                                                       | The combination of the set address<br>and number of points exceeded the<br>valid processing range.                                                                           | Set so that the number of<br>processing points does not<br>exceed the device range.                                                                                                    | 0                 | 0             |
| B814          | File register capacity<br>setting error                                                                   | The file register capacity was not set.                                                                                                    | Set the file register capacity.                                                                                                    | 0                 | 0             |
| B815          | Module mode setting error                                                                                 | A transient transmission was executed<br>even though the target station was set<br>in the I/O mode.                                                                          | Change it to the intelligent mode.                                                                                                    | 0                 | 0             |
| B901          | E <sup>2</sup> PROM error                                                                                 | When a parameter registration request<br>(YnA) to E <sup>2</sup> PROM was executed, the<br>E <sup>2</sup> PROM was faulty or the write limit<br>(10,000 times) was exceeded. | Replace the module.                                                                                                    | 0                 | ×             |
| B902          | Data link startup error<br>with E <sup>2</sup> PROM<br>parameters                                         | A data link startup request (Yn8) using<br>an E <sup>2</sup> PROM parameter was executed<br>even though the parameter has not<br>been registered in the E <sup>2</sup> PROM. | Register the parameter to E <sup>2</sup> PROM with a parameter registration request (YnA).                                                                                                  | 0                 | ×             |
| B903          | Transient request error                                                                                   | A transient request was issued to a station that has not allocated a communication buffer area.                                                                              | Allocate a communication buffer area with a parameter.                                                                                                    | 0                 | 0             |
| B904          | Communication buffer size setting error                                                                   | The communication buffer size of the corresponding station was out of range when a dedicated instruction was executed.                                                       | Set the communication buffer<br>size of the corresponding station<br>within the range.                                                                                                    | 0                 | 0             |
| B905          | Transient data length error                                                                               | The transient data was longer than the<br>communication buffer size of the<br>corresponding station when a<br>dedicated instruction was executed.                            | Make the communication buffer<br>size of the corresponding station<br>larger than the transient data<br>length.                                                                             | 0                 | 0             |
| BA19          | Corresponding station error                                                                               | The corresponding station that is being tested stopped communication during line test.                                                                                       | Check the cable and the corresponding station.                                                                                                    | 0                 | ×             |

| Error code    |                                    |                                                                      |                                                | Detec          | ability       |
|---------------|------------------------------------|----------------------------------------------------------------------|------------------------------------------------|----------------|---------------|
| (hexadecimal) | Error description                  | Cause of error (details)                                             | Corrective action                              | Master station | Local station |
| BA1B          | All stations error                 | All stations stopped communications<br>during line test.             | Check the cables.                              | 0              | ×             |
| BBC1          | Mode setting error                 | The mode setting of a local station is not set to "1."               | Set "0."                                       | ×              | 0             |
| BBC2          | Station number setting error       | The station number setting is set to a value "other than 0 to 64."   | Set the value within the range from "0 to 64." | 0              | 0             |
| BBC3          | Transmission rate<br>setting error | The transmission rate setting is set to a value "other than 0 to 4." | Set the value within the range from "0 to 4."  | 0              | 0             |
| BBC5          | Master station duplicate error     | A master station already exists.                                     | Review the station number<br>setting switch.   | 0              | ×             |
| BBC7          | Module error                       | The module is faulty.                                                | Replace the module.                            | 0              | 0             |

## **16 TROUBLESHOOTING**

This section explains the identification of the causes and troubleshooting when an error occurred.

(1) Basic checking procedure

Check if there is a corresponding error symptom written in "Verification of problem occurrence" (Section 16.1).

If the corresponding error could not be found, check the cause by following the procedure shown below.

- 1. Check if all the boards installed on a personal computer are displayed with the utility.
  - Check on the Board information screen (Refer to Section 8.2.2)
  - Check on the Event Viewer screen (Refer to Section 16.3.2)
  - Check on the Device Manager screen (Refer to Section 16.3.3)
- 2. Check the LED display of the board.
  - Check the LED status (Refer to Section 5.2)
- 3. Check the error occurring at the utility.
  - Check on the Board information screen (Refer to Section 8.2.2)
  - Check the status of stations on the Other station monitor screen (Refer to Section 8.2.3)
  - Check with test (Refer to Section 8.2.8)
- 4. Check the access target device.
  - Check if the board operates as set to the parameter or program by checking whether the link devices perform communication, or transient send/receive performs normally with the device monitor utility (Refer to MELSEC Data Link Library Reference Manual)
- 5. Check the user program.
  - Check the arguments and returned values of the communication function (Refer to MELSEC Data Link Library Reference Manual)
- (2) When error cannot be solved

If the troubleshooting above does not help, refer to Section 16.7.

## 16.1 Verification of Problem Occurrence

When a problem occurs on the CC-Link Ver.2 board, check the following error details to find the appropriate section to go to.

## (1) Problem for software package installation

| No. | Error detail                                                | Cause determination method/Corrective action |
|-----|-------------------------------------------------------------|----------------------------------------------|
| 1   | The software is not normally installed.                     | Refer to Section 16.2.1.                     |
| 2   | Uninstallation is not executed normally.                    | Refer to Section 16.2.2.                     |
|     | The driver is not normally installed.                       | Refer to Section 16.3.3.                     |
| 3   | A " ! " mark is displayed next to the icon of the driver on |                                              |
|     | the Device Manager screen.                                  |                                              |

## (2) Problem for a personal computer and utility

| No. | Error detail                                                                                | Cause determination method/Corrective action                                                                                                    |
|-----|---------------------------------------------------------------------------------------------|----------------------------------------------------------------------------------------------------|
| 1   | The personal computer does not start/down                                                   | Refer to Section 16.3.                                                                                                    |
| 2   | Error message "An error occurred in writing." is displayed in utility                       | Logon as a user with administrator authority and execute utility or reinstall the operating system.                                                                                                    |
| 3   | The password is requested on the User Account Control screen when the utility is activated. | When the utility is activated, and if the<br>User Account Control screen is displayed<br>requesting a selection of user with administrator<br>authority and password entry * <sup>1</sup> , the user who is<br>logging on to the system does not have an<br>administrator authority.<br>Log off the system and login again as a user with<br>administrator authority, and activate the utility. |

| No. | Error detail                                                                                                    | Cause determination method/Corrective action                                                                                                    |
|-----|----------------------------------------------------------------------------------------------------|----------------------------------------------------------------------------------------------------|
| 4   | The utility screen is not displayed properly.<br>The operations of utility cannot be performed.                                                                                                    | <ol> <li>Check if the display settings on the [Device<br/>Manager] or other relevant functions are correct,<br/>and install an appropriate display driver.<br/>Or update the Windows<sup>®</sup> operating system.</li> <li>Close the other applications.</li> <li>Change the Hardware accelerator setting of the<br/>display setting.</li> </ol> |
| 5   | <ul> <li>Measures for Slow Personal Computer Operation</li> <li>Response of mouse or keyboard is slow.</li> <li>Operating speed of another application is slow.</li> <li>CPU utilization of personal computer is high.</li> </ul> | Refer to Section 16.6.                                                                                                    |

\*1: If only one user account with administrator authority is available, the User Account Control screen requests the password entry of its user only.

## (3) Problem for a board and driver

| No. | Error detail                  | Cause determination method/Corrective action                                                                                                    |
|-----|-------------------------------|----------------------------------------------------------------------------------------------------|
| 1   | The driver does not start.    | <ol> <li>Install the board.</li> <li>Check if the board is recognized normally on the<br/>Device Manager screen. (refer to section 16.3.3)</li> <li>When the board is recognized normally on the<br/>Device Manager screen, check if an error has<br/>been occurred on the Event Viewer screen.</li> <li>(Refer to Section 16.3.2)</li> </ol> |
| 2   | Board WDT error has occurred  | Refer to Section 16.4.1.                                                                                                    |
| 3   | Driver WDT error has occurred | Refer to Section 16.4.2.                                                                                                    |
| 4   | RUN LED has been flashing     | Refer to Section 16.4.3.                                                                                                    |

## (4) Problem for network access

| No. | Error detail                                                  | Cause determination method/Corrective action                                                                                                    |
|-----|---------------------------------------------------------------|----------------------------------------------------------------------------------------------------|
| 1   | The data link cannot be performed normally as CC-Link system. | Refer to Section 16.5.1.                                                                                                    |
| 2   | ERR. LED of the master station has been flashing.             | Refer to Section 16.5.2.                                                                                                    |
| 3   | CPU modules other than QCPU cannot be accessed.               | CPU modules other than QCPU (Q mode) cannot<br>be accessed to the 64-bit version of user<br>application. Use 32-bit version of user application. |

## 16.2 Troubleshooting for Installation and Uninstallation

The following explains the troubleshooting for error at installation and uninstallation.

#### 16.2.1 Installation failed

When the installation is aborted or failed, reinstall the utility by the following procedure.

- 1. Check the installation and uninstallation precautions. (Refer to Section 7.1)
- 2. Restart the personal computer.
- If the utility can be uninstalled, uninstall it.
   After the uninstallation, restart the personal computer.
- Install the utility again by following the installation procedure. (Refer to Section 7.2)
   When the instruction displayed on the screen is not effective, refer to Section 16.2.3.
- 5. If the personal computer does not operate normally after the reinstallation, check if the personal computer has any problem.
  - Operating Environment (Refer to Section 2.3)
  - Checking personal computer and operating system (Refer to Section 16.3.1)

If the troubleshooting above does not help, refer to Section 16.7.

## 16.2.2 Uninstallation failed

When the uninstallation is failed, uninstall the utility after the reinstallation by the following procedure.

- Check the installation and uninstallation precautions. (Refer to Section 7.1) If the creation of 8.3 filename is disabled, perform the operation (1) in this section.
- 2. Save the data for installation to the system drive, or insert an installation media to the drive.
- 3. Display the "Run" screen from the Start menu or Quick Access Menu of Windows<sup>®</sup> .
- 4. Append option "-A" and execute "Disk1\Setup.exe" in the installation data.
- 5. Install the utility again by following the installation procedure (refer to Section 7.2).
- 6. Perform the uninstallation.
- 7. If the utility cannot be uninstalled normally, check if the personal computer has any problem.
  - Operating Environment (Refer to Section 2.3)
  - Checking personal computer and operating system (Refer to Section 16.3.1)

If the troubleshooting above does not help, refer to Section 16.7.

- (1) Operation for the creation of 8.3 filename is disabled
  - 1. Enable the creation of 8.3 filename.
  - 2. Save the data for installation to the system drive, or insert an installation media to the drive.
  - 3. Display the "Run" screen from the Start menu or Quick Access Menu of Windows  $\ensuremath{^{\circ}}$  .
  - 4. Append option "-G" and execute "Disk1\Setup.exe" in the installation data.
  - 5. Perform the uninstallation.

## 16.2.3 When the instruction displayed on the screen is not effective at installation

The following table shows the instruction when the screen is displayed.

| Screen                                                                                                    | Instruction                                                                                                    |
|----------------------------------------------------------------------------------------------------|----------------------------------------------------------------------------------------------------|
| User Account Control       ×         Do you want to allow this app from an unknown publisher to make changes to your device?         setup.exe         Publisher: Unknown         File origin: Network drive         Show more details         Yes                             | This screen appears when user account control is<br>enabled.<br>Click the Yes button.                                                                                                    |
| SW1DNC-CCBD2-B - InstallShield Wizard × Vou don't have administrators user account. Please install SW1DNC-CCBD2-B by the user account of the Administrators group. OK                                                                                                    | This screen appears when the user account control is<br>disabled and logging on as a user without the<br>administrator authority.<br>Check the user account control settings.<br>For details of the user account control, refer to<br>Appendix 15.<br>Log off, and log on as a user with the administrator<br>authority, then try again. |
| Check Power Options  For safety use of MELSEC Interface Board, the power options of Windows will be changed as follows after installingInvalidating the site power button action in "shutdown"Invalidating the fast tartup settings. Do you continue the installation?  Yes No | Click the Yes button.<br>MELSECPowerManager is installed and the<br>Windows <sup>®</sup> Power Options settings are changed<br>automatically.<br>For details of MELSECPowerManager, refer to<br>Appendix 17.                                                                                                    |
| Program Compatibility Assistant     X      Did this program work correctly?      InstallScript Setup Laucher Unicode     MITSUBISHI ELECTRIC CORPORATION      Yes, this program worked correctly      No, launch the troubleshooter                                            | If this screen appears during or after the installation,<br>click "Yes, this program worked correctly."<br>If this screen appears when the installation is<br>terminated, click the [X] button to close the screen.<br>Do not select "No, launch the troubleshooter." An<br>incorrect module may be installed.                           |

## 16 TROUBLESHOOTING

| Screen                                                                                                    | Instruction                                                                                                    |
|----------------------------------------------------------------------------------------------------|----------------------------------------------------------------------------------------------------|
| Windows Security     Would you like to install this device software?     Name: MTSUBISHI ELECTRIC CORPORATION     Publisher: MTSUBISHI ELECTRIC CORPORATION     Always trust software from "MITSUBISHI ELECTRIC     CORPORATION"     You should only install driver software from publishers you trust. How can I decide which device     software is active to Install                                                                                                    | Confirm the publisher is "MITSUBISHI ELECTRIC CORPORATION", and click the Install button. This screen may be displayed a couple of times.                                                                                                    |
| SW1DNC-CC8D2-B - InstallShield Wizard       X         Image: State of the stall SW1DNC-CC8D2-B because [.NET Framework 3.5 (includes. NET 2.0 and 3.0]) is unchecked. Please install SW1DNC-CC8D2-B again after checking the box on [.NET Framework 3.5 (includes. NET 2.0 and 3.0]). ([Control Panel]-> [Programs)-a [Programs and Features]-> [Turn Windows features on or off]).         * Windows features on or off]).       * Windows downloads required files connecting to Windows Update. | The message is displayed when .NET Framework 3.5<br>(including .NET 2.0 and 3.0) is set to disabled.<br>Reinstall the utility after searching the "Turn Windows<br>features on or off" on the control panel and enabling<br>the function of ".NET Framework 3.5 (including .NET<br>2.0 and 3.0)".<br>The procedure when .NET Framework 3.5<br>(including .NET 2.0 and 3.0) is disabled is the same<br>procedure as MELSOFT products. For details of the<br>procedure, refer to the technical bulletin FA-A-0207. |

📕 Device Manager

> 🗎

> 🗃

>

> 🔐 > 📓

> 🖬

File Action View Help

� � | ፼ | ፼ | ፼ | ፼ | ፼ | ₽ × €

🕅 Network Controller

Update driver

Disable device

Uninstall device

Properties

How do you want to search for drivers?

→ Browse my computer for drivers Locate and install a driver manually.

Scan for hardware changes

Search automatically for drivers Windows will search your computer for the best available driver and install it on your device.

Ť

#### 16.2.4 When the driver is not installed

The driver is installed automatically when installing the board on the personal computer after installing the software package.

When the "Found New Hardware Wizard" screen is not displayed automatically after the board installation, update the driver on the "Device Manager" screen.

- Open Windows Device Manager, and right-click any of the following then select "Update driver."
   "MELSEC CC-Link Device" - "PCI MELSEC CC-Link Ver.2 Controller"
  - "MELSEC CC-Link Device" "Network Controller"
  - "Other devices" "Network Controller"

2) Click "Browse my computer for drivers."

| Browse for drivers on you                                                              | ir computer                                                 |                               |                              |
|----------------------------------------------------------------------------------------|-------------------------------------------------------------|-------------------------------|------------------------------|
| Search for drivers in this location:                                                   |                                                             |                               |                              |
| C:\temp\Drivers\x64                                                                    |                                                             | ~                             | Browse                       |
| Include subfolders                                                                     |                                                             |                               |                              |
| → Let me pick from a li<br>This list will show available<br>same category as the devic | st of available driver<br>drivers compatible with the<br>e. | s on my co<br>e device, and a | mputer<br>Ill drivers in the |

Cance

- 3) Set either of the following folders of software package for "Search for drivers in this location:."
- For 64-bit version operating system\*1: "\Drivers\x64"
  For 32-bit version operating system\*1: "\Drivers\x86"
- 4) Click the Next button.
  - \*1: The operating system can be checked by Windows system information.

For details, refer to the Microsoft<sup>®</sup> Knowledge Base. support.microsoft.com/kb/827218 (As of July 2024)

↓ (End)

If the troubleshooting above does not help, refer to Section 16.7.

#### 16.3 Troubleshooting When Personal Computer cannot be Startup or System Down Occurred

When the personal computer on which the board is installed is not started, or the system shut down or system reset is occurred, check the items following the procedure shown below.

- 1. Uninstall the board and check if the personal computer is started.
  - Checking personal computer and operating system (Refer to Section 16.3.1)
- 2. After restarting the personal computer, check if there is any error.
   Checking on Event Viewer screen (Refer to Section 16.3.2)
- 3. Install the board and restart the personal computer.
  - Checking the board installation status (Refer to Section 5.3.3)
  - Checking on Device Manager screen (Refer to Section 16.3.3)

If the troubleshooting above does not help, refer to Section 16.7.

After starting the personal computer on which the board is installed, check the items following the procedure written in "Basic checking procedure" (Refer to Section 16 (1)).

(1) The system shutdown occurred when driver is uninstalled or disabled

Do not uninstall or disable the driver on the "Device Manager" screen when the board is normally recognized.

If it is uninstalled or disabled, the operating system may shut down (blue screen).

#### 16.3.1 Checking personal computer and operating system

| Item                                                   | Corrective action                                                                                                    |
|--------------------------------------------------------|----------------------------------------------------------------------------------------------------|
| Is the power supply ensured?                           | Check the power outlet and power cable of the personal                                                                                                    |
|                                                        | computer.                                                                                                    |
| Does the board operate normally if uninstall the other | <ul> <li>Change the installation location of the board.</li> </ul>                                                                                            |
| optional boards?                                       | <ul> <li>Check the resource acquisition status of other board and<br/>change the resource on the BIOS setting screen or<br/>Device Manager screen.</li> </ul> |
|                                                        | <ul> <li>Reinstall the driver of the other optional boards.</li> </ul>                                                                                        |
|                                                        | <ul> <li>Replace the other optional boards.</li> </ul>                                                                                                    |
| Does the board operate normally on another personal    | <ul> <li>Reinstall the operating system after formatting HD.</li> </ul>                                                                                       |
| computer?                                              | <ul> <li>Repair or replace the personal computer.</li> </ul>                                                                                                  |

Check if the personal computer or operating system has any problem.

For the problem of the personal computer or operating system, contact the personal computer or operating system manufacturer.

### (1) Precautions for installing other optional board

Executing user program (including the device monitor utility) for each board simultaneously under the following condition may cause an error. When an error occurs in the user program, take the action shown below.

#### <Condition>

A personal computer into which the CC-Link Ver.2 board and other optional board are installed and where the resources were allocated automatically by Plug-and-Play is used.

#### <Action>

- Change the positions where the CC-Link Ver.2 board and other optional board are installed.
- In the BIOS setup, exchange the IRQs between the CC-Link Ver.2 board and other optional board or change their IRQs.

## 16.3.2 Checking on Event Viewer screen

Event logs related to the CC-Link Ver.2 board are displayed as "Mccbd2" in the Source field on the Event Viewer screen.

The following table shows the error messages that are displayed in event viewer.

| Event ID<br>(HEX)          | Error message                                                                                                | Corrective action                                                                                                    |  |
|----------------------------|----------------------------------------------------------------------------------------------------|----------------------------------------------------------------------------------------------------|--|
| 256<br>(100⊦)              | Because the error had occurred in the during starting of the device, the device was not able to be executed. | Reinstall the software package. If the error persists, reinstall<br>Operating System.                                                                                                    |  |
| 257<br>(101н)              | The I/F board was not found.                                                                                 | Uninstall and reinstall the CC-Link Ver.2 board.                                                                                                    |  |
| 258<br>(102 <sub>н</sub> ) | There is no response from hardware.                                                                          | Replace the CC-Link Ver.2 board.                                                                                                    |  |
| 259<br>(103⊦)              | The board more than the maximum number of sheets which was able to be installed was detected.                | Remove the boards exceeding the maximum.                                                                                                    |  |
| 262<br>(106⊦)              | Failed to link the device name.                                                                              | Check that the CC-Link Ver.1 board is not installed.<br>Reinstall Operating System.                                                                                                    |  |
| 268<br>(10С <sub>н</sub> ) | An error occurred during the receive process.                                                                | Check the programs of the personal computer and                                                                                                    |  |
| 269<br>(10D⊦)              | An error occurred during transmission processing.                                                            | personal computer.                                                                                                    |  |
| 279<br>(117⊧)              | An error occurred when Registry Database wrote out.                                                          | <ul> <li>Install SW1DNC-CCBD2-B, then restart the PC to confirm that this error does not occur.</li> <li>Increase the system memory and disk capacities.</li> <li>When the error has occurred at upgrading or updating the operating system with the software package installed, reinstall the software package.</li> </ul> |  |
| 280<br>(118⊦)              | The request which was not able to be processed was received from remote station.                             | Check the programs of the personal computer and programmable controller that requested the processing to this personal computer.                                                                                                    |  |
| 281<br>(119⊦)              | The retry transmission was generated by the transmission processing.                                         | No corrective action for this error.<br>(Owing to the event viewer that is generated when data are<br>transmitted to other stations)                                                                                                    |  |
| 282<br>(11А <sub>н</sub> ) | Failed to map the I/O port.                                                                                  | The I/O port is also used by another resource. Remove other option boards.                                                                                                    |  |
| 283<br>(11В <sub>н</sub> ) | The Dual Port Memory Area of the I/F board conflicts with the other Hardware's one.                          | Remove other option boards.                                                                                                    |  |
| 284<br>(11С <sub>н</sub> ) | The IRQ of the I/F board conflicts with the other Hardware's one.                                            | Remove other option boards.                                                                                                    |  |
| 286<br>(11E⊦)              | Failed to allocate the Memory Area.                                                                          | Increase the system memory.                                                                                                    |  |
| 287<br>(11F⊦)              | Link Parameter is nothing or has abnormal data.                                                              | Reset the parameter.                                                                                                    |  |
| 288<br>(120⊦)              | Driver WDT error occurred.                                                                                   | Remove other option boards.<br>Take corrective action for driver WDT error occurrence.<br>(Refer to Section 16.4.2)                                                                                                    |  |
| 290<br>(122⊦)              | The board number of the I/F board conflicts.                                                                 | Do not use duplicate board numbers.                                                                                                    |  |
| 291<br>(123 <sub>н</sub> ) | Failed to map the Dual Port Memory.                                                                          | Remove other option boards.                                                                                                    |  |
| 293<br>(125н)              | Failed to connect the Interrupt.                                                                             | Remove other option boards.                                                                                                    |  |
| 294<br>(126 <sub>н</sub> ) | The I/O port of the I/F board conflicts with the other hardware's one.                                       | Remove other option boards. * 1                                                                                                    |  |

## 16 TROUBLESHOOTING

| Event ID<br>(HEX) | Error message                                                                                                    |               | Corrective action                                                                                                    |                                                                                                    |
|-------------------|----------------------------------------------------------------------------------------------------|---------------|----------------------------------------------------------------------------------------------------|----------------------------------------------------------------------------------------------------|
| 295<br>(127⊦)     | The Board WDT error had occurred. *3                                                                                         |               |                                                                                                    |                                                                                                    |
| 296<br>(128⊦)     | The CLOCK STOP error had occurred.                                                                                           |               | It might be failed CC-Link Ver.2 board.<br>Please contact your local Mitsubishi Electric                                                                                                    |                                                                                                    |
| 297<br>(129⊦)     | The Target Abort error had occurred on the PCI bus.                                                                          |               | sales once or representative.                                                                                                    |                                                                                                    |
| 304<br>(130⊦)     | The Data Parity error had occurred on the PCI bus.                                                                           |               | <ul> <li>Restart the personal computer.</li> <li>Check the board installation status.</li> <li>If the board operates normally on other<br/>personal computer, the personal computer<br/>may have any problems. In this case, repair or<br/>replace the personal computer.</li> <li>It might be failed CC-Link Ver.2 board.<br/>Please contact your local Mitsubishi Electric<br/>sales office or representative.</li> </ul>                                                                                                    |                                                                                                    |
| 305<br>(131⊦)     | The board is not operated normally because the sleep mode, hibernation mode, and fast startup is not supported by the board. |               |                                                                                                    | Change the Power Option not to enter the sleep mode, hibernation mode, or disable the fast startup function and restart the personal computer. |
| 306<br>(132⊦)     | The Board error was detected by the hardware self-diagnosis.                                                                 |               | <ul> <li>Remove other option boards.</li> <li>Take corrective action for driver WDT error occurrence. (Refer to Section 16.4.2)</li> <li>Restart the personal computer.</li> <li>Check if data is not written to the numbers not listed in the list of link special relays (SBs) and the list of link special registers (SWs). (Refer to Appendix 2)</li> <li>Check the board installation status.</li> <li>If the board operates normally on other personal computer, the personal computer may have any problems. In this case, repair or replace the personal computer.</li> <li>It might be failed CC-Link Ver.2 board. Please contact your local Mitsubishi Electric sales office or representative.</li> </ul> |                                                                                                    |
|                   |                                                                                                    | DUMP<br>value | Error description (details)                                                                                                    | _                                                                                                    |
|                   |                                                                                                    | 01h           | There was no response from hardware.                                                                                                    | Replace the CC-Link Ver.2 board.                                                                                                    |
| 1281              | Initialization of the                                                                                                    | 67h<br>68h    | Duplicate IRQ or memory assignment. * <sup>2</sup>                                                                                                    | Remove other option boards.                                                                                                    |
| (501н)            | has failed.                                                                                                    | 03h           | There was no response from hardware.                                                                                                    | Replace the CC-Link Ver.2 board.                                                                                                    |
|                   |                                                                                                    | 04h<br>21h    | Handshaking with the shared memory area has failed.                                                                                                    | Restart. If the error persists, replace the board.                                                                                             |
|                   |                                                                                                    | 66h           | There was no response from hardware.                                                                                                    | Replace the CC-Link Ver.2 board.                                                                                                    |

\*1: When this event error occurs on the event viewer of the operating system, change the BIOS Setup setting as follows and reboot the PC.

(BIOS Setup items)

• Plug & Play O/S: [YES] →[No]

• Reset Configuration Data: [No]  $\rightarrow$  [YES]

\*2: This event error may occur when the PCI bus controller is not functioning correctly.

This error may also occur if the USB driver is not functioning correctly. In this case, reinstall the USB driver and make sure that it functions correctly.

\*3: This event error occurs on the event viewer by setting the hardware test mode using mdBdModSet function or executing hardware test with CC-Link Ver.2 utility.

## 16.3.3 Checking on Device Manager screen

| Check if the board is displayed on the Windows® | <sup>®</sup> Device Manager screen. |
|-------------------------------------------------|-------------------------------------|
|-------------------------------------------------|-------------------------------------|

| Item                                                                                          | Corrective action                                                                   |
|-----------------------------------------------------------------------------------------------|-------------------------------------------------------------------------------------|
| Is the driver name of the board not displayed on the                                          | The board or driver is not installed.                                               |
| Device Manager screen?                                                                        | <ul> <li>If the board is not installed, install the board.</li> </ul>               |
|                                                                                               | <ul> <li>If the board is already installed, check the board installation</li> </ul> |
|                                                                                               | status and reinstall the board.                                                     |
|                                                                                               | Reinstall the software package.                                                     |
|                                                                                               | <ul> <li>If the board operates normally on other personal computer,</li> </ul>      |
|                                                                                               | the personal computer may have any problems. In this case,                          |
|                                                                                               | repair or replace the personal computer.                                            |
|                                                                                               | <ul> <li>If the board does not operate normally on other personal</li> </ul>        |
|                                                                                               | computer, replace the board.                                                        |
| Is "!" displayed next to the icon on the Device Manager screen?                               | The driver installation failed, or the driver did not start normally.               |
|                                                                                               | <ul> <li>Reinstall the software package.</li> </ul>                                 |
|                                                                                               | Check the board installation status and reinstall the board.                        |
|                                                                                               | <ul> <li>If the board operates normally on other personal computer,</li> </ul>      |
|                                                                                               | the personal computer may have any problems. In this case,                          |
|                                                                                               | repair or replace the personal computer.                                            |
|                                                                                               | <ul> <li>If the board does not operate normally on other personal</li> </ul>        |
|                                                                                               | computer, replace the board.                                                        |
| Is "Code 52" displayed on the "General" tab as the device                                     | The driver signature verification failed.                                           |
| status in the properties with "!" displayed next to the icon<br>on the Device Manager screen? | <ul> <li>Set the "Date &amp; time" in the Windows settings, to the date</li> </ul>  |
|                                                                                               | after the "Original Install Date" of Windows, and then reinstall                    |
|                                                                                               | the software package. "Original Install Date" can be checked                        |
|                                                                                               | by running "systeminfo" at the command prompt.                                      |

If any of the above corrective actions do not help, refer to Section 16.7.

# Remarks

"?" is displayed next to the icon, however, the CC-LINK Ver.2 board is recognized normally.

## POINT

Do not uninstall or disable the driver of the board on the Device Manager when the board is normally recognized. If it is uninstalled or disabled, the operating system may shut down (blue screen).

## 16.4 Troubleshooting for Board and Driver

#### 16.4.1 Board WDT error

#### When the board WDT error occurred, check the following items.

| Item                                               | Corrective action                                                                                                    |
|----------------------------------------------------|----------------------------------------------------------------------------------------------------|
| Is the board installed properly?                   | <ul> <li>Check the board installation status.</li> </ul>                                                                        |
| Does the board operate on other personal computer? | <ul><li>After formatting the HD, install the operating system again.</li><li>Repair or replace the personal computer.</li></ul> |

If any of the above corrective actions do not help, refer to Section 16.7.

#### 16.4.2 Driver WDT error

When the driver WDT error occurred, check the following items.

| Item                                                                                                    | Corrective action                                                                                                    |
|----------------------------------------------------------------------------------------------------|----------------------------------------------------------------------------------------------------|
| Has the error occurred due to the system overload temporarily?*1                                                 | <ul> <li>Reset the board. (Refer to Section 8.2.7 "Operating the<br/>Memory I/O test screen")</li> <li>Restart the personal computer.</li> </ul>                                                    |
| Is the same error occurred repeatedly?<br>(Is the system overloaded constantly?)                                 | <ul> <li>Remove the factor of system overload.</li> <li>Disable the driver WDT function or increase the driver WDT monitoring time. (Refer to Section 8.2.5 (2) "Other settings screen")</li> </ul> |
| Is Q81BD-J61BT11 installed?<br>Is the power management setting related to PCI Express<br>in Windows appropriate? | In the power plan settings of Windows, set "Link State<br>Power Management" in PCI Express to OFF. (Refer to<br>Section 2.3)                                                                        |

\*1: A driver WDT error may occur when the system is overloaded temporarily due to the following factors.

 ${\ensuremath{\,^{\ensuremath{\mathbb{R}}}}}$  start processing at the personal computer startup

• Operation of a device driver such as a graphic board

• Operation of other software applications

If any of the above corrective actions do not help, refer to Section 16.7.
### 16.4.3 When the RUN LED on the CC-Link Ver.2 board is flashing

The following table shows how to identify the error according to the ERR, SD or RD LED status when the RUN LED on the CC-Link Ver.2 board is flashing.

| LED   | Status | Error                  | Cause                                                                                                    | Corrective Action                                                                                                    |  |  |  |
|-------|--------|------------------------|----------------------------------------------------------------------------------------------------|----------------------------------------------------------------------------------------------------|--|--|--|
| ERR.  | On     | OS<br>startup<br>error | <ul> <li>Breakdown or malfunction of the computer in use. * <sup>1</sup></li> <li>CC-Link Ver.2 board failure.</li> <li>CC-Link Ver.2 board driver is not installed.</li> <li>Competition or fault with other optional board(s).</li> </ul> | <ol> <li>Check if the CC-Link Ver.2 board driver is<br/>installed.</li> <li>Remove the CC-Link Ver.2 board and check<br/>if the OS starts up normally.</li> <li>Replace other optional board(s) or change<br/>installation positions for board(s).</li> <li>Reinstall other optional board driver(s), or<br/>reset the IRQ and memory addresses.</li> </ol> |  |  |  |
|       |        | Driver                 | CC-Link Ver.2 board driver is not                                                                                                    | <ul> <li>(1) Check if the CC-Link Ver.2 board driver is</li> </ul>                                                                                                    |  |  |  |
| SD On | On     | WDT<br>error           | Driver WDT error has occurred.     CC-Link Ver.2 board failure.                                                                                                    | <ul> <li>(2) Take corrective action for driver WDT. (Reference)</li> <li>to Section 16.4.2)</li> </ul>                                                                                                    |  |  |  |
| RD    | On     | PCI bus<br>error       | <ul> <li>Poor contact on the CC-Link Ver.2 board</li> <li>CC-Link Ver.2 board failure</li> <li>Malfunction of the PC in use</li> </ul>                                                                                                    | (1) Check if the CC-Link Ver.2 board is firmly inserted into the PCI slot.                                                                                                    |  |  |  |

\*1:The error frequency may depend on the condition of the computer or OS.

If any of the above corrective actions do not help, refer to Section 16.7.

## 16.5 CC-Link System Troubleshooting

This chapter describes the details of the problems that may occur in the CC-Link System. It presents a list of check items and procedures for possible problems.

### 16.5.1 Verification of problem occurrence

The following shows the details of check items and procedures for possible problems.

| Description of problem                           | Check item                                                                                                    | Check procedure                                                                                                    |
|--------------------------------------------------|----------------------------------------------------------------------------------------------------|----------------------------------------------------------------------------------------------------|
|                                                  | Are there any disconnected cables?                                                                                         | <ul> <li>Check the cable connection visually or with a line test.</li> <li>Check the line status (SW0090).</li> </ul>                                                                                                    |
|                                                  | Are terminal resistors connected to the terminal stations of the CC-Link system?                                           | Connect the supplied terminal resistors to the terminal stations at both ends of the CC-Link system.                                                                                                    |
| The entire system cannot                         | Are the correct terminal resistors connected?                                                                              | Connect the terminal resistors that match the cable type used to the terminal stations located at both ends of the CC-Link system. (Refer to Section 3.3)                                                                                                    |
| perform data link.                               | Has an error occurred in the CC-Link Ver.2 board?                                                                          | Check the error code of the CC-Link Ver.2 board and take a necessary corrective action.                                                                                                    |
|                                                  | Are the CC-Link parameters set for the CC-Link<br>Ver.2 board?                                                             | Check the contents of the parameters for the CC-<br>Link Ver.2 board.                                                                                                    |
|                                                  | Has an error occurred in the master station?                                                                               | <ul> <li>Check the own station parameter status<br/>(SW0068).</li> <li>Check the switch setting status (SW006A).</li> <li>Check the loading status (SW0069).</li> <li>Check to see if the "ERR." LED on the master<br/>station is flashing. (Refer to Section 16.5)</li> </ul> |
|                                                  | Is the corresponding remote I/O station performing data link?                                                              | <ul> <li>Check the LED displays on the corresponding<br/>remote I/O station.</li> <li>Check the communication status of the master<br/>station with other stations (SW0080 to SW0083).</li> </ul>                                                                              |
|                                                  | Is data read from the correct address of the remote input RX (buffer memory)?                                              | Check the user program.                                                                                                    |
|                                                  | Is the correct master station's parameter<br>information area (CPU internal parameters, default<br>parameters) being used? | Check the parameter information (SW0067).                                                                                                    |
| Cannot receive inputs from a remote I/O station. | Is the corresponding remote I/O station number recognized by the master station?                                           | <ul> <li>Check the parameters.</li> <li>Check the total number of stations (SW0070).</li> <li>Check the maximum communication station<br/>number (SW0071).</li> <li>Check the number of connected modules<br/>(SW0072).</li> </ul>                                             |
|                                                  | Is the corresponding station set as a reserved station?                                                                    | <ul> <li>Check the parameters.</li> <li>Check the reserved station designation status<br/>(SW0074 to SW0077).</li> </ul>                                                                                                    |
|                                                  | Are there any duplicate station numbers?                                                                                   | <ul> <li>Check the station number setting.</li> <li>Check the installation status (SW0069).</li> <li>Check the station number duplicate status (SW0098 to SW009B).</li> </ul>                                                                                                  |
|                                                  | Do the settings match?                                                                                                    | <ul> <li>Check the installation status (SW0069).</li> <li>Check the station number duplicate status (SW0098 to SW009B).</li> <li>Check the installation/parameter matching status (SW009C to SW009F).</li> </ul>                                                               |

| Description of problem                        | Check item                                                                                                    | Check procedure                                                                                                    |
|-----------------------------------------------|----------------------------------------------------------------------------------------------------|----------------------------------------------------------------------------------------------------|
|                                               | Is the corresponding remote I/O station performing data link?                                                              | <ul> <li>Check the LED displays on the corresponding<br/>remote I/O station.</li> <li>Check the communication status of the master<br/>station with other stations (SW0080 to SW0083).</li> </ul>                                      |
|                                               | Is data written to the correct address of the remote output RY (buffer memory)?                                            | Check the user program.                                                                                                    |
|                                               | Is the correct master station's parameter<br>information area (CPU internal parameters, default<br>parameters) being used? | Check the parameter information (SW0067).                                                                                                    |
| Cannot output data from a remote I/O station. | Is the corresponding remote I/O station number recognized by the master station?                                           | <ul> <li>Check the parameters.</li> <li>Check the total number of all stations (SW0070).</li> <li>Check the maximum communication station<br/>number (SW0071).</li> <li>Check the number of connected modules<br/>(SW0072).</li> </ul> |
|                                               | Is the corresponding station set as a reserved station?                                                                    | Check the parameters.     Check the reserved station designation status (SW0074 to SW0077).                                                                                                    |
|                                               | Are there any duplicate station numbers?                                                                                   | <ul> <li>Check the station number setting.</li> <li>Check the installation status (SW0069).</li> <li>Check the station number duplicate status (SW0098 to SW009B).</li> </ul>                                                          |
|                                               | Do the settings match?                                                                                                    | <ul> <li>Check the installation status (SW0069).</li> <li>Check the station number duplicate status (SW0098 to SW009B).</li> <li>Check the installation/parameter matching status (SW009C to SW009F).</li> </ul>                       |
|                                               | Is the corresponding remote device station performing data link?                                                           | <ul> <li>Check the LED displays on the corresponding<br/>remote device station.</li> <li>Check the communication status of the master<br/>station with other stations (SW0080 to SW0083).</li> </ul>                                   |
|                                               | Is data read from the correct address of the remote input RX (buffer memory)?                                              | Check the user program.                                                                                                    |
|                                               | Is the correct master station's parameter<br>information area (CPU internal parameters, default<br>parameters) being used? | Check the parameter information (SW0067).                                                                                                    |
| Cannot receive the remote input               | Is the corresponding remote device station number recognized by the master station?                                        | <ul> <li>Check the parameters.</li> <li>Check the total number of stations (SW0070).</li> <li>Check the maximum communication station<br/>number (SW0071).</li> <li>Check the number of connected modules<br/>(SW0072).</li> </ul>     |
|                                               | Is the corresponding station set as a reserved station?                                                                    | <ul> <li>Check the parameters.</li> <li>Check the reserved station designation status<br/>(SW0074 to SW0077).</li> </ul>                                                                                                    |
|                                               | Are there any duplicate station numbers?                                                                                   | <ul> <li>Check the station number setting.</li> <li>Check the installation status (SW0069).</li> <li>Check the station number duplicate status (SW0098 to SW009B).</li> </ul>                                                          |
|                                               | Do the settings match?                                                                                                    | <ul> <li>Check the installation status (SW0069).</li> <li>Check the station number duplicate status (SW0098 to SW009B).</li> <li>Check the installation/parameter matching status (SW009C to SW009F).</li> </ul>                       |
|                                               | Is the remote device station initialization procedure registration being executed?                                         | Check if the remote device station initialization procedure registration instruction (SB000D) is on.                                                                                                    |

| Description of problem                                         | Check item                                                                                                    | Check procedure                                                                                                    |
|----------------------------------------------------------------|----------------------------------------------------------------------------------------------------|----------------------------------------------------------------------------------------------------|
|                                                                | Is the corresponding remote device station performing data link?                                                           | <ul> <li>Check the LED displays on the corresponding<br/>remote device station.</li> <li>Check the communication status of the master<br/>station with other stations (SW0080 to SW0083).</li> </ul>                               |
|                                                                | Is data read from the correct address of remote output RY (buffer memory)?                                                 | Check the user program.                                                                                                    |
|                                                                | Is the correct master station's parameter<br>information area (CPU internal parameters, default<br>parameters) being used? | Check the parameter information (SW0067).                                                                                                    |
| Cannot turn on/off the remote<br>output RY of a remote device  | Is the corresponding remote device station number recognized by the master station?                                        | <ul> <li>Check the parameters.</li> <li>Check the total number of stations (SW0070).</li> <li>Check the maximum communication station<br/>number (SW0071).</li> <li>Check the number of connected modules<br/>(SW0072).</li> </ul> |
| station.                                                       | Is the corresponding station set as a reserved station?                                                                    | <ul> <li>Check the parameters.</li> <li>Check the reserved station designation status<br/>(SW0074 to SW0077).</li> </ul>                                                                                                    |
|                                                                | Are there any duplicate station numbers?                                                                                   | <ul> <li>Check the station number setting.</li> <li>Check the installation status (SW0069).</li> <li>Check the station number duplicate status (SW0098 to SW009B).</li> </ul>                                                      |
|                                                                | Do the settings match?                                                                                                    | <ul> <li>Check the installation status (SW0069).</li> <li>Check the station number duplicate status (SW0098 to SW009B).</li> <li>Check the installation/parameter matching status (SW009C to SW009F).</li> </ul>                   |
|                                                                | Is the remote device station initialization procedure registration being executed?                                         | Check if the remote device station initialization procedure registration instruction (SB000D) is on.                                                                                                    |
|                                                                | Is the corresponding remote device station performing data link?                                                           | <ul> <li>Check the LED displays on the corresponding<br/>remote device station.</li> <li>Check the communication status of the master<br/>station with other stations (SW0080 to SW0083).</li> </ul>                               |
|                                                                | Is data read from the correct address of the remote register RWr (buffer memory)?                                          | Check the user program.                                                                                                    |
|                                                                | Is the correct master station's parameter<br>information area (CPU internal parameters, default<br>parameters) being used? | Check the parameter information (SW0067).                                                                                                    |
| Data cannot be received by the remote register RWr of a remote | Is the corresponding remote device station number recognized by the master station?                                        | <ul> <li>Check the parameters.</li> <li>Check the total number of stations (SW0070).</li> <li>Check the maximum communication station<br/>number (SW0071).</li> <li>Check the number of connected modules<br/>(SW0072).</li> </ul> |
| device station.                                                | Is the corresponding station set as a reserved station?                                                                    | Check the parameters.     Check the reserved station designation status (SW0074 to SW0077).                                                                                                    |
|                                                                | Are there any duplicate station numbers?                                                                                   | <ul> <li>Check the station number setting.</li> <li>Check the installation status (SW0069).</li> <li>Check the station number duplicate status (SW0098 to SW009B).</li> </ul>                                                      |
|                                                                | Do the settings match?                                                                                                    | <ul> <li>Check the installation status (SW0069).</li> <li>Check the station number duplicate status (SW0098 to SW009B).</li> <li>Check the installation/parameter matching status (SW009C to SW009F).</li> </ul>                   |
|                                                                | Is the remote device station initialization procedure registration being executed?                                         | Check if the remote device station initialization procedure registration instruction (SB000D) is on.                                                                                                    |

| Description of problem                                                                                      | Check item                                                                                                    | Check procedure                                                                                                    |
|----------------------------------------------------------------------------------------------------|----------------------------------------------------------------------------------------------------|----------------------------------------------------------------------------------------------------|
|                                                                                                    | Is the corresponding remote device station performing data link?                                                           | <ul> <li>Check the LED displays on the corresponding<br/>remote device station.</li> <li>Check the communication status of the master<br/>station with other stations (SW0080 to SW0083).</li> </ul>                               |
|                                                                                                    | Is data read from the correct address of the remote register RWw (buffer memory)?                                          | Check the user program.                                                                                                    |
|                                                                                                    | Is the correct master station's parameter<br>information area (CPU internal parameters, default<br>parameters) being used? | Check the parameter information (SW0067).                                                                                                    |
| Cannot write data to the remote<br>register RWw of a remote                                                 | Is the corresponding remote device station number recognized by the master station?                                        | <ul> <li>Check the parameters.</li> <li>Check the total number of stations (SW0070).</li> <li>Check the maximum communication station<br/>number (SW0071).</li> <li>Check the number of connected modules<br/>(SW0072).</li> </ul> |
| device station.                                                                                             | Is the corresponding station set as a reserved station?                                                                    | Check the parameters.     Check the reserved station designation status     (SW0074 to SW0077).                                                                                                    |
|                                                                                                    | Are there any duplicate station numbers?                                                                                   | <ul> <li>Check the station number setting.</li> <li>Check the installation status (SW0069).</li> <li>Check the station number duplicate status (SW0098 to SW009B).</li> </ul>                                                      |
|                                                                                                    | Do the settings match?                                                                                                    | <ul> <li>Check the installation status (SW0069).</li> <li>Check the station number duplicate status (SW0098 to SW009B).</li> <li>Check the installation/parameter matching status (SW009C to SW009F).</li> </ul>                   |
|                                                                                                    | Is the remote device station initialization procedure registration being executed?                                         | Check if the remote device station initialization procedure registration instruction (SB000D) is on.                                                                                                    |
|                                                                                                    | Is the corresponding local station performing data link?                                                                   | <ul> <li>Check the LED displays on the corresponding<br/>local station.</li> <li>Check the communication status of the master<br/>station with other stations (SW0080 to SW0083).</li> </ul>                                       |
|                                                                                                    | Is data written to the correct address of the remote output RY (buffer memory) of the master station?                      | Check the user program.                                                                                                    |
|                                                                                                    | Is data read from the correct address of the remote input RX (buffer memory) of the local station?                         | Check the user program.                                                                                                    |
| Cannot communicate from the<br>master station (remote output<br>RY) to a local station<br>(remote input BY) | Is the corresponding local station number recognized by the master station?                                                | <ul> <li>Check the parameters.</li> <li>Check the total number of stations (SW0070).</li> <li>Check the maximum communication station<br/>number (SW0071).</li> <li>Check the number of connected modules<br/>(SW0072).</li> </ul> |
|                                                                                                    | Is the corresponding station set as a reserved station?                                                                    | <ul> <li>Check the parameters.</li> <li>Check the reserved station designation status<br/>(SW0074 to SW0077).</li> </ul>                                                                                                    |
|                                                                                                    | Are there any duplicate station numbers?                                                                                   | <ul> <li>Check the station number setting.</li> <li>Check the installation status (SW0069).</li> <li>Check the station number duplicate status (SW0098 to SW009B).</li> </ul>                                                      |
|                                                                                                    | Do the settings match?                                                                                                    | <ul> <li>Check the installation status (SW0069).</li> <li>Check the station number duplicate status (SW0098 to SW009B).</li> <li>Check the installation/parameter matching status (SW009C to SW009F).</li> </ul>                   |

| Description of problem                                                                                              | Check item                                                                                                    | Check procedure                                                                                                    |  |  |  |
|----------------------------------------------------------------------------------------------------|----------------------------------------------------------------------------------------------------|----------------------------------------------------------------------------------------------------|--|--|--|
|                                                                                                    | Is the corresponding local station performing data link?                                                          | <ul> <li>Check the LED displays on the corresponding<br/>local station.</li> <li>Check the communication status of the master<br/>station with other stations (SW0080 to SW0083).</li> </ul>                                       |  |  |  |
|                                                                                                    | Is data written to the correct address of the remote output RY (buffer memory) of the local station?              | Check the user program.                                                                                                    |  |  |  |
|                                                                                                    | Is data read from the correct address of the remote input RX (buffer memory) of the master station?               | Check the user program.                                                                                                    |  |  |  |
| Cannot communicate from a<br>local station (remote output RY)<br>to the master station (remote<br>innut RX)         | Is the corresponding local station number recognized by the master station?                                       | <ul> <li>Check the parameters.</li> <li>Check the total number of stations (SW0070).</li> <li>Check the maximum communication station<br/>number (SW0071).</li> <li>Check the number of connected modules<br/>(SW0072).</li> </ul> |  |  |  |
| inputroty.                                                                                                    | Is the corresponding station set as a reserved station?                                                           | <ul> <li>Check the parameters.</li> <li>Check the reserved station designation status<br/>(SW0074 to SW0077).</li> </ul>                                                                                                    |  |  |  |
|                                                                                                    | Are there any duplicate station numbers?                                                                          | Check the station number setting.     Check the installation status (SW0069).     Check the station number duplicate status (SW0098 to SW009B).                                                                                    |  |  |  |
|                                                                                                    | Do the settings match?                                                                                            | <ul> <li>Check the installation status (SW0069).</li> <li>Check the station number duplicate status (SW0098 to SW009B).</li> <li>Check the installation/parameter matching status (SW009C to SW009F).</li> </ul>                   |  |  |  |
|                                                                                                    | Is the corresponding local station performing data link?                                                          | Check the LED displays on the corresponding                                                                                                    |  |  |  |
|                                                                                                    | Do the number of occupied stations set for the local station match the station information of the master station? | <ul> <li>Check the communication status of the master<br/>station with other stations (SW0080 to SW0083).</li> </ul>                                                                                                    |  |  |  |
|                                                                                                    | Is data written to the correct address of the remote register RWw (buffer memory) of the master station?          | Check the user program.                                                                                                    |  |  |  |
|                                                                                                    | Is data read from the correct address of the remote register RWr (buffer memory) of the local station?            | Check the user program.                                                                                                    |  |  |  |
| Cannot communicate from the<br>master station (remote register<br>RWw) to a local station<br>(remote register RWr). | Is the corresponding local station number recognized by the master station?                                       | <ul> <li>Check the parameters.</li> <li>Check the total number of stations (SW0070).</li> <li>Check the maximum communication station<br/>number (SW0071).</li> <li>Check the number of connected modules<br/>(SW0072).</li> </ul> |  |  |  |
|                                                                                                    | Is the corresponding station set as a reserved station?                                                           | Check the parameters.     Check the reserved station designation status (SW0074 to SW0077).                                                                                                    |  |  |  |
|                                                                                                    | Are there any duplicate station numbers?                                                                          | <ul> <li>Check the station number setting.</li> <li>Check the installation status (SW0069).</li> <li>Check the station number duplicate status (SW0098 to SW009B).</li> </ul>                                                      |  |  |  |
|                                                                                                    | Do the settings match?                                                                                            | <ul> <li>Check the installation status (SW0069).</li> <li>Check the station number duplicate status (SW0098 to SW009B).</li> <li>Check the installation/parameter matching status (SW009C to SW009F).</li> </ul>                   |  |  |  |

| Description of problem                                                                                              | Check item                                                                                                    | Check procedure                                                                                                    |  |
|----------------------------------------------------------------------------------------------------|----------------------------------------------------------------------------------------------------|----------------------------------------------------------------------------------------------------|--|
|                                                                                                    | Is the corresponding local station performing data link?                                                                                                    | <ul> <li>Check the LED displays on the corresponding<br/>local station.</li> <li>Check the communication status of the master<br/>station with other stations (SW0080 to SW0083)</li> </ul>                                                                                             |  |
|                                                                                                    | Is data written to the correct address of the remote register RWw (buffer memory) of the local station?                                                                                                    | Check the user program.                                                                                                    |  |
|                                                                                                    | Is data read from the correct address of the remote register RWr (buffer memory) of the master station?                                                                                                    | Check the user program.                                                                                                    |  |
| Cannot communicate from a<br>local station (remote register<br>RWw) to the master station<br>(remote register RWr). | Is the corresponding local station number recognized by the master station?                                                                                                    | <ul> <li>Check the parameters.</li> <li>Check the total number of stations (SW0070).</li> <li>Check the maximum communication station<br/>number (SW0071).</li> <li>Check the number of connected modules<br/>(SW0072).</li> </ul>                                                      |  |
|                                                                                                    | Is the corresponding station set as a reserved station?                                                                                                    | Check the parameters.     Check the reserved station designation status     (SW0074 to SW0077)                                                                                                    |  |
|                                                                                                    | Are there any duplicate station numbers?                                                                                                    | <ul> <li>Check the station number setting.</li> <li>Check the installation status (SW0069).</li> <li>Check the station number duplicate status (SW0098 to SW009B).</li> </ul>                                                                                                    |  |
|                                                                                                    | Do the settings match?                                                                                                    | <ul> <li>Check the installation status (SW0069).</li> <li>Check the station number duplicate status (SW0098 to SW009B).</li> <li>Check the installation/parameter matching statu (SW009C to SW009F).</li> </ul>                                                                         |  |
| The local station does not<br>operate with the specified<br>number of occupied stations.                            | Is the QJ61BT11 of function version A or the A80BD-J61BT11 set to occupy 2 or 3 stations?                                                                                                    | Set the number of occupied stations to 1 or 4.                                                                                                    |  |
| Occupations data link                                                                                               | Is the data link stop (SB0002) turned on?                                                                                                    | Check the user program.                                                                                                    |  |
| Cannot stop data link.                                                                                              | Has an error occurred?                                                                                                    | Check the data link stop result (SW0045).                                                                                                    |  |
|                                                                                                    | Is the data link restart (SB0000) turned on?                                                                                                    | Check the user program.                                                                                                    |  |
|                                                                                                    | Has an error occurred?                                                                                                    | Check the data link restart result (SW0041).                                                                                                    |  |
| Cannot restart data link.                                                                                           | Is the corresponding station disconnected?                                                                                                    | <ul> <li>Check the cable connection visually or with a line test.</li> <li>Check the parameters (for local station).</li> <li>Check the operation status of the programmable controller CPU in the corresponding station.</li> </ul>                                                    |  |
| The remote station/local station/intelligent device                                                                 | Do the parameters for the number of modules and<br>station information match the settings of the<br>modules that do not start up?                                                                          | Check the parameters.                                                                                                    |  |
| does not start up.                                                                                                  | Are there any duplicate station numbers?                                                                                                    | Check the station number setting.                                                                                                    |  |
|                                                                                                    | Is 65 or larger station No. set to the local station (including the number of occupied stations)?                                                                                                    | Check the station No. setting and parameters of the local station or standby master station.                                                                                                    |  |
| The local station or standby<br>master station does not start up                                                    | Does the mode of the master station match that of the local station or standby master station?                                                                                                    | Check the parameters of the master station and local station or standby master station.                                                                                                    |  |
| and the "ERR." LED turns on.                                                                                        | Has the parameter of the master station that will return to the system by the standby master function been rewritten?                                                                                      | Check the parameters of the master station.                                                                                                    |  |
| Faulty stations cannot be                                                                                           | Is the station set as an error invalid station?                                                                                                    | Check the parameters.                                                                                                    |  |
| detected.                                                                                                    | Are there any duplicate station numbers?                                                                                                    | Check the station number setting.                                                                                                    |  |
| Faulty stations are generated<br>depending on the transmission<br>rate.                                             | Can the faulty station be identified using the communication status of other stations (SW0080 to SW0083)?<br>Can communication be performed normally if the transmission rate is reduced to a lower proced | <ul> <li>Check the switch settings for the faulty station.</li> <li>Check that the cable is properly wired.</li> <li>Check that the shield of the cable is grounded.</li> <li>Connect the terminal resistors that match the cable type used to the terminal stations at both</li> </ul> |  |
|                                                                                                    | such as 156 kbps?                                                                                                    | ends of the CC-Link system                                                                                                    |  |

| Description of problem                                                                                                    | Check item                                                                                                    | Check procedure                                                                                                |
|----------------------------------------------------------------------------------------------------|----------------------------------------------------------------------------------------------------|----------------------------------------------------------------------------------------------------|
| The remote device station is not operating normally.                                                                       | Are there any errors in the initial settings of the remote device station?                                                                                                    | <ul><li>Check the parameters.</li><li>Check the user program.</li></ul>                                        |
| When multiple remote stations<br>are powered off at the same<br>time at 156 kbps, the "L RUN"<br>LED goes off temporarily. | What is the setting for the number of retries?                                                                                                    | <ul> <li>Increase the transmission rate.</li> <li>Reduce the number of retries.</li> </ul>                     |
| The A80BD-J61BT11 set to the local station does not operate.                                                               | Is the CC-Link Ver.2 compatible A80BD-J61BT11<br>(ROM version "R" or later) used for the network<br>where the master station is in the remote net Ver.2<br>mode or remote net additional mode? | <ul> <li>Check the mode of the master station.</li> <li>Check the ROM version of the A80BD-J61BT11.</li> </ul> |
| The A80BD-J61BT13 does not operate.                                                                                        | Is the CC-Link Ver.2 compatible A80BD-J61BT13<br>(ROM version "Q" or later) used for the network<br>where the master station is in the remote net Ver.2<br>mode or remote net additional mode? | <ul> <li>Check the mode of the master station.</li> <li>Check the ROM version of the A80BD-J61BT13.</li> </ul> |

16.5.2 Troubleshooting flow when the "ERR." LED on the master station is flashing

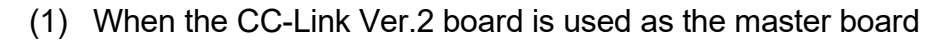

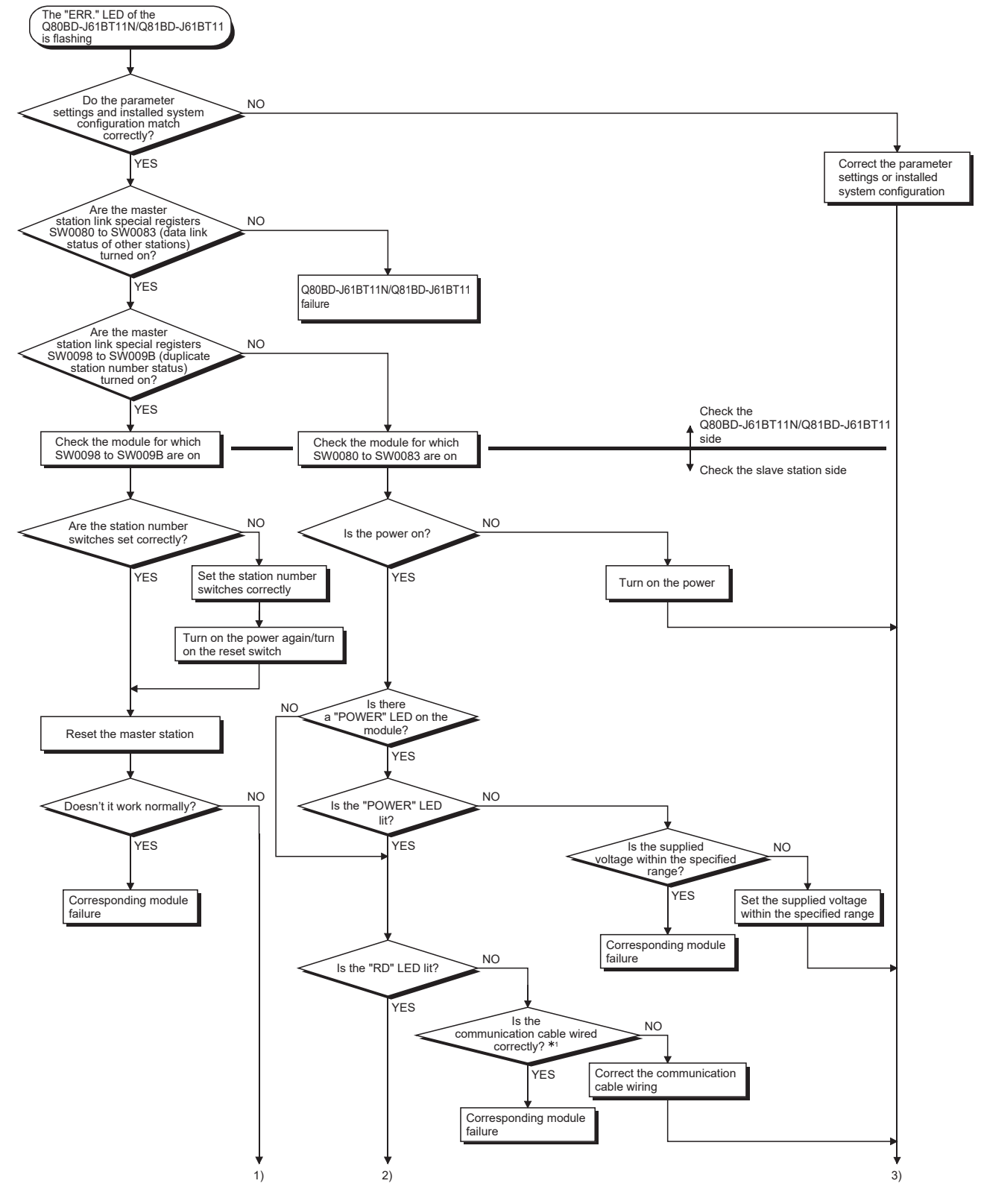

\*1: Check for short circuits, reversed connections, disconnections, terminal resistors, FG connections, overall distance, and distance between stations.

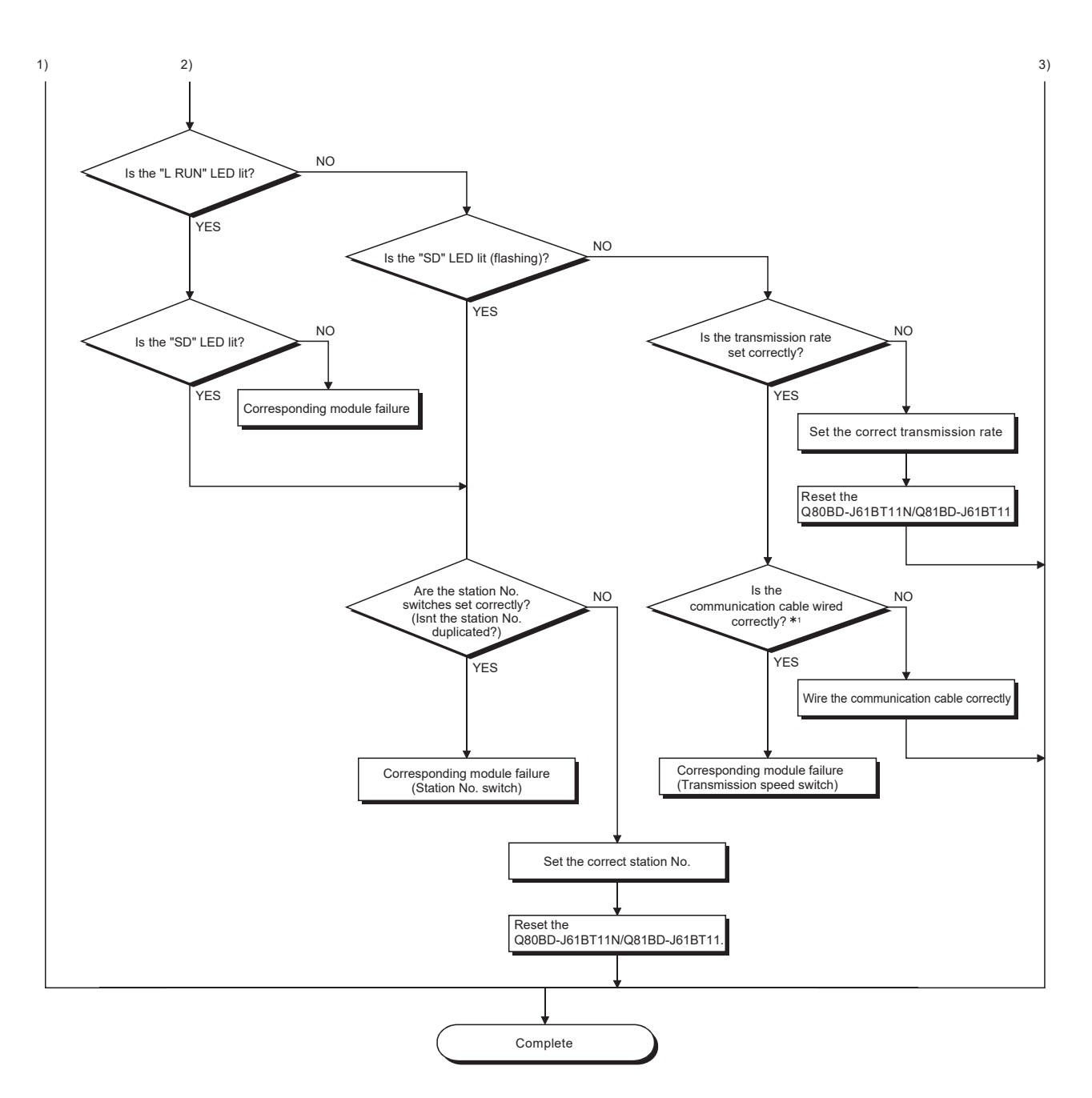

\*1: Check for short circuits, reversed connections, disconnections, terminal resistors, FG connections, overall distance, and distance between stations.

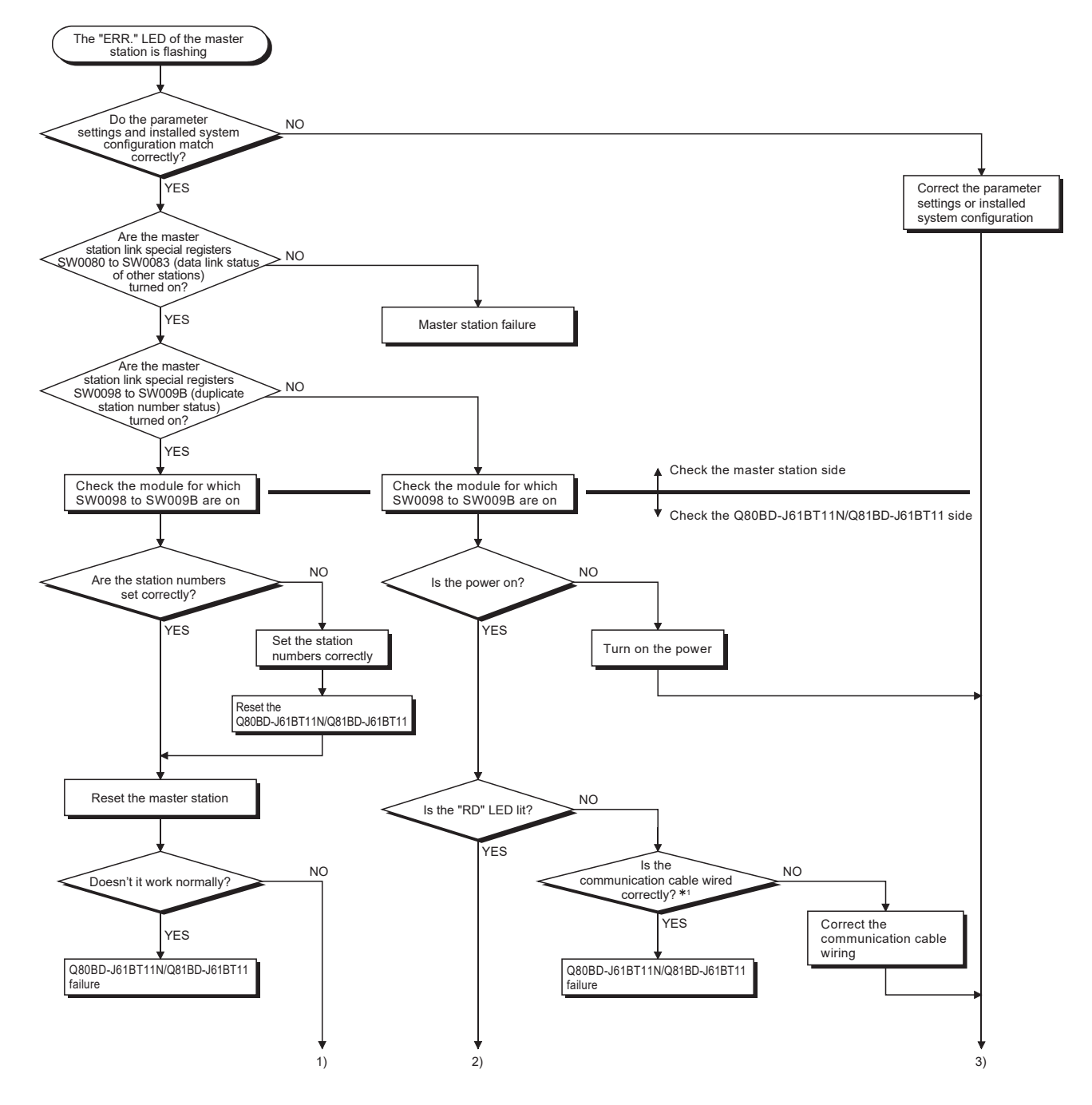

## (2) When the CC-Link Ver.2 board is used as a local board

\*1: Check for short circuits, reversed connections, disconnections, terminal resistors, FG connections, overall distance, and distance between stations.

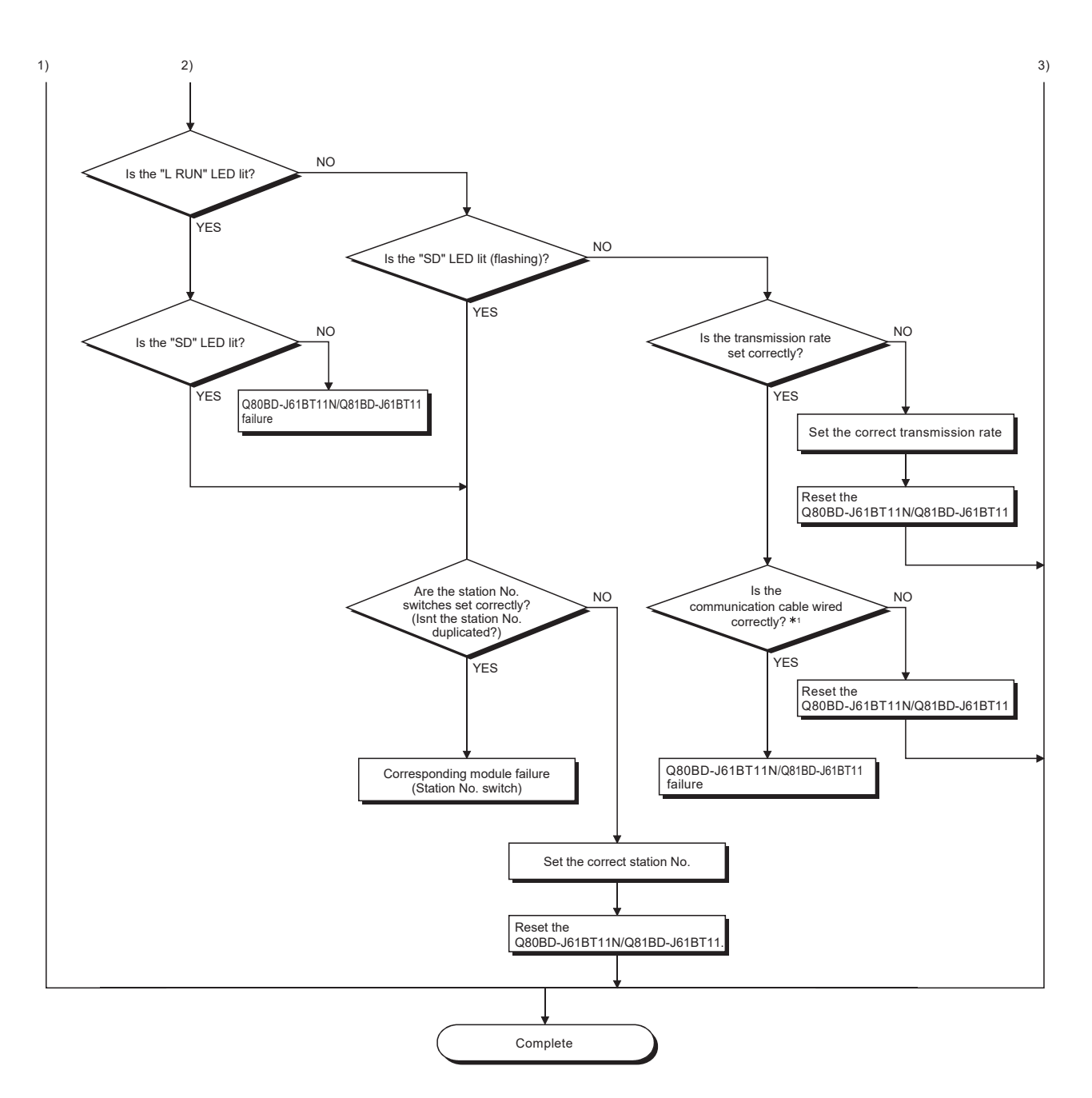

\*1: Check for short circuits, reversed connections, disconnections, terminal resistors, FG connections, overall distance, and distance between stations.

#### 16.6 Measures for Slow Personal Computer Operation

This section explains the probable causes and corrective measures when the operation of a personal computer becomes slow.

#### (1) Probable causes

The load due to the link refresh function may be the cause.

When the block data assurance per station setting is enabled, the CC-Link Ver.2 board driver executes the link refresh between CC-Link Ver.2 board driver buffer and CC-Link Ver.2 board link device based on the cycle set in the parameter setting ("Other settings" screen) of the CC-Link Ver.2 utility.

At this time, if the following causes are overlapped, the processing time of the link refresh among the total processing capacity of the personal computer increases and the operation of the personal computer becomes slow.

- The link refresh cycle is short.
- There are many remote station points of the whole network.
- The processing capacity of a personal computer is low.

#### (2) Corrective measures

The following shows the measures when the operation of a personal computer becomes slow.

- Extend the link refresh cycle at <<Parameter settings>>("Other settings" screen) in the CC-Link Ver.2 utility.
- Disable the block data assurance per station
- · Decrease the remote station points on the master station's parameter settings
- · Decrease the number of boards to be installed on the personal computer
- · Increase the processing capacity of the personal computer

If any of the above corrective actions do not help, refer to Section 16.7.

### 16.7 Information Required for Inquiries

When the troubleshooting cannot solve the problem, or a board failure occurs, please contact your local Mitsubishi Electric sales office or representative. Inform the following conditions and situations when inquiring the problems.

#### (1) Product information

(a) Product version

Inform the model name and version of the board and utility.

#### (b) Personal computer

Inform the following descriptions.

- Name of the personal computer (manufacturer)
- CPU
- Memory size
- Operating system

#### (c) Other option board

Inform the following descriptions.

- Existence (If exist, type, the number of boards and so on)
- · Situation checked with disconnecting other option boards

#### (2) Failure content

- (a) Failure description (details) Example) The LINK LED does not turn on even though the computer is turned on.
- (b) Occurrence frequency
- (c) Occurrence condition If the failure occurs only in the specific case, inform the occurrence condition noticed.

#### (d) Troubleshooting result

Inform the following descriptions.

• The result of troubleshooting performed

• The situation when checking with other boards or computers Example) Event ID 295 "The Board WDT error had occurred." error is displayed on the event viewer when the personal computer is started. It also occurs when mounting the problem board with another computer. Other boards mounted with the computer works properly.

# APPENDIX

## Appendix 1 Buffer memory details

The following describes the details of the items shown in the buffer memory list in Section 3.4.

#### (1) Remote input (RX) and remote output (RY)

When the remote net ver.1 mode or remote net additional mode is selected, the number of points indicated below is used.

- (a) Master station ← remote I/O station/remote device station/local station
  - 1) Master station
    - The input status from the remote I/O station, remote device station (RX) and local station (RY) is stored.
    - Two words (32 points) are used per station.
  - 2) Local station
    - Data to be sent to the master station is stored in the remote output (RY) of the address corresponding to the host station number.
    - The input status from the remote I/O station, remote device station (RX) and other local station is stored.
    - Two words (32 points) are used per station.
      - ... The last two bits cannot be used for communication between the master station and the local station.
        (In the example below, BYOF and BYOF cannot be used.)

(In the example below, RY9E and RY9F cannot be used.)

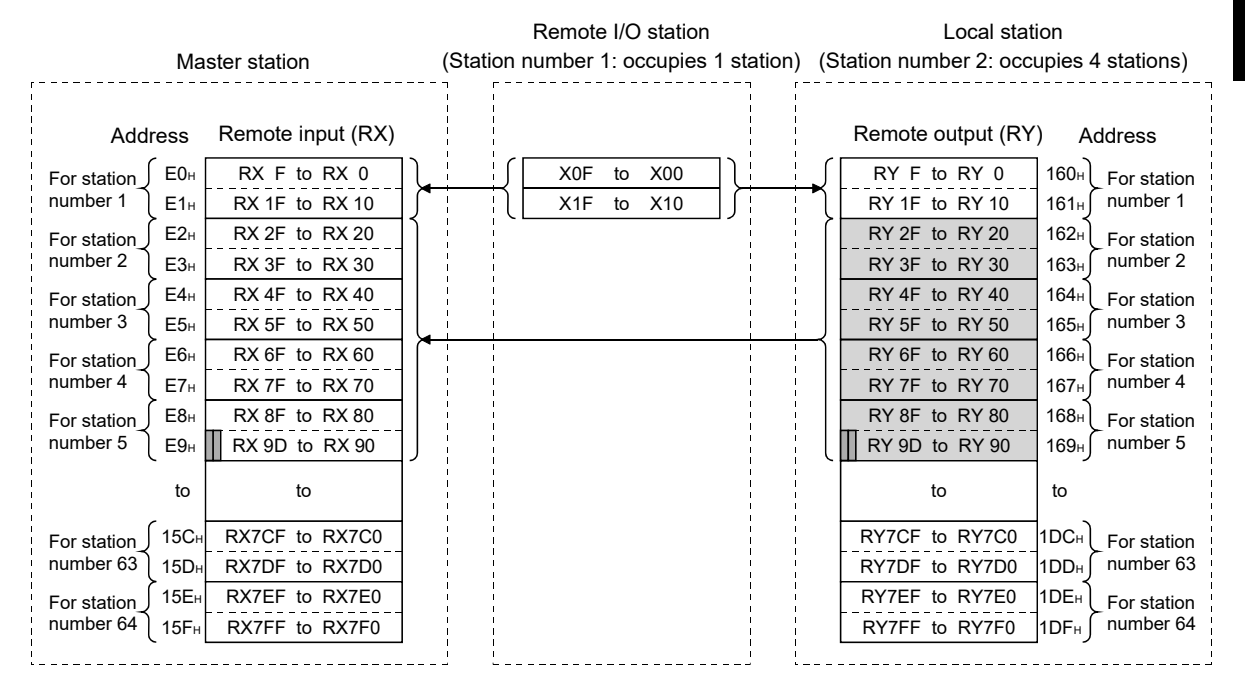

APP

The following tables show the station numbers and corresponding buffer-memory addresses.

Table of station numbers and corresponding buffer memory addresses

| Station | Buffer memory | Station | Buffer memory | Station | Buffer memory        | Station | Buffer memory | Station | Buffer memory |
|---------|---------------|---------|---------------|---------|----------------------|---------|---------------|---------|---------------|
| number  | address       | number  | address       | number  | address              | number  | address       | number  | address       |
| 1       | E0н to E1н    | 14      | FAH to FBH    | 27      | 114н to 115н         | 40      | 12Eн to 12Fн  | 53      | 148н to 149н  |
| 2       | E2н to E3н    | 15      | FCH to FDH    | 28      | 116н to 117н         | 41      | 130н to 131н  | 54      | 14Ан to 14Вн  |
| 3       | E4н to E5н    | 16      | FEH to FFH    | 29      | 118н to 119н         | 42      | 132н to 133н  | 55      | 14Cн to 14Dн  |
| 4       | E6н to E7н    | 17      | 100н to 101н  | 30      | 11Ан to 11Вн         | 43      | 134н to 135н  | 56      | 14Eн to 14Fн  |
| 5       | E8н to E9н    | 18      | 102н to 103н  | 31      | 11Cн to 11Dн         | 44      | 136н to 137н  | 57      | 150н to 151н  |
| 6       | EAH to EBH    | 19      | 104н to 105н  | 32      | <b>11Ен to 11</b> Fн | 45      | 138н to 139н  | 58      | 152н to 153н  |
| 7       | ECH to EDH    | 20      | 106н to 107н  | 33      | 120н to 121н         | 46      | 13Ан to 13Вн  | 59      | 154н to 155н  |
| 8       | EEн to EFн    | 21      | 108н to 109н  | 34      | 122н to 123н         | 47      | 13Cн to 13Dн  | 60      | 156н to 157н  |
| 9       | F0н to F1н    | 22      | 10Ан to 10Вн  | 35      | 124н to 125н         | 48      | 13Eн to 13Fн  | 61      | 158н to 159н  |
| 10      | F2н to F3н    | 23      | 10Cн to 10Dн  | 36      | <b>126</b> н to 127н | 49      | 140н to 141н  | 62      | 15Ан to 15Вн  |
| 11      | F4н to F5н    | 24      | 10Eн to10Fн   | 37      | 128н to 129н         | 50      | 142н to 143н  | 63      | 15Cн to 15Dн  |
| 12      | F6н to F7н    | 25      | 110н to 111н  | 38      | 12Ан to 12Вн         | 51      | 144н to 145н  | 64      | 15Eн to 15Fн  |
| 13      | F8H to F9H    | 26      | 112н to 113н  | 39      | 12Cн to 12Dн         | 52      | 146н to 147н  | _       | _             |

### [Local station]

Table of station numbers and corresponding buffer memory addresses

| Station | Buffer memory | Station | Buffer memory | Station | Buffer memory | Station | Buffer memory | Station | Buffer memory |
|---------|---------------|---------|---------------|---------|---------------|---------|---------------|---------|---------------|
| number  | address       | number  | address       | number  | address       | number  | address       | number  | address       |
| 1       | 160н to 161н  | 14      | 17Ан to 17Вн  | 27      | 194н to 195н  | 40      | 1AEн to 1AFн  | 53      | 1C8н to 1C9н  |
| 2       | 162н to 163н  | 15      | 17Сн to 17Dн  | 28      | 196н to 197н  | 41      | 1B0н to 1B1н  | 54      | 1CAн to 1CBн  |
| 3       | 164н to 165н  | 16      | 17Eн to 17Fн  | 29      | 198н to 199н  | 42      | 1B2н to 1B3н  | 55      | 1CCн to 1CDн  |
| 4       | 166н to 167н  | 17      | 180н to 181н  | 30      | 19Ан to 19Вн  | 43      | 1B4н to 1B5н  | 56      | 1CEн to 1CFн  |
| 5       | 168н to 169н  | 18      | 182н to 183н  | 31      | 19Cн to 19Dн  | 44      | 1B6н to 1B7н  | 57      | 1D0н to 1D1н  |
| 6       | 16Ан to 16Вн  | 19      | 184н to 185н  | 32      | 19Eн to 19Fн  | 45      | 1B8н to 1B9н  | 58      | 1D2н to 1D3н  |
| 7       | 16Cн to 16Dн  | 20      | 186н to 187н  | 33      | 1A0н to 1A1н  | 46      | 1BAн to 1BBн  | 59      | 1D4н to 1D5н  |
| 8       | 16Eн to 16Fн  | 21      | 188н to 189н  | 34      | 1А2н to 1А3н  | 47      | 1BCн to 1BDн  | 60      | 1D6н to 1D7н  |
| 9       | 170н to 171н  | 22      | 18Ан to 18Вн  | 35      | 1A4н to 1A5н  | 48      | 1BEн to 1BFн  | 61      | 1D8н to 1D9н  |
| 10      | 172н to 173н  | 23      | 18Cн to 18Dн  | 36      | 1А6н to 1А7н  | 49      | 1C0н to 1C1н  | 62      | 1DAн to 1DBн  |
| 11      | 174н to 175н  | 24      | 18Eн to 18Fн  | 37      | 1A8н to 1A9н  | 50      | 1C2н to 1C3н  | 63      | 1DCH to 1DDH  |
| 12      | 176н to 177н  | 25      | 190н to 191н  | 38      | 1AAн to 1ABн  | 51      | 1C4н to 1C5н  | 64      | 1DEn to 1DFn  |
| 13      | 178н to 179н  | 26      | 192н to 193н  | 39      | 1ACн to 1ADн  | 52      | 1C6н to 1C7н  |         | _             |

- (b) Master station  $\rightarrow$  remote I/O station/remote device station/local station
  - 1) Master station
    - The output status to the remote I/O station, remote device station (RY) and all local stations (RX) is stored.
    - Two words (32points) are used per station.
  - 2) Local station
    - The data received from the remote I/O station, remote device station (RY) and master station (RY) is stored.
    - Two words (32points) are used per station.
      - ... The last two bits cannot be used for communication between the master station and the local station.

(In the example below, RY9E and RY9F cannot be used.)

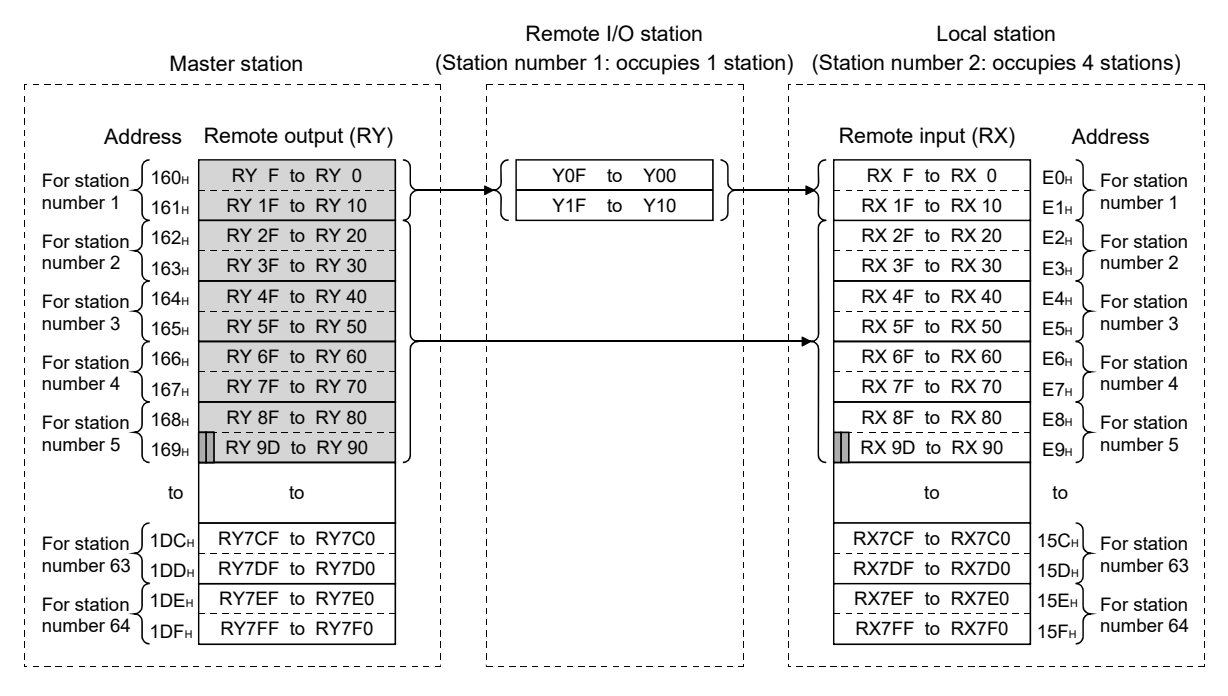

The following tables show the station numbers and corresponding buffer memory addresses.

[Master station]

Table of station numbers and corresponding buffer memory addresses

| Station | Buffer memory | Station | Buffer memory | Station | Buffer memory | Station | Buffer memory | Station | Buffer memory                        |
|---------|---------------|---------|---------------|---------|---------------|---------|---------------|---------|--------------------------------------|
| number  | address       | number  | address       | number  | address       | number  | address       | number  | address                              |
| 1       | 160н to 161н  | 14      | 17Ан to 17Вн  | 27      | 194н to 195н  | 40      | 1AEн to 1AFн  | 53      | 1C8н to 1C9н                         |
| 2       | 162н to 163н  | 15      | 17Сн to 17Dн  | 28      | 196н to 197н  | 41      | 1B0н to 1B1н  | 54      | 1CAн to 1CBн                         |
| 3       | 164н to 165н  | 16      | 17Eн to 17Fн  | 29      | 198н to 199н  | 42      | 1B2н to 1B3н  | 55      | 1CCн to 1CDн                         |
| 4       | 166н to 167н  | 17      | 180н to 181н  | 30      | 19Ан to 19Вн  | 43      | 1B4н to 1B5н  | 56      | 1CE <sub>H</sub> to 1CF <sub>H</sub> |
| 5       | 168н to 169н  | 18      | 182н to 183н  | 31      | 19Cн to 19Dн  | 44      | 1B6н to 1B7н  | 57      | 1D0н to 1D1н                         |
| 6       | 16Ан to 16Вн  | 19      | 184н to 185н  | 32      | 19Eн to 19Fн  | 45      | 1B8н to 1B9н  | 58      | 1D2н to 1D3н                         |
| 7       | 16Cн to 16Dн  | 20      | 186н to 187н  | 33      | 1A0н to 1A1н  | 46      | 1BAн to 1BBн  | 59      | 1D4н to 1D5н                         |
| 8       | 16Eн to 16Fн  | 21      | 188н to 189н  | 34      | 1А2н to 1А3н  | 47      | 1BCн to 1BDн  | 60      | 1D6н to 1D7н                         |
| 9       | 170н to 171н  | 22      | 18Ан to 18Вн  | 35      | 1A4н to 1A5н  | 48      | 1BEн to 1BFн  | 61      | 1D8н to 1D9н                         |
| 10      | 172н to 173н  | 23      | 18Cн to 18Dн  | 36      | 1А6н to 1А7н  | 49      | 1C0н to 1C1н  | 62      | 1DAн to 1DBн                         |
| 11      | 174н to 175н  | 24      | 18Eн to 18Fн  | 37      | 1A8н to 1A9н  | 50      | 1C2н to 1C3н  | 63      | 1DCн to 1DDн                         |
| 12      | 176н to 177н  | 25      | 190н to 191н  | 38      | 1AAн to 1ABн  | 51      | 1C4н to 1C5н  | 64      | 1DEн to 1DFн                         |
| 13      | 178н to 179н  | 26      | 192н to 193н  | 39      | 1ACн to 1ADн  | 52      | 1C6н to 1C7н  |         |                                      |

### [Local station]

Table of station numbers and corresponding buffer memory addresses

| Station | Buffer memory | Station | Buffer memory | Station | Buffer memory        | Station | Buffer memory | Station | Buffer memory |
|---------|---------------|---------|---------------|---------|----------------------|---------|---------------|---------|---------------|
| number  | address       | number  | address       | number  | address              | number  | address       | number  | address       |
| 1       | E0н to E1н    | 14      | FAH to FBH    | 27      | 114н to 115н         | 40      | 12Eн to 12Fн  | 53      | 148н to 149н  |
| 2       | E2н to E3н    | 15      | FCH to FDH    | 28      | 116н to 117н         | 41      | 130н to 131н  | 54      | 14Ан to 14Вн  |
| 3       | E4н to E5н    | 16      | FEH to FFH    | 29      | 118н to 119н         | 42      | 132н to 133н  | 55      | 14Cн to 14Dн  |
| 4       | E6н to E7н    | 17      | 100н to 101н  | 30      | 11Ан to 11Вн         | 43      | 134н to 135н  | 56      | 14Eн to 14Fн  |
| 5       | E8н to E9н    | 18      | 102н to 103н  | 31      | 11Cн to 11Dн         | 44      | 136н to 137н  | 57      | 150н to 151н  |
| 6       | EAH to EBH    | 19      | 104н to 105н  | 32      | <b>11Ен to 11</b> Fн | 45      | 138н to 139н  | 58      | 152н to 153н  |
| 7       | ECH to EDH    | 20      | 106н to 107н  | 33      | 120н to 121н         | 46      | 13Ан to 13Вн  | 59      | 154н to 155н  |
| 8       | EEн to EFн    | 21      | 108н to 109н  | 34      | 122н to 123н         | 47      | 13Cн to 13Dн  | 60      | 156н to 157н  |
| 9       | F0н to F1н    | 22      | 10Ан to 10Вн  | 35      | 124н to 125н         | 48      | 13Eн to 13Fн  | 61      | 158н to 159н  |
| 10      | F2н to F3н    | 23      | 10Cн to 10Dн  | 36      | 126н to 127н         | 49      | 140н to 141н  | 62      | 15Ан to 15Вн  |
| 11      | F4н to F5н    | 24      | 10Eн to10Fн   | 37      | 128н to 129н         | 50      | 142н to 143н  | 63      | 15Cн to 15Dн  |
| 12      | F6н to F7н    | 25      | 110н to 111н  | 38      | 12Ан to 12Вн         | 51      | 144н to 145н  | 64      | 15Eн to 15Fн  |
| 13      | F8н to F9н    | 26      | 112н to 113н  | 39      | 12Cн to 12Dн         | 52      | 146н to 147н  |         |               |

#### (2) Remote registers (RWw) and (RWr)

When the remote net ver.1 mode or remote net additional mode is selected, the number of words indicated below is used.

- (a) Master station (RWw) → remote device station (RWw)/local station (RWr)
  - 1) Master station
    - The data to be sent to the remote register (RWw) of the remote device station and the remote registers (RWr) of all local stations are stored.
    - Four words are used per station.
  - 2) Local station
    - The data sent to the remote register (RWw) of the remote device station can also be received.
    - Four words are used per station.

|             |                  |                       | Remote device station                  | Local station           |                  |             |  |  |  |
|-------------|------------------|-----------------------|----------------------------------------|-------------------------|------------------|-------------|--|--|--|
| <b></b>     | М                | aster station         | (Station number 1: occupies 1 station) | (Station number 2: occu | pies 4 s         | stations)   |  |  |  |
| Addre       | ess              | Remote register (RWw) | Remote register (RWw)                  | Remote register (RWr)   | Addı             | ess         |  |  |  |
| 1           | ( 1E0н           | RWw 0                 | (RWw 0)                                | RWr 0                   | 2E0н             | )           |  |  |  |
| For station | 1E1н             | RWw 1                 | RWw 1                                  | RWr 1                   | 2E1н             | For station |  |  |  |
| number 1    | )<br>1E2н        | RWw 2                 | RWw 2                                  | RWr 2                   | 2E2н             | number 1    |  |  |  |
| <br> <br>   | 1E3н             | RWw 3                 | RWw 3                                  | RWr 3                   | 2E3н             |             |  |  |  |
|             | )<br>1E4н        | RWw 4                 |                                        | RWr 4                   | 2E4н             | ſ           |  |  |  |
| For station | 1E5н             | RWw 5                 |                                        | RWr 5                   | 2E5н             | For station |  |  |  |
| number 2 🌱  | )<br>1E6н        | RWw 6                 |                                        | RWr 6                   | 2E6н             | number 2    |  |  |  |
|             | 1E7н             | RWw 7                 |                                        | RWr 7                   | 2E7н             |             |  |  |  |
| 1           | )<br>1E8⊦        | RWw 8                 |                                        | RWr 8                   | 2E8н             | ſ           |  |  |  |
| For station | 1E9н             | RWw 9                 |                                        | RWr 9                   | 2E9н             | For station |  |  |  |
| number 3 🎽  | )<br>1EAн        | RWw A                 |                                        | RWr A                   | 2EAн             | number 3    |  |  |  |
| ,<br>1<br>1 | 1EBн             | RWw B                 |                                        | RWr B                   | 2EBн             |             |  |  |  |
| <br> <br>   | 1ECH             | RWw C                 |                                        | RWr C                   | 2ECн             | <u>}</u>    |  |  |  |
| For station | 1EDH             | RWw D                 |                                        | RWr D                   | 2EDн             | For station |  |  |  |
| number 4 🎽  | ,<br>1ЕЕн        | RWw E                 |                                        | RWr E                   | 2EEн             | Cnumber 4   |  |  |  |
| 1<br> <br>  | 1EFн             | RWw F                 |                                        | RWr F                   | 2EFн             |             |  |  |  |
| <br> <br>   | 1F0 <sub>H</sub> | RWw 10                |                                        | RWr 10                  | 2F0н             | Í           |  |  |  |
| For station | 1F1н             | RWw 11                |                                        | RWr 11                  | 2F1н             | For station |  |  |  |
| number 5 →  | ,<br>1F2н        | RWw 12                |                                        | RWr 12                  | 2F2н             | Cnumber 5   |  |  |  |
|             | 1F3⊦             | RWw 13                |                                        | RWr 13                  | 2F3⊦             | J           |  |  |  |
|             | to               | to                    |                                        | to                      | to               |             |  |  |  |
| 1<br>1      | C 2DC⊦           | RWw FC                |                                        | RWr FC                  | 3DCн             | )           |  |  |  |
| For station | 2DDH             | RWw FD                |                                        | RWr FD                  | 3DDH             | For station |  |  |  |
| number 64 → | 2DE <sub>H</sub> | RWw FE                |                                        | RWr FE                  | 3DE <sub>H</sub> | number 64   |  |  |  |
| 1<br>1<br>1 | 2DFH             | RWw FF                |                                        | RWr FF                  | 3DFH             | J           |  |  |  |
| <br> <br>   | ·                |                       |                                        |                         |                  |             |  |  |  |

- (b) Master station (RWr) ← remote device station (RWr)/local station (RWw)
  - 1) Master station
    - The send data from the remote register (RWr) of the remote device station and the remote register (RWw) of the local station is stored.
    - Four words are used per station.
  - 2) Local station
    - Data is sent to the master station and other local stations by storing it in the address corresponding to the host station number.
    - Data in the remote register (RWr) of the remote device station can also be received.
    - Four words are used per station.

|             |           |                       | Remote device station                  | Local station           |                              |  |  |  |
|-------------|-----------|-----------------------|----------------------------------------|-------------------------|------------------------------|--|--|--|
|             | Μ         | aster station         | (Station number 1: occupies 1 station) | (Station number 2: occu | pies 4 stations)             |  |  |  |
| Addre       | ess       | Remote register (RWr) | Remote register (RWr)                  | Remote register (RWw)   | Address                      |  |  |  |
|             | 2E0н      | RWr 0                 | RWr 0                                  | RWw 0                   | 1E0H                         |  |  |  |
| For station | 2E1н      | RWr 1                 | RWr 1                                  | RWw 1                   | 1E1H For station             |  |  |  |
| number 1    | 2E2н      | RWr 2                 | RWr 2                                  | RWw 2                   | 1E2 <sub>H</sub> Cnumber 1   |  |  |  |
| <br> <br>   | 2E3н      | RWr 3                 | RWr 3                                  | RWw 3                   | 1E3н                         |  |  |  |
|             | )<br>2E4н | RWr 4                 |                                        | RWw 4                   | 1E4н                         |  |  |  |
| For station | 2E5н      | RWr 5                 |                                        | RWw 5                   | 1E5H For station             |  |  |  |
| number 2    | 2E6н      | RWr 6                 |                                        | RWw 6                   | 1E6H number 2                |  |  |  |
|             | 2E7н      | RWr 7                 |                                        | RWw 7                   | 1E7н                         |  |  |  |
|             | 2E8H      | RWr 8                 |                                        | RWw 8                   | 1E8H                         |  |  |  |
| For station | 2E9н      | RWr 9                 |                                        | RWw 9                   | 1E9 <sub>H</sub> For station |  |  |  |
| number 3    | 2EAн      | RWr A                 |                                        | RWw A                   | 1EA <sub>H</sub> number 3    |  |  |  |
|             | 2EBн      | RWr B                 |                                        | RWw B                   | 1EBH                         |  |  |  |
| 1           | 2ECH      | RWr C                 |                                        | RWw C                   | 1ECH                         |  |  |  |
| For station | 2EDн      | RWr D                 |                                        | RWw D                   | 1ED⊩ For station             |  |  |  |
| number 4    | 2EEн      | RWr E                 |                                        | RWw E                   | 1EE⊣ Cnumber 4               |  |  |  |
|             | 2EFн      | RWr F                 |                                        | RWw F                   | 1EFH                         |  |  |  |
|             | 2F0⊦      | RWr 10                |                                        | RWw 10                  | 1F0H                         |  |  |  |
| For station | 2F1н      | RWr 11                |                                        | RWw 11                  | 1F1H For station             |  |  |  |
| number 5    | 2F2н      | RWr 12                |                                        | RWw 12                  | 1F2 <sub>H</sub> number 5    |  |  |  |
|             | 2F3⊦      | RWr 13                |                                        | RWw 13                  | 1F3н                         |  |  |  |
|             | to        | to                    |                                        | to                      | to                           |  |  |  |
|             | 3DCH      | RWr FC                |                                        | RWw FC                  | 2DCH                         |  |  |  |
| For station | 3DDH      | RWr FD                |                                        | RWw FD                  | 2DD <sub>H</sub> For station |  |  |  |
| number 64   | 3DEH      | RWr FE                |                                        | RWw FE                  | 2DE <sub>H</sub> Cnumber 64  |  |  |  |
|             | 3DFH      | RWr FF                |                                        | RWw FF                  | 2DFH                         |  |  |  |
| I<br>L      |           |                       | i ii i.                                |                         |                              |  |  |  |

The following tables show the station numbers and corresponding buffer memory addresses.

[Master station]

Table of station numbers and corresponding buffer memory addresses

| Station | Buffer memory | Station | Buffer memory | Station | Buffer memory | Station | Buffer memory | Station | Buffer memory |
|---------|---------------|---------|---------------|---------|---------------|---------|---------------|---------|---------------|
| number  | address       | number  | address       | number  | address       | number  | address       | number  | address       |
| 1       | 2E0н to 2E3н  | 14      | 314н to 317н  | 27      | 348н to 34Вн  | 40      | 37Cн to 37Fн  | 53      | 3B0н to 3B3н  |
| 2       | 2E4н to 2E7н  | 15      | 318н to 31Вн  | 28      | 34Cн to 34Fн  | 41      | 380н to 383н  | 54      | 3B4н to 3B7н  |
| 3       | 2E8н to 2EBн  | 16      | 31Cн to 31Fн  | 29      | 350н to 353н  | 42      | 384н to 387н  | 55      | 3B8н to 3BBн  |
| 4       | 2ECн to 2EFн  | 17      | 320н to 323н  | 30      | 354н to 357н  | 43      | 388н to 38Bн  | 56      | 3BCн to 3BFн  |
| 5       | 2F0н to 2F3н  | 18      | 324н to 327н  | 31      | 358н to 35Вн  | 44      | 38Cн to 38Fн  | 57      | 3C0н to 3C3н  |
| 6       | 2F4н to 2F7н  | 19      | 328н to 32Bн  | 32      | 35Сн to 35Fн  | 45      | 390н to 393н  | 58      | 3C4н to 3C7н  |
| 7       | 2F8н to 2FBн  | 20      | 32Cн to 32Fн  | 33      | 360н to 363н  | 46      | 394н to 397н  | 59      | 3C8н to 3CBн  |
| 8       | 2FCн to 2FFн  | 21      | 330н to 333н  | 34      | 364н to 367н  | 47      | 398н to 39Вн  | 60      | 3CCн to 3CFн  |
| 9       | 300н to 303н  | 22      | 334н to 337н  | 35      | 368н to 36Вн  | 48      | 39Cн to 39Fн  | 61      | 3D0н to 3D3н  |
| 10      | 304н to 307н  | 23      | 338н to 33Вн  | 36      | 36Cн to 36Fн  | 49      | 3A0н to 3A3н  | 62      | 3D4н to 3D7н  |
| 11      | 308н to 30Вн  | 24      | 33Cн to 33Fн  | 37      | 370н to 373н  | 50      | 3A4н to 3A7н  | 63      | 3D8н to 3DBн  |
| 12      | 30Cн to 30Fн  | 25      | 340н to 343н  | 38      | 374н to 377н  | 51      | ЗА8н to ЗАВн  | 64      | 3DCн to 3DFн  |
| 13      | 310н to 313н  | 26      | 344н to 347н  | 39      | 378н to 37Вн  | 52      | ЗАСн to ЗАFн  |         | _             |

### [Local station]

Table of station numbers and corresponding buffer memory addresses

| Station | Buffer memory | Station | Buffer memory | Station | Buffer memory | Station | Buffer memory | Station | Buffer memory |
|---------|---------------|---------|---------------|---------|---------------|---------|---------------|---------|---------------|
| number  | address       | number  | address       | number  | address       | number  | address       | number  | address       |
| 1       | 1E0н to 1E3н  | 14      | 214н to 217н  | 27      | 248н to 24Вн  | 40      | 27Cн to 27Fн  | 53      | 2B0н to 2B3н  |
| 2       | 1E4н to 1E7н  | 15      | 218н to 21Вн  | 28      | 24Cн to 24Fн  | 41      | 280н to 283н  | 54      | 2B4н to 2B7н  |
| 3       | 1E8н to 1EBн  | 16      | 21Cн to 21Fн  | 29      | 250н to 253н  | 42      | 284н to 287н  | 55      | 2B8н to 2BBн  |
| 4       | 1ECн to 1EFн  | 17      | 220н to 223н  | 30      | 254н to 257н  | 43      | 288н to 28Bн  | 56      | 2BCн to 2BFн  |
| 5       | 1F0н to 1F3н  | 18      | 224н to 227н  | 31      | 258н to 25Вн  | 44      | 28Cн to 28Fн  | 57      | 2C0н to 2C3н  |
| 6       | 1F4н to 1F7н  | 19      | 228н to 22Вн  | 32      | 25Сн to 25Fн  | 45      | 290н to 293н  | 58      | 2C4н to 2C7н  |
| 7       | 1F8н to 1FBн  | 20      | 22Cн to 22Fн  | 33      | 260н to 263н  | 46      | 294н to 297н  | 59      | 2C8н to 2CBн  |
| 8       | 1FCн to 1FFн  | 21      | 230н to 233н  | 34      | 264н to 267н  | 47      | 298н to 29Вн  | 60      | 2CCн to 2CFн  |
| 9       | 200н to 203н  | 22      | 234н to 237н  | 35      | 268н to 26Вн  | 48      | 29Cн to 29Fн  | 61      | 2D0н to 2D3н  |
| 10      | 204н to 207н  | 23      | 238н to 23Вн  | 36      | 26Cн to 26Fн  | 49      | 2A0н to 2A3н  | 62      | 2D4н to 2D7н  |
| 11      | 208н to 20Вн  | 24      | 23Cн to 23Fн  | 37      | 270н to 273н  | 50      | 2А4н to 2А7н  | 63      | 2D8н to 2DBн  |
| 12      | 20Cн to 20Fн  | 25      | 240н to 243н  | 38      | 274н to 277н  | 51      | 2A8н to 2ABн  | 64      | 2DCн to 2DFн  |
| 13      | 210н to 213н  | 26      | 244н to 247н  | 39      | 278н to 27Вн  | 52      | 2ACн to 2AFн  |         | _             |

(3) Link special relays (SB)

The link special relays store the data link status using bit ON/OFF data. Buffer memory addresses 5E0H to 5FFH correspond to link special relays SB0000 to SB01FF.

For details on the link special relays (SB0000 to SB01FF), refer to Appendix 2.1. The following table shows the relationship between buffer memory addresses 5E0H to 5FFH and link special relays SB0000 to SB01FF.

| Address      | b15 | b14 | b13 | b12 | b11 | b10 | b9  | b8  | b7  | b6  | b5  | b4  | b3  | b2  | b1  | b0  |
|--------------|-----|-----|-----|-----|-----|-----|-----|-----|-----|-----|-----|-----|-----|-----|-----|-----|
| 5E0н         | F   | Е   | D   | С   | В   | А   | 9   | 8   | 7   | 6   | 5   | 4   | 3   | 2   | 1   | 0   |
| 5E1н         | 1F  | 1E  | 1D  | 1C  | 1B  | 1A  | 19  | 18  | 17  | 16  | 15  | 14  | 13  | 12  | 11  | 10  |
| 5E2н         | 2F  | 2E  | 2D  | 2C  | 2B  | 2A  | 29  | 28  | 27  | 26  | 25  | 24  | 23  | 22  | 21  | 20  |
| 5E3н         | 3F  | 3E  | 3D  | 3C  | 3B  | 3A  | 39  | 38  | 37  | 36  | 35  | 34  | 33  | 32  | 31  | 30  |
| 5E4H         | 4F  | 4E  | 4D  | 4C  | 4B  | 4A  | 49  | 48  | 47  | 46  | 45  | 44  | 43  | 42  | 41  | 40  |
| 5E5н         | 5F  | 5E  | 5D  | 5C  | 5B  | 5A  | 59  | 58  | 57  | 56  | 55  | 54  | 53  | 52  | 51  | 50  |
| <b>5Е6</b> н | 6F  | 6E  | 6D  | 6C  | 6B  | 6A  | 69  | 68  | 67  | 66  | 65  | 64  | 63  | 62  | 61  | 60  |
| 5E7н         | 7F  | 7E  | 7D  | 7C  | 7B  | 7A  | 79  | 78  | 77  | 76  | 75  | 74  | 73  | 72  | 71  | 70  |
| 5E8H         | 8F  | 8E  | 8D  | 8C  | 8B  | 8A  | 89  | 88  | 87  | 86  | 85  | 84  | 83  | 82  | 81  | 80  |
| 5E9н         | 9F  | 9E  | 9D  | 9C  | 9B  | 9A  | 99  | 98  | 97  | 96  | 95  | 94  | 93  | 92  | 91  | 90  |
| 5EAн         | AF  | AE  | AD  | AC  | AB  | AA  | A9  | A8  | A7  | A6  | A5  | A4  | A3  | A2  | A1  | A0  |
| 5EBн         | BF  | BE  | BD  | BC  | BB  | BA  | B9  | B8  | B7  | B6  | B5  | B4  | B3  | B2  | B1  | B0  |
| 5ECн         | CF  | CE  | CD  | CC  | СВ  | CA  | C9  | C8  | C7  | C6  | C5  | C4  | C3  | C2  | C1  | C0  |
| 5EDн         | DF  | DE  | DD  | DC  | DB  | DA  | D9  | D8  | D7  | D6  | D5  | D4  | D3  | D2  | D1  | D0  |
| 5EEн         | EF  | EE  | ED  | EC  | EB  | EA  | E9  | E8  | E7  | E6  | E5  | E4  | E3  | E2  | E1  | E0  |
| 5EFн         | FF  | FE  | FD  | FC  | FB  | FA  | F9  | F8  | F7  | F6  | F5  | F4  | F3  | F2  | F1  | F0  |
| 5F0н         | 10F | 10E | 10D | 10C | 10B | 10A | 109 | 108 | 107 | 106 | 105 | 104 | 103 | 102 | 101 | 100 |
| 5F1н         | 11F | 11E | 11D | 11C | 11B | 11A | 119 | 118 | 117 | 116 | 115 | 114 | 113 | 112 | 111 | 110 |
| 5F2н         | 12F | 12E | 12D | 12C | 12B | 12A | 129 | 128 | 127 | 126 | 125 | 124 | 123 | 122 | 121 | 120 |
| 5F3н         | 13F | 13E | 13D | 13C | 13B | 13A | 139 | 138 | 137 | 136 | 135 | 134 | 133 | 132 | 131 | 130 |
| 5F4н         | 14F | 14E | 14D | 14C | 14B | 14A | 149 | 148 | 147 | 146 | 145 | 144 | 143 | 142 | 141 | 140 |
| 5F5н         | 15F | 15E | 15D | 15C | 15B | 15A | 159 | 158 | 157 | 156 | 155 | 154 | 153 | 152 | 151 | 150 |
| 5F6н         | 16F | 16E | 16D | 16C | 16B | 16A | 169 | 168 | 167 | 166 | 165 | 164 | 163 | 162 | 161 | 160 |
| 5F7н         | 17F | 17E | 17D | 17C | 17B | 17A | 179 | 178 | 177 | 176 | 175 | 174 | 173 | 172 | 171 | 170 |
| 5F8н         | 18F | 18E | 18D | 18C | 18B | 18A | 189 | 188 | 187 | 186 | 185 | 184 | 183 | 182 | 181 | 180 |
| 5F9н         | 19F | 19E | 19D | 19C | 19B | 19A | 199 | 198 | 197 | 196 | 195 | 194 | 193 | 192 | 191 | 190 |
| 5FAH         | 1AF | 1AE | 1AD | 1AC | 1AB | 1AA | 1A9 | 1A8 | 1A7 | 1A6 | 1A5 | 1A4 | 1A3 | 1A2 | 1A1 | 1A0 |
| 5FBн         | 1BF | 1BE | 1BD | 1BC | 1BB | 1BA | 1B9 | 1B8 | 1B7 | 1B6 | 1B5 | 1B4 | 1B3 | 1B2 | 1B1 | 1B0 |
| 5FCн         | 1CF | 1CE | 1CD | 1CC | 1CB | 1CA | 1C9 | 1C8 | 1C7 | 1C6 | 1C5 | 1C4 | 1C3 | 1C2 | 1C1 | 1C0 |
| 5FDн         | 1DF | 1DE | 1DD | 1DC | 1DB | 1DA | 1D9 | 1D8 | 1D7 | 1D6 | 1D5 | 1D4 | 1D3 | 1D2 | 1D1 | 1D0 |
| 5FEн         | 1EF | 1EE | 1ED | 1EC | 1EB | 1EA | 1E9 | 1E8 | 1E7 | 1E6 | 1E5 | 1E4 | 1E3 | 1E2 | 1E1 | 1E0 |
| 5FFн         | 1FF | 1FE | 1FD | 1FC | 1FB | 1FA | 1F9 | 1F8 | 1F7 | 1F6 | 1F5 | 1F4 | 1F3 | 1F2 | 1F1 | 1F0 |

- (4) Link special registers (SW) The link special registers store the data link status using word data. Buffer memory addresses 600H to 7FFH correspond to link special registers SW0000 to SW01FF. For more details on the link special registers (SW0000 to SW01FF), refer to Appendix 2.2.
- (5) Slave station offset and size information For the remote net ver.2 mode and the remote net additional mode, RX/RY/RWw/RWr assignment to station numbers varies depending on the expanded cyclic setting and the remote I/O station points setting.
  - (a) Offset

Head buffer memory addresses of RX/RY/RWw/RWr assigned to each station are stored.

When two or more stations are occupied, values are stored to the head buffer memory address of the station only. (When the station No. 1 occupies 2 stations, values are stored to RX/RY/RWw/RWr offset and size of station No. 1 only. RX/RY/RWw/RWr offset and size of station No. 2 are remained as default.) (b) Size

Sizes of RX/RY/RWw/RWr assigned to each station are stored in word data.

When a size is less than 1 word, it is rounded up and 1 is stored. (When 8point setting is set for I/O station points setting, 1 is stored.) For the I/O station points setting, refer to Section 4.4.6. For a reserved station, 0000H is stored.

| Buffer memory address |         | 14                        | Default       |
|-----------------------|---------|---------------------------|---------------|
| Hexadecimal           | Decimal | ltem                      | (Hexadecimal) |
| 3Е0н                  | 992     | Station No. 1 RX offset   | 0000н         |
| 3E1н                  | 993     | Station No. 1 RX size     | 0000н         |
| to                    | to      | to                        |               |
| 45EH                  | 1118    | Station No. 64 RX offset  | 0000н         |
| 45Fн                  | 1119    | Station No. 64 RX size    | 0000н         |
| 460н                  | 1120    | Station No. 1 RY offset   | 0000н         |
| 461н                  | 1121    | Station No. 1 RY size     | 0000н         |
| to                    | to      | to                        |               |
| 4DEн                  | 1246    | Station No. 64 RY offset  | 0000н         |
| 4DFH                  | 1247    | Station No. 64 RY size    | 0000н         |
| 4E0н                  | 1248    | Station No. 1 RWw offset  | 0000н         |
| 4E1н                  | 1249    | Station No. 1 RWw size    | 0000н         |
| to                    | to      | to                        |               |
| 55EH                  | 1374    | Station No. 64 RWw offset | 0000н         |
| 55Fн                  | 1375    | Station No. 64 RWw size   | 0000н         |
| 560н                  | 1376    | Station No. 1 RWr offset  | 0000н         |
| 561н                  | 1377    | Station No. 1 RWr size    | 0000н         |
| to                    | to      | to                        |               |
| 5DEн                  | 1502    | Station No. 64 RWr offset | 0000н         |
| 5DFн                  | 1503    | Station No. 64 RWr size   | 0000н         |

(Example) When a local station with the expanded cyclic setting and a remote I/O station with the points setting are connected.

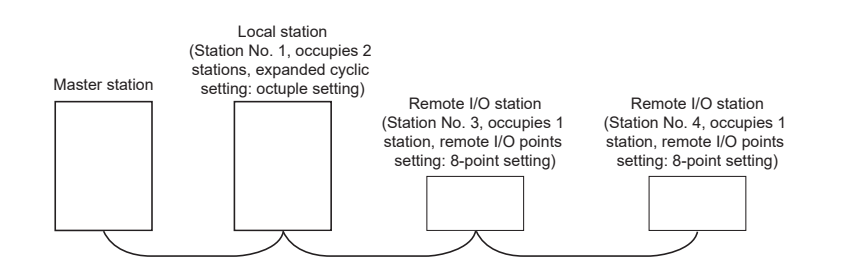

| Buffer memory            | Value       | Description                                                         |
|--------------------------|-------------|---------------------------------------------------------------------|
| Station No. 1 RX offset  | 4000н       | Head buffer memory address of station No. 1 RX                      |
| Station No. 1 RX size    | 24 (18н)    | 384 (points of RX) / 16 = 24 words                                  |
| Station No. 2 RX offset  | 4000н       | Checks the station No. 1 area because it occupies 2 stations.       |
| Station No. 2 RX size    | 0 (Default) | Checks the station No. 1 area because it occupies 2 stations.       |
| Station No. 3 RX offset  | 4018н       | Head buffer memory address of station No. 3 RX                      |
| Station No. 3 RX size    | 1 (1н)      | The lower 8 bits of buffer memory address 4018H is the              |
|                          |             | corresponding size for station No. 3 RX, however, because a value   |
|                          |             | less than one word is rounded up, 1 is stored.                      |
| Station No. 4 RX offset  | 4018н       | Head buffer memory address of station No. 4 RX                      |
| Station No. 4 RX size    | 1 (1н)      | The higher 8 bits of buffer memory address $4018H$ is the           |
|                          |             | corresponding size for station No. 4 RX, however, because a value   |
|                          |             | less than one word is rounded up, 1 is stored.                      |
| Station No. 1 RY offset  | 4200н       | Head buffer memory address of station No. 1 RY                      |
| Station No. 1 RY size    | 24 (18н)    | 384 (points of RY) / 16 = 24 words                                  |
| Station No. 2 RY offset  | 4200н       | Checks the station No. 1 area because it occupies 2 stations.       |
| Station No. 2 RY size    | 0 (Default) | Checks the station No. 1 area because it occupies 2 stations.       |
| Station No. 3 RY offset  | 4218н       | Head buffer memory address of station No. 3 RY                      |
| Station No. 3 RY size    | 1 (1н)      | The lower 8 bits of buffer memory address 4018H is the              |
|                          |             | corresponding size for station No. 3 RY, however, because a value   |
|                          |             | less than one word is rounded up, 1 is stored.                      |
| Station No. 4 RY offset  | 4218н       | Head buffer memory address of station No. 4 RY                      |
| Station No. 4 RY size    | 1 (18н)     | The higher 8 bits of buffer memory address 4018 <sub>H</sub> is the |
|                          |             | corresponding size for station No. 4 RY, however, because a value   |
|                          |             | less than one word is rounded up, 1 is stored.                      |
| Station No. 1 RWw offset | 4400н       | Head buffer memory address of station No. 1 RWw                     |
| Station No. 1 RWw size   | 64 (40н)    | 2 (number of occupied stations) x 32 (expanded cyclic setting) = 64 |
| Station No. 2 RWw offset | 4400н       | Checks the station No. 1 area because it occupies 2 stations.       |
| Station No. 2 RWw size   | 0 (Default) | Checks the station No. 1 area because it occupies 2 stations.       |
| Station No. 3 RWw offset | 4440н       | Head buffer memory address of station No. 3 RWw                     |
| Station No. 3 RWw size   | 0 (Default) | Buffer memory size of station No. 3 RWw                             |
| Station No. 4 RWw offset | 4440н       | Head buffer memory address of station No. 4 RWw                     |
| Station No. 4 RWw size   | 0 (Default) | Buffer memory size of station No. 4 RWw                             |
| Station No. 1 RWr offset | 4С00н       | Head buffer memory address of station No. 1 RWr                     |
| Station No. 1 RWr size   | 64 (40н)    | 2 (number of occupied stations) x 32 (expanded cyclic setting) = 64 |
| Station No. 2 RWr offset | 4С00н       | Checks the station No. 1 area because it occupies 2 stations.       |
| Station No. 2 RWr size   | 0 (Default) | Checks the station No. 1 area because it occupies 2 stations.       |
| Station No. 3 RWr offset | 4С40н       | Head buffer memory address of station No. 3 RWr                     |
| Station No. 3 RWr size   | 0 (Default) | Buffer memory size of station No. 3 RWr                             |
| Station No. 4 RWr offset | 4С40н       | Head buffer memory address of station No. 4 RWr                     |
| Station No. 4 RWr size   | 0 (Default) | Buffer memory size of station No. 4 RWr                             |

### (6) Random access buffer

The random access buffer stores any data to be sent to other stations. The reading and writing of data are performed using transient transmission.

#### (7) Automatic update buffer

The automatic update buffer stores automatic update data when performing transient transmission (communication using the automatic update buffer) with the AJ65BT-R2.

Set the automatic update buffer size for the AJ65BT-R2 in the Parameter settings of the CC-Link Ver.2 Utility.

For more details on the automatic update buffer size settings, refer to Section 6.1.

### [Communication example using the automatic update buffer]

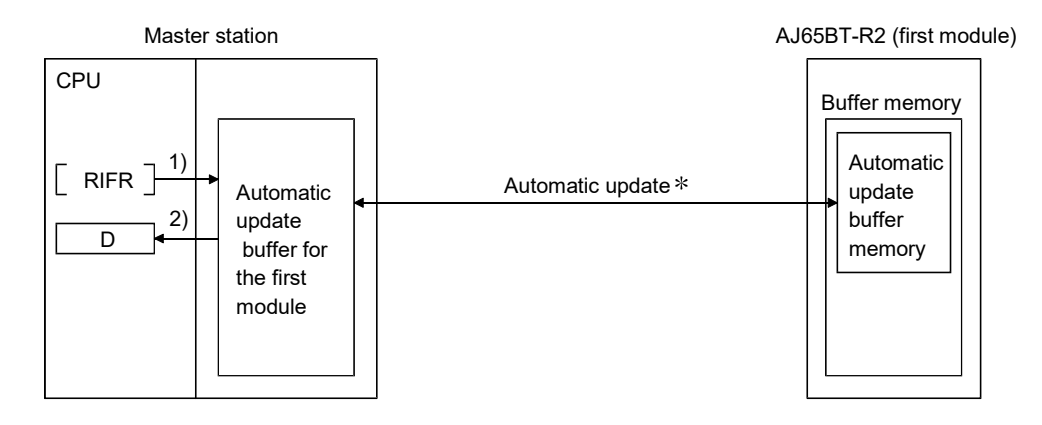

- 1) Data are written to the automatic update buffer of the 1st module.
- 2) The automatic update buffer data are transferred between the AJ65BT-R2 and CC-Link Ver.2 board by the link scan.
- 3) The data is read from the automatic update buffer for the 1st module.
- \*: For details on the automatic update timing, refer to AJ65BT-R2 Type RS-232C Interface Module User's Manual.

(8) Ver.2 compatible remote input (RX) and Ver.2 compatible remote output (RY)

When the remote net ver.2 mode or remote net additional mode is selected, the number of points indicated below is used.

- (a) Master station ← remote I/O station/remote device station/local station
  - 1) Master station
    - The input status from the remote I/O station, remote device station (RX) and local station (RY) is stored.
    - When 1 station is occupied, 2, 4 or 8 words (32, 64 or 128 points) are used. The number of used points changes depending on the expanded cyclic setting and the occupied station count. (refer to Section 3.2)
  - 2) Local station
    - Data to be sent to the master station is stored in the remote output (RY) of the address corresponding to the host station number.
    - The input status from the remote I/O station, remote device station (RX) and other local station is stored.
    - When 1 station is occupied, 2, 4 or 8 words (32, 64 or 128 points) are used. The number of used points changes depending on the expanded cyclic setting and the occupied station count. (refer to Section 3.2)

 ... The last two bits cannot be used for communication between the master station and the local station. (In the example below, RYEE and RYEF cannot be used.) Remote I/O station
 (Station number 1: Occupies 1 station, Remote I/O station point setting: 16-point setting)
 (Station number 2: Occupies 4 stations, Expanded cyclic setting: double)

|                  |                   |                                       |         |    |    |             | 10 pc |    | journg, | '       |           |        |     | xpanded cyclic set | ing. uo           |                |
|------------------|-------------------|---------------------------------------|---------|----|----|-------------|-------|----|---------|---------|-----------|--------|-----|--------------------|-------------------|----------------|
| ر Add<br>Station | ress              | Remote input (RX)                     | ۰<br>٦. |    |    | - <b></b> - |       |    |         | ן<br>רר |           | . (    | F   | Remote output (RY  | ) Addr            | ess<br>Station |
| number 1         | 4000⊦<br>≻        | RX F to RX U                          | ~       | 1  | 71 | Ĺ           | X0F   | to | X00     | רן ר    | 1         | ╶┻     | . 🗕 | RY F to RY U       | 4200 <sub>H</sub> | number 1       |
|                  | <b>4001</b> н     | RX 1F to RX 10                        |         |    |    |             |       |    |         | 1       | 1         |        |     | RY 1F to RY 10     | 4201 <sub>H</sub> |                |
|                  | 4002н             | RX 2F to RX 20                        |         | i. | i  |             |       |    |         |         | i         |        |     | RY 2F to RY 20     | 4202н             |                |
|                  | 4003н             | RX 3F to RX 30                        |         |    |    |             |       |    |         |         | 1         |        |     | RY 3F to RY 30     | 4203н             |                |
|                  | $4004_{\text{H}}$ | RX 4F to RX 40                        |         |    | i  |             |       |    |         |         |           |        |     | RY 4F to RY 40     | 4204 <sub>H</sub> |                |
|                  | <b>4005</b> н     | RX 5F to RX 50                        |         |    |    |             |       |    |         |         |           |        |     | RY 5F to RY 50     | 4205 <sub>H</sub> |                |
|                  | 4006 <sub>H</sub> | RX 6F to RX 60                        |         | i. | i  |             |       |    |         | i       | i         |        |     | RY 6F to RY 60     | <b>4206</b> н     |                |
| Station          | <b>4007</b> н     | RX 7F to RX 70                        |         |    |    |             |       |    |         |         |           |        |     | RY 7F to RY 70     | <b>4207</b> н     | Station        |
| number 2         | 4008 <sub>H</sub> | RX 8F to RX 80                        |         |    | -  |             |       |    |         |         |           | $\neg$ |     | RY 8F to RY 80     | 4208 <sub>H</sub> | number 2       |
|                  | 4009 <sub>H</sub> | RX 9F to RX 90                        |         |    | ÷  |             |       |    |         | 1       |           |        |     | RY 9F to RY 90     | 4209 <sub>H</sub> |                |
|                  | 400A <sub>H</sub> | RX AF to RX A0                        |         |    |    |             |       |    |         |         | <br> <br> |        |     | RY AF to RY A0     | 420A <sub>H</sub> |                |
|                  | 400Bн             | RX BF to RX B0                        |         |    |    |             |       |    |         | 1       | 1         |        |     | RY BF to RY B0     | 420Bн             |                |
|                  | 400CH             | RX CF to RX C0                        |         |    | i  |             |       |    |         |         |           |        |     | RY CF to RY C0     | 420Cн             |                |
|                  | 400DH             | RX DF to RX D0                        |         |    |    |             |       |    |         | 1       |           |        |     | RY DF to RY D0     | 420DH             |                |
|                  | 400E <sub>H</sub> | RX ED to RX E0                        |         |    | Ì  |             |       |    |         |         | Ì         |        | Π   | RY ED to RY E0     | 420Eн             |                |
|                  | to                | to                                    | )       |    |    |             |       |    |         |         |           |        |     | to                 | to                | ,              |
|                  | 41FCн             | RX1FCF to RX1FC0                      |         |    | ÷  |             |       |    |         | 1       |           |        | F   | RY1FCF to RY1FC0   | 43FCн             |                |
|                  | 41FDн             | RX1FDF to RX1FD0                      |         |    |    |             |       |    |         | 1       | 1         |        | F   | RY1FDF to RY1FD0   | 43FDн             |                |
|                  | 41FE⊦             | RX1FEF to RX1FE0                      |         | i  | i  |             |       |    |         |         | i         |        | F   | RY1FEF to RY1FE0   | 43FEн             |                |
|                  | 41FF <sub>H</sub> | RX1FFF to RX1FF0                      |         |    |    |             |       |    |         |         | <br> <br> |        | F   | RY1FFF to RY1FF0   | 43FF <sub>H</sub> |                |
|                  |                   | · · · · · · · · · · · · · · · · · · · |         | 1  | 1  |             |       |    |         |         | 1         |        | _   |                    |                   |                |

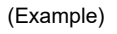

Master station

- (b) Master station  $\rightarrow$  remote I/O station/remote device station/local station
  - 1) Master station
    - The output status to the remote I/O station, remote device station (RY) and all local stations (RX) is stored.
    - When 1 station is occupied, 2, 4 or 8 words (32, 64 or 128 points) are used. The number of used points changes depending on the expanded cyclic setting and the occupied station count. (refer to Section 3.2)
  - 2) Local station

П

- The data received from the remote I/O station, remote device station (RY) and master station (RY) is stored.
- When 1 station is occupied, 2, 4 or 8 words (32, 64 or 128 points) are used. The number of used points changes depending on the expanded cyclic setting and the occupied station count. (refer to Section 3.2)

|                  |                   |                    | П ТI    | ne las  | t two bi | ts ca  | annot b             | e use       | ed for c | omr    | nunication between t | he mas             | ster                         |
|------------------|-------------------|--------------------|---------|---------|----------|--------|---------------------|-------------|----------|--------|----------------------|--------------------|------------------------------|
|                  |                   |                    | sta     | ation a | and the  | loca   | al statio           | n.          | and DVI  | == /   | appat be used )      |                    |                              |
|                  |                   |                    | (11     | i the e | Pomot    |        | OW, RI              | - E E 8     |          |        | annot be used.)      |                    |                              |
| Example)         |                   |                    | (Sta    | ation r | umber    | 1 · C  | ) statio<br>)ccupie | n<br>s1s    | tation   |        | Local static         | n                  |                              |
| . ,              |                   |                    | l)<br>I | Remo    | te I/O s | tatio  | n point             | setti       | ng:      | (Sta   | ation number 2: Occu | pies 4             | stations,                    |
|                  | Ν                 | Master station     |         |         | 16-рс    | oint s | setting)            |             |          | `      | Expanded cyclic sett | ing: do            | uble)                        |
| 1<br>1           |                   |                    |         |         |          |        |                     | 1           |          |        |                      |                    | 1                            |
| Add              | ress              | Remote output (RY) |         |         |          |        |                     | i<br>I      |          |        | Remote input (RX)    | Addr               | ess                          |
| Station          | 4200 <sub>⊌</sub> | RV E to RV 0       | 2       | ΥΓ      | YOF      | to     | X00                 | ٦ų          | i        | 5      | RX E to RX 0         | 4000⊌ <sup>¯</sup> | Station                      |
| number 1         | 4201              | RY 1E to RY 10     | $\{$    | ŗι∟     | 7.01     | 10     | 7.00                | ן ר ו       |          | -<br>} | RX 1F to RX 10       | 4001 <sub>H</sub>  | number 1                     |
|                  | 4202 <sub>H</sub> | RY 2E to RY 20     |         |         |          |        |                     | 1           |          |        | RX 2F to RX 20       | 4002H              |                              |
| 1                | 4203H             | RY 3F to RY 30     |         | 1       |          |        |                     | 1           |          |        | RX 3F to RX 30       | 4003H              | 1                            |
| 1                | 4204 <sub>H</sub> | RY 4F to RY 40     |         | i       |          |        |                     | į           | Ì        |        | RX 4F to RX 40       | 4004H              | i i                          |
| <br> <br>        | 4205 <sub>H</sub> | RY 5F to RY 50     |         |         |          |        |                     |             |          |        | RX 5F to RX 50       | 4005 <sub>H</sub>  |                              |
| 1                | 4206⊦             | RY 6F to RY 60     |         | 1       |          |        |                     | 1           | 1        |        | RX 6F to RX 60       | 4006 <sub>H</sub>  |                              |
| Station          | <b>4207</b> н     | RY 7F to RY 70     |         | Ì       |          |        |                     | i           |          |        | RX 7F to RX 70       | <b>4007</b> н      | Station                      |
| number 2         | <b>4208</b> н     | RY 8F to RY 80     |         |         |          |        |                     |             |          | ┥      | RX 8F to RX 80       | <b>4008</b> н      | number 2                     |
|                  | 4209н             | RY 9F to RY 90     |         |         |          |        |                     | 1           |          |        | RX 9F to RX 90       | 4009 <sub>H</sub>  |                              |
|                  | 420Aн             | RY AF to RY A0     |         | 1       |          |        |                     | 1           |          |        | RX AF to RX A0       | 400Aн              |                              |
| -<br>-<br>-      | 420B⊦             | RY BF to RY B0     |         |         |          |        |                     |             |          |        | RX BF to RX B0       | 400B⊦              |                              |
| 1<br>1<br>1      | 420Cн             | RY CF to RY C0     |         |         |          |        |                     | 1           |          |        | RX CF to RX C0       | 400Cн              | 1                            |
|                  | 420Dн             | RY DF to RY D0     |         |         |          |        |                     | 1           |          |        | RX DF to RX D0       | 400Dн              |                              |
| i<br>I           | 420Eн             | RY ED to RY E0     |         | i       |          |        |                     | i           | i        |        | RX ED to RX E0       | 400Eн              |                              |
|                  | . to              | 1-                 |         |         |          |        |                     | ļ           |          | `      |                      |                    | 1                            |
| 1                | 10                | το                 |         |         |          |        |                     | 1           |          |        | to                   | το                 | 1                            |
| 1                | 43FC⊦             | RY1FCF to RY1FC0   |         | 1       |          |        |                     | 1           |          |        | RX1FCF to RX1FC0     | 41FCн              | 1                            |
| 1                | 43FD⊦             | RY1FDF to RY1FD0   |         | 1       |          |        |                     | 1           |          |        | RX1FDF to RX1FD0     | 41FDн              | 1                            |
| -<br>-<br>-<br>- | 43FE⊦             | RY1FEF to RY1FE0   |         |         |          |        |                     |             |          |        | RX1FEF to RX1FE0     | 41FEн              | 1                            |
| 1<br>1<br>1      | 43FFн             | RY1FFF to RY1FF0   |         |         |          |        |                     | 1           |          |        | RX1FFF to RX1FF0     | 41FFн              | 1                            |
| <br>             |                   |                    |         | 1       |          |        |                     | ا<br>لـــــ | <br>     |        |                      | ,<br>              | ا<br>ا ـ ـ ـ ـ ـ ـ ـ ـ ـ ـ ـ |

#### (|

- (9) Ver.2 compatible remote registers (RWw) and (RWr) When the remote net ver.2 mode or remote net additional mode is selected, the number of words indicated below is used.
  - (a) Master station (RWw)  $\rightarrow$  remote device station (RWw)/local station (RWr)
    - 1) Master station
      - The data to be sent to the remote register (RWw) of the remote device station and the remote registers (RWr) of all local stations are stored.
      - When 1 station is occupied, any of 4 to 32 words are used. The number of used points changes depending on the expanded cyclic setting and the occupied station count. (refer to Section 3.2)
    - 2) Local station
      - The data sent to the remote register (RWw) of the remote device station can also be received.
      - When 1 station is occupied, any of 4 to 32 words are used. The number of used points changes depending on the expanded cyclic setting and the occupied station count. (refer to Section 3.2)

| (Example)      |                   |                       |       | Remote device station           |      | Local station          |                   |          |  |  |
|----------------|-------------------|-----------------------|-------|---------------------------------|------|------------------------|-------------------|----------|--|--|
|                |                   |                       |       | n number 1: Occupies 1 station, |      | (Station number 2: Occ | cupies 1          | station, |  |  |
|                | Master station    |                       |       | panded cyclic setting: single)  |      | Expanded cyclic setti  | ng: quad          | ruple)   |  |  |
| Addro          | ess               | Remote register (RWw) |       | Remote register (RWw)           |      | Remote register (RWr)  | Addr              | ess      |  |  |
| 1<br>1         | ( 4400н           | RWw 0                 | ſ     | RWw 0                           | ſ    | RWr 0                  | 4C00н             |          |  |  |
| Station        | <b>4401</b> н     | RWw 1                 |       | RWw 1                           |      | RWr 1                  | 4C01н             | Station  |  |  |
| number 1       | 4402 <sub>H</sub> | RWw 2                 |       | RWw 2                           |      | RWr 2                  | 4C02 <sub>H</sub> | number 1 |  |  |
| 1              | 4403 <sub>H</sub> | RWw 3                 |       | RWw 3                           |      | RWr 3                  | 4C03н             |          |  |  |
| 1              | 4404              | RWw 4                 |       |                                 |      | RWr 4                  | 4C04н             |          |  |  |
| 1              | 4405 <sub>H</sub> | RWw 5                 |       |                                 |      | RWr 5                  | 4C05н             |          |  |  |
| 1              | <b>4406</b> н     | RWw 6                 |       |                                 |      | RWr 6                  | 4C06н             |          |  |  |
| 1              | <b>4407</b> н     | RWw 7                 |       |                                 |      | RWr 7                  | 4C07н             |          |  |  |
| 1              | 4408 <sub>H</sub> | RWw 8                 |       |                                 |      | RWr 8                  | 4C08н             |          |  |  |
| 1              | 4409 <sub>H</sub> | RWw 9                 |       |                                 |      | RWr 9                  | 4C09н             |          |  |  |
| 1              | 440Aн             | RWw A                 |       |                                 |      | RWr A                  | 4C0AH             |          |  |  |
| Station        | 440Bн             | RWw B                 |       |                                 |      | RWr B                  | 4C0Bн             | Station  |  |  |
| number 2       | 440Cн             | RWw C                 |       |                                 |      | RWr C                  | 4C0Cн             | number 2 |  |  |
| 1              | 440D <sub>H</sub> | RWw D                 |       |                                 |      | RWr D                  | 4C0D <sub>H</sub> |          |  |  |
| 1              | 440Eн             | RWw E                 |       |                                 |      | RWr E                  | 4C0EH             |          |  |  |
| 1<br>1         | 440Fн             | RWw F                 |       |                                 |      | RWr F                  | 4C0FH             |          |  |  |
| 1              | 4410 <sub>H</sub> | RWw 10                |       |                                 |      | RWr 10                 | 4C10н             |          |  |  |
| 1              | 4411 <sub>H</sub> | RWw 11                |       |                                 |      | RWr 11                 | 4C11 <sub>н</sub> |          |  |  |
| 1<br>1<br>1    | <b>4412</b> н     | RWw 12                |       |                                 |      | RWr 12                 | 4C12н             |          |  |  |
| 1<br>1<br>1    | 4413 <sub>H</sub> | RWw 13                |       |                                 |      | RWr 13                 | 4C13⊦             |          |  |  |
| <br> <br> <br> | to                | to                    |       |                                 |      | to                     | to                |          |  |  |
| <br>           | 4BFC⊦             | RWw 7FC               |       |                                 |      | RWr 7FC                | 53FCH             |          |  |  |
| 1              | 4BFD⊦             | RWw 7FD               |       |                                 |      | RWr 7FD                | 53FDн             | 1        |  |  |
| 1<br>1<br>1    | 4BFE⊦             | RWw 7FE               |       |                                 |      | RWr 7FE                | 53FEн             |          |  |  |
| <br> <br> <br> | $4BFF_H$          | RWw 7FF               |       |                                 |      | RWr 7FF                | 53FF <sub>H</sub> | 1        |  |  |
| I<br>L         |                   |                       | <br>L | i i<br>                         | <br> |                        |                   | <br>     |  |  |

- (b) Master station (RWr) ← remote device station (RWr)/local station (RWw)
  - 1) Master station
    - The send data from the remote register (RWr) of the remote device station and the remote register (RWw) of the local station is stored.
    - When 1 station is occupied, any of 4 to 32 words are used. The number of used points changes depending on the expanded cyclic setting and the occupied station count. (refer to Section 3.2)
  - 2) Local station
    - Data is sent to the master station and other local stations by storing it in the address corresponding to the host station number.
    - Data in the remote register (RWr) of the remote device station can also be received.
    - When 1 station is occupied, any of 4 to 32 words are used. The number of used points changes depending on the expanded cyclic setting and the occupied station count. (refer to Section 3.2)

| (Example)        |                               |         |  | Remote device station               | Local station  |                               |                   |           |  |  |
|------------------|-------------------------------|---------|--|-------------------------------------|----------------|-------------------------------|-------------------|-----------|--|--|
|                  |                               |         |  | ation number 1: Occupies 1 station, |                | (Station number 2: Oc         | cupies 1          | station,  |  |  |
|                  | Master station                |         |  | Expanded cyclic setting: single)    |                | Expanded cyclic setti         | ng: quad          | ruple)    |  |  |
| Addro            | Address Remote register (RWr) |         |  | Remote register (RWr)               |                | Remote register (RWw<br>RWw 0 | ) Addro<br>4400н  | ess       |  |  |
| Station          | 4C01н                         | RWr 1   |  | RWr 1                               |                | RWw 1                         | 4401 <sub>H</sub> | Station   |  |  |
| number 1         | 4C02н                         | RWr 2   |  | RWr 2                               | <b>* </b>      | RWw 2                         | 4402 <sub>H</sub> | number 1  |  |  |
| <br> <br>        | 4C03н                         | RWr 3   |  | RWr 3                               |                | RWw 3                         | 4403 <sub>H</sub> |           |  |  |
| 1<br>1<br>1      | 4C04н                         | RWr 4   |  |                                     |                | RWw 4                         | 4404 <sub>H</sub> |           |  |  |
| <br>             | 4C05н                         | RWr 5   |  |                                     |                | RWw 5                         | 4405H             |           |  |  |
| 1<br> <br>       | 4C06н                         | RWr 6   |  |                                     |                | RWw 6                         | 4406 <sub>H</sub> |           |  |  |
| 1<br>1<br>1      | 4C07н                         | RWr 7   |  |                                     |                | RWw 7                         | <b>4407</b> н     |           |  |  |
| 1                | 4C08н                         | RWr 8   |  |                                     |                | RWw 8                         | <b>4408</b> н     |           |  |  |
| ,<br>1<br>1      | 4C09н                         | RWr 9   |  |                                     |                | RWw 9                         | 4409 <sub>H</sub> |           |  |  |
| 1<br>1<br>1      | 4C0A <sub>H</sub>             | RWr A   |  |                                     |                | RWw A                         | 440A <sub>H</sub> |           |  |  |
| Station          | 4C0Bн                         | RWr B   |  |                                     |                | RWw B                         | 440B⊦             | Station   |  |  |
| number 2         | 4C0CH                         | RWr C   |  |                                     |                | RWw C                         | 440C⊦             | number 2  |  |  |
| <br> <br>        | 4C0D <sub>H</sub>             | RWr D   |  |                                     |                | RWw D                         | 440D <sub>H</sub> |           |  |  |
| <br> <br>        | 4C0Eн                         | RWr E   |  |                                     |                | RWw E                         | 440Eн             |           |  |  |
|                  | 4C0Fн                         | RWr F   |  |                                     |                | RWw F                         | 440Fн             |           |  |  |
| <br> <br>        | 4C10н                         | RWr 10  |  |                                     |                | RWw 10                        | 4410н             |           |  |  |
| <br> <br>        | 4C11 <sub>н</sub>             | RWr 11  |  |                                     |                | RWw 11                        | 4411 <sub>H</sub> |           |  |  |
|                  | 4C12 <sub>н</sub>             | RWr 12  |  |                                     |                | RWw 12                        | 4412 <sub>H</sub> |           |  |  |
| ,<br>1<br>1      | 4C13н                         | RWr 13  |  |                                     |                | RWw 13                        | 4413н             | ) i       |  |  |
| 1<br>1<br>1<br>1 | to                            | to      |  |                                     | <br> <br> <br> | to                            | to                |           |  |  |
| <br> <br>        | 53FC <sub>H</sub>             | RWr 7FC |  |                                     |                | RWw 7FC                       | 4BFC <sub>H</sub> |           |  |  |
| <br> <br>        | 53FDH                         | RWr 7FD |  |                                     |                | RWw 7FD                       | 4BFD⊦             | 1         |  |  |
| <br>             | 53FEH                         | RWr 7FE |  |                                     |                | RWw 7FE                       | 4BFE⊦             | i         |  |  |
| <br> <br>        | $53 \text{FF}_{\text{H}}$     | RWr 7FF |  |                                     |                | RWw 7FF                       | 4BFF <sub>H</sub> | <br> <br> |  |  |
| <br>             |                               |         |  |                                     |                |                               |                   |           |  |  |

# Appendix 2 Link special relays (SB) and link special registers (SW)

The status of the data link can be confirmed by bit information (link special relays (SB)) and word information (link special registers (SW)).

- Link special relay (SB) • Buffer memory address: 5E0H to 5FFH
- Link special register (SW) • Buffer memory address: 600H to 7FFH

| POINT          |                                                                        |
|----------------|------------------------------------------------------------------------|
| Do not write a | ny data to numbers not listed in the list of link special relays (SBs) |
| Doing so may   | cause the programmable controller systems malfunction.                 |

#### Appendix 2.1 List of link special relays (SBs)

The data link status can be checked by the bit information (link special relays: SBs). The values in parentheses in the number column indicate the buffer memory address. When the standby master station is controlling the data link, the availability of the link's special relays is basically identical to that of the master station.

When the standby master station is operating as a local station, the availability of the link's special relays is identical to that of a local station.

|                      | Name                                                                               |                                                                                                    |        | Availability<br>(⊜: Available, ≍: Not available) |         |  |
|----------------------|------------------------------------------------------------------------------------|----------------------------------------------------------------------------------------------------|--------|--------------------------------------------------|---------|--|
| Number               |                                                                                    | Description                                                                                                    | Online |                                                  |         |  |
|                      |                                                                                    |                                                                                                    |        | Local station                                    | Offline |  |
| SB0000<br>(5E0н, b0) | Data link restart                                                                  | Restarts the data link that had been stopped by SB0002.<br>OFF: Restart not instructed<br>ON : Restart instructed                                                                                  | 0      | 0                                                | ×       |  |
| SB0001<br>(5E0⊦, b1) | Refresh instruction<br>at standby master<br>switching                              | Instructs to perform cyclic data refresh after the data link control is<br>transferred to the standby master station.<br>OFF: Not instructed<br>ON : Instructed                                    | 0      | ×                                                | ×       |  |
| SB0002<br>(5E0н, b2) | Data link stop                                                                     | Stops the host data link. (SB0000 is used for restart.)<br>However, when the master station executes this, the entire<br>system will stop.<br>OFF: No stop instruction<br>ON : Stop instructed     | 0      | 0                                                | ×       |  |
| SB0003<br>(5E0н, b3) | Refresh instruction<br>when changing<br>parameters by the<br>dedicated instruction | Instructs to refresh cyclic data after changing parameters by the<br>RLPASET instruction.<br>OFF: Not instructed (stop refreshing)<br>ON : Instructed (start/continue refreshing)                  | 0      | 0                                                | ×       |  |
| SB0004<br>(5E0н, b4) | Temporary error<br>invalid request                                                 | Establishes the stations specified by SW0003 to SW0007 as<br>temporary error invalid stations.<br>The execution result of the request is stored to SW0049.<br>OFF: Not requested<br>ON : Requested | 0      | ×                                                | ×       |  |
| SB0005<br>(5E0н, b5) | Temporary error<br>invalid canceling<br>request                                    | Cancels the temporary error invalid status of stations specified by<br>SW0003 to SW0007.<br>The execution result of the request is stored to SW004B.<br>OFF: Not requested<br>ON : Requested       | 0      | ×                                                | ×       |  |
| SB0008<br>(5E0н, b8) | Line test request                                                                  | Executes line tests for the stations specified by SW0008.<br>The execution result of the request is stored to SW004D.<br>OFF: Not requested<br>ON : Requested                                      | 0      | ×                                                | ×       |  |

|                       |                                                                                     |                                                                                                    | Availability     |       |            |  |
|-----------------------|-------------------------------------------------------------------------------------|----------------------------------------------------------------------------------------------------|------------------|-------|------------|--|
| Niumahan              | Nama                                                                                |                                                                                                    |                  |       | available) |  |
| Number                | Name                                                                                | Description                                                                                                    |                  | ine   | 041:00     |  |
|                       |                                                                                     |                                                                                                    | Master           | Local | Omine      |  |
| SB0009<br>(5E0н, b9)  | Parameter<br>information read<br>request                                            | Reads the parameter setting information for the actual system<br>configuration.<br>The execution result of the request is stored to SW004F.<br>OFF: Normal                                                                                                   | 0                | ×     | ×          |  |
| SB000C<br>(5E0н, b12) | Forced master<br>switching                                                          | ON : Abnormal<br>Forcefully transfers the data link control from the standby master<br>station that is controlling the data link to the standby master<br>station in case the standby master station becomes faulty.<br>OFF: Not requested<br>ON : Requested | <u>)</u> * 2     | ×     | ×          |  |
| SB000D<br>(5E0н, b13) | Remote device<br>station initialization<br>procedure<br>registration<br>instruction | Starts the initial processing using the information registered during<br>the initialization procedure registration.<br>While SB000D is on, the refresh of the remote input/output and<br>remote registers stops.<br>OFF: Not instructed<br>ON : Instructed   | <u>)</u> *1      | ×     | ×          |  |
| SB0020<br>(5E2⊦, b0)  | Board status                                                                        | Stores the communication status between CC-Link Ver.2 board<br>and personal computer.<br>OFF: Normal<br>ON : Abnormal                                                                                                    | 0                | 0     | 0          |  |
| SB0040<br>(5E4н, b0)  | Data link restart<br>acceptance                                                     | Indicates the data link restart instruction acknowledgment status.<br>OFF: Not acknowledged<br>ON : Startup instruction acknowledged                                                                                                    | 0                | 0     | ×          |  |
| SB0041<br>(5E4⊦, b1)  | Data link restart<br>complete                                                       | Indicates the data link restart instruction acknowledgment<br>completion status.<br>OFF: Not complete<br>ON : Startup complete                                                                                                    | 0                | 0     | ×          |  |
| SB0042<br>(5E4⊦, b2)  | Refresh instruction<br>acknowledgment<br>status at standby<br>master switching      | Indicates whether or not the refresh instruction at standby master<br>switching have been acknowledged.<br>OFF: Not executed<br>ON : Instruction acknowledged                                                                                                | 0                | ×     | ×          |  |
| SB0043<br>(5E4⊦, b3)  | Refresh instruction<br>complete status at<br>standby master<br>switching            | Indicates whether or not the refresh instruction at standby master<br>switching is complete.<br>OFF: Not executed<br>ON : Switching complete                                                                                                    | 0                | ×     | ×          |  |
| SB0044<br>(5E4н, b4)  | Data link stop<br>acceptance                                                        | Indicates the data link stop instruction acknowledgment status.<br>OFF: Not acknowledged<br>ON : Stop instruction acknowledged                                                                                                    | 0                | 0     | ×          |  |
| SB0045<br>(5E4⊦, b5)  | Data link stop<br>complete                                                          | Indicates the data link stop instruction acknowledgment<br>completion status.<br>OFF: Not complete<br>ON : Stop complete                                                                                                    | 0                | 0     | ×          |  |
| SB0046<br>(5E4⊦, b6)  | Forced master<br>switching<br>executable status                                     | Indicates whether the forced master switching (SB000C) signal<br>can be executed or not.<br>OFF: Cannot be executed<br>ON : Can be executed                                                                                                    | ⊖ <sup>* 2</sup> | ×     | ×          |  |
| SB0048<br>(5E4н, b8)  | Temporary error<br>invalid acceptance<br>status                                     | Indicates the acknowledgement status temporary error invalid<br>instruction.<br>OFF: Not executed<br>ON : Instruction acknowledged                                                                                                    | 0                | ×     | ×          |  |
| SB0049<br>(5E4н, b9)  | Temporary error<br>invalid complete<br>status                                       | Indicates the acknowledgement completion status temporary<br>error invalid instruction.<br>OFF: Not executed<br>ON : Temporary error invalid station established/Specified<br>station number is invalid                                                      | 0                | ×     | ×          |  |
| SB004A<br>(5E4н, b10) | Temporary error<br>invalid canceling<br>acknowledgment<br>status                    | Indicates the acknowledgement status temporary error invalid<br>cancel instruction.<br>OFF: Not executed<br>ON : Instruction acknowledged                                                                                                    | 0                | ×     | ×          |  |

\*1: Can be used for the master station only.\*2: Can be used for the standby master station only.

|                       |                                                                              |                                                                                                    | Availability<br>(⊖: Available, ×: Not available) |                         |         |  |
|-----------------------|------------------------------------------------------------------------------|----------------------------------------------------------------------------------------------------|--------------------------------------------------|-------------------------|---------|--|
| Number                | Number Name Description                                                      |                                                                                                    | Onl<br>Master<br>station                         | ine<br>Local<br>station | Offline |  |
| SB004B<br>(5E4н, b11) | Temporary error<br>invalid canceling<br>complete status                      | Indicates the acknowledgement completion status temporary<br>error invalid cancel instruction.<br>OFF: Not executed<br>ON : Temporary error invalid station cancellation complete            | 0                                                | ×                       | ×       |  |
| SB004C<br>(5E4н, b12) | Line test acceptance status                                                  | Indicates the line test request acknowledgment status.<br>OFF: Not executed<br>ON : Instruction acknowledged                                                                                 | 0                                                | ×                       | ×       |  |
| SB004D<br>(5E4н, b13) | Line test complete<br>status                                                 | Indicates the line test completion status.<br>OFF: Not executed<br>ON : Test complete                                                                                                    | 0                                                | ×                       | ×       |  |
| SB004E<br>(5E4н, b14) | Parameter<br>information read<br>acknowledgment<br>status                    | Indicates the parameter information read request<br>acknowledgment status.<br>OFF: Not executed<br>ON : Instruction acknowledged                                                             | 0                                                | ×                       | ×       |  |
| SB004F<br>(5E4н, b15) | Parameter<br>information read<br>completion status                           | Indicates the completion status of the parameter information read<br>request.<br>OFF: Not executed<br>ON : Test complete                                                                     | 0                                                | ×                       | ×       |  |
| SB0050<br>(5E5н, b0)  | Offline test status                                                          | Indicates the offline test execution status.<br>OFF: Not executed<br>ON : In progress                                                                                                    | ×                                                | ×                       | 0       |  |
| SB005A<br>(5Е5н, b10) | Master switching<br>request<br>acknowledgment                                | Indicates the acknowledgment status of the standby master<br>station when it has received a master switching request from the<br>line.<br>OFF: Not acknowledged<br>ON : Request acknowledged | 0                                                | ×                       | ×       |  |
| SB005B<br>(5E5⊦, b11) | Master switching request complete                                            | Indicates whether or not the switching from the standby master<br>station to master station is complete.<br>OFF: Not complete<br>ON : Complete                                               | 0                                                | ×                       | ×       |  |
| SB005C<br>(5E5⊦, b12) | Forced master<br>switching request<br>acknowledgment                         | Indicates whether or not a forced master switching request has<br>been acknowledged.<br>OFF: Not acknowledged<br>ON : Instruction acknowledged                                               | ⊖ * ²                                            | ×                       | ×       |  |
| SB005D<br>(5E5⊦, b13) | Forced master<br>switching request<br>complete                               | Indicates whether or not a forced master switching request is<br>complete.<br>OFF: Not complete<br>ON : Complete                                                                             | <u></u> + 2                                      | ×                       | ×       |  |
| SB005E<br>(5E5⊦, b14) | Execution status of<br>remote device<br>station initialization<br>procedure  | Indicates the execution status of the initialization procedure.<br>OFF: Not executed<br>ON : Being executed                                                                                  | ⊖ * <sup>1</sup>                                 | ×                       | ×       |  |
| SB005F<br>(5E5н, b15) | Completion status of<br>remote device<br>station initialization<br>procedure | Indicates the completion status of the initialization procedure<br>execution.<br>OFF: Not complete<br>ON : Complete                                                                          | ⊖ * <sup>1</sup>                                 | ×                       | ×       |  |
| SB0060<br>(5E6н, b0)  | Host mode                                                                    | Indicates the mode setting status of the host.<br>OFF: Online<br>ON : Other than online                                                                                                    | 0                                                | 0                       | 0       |  |
| SB0061<br>(5E6н, b1)  | Host type                                                                    | Indicates the station type of the host.<br>OFF: Master station (station number 0)<br>ON : Local station (station numbers 1 to 64)                                                            | 0                                                | 0                       | ×       |  |
| SB0062<br>(5E6н, b2)  | Host standby master station setting status                                   | Indicates whether or not the standby master station setting exists<br>for the host.<br>OFF: No setting<br>ON : Setting exists                                                                | 0                                                | 0                       | 0       |  |

\*1: Can be used for the master station only.

\*2: Can be used for the standby master station only.

| Number Name           |                                                           | Description                                                                                                    |                                                                                                    |                | Availability          |         |            |
|-----------------------|-----------------------------------------------------------|----------------------------------------------------------------------------------------------------|----------------------------------------------------------------------------------------------------|----------------|-----------------------|---------|------------|
|                       |                                                           |                                                                                                    |                                                                                                    |                | (O: Available, X: Not |         | available) |
|                       |                                                           |                                                                                                    |                                                                                                    |                | Master                |         | Offline    |
|                       |                                                           |                                                                                                    |                                                                                                    |                | station               | station | Chinic     |
| SB0065<br>(5E6н, b5)  | Input data status of<br>host data link faulty<br>station  | Indicates the input status setting from a data link faulty station of<br>the host.<br>OFF: Clear<br>ON - Hold                                                                       |                                                                                                    |                |                       | 0       | ×          |
|                       |                                                           | Indicates the setting status of host occupied stations.                                                                                                    |                                                                                                    |                |                       |         |            |
| SB0066                |                                                           | Number of occupied station                                                                                                    | SB0066                                                                                                    | SB0067         |                       |         |            |
| (5E6н, b6)            |                                                           | 1 station                                                                                                    | OFF                                                                                                    | OFF            |                       |         | ×          |
|                       | Number of host                                            | 2 stations                                                                                                    | OFF                                                                                                    | ON             | ×                     | 0       |            |
| 000007                | occupied stations                                         | 3 stations                                                                                                    | ON                                                                                                    | ON             |                       |         |            |
| (5E6), b7)            |                                                           | 4 stations                                                                                                    | ON                                                                                                    | OFF            |                       |         |            |
| (JEOH, D7)            |                                                           |                                                                                                    |                                                                                                    |                |                       |         |            |
| SB006A<br>(5E6н, b10) | Switch setting status                                     | Indicates the setting status of the ho<br>OFF: Normal<br>ON : Setting error exists (the error                                                                                       | st.<br>r code is sto                                                                                                 | red in SW006A) | 0                     | 0       | 0          |
| 000000                | <b>D</b> ( );                                             | Indicates the parameter setting statu                                                                                                    | IS.                                                                                                    |                |                       |         |            |
| SB006D                | Parameter setting                                         | OFF: Normal                                                                                                    |                                                                                                    |                | 0                     | 0       | ×          |
| (SEOH, DTS)           | sialus                                                    | ON : Setting error exists (the erro                                                                                                    | r code is sto                                                                                                    | red in SW0068) |                       |         |            |
| SB006E<br>(5E6н, b14) | Host station<br>operation status                          | Indicates the host data link operation<br>OFF: Being executed                                                                                                    | n status.                                                                                                    |                | 0                     | 0       | ×          |
| · · · /               | •                                                         | ON : Not executed                                                                                                    |                                                                                                    |                |                       |         |            |
| SB0070                | Master station information                                | OFF: Data link control by the mas                                                                                                    | ter station                                                                                                    |                | 0                     | 0       | ×          |
| (5E7н, b0)            |                                                           | ON : Data link control by the stand                                                                                                    | dby master s                                                                                                    | tation         | 0                     | 0       |            |
| SB0071<br>(5E7н, b1)  | Standby master station information                        | ndicates whether or not a standby master station is present.<br>OFF: Not present                                                                                                    |                                                                                                    |                | 0                     | 0       | ×          |
| . ,                   |                                                           | UN : Present                                                                                                    | rmation                                                                                                    |                |                       |         |            |
| SB0072                | Scan mode setting information                             | OFF: Asynchronous mode                                                                                                    | mauon.                                                                                                    |                | 0                     | ×       | ×          |
| (5E7н, b2)            |                                                           | ON : Synchronous mode                                                                                                    |                                                                                                    |                |                       |         |            |
| SB0073<br>(5E7н, b3)  | Operation<br>specification when<br>CPU is down status     | Indicates the operation specification<br>when the CPU is down.<br>OFF: Stop                                                                                                    | idicates the operation specification status using a parameter<br>/hen the CPU is down.<br>OFF: Stop<br>ON : Continue |                |                       | ×       | ×          |
|                       |                                                           | UN : Continue                                                                                                    | ication status                                                                                                    |                |                       |         |            |
| SB0074<br>(5E7н, b4)  | Reserved station specified status                         | Indicates the reserved station specification status using a<br>parameter.<br>OFF: No specification<br>ON : Specification exists (information is stored in SW0074 to<br>SW0077)      |                                                                                                    |                | 0                     | 0       | ×          |
| SB0075<br>(5E7н, b5)  | Error invalid station specified status                    | Indicates the error invalid station specification status using a<br>parameter.<br>OFF: No specification<br>ON : Specification exists (information is stored in SW0078 to<br>SW007B) |                                                                                                    |                | 0                     | 0       | ×          |
| SB0076<br>(5E7н, b6)  | Temporary error<br>invalid station setting<br>information | Indicates whether there is a temporary error invalid station setting.<br>OFF: No setting<br>ON : Setting exists (information is stored in SW007C to<br>SW007E)                      |                                                                                                    |                | 0                     | 0       | ×          |
| SB0077<br>(5E7н, b7)  | Parameter receive status                                  | Indicates the parameter receive status from the master station.<br>OFF: Reception complete                                                                                          |                                                                                                    |                | ×                     | 0       | ×          |
| SB0079<br>(5E7н, b9)  | Master station return specification information           | Indicates whether the "Type" setting of the host operates is set to<br>"Master station" or "Master station (Duplex function)."<br>OFF: Master station<br>ON .: Master station       |                                                                                                    |                | 0                     | ×       | ×          |
| SB007B<br>(5E7н, b11) | Host master/standby<br>master operation<br>status         | Indicates whether the host operates<br>master station.<br>OFF: Operates as the master stat<br>ON : Operates as the standby ma                                                       | 0                                                                                                    | 0              | ×                     |         |            |

|                       | Name                                                                                                    |                                                                                                    | Availability<br>(⊖: Available, ×: Not available) |                          |         |
|-----------------------|----------------------------------------------------------------------------------------------------|----------------------------------------------------------------------------------------------------|--------------------------------------------------|--------------------------|---------|
| Number                |                                                                                                    | Description                                                                                                    |                                                  | line<br>Local<br>station | Offline |
| SB007C<br>(5Е7н, b12) | Slave station<br>refresh/forced clear<br>setting status in<br>case of<br>programmable<br>controller CPU<br>STOP | Indicates the parameter-set slave station refresh/ forced clear<br>setting status in case of programmable controller CPU STOP.<br>OFF: Refresh<br>ON : Clears compulsorily                                      | 0                                                | ×                        | ×       |
| SB0080<br>(5E8н, b0)  | Other station data<br>link status                                                                               | Indicates the communication status between<br>remote/local/intelligent device/standby master stations.<br>OFF: All stations normal<br>ON : Faulty station exists (information is stored in SW0080 to<br>SW0083) | 0                                                | 0                        | ×       |
| SB0081<br>(5E8н, b1)  | Other station<br>watchdog timer error<br>status                                                                 | Indicates the occurrence of a watchdog timer error in other<br>stations.<br>(SW0084 to SW0087)<br>OFF: No error<br>ON : Error occurrence                                                                        | 0                                                | 0                        | ×       |
| SB0082<br>(5E8⊦, b2)  | Other station fuse blown status                                                                                 | Indicates the fuse blown occurrence status at other stations.<br>(SW0088 to SW008B)<br>OFF: No error<br>ON : Error occurrence                                                                                   | 0                                                | 0                        | ×       |
| SB0083<br>(5E8н, b3)  | Other station switch change status                                                                              | Detects changes in setting switches of other stations during data<br>linking.<br>(SW008C to SW008F)<br>OFF: No change<br>ON : Change detected                                                                   | 0                                                | 0                        | ×       |
| SB0090<br>(5E9н, b0)  | Host line status                                                                                                | Indicates the line status of the host.<br>OFF: Normal<br>ON : Abnormal (line disconnection)                                                                                                    | ×                                                | 0                        | ×       |
| SB0094<br>(5E9⊦, b4)  | Transient<br>transmission status                                                                                | Indicates whether there is a transient transmission error.<br>(SW0094 to SW0097)<br>OFF: No error<br>ON : Error occurrence                                                                                      | 0                                                | 0                        | ×       |
| SB0095<br>(5Е9н, b5)  | Master station<br>transient<br>transmission status                                                              | Indicates the transient transmission status of the master station.<br>OFF: Normal<br>ON : Abnormal                                                                                                    | ×                                                | 0                        | ×       |
| SB00B4<br>(5EBн, b4)  | Standby master station test result                                                                              | Stores the test result of Line test 1/Line test 2.<br>OFF: Normal<br>ON : Abnormal                                                                                                    | 0                                                | ×                        | 0       |

## Appendix 2.2 List of link special registers (SWs)

The data link status can be checked by the word information (link special registers: SWs). When the standby master station is controlling the data link, availability is basically identical to that of the master station.

When the standby master station is operating as a local station, availability is identical to that of a local station.

|                                                                              |                                                                    |                                                                                                    |         | Availability ble, $\times$ : Not a | available) |
|------------------------------------------------------------------------------|--------------------------------------------------------------------|----------------------------------------------------------------------------------------------------|---------|------------------------------------|------------|
| Number Name                                                                  |                                                                    | Description                                                                                                    |         | ine                                |            |
|                                                                              |                                                                    |                                                                                                    | Master  | Local                              | Offline    |
|                                                                              |                                                                    |                                                                                                    | station | station                            |            |
| SW0003<br>(603⊦)                                                             | Multiple temporary<br>error invalid<br>station<br>specification    | <ul> <li>Select whether multiple temporary error invalid stations are specified.</li> <li>00 : Specifies multiple stations indicated by SW0004 to SW0007.</li> <li>01 to 64: Specifies a single station from 1 to 64. (The specified number indicates the station number of a temporary error invalid station.)</li> </ul>                                                                                                    | 0       | ×                                  | ×          |
| SW0004<br>(604н)<br>SW0005<br>(605н)<br>SW0006<br>(606н)<br>SW0007<br>(607н) | Temporary error<br>invalid station<br>specification * <sup>1</sup> | Specifies a temporary error invalid station.0: Not specified as a temporary error invalid station1: Specified as a temporary error invalid station1: Specified as a temporary error invalid station1: Specified as a temporary error invalid station $b15$ $b14$ $b15$ $b14$ $b13$ $b12$ to $b3$ $b2$ $b15$ $b14$ $b13$ $b12$ to $b3$ $b2$ $b1$ $b0$ SW0004161516151413to432313029to201910181064646362611052515049Numbers 1 to 64 in the above table indicate the station numbers. | 0       | ×                                  | ×          |
| SW0008<br>(608н)                                                             | Line test station setting                                          | Sets the station for which line tests are executed.         0       : Entire system (executed for all stations)         01 to 64       : Specified station only         Default value       : 0                                                                                                    | 0       | ×                                  | ×          |
| SW0009<br>(609н)                                                             | Monitoring time<br>setting                                         | Sets the monitoring time when a dedicated instruction is used.<br>Default value : 10 (seconds)<br>Setting range : 0 to 360 (seconds)<br>The monitoring time of 360 seconds will be used if a value<br>outside of the above setting range is specified.                                                                                                    | 0       | 0                                  | ×          |
| SW000A<br>(60Ан)                                                             | CPU monitoring<br>time setting                                     | Sets the CPU response monitoring time when the CPU is accessed<br>with a dedicated instruction.<br>Default value : 90 (seconds)<br>Setting range : 0 to 3600 (seconds)<br>The monitoring time of 3600 seconds will be used if a value<br>outside of the above setting range is specified.                                                                                                    | 0       | 0                                  | ×          |
| SW0020<br>(620н)                                                             | Module status                                                      | Stores the communication status between CC-Link Ver.2 board and personal computer.         0       : Normal         Other than 0 : Stores the error code (refer to MELSEC Data Link Library Reference Manual).                                                                                                    | 0       | 0                                  | 0          |
| SW0041<br>(641н)                                                             | Data link restart<br>result                                        | Stores the execution result of the data link restart instruction with SB0000.         0       : Normal         Other than 0       : Stores the error code (refer to Chapter 15).                                                                                                    | 0       | 0                                  | ×          |
| SW0043<br>(643н)                                                             | Refresh<br>instruction at<br>standby master<br>switching result    | Indicates the execution result of refresh instruction at standby<br>master switching.<br>0 : Normal<br>Other than 0 : Stores the error code (refer to Chapter 15).                                                                                                    | 0       | ×                                  | ×          |

\*1: Only the bit for the first station number is turned on.
|                  |                                                                      |                                                                                                    | Availability<br>(⊖: Available, ×: Not available |                          |         |
|------------------|----------------------------------------------------------------------|----------------------------------------------------------------------------------------------------|-------------------------------------------------|--------------------------|---------|
| Number           | Name                                                                 | Description                                                                                                    | On<br>Master<br>station                         | line<br>Local<br>station | Offline |
| SW0045<br>(645н) | Data link stop<br>result                                             | Stores the execution result of the data-link stop instruction with SB0002.<br>0 : Normal<br>Other than 0: Stores the error code (refer to Chapter 15).                                                                                                    | 0                                               | 0                        | ×       |
| SW0049<br>(649н) | Temporary error<br>invalid station<br>specification result           | Indicates the execution result of temporary error invalid station<br>specification with SB0004.<br>0 : Normal<br>Other than 0: Stores the error code (refer to Chapter 15).                                                                                                    | 0                                               | ×                        | ×       |
| SW004B<br>(64Bн) | Temporary error<br>invalid station<br>specification<br>cancel result | Indicates the execution result of the temporary error invalid station<br>specification cancellation with SB0005.<br>0 : Normal<br>Other than 0: Stores the error code (refer to Chapter 15).                                                                                                    | 0                                               | ×                        | ×       |
| SW004D<br>(64Dн) | Line test result                                                     | Indicates the execution result of the line test with SB0008.<br>0 : Normal<br>Other than 0: Stores the error code (refer to Chapter 15).                                                                                                    | 0                                               | ×                        | ×       |
| SW004F<br>(64Fн) | Parameter setting test result                                        | Indicates the execution result of the parameter setting test with SB0009.<br>0 : Normal<br>Other than 0: Stores the error code (refer to Chapter 15).                                                                                                    | 0                                               | ×                        | ×       |
| SW0052<br>(652н) | Automatic CC-<br>Link startup<br>execution result                    | Stores the system configuration check result when a new station is<br>added to a system using an automatic CC-Link startup.<br>0 : Normal<br>Other than 0: Stores the error code (refer to Chapter 15).                                                                                                    | 0                                               | ×                        | ×       |
| SW0058<br>(658⊦) | Detailed LED<br>display status                                       | Stores the details of the LED display status.<br>0: OFF<br>1: ON<br>b15b14b13b12b11b10 b9 b8 b7 b6 b5 b4 b3 b2 b1 b0<br>TIME(ERROR): Cable is disconnected or the<br>transmission path is affected by<br>noise.<br>TIME(ERROR): Responses cannot be received from<br>any station due to the cable being<br>disconnected or the transmission<br>path being affected by noise.<br>PRM(ERROR): Invalid parameter value<br>M/S(ERROR) : Duplicate station on the same line<br>SW(ERROR) : Setting Error<br>LOCAL : Operating as the standby master station<br>MST : Operating as the standby master station<br>FRR. : Error occurrence<br>RUN : The module is operating normally. | 0                                               | 0                        | 0       |
| SW0059<br>(659н) | Transmission rate setting                                            | Stores the contents of the transmission rate setting.<br>0: Cancel<br>1: Set<br>$\begin{array}{c c c c c c c c c c c c c c c c c c c $                                                                                                    | 0                                               | 0                        | 0       |
| SW005D<br>(65Dн) | Forced master<br>switching<br>instruction result                     | Stores the execution result of the forced master switching<br>instruction with SB000C.<br>0 : Normal<br>Other than 0: Stores the error code (refer to Chapter 15).                                                                                                    | <u></u> + 2                                     | ×                        | ×       |

st2: Can be used for the standby master station only.

| Number           | Nama                                                                                          | Description                                                                                                    | (⊖: Availal       | Availability ble, $\times$ : Not a | available) |
|------------------|-----------------------------------------------------------------------------------------------|----------------------------------------------------------------------------------------------------|-------------------|------------------------------------|------------|
| Number           | Name                                                                                          | Description                                                                                                    | Master<br>station | line<br>Local<br>station           | Offline    |
| SW005F<br>(65F⊦) | Remote device<br>station<br>initialization<br>procedure<br>registration<br>instruction result | Stores the execution result of the initialization procedure registration<br>instruction with SB000B.<br>0 : Normal<br>Other than 0: Stores the error code (refer to Chapter 15).                                                                                                    | ⊖ * 3             | ×                                  | ×          |
| SW0060<br>(660⊦) | Mode setting<br>status                                                                        | Stores the mode setting status.<br>0: Online (with automatic return)<br>2: Offline<br>3: Line test 1<br>4: Line test 2<br>6: Hardware test                                                                                                    | 0                 | 0                                  | 0          |
| SW0061<br>(661н) | Host station<br>number                                                                        | Stores the station number of the host that is currently in operation.<br>0 : Master station<br>1 to 64 : Local station                                                                                                    | 0                 | 0                                  | 0          |
| SW0062<br>(662н) | Module operating<br>status                                                                    | Stores the operation setting status of the CC-Link Ver.2 board.                                                                                                    | 0                 | 0                                  | 0          |
| SW0064<br>(664н) | No. of retries information                                                                    | Indicates the retry count setting information when there is an error response.<br>1 to 7 (times)                                                                                                    | 0                 | ×                                  | ×          |
| SW0065<br>(665⊦) | No. of automatic return stations                                                              | Indicates the setting information for the number of automatic return<br>stations during one link scan.<br>1 to 10 (stations)                                                                                                    | 0                 | ×                                  | ×          |
| SW0066<br>(666н) | Delay timer<br>information                                                                    | Indicates the setting information for the scan interval delay time. 0 to 100 (50 $\mu$ s)                                                                                                    | 0                 | ×                                  | ×          |
| SW0067<br>(667⊦) | Parameter<br>information                                                                      | <ul> <li>Stores the parameter information area to be used.</li> <li>0H: CPU built-in parameters</li> <li>3H: Dedicated instruction (parameter setting with the RLPASET instruction and data link startup.)</li> <li>DH: Default parameters (automatically starts CC-Link)</li> </ul> | 0                 | ×                                  | 0          |
| SW0068<br>(668н) | Host parameter<br>status                                                                      | Stores the parameter setting status.<br>0 : Normal<br>Other than 0: Stores the error code (refer to Chapter 15).                                                                                                    | 0                 | 0                                  | ×          |

\*3: Can be used for the master station only.

|                                                                              |                                                     |                                                                                                    | (⊖: Availal | Availability ble, $\times$ : Not a | available) |
|------------------------------------------------------------------------------|-----------------------------------------------------|----------------------------------------------------------------------------------------------------|-------------|------------------------------------|------------|
| Number                                                                       | Name                                                | Description                                                                                                    | On          | ine                                |            |
|                                                                              |                                                     |                                                                                                    | Master      | Local                              | Offline    |
| SW0069<br>(669⊦)                                                             | Loading status * 4                                  | Stores the duplicate station number status and parameter matching<br>of each station.<br>0 : Normal<br>Other than 0: Stores the error code (refer to Chapter 15).<br>Details are stored in SW0098 to 9B and SW009C<br>to 9F.                                                                                                    |             | ×                                  | ×          |
| SW006A<br>(66Ан)                                                             | Switch setting status                               | Stores the switch setting status.<br>0 : Normal<br>Other than 0: Stores the error code (refer to Chapter 15).                                                                                                    | 0           | 0                                  | 0          |
| SW006D<br>(66Dн)                                                             | Max. link scan<br>time                              | Stores the maximum value of the link scan time (in 1 ms units).                                                                                                    | 0           | 0                                  | ×          |
| SW006E<br>(66Eн)                                                             | Current link scan time                              | Stores the current value of the link scan time (in 1 ms units).                                                                                                    | 0           | 0                                  | ×          |
| SW006F<br>(66Fн)                                                             | Min. link scan time                                 | Stores the minimum value of the link scan time (in 1 ms units).                                                                                                    | 0           | 0                                  | ×          |
| SW0070<br>(670н)                                                             | Total number of<br>stations                         | Stores the final station number set in the parameter.<br>1 to 64 (stations)                                                                                                    | 0           | ×                                  | ×          |
| SW0071<br>(671н)                                                             | Max.<br>communication<br>station number             | Stores the maximum station number that is performing data link.<br>1 to 64 (stations)                                                                                                    | 0           | ×                                  | ×          |
| SW0072<br>(672н)                                                             | Number of<br>connected<br>modules                   | Stores the number of modules that are performing data link.                                                                                                    | 0           | ×                                  | ×          |
| SW0073<br>(673н)                                                             | Standby master station number                       | Stores the station number of the standby master station.<br>1 to 64 (stations)                                                                                                    | 0           | 0                                  | ×          |
| SW0074<br>(674н)<br>SW0075<br>(675н)<br>SW0076<br>(676н)<br>SW0077<br>(677н) | Reserved station<br>specified status <sup>* 1</sup> | Stores the reserved station setting status.         0: Not reserved station         1: Reserved station         b15       b14       b13       b12       to       b3       b2       b1       b0         SW0074       16       15       14       13       to       4       3       2       1         SW0075       32       31       30       29       to       20       19       18       17         SW0076       48       47       46       45       to       36       35       34       33         SW0077       64       63       62       61       to       52       51       50       49 | 0           | 0                                  | ×          |
| SW0078<br>(678н)<br>SW0079<br>(679н)<br>SW007A<br>(67Ан)<br>SW007B<br>(67Вн) | Error invalid<br>station specified<br>status * 1    | Stores the error invalid station setting status.         0: Other than error invalid station         1: Error invalid station $b15$ $b14$ $b13$ $b12$ to $b3$ $b2$ $b1$ $b0$ SW0078       16       15       14       13       to       4       3       2       1         SW0079       32       31       30       29       to       20       19       18       17         SW007A       48       47       46       45       to       36       35       34       33         SW007B       64       63       62       61       to       52       51       50       49                           | 0           | 0                                  | ×          |

 $\pm$  1: Only the bit for the first station number is turned on.

 $\ast 4:$  This register checks and stores the status only at link startup.

|                     |                    |                                         |                           |                        |                  |                   |         |         |          |          |           | (⊜: Availa | Availability ble, $\times$ : Not a | available) |
|---------------------|--------------------|-----------------------------------------|---------------------------|------------------------|------------------|-------------------|---------|---------|----------|----------|-----------|------------|------------------------------------|------------|
| Number              | Name               |                                         |                           |                        | C                | Descri            | ption   |         |          |          |           | Or         | line                               |            |
|                     |                    |                                         |                           |                        |                  |                   |         |         |          |          |           | Master     | Local                              | Offline    |
|                     |                    |                                         |                           |                        |                  |                   |         |         |          |          |           | station    | station                            |            |
| SW007C<br>(67Cн)    |                    | Indicates the<br>0: Normal<br>1: Tempor | e temp<br>statu:<br>ary e | oorary<br>s<br>rror in | error<br>valid s | invalio<br>status | d stati | JS.     |          |          |           |            |                                    |            |
| SW007D              |                    |                                         | b15                       | b14                    | b13              | b12               | to      | b3      | b2       | b1       | b0        |            |                                    |            |
| (67Dн)              | Temporary error    | swoo7c                                  | 16                        | 15                     | 14               | 13                | to      | 4       | 3        | 2        | 1         |            | ~                                  |            |
| SW007F              | invalid status * 5 | SW007D                                  | 32                        | 31                     | 30               | 29                | to      | 20      | 19       | 18       | 17        | 0          | 0                                  | ×          |
| (67EH)              |                    | SW007E                                  | 40                        | 47                     | 46               | 45                | to      | 20      | 25       | 24       | 22        |            |                                    |            |
| SW007E              |                    | SWOOTE                                  | 40                        | 47                     | 40               | 45                |         | 30      | 35       | 54       | 33        |            |                                    |            |
| (67EH)              |                    | SW007F                                  | 64                        | 63                     | 62               | 61                | to      | 52      | 51       | 50       | 49        |            |                                    |            |
| (0111)              |                    |                                         | Numb                      | ers 1 to               | 64 in t          | he abov           | e table | indicat | e the st | tation n | umbers.   |            |                                    |            |
|                     |                    | Stores the da                           | ata lin                   | k stat                 | us of            | each s            | statior | ۱.      |          |          |           |            |                                    |            |
| SW0080              |                    | 0: Normal                               |                           |                        |                  |                   |         |         |          |          |           |            |                                    |            |
| (680н)              |                    | 1: Data lin                             | k errc                    | or occu                | urrenc           | e                 |         |         |          |          |           |            |                                    |            |
| SW0081              |                    |                                         | b15                       | b14                    | b13              | b12               | to      | b3      | b2       | b1       | b0        |            |                                    |            |
| (681н)              | Other station data | SW0080                                  | 16                        | 15                     | 14               | 13                | to      | 4       | 3        | 2        | 1         | 0          | 0                                  | $\sim$     |
| SW0082              | link status * 5    | SW0081                                  | 32                        | 31                     | 30               | 29                | to      | 20      | 19       | 18       | 17        | 0          | 0                                  | ^          |
| (682н)              |                    | SW0082                                  | 48                        | 47                     | 46               | 45                | to      | 36      | 35       | 34       | 33        |            |                                    |            |
| SW0083              |                    | SW0082                                  | 64                        | 62                     | 60               | 61                | to      | 50      | 50       | 50       | 40        |            |                                    |            |
| (683н)              |                    | 300003                                  | 64                        | 03                     | 02               | 01                | ιο      | 52      | 51       | 50       | 49        |            |                                    |            |
| ,                   |                    |                                         | Numb                      | ers 1 to               | 64 in t          | he abov           | e table | indicat | e the s  | tation n | umbers.   |            |                                    |            |
|                     |                    | Indicates the                           | e wato                    | hdog                   | timer            | error             | status  | on ea   | ach st   | ation.   |           |            |                                    |            |
| SW0084              |                    | 0: No wate                              | chdog                     | timer                  | error            |                   |         |         |          |          |           |            |                                    |            |
| (684н)              |                    | 1: Watchd                               | og tin                    | ner er                 | ror oc           | currer            | ice     |         |          |          |           |            |                                    |            |
| SW0085              | Other station      |                                         | b15                       | b14                    | b13              | b12               | to      | b3      | b2       | b1       | b0        |            |                                    |            |
| (685н)              | watchdog timer     | SW0084                                  | 16                        | 15                     | 14               | 13                | to      | 4       | 3        | 2        | 1         | 0          | 0                                  | ×          |
| SW0086              | error occurrence   | SW0085                                  | 32                        | 31                     | 30               | 29                | to      | 20      | 19       | 18       | 17        | Ŭ          | Ŭ                                  |            |
| (686н)              | status * 1         | SW0086                                  | 48                        | 47                     | 46               | 45                | to      | 36      | 35       | 34       | 33        |            |                                    |            |
| SW0087              |                    | SW0087                                  | 64                        | 63                     | 62               | 61                | to      | 52      | 51       | 50       | 49        |            |                                    |            |
| (687н)              |                    |                                         | Numb                      |                        |                  |                   |         | indicat | a tha at | otion n  | umboro    |            |                                    |            |
|                     |                    |                                         | Num                       |                        | 041111           |                   |         | inuicat |          |          | umbers.   | -          |                                    |            |
| S/1/10088           |                    | Stores the fu                           | ise bl                    | own o                  | ccurre           | ence s            | tatus   | of ead  | ch sta   | tion.    |           |            |                                    |            |
| (688 <sub>H</sub> ) |                    | 0. Normai                               |                           |                        |                  |                   |         |         |          |          |           |            |                                    |            |
| (0001)<br>SM0080    |                    | T. ADHOIT                               | 615                       | h11                    | h12              | h12               | to      | h2      | h2       | h1       | b0        |            |                                    |            |
| (680)               | Other station from | 014/0000                                | 010                       | 014                    | 013              |                   | 10      | 03      | 02       |          |           |            |                                    |            |
|                     | blown status *5    | 500088                                  | 16                        | 15                     | 14               | 13                | ιο      | 4       | 3        | 2        | 1         | 0          | ×                                  | ×          |
| 50008A              | Sigwir Glatas      | SW0089                                  | 32                        | 31                     | 30               | 29                | to      | 20      | 19       | 18       | 17        |            |                                    |            |
|                     |                    | SW008A                                  | 48                        | 47                     | 46               | 45                | to      | 36      | 35       | 34       | 33        |            |                                    |            |
| SW008B              |                    | SW008B                                  | 64                        | 63                     | 62               | 61                | to      | 52      | 51       | 50       | 49        |            |                                    |            |
| (68Вн)              |                    |                                         | Numb                      | ers 1 to               | 64 in t          | he abov           | e table | indicat | e the st | ation n  | umbers.   |            |                                    |            |
|                     |                    | Indicates the                           | swite                     | ch cha                 | inde s           | tatus             | of oth  | er sta  | tions    | perfor   | ming data |            |                                    |            |
| S)M008C             |                    | link.                                   |                           |                        | ge e             | latuo             |         |         |          |          |           |            |                                    |            |
|                     |                    | 0: No char                              | nge                       |                        |                  |                   |         |         |          |          |           |            |                                    |            |
|                     |                    | 1: Change                               | occu                      | irred                  |                  |                   |         |         |          |          |           |            |                                    |            |
|                     | Other station      |                                         | b15                       | b14                    | b13              | b12               | to      | b3      | b2       | b1       | b0        |            |                                    |            |
|                     | switch change      | SW008C                                  | 16                        | 15                     | 14               | 13                | to      | 4       | 3        | 2        | 1         | 0          | 0                                  | ×          |
| SW008E              | status * 1         | SW008D                                  | 32                        | 31                     | 30               | 29                | to      | 20      | 19       | 18       | 17        |            |                                    |            |
| (юен)               |                    | SW008F                                  | 48                        | 47                     | 46               | 45                | to      | 36      | 35       | 34       | 33        |            |                                    |            |
| SW008F              |                    | SWOORE                                  | 64                        | 63                     | 62               | 61                | to      | 52      | 51       | 50       | 49        |            |                                    |            |
| (рягн)              |                    | 5110001                                 | NL -                      |                        |                  |                   |         |         | - 41     |          |           |            |                                    |            |
|                     |                    |                                         | Numb                      | ers 1 to               | 64 in t          | ne abov           | e table | indicat | e the st | ation ni | umbers.   |            |                                    |            |

\*1: Only the bit for the first station number is turned on.

\*5: Bits for the number of occupied stations are turned on.

| Number                                                                       | Name                                               | Description                                                                                                    | (⊜: Availal<br>On | Availability<br>ble, ×: Not a<br>line | available) |
|------------------------------------------------------------------------------|----------------------------------------------------|----------------------------------------------------------------------------------------------------|-------------------|---------------------------------------|------------|
|                                                                              |                                                    |                                                                                                    | Master<br>station | Local station                         | Offline    |
| SW0090<br>(690н)                                                             | Line status                                        | Stores the line status.<br>0: Normal<br>1: Data link cannot be performed (disconnected)                                                                                                    | ×                 | 0                                     | ×          |
| SW0094<br>(694н)<br>SW0095<br>(695н)<br>SW0096<br>(696н)<br>SW0097<br>(697н) | Transient<br>transmission<br>status <sup>* 1</sup> | Indicates the occurrence status of a transient transmission error. 0: No transient transmission error uses transmeasurement transmission error occurrence to b15 b14 b13 b12 to b3 b2 b1 b0 b3 b2 b1 b0 b1 b1 b15 b14 b13 b12 to 4 3 2 1 b1 b0 b16 b16 b16 b17 b14 b13 b12 b1 b0 b16 b16 b16 b16 b17 b14 b13 b12 b1 b16 b17 b16 b16 b16 b17 b16 b16 b16 b16 b16 b16 b16 b16 b16 b16                                                                                                    | 0                 | 0                                     | ×          |
| SW0098<br>(698н)<br>SW0099<br>(699н)<br>SW009A<br>(69Ан)<br>SW009B<br>(69Вн) | Station number<br>overlap status <sup>* 6</sup>    | Stores the overlap status when the first station number of each module is not overlapped.<br>0: Normal<br>1: Overlap station number (first station number only)<br>$\begin{array}{c c c c c c c c c c c c c c c c c c c $                                                                                                    | 0                 | ×                                     | ×          |
| SW009C<br>(69Cн)<br>SW009D<br>(69Dн)<br>SW009E<br>(69Eн)<br>SW009F<br>(69Fн) | Loading/paramete<br>r consistency<br>status * 6    | Stores the consistency status between the loaded station and the parameter settings.<br>A matching error occurs in any of the following cases.<br>1) Station type mismatch *<br>2) Number of occupied stations mismatch<br>3) Expanded cyclic setting mismatch *<br>4) CC-Link compatible version mismatch<br>* A matching error will not occur when installation $\leq$ parameter.<br>(For example, a matching error will not occur when a remote<br>device station is installed and the parameter setting is an<br>intelligent device station.)<br>0: Normal<br>1: Matching error<br>Example of matching error<br>Example of matching error<br>Tormal<br>Tormal | 0                 | ×                                     | ×          |

\*1: Only the bit for the first station number is turned on.

\*6: Only the bit for the first station number is turned on. In addition, these registers check and store the status at link startup.

|                                      |                                                     |                                                                        |                                                                                                    |                                               |                                  |                  |                |                                  |                                        |                            |          |    | (⊜: Availal | Availability ble, $\times$ : Not a | available) |
|--------------------------------------|-----------------------------------------------------|------------------------------------------------------------------------|----------------------------------------------------------------------------------------------------|-----------------------------------------------|----------------------------------|------------------|----------------|----------------------------------|----------------------------------------|----------------------------|----------|----|-------------|------------------------------------|------------|
| Number                               | Name                                                |                                                                        |                                                                                                    |                                               | Ľ                                | Descri           | ption          |                                  |                                        |                            |          |    | On          | line                               |            |
|                                      |                                                     |                                                                        |                                                                                                    |                                               |                                  |                  |                |                                  |                                        |                            |          |    | Master      | Local                              | Offline    |
|                                      |                                                     | Otomo the line                                                         |                                                                                                    |                                               | 14                               |                  |                |                                  |                                        |                            |          |    | station     | station                            |            |
| SW00B4<br>(6B4н)<br>SW00B5<br>(6B5н) | Line test 1                                         | 0: Normal<br>1: Abnorma                                                | e tesi<br>al<br>b15                                                                                                    | b14                                           | b13                              | b12              | to             | b3                               | b2                                     | b1                         | b0       | ٦  |             |                                    |            |
|                                      | Line test 1                                         | SW00B4                                                                 | 16                                                                                                    | 15                                            | 14                               | 13               | 10             | 4                                | 3                                      | 2                          | 1        | -  | 0           | ×                                  | 0          |
| SVV0066<br>(6В6н)                    | result                                              | SW00B5                                                                 | 32                                                                                                    | 31                                            | 30                               | 29               | to             | 20                               | 19                                     | 18                         | 1/       | -  |             |                                    |            |
| SW00B7                               |                                                     | SW00B6                                                                 | 48                                                                                                    | 47                                            | 46                               | 45               | to             | 36                               | 35                                     | 34                         | 33       | -  |             |                                    |            |
| (6B7н)                               |                                                     | SW00B7                                                                 | 64                                                                                                    | 63                                            | 62                               | 61               | to             | 52                               | 51                                     | 50                         | 49       |    |             |                                    |            |
| . ,                                  |                                                     |                                                                        | Numbe                                                                                                    | ers 1 to                                      | 64 in tl                         | he abov          | ve table       | indicat                          | e the s                                | tation n                   | umbers   | 3. |             |                                    |            |
| SW00B8<br>(6B8н)                     | Line test result                                    | Stores the lin<br>0 :                                                  | e test<br>Norn                                                                                                    | t 1/line<br>nal                               | e test                           | 2 resi           | ult.           | to Cl                            | anto                                   | r 15)                      |          |    | ×           | ×                                  | 0          |
| . ,                                  |                                                     | Uner than 0:                                                           | Store                                                                                                    | es ine                                        |                                  |                  | (reiel         |                                  | hapte                                  | [ 15).<br>( Vor '          | 2        |    |             |                                    |            |
| SW0140<br>(740н)                     |                                                     | 0: Ver.1 co<br>1: Ver.2 co                                             | mpat<br>mpat                                                                                                    | ible sl<br>ible sl                            | ave s<br>ave s                   | tation<br>tation |                |                                  | /-LII II                               | Ver.                       | ۷.       |    |             |                                    |            |
| SW0141                               | Compatible CC-                                      | r                                                                      | b15                                                                                                    | b14                                           | b13                              | b12              | to             | b3                               | b2                                     | b1                         | b0       | ,  |             |                                    |            |
| (741H)                               | Link ver.                                           | SW0140                                                                 | 16                                                                                                    | 15                                            | 14                               | 13               | to             | 4                                | 3                                      | 2                          | 1        |    | 0           | ×                                  | ×          |
| SW0142                               | information * 6                                     | SW0141                                                                 | 32                                                                                                    | 31                                            | 30                               | 29               | to             | 20                               | 19                                     | 18                         | 17       |    |             |                                    |            |
| (742H)                               |                                                     | SW0142                                                                 | 48                                                                                                    | 47                                            | 46                               | 45               | to             | 36                               | 35                                     | 34                         | 33       |    |             |                                    |            |
| (743⊔)                               |                                                     | SW0143                                                                 | 64                                                                                                    | 63                                            | 62                               | 61               | to             | 52                               | 51                                     | 50                         | 49       |    |             |                                    |            |
| (1401)                               |                                                     |                                                                        | Num                                                                                                    | bers 1 t                                      | o 64 in                          | the abo          | ve table       | indicat                          | e the s                                | tation nu                  | umbers.  |    |             |                                    |            |
| SW0144                               |                                                     | Stores the CO<br>slave stations<br>0: Normal<br>1: Matching<br>Example | tores the CC-Link version matching status of the parameters and<br>lave stations.<br>0: Normal<br>1: Matching error<br>Example of matching error |                                               |                                  |                  |                |                                  | and                                    |                            |          |    |             |                                    |            |
| (744н)                               |                                                     |                                                                        | Ins                                                                                                    | stallati                                      | on                               |                  |                | Para                             | amete                                  | er                         |          |    |             |                                    |            |
| SW0145<br>(745⊦)<br>SW0146           | CC-Link ver.<br>installation/param<br>eter matching | Ver.<br>Ver.                                                           | 2com<br>devid<br>1com<br>devid                                                                                                    | patible<br><u>ce sta</u><br>patible<br>ce sta | e remo<br>tion<br>e remo<br>tion | ote<br>ote       | Ver.1<br>Ver.2 | comp<br>device<br>comp<br>device | atible<br>e stati<br>atible<br>e stati | remot<br>on<br>remot<br>on | te<br>te |    | 0           | ×                                  | ×          |
| (746н)                               | status * <sup>6</sup>                               |                                                                        | b15                                                                                                    | b14                                           | b13                              | b12              | to             | b3                               | h2                                     | b1                         | b0       |    |             |                                    |            |
| SW0147                               |                                                     | SW0144                                                                 | 16                                                                                                    | 15                                            | 14                               | 13               | to             | 4                                | 3                                      | 2                          | 1        |    |             |                                    |            |
| (747н)                               |                                                     | SW0145                                                                 | 32                                                                                                    | 31                                            | 30                               | 29               | to             | 20                               | 19                                     | 18                         | 17       |    |             |                                    |            |
|                                      |                                                     | SW0146                                                                 | 48                                                                                                    | 47                                            | 46                               | 45               | to             | 36                               | 35                                     | 34                         | 33       |    |             |                                    |            |
|                                      |                                                     | SW0147                                                                 | 64                                                                                                    | 63                                            | 62                               | 61               | to             | 52                               | 51                                     | 50                         | 49       |    |             |                                    |            |
|                                      |                                                     | L                                                                      | Num                                                                                                    | bers 1 t                                      | o 64 in                          | the abo          | ve table       | indicat                          | e the s                                | tation nu                  | umbers.  | I  |             |                                    |            |
| SW0148<br>(748 <sub>H</sub> )        | Parameter mode                                      | Indicates in w<br>0: Remote<br>1 <sup>:</sup> Remote                   | /hich<br>net v<br>net a                                                                                                    | mode<br>er.1 n<br>dditio                      | the s<br>node                    | ysten<br>ode     | n is op        | eratir                           | ıg.                                    |                            |          |    | 0           | 0                                  | ×          |
| (,                                   |                                                     | 2: Remote                                                              | <u>net v</u>                                                                                                    | <u>er.2</u> n                                 | node                             |                  |                |                                  |                                        |                            |          |    |             |                                    |            |
| SW0149<br>(749н)                     | Host parameter<br>mode                              | Indicates in w<br>0: Remote<br>1: Remote                               | /hich<br>net v<br>net a                                                                                                    | mode<br>er.1 n<br>dditio                      | e the h<br>node<br>nal m         | iost is<br>ode   | opera          | ating.                           |                                        |                            |          |    | 0           | 0                                  | 0          |
| ()                                   |                                                     | 2: Remote                                                              | net v                                                                                                    | er.2 n                                        | node                             | -                |                |                                  |                                        |                            |          |    |             |                                    |            |

\*5: Bits for the number of occupied stations are turned on.

\*6: Only the bit for the first station number is turned on. In addition, these registers check and store the status at link startup.

The update timing of the data in a link special register (SW) differs depending on the link register number.

The following table shows the update timings of the link special registers.

| Link special register | Data update timing                         | Link special register | Data update timing                         |
|-----------------------|--------------------------------------------|-----------------------|--------------------------------------------|
| SW0041                | Undeted individually regardless of the SP  | SW0071                | Updated individually regardless of the SB. |
| SW0045                | Opualed individually regardless of the SB. | SW0072                | stable condition.)                         |
| SW0060                | When the SB0060 changes.                   | SW0074 to SW0077      | When the SB0074 changes.                   |
| SW0061                | When the SB0061 changes.                   | SW0078 to SW007B      | When the SB0075 changes.                   |
| SW0062                |                                            | SW0080 to SW0083      | When the SB0080 changes.                   |
| SW0067                |                                            | SW0088 to SW008B      | Updated individually regardless of the SB. |
| SW0068                |                                            | SW0090                | When the SB0090 changes.                   |
| SW0069                |                                            | SW0098 to SW009B      |                                            |
| SW006A                | Updated individually regardless of the SB. | SW009C to SW009F      |                                            |
| SW006D                |                                            | SW00B4 to SW00B7      | Updated individually regardless of the SB. |
| SW006E                | SW006E                                     |                       |                                            |
| SW006F                |                                            | SW00B9                |                                            |
| SW0070                |                                            |                       | —                                          |

# Appendix 3 Data link processing time

This chapter explains the data link processing times such as the link scan time and transmission delay time.

## Appendix 3.1 Link scan time

This section shows the CC-Link scan time calculation method.

## [Link scan time (LS)]

LS = BT {29.4 + (NI  $\times$  4.8) + (NW  $\times$  9.6) + (N  $\times$  32.4) + (ni  $\times$  4.8) + (nw  $\times$  9.6)} + ST + F [µs]

#### BT: Constant (transmission rate)

| Transmission rate | 156 kbps | 625 kbps | 2.5 Mbps | 5 Mbps | 10 Mbps |
|-------------------|----------|----------|----------|--------|---------|
| BT                | 51.2     | 12.8     | 3.2      | 1.6    | 0.8     |

- NI: The final station number among a, b and c (This value includes the number of occupied stations but excludes reserved stations, and must be a multiple of 8.)
  - a: Total number of occupied stations for remote I/O stations
  - b: Total number of occupied stations for remote device stations
  - c: Total number of occupied stations for local stations, standby master station and intelligent device stations
- NW: The final station number between b and c

(This value includes the number of occupied stations but excludes reserved stations, and must be a multiple of 8.)

| Final station number | 1 to 8 | 9 to 16 | 17 to 24 | 25 to 32 | 33 to 40 | 41 to 48 | 49 to 56 | 57 to 64 |
|----------------------|--------|---------|----------|----------|----------|----------|----------|----------|
| NI, NW               | 8      | 16      | 24       | 32       | 40       | 48       | 56       | 64       |

- N: Number of connected stations (excluding reserved stations)
- ni: a + b+ c (excluding reserved stations)
- nw: b + c (excluding reserved stations)
- ST: Constant

(Must be the largest value among 1) to 3) below. However, 2) is disregarded when b = 0 and 3) is disregarded when c = 0.)

- 1) 800 + (a × 15)
- 2) 900 + (b × 50)
- 3) When c < 26: 1200 + (c  $\times$  100)

When c > 26: 3700 + {(c - 26)  $\times$  25}

F: Return processing time {only when there is a faulty station (including error invalid and temporary error invalid stations)}

Number of faulty stations imes 48 imes BT imes (retry count)

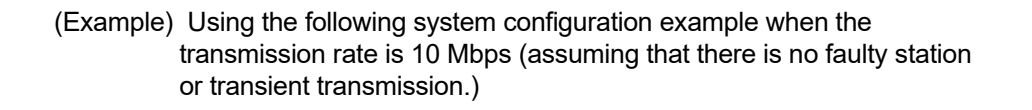

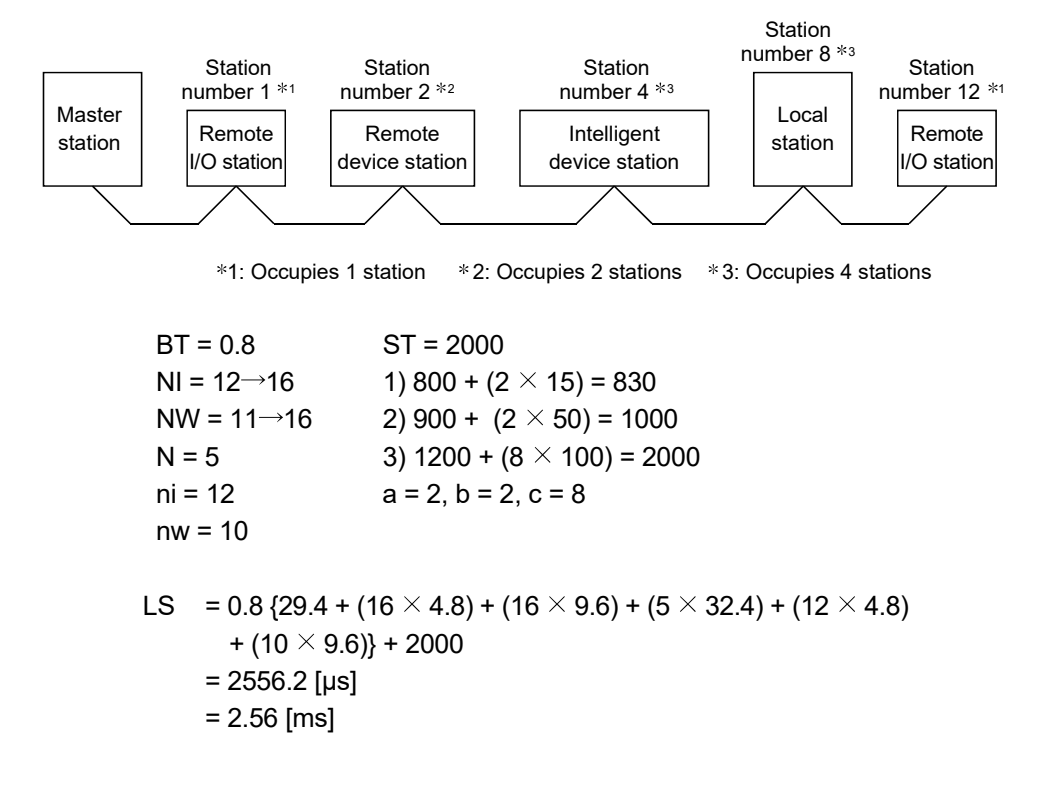

## Appendix 3.2 Cyclic transmission processing time

This section shows the transmission processing time taken when data of remote input (RX), remote output (RY) and remote register (RWw, RWr) are transferred by cyclic transmission.

When calculating the transmission delay time, the following processing time must be added to the cyclic transmission processing time shown in this section.

- The execution cycle time of reading/writing
- The own station access processing time by the md function (Refer to POINT.)

#### POINT

The own station access processing time by the md function differs according to the performance/ loaded condition of the personal computer and the type of the CC-Link Ver.2 board.

The following table shows the example of the processing time of the personal computer. Use it as a guide. 1024 bytes own station access processing time

|                          | •=••j•••••                |                          | J                                       |               |  |
|--------------------------|---------------------------|--------------------------|-----------------------------------------|---------------|--|
| Personal computer CPU    | Reading data fro<br>(mdRe | om own station<br>ceive) | Writing data to own station<br>(mdSend) |               |  |
| specification            | Q80BD-J61BT11N            | Q81BD-J61BT11            | Q80BD-J61BT11N                          | Q81BD-J61BT11 |  |
| Pentium II (233MHz)      | 1.2ms                     | —                        | 0.5ms                                   | —             |  |
| Pentium III (533MHz)     | 0.6ms                     | _                        | 0.2ms                                   | _             |  |
| Pentium4 (3GHz)          | 0.3ms                     | _                        | 0.1ms                                   | _             |  |
| PentiumD (2.8GHz)        | 0.35ms                    | 0.65ms                   | 0.1ms                                   | 0.1ms         |  |
| Intel Core2Duo (1.86GHz) | 0.3ms                     | 0.6ms                    | 0.1ms                                   | 0.1ms         |  |

[1] In the case of block data assurance per station is disabled

- (1) Master station (CC-Link Ver.2 board)  $\leftrightarrow$  remote I/O station
  - (a) Master station (CC-Link Ver.2 board) (RX) ← Remote I/O station (input)

The following formula indicates the time taken from the moment a signal is input to the remote I/O station until RX of the master station (CC-Link Ver.2 board) turns on (off).

## [Formula]

## [Normal value]

LS  $\times$  1 + Remote I/O station response time [ms] (\*1)

LS: Link scan time (refer to Appendix 3.1)

(Example) When the link scan time is 3 ms and the remote I/O station response time is 1.5 ms:

- LS  $\times$  1 + Remote I/O station response time [ms]
  - = 3 × 1 + 1.5
  - = 4.5 [ms]

### [Maximum value]

 $LS \times 2$  + Remote I/O station response time [ms] (\*1)

LS: Link scan time (refer to Appendix 3.1)

- (Example) When the link scan time is 3 ms and the remote I/O station response time is 1.5 ms:
  - LS  $\times$  2 + Remote I/O station response time [ms]
    - = 3 × 2 + 1.5
    - = 7.5 [ms]
- \*1: When reading RX from the CC-Link Ver.2 board with the md function, it is necessary to add the own station access processing time of the md function.

(b) Master station (CC-Link Ver.2 board) (RY) → Remote I/O station (output) The following formula indicates the time taken from the moment RY of the master station (CC-Link Ver.2 board) turns on (off) until the remote I/O station output turns on (off).

## [Formula]

[Normal value]

- $LS \times 1$  + Remote I/O station response time [ms] (\*2)
  - LS: Link scan time (refer to Appendix 3.1)
- (Example) When the link scan time is 3 ms and the remote I/O station response time is 1.5 ms:
  - $LS \times 1$  + Remote I/O station response time [ms]
    - = 3 × 1 + 1.5
    - = 4.5 [ms]

[Maximum value]

- $LS \times 2$  + Remote I/O station response time [ms] (\*2)
  - LS: Link scan time (refer to Appendix 3.1)
- (Example) When the link scan time is 3 ms and the remote I/O station response time is 1.5 ms:
  - LS  $\times$  2 + Remote I/O station response time [ms]
    - = 3 × 2 + 1.5
    - = 7.5 [ms]
- \*2: When writing RY to the CC-Link Ver.2 board with the md function, it is necessary to add the own station access processing time of the md function.

- (2) Master station (CC-Link Ver.2 board) ↔ remote device station (Ver.2 compatible slave station)
  - (a) Master station (CC-Link Ver.2 board) (RX) ← Remote device station (RX)

The following formula indicates the time taken from the moment a signal is input to the remote device station until RX of the master station (CC-Link Ver.2 board) turns on (off). (\*1)

## [Formula]

[Normal value]

- LS  $\times$  (1 $\times$ (2 $\times$ n -1)+1) + Remote device station processing time [ms] (\*2)
  - LS: Link scan time (refer to refer to Appendix 3.1)
  - n: Expanded cyclic setting (n time setup)

Note that n=1 is used for a Ver.1 compatible slave station.

- (Example) When the link scan time is 3 ms and the expanded cyclic setting is "double" and the remote device station processing time is 1.5 ms:
  - LS × (1×(2×n-1)+1) + Remote device station processing time [ms] = 3 × (1×(2×2-1)+1) + 1.5

[Maximum value]

 $LS \times (2 \times (2 \times n-1)+1) + Remote device station processing time [ms] (*2)$ 

- LS: Link scan time (refer to refer to Appendix 3.1)
- n: Expanded cyclic setting (n time setup) Note that n=1 is used for a Ver.1 compatible slave station.
- (Example) When the link scan time is 3 ms and the expanded cyclic setting is "double" and the remote device station processing time is 1.5 ms:
  - LS  $\times$  (2 $\times$ (2 $\times$ n-1)+1) + Remote device station processing time [ms]
    - $= 3 \times (2 \times (2 \times 2 1) + 1) + 1.5$
    - = 22.5 [ms]
- \*1: The above one is shown by the example of the remote device station (RX), but it is also applicable for the remote device station (RWr).
- \*2: When reading RX from the CC-Link Ver.2 board with the md function, it is necessary to add the own station access processing time of the md function.

(b) Master station (CC-Link Ver.2 board) (RY) → Remote device station (RY)

The following formula indicates the time taken from the moment RY of the master station (CC-Link Ver.2 board) turns on (off) until the remote device station output turns on (off). (\*3)

## [Formula]

[Normal value]

- $LS \times (1 \times (2 \times n-1)+1) + Remote device station processing time [ms] (*4)$ LS: Link scan time (refer to Appendix 3.1)
  - n: Expanded cyclic setting (n time setup)

Note that n=1 is used for a Ver.1 compatible slave station.

- (Example) When the link scan time is 3 ms and the expanded cyclic setting is "double" and the remote device station processing time is 1.5 ms:
  - LS × (1×(2×n-1)+1) + Remote device station processing time [ms] = 3 × (1×(2×2-1)+1) + 1.5
    - = 13.5 [ms]

[Maximum value]

- $LS \times (2 \times (2 \times n-1)+1) + Remote device station processing time [ms] (*4)$ 
  - LS: Link scan time (refer to Appendix 3.1)
  - n: Expanded cyclic setting (n time setup)Note that n=1 is used for a Ver.1 compatible slave station.
- (Example) When the link scan time is 3 ms and the expanded cyclic setting is "double" and the remote device station processing time is 1.5 ms:
  - LS  $\times$  (2 $\times$ (2 $\times$ n-1)+1) + Remote device station processing time [ms] = 3  $\times$  (2 $\times$ (2 $\times$ 2-1)+1) + 1.5
    - = 22.5 [ms]
- \*3: The above one is shown by the example of the remote device station (RY), but it is also applicable for the remote device station (RWw).
- \*4: When writing RY to the CC-Link Ver.2 board with the md function, it is necessary to add the own station access processing time of the md function.

| (3) | <ul> <li>Master station (CC-Link Ver.2 board) ↔ local station</li> <li>(programmable controller) (Ver.2 compatible slave station)</li> <li>(a) Master station (CC-Link Ver.2 board) (RX) ← Local station</li> <li>(programmable controller) (RY)</li> </ul> |
|-----|----------------------------------------------------------------------------------------------------|
|     | The following formula indicates the time taken from the moment a local                                                                                                    |
|     | station's CPU device turns on (off) until RX of the master station (CC-Link                                                                                                    |
|     | Ver.2 board) turns on (off). (*1)                                                                                                    |
| [   | Formula]                                                                                                    |
|     | [Normal value]                                                                                                    |
|     | $LS \times (1 \times (2 \times n-1)+1) + SL [ms] $ (*2)                                                                                                    |
|     | LS: Link scan time (refer to Appendix 3.1)                                                                                                    |
|     | SL: Local station sequence program scan time                                                                                                    |
|     | n: Expanded cyclic setting (n time setup)                                                                                                    |
|     | Note that n=1 is used for a Ver.1 compatible slave station.                                                                                                    |
|     | (Example) When the link scan time is 3 ms and the expanded cyclic setting is<br>"double" and the local station's sequence scan time is 10 ms:<br>$LS \times (1 \times (2 \times n-1)+1) + SL \text{ [ms]}$<br>$= 3 \times (1 \times (2 \times 2-1)+1) + 10$ |
|     | = 22 [ms]                                                                                                    |
|     |                                                                                                    |
|     | $LS \times (2 \times (2 \times n-1)+1) + SL [ms] $ (*2)                                                                                                    |
|     | LS. Link scan time (refer to Appendix 5.1)                                                                                                    |
|     | n: Expanded cyclic setting (n time setup)                                                                                                    |
|     | Note that n=1 is used for a Ver.1 compatible slave station.                                                                                                    |
|     | (Example) When the link scan time is 3 ms and the expanded cyclic setting is                                                                                                    |
|     | "double" and the local station's sequence scan time is 10 ms:                                                                                                    |
|     | $LS \times (2 \times (2 \times n-1)+1) + SL [ms]$                                                                                                    |
|     | $= 3 \times (2 \times (2 \times 2 - 1) + 1) + 10$                                                                                                    |

- \*1: The above one is shown by the example of the remote device station (RX, RY), but it is also applicable for the remote device station (RWr, RWw).
- \*2: When reading RX from the CC-Link Ver.2 board with the md function, it is necessary to add the own station access processing time of the md function.

(b) Master station (CC-Link Ver.2 board) (RY) → Local station (programmable controller) (RX) The following formula indicates the time taken from the moment RY of the master station (CC-Link Ver.2 board) turns on (off) until the local station's CPU device turns on (off). (\*3)

#### [Formula]

#### [Normal value]

 $LS \times (1 \times (2 \times n-1)+1) + SL [ms]$ 

- LS: Link scan time (refer to Appendix 3.1)
- SL: Local station's sequence program scan time
- n: Expanded cyclic setting (n time setup)

Note that n=1 is used for a Ver.1 compatible slave station.

(\*4)

(\*4)

- (Example) When the link scan time is 3 ms and the expanded cyclic setting is "double" and the local station's sequence scan time is 10 ms:
  - LS  $\times$  (1 $\times$ (2 $\times$ n-1)+1) + SL [ms]
    - $= 3 \times (1 \times (2 \times 2 1) + 1) + 10$
    - = 22 [ms]

#### [Maximum value]

LS  $\times$  (2 $\times$ (2 $\times$ n-1)+1) + SL [ms]

LS: Link scan time (refer to Appendix 3.1)

- SL: Local station's sequence program scan time
- n: Expanded cyclic setting (n time setup)
  - Note that n=1 is used for a Ver.1 compatible slave station.
- (Example) When the link scan time is 3 ms and the expanded cyclic setting is "double" and the local station's sequence scan time is 10 ms:
  - $LS \times (2 \times (2 \times n-1)+1) + SL [ms]$ 
    - $= 3 \times (2 \times (2 \times 2 1) + 1) + 10$
    - = 31 [ms]
- \*3: The above one is shown by the example of the remote device station (RX, RY), but it is also applicable for the remote device station (RWr, RWw).
- \*4: When writing RY to the CC-Link Ver.2 board with the md function, it is necessary to add the own station access processing time of the md function.

(4) Master station (CC-Link Ver.2 board) ↔ intelligent device station The transmission delay time between the master station (CC-Link Ver.2 board) and the intelligent device station varies depending on the type of intelligent device station used.

Refer to the User's Manual for the intelligent device module to be used.

## Notes

- When reading RX and RWr from the CC-Link Ver.2 board with the md function, it is necessary to add the own station access processing time of the md function.
- When writing RY and RWw to the CC-Link Ver.2 board with the md function, it is necessary to add the own station access processing time of the md function.

## POINT

The own station access processing time by the md function varies depending on the performance of the personal computer, load status and other factors. [2] In the case of block data assurance per station is enabled

- (1) Master station (CC-Link Ver.2 board)  $\leftrightarrow$  remote I/O station
  - (a) Master station (CC-Link Ver.2 board) (RX) ← Remote I/O station (input)

The following formula indicates the time taken from the moment a signal is input to the remote I/O station until RX of the master station (CC-Link Ver.2 board) turns on (off).

## [Formula]

[Normal value]

lu +  $\alpha$ 1 + (LR × m) + (LS × 1) + Remote I/O station response time [ms] (\*1)

## [Maximum value]

 $Iu + \alpha 1 + (LR \times m) + (LS \times 2) + Remote I/O station response time [ms] (*1)$ 

- lu : Reading execution interval of the user program
- α1: Request processing time of the personal computer
- LR: Link refresh time
- LS: Link scan time (refer to Appendix 3.1)
- m: LS/LR (However, the decimal point is rounded up)
- \*1: When reading RX from the CC-Link Ver.2 board with the md function, it is necessary to add the own station access processing time of the md function.
- (b) Master station (CC-Link Ver.2 board) (RY) → Remote I/O station (output)

The following formula indicates the time taken from the moment RY of the master station (CC-Link Ver.2 board) turns on (off) until the remote I/O station output turns on (off).

## [Formula]

[Normal value]

 $\alpha$ 1 + (LR  $\times$  m) + (LS  $\times$  1) + Remote I/O station response time [ms] (\*2)

#### [Maximum value]

 $\alpha$ 1 + (LR  $\times$  m) + (LS  $\times$  2) + Remote I/O station response time [ms] (\*2)

 $\alpha$ 1: Request processing time of the personal computer

LR: Link refresh time

- LS: Link scan time (refer to Appendix 3.1)
  - m: LS/LR (However, the decimal point is rounded up)
- \*2: When writing RY to the CC-Link Ver.2 board with the md function, it is necessary to add the own station access processing time of the md function.

| (2) | Master station (CC-Link Ver.2 board) $\leftrightarrow$ remote device station |
|-----|------------------------------------------------------------------------------|
|     | (Ver.2 compatible slave station)                                             |

(a) Master station (CC-Link Ver.2 board) (RX) ← Remote device station (RX)

The following formula indicates the time taken from the moment a signal is input to the remote device station until RX of the master station (CC-Link Ver.2 board) turns on (off). (\*1)

## [Formula]

[Normal value]

 $\label{eq:lu} \begin{array}{ll} lu + \alpha 1 + (LR \times m) + \{LS \times 1 \times (2 \times n - 1)\} + \mbox{Remote I/O station response time} \\ [ms] & (*2) \end{array}$ 

[Maximum value]

 $\label{eq:lu} \begin{array}{l} \mathsf{lu} + \alpha 1 + (\mathsf{LR} \times \mathsf{m}) + \{\mathsf{LS} \times 2 \times (2 \times \mathsf{n-1})\} + \mathsf{Remote} \ \mathsf{l/O} \ \mathsf{station} \ \mathsf{response} \ \mathsf{time} \\ [\mathsf{ms}] \ (*2) \end{array}$ 

- Iu : Reading execution interval of the user program
- $\alpha$ 1: Request processing time of the personal computer
- LR: Link refresh time
- LS: Link scan time (refer to Appendix 3.1)
- m: LS/LR (However, the decimal point is rounded up)
- n: Expanded cyclic setting (n time setup)
  - Note that n=1 is used for a Ver.1 compatible slave station.
- \*1: The above one is shown by the example of the remote device station (RX), but it is also applicable for the remote device station (RWr).
- \*2: When reading RX from the CC-Link Ver.2 board with the md function, it is necessary to add the own station access processing time of the md function.

(b) Master station (CC-Link Ver.2 board) (RY) → Remote device station (RY)

The following formula indicates the time taken from the moment RY of the master station (CC-Link Ver.2 board) turns on (off) until the remote device station output turns on (off). (\*3)

## [Formula]

[Normal value]

## [Maximum value]

 $\alpha$ 1 + (LR × m) + LS × (2× (2×n -1) + 1) + Remote I/O station response time [ms] (\*4)

- $\alpha$ 1: Request processing time of the personal computer
- LR: Link refresh time
- LS: Link scan time (refer to Appendix 3.1)
- m: LS/LR (However, the decimal point is rounded up)
- n: Expanded cyclic setting (n time setup)
- Note that n=1 is used for a Ver.1 compatible slave station.
- \*3: The above one is shown by the example of the remote device station (RY), but it is also applicable for the remote device station (RWw).
- \*4: When writing RY to the CC-Link Ver.2 board with the md function, it is necessary to add the own station access processing time of the md function.

| (3) | Mas        | d) ↔ local station                    |                                        |
|-----|------------|---------------------------------------|----------------------------------------|
|     | (pro       | ogrammable controller) (Ver.2 c       | ompatible slave station)               |
|     | (a)        | Master station (CC-Link Ver.2         | board) (RX) $\leftarrow$ Local station |
|     |            | (programmable controller) (RY         | ()                                     |
|     |            | The following formula indicates the t | ime taken from the moment a local      |
|     |            | station's CPU device turns on (off) u | ntil RX of the master station (CC-Link |
|     |            | Ver.2 board) turns on (off).          | (*1)                                   |
| [   | Form       | ula]                                  |                                        |
|     | <b>FNI</b> |                                       |                                        |

[Normal value]

 $[u + \alpha 1 + (LR \times m) + LS \times (1 \times (2 \times n-1)+1) + {SL \times (k + 1)} [ms]$ (\*2) [Maximum value]

 $lu + \alpha 1 + (LR \times m) + LS \times (2 \times (2 \times n-1)+1) + \{SL \times (k+1)\} [ms]$ (\*2)

- Iu : Reading execution interval of the user program
- $\alpha$ 1: Request processing time of the personal computer
- LR: Link refresh time
- LS: Link scan time (refer to Appendix 3.1)
- SL: Local station sequence program scan time
- k: LS/SL (However, the decimal point is rounded up)
- m: LS/LR (However, the decimal point is rounded up)
- n: Expanded cyclic setting (n time setup) Note that n=1 is used for a Ver.1 compatible slave station.
- \*1: The above one is shown by the example of the remote device station (RX, RY), but it is also applicable for the remote device station (RWr, RWw).
- \*2: When reading RX from the CC-Link Ver.2 board with the md function, it is necessary to add the own station access processing time of the md function.

(b) Master station (CC-Link Ver.2 board) (RY) → Local station (programmable controller) (RX) The following formula indicates the time taken from the moment RY of the master station (CC-Link Ver.2 board) turns on (off) until the local station's CPU device turns on (off). (\*3)

#### [Formula]

[Normal value]

| lpha1 + (LR $	imes$ m) + LS $	imes$ ( | (1×(2×n-1)+1) +{SL × (k + 1)} [ms] | (*4) |
|---------------------------------------|------------------------------------|------|
| [Maximum value]                       |                                    |      |

 $\alpha$ 1 + (LR × m) + LS × (2×(2×n-1)+1) +{SL × (k + 1)} [ms] (\*4)

 $\alpha$ 1: Request processing time of the personal computer

LR: Link refresh time

- LS: Link scan time (refer to Appendix 3.1)
- SL: Local station sequence program scan time
- k: LS/SL (However, the decimal point is rounded up)
- m : LS/LR (However, the decimal point is rounded up)
- n: Expanded cyclic setting (n time setup) Note that n=1 is used for a Ver.1 compatible slave station.
- \*3: The above one is shown by the example of the remote device station (RX, RY), but it is also applicable for the remote device station (RWr, RWw).
- \*4: When writing RY to the CC-Link Ver.2 board with the md function, it is necessary to add the own station access processing time of the md function.
- (4) Master station (CC-Link Ver.2 board) ↔ intelligent device station The transmission delay time between the master station (CC-Link Ver.2 board) and the intelligent device station varies depending on the type of intelligent device station used.

Refer to the User's Manual for the intelligent device module to be used.

## Notes

- When reading RX and RWr from the CC-Link Ver.2 board with the md function, it is necessary to add the own station access processing time of the md function.
- When writing RY and RWw to the CC-Link Ver.2 board with the md function, it is necessary to add the own station access processing time of the md function.

#### POINT

The own station access processing time by the md function varies depending on the performance of the personal computer, load status and other factors.

## Appendix 3.3 Transient transmission processing time

This indicates the transient transmission processing time (the time required to execute an instruction and receive the processing result).

## POINT

The own station access processing time by the md function varies depending on the performance of the personal computer, load status and other factors. The following shows an example of the processing time for a personal computer with Pentium II (233MHz).

Own station access processing time (personal computer with Pentium II (233MHz))

| Access size md function | 2 bytes | 512 bytes | 1024 bytes |
|-------------------------|---------|-----------|------------|
| Batch read (mdReceive)  | 0.3ms   | 0.7ms     | 1.2ms      |
| Batch write (mdSend)    | 0.3ms   | 0.4ms     | 0.5ms      |

- (1) Master station (CC-Link Ver.2 board) ↔ local station (programmable controller)
  - (a) Master station (CC-Link Ver.2 board) → Local station (programmable controller)

The following formula indicates the time taken from instruction execution at the master station (CC-Link Ver.2 board) to receive processing result from the local station (programmable controller).

## [Formula]

[Maximum value]

## 1) Read

- LS  $\times$  [BC + {(Read points + 16)/16}<sup>\*1</sup>  $\times$  1.067] + SL [ms]
  - LS: Link scan time (Refer to Appendix 3.1.)
  - BC: Constant

| Transmission speed | 156kbps | 625kbps | 2.5Mbps | 5Mbps | 10Mbps |
|--------------------|---------|---------|---------|-------|--------|
| BC                 | 6       | 7       | 9       | 11    | 12     |

- SL: Local station's sequence program scan time
- \*1: Round up decimals.

- 2) Write
  - OT + LS  $\times$  [BC + {(Write points + 16)/72}<sup>\*1</sup>  $\times$  1.067] + SL [ms]
    - OT: Data transmission time between the personal computer and the CC-Link Ver.2 board.

The processing time varies depending on the performance of the personal computer, load status, and other factors. The following table shows an example of the processing time for a personal computer with a Pentium II (233MHz).

| Access size md function | 2 bytes | 512 bytes | 1024 bytes |
|-------------------------|---------|-----------|------------|
| Batch read (mdReceive)  | 0.4ms   | 0.8ms     | 1.3ms      |
| Batch write (mdSend)    | 0.4ms   | 0.5ms     | 0.6ms      |

LS: Link scan time (Refer to Appendix 3.1.)

#### BC: Constant

| Transmission speed | 156kbps | 625kbps | 2.5Mbps | 5Mbps | 10Mbps |
|--------------------|---------|---------|---------|-------|--------|
| BC                 | 6       | 7       | 9       | 11    | 12     |

- SL: Local station's sequence program scan time
- \*1: Round up decimals.

## POINT

When performing a transient transmission using the md functions, the transient transmission is executed in several runs by dividing the number of request data into sizes inside the md functions that can be received by the opposite station. In addition, after the communication line is opened, the first md function performs extra transient transmission in order to obtain detailed information of the programmable controller.

- (2) Master station (CC-Link Ver.2 board) ↔ intelligent device station
   (a) Master station (CC-Link Ver.2 board) → Intelligent device
  - (a) Master station (CC-Link Ver.2 board)  $\rightarrow$  intelligent device station

The following formula indicates the time taken from instruction execution at the master station (CC-Link Ver.2 board) to receive processing result from the intelligent device station.

## [Formula]

[Maximum value]

1) Read

- OT + LS  $\times$  [BC + {(Read points + 16)/16}<sup>\*1</sup>1  $\times$  1.067] [ms]
  - OT: Data transmission time between the personal computer and the CC-Link Ver.2 board

The processing time varies depending on the performance of the personal computer, load status, and other factors. The following table shows an example of the processing time for a personal computer with a Pentium II (233MHz).

| Access size md function | 2 bytes | 512 bytes | 1024 bytes |
|-------------------------|---------|-----------|------------|
| Batch read (mdReceive)  | 0.4ms   | 0.8ms     | 1.3ms      |
| Batch write (mdSend)    | 0.4ms   | 0.5ms     | 0.6ms      |

- LS: Link scan time (Refer to Appendix 3.1.)
- BC: Constant

| Transmission speed | 156kbps | 625kbps | 2.5Mbps | 5Mbps | 10Mbps |
|--------------------|---------|---------|---------|-------|--------|
| BC                 | 6       | 7       | 9       | 11    | 12     |

- \*1: Round up decimals.
- 2) Write
  - OT + LS  $\times$  [BC + {(Write points + 16)/72} \*1  $\times$  1.13] [ms]

OT: Data transmission time between the personal computer and the CC-Link Ver.2 board

The processing time varies depending on the performance of the personal computer, load status, and other factors. The following table shows an example of the processing time for a personal computer with a Pentium II (233MHz).

| Access size md function | 2 bytes | 512 bytes | 1024 bytes |
|-------------------------|---------|-----------|------------|
| Batch read (mdReceive)  | 0.4ms   | 0.8ms     | 1.3ms      |
| Batch write (mdSend)    | 0.4ms   | 0.5ms     | 0.6ms      |

- LS : Link scan time (Refer to Appendix 3.1.)
- BC : Constant

| Transmission speed | 156kbps | 625kbps | 2.5Mbps | 5Mbps | 10Mbps |
|--------------------|---------|---------|---------|-------|--------|
| BC                 | 6       | 7       | 9       | 11    | 12     |

\*1: Round up decimals.

## POINT

When performing a transient transmission using the md functions, the transient transmission is executed in several runs by dividing the number of request data into sizes inside the md functions that can be received by the opposite station. In addition, after the communication line is opened, the first md function performs extra transient transmission in order to obtain detailed information of the programmable controller.

## Appendix 4 Communication with the Redundant CPU

This section explains communication with the Redundant CPU when the CC-Link Ver.2 board is used.

## (1) Incorporation into redundant system

In a Redundant CPU system, be sure to set the CC-Link Ver.2 board to a local station.

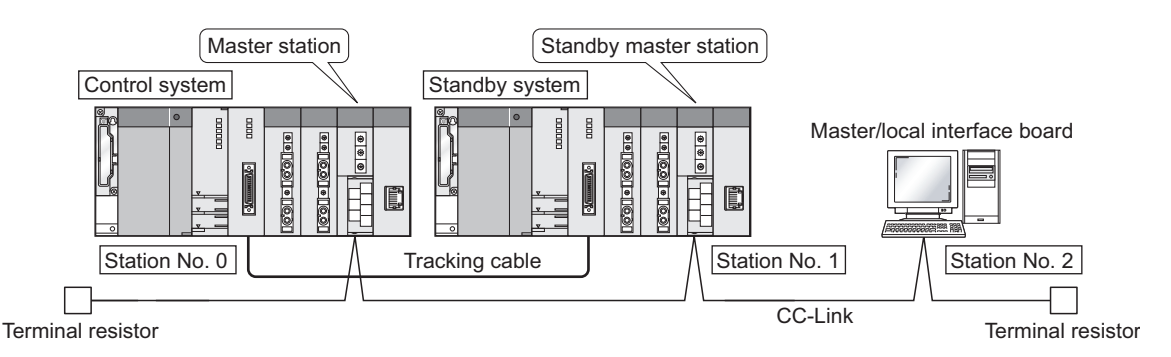

- (2) Access to the Redundant CPU
  - (a) Redundant CPU specify To access the Redundant CPU, directly specify the station number of the CC-Link module mounted on the station of the target Redundant CPU.
  - (b) Action to be taken at occurrence of system switching After system switching, the Redundant CPU in the same system (control system or standby system) can also be accessed by directly specifying the station number that was specified before system switching. \*1
    - \*1: When system switching occurs in the Redundant CPU system to be accessed, the station number of the CC-Link module mounted on the station of each Redundant CPU is also changed internally.

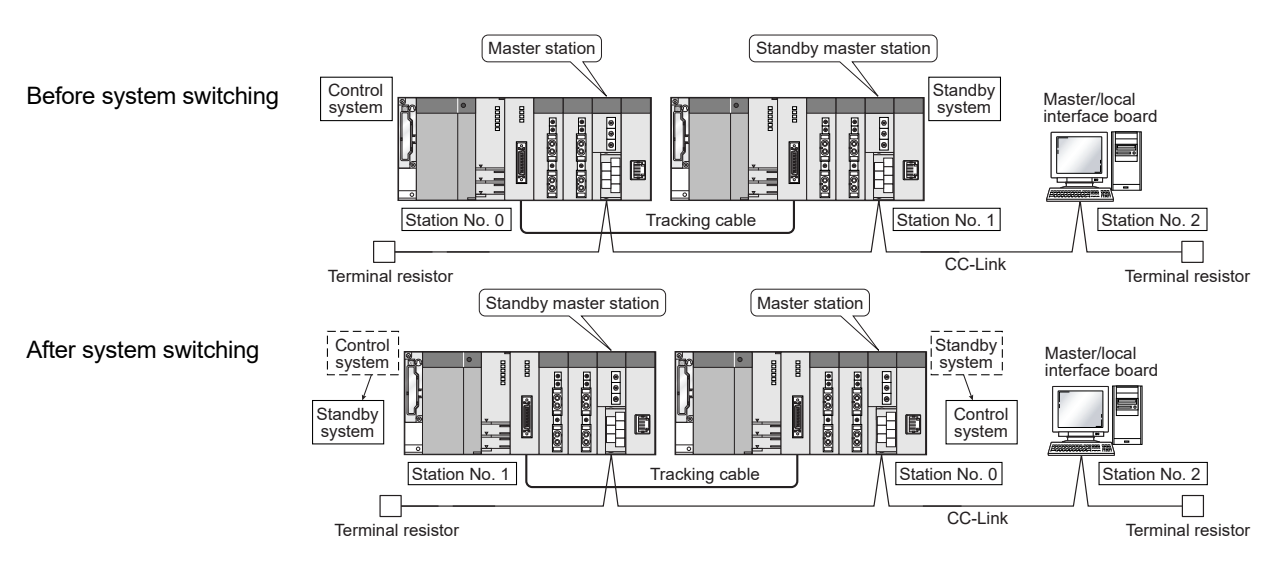

(Example) When the Redundant CPU in the control system is accessed

|                                                                                                    | POINT |          |    |        |                |                                                                     |                                                                                     |  |
|----------------------------------------------------------------------------------------------------|-------|----------|----|--------|----------------|---------------------------------------------------------------------|-------------------------------------------------------------------------------------|--|
| Create a program to monitor which system in the redundant CPU system is accessed from the CC-Link Ver.2 board.                                                                    |       |          |    |        |                |                                                                     |                                                                                     |  |
| SM<br>1515Control<br>system<br>judgmentIndicates the CPU module operation status8Remains ON/OFF even if the tracking cable is disconnected while the redundant system is running. |       |          |    |        |                | peration status<br>e tracking cable is disconnected while the<br>J. |                                                                                     |  |
|                                                                                                    |       | Standby  | '  |        | Control system | Standby system                                                      | At the time of TRK.CABLE ERR.(Error code: 6120) occurrence (System not determined.) |  |
|                                                                                                    | SM    | system   |    | SM1515 | ON             | OFF                                                                 | OFF                                                                                 |  |
|                                                                                                    | 1516  | Judgment | It | SM1516 | OFF            | ON                                                                  | OFF                                                                                 |  |
|                                                                                                    |       | nag      |    |        |                |                                                                     |                                                                                     |  |

(3) Retry processing for error that will occur during system switching processing

Any of the following errors will occur when the MELSEC data link library is used to access the Redundant CPU during system switching processing.

Examples of errors that will occur in redundant CPU

- A system switching error (Error code 4248<sub>H</sub>)
- CPU starting error (Error code 4004<sub>H</sub>)
- Other system CPU module error (Error code 4245H)
- Access destination illegal error (Error code FFDFн)

Examples of errors that will occur in CC-Link Ver.2 board or module

- Response timeout (Error code B778H)
- Corresponding station error during sending (Error code B201H)
- Transient target station error (Error code B205H)

When an error has occurred, confirm the error code, and create a user program for retry processing as necessary.

(a) The following indicates the functions that will result in error if executed during system switching.

|                          | Functions that will result in error by system switching |
|--------------------------|---------------------------------------------------------|
| MELSEC data link library | mdControl,mdDevRst,mdDevSet,mdRandR,mdRandW,            |
|                          | mdReceive,mdSend,mdTypeRead                             |

(b) The following example gives a flowchart for error occurrence at batch write.

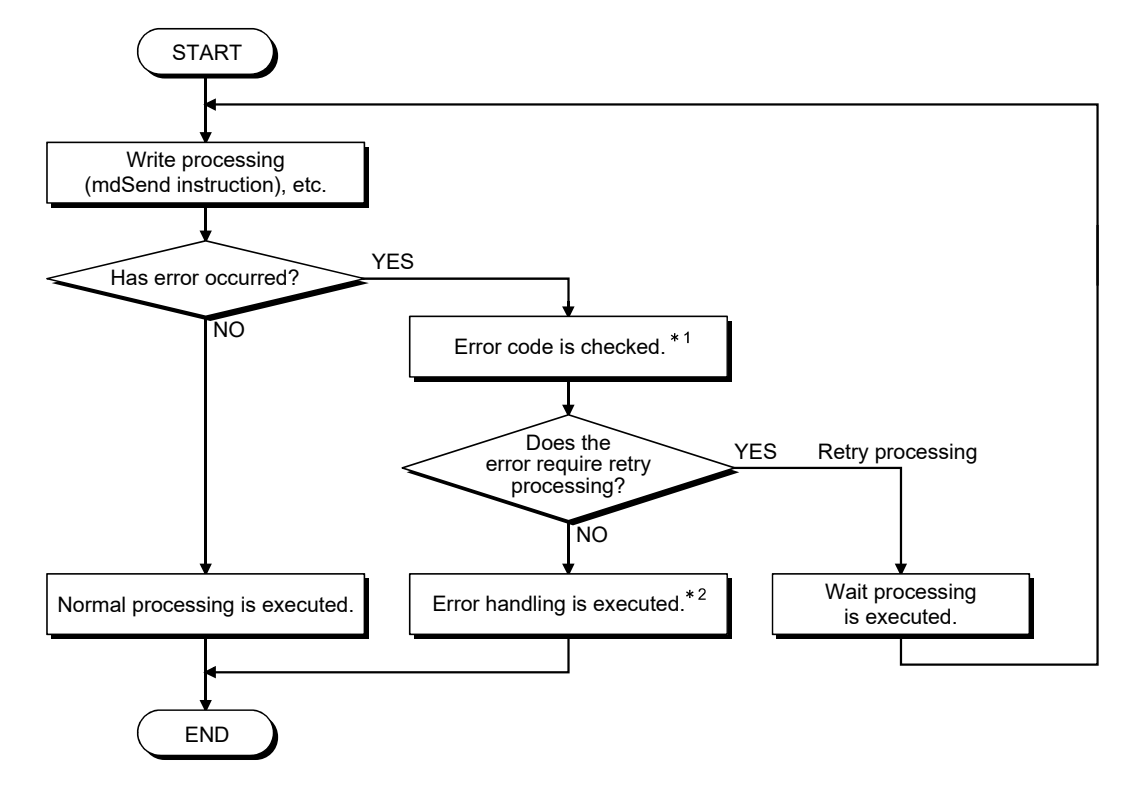

\*1: Refer to the following manual for the details of and corrective action for the error code.

When a Redundant CPU error occurs

- "Error code returned to request source during communication with CPU module" in the QCPU User's Manual (Hardware Design, Maintenance and Inspection).
- When a CC-Link Ver.2 board error or module error occurs
  - Section 15.3.5 in this manual
    - "Error codes stored in the link special registers"
- \*2: Perform retry processing as necessary according to the system specifications.

## Appendix 5 Comparisons with CC-Link Ver.1 Board and CC-Link Module

Differences between the CC-Link Ver.2 board and CC-Link Ver.1 board, and functional comparisons between the CC-Link Ver.2 board and CC-Link module are shown here.

Appendix 5.1 Differences from the CC-Link Ver.1 board

The following describes the main differences between the CC-Link Ver.2 board (Q80BD-J61BT11N, Q81BD-J61BT11) and the CC-Link Ver.1 board (A80BDE-J61BT11, A80BDE-J61BT13). For details other than those shown below, refer to Chapter 3.

|                                                       |                                |                          |                                    | CC-Link Ver.1 board<br>(A80BDE-J61BT11,<br>A80BDE-J61BT13) |                                     |                                     |                                    |  |  |
|-------------------------------------------------------|--------------------------------|--------------------------|------------------------------------|------------------------------------------------------------|-------------------------------------|-------------------------------------|------------------------------------|--|--|
|                                                       | Remote I/O (RX,RY)             |                          |                                    |                                                            | 2048points                          |                                     |                                    |  |  |
| Max. No. of<br>I/O points                             | Remote register (RWw)          |                          |                                    | 2048points                                                 |                                     |                                     |                                    |  |  |
|                                                       | Remote register (RWr)          |                          |                                    | 256points                                                  |                                     |                                     |                                    |  |  |
|                                                       | Expanded cyclic setting        |                          | 1 time setup                       | 2 time setup                                               | 4 time setup                        | 8 time setup                        |                                    |  |  |
| No. of link                                           | Remote I/0                     | O (RX,RY)                | 32points                           | 32points                                                   | 64points                            | 128points                           | 32points                           |  |  |
| station                                               | Remote re                      | gister (RWw)             | 4points                            | 8points                                                    | 16points                            | 32points                            | 4points                            |  |  |
|                                                       | Remote re                      | gister (RWr)             | 4points                            | 8points                                                    | 16points                            | 32points                            | 4points                            |  |  |
|                                                       |                                | Remote I/O<br>(RX,RY)    | 8points                            | 32points                                                   | 64points                            | 128points                           | 32points                           |  |  |
|                                                       | Occupies<br>1 station          | Remote register<br>(RWw) | 4points                            | 8points                                                    | 16points                            | 32points                            | 4points                            |  |  |
|                                                       |                                | Remote register<br>(RWr) | 4points                            | 8points                                                    | 16points                            | 32points                            | 4points                            |  |  |
|                                                       | Occupies<br>2 stations         | Remote I/O<br>(RX,RY)    | 64points                           | 96points                                                   | 192points                           | 384points                           | 64points                           |  |  |
| Normalian of                                          |                                | Remote register<br>(RWw) | 8points                            | 16points                                                   | 32points                            | 64points                            | 8points                            |  |  |
| Number of<br>link points<br>par number<br>of occupied |                                | Remote register<br>(RWr) | 8points                            | 16points                                                   | 32points                            | 64points                            | 8points                            |  |  |
|                                                       | Occupies<br>3 stations         | Remote I/O<br>(RX,RY)    | 96points                           | 160points                                                  | 320points                           | 640points                           | 96points                           |  |  |
|                                                       |                                | Remote register<br>(RWw) | 12points                           | 24points                                                   | 48points                            | 96points                            | 12points                           |  |  |
|                                                       |                                | Remote register<br>(RWr) | 12points                           | 24points                                                   | 48points                            | 96points                            | 12points                           |  |  |
|                                                       | Occupies<br>4 stations         | Remote I/O<br>(RX,RY)    | 128points                          | 224points                                                  | 448points                           | 896points                           | 128points                          |  |  |
|                                                       |                                | Remote register<br>(RWw) | 16points                           | 32points                                                   | 64points                            | 128points                           | 16points                           |  |  |
|                                                       |                                | Remote register<br>(RWr) | 16points                           | 32points                                                   | 64points                            | 128points                           | 16points                           |  |  |
| Transmission<br>delay time                            | Output transmission delay time |                          | LS × 4 + Output<br>processing time | LS × 8 + Output<br>processing time                         | LS × 16 + Output<br>processing time | LS × 32 + Output<br>processing time | LS × 3 + Output<br>processing time |  |  |
|                                                       | Input transmission delay time  |                          | LS x 4 + Input<br>processing time  | LS × 8 + Input<br>processing time                          | LS × 16 + Input<br>processing time  | LS × 32 + Input<br>processing time  | LS x 3 + Input<br>processing time  |  |  |

## (1) Performance Specifications

## (2) CC-Link Board Functions

|                                           | CC-Link Ver.2 board<br>(Q80BD-J61BT11N,<br>Q81BD-J61BT11) | CC-Link Ver.1 board<br>(A80BDE-J61BT11, A80BDE-J61BT13) | Reference<br>section |
|-------------------------------------------|-----------------------------------------------------------|---------------------------------------------------------|----------------------|
| Cyclic points increase function           | Available                                                 | Unavailable                                             | 1.2, 4.4.7           |
| Remote I/O station points setting         | Available                                                 | Unavailable                                             | 1.2, 4.4.6           |
| 0-points Setting for the reserved station | Available                                                 | Unavailable                                             | 4.1                  |
| Parameter Saving function                 | Available                                                 | Unavailable                                             |                      |
| Parameter Reading function                | Available                                                 | Unavailable                                             | 8.2.4                |
| Parameter Verification function           | Available                                                 | Unavailable                                             |                      |
| SB/SW save function                       | Available                                                 | Unavailable                                             | 8.2.2                |

# (3) MELSEC Data Link Library

|                              | Item         |                                 | CC-Link Ver.2 Board<br>(Q80BD-J61BT11N, |                                                                           | Link Ver.2 Board<br>0BD-J61BT11N, | CC-Link Ver.1 Board              |  |  |
|------------------------------|--------------|---------------------------------|-----------------------------------------|---------------------------------------------------------------------------|-----------------------------------|----------------------------------|--|--|
|                              | Offset value | Information                     | Q8                                      |                                                                           | 31BD-J61BT11)                     | (A00BDE-J01B111, A00BDE-J01B113) |  |  |
|                              | 00н Password |                                 | 'S', 'G' fixed                          |                                                                           |                                   |                                  |  |  |
|                              | 01н          | Checksum                        | The sum of 02н to 0Fн                   |                                                                           |                                   |                                  |  |  |
|                              | 02н          | S/W version                     |                                         | 'A' to 'ZZ'                                                               |                                   |                                  |  |  |
|                              | 03н to 05н   | Date                            |                                         | Date (year, month, day)<br>(Exp.) 2005 April 1st: '0' '5' '0' '4' '0' '1' |                                   |                                  |  |  |
|                              | 06н, 07н     | Reservation area                |                                         | 0000н fixed                                                               |                                   |                                  |  |  |
|                              | 08н to 0Fн   | S/W format name                 | 'QJ61BT11N'                             |                                                                           | 'QJ61BT11N'                       | 'J61BT13', 'J61BT11'             |  |  |
| mdBdVerRead                  | 10н to 17н   | H/W format name                 |                                         | 'Q8                                                                       | 0BD-J61BT11N'                     | 'A80BD-J61BT13', 'A80BD-J61BT11' |  |  |
| Version<br>information to be | 18н          | 2port memory<br>possession size |                                         | 020                                                                       | 00н (512k bytes)                  | 4000н (16k bytes)                |  |  |
| read by functions            | <b>19</b> н  | 2port attribute                 | (                                       |                                                                           |                                   | 80н fixed                        |  |  |
|                              | 1Ан          | Useable offset                  |                                         |                                                                           | 0000н fixed                       |                                  |  |  |
|                              |              | Machine<br>classification       | 1Вн -<br>1Сн -                          | (L)                                                                       | Function version                  |                                  |  |  |
|                              |              |                                 |                                         | (H)                                                                       | CC-Link version (higher)          |                                  |  |  |
|                              | 1Bн to 1Fн   |                                 |                                         | (L)                                                                       | CC-Link version (lower)           | 'A80BD'                          |  |  |
|                              |              |                                 |                                         | (H)                                                                       | 0 fixed                           |                                  |  |  |
|                              |              |                                 | 1Dн to 1Fн                              |                                                                           | 0 fixed                           |                                  |  |  |

## (4) Communication with Intelligent device station (AJ65BT-R2)

| Item                                                                                      | CC-Link Ver.2 Board<br>(Q80BD-J61BT11N,<br>Q81BD-J61BT11) | CC-Link Ver.1Board<br>(A80BDE-J61BT11, A80BDE-J61BT13) |  |
|-------------------------------------------------------------------------------------------|-----------------------------------------------------------|--------------------------------------------------------|--|
| Communication function using the buffer, on the host station (CC-Link Ver.1 Board/CC-Link | Not available                                             | Available                                              |  |
| Ver.2 Board), that can send/receive data                                                  |                                                           |                                                        |  |

## Appendix 5.2 Functional comparisons with CC-Link module

The main functional comparisons between the CC-Link Ver.2 board (Q80BD-J61BT11N) and CC-Link Module (QJ61BT11N, Q81BD-J61BT11) are shown here. For details of the functions, refer to Chapter 4.

|                                        |                                             | Function                                                            | Q80BD-<br>J61BT11N,<br>Q81BD-<br>J61BT11 | QJ61BT11N |
|----------------------------------------|---------------------------------------------|---------------------------------------------------------------------|------------------------------------------|-----------|
|                                        | Communication in                            | Compatibility with Remote net ver.2 mode                            | O * 1                                    | 0         |
|                                        |                                             | Compatibility with Remote net additional mode                       | O * 1                                    | 0         |
| Cyclic                                 | Remote het mode                             | Compatibility with Remote net ver.1 mode                            | 0                                        | 0         |
| function                               | Communication in Rer                        | mote I/O net mode                                                   | ×                                        | 0         |
| lanoton                                | Block data assurance<br>per station setting | Function to prevent link data separation per station * <sup>2</sup> | 0                                        | 0         |
| Transient                              | Other station access b                      | by GX Developer                                                     | 0                                        | 0         |
| transmission                           | Other station access b                      | y dedicated instructions                                            | ×                                        | 0         |
| function                               | Other station access b                      | 0                                                                   | ×                                        |           |
| Standby master Standby master function |                                             |                                                                     | 0                                        | 0         |
| function                               | ×                                           | 0                                                                   |                                          |           |
| Reserved station                       | 0                                           | 0                                                                   |                                          |           |
| Error invalid station setting function |                                             |                                                                     | 0                                        | 0         |
| Hardware Test function                 |                                             | n                                                                   | 0                                        | 0         |
|                                        | Automatic return funct                      | 0                                                                   | 0                                        |           |
| DAS function                           | Slave station cut-off fu                    | 0                                                                   | 0                                        |           |
| RAS IUNCION                            | Temporary error invali                      | ×                                                                   | 0                                        |           |
|                                        | Slave station refresh/fo                    | ×                                                                   | 0                                        |           |
|                                        | Automatic CC-Link sta                       | ×                                                                   | 0                                        |           |
| Improved<br>usability                  | Remote device station                       | ×                                                                   | 0                                        |           |
|                                        | Event issue function                        | ×                                                                   | 0                                        |           |
|                                        | Multiple CPU system                         | 0                                                                   | 0                                        |           |
|                                        | Remote I/O station po                       | O * 1                                                               | 0                                        |           |
|                                        | 0-point setting to the re                   | O*1                                                                 | 0                                        |           |

O: Supported ×: Not supported

\*1: This function is newly provided to the CC-Link Ver.2 board in addition to the CC-Link Ver.1 board functions.

\*2: Separation is a condition that link data with double words (32 bits), such as the current value of the positioning module, are separated to new data and old data in units of one word (16 bits) due to the refresh timing of cyclic transmission.

## Appendix 6 Replacing the CC-Link Board

This appendix describes the CC-Link board replacement procedure and precautions.

## Appendix 6.1 Replacing a CC-Link Ver.1 board with a CC-Link Ver.2 board

This section describes how to replace the CC-Link Ver.1 board currently mounted to the PC with a CC-Link Ver.2 board and precautions to be observed.

| Start                                                                                                    |                                          |
|----------------------------------------------------------------------------------------------------|------------------------------------------|
| ↓                                                                                                    | _                                        |
| Back up the parameters                                                                                                    |                                          |
| Activate the "Parameter backup/restoration tool" and back up the current parameters. (Save to file.).                         | ••• Appendix 7.1.2 Backing up parameters |
| ↓                                                                                                    | -                                        |
| Removing the CC-Link Ver.1 board currently in use                                                                             |                                          |
| Uninstall the software package for the CC-Link Ver.1 board.                                                                   |                                          |
| Turn OFF the personal computer, and remove the CC-Link Ver.1 board.                                                           |                                          |
| ↓                                                                                                    |                                          |
| Mounting a CC-Link Ver.2 board to be used                                                                                     |                                          |
| Install the software package for the CC-Link Ver.2 board.                                                                     | • • • Section 7.2 Installation           |
| Install the board to a slot on a personal computer.                                                                           | ••• Section 5.3.3 Board Installation     |
| Set and check the channel number by the switch.                                                                               | ••• Section 5.3.4 Channel No. settings   |
| Test the CC-Link Ver.2 board if there is an error in the hardware of the installed board.                                     | ••• Section 5.7 Test                     |
| ↓                                                                                                    | _                                        |
| Restoring parameters                                                                                                    |                                          |
| Activate "Parameter backup/restore tool", and restore the parameters. (Reading them from files and saving them to the board.) | ••• Appendix 7.1.3 Restoring parameters  |
| ↓                                                                                                    | -                                        |
| End                                                                                                    |                                          |

# Appendix 6.2 Replacing a CC-Link Ver.2 board with a CC-Link Ver.1 board, or a CC-Link board with another of the same version

The following describes how to replace a CC-Link Ver.2 board with a CC-Link Ver.1 board, or a CC-Link board with another of the same version.

- (1) When replacing a CC-Link Ver.2 board with a CC-Link Ver.1 board, change the terms shown in Appendix 6 as follows:
  - Changing a CC-Link Ver.1 board to a CC-Link Ver.2 board.
  - Changing a CC-Link Ver.2 board to a CC-Link Ver.1 board.
- (2) When replacing a CC-Link board with another of the same version, the following steps shown in Appendix 6 are not required.
  - Backup and restoration of CC-Link board parameters
  - Uninstallation and reinstallation of software packages

## Appendix 6.3 Precautions

This section provides the precautions for CC-Link board replacement.

- (1) When multiple CC-Link boards are mounted on the same PC, all the boards must be of the same version.
  - (Example) When replacing a CC-Link Ver.1 board with a CC-Link Ver.2 board Replace all CC-Link Ver.1 boards currently mounted on the PC with CC-Link Ver.2 boards.
- (2) To re-use the parameters, back up them before uninstall the CC-Link Utility.
   (Example) When replacing a CC-Link Ver.1 board with a CC-Link Ver.2 board Back up the parameters of the CC-Link Ver.1 board, and then uninstall the CC-Link Ver.1 Utility.
- (3) Install only the software package of the same version as the CC-Link board currently mounted. Uninstall the software packages (utility and driver) which are not supported by the installed CC-Link board.
  - (Example) When a CC-Link Ver.2 board is mounted

Uninstall the CC-Link Ver.1 board software package, and then install the CC-Link Ver.2 board software package.

|                     | CC-Link Ver.1 Board | CC-Link Ver.2 Board |
|---------------------|---------------------|---------------------|
|                     | Software Package    | Software Package    |
| CC-Link Ver.1 board | 0                   | ×                   |
| CC-Link Ver.2 board | ×                   | 0                   |

(Compatibility between CC-Link boards and software packages)\*1

O: Compatible ×: Not compatible

\*1: The following conditions are found when the installed software package is not compatible with the CC-Link board currently mounted.

[Conditions]

- A parameter error occurs when the CC-Link system is started up.
- The information of the CC-Link Ver.2 board is displayed on the CC-Link Ver.1 Utility.
- A parameter read error occurs when the CC-Link Ver.1 Utility is started up.
- The CC-Link Ver.1 Utility does not run correctly.

(An error such as a display error or an application error occurs.)

• The message, "An attempt to link a device name has failed." is displayed in the event viewer.

## Appendix 7 About "Parameter backup/restore tool"

This section describes the "Parameter backup/restore tool" that is used for re-using existing parameters.

The "Parameter backup/restore tool" is a dedicated tool for backing up and restoring CC-Link board parameters, and is stored in the installation data of SW1DNC-CCBD2-B.

(Backup)

Stores parameters of the CC-Link board that is currently mounted to the PC into files.

```
(Restore)
```

Reads the backed-up parameters and stores them into a CC-Link board.

By using this dedicated tool, the user can re-use existing parameters without being aware of the version of the CC-Link board.

Appendix 7.1 Operation procedure

The following explains the operations of "Parameter backup/restore tool."

#### Appendix 7.1.1 Starting and exiting the tool

(1) Starting the tool

The following describes how to start "Parameter backup/restore tool".

- (a) Save the data for installation to the system drive, or insert an installation media to the drive.
- (b) Click [Start] [Run].

| Run   | ?×                                                                                                    |
|-------|----------------------------------------------------------------------------------------------------|
|       | Type the name of a program, folder, document, or<br>Internet resource, and Windows will open it for you. |
| Open: | G:\Tool\US\Prmbkup.exe                                                                                   |
|       | OK Cancel Browse                                                                                         |

- (c) Click the Browse button in the "Run" dialog box and select the Parameter backup/restore tool (PrmBkup.exe<sup>\*1</sup>).
  - \*1: "PrmBkup.exe" is stored in the following folder: <Installation data>-<Tool>-<US>
- (d) Check the displayed path, then click the OK button.
- (e) The "Parameter backup/restore tool" dialog box is displayed.

## (2) Exiting the tool

To exit the "Parameter backup/restoration tool," click [Close(C)] in the system menu, the X button at the top right of the dialog box, or END button at the bottom of the screen.

# Appendix 7.1.2 Backing up parameters

The following describes the procedure for backing up parameters.

| Run       Image: Constraint of a program, folder, document, or Internet resource, and Windows will open it for you.         Open:       G:\Tool\US\Prmbkup.exe         OK       Cancel       Browse                                                                                                    | <ul><li>(1) Activate the "Parameter backup/restore tool."<br/>(Refer to Appendix 7.)</li></ul>                                                                                                    |
|----------------------------------------------------------------------------------------------------|----------------------------------------------------------------------------------------------------|
| Parameter backup / restore tool     Parameter backup / Parameter restore     Parameter backup / Parameter restore     Read parameter settings from board driver and back up them to parameter file.     Parameter information     Parameter backed up: CC-Link parameter     Parameter file setting     Set parameter file path.     File path: C:MELSEC/PARAM/Param.bdp     Browse     Backup     Egit | <ul> <li>(2) Select the &lt;<parameter backup="">&gt; in the "Parameter backup/restore tool" dialog box.</parameter></li> <li>Enter the destination where the parameters are to be backed up in the "Parameter file setting" field.</li> <li>You can also specify the backup destination in the "Open File" dialog box by clicking the Browse button.</li> </ul> |
| Parameter backup / restore tool Parameter settings from board driver and back up them to parameter file. Parameter backed u Parameter backed u Parameter file setting Set parameter file path: C:\MEL Browse Backup Egit                                                                                                    | <ul> <li>(3) After specifying the backup destination, click the Backup button. The confirmation dialog box is displayed.</li> <li>Click the Yes button. The parameters are backed up to the specified file.</li> </ul>                                                                                                    |
| Parameter backup / restore tool  Parameter backup / Parameter restore  Read parameter settings from board driver and back up them to parameter file.  Parameter backed  Parameter backed  Parameter file settin  Set parameter file path:  CK  Backup  Exit                                                                                                    | <ul><li>(4) When the backup ends successfully, the dialog box on the left is displayed.</li><li>Click the OK button to end the backup.</li></ul>                                                                                                    |
| ↓<br>(End)                                                                                                    |                                                                                                    |

# Appendix 7.1.3 Restoring parameters

The following describes the procedure for restoring parameters.

| Run       Image: Comparison of the program, folder, document, or Internet resource, and Windows will open it for you.         Open:       G:\Tool\US\Prmbkup.exe         OK       Cancel       Browse                                                                                                    | (1) | Activate the "Parameter backup/restore tool." (Refer to Appendix 7.)                                                                                                    |
|----------------------------------------------------------------------------------------------------|-----|----------------------------------------------------------------------------------------------------|
| Parameter backup / restore tool  Parameter backup Parameter restore Read parameter settings from parameter file and restore them.  Parameter file setting Set parameter file path. File path: Parameter file information:                                                                                                    | (2) | Select the < <parameter restore="">&gt; in the "Parameter<br/>backup/restore tool" dialog box. (Refer to Appendix<br/>3.3.2.)<br/>Click the Browse button in the "Parameter file setting"<br/>field. The "Browse" dialog box is displayed.</parameter>                           |
| Browse       Look, in: PARAM       Param.bdp       File game:       Param.bdp       File game:       Param.bdp       Cancel                                                                                                    | (3) | Select the parameter file to be restored, and click the Open button.                                                                                                    |
| Parameter backup / restore tool     Parameter backup / Parameter restore     Read parameter settings from parameter file and restore them.     Parameter file setting     Set parameter file path.     File path. C:WELSECVPARAM\Param.bdp     Parameter file information:     C:Link SWnDNCCCBD2B, Ver.1 & Ver.2, Local & Master     Est | (4) | The information of the selected file is displayed in the<br>"Parameter file information" field under the "Parameter<br>file setting".<br>Click the <u>Restore</u> button. The confirmation dialog box is<br>displayed.<br>Click the <u>Yes</u> button to restore the parameters. |
| (To the next page)                                                                                                    |     |                                                                                                    |
| (To the next page)                                                                                                    |     |                                                                                                    |
#### (From the previous page)

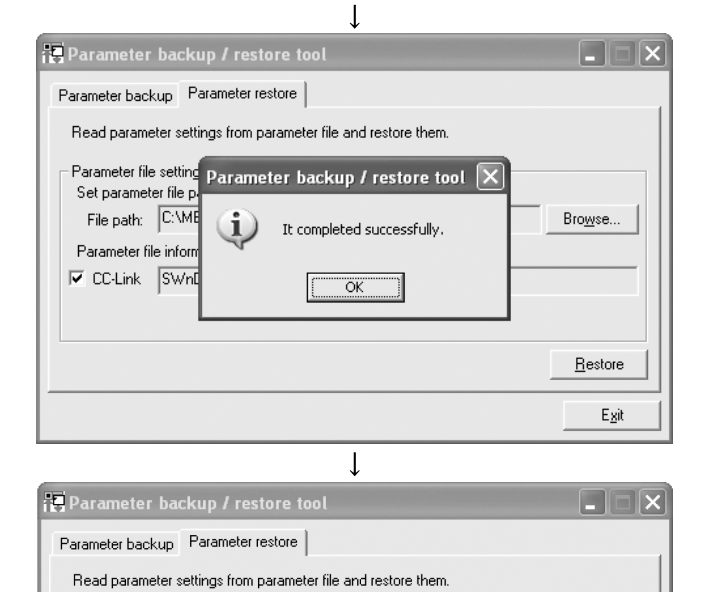

(5) When the restoration ends successfully, the dialog box on the left is displayed. Click the OK button to end the restoration.

(6) The CC-Link board reset request is displayed. To make restored parameters effective, click the Yes button.

The CC-Link board is reset.

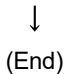

Board reset is necessary to validate parameter. Do you reset board?

Νo

Bro<u>w</u>se...

<u>R</u>estore Exit

Parameter file Parameter backup / restore tool

Yes

?)

Set parame

File path:

Parameter file 🔽 CC-Link

### Appendix 7.1.4 How to check the version

The following shows how to check the version of the "Parameter backup/restore tool."

- (1) Click the icon (1) on the title bar of the "Parameter backup/restore tool" screen.
- (2) Click "Version information" in the system menu.

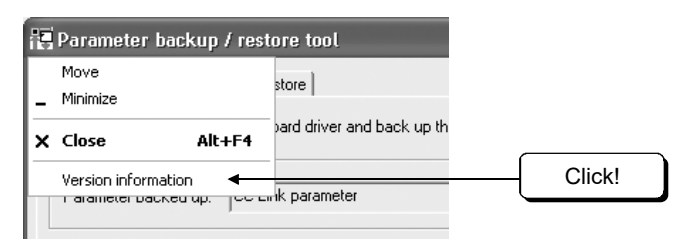

(3) The version of the "Parameter backup/restore tool" is displayed.

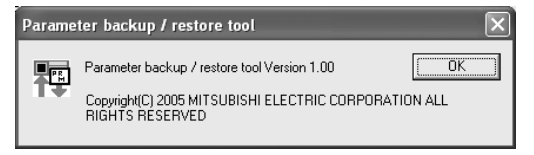

## Appendix 7.2 Precautions when using "Parameter backup/restoration tool"

The following are the precautions for using the "Parameter backup/restoration tool."

- (1) Precautions when activating "Parameter backup/restoration tool" Back up or restore parameters with the CC-Link Utility already installed.
- (2) Restrictions on restoration The following table shows whether backed-up parameters can be restored or not for each case.

|                                          | O : Can be restored × : Cannot be restored |                                          |                                         |  |  |  |
|------------------------------------------|--------------------------------------------|------------------------------------------|-----------------------------------------|--|--|--|
|                                          |                                            | Restoration target                       |                                         |  |  |  |
| Backup target                            | Mode                                       | CC-Link Ver.1 board<br>(SWnDNF-CCLINK-B) | CC-Link Ver.2 board<br>(SW1DNC-CCBD2-B) |  |  |  |
| CC-Link Ver.1 board<br>(SWnDNF-CCLINK-B) | Ver.1<br>mode                              | 0                                        | 0                                       |  |  |  |
|                                          | Ver.1<br>mode                              | O*1                                      | O*1                                     |  |  |  |
| CC-Link Ver.2 board<br>(SW1DNC-CCBD2-B)  | Ver.2<br>mode                              | ×                                        | O*1                                     |  |  |  |
|                                          | Additional mode                            | ×                                        | 0                                       |  |  |  |

\*1: The parameter added to the SW1DNC-CCBD2-B Version 1.17T or later will be considered as default value.

(3) File name and file path entered when backing up parameters The following table shows the maximum number of characters that can be entered and the characters not to be used when entering file names and file paths.

| File Name Length/Path Length | Illegal Characters |
|------------------------------|--------------------|
| 255 characters               | *:<>? "            |

## Appendix 8 Setting Checklists

Some kinds of sheets are provided in this section for setting the parameters required for the CC-Link system configuration. Make photocopies and use them as needed.

## Appendix 8.1 Parameter setting checklist

| 95                               | Setting item                         |                                              | Setting range/Item                                                                           |  |
|----------------------------------|--------------------------------------|----------------------------------------------|----------------------------------------------------------------------------------------------|--|
| Channel No.                      |                                      |                                              | Channel No. 81 / Channel No.82<br>Channel No. 83 / Channel No.84                             |  |
| Sta. No./Type                    |                                      |                                              | Master station / Local station / Standby master station                                      |  |
| Transmission rate                |                                      | 156kbps / 625kbps / 2.5Mbps / 5Mbps / 10Mbps |                                                                                              |  |
| Mode                             |                                      |                                              | Remote net [Ver.1 mode] / Remote net [Ver.2 mode]<br>Remote net [Additional mode] / Off line |  |
|                                  | Expanded cyclic                      | Single / Double / Quadruple / Octuple        |                                                                                              |  |
| Operation settings Occupied Sta. |                                      |                                              | Occupies 1 station / Occupies 2 stations<br>Occupies 3 stations / Occupies 4 stations        |  |
|                                  | Input for Err Sta.                   | Hold / Clear                                 |                                                                                              |  |
|                                  | Retry count                          | Times                                        |                                                                                              |  |
|                                  | Automatic reconnection station count |                                              | Modules                                                                                      |  |
|                                  | Standby master station No.           |                                              | No.                                                                                          |  |
| Other Settings                   | Delay information setting            |                                              | × 50 micro sec                                                                               |  |
|                                  | Driver WDT Monitoring Time           |                                              | No setting / × 8 ms                                                                          |  |
|                                  | Block data assurance per station     | Disable / Enable                             |                                                                                              |  |
|                                  | Link refresh cycle                   |                                              | No setting / ms                                                                              |  |
| Station information settings     | All connect count                    |                                              | Modules                                                                                      |  |

## Parameter Setting Check List

# Appendix 8.2 Station information setting checklist

| Station | informati | on setting | checklist |
|---------|-----------|------------|-----------|
|---------|-----------|------------|-----------|

| Sta No   | Station two  | Expanded Occupied Sto | Remote station | Reserve/invalid | Intelligent buffer select (word) |      |         |           |
|----------|--------------|-----------------------|----------------|-----------------|----------------------------------|------|---------|-----------|
| Sta. NO. | Station type | cyclic                | Occupied Sta.  | points          | station select                   | Send | Receive | Automatic |
| 1        |              |                       |                |                 |                                  |      |         |           |
| 2        |              |                       |                |                 |                                  |      |         |           |
| 3        |              |                       |                |                 |                                  |      |         |           |
| 4        |              |                       |                |                 |                                  |      |         |           |
| 5        |              |                       |                |                 |                                  |      |         |           |
| 6        |              |                       |                |                 |                                  |      |         |           |
| 7        |              |                       |                |                 |                                  |      |         |           |
| 8        |              |                       |                |                 |                                  |      |         |           |
| 9        |              |                       |                |                 |                                  |      |         |           |
| 10       |              |                       |                |                 |                                  |      |         |           |
| 11       |              |                       |                |                 |                                  |      |         |           |
| 12       |              |                       |                |                 |                                  |      |         |           |
| 13       |              |                       |                |                 |                                  |      |         |           |
| 14       |              |                       |                |                 |                                  |      |         |           |
| 15       |              |                       |                |                 |                                  |      |         |           |
| 16       |              |                       |                |                 |                                  |      |         |           |
| 17       |              |                       |                |                 |                                  |      |         |           |
| 18       |              |                       |                |                 |                                  |      |         |           |
| 19       |              |                       |                |                 |                                  |      |         |           |
| 20       |              |                       |                |                 |                                  |      |         |           |
| 21       |              |                       |                |                 |                                  |      |         |           |
| 22       |              |                       |                |                 |                                  |      |         |           |
| 23       |              |                       |                |                 |                                  |      |         |           |
| 24       |              |                       |                |                 |                                  |      |         |           |
| 25       |              |                       |                |                 |                                  |      |         |           |
| 26       |              |                       |                |                 |                                  |      |         |           |
| 27       |              |                       |                |                 |                                  |      |         |           |
| 28       |              |                       |                |                 |                                  |      |         |           |
| 29       |              |                       |                |                 |                                  |      |         |           |
| 30       |              |                       |                |                 |                                  |      |         |           |
| 31       |              |                       |                |                 |                                  |      |         |           |
| 32       |              |                       |                |                 |                                  |      |         |           |
| 33       |              |                       |                |                 |                                  |      |         |           |
| 34       |              |                       |                |                 |                                  |      |         |           |
| 35       |              |                       |                |                 |                                  |      |         |           |
| 36       |              |                       |                |                 |                                  |      |         |           |
| 37       |              |                       |                |                 |                                  |      |         |           |

| Sta Na   | Station type | Expanded | Occupied Ste  | Remote station | Reserve/invalid | Intelliger | nt buffer se | elect (word) |
|----------|--------------|----------|---------------|----------------|-----------------|------------|--------------|--------------|
| Sta. NO. | Station type | cyclic   | Occupied Sta. | points         | station select  | Send       | Receive      | Automatic    |
| 38       |              |          |               |                |                 |            |              |              |
| 39       |              |          |               |                |                 |            |              |              |
| 40       |              |          |               |                |                 |            |              |              |
| 41       |              |          |               |                |                 |            |              |              |
| 42       |              |          |               |                |                 |            |              |              |
| 43       |              |          |               |                |                 |            |              |              |
| 44       |              |          |               |                |                 |            |              |              |
| 45       |              |          |               |                |                 |            |              |              |
| 46       |              |          |               |                |                 |            |              |              |
| 47       |              |          |               |                |                 |            |              |              |
| 48       |              |          |               |                |                 |            |              |              |
| 49       |              |          |               |                |                 |            |              |              |
| 50       |              |          |               |                |                 |            |              |              |
| 51       |              |          |               |                |                 |            |              |              |
| 52       |              |          |               |                |                 |            |              |              |
| 53       |              |          |               |                |                 |            |              |              |
| 54       |              |          |               |                |                 |            |              |              |
| 55       |              |          |               |                |                 |            |              |              |
| 56       |              |          |               |                |                 |            |              |              |
| 57       |              |          |               |                |                 |            |              |              |
| 58       |              |          |               |                |                 |            |              |              |
| 59       |              |          |               |                |                 |            |              |              |
| 60       |              |          |               |                |                 |            |              |              |
| 61       |              |          |               |                |                 |            |              |              |
| 62       |              |          |               |                |                 |            |              |              |
| 63       |              |          |               |                |                 |            |              |              |
| 64       |              |          |               |                |                 |            |              |              |

# Appendix 8.3 Device assignment checklist

| <b>D</b> · | •        |         | 1 12 4 |
|------------|----------|---------|--------|
|            | accidnm  | ont cho | rkliet |
| DUVICU     | assignin |         | ωπισι  |
|            |          |         |        |

| No. | RX                           | RY                           | RWw                          | RWr                          |
|-----|------------------------------|------------------------------|------------------------------|------------------------------|
| 1   | RX00 to RX1F →               | RY00 to RY1F→                | RWw0 to RWw3→                | RWr0 to RWr3→                |
| 2   | RX20 to RX3F $\rightarrow$   | RY20 to RY3F $\rightarrow$   | RWw4 to RWw7→                | RWr4 to RWr7→                |
| 3   | RX40 to RX5F $\rightarrow$   | RY40 to RY5F $\rightarrow$   | RWw8 to RWwB→                | RWr8 to RWrB→                |
| 4   | RX60 to RX7F →               | RY60 to RY7F →               | RWwC to RWwF →               | RWrC to RWrF →               |
| 5   | RX80 to RX9F $\rightarrow$   | RY80 to RY9F $\rightarrow$   | RWw10 to RWw13 $\rightarrow$ | RWr10 to RWr13 $\rightarrow$ |
| 6   | RXA0 to RXBF $\rightarrow$   | RYA0 to RYBF $\rightarrow$   | RWw14 to RWw17 $\rightarrow$ | RWr14 to RWr17 $\rightarrow$ |
| 7   | RXC0 to RXDF $\rightarrow$   | RYC0 to RYDF $\rightarrow$   | RWw18 to RWw1B $\rightarrow$ | RWr18 to RWr1B $\rightarrow$ |
| 8   | RXE0 to RXFF $\rightarrow$   | RYE0 to RYFF $\rightarrow$   | RWw1C to RWw1F $\rightarrow$ | RWr1C to RWr1F $\rightarrow$ |
| 9   | RX100 to RX11F $\rightarrow$ | RY100 to RY11F $\rightarrow$ | RWw20 to RWw23 $\rightarrow$ | RWr20 to RWr23 $\rightarrow$ |
| 10  | RX120 to RX13F $\rightarrow$ | RY120 to RY13F $\rightarrow$ | RWw24 to RWw27 $\rightarrow$ | RWr24 to RWr27 $\rightarrow$ |
| 11  | RX140 to RX15F $\rightarrow$ | RY140 to RY15F→              | RWw28 to RWw2B $\rightarrow$ | RWr28 to RWr2B $\rightarrow$ |
| 12  | RX160 to RX17F $\rightarrow$ | RY160 to RY17F $\rightarrow$ | RWw2C to RWw2F $\rightarrow$ | RWr2C to RWr2F $\rightarrow$ |
| 13  | RX180 to RX19F $\rightarrow$ | RY180 to RY19F $\rightarrow$ | RWw30 to RWw33 $\rightarrow$ | RWr30 to RWr33 $\rightarrow$ |
| 14  | RX1A0 to RX1BF $\rightarrow$ | RY1A0 to RY1BF $\rightarrow$ | RWw34 to RWw37→              | RWr34 to RWr37→              |
| 15  | RX1C0 to RX1DF $\rightarrow$ | RY1C0 to RY1DF $\rightarrow$ | RWw38 to RWw3B →             | RWr38 to RWr3B →             |
| 16  | RX1E0 to RX1FF $\rightarrow$ | RY1E0 to RY1FF →             | RWw3C to RWw3F→              | RWr3C to RWr3F $\rightarrow$ |
| 17  | RX200 to RX21F $\rightarrow$ | RY200 to RY21F $\rightarrow$ | RWw40 to RWw43→              | RWr40 to RWr43→              |
| 18  | RX220 to RX23F $\rightarrow$ | RY220 to RY23F $\rightarrow$ | RWw44 to RWw47→              | RWr44 to RWr47→              |
| 19  | RX240 to RX25F $\rightarrow$ | RY240 to RY25F $\rightarrow$ | RWw48 to RWw4B →             | RWr48 to RWr4B →             |
| 20  | RX260 to RX27F $\rightarrow$ | RY260 to RY27F→              | RWw4C to RWw4F →             | RWr4C to RWr4F $\rightarrow$ |
| 21  | RX280 to RX29F $\rightarrow$ | RY280 to RY29F →             | RWw50 to RWw53→              | RWr50 to RWr53→              |
| 22  | RX2A0 to RX2BF $\rightarrow$ | RY2A0 to RY2BF $\rightarrow$ | RWw54 to RWw57 →             | RWr54 to RWr57 →             |
| 23  | RX2C0 to RX2DF $\rightarrow$ | RY2C0 to RY2DF $\rightarrow$ | RWw58 to RWw5B →             | RWr58 to RWr5B →             |
| 24  | RX2E0 to RX2FF $\rightarrow$ | RY2E0 to RY2FF $\rightarrow$ | RWw5C to RWw5F →             | RWr5C to RWr5F $\rightarrow$ |
| 25  | RX300 to RX31F $\rightarrow$ | RY300 to RY31F $\rightarrow$ | RWw60 to RWw63→              | RWr60 to RWr63→              |
| 26  | RX320 to RX33F $\rightarrow$ | RY320 to RY33F→              | RWw64 to RWw67 →             | RWr64 to RWr67→              |
| 27  | RX340 to RX35F $\rightarrow$ | RY340 to RY35F $\rightarrow$ | RWw68 to RWw6B→              | RWr68 to RWr6B $\rightarrow$ |
| 28  | RX360 to RX37F $\rightarrow$ | RY360 to RY37F $\rightarrow$ | RWw6C to RWw6F→              | RWr6C to RWr6F →             |
| 29  | RX380 to RX39F $\rightarrow$ | RY380 to RY39F→              | RWw70 to RWw73→              | RWr70 to RWr73→              |
| 30  | RX3A0 to RX3BF $\rightarrow$ | RY3A0 to RY3BF →             | RWw74 to RWw77 →             | RWr74 to RWr77 →             |
| 31  | RX3C0 to RX3DF $\rightarrow$ | RY3C0 to RY3DF →             | RWw78 to RWw7B→              | RWr78 to RWr7B $\rightarrow$ |
| 32  | RX3E0 to RX3FF $\rightarrow$ | RY3E0 to RY3FF→              | RWw7C to RWw7F →             | RWr7C to RWr7F →             |
| 33  | RX400 to RX41F $\rightarrow$ | RY400 to RY41F→              | RWw80 to RWw83→              | RWr80 to RWr83→              |
| 34  | RX420 to RX43F $\rightarrow$ | RY420 to RY43F $\rightarrow$ | RWw84 to RWw87→              | RWr84 to RWr87→              |
| 35  | RX440 to RX45F $\rightarrow$ | RY440 to RY45F→              | RWw88 to RWw8B→              | RWr88 to RWr8B→              |
| 36  | RX460 to RX47F $\rightarrow$ | RY460 to RY47F→              | RWw8C to RWw8F→              | RWr8C to RWr8F →             |
| 37  | RX480 to RX49F→              | RY480 to RY49F→              | RWw90 to RWw93→              | RWr90 to RWr93→              |
| 38  | RX4A0 to RX4BF $\rightarrow$ | RY4A0 to RY4BF →             | RWw94 to RWw97→              | RWr94 to RWr97→              |
| 39  | RX4C0 to RX4DF →             | RY4C0 to RY4DF→              | RWw98 to RWw9B→              | RWr98 to RWr9B→              |
| 40  | RX4E0 to RX4FF $\rightarrow$ | RY4E0 to RY4FF→              | RWw9C to RWw9F→              | RWr9C to RWr9F →             |
| 41  | RX500 to RX51F →             | RY500 to RY51F→              | RWwA0 to RWwA3→              | RWrA0 to RWrA3→              |
| 42  | RX520 to RX53F→              | RY520 to RY53F→              | RWwA4 to RWwA7→              | RWrA4 to RWrA7 →             |
| 43  | RX540 to RX55F $\rightarrow$ | RY540 to RY55F→              | RWwA8 to RWwAB →             | RWrA8 to RWrAB →             |
| 44  | RX560 to RX57F $\rightarrow$ | RY560 to RY57F→              | RWwAC to RWwAF →             | RWrAC to RWrAF →             |

| No. | RX                           | RY                           | RWw                          | RWr                          |
|-----|------------------------------|------------------------------|------------------------------|------------------------------|
| 45  | RX580 to RX59F $\rightarrow$ | RY580 to RY59F $\rightarrow$ | RWwB0 to RWwB3→              | RWrB0 to RWrB3→              |
| 46  | RX5A0 to RX5BF $\rightarrow$ | RY5A0 to RY5BF $\rightarrow$ | RWwB4 to RWwB7→              | RWrB4 to RWrB7→              |
| 47  | RX5C0 to RX5DF $\rightarrow$ | RY5C0 to RY5DF $\rightarrow$ | RWwB8 to RWwBB $\rightarrow$ | RWrB8 to RWrBB→              |
| 48  | RX5E0 to RX5FF $\rightarrow$ | RY5E0 to RY5FF $\rightarrow$ | RWwBC to RWwBF $\rightarrow$ | RWrBC to RWrBF $\rightarrow$ |
| 49  | RX600 to RX61F $\rightarrow$ | RY600 to RY61F $\rightarrow$ | RWwC0 to RWwC3→              | RWrC0 to RWrC3→              |
| 50  | RX620 to RX63F $\rightarrow$ | RY620 to RY63F $\rightarrow$ | RWwC4 to RWwC7→              | RWrC4 to RWrC7→              |
| 51  | RX640 to RX65F $\rightarrow$ | RY640 to RY65F →             | RWwC8 to RWwCB→              | RWrC8 to RWrCB →             |
| 52  | RX660 to RX67F $\rightarrow$ | RY660 to RY67F $\rightarrow$ | RWwCC to RWwCF $\rightarrow$ | RWrCC to RWrCF $\rightarrow$ |
| 53  | RX680 to RX69F $\rightarrow$ | RY680 to RY69F $\rightarrow$ | RWwD0 to RWwD3→              | RWrD0 to RWrD3→              |
| 54  | RX6A0 to RX6BF $\rightarrow$ | RY6A0 to RY6BF $\rightarrow$ | RWwD4 to RWwD7→              | RWrD4 to RWrD7→              |
| 55  | RX6C0 to RX6DF $\rightarrow$ | RY6C0 to RY6DF→              | RWwD8 to RWwDB $\rightarrow$ | RWrD8 to RWrDB $\rightarrow$ |
| 56  | RX6E0 to RX6FF $\rightarrow$ | RY6E0 to RY6FF→              | RWwDC to RWwDF $\rightarrow$ | RWrDC to RWrDF→              |
| 57  | RX700 to RX71F $\rightarrow$ | RY700 to RY71F $\rightarrow$ | RWwE0 to RWwE3→              | RWrE0 to RWrE3→              |
| 58  | RX720 to RX73F $\rightarrow$ | RY720 to RY73F $\rightarrow$ | RWwE4 to RWwE7→              | RWrE4 to RWrE7→              |
| 59  | RX740 to RX75F $\rightarrow$ | RY740 to RY75F $\rightarrow$ | RWwE8 to RWwEB→              | RWrE8 to RWrEB→              |
| 60  | RX760 to RX77F $\rightarrow$ | RY760 to RY77F→              | RWwEC to RWwEF $\rightarrow$ | RWrEC to RWrEF →             |
| 61  | RX780 to RX79F $\rightarrow$ | RY780 to RY79F $\rightarrow$ | RWwF0 to RWwF3 $\rightarrow$ | RWrF0 to RWrF3 $\rightarrow$ |
| 62  | RX7A0 to RX7BF $\rightarrow$ | RY7A0 to RY7BF $\rightarrow$ | RWwF4 to RWwF7→              | RWrF4 to RWrF7 $\rightarrow$ |
| 63  | RX7C0 to RX7DF $\rightarrow$ | RY7C0 to RY7DF→              | RWwF8 to RWwFB→              | RWrF8 to RWrFB→              |
| 64  | RX7E0 to RX7FF $\rightarrow$ | RY7E0 to RY7FF $\rightarrow$ | RWwFC to RWwFF $\rightarrow$ | RWrFC to RWrFF →             |

## Appendix 9 Combinations with Existing Software

This section describes the combinations of boards with existing software. There is no restriction when using CC-Link Ver.2 board with other MELSEC interface boards or MELSOFT products on the same personal computer. For the restrictions of the applicable operating environment and applicable access target, refer to the manual of each product.

## Appendix 10 Checking Serial Number and Function Version

This section explains how to check serial number, the function version and ROM version of the CC-Link Ver.2 board and the SW1DNC-CCBD2-B version.

- (1) Checking serial number, function version, and ROM version of the CC-Link Ver.2 board
  - (a) Checking serial number and function version The function version of the CC-Link Ver.2 board can be checked at "Serial" section as shown below.

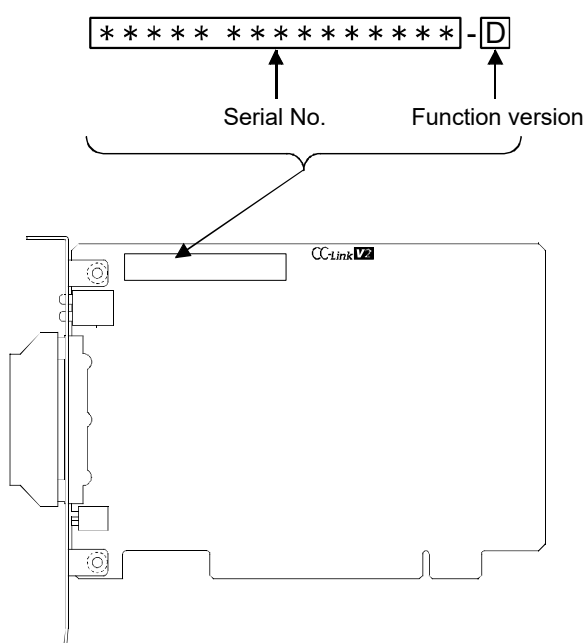

### (b) Checking ROM version

The ROM version of the CC-Link Ver.2 board is shown on "Board detail information" screen in the CC-Link Ver.2 utility.

| Board detail informatio | n                            | ×          |
|-------------------------|------------------------------|------------|
|                         |                              | И          |
| Channel No.             | 84                           | OK         |
| Sta. No.                | 0:Master station(Ver.2 mode) |            |
| Transmission rate       | 10Mbps                       | Save SB/SW |
| Data link status        | In data link                 |            |
| Error status            | Normal                       |            |
| Board type              | Q80BD-J61BT11N               |            |
| Product information     | 14072000000000-B             |            |
| IRQ No.                 | 19                           |            |
| ROM version             | 2D                           |            |
| Memory                  | F1300000-F137FFFFH           |            |
| 1/0 port                | E000-E0FFH                   |            |
| Present Error           | No Error                     |            |
| Link scan time(ms)      | Max. 2 Min. 2 Current        | 2          |
| Link refresh time(ms)   | Max. 3 Min. 1 Current        | 1          |
| LED information         |                              |            |
| RUN MS1                 | T S MST LOCAL                |            |
| ERR. SW                 | M/S PRM                      |            |
|                         |                              |            |

# (2) Checking the SW1DNC-CCBD2-B version

Select "Version information" from the system menu displayed by clicking on the

| ico | n (🛅 ) on the t     | itle bar | of CC-Link Ver.2 utility. |   |
|-----|---------------------|----------|---------------------------|---|
| 02  | CC-Link Ver.2 uti   | ity      |                           |   |
|     | Move                |          | nitor   Online ope        |   |
| 12  | Minimize            |          | _                         |   |
| ×   | Close               | Alt+F4   |                           |   |
|     | Version information | •        | Click !                   | ] |
|     | Data link status    |          |                           | - |

| CC-Link Ver.2 utility version information |                         |                      |               |  |  |
|-------------------------------------------|-------------------------|----------------------|---------------|--|--|
| :                                         | Software package        |                      | [             |  |  |
| 02=                                       | SW1DNC-CCBD2-B          | Version 1.00A        | OK            |  |  |
|                                           | CC-Link Ver.2 utility   | 2005-04-01           |               |  |  |
| COPYRIGHT (C) :                           | 2005 MITSUBISHI ELECTRI | C CORPORATION ALL RI | GHTS RESERVED |  |  |

#### Appendix 11 CC-Link Version

There are two types of CC-Link version, i.e., Ver.1 and Ver.2.

(1) Definition of Ver.1.00 and Ver.1.10

A product with a cable length of 20cm or longer between stations, which has been achieved by improving the restriction on the conventional cable distance between the stations, is defined as Ver. 1.10.

Whereas, the conventional product is defined as Ver.1.00.

For the maximum total cable length for the Ver. 1.10 products, refer to Section 3.2.3.

The conditions requiring the cable length to be 20cm or longer between stations are as follows:

- 1) All the stations comprising a CC-Link system must be of Ver.1.10.
- 2) All the data link cables must be Ver. 1.10 compatible CC-Link dedicated cables.

#### POINT

If stations of Ver.1.00 and Ver.1.10 are mixed in a system, the maximum total cable length and the cable length between stations will be as specified by Ver.1.00. For the maximum total cable length and the cable length between stations for the Ver.1.00 products, refer to Section 3.2.2.

(2) Definition of Ver.2

The CC-Link Ver.2 board is defined as the Q80BD-J61BT11N /Q81BD-J61BT11 type CC-Link system master/local interface board supporting the extended cyclic points.

(3) How to check the version

The following logo is not shown on the Ver.1.00 compatible CC-Link board. On the side of the Ver.1.10 compatible CC-Link board, the "CC-Link" logo is marked.

The Ver.2 compatible CC-Link board has "CC-*Link* **V2**" logos in the positions shown below.

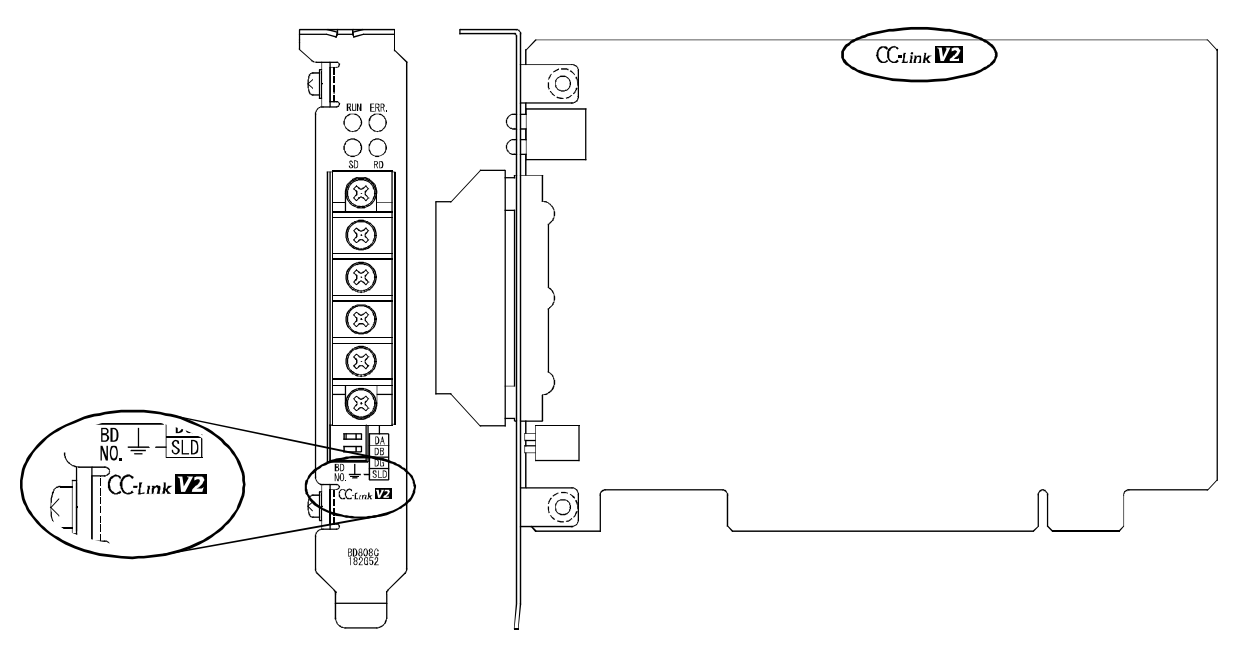

## Appendix 12 Mode Selection Method

Three different modes are available for CC-Link system to be applicable to various systems.

The following flowchart explains the points of mode selection.

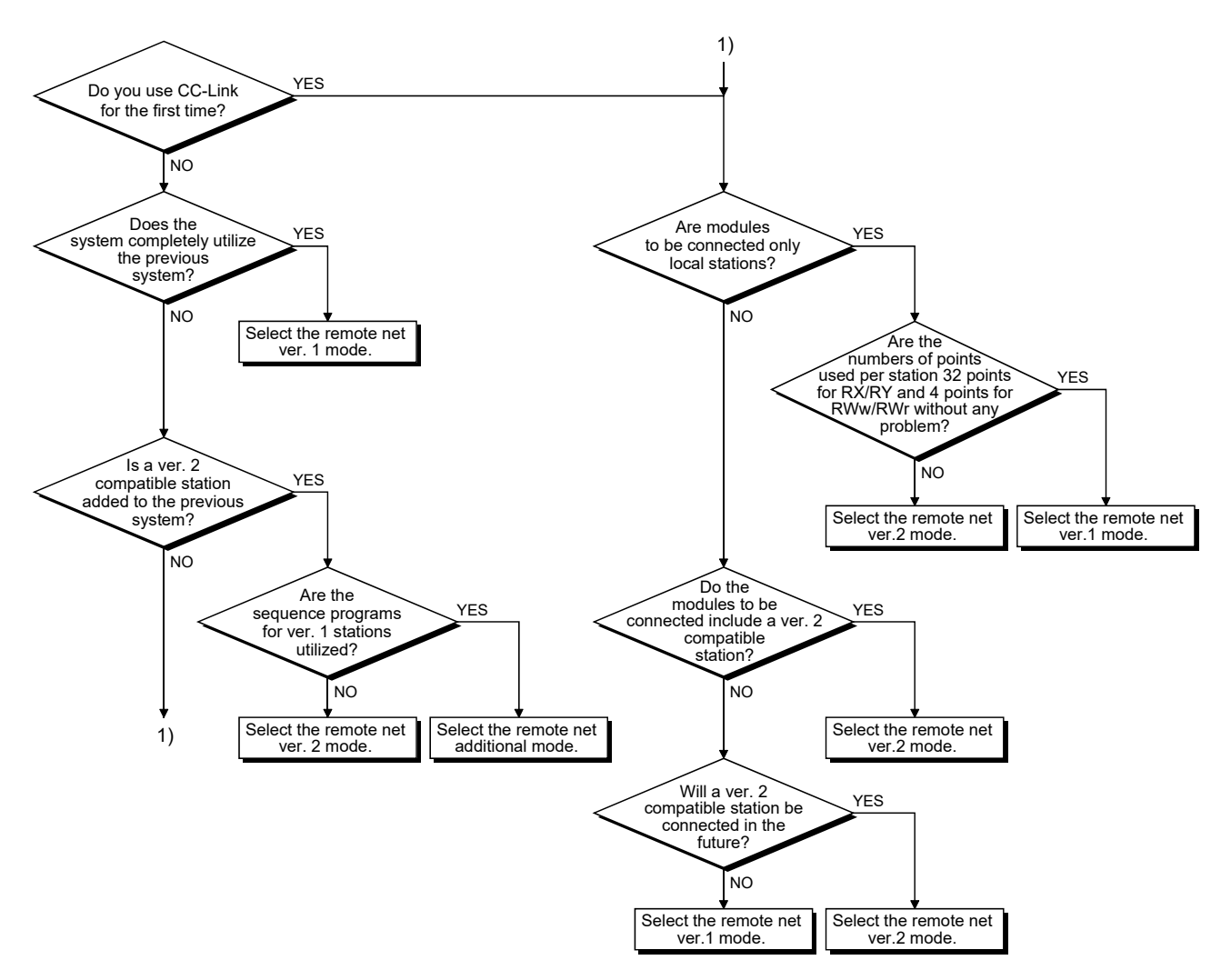

## Appendix 13 New and Improved Functions

## Appendix 13.1 Change of hardware function

There is no new and improved functions related to the hardware version.

### Appendix 13.2 Update of software package

For details of the updated version of software and the functions which are added or changed, please contact your local Mitsubishi Electric sales office or representative.

## (1) Obtaining the updated version

Please contact your local Mitsubishi Electric sales office or representative.

- (2) Installation
  - 1) Save the obtained data for installation to the system drive, CD, etc.
  - 2) Start the installer.

Double-click "Setup.exe" in the "Disk1" folder.

3) By following the on-screen instructions, select or enter the necessary information.

## POINT

When the version of software package to be installed is Ver.1.24A or later, the software package the version of which is Ver.1.23Z or earlier must be uninstalled in advance.

For the precautions when installing the software package, refer to Section 7.1.

## (3) Manual

For the function and handling method of the updated version of software package, refer to the corresponding manual. The manual is stored in the 'Manual' folder of the software package.

After the installation, the manual can be displayed by clicking the Manual button in CC-Link Ver.2 Utility.

## Appendix 14 Restrictions for Operating System

For the following applicable operating systems, use SW1DNC-CCBD2-B with the supported version.

The following version of software and manuals are provided continuously.

| On another a sustain                                                                                             | Supported version |                 |
|----------------------------------------------------------------------------------------------------|-------------------|-----------------|
| Operating system                                                                                                 | SW1DNC-CCBD2-B    | Manual number   |
| Windows 8.1<br>Windows Server 2012 R2<br>Windows 8<br>Windows Server 2012<br>Windows 7<br>Windows Server 2008 R2 | 1.25B             | SH-080527ENG-AE |
| Windows Server 2008<br>Windows Vista<br>Windows Server 2003 R2<br>Windows XP                                     | 1.16S             | SH-080527ENG-U  |
| Windows 2000<br>Windows NT                                                                                       | 1.12N             | SH-080527ENG -Q |

Do not use a function added by a version newer than the supported version.

## (1) Obtaining the updated version

Please contact your local Mitsubishi Electric sales office or representative.

### (2) Installation

- 1) Save the obtained data for installation to the system drive, CD, etc.
- 2) Start the installer.
- Double-click "Setup.exe" in the "SW1DNC-CCBD2-B\_(each version)" folder.
- By following the on-screen instructions, select or enter the necessary information.
- (3) Manual

For the function and handling method, refer to the corresponding manual. The manual is stored in the 'Manual' folder of the software package.

## Appendix 15 Windows User Account Control

The user account control (UAC) is provided to protect the system from being destroyed (e.g. prevention of start-up of a program which will execute an unintended operation).

### Appendix 15.1 Confirmation message

When the user account control function is enabled, a message for the user account control appears at the following timings:

- Installing/uninstalling a software package
- Starting CC-Link Ver.2 utility

| User Account Control ×                    | User Account Control X                    |
|-------------------------------------------|-------------------------------------------|
| Do you want to allow this app from an     | Do you want to allow this app from an     |
| unknown publisher to make changes to your | unknown publisher to make changes to your |
| device?                                   | device?                                   |
| setup.exe                                 | CCBD2UTL.exe                              |
| Publisher: Unknown                        | Publisher: Unknown                        |
| File origin: Network drive                | File origin: Hard drive on this computer  |
| Show more details                         | Show more details                         |
| Yes No                                    | Yes No                                    |

When a message appears, click the [Yes] button.

### Appendix 15.2 Methods for displaying a message

If a software package cannot be installed or if a message for the user account control does not appear when starting CC-Link Ver.2 utility, enable the user account control setting by the following procedures.

- (1) Method for enabling the user account control function
  - 1) Select [System and Security] [Change User Account Control settings] in the control panel of Windows.
  - 2) Set the slide bar to an item other than "Never notify" and click the [OK] button.
- (2) Method for setting the local security policy
  - Open the "Local Security Policy" screen on Windows. It appears by entering 'secpol.msc' in the "Run" screen that appears by pressing the Windows key + [R].
  - 2) Select [Local Policies] [Security Options] in the "Local Security Policy" screen.
  - 3) Set the following policies:

| Policy                                                                          | Security setting       |
|---------------------------------------------------------------------------------|------------------------|
| User Account Control: Detect application installations and prompt for elevation | Enable                 |
| User Account Control: Run all administrators in Admin Approval Mode             | Enable                 |
| User Account Control: Behavior of the elevation prompt for administrators in    | Prompt for consent for |
| Admin Approval Mode                                                             | non-Windows binaries   |

## Appendix 16 Behavior When Personal Computer Enters Power Save Mode or Fast Startup

CC-Link Ver.2 board does not support the power save mode (hibernate, sleep) and the fast startup function. The following explains the behavior of the personal computer when the personal computer enters each mode.

# Appendix 16.1 Behavior when the personal computer enters the power save mode (hibernate, sleep)

- (1) Behavior when entering the hibernation mode/sleep mode The following explains the behavior of the board when the power save mode (hibernate, sleep) is entered on the personal computer.
  - The CC-Link Ver.2 board stops its operation and is disconnected from the network.
  - The board is not reconnected even after the personal computer returns from the power save mode (hibernate, sleep).
  - After the personal computer returns from the power save mode (hibernate, sleep), "-28141(9213H) : System sleep error" occurs when accessing CC-Link Ver.2 board from the CC-Link Ver.2 utility or an application program, which includes MELSEC data link library function.
- (2) Countermeasure

When the personal computer is set to enter the power save mode (hibernate, sleep), the setting is changed by MELSECPowerManager. For details of MELSECPowerManager, refer to Appendix 17.

#### Appendix 16.2 Behavior when the fast startup function is enabled

- (1) Behavior when entering the fast startup function is enabled The following explains the behavior of the board when the fast startup function is enabled.
  - The board is not reconnected even after the fast startup.
  - After the fast startup, "-28141(9213H) : System sleep error" occurs when accessing CC-Link Ver.2 board from the CC-Link Ver.2 utility or an application program, which includes MELSEC data link library function.
- (2) Countermeasure

When the fast startup function is enabled, the setting is changed to disabled by MELSECPowerManager.

For details of MELSECPowerManager, refer to Appendix 17.

## Appendix 17 MELSECPowerManager

MELSECPowerManager is a service application which monitors the Windows<sup>®</sup> Power Options settings every 30 seconds to prevent the personal computer from entering the power save mode (hibernate, sleep) or fast startup.

When a personal computer is set to enter the power save mode (hibernate, sleep) or the fast startup function is enabled, the following message is displayed and the setting is changed by MELSECPowerManager.

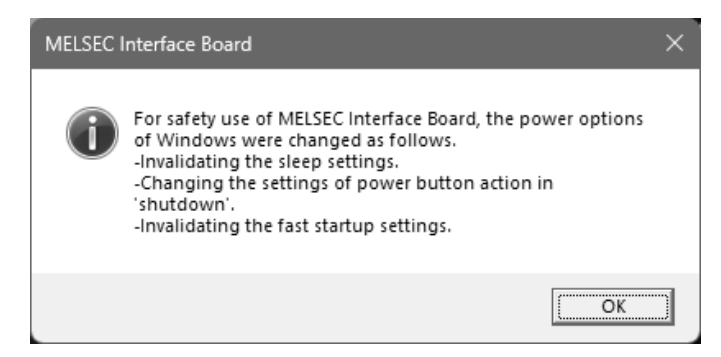

## Appendix 17.1 Installing MELSECPowerManager

MELSECPowerManager is installed automatically when the software package is installed to a personal computer.

The operation starts after the personal computer is restarted.

#### Appendix 17.2 Uninstalling MELSECPowerManager

MELSECPowerManager is uninstalled automatically when the software package is uninstalled.

However, it is not uninstalled when another software package of MELSEC network interface board is installed to the personal computer.

Uninstall all software packages for MELSEC network interface board installed on the personal computer to uninstall MELSECPowerManager.

## Appendix 17.3 Checking MELSECPowerManager

MELSECPowerManager can be checked by selecting [Administrative Tools]/[Windows Tools] - [Services] in Windows.

Check that "MELSECPowerManager" is displayed and "Running" is displayed under "Status."

## POINT

- When MELSECPowerManager is disabled, the personal computer may enter the power save mode (hibernate, sleep) automatically depending on the settings on the personal computer. Do not disable MELSECPowerManager because the CC-Link Ver.2 board does not function normally if the personal computer enters the power save mode (hibernate, sleep). For the behavior of the board when the personal computer enters the power save mode (hibernate, sleep) or the fast startup function is enabled, refer to Appendix 16.
- If MELSECPowerManager is disabled accidentally, right-click "MELSECPowerManager" on the "Services (Local)" screen and select "Start" from the menu.

| Services (Local) | Services (Local)   |                                                                                                    |                       |              |               |
|------------------|--------------------|----------------------------------------------------------------------------------------------------|-----------------------|--------------|---------------|
|                  | MELSECPowerManager | Name                                                                                                    | Description Status    | Startup Type | Log On As     |
|                  |                    | 🔍 Media Center Extender S                                                                                                    | Allows Med            | Disabled     | Local Servic  |
|                  | Start the service  | Contract Melle Melle Me<br>Melle Melle Melle Melle Melle Melle Melle Melle Melle Melle Melle Melle Melle Melle Melle Melle Melle Melle Me |                       | Automatic    |               |
|                  |                    | 🖓 Microsoft .NET Framew                                                                                                    | Start                 | Disabled     | Local Syste   |
|                  |                    | G Microsoft .NET Framew                                                                                                    | Step                  | Disabled     | Local Syste   |
|                  |                    | G Microsoft .NET Framew                                                                                                    | Pause                 | Automatic (D | Local Syste   |
|                  |                    | G Microsoft .NET Framew                                                                                                    | Resume                | Automatic (D | Local Syste   |
|                  |                    | 🖓 Microsoft iSCSI Initiator                                                                                                    | Restart               | Manual       | Local Syste   |
|                  |                    | 🧠 Microsoft Software Sha                                                                                                    |                       | Manual       | Local Syste   |
|                  |                    | 🔍 Multimedia Class Sched                                                                                                    | All Tasks 🕨           | Automatic    | Local Syste   |
|                  |                    | 🖓 Net.Msmq Listener Ada                                                                                                    | Refrech               | Disabled     | Network Se    |
|                  |                    | 🖓 Net Pipe Listener Adapter                                                                                                    | nerresn               | Disabled     | Local Servi   |
|                  |                    | 🖓 Net.Tcp Listener Adapter                                                                                                    | Properties            | Disabled     | Local Servi   |
|                  |                    | Ret.Tcp Port Sharing Se                                                                                                    | 1 July                | Disabled     | Local Servi   |
|                  |                    | () Netlogon                                                                                                    | neip                  | Manual       | Local Syste   |
|                  |                    | Retwork Access Protecti                                                                                                    | The Networ            | Manual       | Network Se    |
|                  |                    | Retwork Connections                                                                                                    | Manages o Started     | Manual       | Local Syste   |
|                  |                    | Sk Network List Service                                                                                                    | Identifies th Started | Manual       | Local Servi   |
|                  |                    | Setwork Location Awar                                                                                                    | Collects an Started   | Automatic    | Network Se    |
|                  |                    | Se Network Store Interface                                                                                                    | This service Started  | Automatic    | Local Servi   |
|                  |                    | G Office Source Engine                                                                                                    |                       | Manual       | Local Syste   |
|                  |                    | G Offline Files                                                                                                    | The Offline Started   | Automatic    | Local Syste   |
|                  |                    | Se Parental Controls                                                                                                    | This service          | Manual       | Local Service |
|                  | L                  | •                                                                                                    | m                     |              | -             |
|                  | Charles A Standard |                                                                                                    |                       |              |               |

## Appendix 18 EMC and low voltage directive

In each country, laws and regulations concerning electromagnetic compatibility (EMC) and electrical safety are enacted.

For the products sold in the European countries, compliance with the EU's EMC Directive has been a legal obligation as EMC regulation since 1996, as well as the EU's Low Voltage Directive as electrical safety regulation since 1997. Manufacturers who recognize their products are compliant with the EMC and Low Voltage Directives are required to attach a "CE marking" on their products in European countries. In some other countries and regions, manufacturers are required to make their products compliant with applicable laws or regulations and attach a certification mark on the products as well (such as UK Conformity Assessed (UKCA) marking in the UK, and Korea Certification (KC) marking in South Korea).

Each country works to make their regulatory requirements consistent across countries based on international standards. When the requirements are consistent, measures to comply with the EMC and electrical safety regulations become common across countries.

The UK and South Korea have enacted EMC regulations whose requirements are consistent with those of the EMC Directive. The UK has also enacted electrical safety regulations whose requirements are consistent with those of the Low Voltage Directive. In this section, the requirements of the EMC and Low Voltage Directives are described as examples of those of the EMC and electrical safety regulations.

## Appendix 18.1 Measures to comply with the EMC Directive

The EMC Directive sets requirements for emission (conducted and radiated electromagnetic interference emitted by a product) and immunity (the ability of a product not to be influenced by externally generated electromagnetic interference). This section describes the precautions for machinery constructed with this product to comply with the EMC Directive.

These precautions are based on the requirements of the EMC Directive and the harmonized standards. However, they do not guarantee that the entire machinery constructed according to the descriptions complies with the EMC Directive. The manufacturer of the machinery must determine the testing method for compliance and declare conformity to the EMC Directive.

#### (1) EMC Directive related standards

The standards applicable to the EMC Directive are listed below. All test items were tested by installing each device on a personal computer bearing a CE certification logo.

|            |                                                                 | •                                                                                         |                                                                                                    |
|------------|-----------------------------------------------------------------|-------------------------------------------------------------------------------------------|----------------------------------------------------------------------------------------------------|
| Standard   | Test item                                                       | Test description                                                                          | Value specified in standard                                                                                                    |
| EN61131-2: | CISPR16-2-3<br>Radiated emission <sup>*1</sup>                  | The electromagnetic wave<br>which the product emits to the<br>external space is measured. | <ul> <li>30 to 230MHz, QP: 40dBµV/m<br/>(measured at 10m distance)<sup>*2</sup></li> <li>230 to 1000MHz, QP: 47dBµV/m<br/>(measured at 10m distance)</li> </ul> |
| 2007       | CISPR16-2-1,<br>CISPR16-1-2<br>Conducted emission <sup>*1</sup> | The noise level which the<br>product emits to the power line<br>is measured.              | <ul> <li>0.15 to 0.5MHz, QP: 79dB,<br/>Mean: 66dB <sup>*2</sup></li> <li>0.5 to 30MHz, QP: 73dB,<br/>Mean: 60dB</li> </ul>                                      |

(a) Emission requirements

\*1: The tests were conducted with the product installed in a control panel.\*2: QP: Quasi-Peak value, Mean: Mean value

#### (b) Immunity requirements

| Standard           | Test item                                                                                 | Test description                                                               | Value specified in standard                                                                                                    |
|--------------------|-------------------------------------------------------------------------------------------|--------------------------------------------------------------------------------|----------------------------------------------------------------------------------------------------|
|                    | EN61000-4-2<br>Electrostatic discharge immunity <sup>*1</sup>                             | An electrostatic discharge is<br>applied to the enclosure of the<br>equipment. | • 8kV Air discharge<br>• 4kV Contact discharge                                                                                                    |
|                    | EN61000-4-3<br>Radiated, radio-frequency,<br>electromagnetic field immunity <sup>*1</sup> | An electric field is radiated to the product.                                  | 80% AM modulation @1kHz<br>• 80 to 1000MHz: 10V/m<br>• 1.4 to 2.0GHz: 3V/m<br>• 2.0 to 2.7GHz: 1V/m                                                                                                    |
|                    | EN61000-4-4<br>Fast transient burst<br>immunity <sup>*1</sup>                             | Burst noise is applied to power lines and signal lines.                        | <ul> <li>AC/DC power, I/O power, and AC I/O (unshielded) lines: 2kV</li> <li>DC I/O, analog, and communication lines : 1kV</li> </ul>                                                                                                    |
| EN61131-2:<br>2007 | EN61000-4-5<br>Surge immunity <sup>*1</sup>                                               | Lightning surge is applied to power lines and signal lines.                    | <ul> <li>AC power, AC I/O power, and AC I/O (unshielded) lines: 2kV CM, 1kV DM</li> <li>DC power and DC I/O power lines:</li> <li>0.5kV CM, 0.5kV DM</li> <li>DC I/O, AC I/O (shielded), analog, and communication lines: 1kV CM</li> </ul> |
|                    | EN61000-4-6<br>Conducted RF immunity <sup>*1</sup>                                        | High-frequency noise is applied to power lines and signal lines.               | 0.15 to 80MHz, 80% AM modulation<br>@1kHz, 10Vrms                                                                                                    |
|                    | EN61000-4-8<br>Power-frequency magnetic<br>field immunity <sup>*1</sup>                   | The product is immersed in the<br>magnetic field of an induction<br>coil.      | 50/60Hz, 30A/m                                                                                                    |
|                    | EN61000-4-11<br>Voltage dips and interruption<br>immunity                                 | Power voltage is momentarily interrupted.                                      | <ul> <li>0%, 0.5 period, starting at zerocrossing</li> <li>0%, 250/300 period (50/60Hz)</li> <li>40%, 10/12 period (50/60Hz)</li> <li>70%, 25/30 period (50/60Hz)</li> </ul>                                                                |

\*1: The tests were conducted with the product installed in a control panel.

### (2) Installation in a control panel

This ensures safety as well as effective shielding of electromagnetic noise emitted from a personal computer. \*

- \*: Also, each network remote station needs to be installed inside the control panel. However, the waterproof type remote station can be installed outside the control panel.
- (a) Control panel
  - Use a conductive control panel.
  - Mask off an area used for grounding when securing the top or bottom plate to the control panel using bolts.
  - To ensure electrical contact between inner plates and the control panel, mask off the bolt installation areas of each inner plate so that conductivity can be ensured in the largest area.
  - Ground the control panel with a thick ground cable so that low impedance can be ensured even at high frequencies.
  - Keep the diameter of the holes on the control panel to 10 cm or less. If the diameter is larger than 10 cm, electromagnetic wave may leak. In addition, because electromagnetic wave leaks through a clearance between the control panel and its door, reduce the clearance as much as possible. Use of EMI gaskets (sealing the clearance) can suppress undesired radiated emissions.

The tests were conducted by Mitsubishi Electric Corporation using a control panel having damping characteristics of 37 dB (maximum) and 30 dB (average) (measured at 3 m distance, 30 to 300 MHz).

(b) Power cable and ground cable

The power supply cable and ground cable for a personal computer should be laid out as follows:

- Provide a ground point to the control panel near the power of a personal computer. Ground the FG terminal of the personal computer and the SLD terminal of the CC-Link Ver.2 board to the ground point with the thickest and shortest ground cable possible (a thickness at least 2 mm<sup>2</sup>, a length of 30 cm or shorter).
- Twist the ground cable extended from the ground point with the power cable so that larger amount of noise generated from the power cable is absorbed to the ground.

Note that if a noise filter is attached to the power cable, twisting may not be required.

## (3) Cables

Use a shielded cable for a cable extended out of the control panel. If a shielded cable is not used or not grounded properly, the noise immunity will not meet the requirement.

- (a) Grounding a shielded cable
  - Ground the shield of a shielded cable as close to the exit from the control panel as possible.

Otherwise, the cable after the ground point will cause electromagnetic induction, and will generate a higher harmonic noise.

• Ground the exposed shield to a large area on the control panel. A clamp can be used as shown below. In this case, mask off the inner wall surface of the control panel, which comes in contact with the clamp.

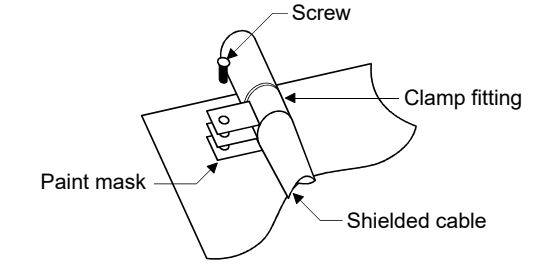

## POINT

Do not use the tip of a PVC wire soldered onto a shield of the shielded cable for grounding.

Doing so will raise the high-frequency impedance, resulting in loss of the shielding effect.

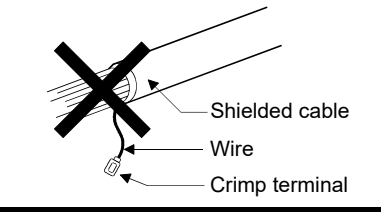

- (b) CC-Link dedicated cable
  - Always ground the CC-Link dedicated cable connected to the CC-Link system master station, local station and remote station.
     CC-Link dedicated cable is shielded. Strip a part of the jacket of the cable as shown below and ground the exposed shield to the largest area.

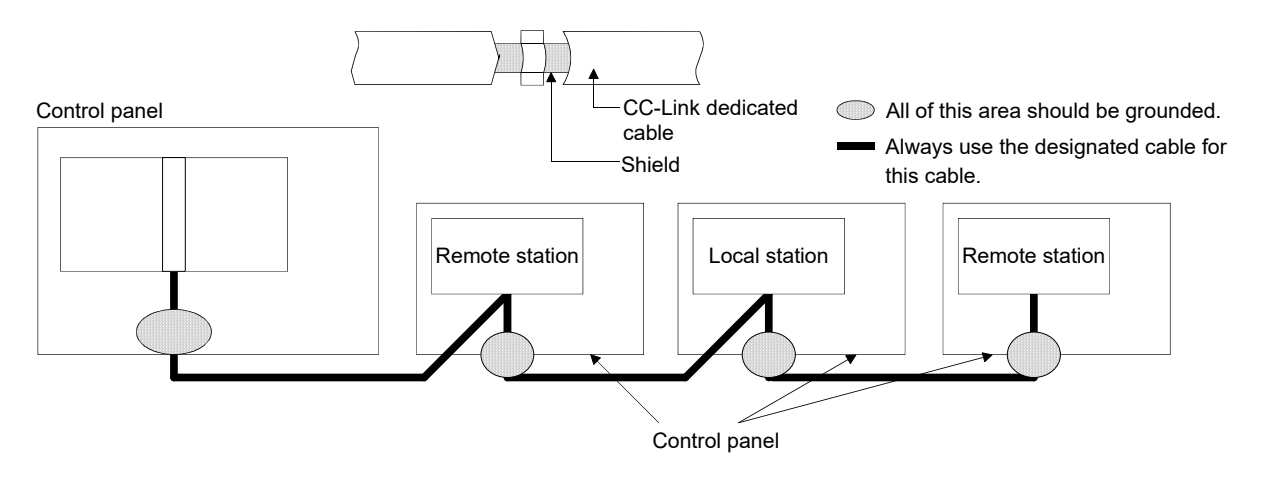

In addition, ground the shield of the cable close to the exit of the control panel within 30 cm from the CC-Link Ver.2 board terminal part.

- Use the specified CC-Link dedicated cable.
- Do not use a ferrite core for the CC-Link dedicated cable coming from each module and the CC-Link Ver.2 board.
- Ground the FG terminal of the personal computer and the SLD terminal of the CC-Link Ver.2 board.

Ground the FG terminal of each module.

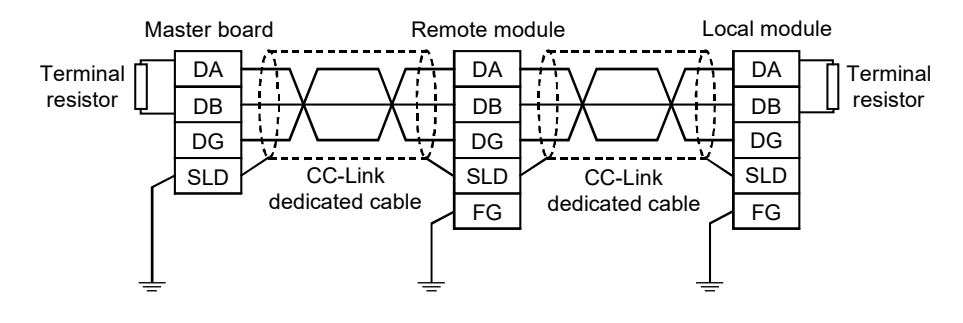

(4) Noise filter (power supply line filter)

A noise filter is effective for reducing conducted noise in the 10 MHz or less frequency band. (Use of a noise filter can suppress noise.) The following are the installation precautions.

• Do not bundle the cables on the input side and output side of the noise filter. If bundled, the noise on the output side is induced into the filtered cable on the input side.

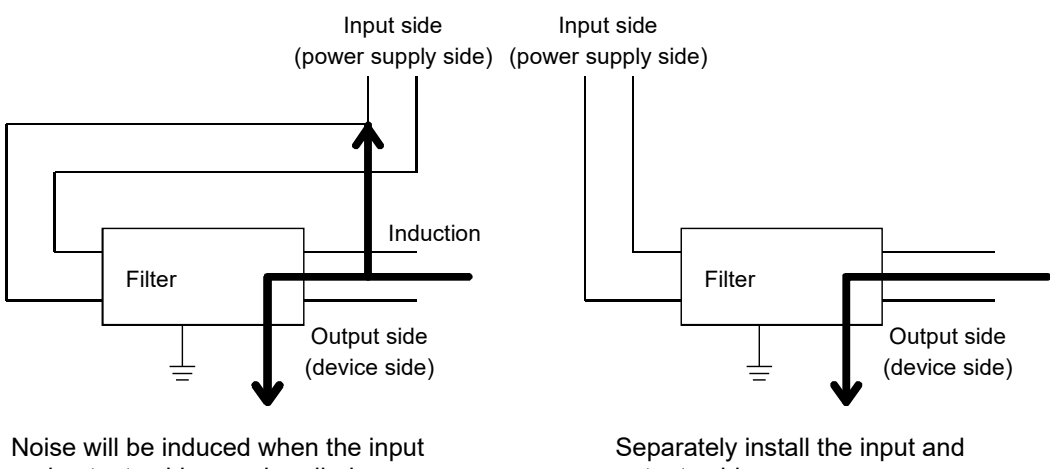

and output cables are bundled.

output cables.

• Ground the ground terminal of the noise filter to the ground point of the control panel using as short cable possible (approximately 10 cm).

Appendix 18.2 Measures to comply with the Low Voltage Directive

This board is out of the requirement for conformance to the Low Voltage Directive, since it does not use the power supply in the range of 50 to 1000 VAC and 75 to 1500 VDC.

Appendix 19 External Dimensions

Appendix 19.1 Q80BD-J61BT11N

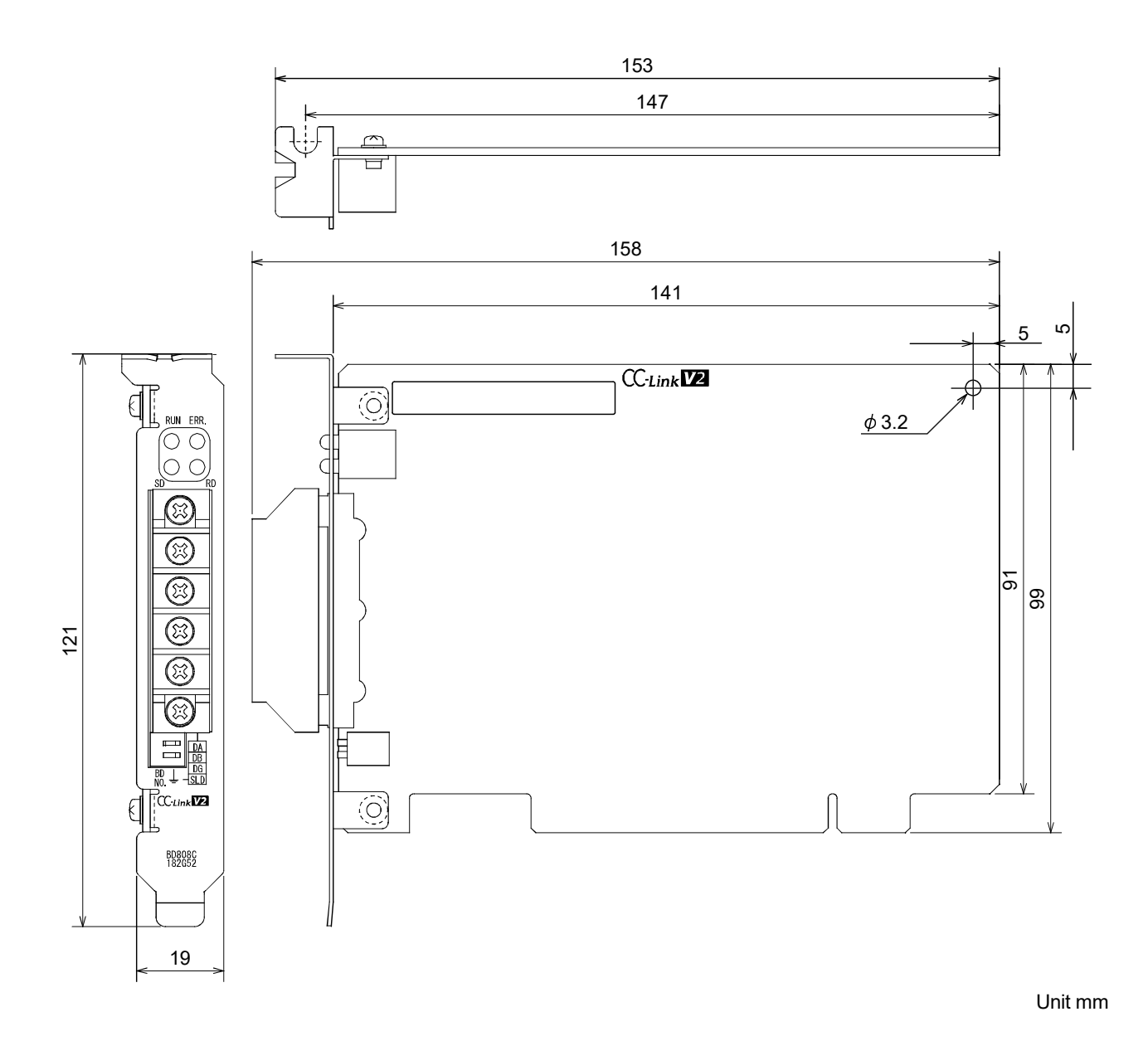

# Appendix 19.2 Q81BD-J61BT11

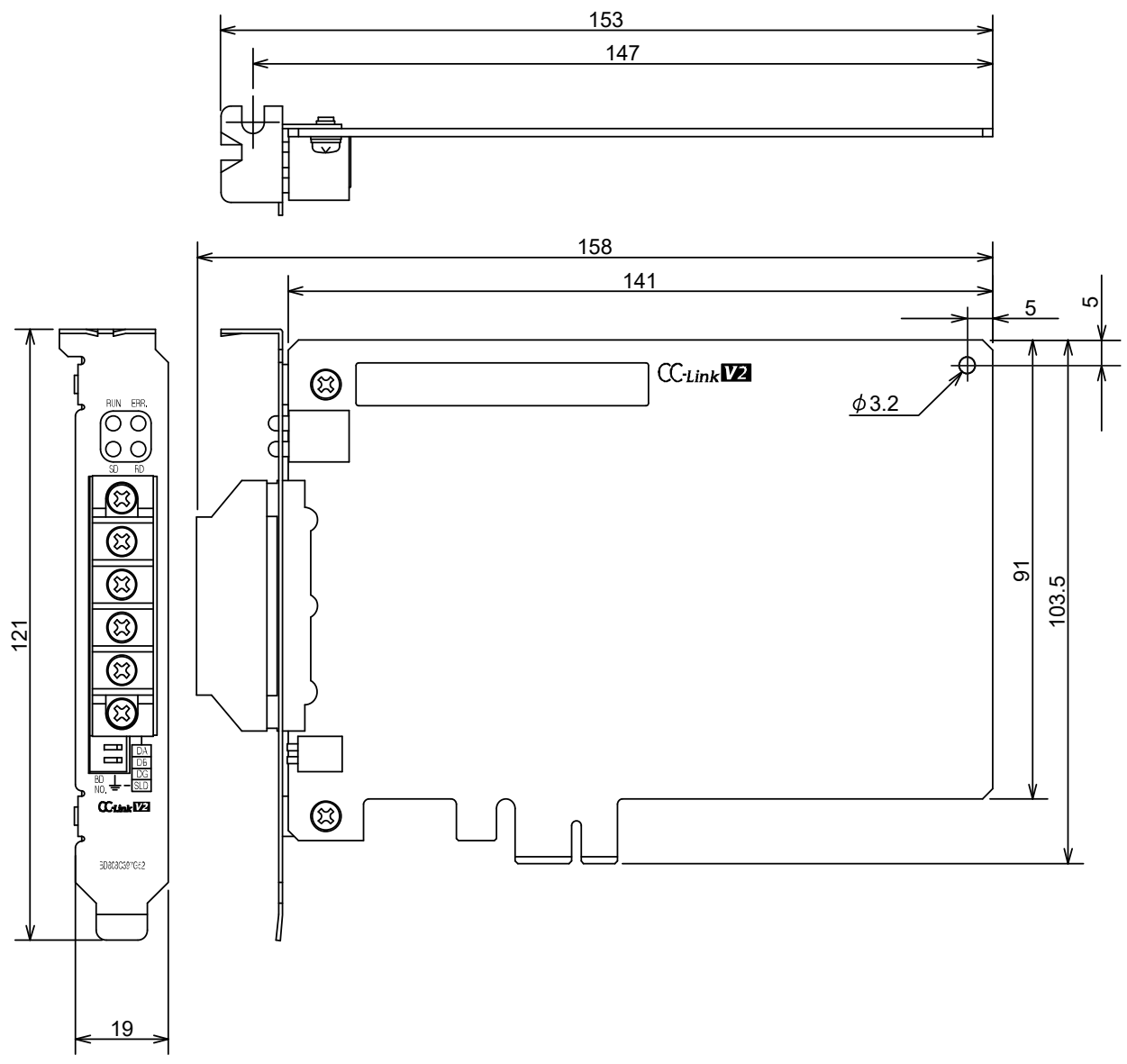

Unit mm

# INDEX

# IND

| [A]                   |          |
|-----------------------|----------|
| Auto return function1 | - 6,4-23 |

# [B]

| Backing up parameters                       | App-57 |
|---------------------------------------------|--------|
| Station-based block data assurance function | on     |
|                                             | 4-36   |
| Buffer memory details                       | App- 1 |
| Buffer memory list                          | 3- 9   |

# [C]

| CC-Link dedicated cable3- 6,3- 7,3- 8             |
|---------------------------------------------------|
| CC-Link versionApp-70                             |
| CC-Link Ver.2 Utility                             |
| Channel No. setting switch 5-6                    |
| Combinations of Boards with Existing Software     |
| App-67                                            |
| Communication with remote I/O stations 4-3        |
| Communication between the Master station and      |
| Remote I/O stations 10-1                          |
| Communication with the remote device stations     |
|                                                   |
| Communication with the local stations 4-10        |
| Communication between the Master station and      |
| Local stations 12-1                               |
| Communication with the intelligent device station |
|                                                   |
| Communication between the Master station and      |
| Intelligent device station                        |
| Communication with the Redundant CPU              |
| App-47                                            |
| Component Names and Settings 5-2                  |
| Connection cable                                  |
| Current link scan time (SW006E) 8-5               |
| Cyclic Transmission Processing TimeApp-32         |

# [D]

| Data link restart (SB0000)            | .App-17 |
|---------------------------------------|---------|
| Data link restart acceptance (SB0040) | .App-17 |
| Data link restart complete (SB0041)   | .App-17 |
| Data link restart result (SW0041)     | .App-22 |
| Data link stop result (SW0045)        | .App-23 |
| Data link stop (SB0002)               | .App-17 |
| Data link stop acceptance (SB0044)    | .App-17 |
| Data link stop complete (SB0045)      | .App-17 |

| Data link stop/restart                 | 4-42   |
|----------------------------------------|--------|
| Detailed LED display status (SW0058)   | App-23 |
| Device assignment checklist            | App-65 |
| Device Monitor Utility                 | 8-18   |
| Differences from the CC-Link Ver.1 Boa | rd     |
|                                        | App-50 |

# [E]

| EMC Directive                          | App-78 |
|----------------------------------------|--------|
| Error codes                            | 15- 1  |
| Error invalid station setting function | 4-41   |
| External Dimensions                    | App-84 |

# [F]

# [G]

# [H]

| Hardware Test                             | 8-15     |
|-------------------------------------------|----------|
| Host line status (SB0090)                 | . App-21 |
| Host master/standby master operation s    | tatus    |
| (SB007B)                                  | . App-20 |
| Host mode (SB0060)                        | . App-19 |
| Host parameter status (SW0068)            | . App-24 |
| Host standby master station setting statu | IS       |
| (SB0062)                                  | . App-19 |
| Host station number (SW0061)              | . App-24 |
| Host station operation status (SB006E)    | . App-20 |
| Host type (SB0061)                        | . App-19 |
|                                           |          |

# [1]

| Increasing the number of cyclic points         | .4-45 |
|------------------------------------------------|-------|
| Input data status setting from a data-link fau | ılty  |
| station                                        | 1-6   |
| Installation                                   | 5-4   |
| Installation environment                       | 5-4   |
| Installing the software package                | 7- 1  |
| Intelligent device station communication       | 1-5   |
| Internal current consumption                   | 3-2   |

# [L]

| Line status (SW0090) | App-27 |
|----------------------|--------|
| Link refresh         | 4-39   |

| Link Scan Time               | App-30 |
|------------------------------|--------|
| Link special registers (SWs) | App-22 |
| Link special relays (SBs)    | App-17 |
| Line test (hardware)         | 8-15   |
| Line test (software)         | 8-17   |
| Local station communication  | 1- 4   |

# [M]

| Master station information (SB0070)       | App-20    |
|-------------------------------------------|-----------|
| Master station transient transmission sta | tus       |
| (SB0095)                                  | App-21    |
| Max. link scan time (SW006D)              | App-25    |
| Maximum number of link points             | 3- 2      |
| Maximum overall cable distance            | 3- 6,3- 8 |
| MELSEC Data Link Library                  | 9- 1      |
| Memory I/O Test screen                    | 8-13      |
| Mode Selection Method                     | App-71    |
| Mode selection according to the system.   | 1- 7      |
| Mode settings                             | 5-15      |
| Mode setting status (SW0060)              | App-24    |
| Multiple CPU system support               | 4-43      |
| Multiple temporary error invalid station  |           |
| specification (SW0003)                    | App-22    |
|                                           |           |

# [N]

| Network test                        | 8-18    |
|-------------------------------------|---------|
| Notes on the system configuration   | 2- 2    |
| Number of occupied stations         | .App-30 |
| Number of connected stations        | .App-30 |
| Number of link points per link      | 3- 2    |
| No. of retries information (SW0064) | .App-24 |

# [O]

| Online operation screen                   | 8- 9   |
|-------------------------------------------|--------|
| Operating the Utility Software            |        |
| Starting a utility                        | 8- 1   |
| Ending a utility                          | 8- 2   |
| Other settings screen                     | 8-11   |
| Other station data link status (SB0080)   | App-21 |
| Other station data link status (SW0080)   | App-26 |
| Other station monitor screen              | 8- 7   |
| Other station watchdog timer error occurr | ence   |
| status (SW0084)                           | App-26 |
| Other station watchdog timer error status |        |
| (SB0081)                                  | App-21 |
|                                           |        |

# [P]

Parameter backup/restore tool ......App-56

| Parameter receive status (SB0077)            | App-20   |
|----------------------------------------------|----------|
| Parameter Settings                           | 6- 1     |
| Parameter setting checklist                  | App-61   |
| Parameter Setting Examples                   |          |
| Remote Net Ver.1 Mode                        | 6- 5     |
| Remote Net Ver.2 Mode                        | 6- 7     |
| Remote Net Additional Mode                   | 6-9      |
| Parameter Setting Items                      | 6- 1     |
| Parameter settings screen                    | 8-10     |
| Parameter setting status (SB006D)            | App-20   |
| Parameter setting test result (SW004F)       | App-23   |
| Performance Specifications                   | 3- 2     |
| Precautions for installing other optional be | oard     |
|                                              | 16-10    |
| Precautions on handling the CC-Link Ver      | .2 board |
|                                              | 5- 4     |
| Procedure Before Starting The Data Link      | 5- 1     |

# [R]

| Remote device station communication      | 1-3    |
|------------------------------------------|--------|
| Remote input                             | 4-4    |
| Remote I/O station communication         | 1-3    |
| Remote I/O station points setting        | 4-44   |
| Replacing the CC-Link Board              | App-53 |
| Reserve station function                 | 1- 8   |
| Reserved station specified status (SB007 | '4)    |
|                                          | App-20 |
| Reserved station specified status (SW00  | 74)    |
|                                          | App-25 |
| Restoring parameters                     | App-58 |

## [S]

| Setting Checklists                     | App-62    |
|----------------------------------------|-----------|
| Setting the input data status from a c | lata link |
| faulty station                         | 4-24      |
| Slave station disconnect function      | 4-22      |
| Standby master function                | 1- 7,4-25 |
| Standby master station number (SW      | /0073)    |
|                                        | App-25    |
| Station number duplicate check         | 4-42      |
| Station number setting                 | 5-14      |
| Station information setting checklist. | App-62    |
| Switch setting status (SW006A)         | App-25    |
| System configuration                   | 2- 1      |
| System down prevention                 | 1-6       |
|                                        |           |

# [T]

| T-branch connection5-12 | 2 |
|-------------------------|---|
|-------------------------|---|

| Terminal block for data link 5-2           | 2 |
|--------------------------------------------|---|
| Test screen 8-14                           | 4 |
| The remote device station is not operating |   |
| normally                                   | 2 |
| Total number of stations (SW0070)App-25    | 5 |
| Transient transmission                     | 4 |
| Transient Transmission Processing Time     |   |
| App-44                                     | 4 |
| Transient transmission status (SB0094)     |   |
| App-2                                      | 1 |
| Transient transmission status (SW0094)     |   |
|                                            | 7 |
| Transmission rate                          | 2 |
| Troubleshooting                            | 1 |
| -                                          |   |
| [L                                         |   |

# [U]

| Uninstalling the softwar | re package7 | 7-16 |
|--------------------------|-------------|------|
|--------------------------|-------------|------|

# [V]

| Verification of problem occurrence 16-2     |
|---------------------------------------------|
| Ver.2 compatible remote input (RX)App-13    |
| Ver.2 compatible remote output (RY)App-13   |
| Ver.2 compatible remote registers (RWw) and |
| (RWr)App-15                                 |

# [W]

| Weight 3-2                                     |
|------------------------------------------------|
| Whether send/receive of cyclic data is enabled |
| or not 4-51                                    |

# WARRANTY

Please confirm the following product warranty details before using this product.

#### 1. Gratis Warranty Term and Gratis Warranty Range

If any faults or defects (hereinafter "Failure") found to be the responsibility of Mitsubishi occurs during use of the product within the gratis warranty term, the product shall be repaired at no cost via the sales representative or Mitsubishi Service Company.

However, if repairs are required onsite at domestic or overseas location, expenses to send an engineer will be solely at the customer's discretion. Mitsubishi shall not be held responsible for any re-commissioning, maintenance, or testing on-site that involves replacement of the failed module.

#### [Gratis Warranty Term]

The gratis warranty term of the product shall be for one year after the date of purchase or delivery to a designated place. Note that after manufacture and shipment from Mitsubishi, the maximum distribution period shall be six (6) months, and the longest gratis warranty term after manufacturing shall be eighteen (18) months. The gratis warranty term of repair parts shall not exceed the gratis warranty term before repairs.

#### [Gratis Warranty Range]

- (1) The range shall be limited to normal use within the usage state, usage methods and usage environment, etc., which follow the conditions and precautions, etc., given in the instruction manual, user's manual and caution labels on the product.
- (2) Even within the gratis warranty term, repairs shall be charged for in the following cases.
  - 1. Failure occurring from inappropriate storage or handling, carelessness or negligence by the user. Failure caused by the user's hardware or software design.
  - 2. Failure caused by unapproved modifications, etc., to the product by the user.
  - 3. When the Mitsubishi product is assembled into a user's device, Failure that could have been avoided if functions or structures, judged as necessary in the legal safety measures the user's device is subject to or as necessary by industry standards, had been provided.
  - 4. Failure that could have been avoided if consumable parts (battery, backlight, fuse, etc.) designated in the instruction manual had been correctly serviced or replaced.
  - 5. Failure caused by external irresistible forces such as fires or abnormal voltages, and Failure caused by force majeure such as earthquakes, lightning, wind and water damage.
  - 6. Failure caused by reasons unpredictable by scientific technology standards at time of shipment from Mitsubishi.
  - 7. Any other failure found not to be the responsibility of Mitsubishi or that admitted not to be so by the user.

#### 2. Onerous repair term after discontinuation of production

- (1) Mitsubishi shall accept onerous product repairs for seven (7) years after production of the product is discontinued. Discontinuation of production shall be notified with Mitsubishi Technical Bulletins, etc.
- (2) Product supply (including repair parts) is not available after production is discontinued.

#### 3. Overseas service

Overseas, repairs shall be accepted by Mitsubishi's local overseas FA Center. Note that the repair conditions at each FA Center may differ.

#### 4. Exclusion of loss in opportunity and secondary loss from warranty liability

Regardless of the gratis warranty term, Mitsubishi shall not be liable for compensation to:

- (1) Damages caused by any cause found not to be the responsibility of Mitsubishi.
- (2) Loss in opportunity, lost profits incurred to the user by Failures of Mitsubishi products.
- (3) Special damages and secondary damages whether foreseeable or not, compensation for accidents, and compensation for damages to products other than Mitsubishi products.
- (4) Replacement by the user, maintenance of on-site equipment, start-up test run and other tasks.

#### 5. Changes in product specifications

The specifications given in the catalogs, manuals or technical documents are subject to change without prior notice.

# **INFORMATION AND SERVICES**

For further information and services, please contact your local Mitsubishi Electric sales office or representative. Visit our website to find our locations worldwide.

MITSUBISHI ELECTRIC Factory Automation Global Website

Locations Worldwide

www.MitsubishiElectric.com/fa/about-us/overseas/

# TRADEMARKS

Microsoft, Visual Basic, Visual C++, Visual Studio, Windows, Windows NT, Windows Vista, and Windows XP are trademarks of the Microsoft group of companies.

Oracle and Java are registered trademarks of Oracle and/or its affiliates.

Pentium is either registered trademark or trademark of Intel Corporation in the United States and/or other countries.

The company names, system names and product names mentioned in this manual are either registered trademarks or trademarks of their respective companies.

In some cases, trademark symbols such as '<sup>TM</sup>' or '<sup>®</sup>' are not specified in this manual.

# COPYRIGHTS

The screens (screenshots) are used in accordance with the Microsoft Corporation guideline.

SH(NA)-080527ENG-AF(2409)KWIX MODEL: Q80BD-BT11N-SW1-U-E MODEL CODE: 13JR77

# MITSUBISHI ELECTRIC CORPORATION

HEAD OFFICE: TOKYO BLDG., 2-7-3, MARUNOUCHI, CHIYODA-KU, TOKYO 100-8310, JAPAN NAGOYA WORKS: 1-14, YADA-MINAMI 5-CHOME, HIGASHI-KU, NAGOYA 461-8670, JAPAN

When exported from Japan, this manual does not require application to the Ministry of Economy, Trade and Industry for service transaction permission.

Specifications subject to change without notice.